2021-3-2

# 悉息科技 THINGWORKS

# THINGWORKS 工业 DI 软件 <sub>用户使用手册</sub>

上海悉息信息科技有限公

上海市浦东新区纳贤路 800 号科海大楼 3 楼

# 目录

| -, | 软  | 件基本操作                                |
|----|----|--------------------------------------|
|    | 1、 | 产品介绍4                                |
|    | 2、 | 产品特点 ——————————————————————————————4 |
|    | 3、 | 主界面                                  |
|    | 4、 | 操作栏                                  |
| Ξ, | 功  | 能应用                                  |
|    | 1、 | 数据源管理6                               |
|    | 2、 | 看板                                   |
|    | 3、 | 数据                                   |
|    | 4、 | 链接55                                 |
|    | 5、 | 搜索                                   |
|    | 6、 | 创建团队                                 |
|    | 7、 | 团队协作与数据共享                            |
|    | 8、 | 管理63                                 |
|    | 9、 | 模板使用                                 |
| Ξ、 | 数  | 据接入                                  |
|    | 1、 | MQTT 数据接入72                          |
|    | 2、 | JSONPATH ·······82                   |
|    | 3、 | 数据源同步                                |
|    | 4、 | 自动化119                               |

|    | 5、数据透视······                    | …163    |
|----|---------------------------------|---------|
| 四、 | 可视化图表······                     | ···144  |
| 五、 | 可交互组件·····                      | ···202  |
|    | 1、提交组件                          | ···202  |
|    | 2、查询组件·····                     | 206     |
|    | 3、表格的点击查询                       | ··· 212 |
|    | 4、项目管理组件······                  | 217     |
| 六、 | 系统函数文档······                    | ·· 223  |
| 七、 | APP 下载与个人设置·······              | 307     |
| Л. | 常见问题集锦······                    | ·· 315  |
|    | 1、掌控账号权限与团队成员权限区别               | 315     |
|    | 2、"我的"界面看板无法编辑                  | ··· 316 |
|    | 3、看板中如何避免滚动条出现                  | 316     |
|    | 4、如何使用排序和过滤条件                   | 318     |
|    | 5、一级表格更新后没有刷新二级表格               | 324     |
|    | 6、避免导入数据出现空白行                   | 325     |
| 九、 | 常见应用场景······                    | ·· 326  |
|    | 1、将 ROW DATA 按照某一项聚合成新的表单······ | ··· 326 |
|    | 2、新表单按照某一聚合成新的表单                | 327     |
|    |                                 |         |

|    | 4、小时/天的加减                   | ·329 |
|----|-----------------------------|------|
|    | 5、小时/天/周/年的偏移······         | 331  |
|    | 6、求 1/4 位数、中位数、3/4 位数······ | 333  |
|    | 7、表单里求平均值                   | 335  |
|    | 8、MPC 的动态计算                 | 337  |
|    | 9、周目标值合并到包含有周实际表格中          | 339  |
|    | 10、订单查询和修改、提交订单记录           | ·340 |
| +. | 硬件基本操作                      | 353  |
|    | 1、硬件接入原理                    | 353  |
|    | 2、安装与链接设备                   | 355  |

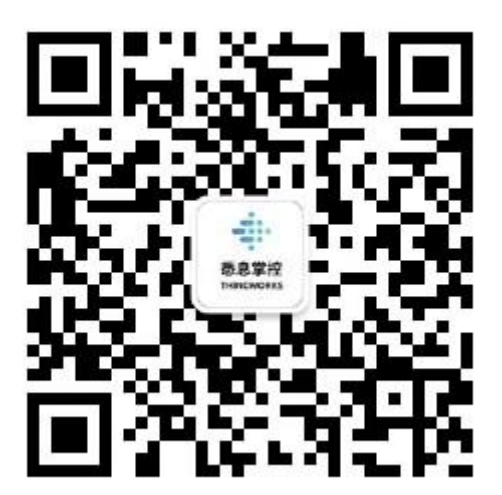

悉息掌控官方公众号

#### 一、软件基本操作

1、产品介绍

ThingWorks 工业 DI 软件是一款集合了时序数据管理、数据资产运营、指标管理、质 量管理、安全管理, 交换服务于一体的工具。

其通过无线网络接入多种硬件设备采集数据,拥有公有/私有/混合云等多种数据存储方式,保证软件上数据的时效性与安全性。运用常见函数公式,分级目录,菜单结构,实现 IT/OT 数据聚合运算、管理和可视化展示。

轻松解决用户数据运算门槛高、数据深度挖掘能力弱、应用系统孤立、数据碎片分散问 题,具有灵活搭建、快速交付、周期短等亮点功能。

2、产品特点

- ★ IT/OT 数据聚合运算 ★ 多权限/多终端查看
- ★ 看板设计自由灵活操作 ★ 掌控助手同步数据
- ★ 数据可分级目录/菜单管理 ★ 团队数据协作共享
- ★ 多线条生产同时监控 ★ 无线网络连接
- 3、主界面

开通掌控系统 2.0 账号,输入密码登入系统主界面。页面显示有看板、数据、链接、搜索、创建、管理、团队列表、团队成员、模板生产等功能图标,点击图标即可进入功能进行使用:

| 表息掌控<br>THINGWORKS 切换到掌控旧版本                    |              |                    |            |    |           | 8      | * 0   | 李 李晶晶 |
|------------------------------------------------|--------------|--------------------|------------|----|-----------|--------|-------|-------|
| <ul> <li>□以 +</li> <li>▶ ■ 恶悲客户演示试用</li> </ul> | <b>看板</b> 数据 | 连接                 |            |    | Q 调输入内容标题 | G esst | [] 管理 | A :   |
| ● 零控制户出现                                       | ★ 送着任务汇总     | <b>II</b><br>Marté | <b>↓↓↓</b> | 11 |           |        |       |       |
|                                                |              |                    |            |    |           |        |       |       |

主界面

Copyright © 2020 上海恶悲信息科技有 沪ICP备18009600号-2

在主界面中点击左上角"+",快速创建团队添加成员,团队中所有的看板、数据、链

| 委息掌控<br>THINGWORKS | ה |                               |                         | ᇦ ⊻ ⑦ 李 李磊磊 |
|--------------------|---|-------------------------------|-------------------------|-------------|
|                    |   |                               | Q, 1080-1-9181688       |             |
|                    |   | Copyright © 2020 년<br>관리다음 11 | 1858年6月1日<br>19000800年2 |             |

接均可协同共享。

创建团队

#### 4、操作栏

在主界面右上方,从左到右依次显示有数据源管理、客户端、文档中心、账号等辅助功 能图表。点击左上角悉息掌控 LOGO "♣"快捷键,即刻回到系统主界面。

| 表息掌控<br>THINGWORKS 切換列算法 | 到日版本 |              |      |      |                                                   | 9         | 业 ⑦ 李 李丽丽   |
|--------------------------|------|--------------|------|------|---------------------------------------------------|-----------|-------------|
| 回以<br>• 🗧 悉息客户演示试用       | +    | <b>看板</b> 数据 | 连接   |      |                                                   | Q、请输入内容标题 | [] 管理   久 : |
| ▶ ■ 掌控客户试用               |      |              | da   |      | da                                                |           |             |
|                          |      | 运营任务汇总       | 问题汇总 | 销售看板 | 代理商培训登记                                           |           |             |
|                          |      |              |      |      |                                                   |           |             |
|                          |      |              |      |      |                                                   |           |             |
|                          |      |              |      |      |                                                   |           |             |
|                          |      |              |      |      |                                                   |           |             |
|                          |      |              |      |      |                                                   |           |             |
|                          |      |              |      |      |                                                   |           |             |
|                          |      |              |      |      | Copyright ⑥ 2020 上海高思信思科技有限公司<br>沪ICP备18009600号-2 |           |             |
|                          |      |              |      |      |                                                   |           |             |

操作栏

#### 二、功能应用

1、数据源管理

点击右上"数据源管理", 可添加 "数据平台"-Microsoft Teams / OneDrive Global

/ OneDrive 世纪互联数据云或 JDBC 数据库。

| 表息掌控 切換到掌<br>THINGWORKS                                         | 空旧版本 |              |                           |                                                              |           | 9 * 0                | 李 李晶晶 |
|-----------------------------------------------------------------|------|--------------|---------------------------|--------------------------------------------------------------|-----------|----------------------|-------|
| □□□<br>■ 恶息客户演示试用                                               | +    | <b>看板</b> 数据 | 连接                        |                                                              | Q、请输入内容标题 | 数据源管理<br>◆ 创建   ● 管理 | A. :  |
| <ul> <li>■ 掌控客户试用</li> <li>▲ 02 产品培训</li> <li>▲ 新人作品</li> </ul> |      | 「」」          | <b>1.</b>                 |                                                              |           |                      |       |
|                                                                 |      | 元振篭          | 无标题<br>【<br>算些电联络不登记<br>表 | Copyoint © 2020 L:5@88.0598[kt/5418-20]<br>940784 10000019-2 |           |                      |       |
|                                                                 |      |              |                           |                                                              |           |                      |       |

数据源管理图标

当账号与数据源链接后,可将数据源下所有的 Excel 同步到软件表格中。

| 委記》在1998年1998年1998年1998年1998年1998年1998年1998 | 上 客户端 ① 文                                     | 档中心 日数 超速源管理 名 李晶晶  |          |       |
|---------------------------------------------|-----------------------------------------------|---------------------|----------|-------|
| 已经连接数据源 1                                   | ◆ 掌控云盘 → A DESKTOP-M8CBC3Q<br>DESKTOP-M8CBC3Q |                     |          |       |
| 🔶 DESKTOP-M8CBC3Q                           | 源数据名称                                         | 源数据更新时间             | 我同步的掌控表格 | 状态    |
|                                             | ▼ 订单管理.xlsx                                   | 2021-01-05 16:54:30 | 订单管理(AC) | ○ 同步中 |
|                                             |                                               |                     |          |       |
|                                             |                                               |                     |          |       |
|                                             |                                               |                     |          |       |
|                                             |                                               |                     |          |       |
|                                             |                                               |                     |          |       |
|                                             |                                               |                     |          |       |
|                                             |                                               |                     |          |       |
| +漆加数据源                                      |                                               |                     |          |       |

#### 添加数据源

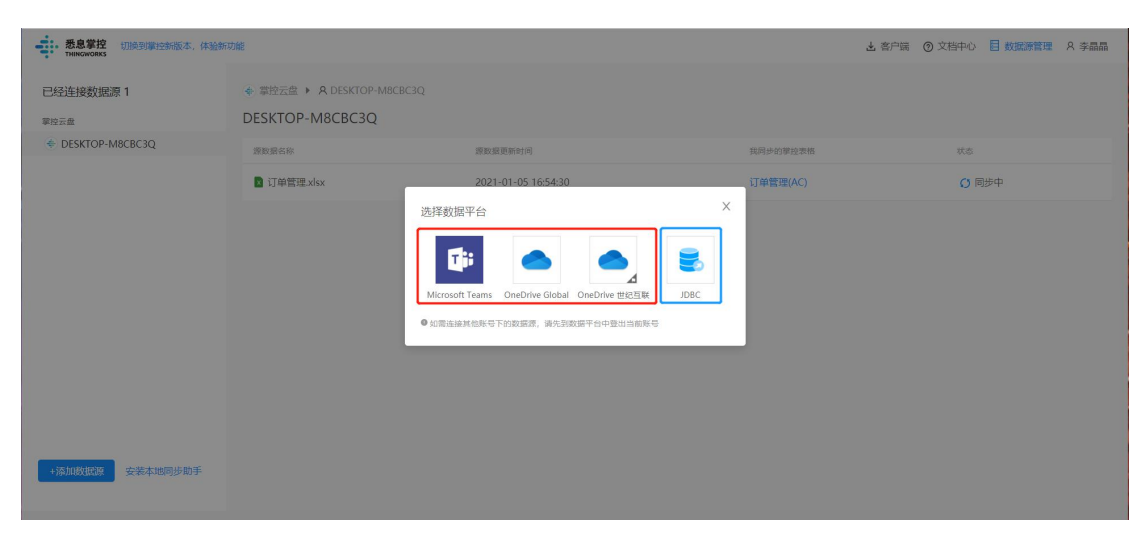

选择数据源类型

#### 【JDBC 数据源同步使用说明】

▶ 在线观看地址 (可调倍速) :

https://v.youku.com/v\_show/id\_XNDYyNzc3MDUyMA==.html

密码: zhangkong365

↓ 视频教程下载地址:

https://drive.weixin.qq.com/s?k=AIYAnwdoABENy6JXWSAHUA0QZEAOs

(仅供交流学习之用,请勿外传)

#### JDBC 数据源的定义

数据源的定义:每个数据平台下最小不可分割权限的集合。

JDBC 下最小不可分割权限的集合为 JDBC 的一个数据库,因此:

JDBC 的数据库即为一个数据源。

#### 1) 添加 JDBC 数据源的流程

通过数据源同步,您可以将 JDBC 的数据库同步到掌控系统的表格中,并且当数据有更新时, 也会自动的同步到表格中。

#### 1、在首页点击"数据源管理"按钮,添加数据源。

| 悉息掌控<br>THINGWORKS                                                                 |                                     |                                     | 1 墨数据源管理 上客户单 | ◎ 文档中心                           |
|------------------------------------------------------------------------------------|-------------------------------------|-------------------------------------|---------------|----------------------------------|
| 已经连接数据源 2<br>MicrosoftTeams                                                        | ● MicrosoftTeams ► A to<br>leeptest | sst001@zhangkong365.onmicrosoft.com | Team ID: 4077 | 7cee-focf-4a0c-a040-a72a680b0b4e |
| e test001@zhangkong365.onmic<br>rosoft.com                                         | 湯数据名称                               | 源数据更新时间 2010.12.15.12:11:20         | 我同步的掌控表悟      | 状态                               |
| <ul> <li>frontend@thingworksdev.onmic<br/>rosoft.com</li> <li>j jiatest</li> </ul> | 同步多个                                | 2019-12-15 15:46:45                 |               |                                  |
| E失效数据源 1<br>MicrosoftTeams<br>● fonctend@thingworksdev.onmic<br>rosoft.com         |                                     |                                     |               |                                  |
| 2<br>+添加数描篇<br>安装本地同步助手                                                            |                                     |                                     |               |                                  |

2、选择数据源同步平台。

#### 选择 JDBC 作为数据平台

| 悉息掌控<br>THINGWORKS                                                                                                    |                                   |                                                                                                    | <b>響</b> 数据源管理 出客户端 | ● 文档中心 A leep                    |
|----------------------------------------------------------------------------------------------------|-----------------------------------|----------------------------------------------------------------------------------------------------|---------------------|----------------------------------|
| 已经连接数据源 2<br>MicrosoftTeams                                                                                                    | MicrosoftTeams     MicrosoftTeams | R test001@zhangkong365.cnmicrosoft.com                                                                                     | Team iD: 4077       | 7cee-fbcf-4a0c-a040-a72a680b0b4e |
| test001@zhangkong365.onmic<br>rosoft.com                                                                                                    | 源数据名称                             | 游数据更新时间                                                                                                    | 我同步的掌控表格            | 状态                               |
| I leeptest                                                                                                    | E General                         | 2019-12-15 12:11:39                                                                                                    | -                   | -                                |
| <ul> <li>fontend@thingworksdev.onmic</li> <li>jietest</li> </ul> C先效数据源 1 MicrosoftTeams fontend@thingworksdev.onmic fontend@thingworksdev.onmic jietest | ■ 同步多个                            | 送拝数据平台<br>Wicrosoft Teams OreDrive Global OreDrive 世紀正報<br>の日のFries Global OreDrive 世紀正報<br>の日のFries 世紀日報<br>の日のFries 世紀日報 |                     |                                  |
| +添加数据源 安装本地同步助手                                                                                                    |                                   |                                                                                                    |                     |                                  |

#### 3、添加数据库,输入连接的数据库的各项信息。

数据源名称可自定义。

点击【确认】后, JDBC 数据源添加成功。

| 悉息掌控<br>THINGWORKS                                                                                                    |                                                            |                                                                                                    |                                                                            | 畫 数据源管理 上 客户                  | 庸 ❷ 文档中心   옷 leep                               |
|----------------------------------------------------------------------------------------------------|------------------------------------------------------------|----------------------------------------------------------------------------------------------------|----------------------------------------------------------------------------|-------------------------------|-------------------------------------------------|
| Clearate State St | MicrosoftTeams<br>leeptest<br>源意思念称<br>画 General<br>画 同歩多个 | <ul> <li>添加数据库</li> <li>自定义数据源名稿:</li> <li>数据库类型 dbType:</li> <li>My SQL</li> <li>数据库类型 dbType:</li> <li>My SQL</li> <li>数据库主机地址 Host:</li> <li>m-uf68ira6119qsnk2izo.m</li> <li>编口 Port:</li> <li>3306</li> <li>数据库名 Schema:</li> <li>jdbctest</li> <li>用户名 Username:</li> <li>rood</li> </ul> | 连接教具有的信息<br>ysqLrds.aliyuncs.com<br>* 密码 Password:<br>・・・・・・・<br>取 消 ( 個 ) | Team ID: 407<br>我词步的事故要称<br>- | 77cee-ftxf-4a0e-a040-a72a680b0b4e<br>求意<br><br> |
| +添加数据源 安装本地同步助手                                                                                                    |                                                            |                                                                                                    |                                                                            |                               |                                                 |

#### 4、查看数据源详情

点击菜单栏中的...按钮,可以查看数据源详情

| 悉息掌控<br>THINGWORKS                                                                                    |                    |                                                                                                    |   |          | <b>冒</b> 数据源管理 | 占 客户端 | ❷ 文档中心 | A leep |
|----------------------------------------------------------------------------------------------------|--------------------|----------------------------------------------------------------------------------------------------|---|----------|----------------|-------|--------|--------|
| 已经连接数据源 3<br>MicrosoftTeams                                                                           | € JDBC ▶ ۶<br>查询语句 | 2. 数据库1                                                                                                    |   |          |                |       | + 添加   | 1查询语句  |
| <ul> <li>rosoft.com</li> <li>leeptest</li> <li>frontend@thingworksdev.onmic<br/>rosoft.com</li> </ul> | 源数据名称              | 操作                                                                                                    | 作 | 我同步的掌控表格 |                |       | 状态     |        |
| j jiatest<br>JDBC<br>● 数据库1                                                                           |                    |                                                                                                    | 7 | 暂无数据     |                |       |        |        |
| ● E失效数据源 1<br>MicrosoftTeams<br>● froatend@thingworksdev.onmfc<br>rosoft.com                          | 看数据源详情<br>开数据源的连接  | 教選座炎型: MySQL<br>教選成主主(地址: rm-<br>urf81ref19gank21zo.mysqLrds.eliyu<br>rcs.com<br>減口: 3306<br>教題定名: jdbctest<br>用户名: root |   |          |                |       |        |        |
| +添加数据源 安装本地同步助手                                                                                       |                    |                                                                                                    |   |          |                |       |        |        |

#### 5、连接成功后,已连接的数据源和数据源中的资源显示在"数据源管理"中。

| 悉息掌控<br>THINGWORKS                         |                                                   |    |                   | ■ 数据源管理 | ∟ 客户端 | 2 文档中心 | R leep |
|--------------------------------------------|---------------------------------------------------|----|-------------------|---------|-------|--------|--------|
| 已经连接数据源 3                                  | <ul> <li>■ JDBC ▶ A 数据库1</li> <li>查询语句</li> </ul> |    |                   |         |       | + 添加   | 1查询语句  |
| test001@zhangkong365.onmic<br>rosoft.com   | 查询语句名称                                            | 操作 | 我同步的掌控表格          |         |       | 状态     |        |
| l leeptest                                 | > 产品生产数据                                          | 20 | JDBC同步 产品生产数据(AD) |         |       | 〇同步中   |        |
| frontend@thingworksdev.onmic rosoft.com    |                                                   |    |                   |         |       |        |        |
| j jiatest                                  |                                                   |    |                   |         |       |        |        |
|                                            |                                                   |    |                   |         |       |        |        |
| JDBC                                       |                                                   |    |                   |         |       |        |        |
| 數据库1                                       |                                                   |    |                   |         |       |        |        |
|                                            |                                                   |    |                   |         |       |        |        |
| 已失效数据源 1                                   |                                                   |    |                   |         |       |        |        |
| MicrosoftTeams                             |                                                   |    |                   |         |       |        |        |
| frontend@thingworksdev.onmic<br>rosoft.com |                                                   |    |                   |         |       |        |        |
| j jiatest                                  |                                                   |    |                   |         |       |        |        |
|                                            |                                                   |    |                   |         |       |        |        |
| +添加数据源 安装本地同步助手                            |                                                   |    |                   |         |       |        |        |

2) 断开数据源的连接

1、在已连接数据源的列表中,点击"断开数据源的连接"按钮

| 悉息掌控<br>THINGWORKS                         |                                                   |    |          | <b>靈</b> 数据源管理 | 山 客户端 | ❷ 文档中心 | A leep |
|--------------------------------------------|---------------------------------------------------|----|----------|----------------|-------|--------|--------|
| 已经连接数据源 3                                  | <ul> <li>■ JDBC ▶ A 数据库1</li> <li>查询语句</li> </ul> |    |          |                |       | + 添加   | 10查询语句 |
| test001@zhangkong365.onmic<br>rosoft.com   | 源数据名称                                             | 操作 | 我同步的掌控表格 |                |       | 状态     |        |
| 1 leeptest                                 |                                                   |    |          |                |       |        |        |
| frontend@thingworksdev.onmic<br>rosoft.com |                                                   |    |          |                |       |        |        |
| j jiatest                                  |                                                   |    | 暂无数据     |                |       |        |        |
|                                            |                                                   |    |          |                |       |        |        |
| JDBC                                       |                                                   |    |          |                |       |        |        |
| ■ 数据库1                                     |                                                   |    |          |                |       |        |        |
| ① 章<br>已失效数据源 1                            | 看数据源详情<br>所开数据源的连接                                |    |          |                |       |        |        |
| MicrosoftTeams                             |                                                   |    |          |                |       |        |        |
| frontend@thingworksdev.onmic<br>rosoft.com |                                                   |    |          |                |       |        |        |
| j jiatest                                  |                                                   |    |          |                |       |        |        |
|                                            |                                                   |    |          |                |       |        |        |
| +添加数据源 安装本地同步助手                            |                                                   |    |          |                |       |        |        |

#### 2、在确认弹层中点击"确定"

| 悉息掌控<br>THINGWORKS                                     |                      |                                      |          | 数据源管理 占 客户端 | ● 文档中心   |
|--------------------------------------------------------|----------------------|--------------------------------------|----------|-------------|----------|
| 已经连接数据源 3<br>MicrosoftTeams                            | ■ JDBC > A 数据库1 查询语句 |                                      |          |             | + 添加查询语句 |
| C test001@zhangkong365.onmic<br>rosoft.com             | 波数据名称                | 操作                                   | 我同步的掌控表格 |             | π.       |
| frontend@thingworksdev.onmic<br>rosoft.com             |                      |                                      | 0        |             |          |
| JBBC                                                   |                      | 断开连接数据源"数据库1"?<br>断开后该数据源中的数据无法继续同步更 | μ.       |             |          |
| E 奴號库1 ····································            |                      | ЦХ У                                 |          |             |          |
| MicrosoftTeams frontend@thingworksdev.onmic rosoft.com |                      |                                      |          |             |          |
| j jiatest                                              |                      |                                      |          |             |          |
| +添加数据源 安装本地同步助手                                        |                      |                                      |          |             |          |

- 3、数据源被断开
  - 该数据源在左侧导航栏中展示在"已失效数据源"中
  - 该数据源下同步过的查询语句状态均为"失效"状态

• 如需恢复,需要点击"重新连接数据源"按钮,重新输入用户名和密码即可重新连

接

| 悉息掌控<br>THINGWORKS                                                         |                                                                             |              |                                | ■ 数据源管理 上客户端 | Ø 文档中心 |
|----------------------------------------------------------------------------|-----------------------------------------------------------------------------|--------------|--------------------------------|--------------|--------|
| OneDrive Global  leepja@outlook.com  test001@zhangkong365.onmic rosoft.com | <ul> <li>● 已于2020-04-01断开</li> <li>● JDBC ▶ A 数据库1</li> <li>查询语句</li> </ul> | F连接,所有同步数据已失 | e致。如需恢复,请 <mark>重新连接数据源</mark> | ]            |        |
| OneDrive 世紀互雅<br>● jialp@neimengguweixinkeji1.pa<br>rtner.onmschina.cn     | 源数据名称                                                                       | 操作           | 源数据更新时间                        | 我同步的掌控表格     | 状态     |
| 已失效数据源 3<br>OneDrive Global<br>test001@changkong365.onmic<br>rosoft.com    |                                                                             |              | - []<br>新光                     |              |        |
| OneDrive 별완료됐<br>wanglumin@neimengguwebkink<br>eji1.partner.onmschina.cn   |                                                                             |              |                                |              |        |
| <ul> <li>数据库1</li> <li>*添加数据课 安發本地同步助手</li> </ul>                          |                                                                             |              |                                |              |        |

点击"重新连接数据源"

| 悉息掌控<br>THIMGWORKS                                                                      |                                          |                                                                   |                       |     | 臺 数据源管理 出客户 | 端 ●文档中心 옷 leep-test |
|-----------------------------------------------------------------------------------------|------------------------------------------|-------------------------------------------------------------------|-----------------------|-----|-------------|---------------------|
| OneDrive Global      leepjia@outlook.com      test001@zhangkong365.onmic     rosofL.com | ● 已于2020-04-01<br>€ JDBC ► A 数据器<br>查询语句 | 添加数据库<br>* 自定义数据源名称:<br>                                          |                       | ×   |             |                     |
| OneDrive 世紀互族<br>jialp@neimengguweixinkeji1.pa<br>rtner.onmschina.cn                    | 源数据名称                                    | 输入<br>*数据库类型 dbType:<br>● My SQL *数据库主机性地 Host                    | 连接数据库的信息              |     | 我同步的掌控表格    | ¥5                  |
| 已失效数据源 3<br>OneDrive Global<br>● test001@zhangkong365.onmic<br>rosoft.com               |                                          | xma年上0664LH03、<br>rm-uf68Ira61I9qsnk2Izo.m<br>* 端口 Port:<br>3306  | ysql.rds.aliyuncs.com |     |             |                     |
| OneDrive 世紀互联<br>● eji1, partnet.onmschina.cn                                           |                                          | * 数据库名 Schema :<br>thingworks_testing<br>* 用户名 Username :<br>root | * 密码 Password :       |     |             |                     |
| JDBC<br>● 数据库1                                                                          |                                          |                                                                   | 取消                    | 漁 认 |             |                     |
| +添加数据源 安装本地同步助手                                                                         |                                          |                                                                   |                       |     |             |                     |

重新输入用户名和密码

3) 在掌控中同步 JDBC 的数据

#### 1、添加与编辑查询语句

- 1. 添加查询语句
- 点击"添加查询语句",需在弹窗中输入自定义查询语句的名称和查询语句
- 查询语句的名称默认为"查询语句1"

| 悉息掌控<br>THINGWORKS          |                       |                                  |       | 圖 数据源管理 上 客户端                     | ● 文档中心     |
|-----------------------------|-----------------------|----------------------------------|-------|-----------------------------------|------------|
| 已经连接数据源 3<br>MicrosoftTeams | ■ JDBC 2 A 数据<br>查询语句 | 添加查询语句                           | ×     |                                   | 1 + 添加查询语句 |
| rosoft.com                  | 源数据名称                 | * 自定义查询语句名称:<br>查询语句1<br>* 查询语句: |       |                                   | 就意         |
| j jiatest                   |                       | select * from testtable80        |       | 点击"添加查询语句",<br>需在弹窗中输入自定<br>和查询语句 | 义查询语句的名称   |
| JDBC<br>建数据库1 ·····         |                       | 查询语句同步的是数据库中查询语句的搜索结果            | &     |                                   |            |
| 已失效数据源 1<br>MicrosoftTeams  |                       |                                  | 取消 确定 |                                   |            |
| orosoft.com                 |                       |                                  |       |                                   |            |
| +添加数据篇 安装本地同步助手             |                       |                                  |       |                                   |            |

• 添加成功后,可列表中对添加的查询语句再次编辑和删除

| 表息掌控<br>THINGWORKS                                                         |                                                   |     | ■ 数据源管理  | 山 客户端 🛛 文档中心 🛛 A leep |
|----------------------------------------------------------------------------|---------------------------------------------------|-----|----------|-----------------------|
| 已经连接数据源 3<br>MicrosoftTeams                                                | <ul> <li>■ JDBC ▶ A 数据库1</li> <li>查询语句</li> </ul> |     |          | + 添加查询语句              |
| test001@zhangkong365.onmic<br>rosoft.com                                   | 查询语句名称                                            | 操作  | 我同步的掌控表格 | 状态                    |
| l leeptest                                                                 | ➤ 查询语句1                                           | _ 0 |          | ~                     |
| frontend@thingworksdev.onmic     frosoft.com     jiatest                   |                                                   |     |          |                       |
| ■ 数据库1 …                                                                   |                                                   |     |          |                       |
| E失效数据源 1<br>MicrosoftTeams<br>● frontend@thingworksdev.onmic<br>rosoft.com |                                                   |     |          |                       |
| +添加数据源 安装本地同步助手                                                            |                                                   |     |          |                       |

- 2. 编辑查询语句
- 修改查询语句的名称,对数据同步没有影响
- 修改查询语句,数据同步发生更新,同步的是查询语句更新后的搜索结果

| 表記                                                      |                       |                           |   | 對 数据源管理 上客户端               |                  |
|---------------------------------------------------------|-----------------------|---------------------------|---|----------------------------|------------------|
| 已经连接数据源 3<br>MicrosoftTeams                             | ■ JDBC ▶ A 数据<br>查询语句 | 编辑查询语句                    | × |                            | + 添加查询语句         |
| test001@zhangkong365.onmic<br>rosoft.com                | 查询语句名称                | * 自定义查询语句名称:              | 格 | 修改查询语句的名称                  | 联态               |
| frontend@thingworksdev.onmic<br>rosoft.com              | × 查询语句1               | 严品生严数据<br>* 查询语句:         |   | 对数据同步没有影响                  | •                |
| j jatest<br>JDBC                                        |                       | select * from testtable80 |   | 修改查询语句,数据同步<br>同步的是查询语句更新所 | 步发生更新,<br>舌的搜索结果 |
| 已失效数据源 1                                                |                       | 查询语句同步的是發展库中童词语句的搜索结果     |   |                            |                  |
| MicrosoftTeams  frontend@thingworksdev.onmic rosoft.com |                       | 取 消                       |   |                            |                  |
| jiatest                                                 |                       |                           |   |                            |                  |
| +添加数据源 安装本地同步助手                                         |                       |                           |   |                            |                  |

- 2、新建表格,在表格中,点击"同步外部表格"按钮,选择数据源。
  - 在表格界面,点击"同步外部表格"按钮,出现数据源列表,选择 JDBC 数据源

| ◆ 数据列表<br>(AD)JDBC同步产品生产数据<br>导入数据 导出数据 同步外部表格 清修 | ⊙表稿计算完成<br>2.数据 预定数据 提交表单                                                                                                    |        | 新建表格 :                                      |
|---------------------------------------------------|----------------------------------------------------------------------------------------------------|--------|---------------------------------------------|
| <b>表相公式</b><br>请选择列                               | 法择数据源 3<br>MicrosoftTeams<br>③ test001@zhangkong365.onmicrosoft.com<br>④ leeptest<br>④ frontend@thingworksdev.onmicrosoft.com<br>④ jiatest<br>UDBC<br>● 数据库1 | x<br>> | 一時間の目前の目前の目前の目前の目前の目前の目前の目前の目前の目前の目前の目前の目前の |
|                                                   | 2 数据深管理                                                                                                    |        |                                             |

1. 选择 JDBC 数据源下的查询语句

| ← 数据列表<br>(AD)JDBC同步产品生产数:<br>导入数据 导出数据 同步外部表格 | 据 ②表格计算完成<br>清除数据 预览数据 提交表单 |                           | 新建表格       |
|------------------------------------------------|-----------------------------|---------------------------|------------|
| <b>表格公式</b><br>请选择列                            | 近接同步表格                      | ×                         | ● 表情没有設置危迫 |
|                                                |                             | <b>2</b><br>取浙 <b>下一步</b> |            |

- 2. 设置同步表格
- 选择索引列;
- 可指定"增量列"。选择后将对增量数据做同步;为保证同步性能,请在源表中配置自增组件或最后更新时间列。否则最多只能同步 5000 行数据。

| 格公式 | 设置同步表标     | 各                            |                              |                           | ×        | 播依  |  |
|-----|------------|------------------------------|------------------------------|---------------------------|----------|-----|--|
| 选择列 | > 产品生产数    | 据                            |                              |                           |          | **  |  |
|     | 选择索引列:     | 序号                           | 请确保索引列不包含重复值                 |                           |          | 同步的 |  |
|     | -          | Citer                        | 为保证同步性能,请在源表中配置自             | 增组件或最后更新时间列。否则最多          | 8只能同步    |     |  |
|     | ✓ 指定增量列    | リ: [编号 ∨                     | 5000行数据                      |                           |          | 表格  |  |
|     | 修改数据源中     | *的索引列列名、会导致同步失效。请请           | 圣德修改                         |                           |          |     |  |
|     |            |                              |                              |                           |          |     |  |
|     | 数据预览(只用    | 展示10行) 请确保没有重复的列名            | ŝ                            |                           |          |     |  |
|     | 序号         | dateformat(AO1,"dd/MM/yyyy") | dateformat(AO1,"yyyy/MM/dd") | dateformat(AO1,"yyyy-ww") | date(AO1 |     |  |
|     | 2000-01-01 | 01/01/2000                   | 2000/01/01                   | 1999-52                   | 2000-01- |     |  |
|     | 2000-01-02 | 02/01/2000                   | 2000/01/02                   | 1999-52                   | 2000-01- |     |  |
|     | 2000-01-03 | 03/01/2000                   | 2000/01/03                   | 2000-01                   | 2000-01- |     |  |
|     | 2000-01-04 | 04/01/2000                   | 2000/01/04                   | 2000-01                   | 2000-01- |     |  |
|     | 2000-01-05 | 05/01/2000                   | 2000/01/05                   | 2000-01                   | 2000-01- |     |  |
|     | 2000-01-06 | 06/01/2000                   | 2000/01/06                   | 2000-01                   | 2000-01- |     |  |
|     | 2000-01-07 | 07/01/2000                   | 2000/01/07                   | 2000-01                   | 2000-01- |     |  |
|     | 2000-01-08 | 08/01/2000                   | 2000/01/08                   | 2000-01                   | 2000-01- |     |  |
|     |            |                              |                              |                           |          |     |  |
|     |            |                              |                              | 上一步                       | 确定       |     |  |

索引列在表格中,起到定位数据的作用。索引列中的值具有唯一性

必须保证同步的数据源 Excel 中索引列的值和列名的唯一性。当有重复的索引列值或列

名时,无法同步数据。

#### 3、点击确认后,数据同步成功

- 指定的索引列的值显示在序号列中
- 同步的数据展示在右侧边栏中,点击同步的表格可展开查看同步详情。

| 表格公式       |            |               |               |               |              |      |               |              |                 |               | 増依  | > 产品生产数据                       |
|------------|------------|---------------|---------------|---------------|--------------|------|---------------|--------------|-----------------|---------------|-----|--------------------------------|
| AD2=       |            |               |               |               |              |      |               |              |                 | 编辑            | SUC | 同步状态: 同步中                      |
| AD1        | AD2        | AD3           | AD4           | AD5           | AD6          | AD7  | AD8           | AD9          | AD10            | AD11          | 同步  | 更新时间: 2020-04-07 17:16:10      |
| 序号         | 序号         | dateformat(AO | dateformat(AO | dateformat(AC | date(AO1)    | 编号   | dateformat(AO | dateformat(A | O dateformat(AO | dateformat(AO | 的   | 同步人: leep (我)                  |
| 2020-04-01 | 2020-04-01 | 01/04/2020    | 2020/04/01    | 2020-14       | 2020-04-01 0 | 7397 | 2020          | 04           | 01              | 14            | 部   | 数据地址: Jdbc > 数据库1              |
| 020-03-31  | 2020-03-31 | 31/03/2020    | 2020/03/31    | 2020-14       | 2020-03-31 0 | 7396 | 2020          | 03           | 31              | 14            | 表格  | 数据类型: JBDC音询语句                 |
| 020-03-30  | 2020-03-30 | 30/03/2020    | 2020/03/30    | 2020-14       | 2020-03-30 C | 7395 | 2020          | 03           | 30              | 14            |     | WWTA: salast t from toottable  |
| 020-03-29  | 2020-03-29 | 29/03/2020    | 2020/03/29    | 2020-13       | 2020-03-29 C | 7394 | 2020          | 03           | 29              | 14            |     | 프 페랍니: Select - from testtable |
| 020-03-28  | 2020-03-28 | 28/03/2020    | 2020/03/28    | 2020-13       | 2020-03-28 C | 7393 | 2020          | 03           | 28              | 13            |     | 增量列: 编号                        |
| 020-03-27  | 2020-03-27 | 27/03/2020    | 2020/03/27    | 2020-13       | 2020-03-27 0 | 7392 | 2020          | 03           | 27              | 13            |     | 索引列: 序号                        |
| 020-03-26  | 2020-03-26 | 26/03/2020    | 2020/03/26    | 2020-13       | 2020-03-26 C | 7391 | 2020          | 03           | 26              | 13            |     |                                |
| 020-03-25  | 2020-03-25 | 25/03/2020    | 2020/03/25    | 2020-13       | 2020-03-25 0 | 7390 | 2020          | 03           | 25              | 13            |     |                                |
| 020-03-24  | 2020-03-24 | 24/03/2020    | 2020/03/24    | 2020-13       | 2020-03-24 C | 7389 | 2020          | 03           | 24              | 13            |     |                                |
| 020-03-23  | 2020-03-23 | 23/03/2020    | 2020/03/23    | 2020-13       | 2020-03-23 C | 7388 | 2020          | 03           | 23              | 13            |     |                                |
| 020-03-22  | 2020-03-22 | 22/03/2020    | 2020/03/22    | 2020-12       | 2020-03-22 0 | 7387 | 2020          | 03           | 22              | 13            |     |                                |
| 020-03-21  | 2020-03-21 | 21/03/2020    | 2020/03/21    | 2020-12       | 2020-03-21 C | 7386 | 2020          | 03           | 21              | 12            |     |                                |
| 020-03-20  | 2020-03-20 | 20/03/2020    | 2020/03/20    | 2020-12       | 2020-03-20 C | 7385 | 2020          | 03           | 20              | 12            |     |                                |
| 020-03-19  | 2020-03-19 | 19/03/2020    | 2020/03/19    | 2020-12       | 2020-03-19 0 | 7384 | 2020          | 03           | 19              | 12            |     |                                |
| 020-03-18  | 2020-03-18 | 18/03/2020    | 2020/03/18    | 2020-12       | 2020-03-18 C | 7383 | 2020          | 03           | 18              | 12            |     |                                |
| 020-03-17  | 2020-03-17 | 17/03/2020    | 2020/03/17    | 2020-12       | 2020-03-17 0 | 7382 | 2020          | 03           | 17              | 12            |     |                                |
| 020-03-16  | 2020-03-16 | 16/03/2020    | 2020/03/16    | 2020-12       | 2020-03-16 0 | 7381 | 2020          | 03           | 16              | 12            |     |                                |
| 020-03-15  | 2020-03-15 | 15/03/2020    | 2020/03/15    | 2020-11       | 2020-03-15 0 | 7380 | 2020          | 03           | 15              | 12            |     |                                |
| 020-03-14  | 2020-03-14 | 14/03/2020    | 2020/03/14    | 2020-11       | 2020-03-14 C | 7379 | 2020          | 03           | 14              | 11            |     |                                |
| 020-03-13  | 2020-03-13 | 13/03/2020    | 2020/03/13    | 2020-11       | 2020-03-13 0 | 7378 | 2020          | 03           | 13              | 11            |     |                                |
| 020-03-12  | 2020-03-12 | 12/03/2020    | 2020/03/12    | 2020-11       | 2020-03-12 0 | 7377 | 2020          | 03           | 12              | 11            |     |                                |
| 2020-03-11 | 2020-03-11 | 11/03/2020    | 2020/03/11    | 2020-11       | 2020-03-11 0 | 7376 | 2020          | 03           | 11              | 11            |     |                                |
| 2020-03-10 | 2020-03-10 | 10/03/2020    | 2020/03/10    | 2020-11       | 2020-03-10 0 | 7375 | 2020          | 03           | 10              | 11            |     |                                |

#### 4) 同步后的管理

#### 1、查看一个表格中所有同步数据的状态

在表格页的右侧边栏中,显示所有同步的外部查询语句:

| 表格公式       |            |               |               |               |              |      |               |               |               |               | 播依  | > 查询语句1 | O |
|------------|------------|---------------|---------------|---------------|--------------|------|---------------|---------------|---------------|---------------|-----|---------|---|
| D02=       |            |               |               |               |              |      |               |               |               | 编辑            | *** |         |   |
| DO1        | DO2        | DO3           | DO4           | DO5           | DO6          | D07  | DO8           | DO9           | DO10          | DO11          | 同步  | >查询语句1  | C |
| 序号         | 序号         | dateformat(AC | dateformat(AO | dateformat(A0 | D date(AO1)  | 编号   | dateformat(AO | dateformat(AC | dateformat(AC | dateformat(AO | 的外  |         |   |
| 2017-03-03 | 2017-03-03 | 03/03/2017    | 2017/03/03    | 2017-09       | 2017-03-03 0 | 6272 | 2017          | 03            | 03            | 09            | 部   |         |   |
| 2017-03-04 | 2017-03-04 | 04/03/2017    | 2017/03/04    | 2017-09       | 2017-03-04 C | 6273 | 2017          | 03            | 04            | 09            | 衣格  |         |   |
| 2017-03-05 | 2017-03-05 | 05/03/2017    | 2017/03/05    | 2017-09       | 2017-03-05 C | 6274 | 2017          | 03            | 05            | 10            |     |         |   |
| 2017-03-06 | 2017-03-06 | 06/03/2017    | 2017/03/06    | 2017-10       | 2017-03-06 C | 6275 | 2017          | 03            | 06            | 10            |     |         |   |
| 2017-03-07 | 2017-03-07 | 07/03/2017    | 2017/03/07    | 2017-10       | 2017-03-07 C | 6276 | 2017          | 03            | 07            | 10            | _   |         |   |
| 2017-03-08 | 2017-03-08 | 08/03/2017    | 2017/03/08    | 2017-10       | 2017-03-08 C | 6277 | 2017          | 03            | 08            | 10            |     |         |   |
| 2017-03-09 | 2017-03-09 | 09/03/2017    | 2017/03/09    | 2017-10       | 2017-03-09 C | 6278 | 2017          | 03            | 09            | 10            |     |         |   |
| 2017-03-10 | 2017-03-10 | 10/03/2017    | 2017/03/10    | 2017-10       | 2017-03-10 C | 6279 | 2017          | 03            | 10            | 10            |     |         |   |
| 2017-03-11 | 2017-03-11 | 11/03/2017    | 2017/03/11    | 2017-10       | 2017-03-11 C | 6280 | 2017          | 03            | 11            | 10            |     |         |   |
| 2017-03-12 | 2017-03-12 | 12/03/2017    | 2017/03/12    | 2017-10       | 2017-03-12 C | 6281 | 2017          | 03            | 12            | 11            |     |         |   |
| 2017-03-13 | 2017-03-13 | 13/03/2017    | 2017/03/13    | 2017-11       | 2017-03-13 C | 6282 | 2017          | 03            | 13            | 11            |     |         |   |
| 2017-03-14 | 2017-03-14 | 14/03/2017    | 2017/03/14    | 2017-11       | 2017-03-14 C | 6283 | 2017          | 03            | 14            | 11            |     |         |   |
| 2017-03-15 | 2017-03-15 | 15/03/2017    | 2017/03/15    | 2017-11       | 2017-03-15 C | 6284 | 2017          | 03            | 15            | 11            |     |         |   |
| 2017-03-16 | 2017-03-16 | 16/03/2017    | 2017/03/16    | 2017-11       | 2017-03-16 C | 6285 | 2017          | 03            | 16            | 11            |     |         |   |
| 2017-03-17 | 2017-03-17 | 17/03/2017    | 2017/03/17    | 2017-11       | 2017-03-17 C | 6286 | 2017          | 03            | 17            | 11            |     |         |   |
| 2017-03-18 | 2017-03-18 | 18/03/2017    | 2017/03/18    | 2017-11       | 2017-03-18 C | 6287 | 2017          | 03            | 18            | 11            |     |         |   |
| 2017-03-19 | 2017-03-19 | 19/03/2017    | 2017/03/19    | 2017-11       | 2017-03-19 0 | 6288 | 2017          | 03            | 19            | 12            |     |         |   |
| 2017-03-20 | 2017-03-20 | 20/03/2017    | 2017/03/20    | 2017-12       | 2017-03-20 C | 6289 | 2017          | 03            | 20            | 12            |     |         |   |
| 2017-03-21 | 2017-03-21 | 21/03/2017    | 2017/03/21    | 2017-12       | 2017-03-21 0 | 6290 | 2017          | 03            | 21            | 12            |     |         |   |
| 2017-03-22 | 2017-03-22 | 22/03/2017    | 2017/03/22    | 2017-12       | 2017-03-22 C | 6291 | 2017          | 03            | 22            | 12            |     |         |   |
| 2017-03-23 | 2017-03-23 | 23/03/2017    | 2017/03/23    | 2017-12       | 2017-03-23 C | 6292 | 2017          | 03            | 23            | 12            |     |         |   |
| 2017-03-24 | 2017-03-24 | 24/03/2017    | 2017/03/24    | 2017-12       | 2017-03-24 C | 6293 | 2017          | 03            | 24            | 12            |     |         |   |
| 2017-03-25 | 2017-03-25 | 25/03/2017    | 2017/03/25    | 2017-12       | 2017-03-25 C | 6294 | 2017          | 03            | 25            | 12            |     |         |   |

同步中: 数据源中的数据更新会被同步显示在掌控的表格中

同步失效:数据源中的 Excel 与掌控表格的连接中断,数据更新无法同步到掌控的表格

中

#### 2、中断数据的同步

在表格中,点击同步表格右侧的删除按钮,即可删除同步的 Excel 表格。

| 表格公式       |            |               |               |               |              |      |               |               |               |                 | 抵低 | > 产品生产数据                      |
|------------|------------|---------------|---------------|---------------|--------------|------|---------------|---------------|---------------|-----------------|----|-------------------------------|
| AD2=       |            |               |               |               |              |      |               |               |               | 编辑              |    | 同步状态: 同步中                     |
| AD1        | AD2        | AD3           | AD4           | AD5           | AD6          | AD7  | AD8           | AD9           | AD10          | AD11            | 同步 | 更新时间: 2020-04-07 17:16:1      |
| 序号         | 序号         | dateformat(AO | dateformat(AO | dateformat(AC | date(AO1)    | 编号   | dateformat(AC | dateformat(AC | dateformat(AC | ) dateformat(AO | 的外 | 同步人: leep(我)                  |
| 2020-04-01 | 2020-04-01 | 01/04/2020    | 2020/04/01    | 2020-14       | 2020-04-01 C | 7397 | 2020          | 04            | 01            | 14              | 88 | 数据地址: Jdbc > 数据库1             |
| 020-03-31  | 2020-03-31 | 31/03/2020    | 2020/03/31    | 2020-14       | 2020-03-31 C | 7396 | 2020          | 03            | 31            | 14              | 农格 | 教展类型: JBDC查询语句                |
| 020-03-30  | 2020-03-30 | 30/03/2020    | 2020/03/30    | 2020-14       | 2020-03-30 C | 7395 | 2020          | 03            | 30            | 14              |    | material and a final state    |
| 020-03-29  | 2020-03-29 | 29/03/2020    | 2020/03/29    | 2020-13       | 2020-03-29 C | 7394 | 2020          | 03            | 29            | 14              |    | 置间信句: select · Irom testtable |
| 020-03-28  | 2020-03-28 | 28/03/2020    | 2020/03/28    | 2020-13       | 2020-03-28 C | 7393 | 2020          | 03            | 28            | 13              |    | 增量列: 编号                       |
| 020-03-27  | 2020-03-27 | 27/03/2020    | 2020/03/27    | 2020-13       | 2020-03-27 C | 7392 | 2020          | 03            | 27            | 13              |    | 索引列:序号                        |
| 020-03-26  | 2020-03-26 | 26/03/2020    | 2020/03/26    | 2020-13       | 2020-03-26 C | 7391 | 2020          | 03            | 26            | 13              |    |                               |
| 020-03-25  | 2020-03-25 | 25/03/2020    | 2020/03/25    | 2020-13       | 2020-03-25 C | 7390 | 2020          | 03            | 25            | 13              |    |                               |
| 020-03-24  | 2020-03-24 | 24/03/2020    | 2020/03/24    | 2020-13       | 2020-03-24 C | 7389 | 2020          | 03            | 24            | 13              |    |                               |
| 020-03-23  | 2020-03-23 | 23/03/2020    | 2020/03/23    | 2020-13       | 2020-03-23 C | 7388 | 2020          | 03            | 23            | 13              |    |                               |
| 020-03-22  | 2020-03-22 | 22/03/2020    | 2020/03/22    | 2020-12       | 2020-03-22 C | 7387 | 2020          | 03            | 22            | 13              |    |                               |
| 020-03-21  | 2020-03-21 | 21/03/2020    | 2020/03/21    | 2020-12       | 2020-03-21 C | 7386 | 2020          | 03            | 21            | 12              |    |                               |
| 020-03-20  | 2020-03-20 | 20/03/2020    | 2020/03/20    | 2020-12       | 2020-03-20 C | 7385 | 2020          | 03            | 20            | 12              |    |                               |
| 020-03-19  | 2020-03-19 | 19/03/2020    | 2020/03/19    | 2020-12       | 2020-03-19 C | 7384 | 2020          | 03            | 19            | 12              |    |                               |
| 020-03-18  | 2020-03-18 | 18/03/2020    | 2020/03/18    | 2020-12       | 2020-03-18 C | 7383 | 2020          | 03            | 18            | 12              |    |                               |
| 020-03-17  | 2020-03-17 | 17/03/2020    | 2020/03/17    | 2020-12       | 2020-03-17 C | 7382 | 2020          | 03            | 17            | 12              |    |                               |
| 020-03-16  | 2020-03-16 | 16/03/2020    | 2020/03/16    | 2020-12       | 2020-03-16 C | 7381 | 2020          | 03            | 16            | 12              |    |                               |
| 020-03-15  | 2020-03-15 | 15/03/2020    | 2020/03/15    | 2020-11       | 2020-03-15 C | 7380 | 2020          | 03            | 15            | 12              |    |                               |
| 020-03-14  | 2020-03-14 | 14/03/2020    | 2020/03/14    | 2020-11       | 2020-03-14 C | 7379 | 2020          | 03            | 14            | 11              |    |                               |
| 020-03-13  | 2020-03-13 | 13/03/2020    | 2020/03/13    | 2020-11       | 2020-03-13 C | 7378 | 2020          | 03            | 13            | 11              |    |                               |
| 020-03-12  | 2020-03-12 | 12/03/2020    | 2020/03/12    | 2020-11       | 2020-03-12 C | 7377 | 2020          | 03            | 12            | 11              |    |                               |
| 2020-03-11 | 2020-03-11 | 11/03/2020    | 2020/03/11    | 2020-11       | 2020-03-11 C | 7376 | 2020          | 03            | 11            | 11              |    |                               |
| 2020-03-10 | 2020-03-10 | 10/03/2020    | 2020/03/10    | 2020-11       | 2020-03-10 C | 7375 | 2020          | 03            | 10            | 11              |    |                               |

删除后,表格源从"同步外部表格"中删除,且数据不再同步更新。

| 表格公式       |            |               |               |               |              |               |               |               |               |               | 数据依赖 | 2 产品生产数据                     |  |  |  |
|------------|------------|---------------|---------------|---------------|--------------|---------------|---------------|---------------|---------------|---------------|------|------------------------------|--|--|--|
| AD2=       |            |               |               |               |              |               |               |               |               | 编辑            | MR   | 同步状态: 同步中                    |  |  |  |
| AD1        | AD2        | AD3           | AD4           | AD5           | AD6          | AD7           | AD8           | AD9           | AD10          | AD11          | 同步   | 更新时间: 2020-04-07 17:16:1     |  |  |  |
| 序号         | 序号         | dateformat(AC | dateformat(AO | dateformat(AC | date(AO1)    | 编号            | dateformat(AO | dateformat(AC | dateformat(AC | dateformat(AO | 的    | 同步人: leep (我)                |  |  |  |
| 2020-04-01 | 2020-04-01 | 01/04/2020    | 2020/04/01    | 2020-14       | 2020-04-01 0 | 7397          | 2020          | 04            | 01            | 14            | 部    | 数据地址: Jdbc > 数据库1            |  |  |  |
| 2020-03-31 | 2020-03-31 | 31/03/2020    | 2020/03/31    | 2020-14       | 2020-03-31 C | 7396          | 2020          | 03            | 31            | 14            | 表格   | 教育学校, 山口の寄港市44               |  |  |  |
| 2020-03-30 | 2020-03-30 | 30/03/2020    | 2020/03/30    | 2020-14       | 2020-03-30 C | 7395          | 2020          | 03            | 30            | 14            |      | 秋田天王, 7000日月曜日               |  |  |  |
| 2020-03-29 | 2020-03-29 | 29/03/2020    | 2020/03/29    | 1             |              |               |               |               | 29            | 14            |      | 直向语句: select * from testtabl |  |  |  |
| 2020-03-28 | 2020-03-28 | 28/03/2020    | 2020/03/28    | 2 删除者         | 查询语句" 产品牛    | 产数据 "?        |               |               | 28            | 13            |      | 增量列: 编号<br>索引列: 序号           |  |  |  |
| 2020-03-27 | 2020-03-27 | 27/03/2020    | 2020/03/27    | 10100         |              |               | r.            |               | 27            | 13            |      |                              |  |  |  |
| 2020-03-26 | 2020-03-26 | 26/03/2020    | 2020/03/26    | 2 删陈后         | 5个冉刁致据库中的:   | <b>欧皓回莎更新</b> | भ             |               | 26            | 13            |      |                              |  |  |  |
| 2020-03-25 | 2020-03-25 | 25/03/2020    | 2020/03/25    | 2             |              |               | F-market      |               | 25            | 13            |      |                              |  |  |  |
| 2020-03-24 | 2020-03-24 | 24/03/2020    | 2020/03/24    | 2             |              |               | 取消            | 确定            | 24            | 13            |      |                              |  |  |  |
| 2020-03-23 | 2020-03-23 | 23/03/2020    | 2020/03/23    |               |              |               |               |               | 23            | 13            |      |                              |  |  |  |
| 2020-03-22 | 2020-03-22 | 22/03/2020    | 2020/03/22    | 2020-12       | 2020-03-22 C | 7387          | 2020          | 03            | 22            | 13            |      |                              |  |  |  |
| 2020-03-21 | 2020-03-21 | 21/03/2020    | 2020/03/21    | 2020-12       | 2020-03-21 0 | 7386          | 2020          | 03            | 21            | 12            |      |                              |  |  |  |
| 2020-03-20 | 2020-03-20 | 20/03/2020    | 2020/03/20    | 2020-12       | 2020-03-20 0 | 7385          | 2020          | 03            | 20            | 12            |      |                              |  |  |  |
| 2020-03-19 | 2020-03-19 | 19/03/2020    | 2020/03/19    | 2020-12       | 2020-03-19 0 | 7384          | 2020          | 03            | 19            | 12            |      |                              |  |  |  |
| 2020-03-18 | 2020-03-18 | 18/03/2020    | 2020/03/18    | 2020-12       | 2020-03-18 0 | 7383          | 2020          | 03            | 18            | 12            |      |                              |  |  |  |
| 2020-03-17 | 2020-03-17 | 17/03/2020    | 2020/03/17    | 2020-12       | 2020-03-17 0 | 7382          | 2020          | 03            | 17            | 12            |      |                              |  |  |  |
| 2020-03-16 | 2020-03-16 | 16/03/2020    | 2020/03/16    | 2020-12       | 2020-03-16 0 | 7381          | 2020          | 03            | 16            | 12            |      |                              |  |  |  |
| 2020-03-15 | 2020-03-15 | 15/03/2020    | 2020/03/15    | 2020-11       | 2020-03-15 C | 7380          | 2020          | 03            | 15            | 12            |      |                              |  |  |  |
| 2020-03-14 | 2020-03-14 | 14/03/2020    | 2020/03/14    | 2020-11       | 2020-03-14 0 | 7379          | 2020          | 03            | 14            | 11            |      |                              |  |  |  |
| 2020-03-13 | 2020-03-13 | 13/03/2020    | 2020/03/13    | 2020-11       | 2020-03-13 0 | 7378          | 2020          | 03            | 13            | 11            |      |                              |  |  |  |
| 2020-03-12 | 2020-03-12 | 12/03/2020    | 2020/03/12    | 2020-11       | 2020-03-12 0 | 7377          | 2020          | 03            | 12            | 11            |      |                              |  |  |  |
| 2020-03-11 | 2020-03-11 | 11/03/2020    | 2020/03/11    | 2020-11       | 2020-03-110  | 7376          | 2020          | 03            | 11            | 11            |      |                              |  |  |  |
| 000 00 10  | 2020-02-40 | 10/02/2020    | 0000/00/40    | 0000 44       | 0000 00 40 0 | 2025          | 0000          | 03            | 40            | 14.541        |      |                              |  |  |  |

#### 3、查看团队下的同步数据状态

在团队中的表格列表页面,点击"同步外表表格管理",即可查看团队下所有同步的数据状态。

| 我的                                                                                                    | 我的                                                                                                    |                                                                       |                       |                                                                                                    | 0                                              | + 创建                                               | 台数据分享                                                                                                    |
|----------------------------------------------------------------------------------------------------|----------------------------------------------------------------------------------------------------|-----------------------------------------------------------------------|-----------------------|----------------------------------------------------------------------------------------------------|------------------------------------------------|----------------------------------------------------|----------------------------------------------------------------------------------------------------|
| 田 春板                                                                                                    | 田 表格 (4) 〇 同步外部表格管理                                                                                                    |                                                                       |                       |                                                                                                    | 输入                                             | 長格名、code或id                                        | 快速查找 Q                                                                                                    |
| 应 指标                                                                                                    | 数据名称                                                                                                    |                                                                       | 数据来源                  | 创建人                                                                                                    |                                                | 更新时间                                               |                                                                                                    |
| & 自动化                                                                                                    | 囲 JDBC同步 产品生产数据 (AD)                                                                                                    |                                                                       | 本地                    | 我                                                                                                    |                                                | 2020-04-                                           | 07 17:12                                                                                                    |
| 副科                                                                                                    | Ⅲ 测试-删除teams文件后,掌控数据清空 (Ai                                                                                                    | C)                                                                    | 本地                    | 我                                                                                                    |                                                | 2019-12-                                           | 18 10:15                                                                                                    |
| 众生产小组(创建人)<br>众设备维修(创建人)                                                                                                    | Ⅲ 2015年-2019年销售额分析 (AB)                                                                                                    |                                                                       | 本地                    | 我                                                                                                    |                                                | 2019-12-                                           | 18 01:01                                                                                                    |
| 內 生产小组(创建人)                                                                                                    | Ⅲ 产品生产数据 (AA)                                                                                                    |                                                                       | 本地                    | 我                                                                                                    |                                                | 2019-12-                                           | 18 00:59                                                                                                    |
| <b>灸 leep</b> (创建人)                                                                                                    |                                                                                                    |                                                                       |                       |                                                                                                    |                                                |                                                    | < 1 >                                                                                                    |
| 众 作品展示菲比                                                                                                    |                                                                                                    |                                                                       |                       |                                                                                                    |                                                |                                                    |                                                                                                    |
| 众 新人作品<br>6 作品展示 群化体                                                                                                    |                                                                                                    |                                                                       |                       |                                                                                                    |                                                |                                                    |                                                                                                    |
| 兴 TFID展示-英宇神                                                                                                    |                                                                                                    |                                                                       |                       |                                                                                                    |                                                |                                                    |                                                                                                    |
| 命 新人作品                                                                                                    |                                                                                                    |                                                                       |                       |                                                                                                    |                                                |                                                    |                                                                                                    |
| <ul> <li>奈 新人作品</li> <li>+ 新聞意朗味</li> <li>掌控</li> <li>works</li> </ul>                                                                                                    |                                                                                                    |                                                                       |                       |                                                                                                    | 圕 数据源管                                         | 理 山客户前                                             | · ② 文档中4                                                                                                    |
| <ul> <li>※ 新人作品         <ul> <li>+ 新建回队</li> </ul> </li> <li>掌控             <ul> <li>* 数的/ 同步外部表格<sup>4</sup></li> </ul> </li> </ul>                                                                                                    | 管理                                                                                                    |                                                                       |                       |                                                                                                    | 鼺 数据源管                                         | 理 山客户部                                             | 》文档中本                                                                                                    |
| <ul> <li>永 新人作品         <ul> <li>+ 新建回込</li> <li>+ 新建回込</li> </ul> </li> <li>**控             <ul> <li>教的/同步外部表格/<br/>外部表地運</li> </ul> </li> </ul>                                                                                                    | 管理                                                                                                    | 工作表                                                                   | 蒙引列                   | 连接的掌控表格                                                                                                    | I 数据源管<br>数据源管                                 | 理 山客户)<br>同步人                                      | 道 文档中4 亚斯时间                                                                                                    |
| ∞新人作品<br>+新建団队 学校<br>rooks 我的/同步外部表格 <sup>↑</sup> 想要推進 > 产品生产数据                                                                                                    | 管理<br><sup>数面始验</sup><br>€ Jdbc > 数据库1                                                                                                    | 工作表                                                                   | 家引列<br>序号             | 支援約掌控表格<br>JDBC同步 产品<br>生产数据(AD)                                                                                                    | ■ 数据源管<br>状态<br>①同步中                           | 理 上客户9<br>同步人<br>leep(我<br>)                       | <ul> <li>文档中4</li> <li>更新时间</li> <li>今天<br/>17:20:05</li> </ul>                                                                                                    |
| ※新人作品<br>+ 新建団队 ##################################                                                                                                    | 管理<br>影響地址<br>② Jdbc > 数据库1<br>③ MS Teams > frontend@thingworksde<br>v.ormicrosoft.com > jiatest > 游话                                                                                     | 工作表<br>子・<br>数据                                                       | 家司列<br>序号<br>序号       | <ul> <li>支援約掌控表格</li> <li>JDBC同步产品<br/>生产数据(AD)</li> <li>2015年-2019<br/>年销售額分析<br/>(AB)</li> </ul>                                                   | 愛媛源管     秋志     ()同歩中     ()失效     ()失效     () | 理 山 客户3<br>同步人<br>leep (我<br>)                     | <ul> <li>第 文档中4</li> <li>夏斯时间</li> <li>今天<br/>17:20:02</li> </ul>                                                                                                    |
| <ul> <li>※ 新人作品         <ul> <li>+ 新建国队</li> <li>学院</li> </ul> </li> <li>第2次のよう</li> <li>第2次のよう</li> <li>第2次のよう</li> <li>第2次のよう</li> <li>第2次のよう</li> <li>第3次のよう</li> <li>第3</li></ul> | 管理<br>数期始祉<br>を Jdbc > 数据库1<br>の MS Teams > frontend@thingworksde<br>v.onmicrosoft.com > jatest > 測试<br>MS Teams > frontend@thingworksde<br>v.onmicrosoft.com > jatest > Genera<br>L      | 工作表<br>-<br>数据<br>数据                                                  | 索引列<br>序号<br>序号<br>编号 | <ul> <li>支援約掌控表格</li> <li>JDBC同步 产品<br/>生产数据(AD)</li> <li>2015年-2019<br/>年销售額分析<br/>(AB)</li> <li>測试-調除<br/>toama文件后,<br/>掌控数据清空<br/>(AC)</li> </ul> | ■ 数据源管<br>状态<br>()同步中()失效                      | 理 上客户3<br>同步人<br>leep (我<br>) leep (我<br>) leep (我 | <ul> <li>文档中4</li> <li>更新时间</li> <li>予天<br/>17:20:02</li> <li>今天<br/>17:20:03</li> </ul>                                                                              |
| ※新人作品<br>+ 新建団队 *学校 *学校 **********************************                                                                                                    | 管理<br>数期始社<br>を Jdbc > 数据库1<br>・<br>MS Teams > frontend@thingworksde<br>v.onmicrosoft.com > jiatest > 測试<br>MS Teams > frontend@thingworksde<br>v.onmicrosoft.com > jiatest > Genera<br>L | <ul> <li>工作表</li> <li>一</li> <li>一</li> <li>数据</li> <li>数据</li> </ul> | 索引列<br>序号<br>编号       | <ul> <li>支援的掌控表格</li> <li>JDBC同步产品<br/>生产数据(AD)</li> <li>2015年-2019<br/>年销售額分析<br/>(AB)</li> <li>潮试-調除<br/>teams文件后,<br/>掌控数据清空<br/>(AC)</li> </ul>  | > 数据源管                                         | 理 上客户3<br>同歩人<br>leep (我<br>)<br>leep (我<br>)      | <ul> <li>・ 文档中4</li> <li>・ 更新时间</li> <li>・ 予天<br/>17:20:05</li> <li>・ 予天<br/>17:20:02</li> <li>・ 予天<br/>17:20:03</li> <li>・ 今天<br/>17:20:03</li> <li>・ (1)</li> </ul> |

#### 4、管理团队下的同步数

- 进行"添加关联表格"操作的人,对自己添加的同步外部表格源,可以进行删除同步的操作
- 团队创建人、团队中有分享权限的人,对团队中所有添加的同步外部表格源,可以 进行删除同步的操作

#### 【如何添加 MS Teams 数据源】

MS Teams 数据源的定义: 在线的数据存储空间中最小不可分割权限的 Folder

Microsoft Teams 的数据源定义: 一个 Microsoft Teams 账号下的 Team 即为一个数据 源

注释: 不同 MS Teams 账号下的同一个 Team, 为 2 个不同的数据源

连接数据源: 当用户授权掌控账号与数据源连接后,可以将数据源下的所有 Excel 同步到 掌控的表格中

1) 添加 MS Teams 数据源的流程

通过数据源同步,您可以将其他数据源内容(如:微软 Teams 中的 Excel 文件)同步 到掌控系统的表格中,并且当数据有更新时,也会自动的同步到表格中。

1、在首页点击"数据源管理"按钮,添加数据源。

| 悉息掌控<br>THINGWORKS |               | 0 | <b>壨</b> 数据源管理 | 2 文档中心 | 옷 leep |
|--------------------|---------------|---|----------------|--------|--------|
| 已经连接数据源 0          |               |   |                |        |        |
|                    | 留无数据 3 →添加数据第 |   |                |        |        |
| +添加数据源             |               |   |                |        |        |
|                    |               |   |                |        |        |

2、选择数据源同步平台。

选择 MS Teams 作为数据平台

| 悉息掌控<br>THINGWORKS |        | <b>劉</b> 数据源管理 | ❷ 文档中心 | 옷 leep |
|--------------------|--------|----------------|--------|--------|
| 已经连接数据源 0          | 送择数据平台 |                |        |        |
| +版加数据源             |        |                |        |        |

3、登陆需要同步的 MS Team 账户。

| the second |                                        |  |
|------------|----------------------------------------|--|
|            | ● Microsoft<br>登录                      |  |
|            | frontend@thingworksdev.onmicrosoft.com |  |
|            | <del>下−∌</del>                         |  |
|            |                                        |  |

4、输入 MS Team 的名称和 ID, 点击确定, 授权数据。

| 悉息掌控<br>THINGWORKS |                                                                                           | <b>■</b> 数据源管理 | @ 文档中心 | 옷 leep |
|--------------------|-------------------------------------------------------------------------------------------|----------------|--------|--------|
| 已经连接数据源 0          | 添加注接Team<br>Team 名称:<br>● 输入Team名称<br>Team ID:<br>● 输入Team ID<br>● 输付线像Team ID ●<br>取消 确定 |                |        |        |
| +液加酸结核酶            |                                                                                           |                |        |        |

如何获取 Team 名称:

## 在 Microsoft Team 中, 点击"编辑团队", 复制团队名称。

|                  | Microsoft Teams | e i                                        | 搜索或键入命令             | 0 |
|------------------|-----------------|--------------------------------------------|---------------------|---|
| _<br>活动          | 团队              | ☞ 隐藏                                       | 文件 Wiki + ③ 的从 …    |   |
| 三朝天              | 18402 IX        | <ul> <li>管理团队</li> <li>添加频道</li> </ul>     | ማታትጠታዋ ሃ በማይለግ      |   |
| etrik.           | Developer       | ○* 添加成员 ② 退出团队                             | 你可以尝试执行以下操作         |   |
| <b>::</b><br>日历  | 综合<br>预道2       | <ul> <li>編輯团队</li> <li>⑦ 获取团队链接</li> </ul> |                     |   |
| <b>्</b><br>ज़ात | j jiatest       | 前 删除团队                                     |                     |   |
|                  | 综合<br>測试        |                                            |                     |   |
|                  | JI jiatest      |                                            | 添加更多人 创建更多确道 打开 FAQ |   |
| ß                |                 |                                            |                     |   |
|                  |                 |                                            |                     |   |

如何获取 Team ID:

第一步: 在 Microsoft Team 中, 点击 "获取团队链接 (Get link to the team)"按钮, 复制 Team 的链接地址

| :::              | Microsoft Teams                                                     | Ľ                                                                            | 提索或键入命令                                  |       | re-     |
|------------------|---------------------------------------------------------------------|------------------------------------------------------------------------------|------------------------------------------|-------|---------|
| <b></b><br>15 di | 团队                                                                  |                                                                              | JI 综合 帖子 文件 Wiki 十                       |       |         |
| 国<br>康夫          | 地学編は<br>で Developer<br>で Developer 02<br>総合<br>領道2<br>1 jutest<br>通 | 编辑jiatest团队<br>可以基于项目、动机<br>面以名称<br><u>iatesi</u><br>描述<br>隐私<br>私人 - 只有团队所行 | 或共同的兴趣与组织内的一组人员进行紧密协作。观看快速账篮<br>有者可以添加成员 | ~     | ITH FAQ |
| B                |                                                                     |                                                                              | Σ.                                       | 双消 完成 |         |

第二步:将 Team 的链接粘贴到 "Team ID"中,只保留 "groupid="与"&"之间的字

段

|                      | Microsoft Teams 💷 | C             | 搜索或键入命令                             |        |
|----------------------|-------------------|---------------|-------------------------------------|--------|
| <mark>。</mark><br>活动 | 团队                | ⑦ 测试 帖子       | 文作 Wiki +                           | ◎ 组织 … |
| 同期天                  | 您的团队              |               |                                     |        |
|                      | Developer         |               |                                     |        |
| 國队                   | Developer 02      |               |                                     |        |
| <b>王</b><br>日历       | 综合<br>频道2         | ☞ 隐藏          |                                     |        |
| 文件                   | jjiatest          | ◎ 管理团队        |                                     |        |
|                      | 综合                | 圖 添加频道        |                                     |        |
|                      | 测试                | .○ 添加成员       |                                     |        |
|                      |                   | & 退出团队        | 我们开始对话吧                             |        |
|                      |                   | µ 编辑团队        | 尝试 @提及你想要与其协作的用户,或者添加一些选项卡以自定义你的空间。 |        |
|                      | 0                 | ② 获取团队链接      |                                     |        |
| 協用                   |                   | <b>向</b> 删除团队 | Planer OneNote 网络 流行近先              |        |
| ?                    |                   |               |                                     |        |

5、连接成功后,已连接的数据源和数据源中的资源显示在"数据源管理"中。

| 悉息掌控<br>THINGWORKS |                                                                                                  | ■ 数据源管理 | ◎ 文档中心 | A leep |
|--------------------|--------------------------------------------------------------------------------------------------|---------|--------|--------|
| 已经连接数据源 0          | 添加连接Team Team 名称: jatest Team 1D: df6c4ed8-1560-4732-953c-62a8275e556d @如何發得Team ID▼ 取 直 正 置 无效器 |         |        |        |
| +添加数据源             |                                                                                                  |         |        |        |

- 2) 断开数据源的连接
- 1、在已连接数据源的列表中,点击"断开数据源的连接"按钮

| 悉息掌控<br>THINGWORKS                      |                                     |                                     | 〓 数据源管理               | ② 文档中心    只 leep          |
|-----------------------------------------|-------------------------------------|-------------------------------------|-----------------------|---------------------------|
| 已经连接数据源 1<br>MicrosoftTeams             | B MicrosoftTeams ► A fro<br>jiatest | ntend@thingworksdev.onmicrosoft.com | Team ID: df6c4ed8-156 | 60-4732-953c-62a8275e556d |
| frontend@thingworksdev.onmic rosoft.com | 源数据名称                               | 源数据更新时间                             | 我同步的掌控表格              | 状态                        |
| j jiatest …                             | General                             | 2019-12-13 12:18:37                 |                       |                           |
|                                         | 频道2                                 | 2019-12-13 12:27:32                 | -                     | ÷                         |
|                                         |                                     |                                     |                       |                           |
|                                         |                                     |                                     |                       |                           |
|                                         |                                     |                                     |                       |                           |
|                                         |                                     |                                     |                       |                           |
|                                         |                                     |                                     |                       |                           |
|                                         |                                     |                                     |                       |                           |
| +添加数据源                                  |                                     |                                     |                       |                           |

2、在确认弹层中点击"确定"

| 悉息掌控<br>THINGWORKS                         |                                                                       |                                   | <b>量</b> 数据源管理 🕜 文档中          | 中心 A leep        |
|--------------------------------------------|-----------------------------------------------------------------------|-----------------------------------|-------------------------------|------------------|
| 已经连接数据源 1<br>MicrosoftTeams                | <ul> <li>MicrosoftTeams</li> <li>A fronte</li> <li>jiatest</li> </ul> | end@thingworksdev.onmicrosoft.com | Team ID: df6c4ed8-1560-4732-9 | 53c-62a8275e556d |
| frontend@thingworksdev.onmic<br>rosoft.com | 源数据名称                                                                 | 源数据更新时间                           | 我同步的掌控表格                      | 状态               |
| j jiatest                                  | General                                                               | 2019-12-13 12:18:37               | -                             | -                |
| 断                                          | 开数据源的连接                                                               | 2019-12-13 12:27:32               | H                             | 3                |
|                                            |                                                                       |                                   |                               |                  |
|                                            |                                                                       |                                   |                               |                  |
|                                            |                                                                       |                                   |                               |                  |
|                                            |                                                                       |                                   |                               |                  |
|                                            |                                                                       |                                   |                               |                  |
|                                            |                                                                       |                                   |                               |                  |
|                                            |                                                                       |                                   |                               |                  |
| +添加数据源                                     |                                                                       |                                   |                               |                  |

- 3、数据源被断开
  - 该数据源在左侧导航栏中展示在"已失效数据源"中
  - 该数据源下同步过的 Excel 表格状态均为"失效"状态
  - 如需恢复,需要重新进行"连接数据源"的操作,失效 Excel 会恢复连接

| ある<br>ある<br>ある<br>また<br>た<br>た<br>の<br>で<br>た<br>、<br>あ<br>の<br>また<br>で<br>た<br>、<br>、<br>あ<br>の<br>また<br>、<br>、<br>あ<br>の<br>、<br>の<br>の<br>で<br>、<br>の<br>の<br>の<br>の<br>の<br>の<br>の<br>の<br>の<br>の<br>の<br>の<br>の |                                                                                      |                                                                    | 量 数据源管理              | ② 文档中心 ♀ leep             |
|----------------------------------------------------------------------------------------------------|--------------------------------------------------------------------------------------|--------------------------------------------------------------------|----------------------|---------------------------|
| 已经连接数据源 1<br>MicrosoftTeams                                                                                                    | O MicrosoftTeams ➤<br>jiatest                                                        | A frontend@thingworksdev.onmicrosoft.com                           | Team ID: df6c4ed8-15 | 50-4732-953c-62a8275e556d |
| frontend@thingworksdev.onmic rosoft.com                                                                                                    | 源数据名称                                                                                | 源数据更新时间                                                            | 我同步的掌控表格             | 状态                        |
| j jiatest 💮                                                                                                    | General                                                                              | 2019-12-13 12:18:37                                                | *                    | -                         |
|                                                                                                    | 「教道2<br>新<br>新<br>(1)<br>(1)<br>(1)<br>(1)<br>(1)<br>(1)<br>(1)<br>(1)<br>(1)<br>(1) | <b>开连接数据源" jiatest "?</b><br>除后该数循源中的数据无法继续同步更新<br>取消<br><u>确定</u> |                      |                           |
| +添加数据源                                                                                                    |                                                                                      |                                                                    |                      |                           |

| IMINGWORKS                              |                      |                                          |                       |                        |
|-----------------------------------------|----------------------|------------------------------------------|-----------------------|------------------------|
| 已经连接数据源 O                               | 12-18團               | í开连接,所有同步数据已失效。如需恢复,请 <mark>重新连</mark>   | 接数据源                  |                        |
|                                         | MicrosoftTeams     ▶ | A frontend@thingworksdev.onmicrosoft.com |                       |                        |
|                                         | jiatest              |                                          | Team ID: df6c4ed8-156 | 0-4732-953c-62a8275e55 |
| 3.失效数据源 1                               | 源数据名称                | 源数据更新时间                                  | 我同步的掌控表格              | 状态                     |
| icrosoftTeams                           | General              | 2019-12-13 12:18:37                      | ÷                     | -                      |
| frontend@thingworksdev.onmic rosoft.com | 频道2                  | 2019-12-13 12:27:32                      | -                     |                        |
| j jiatest                               |                      |                                          |                       |                        |
|                                         |                      |                                          |                       |                        |
|                                         |                      |                                          |                       |                        |
|                                         |                      |                                          |                       |                        |
|                                         |                      |                                          |                       |                        |
|                                         |                      |                                          |                       |                        |
|                                         |                      |                                          |                       |                        |
|                                         |                      |                                          |                       |                        |

【如何添加 OneDrive 数据源】

1) 添加 OneDrive 数据源的流程

通过数据源同步,您可以将其他数据源内容(如:微软 Teams 中的 Excel 文件)同步 到掌控系统的表格中,并且当数据有更新时,也会自动的同步到表格中。

1、在首页点击"数据源管理"按钮,添加数据源。

| 017 |
|-----|
|     |
|     |
|     |
|     |
|     |
|     |
|     |
|     |
|     |
|     |
|     |
|     |

#### 2、选择数据源同步平台。

选择 OneDrive Global 或者 OneDrive 世纪互联作为数据平台。

• OneDrive Global 数据源同步无法添加 office 365 世纪互联账号,请使用

Microsoft 或 Office 365 帐户登录 OneDrive。

若要添加 office 365 世纪互联为数据源,请选择 OneDrive 世纪互联同步平台。

| 悉息掌控<br>THINGWORKS | ■ 数据源管理 | 文档中心 | R leep-pro |
|--------------------|---------|------|------------|
| 已经连接数据源 0          |         |      |            |
|                    |         |      |            |

3、登陆需要同步的 OneDrive 账户。

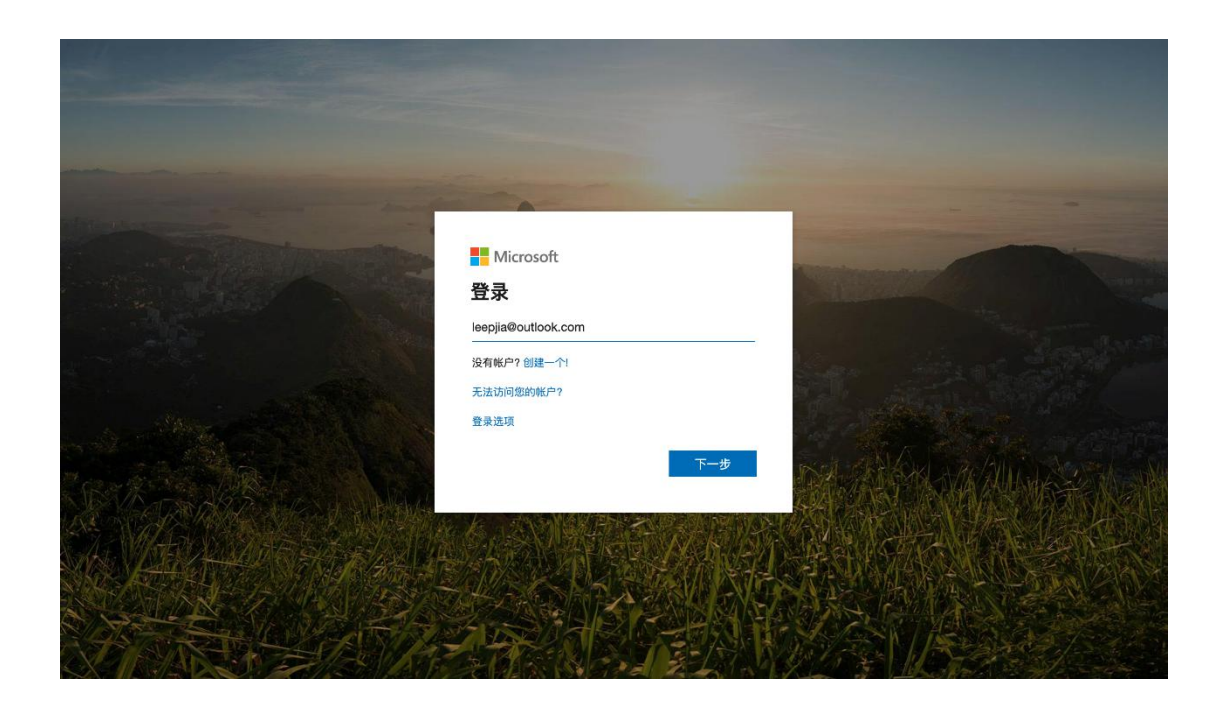

4、连接成功后,已连接的数据源和数据源中的资源显示在"数据源管理"中。

| 悉息掌控<br>THINGWORKS           |                                                         |                     | <b>靈</b> 数据源管理 | 2 文档中心 | A 测试-017 |
|------------------------------|---------------------------------------------------------|---------------------|----------------|--------|----------|
| 已经连接数据源 1<br>OneDrive Global | ● OneDrive Global ト & leepjia@outfook.com<br>我的OneDrive |                     |                |        |          |
| leepjia@outlook.com          | 源数据名称                                                   | 源数据更新时间             | 我同步的掌控表        | 格      | 状态       |
|                              | Documents                                               | 2020-02-06 16:59:06 | -              |        | ~        |
|                              | Thingworks                                              | 2020-02-06 20:53:06 | -              |        | -        |
|                              | 1 图片                                                    | 2019-08-03 12:03:39 | -              |        | ~        |
|                              | ■ 电子邮件附件                                                | 2017-02-02 18:02:44 | -              |        | -        |
|                              | ▲ 2012-2019年日产量分析.xlsx                                  | 2020-02-05 20:21:26 | -              |        | ~        |
|                              | X 20200130 nCov确诊增速.xlsx                                | 2020-02-06 17:12:01 | ā.             |        |          |
|                              |                                                         |                     |                |        |          |
|                              |                                                         |                     |                |        |          |
| +添加数据源                       |                                                         |                     |                |        |          |

#### 3) 断开数据源的连接

1、在已连接数据源的列表中, 点击"断开数据源的连接"按钮

| 无息掌控<br>THINGWORKS                      |                          |                                | ■数据源管理 🛛 ② 文档中心 | A 測试-017 |
|-----------------------------------------|--------------------------|--------------------------------|-----------------|----------|
| 已经连接数据源 1<br>OneDrive Global            | ● OneDrive Global        |                                |                 |          |
| <ul> <li>leepjia@outlook.com</li> </ul> | it 正要無名称<br>断开数据源的连接     | 源数据更新时间<br>2020-02-06 16:59:06 | 我同步的掌控表格        | 状态       |
|                                         | Thingworks               | 2020-02-06 20:53:06            | -               | -        |
|                                         | ■ 图片                     | 2019-08-03 12:03:39            | -               |          |
|                                         | ■ 电子邮件附件                 | 2017-02-02 18:02:44            | -               | -        |
|                                         | III 2012-2019年日产量分析.xlsx | 2020-02-05 20:21:26            | -               |          |
|                                         |                          | 2020-02-06 17-12-01            | -               |          |
|                                         |                          |                                |                 |          |
|                                         |                          |                                |                 |          |
| +添加数据源                                  |                          |                                |                 |          |

## 2、在确认弹层中点击"确定"

| 表息掌控<br>THINGWORKS           |                          |                                     | 圖 数据源管理 ② 文档中心 | 久 測试-017 |
|------------------------------|--------------------------|-------------------------------------|----------------|----------|
| 已经连接数据源 1<br>OneDrive Global | ● OneDrive Global        |                                     |                |          |
| leepjia@outlook.com          | 源数据名称                    | 源数据更新时间                             | 我同步的掌控表格       | 状态       |
|                              | Documents                | 2020-02-06 16:59:06                 | -              |          |
|                              | Thingworks               | 2020-02-06 20:53:06                 |                | -        |
|                              | ■ 图片 断开连接数据              | 認"我的OneDrive "? 19<br>奥山的数据本法继续同步更新 |                |          |
|                              | 电子邮件附件                   | 取消 強定 4                             | -              | -        |
|                              | 【 2012-2019年日产量          | 6                                   | -              | -        |
|                              | 图 20200130 nCov确诊增速.xisx | 2020-02-06 17:12:01                 | -              |          |
|                              |                          |                                     |                |          |
| +添加数据源                       |                          |                                     |                |          |

# 3、数据源被断开

| 悉息掌控<br>THINGWORKS  |                                                         |                     | 🛢 数据源管理 | 🕜 文档中心 | A 測试-017 |  |
|---------------------|---------------------------------------------------------|---------------------|---------|--------|----------|--|
| 已经连接数据源 0           | ● 已于2020-02-10断开连接,所有同步数据已失效。如需恢复,                      | 青重新连接数据源            |         |        |          |  |
|                     | ● OneDrive Global ▶ 名 leepjia@outlook.com<br>我们OneDrive |                     |         |        |          |  |
| 已失效数据源 1            | 源数据名称                                                   | 源数据更新时间             | 我同步的掌控表 | 8      | 状态       |  |
| OneDrive Global     | Documents                                               | 2020-02-06 16:59:06 | -       |        | -        |  |
| leepjia@outlook.com | Thingworks                                              | 2020-02-06 20:53:06 | -       |        | 2        |  |
|                     | 1 图片                                                    | 2019-08-03 12:03:39 | -       |        | 2        |  |
|                     | ■ 电子邮件附件                                                | 2017-02-02 18:02:44 | 2       |        | 2        |  |
|                     | ¥目 2012-2019年日产量分析.xlsx                                 | 2020-02-05 20:21:26 | Ξ       |        | 8        |  |
|                     | <b>区</b> 目 20200130 nCov确诊增速,xlsx                       | 2020-02-06 17:12:01 |         |        |          |  |
|                     |                                                         |                     |         |        |          |  |
|                     |                                                         |                     |         |        |          |  |
| +添加數据源              |                                                         |                     |         |        |          |  |

#### 2、看板

看板的主要功能,是将指标和表格以可视化图表的形式展示出来。

【创建看板】看板可用于管理、分析及实时反馈企业的数据及生产状况,可用于制作大数据可视化的报表。看板的展示形态可以自定义。看板可在多个终端(手机、平板、电脑及电视)展示。选择团队,点击右上角"●创建"-"创建看板"即刻新建一个看板,将指标和表格以可视化图表的形式展示出来。

| 表息掌控<br>THINGWORKS 切換到掌控旧版本                                                           |              |    |                   |             |                                              |                   | 8 7                                                                                   | 0      | 李 李晶晶 |
|---------------------------------------------------------------------------------------|--------------|----|-------------------|-------------|----------------------------------------------|-------------------|---------------------------------------------------------------------------------------|--------|-------|
| <ul> <li>(2)、 +</li> <li>(2) 多(2)(2)(3)(3)(3)(3)(3)(3)(3)(3)(3)(3)(3)(3)(3)</li></ul> | <b>看板</b> 数据 | 连接 | <b>●山</b><br>伊熱爾板 | Copyright © | 正式調整 元初期 2020 上海感恩他思科技利用公司 2020 上海感恩他思科技利用公司 | Q. 3000.A.4591030 | ● 692           ① 013.00H           ② 013.00H           ③ 013.00H           ③ 013.00H | (1) 第四 | & :   |
|                                                                                       |              |    |                   |             |                                              |                   |                                                                                       |        |       |

创建看板

|                 | 无标题 ×          |                                     |          |          |                     |      |
|-----------------|----------------|-------------------------------------|----------|----------|---------------------|------|
| <b>看板</b> 数据 连接 |                |                                     |          | 预览模式: 电  | 直⊻ 应用连接 保存          | 預览:  |
| □ 运营任务汇总        | レ 田<br>指标 表格 3 | しし CP 日 CP 日<br>透視表 环形面 文本 面片 視頭 PC | ▶ ▶ ↑ Ed | 発<br>快速鍵 | 数据                  | (単)公 |
| 山 问题汇总          |                |                                     |          |          | 请在 Screen 中选择要编辑的组件 |      |
| 🛄 销售看板          |                |                                     |          |          |                     |      |
| ₩ 代理商培训登记       |                |                                     |          |          |                     |      |
| 山 无标题           |                |                                     |          |          |                     |      |
| ■ 无标题           |                |                                     |          |          |                     |      |
|                 |                |                                     |          |          |                     |      |
|                 |                |                                     |          |          |                     |      |
|                 |                |                                     |          |          |                     |      |
|                 |                |                                     |          |          |                     |      |
|                 |                |                                     |          |          |                     |      |
|                 |                |                                     |          |          |                     |      |
|                 |                |                                     |          |          |                     |      |
|                 |                |                                     |          |          |                     |      |

修改看板名称

应用的主要功能是将相关联的所有看板进行集中分类管理,便于用户使用查找。应用的 展示形态可以自定义设置菜单。

【创建应用】应用是看板的集合,是结构化的数据展示。点击右上角"创建应用",可 将多个看板、连接以一种有结构的方式关联在一起。将相关联的看板添加到应用里,进行集 中分类,方便管理查看。每个人可以根据自己的需求在平台中创建应用,满足日常使用和对 业务理解中搭建的完整数字化解决方案。

| • 悉息掌控 切换到掌控旧版本                                                                                                    | 8 L 💿 🌞 #AR                                     |  |
|----------------------------------------------------------------------------------------------------|-------------------------------------------------|--|
| <ul> <li>Ⅲ +</li> <li>■ 影響客戸満示試用</li> <li>▲ 我認</li> <li>▲ 我認</li> <li>▲ 考试</li> <li>▲ 考试</li> <li>▲ 考试</li> <li>▲ 考试</li> <li>▲ 考试</li> <li>▲ 考试</li> <li>▲ 考试</li> <li>▲ 考试</li> <li>▲ 考试</li> <li>▲ 考试</li> <li>▲ 考试</li> <li>▲ 考试</li> <li>▲ 考试</li> <li>▲ 考试</li> <li>▲ 考试</li> <li>▲ 考试</li> <li>▲ 第四人</li> <li>▲ 回風</li> <li>▲ 回風</li> <li>▲ 回風</li> <li>▲ 回風</li> <li>▲ 回風</li> <li>▲ 回風</li> <li>▲ 新興回風</li> <li>▲ 回風</li> <li>▲ 回風<!--</th--><th></th><th></th></li></ul> |                                                 |  |
|                                                                                                    | Copyright @ 2020 上海路想得到社会积公司<br>译代P指18008600号-2 |  |

创建应用

|                           | 无标题 × |           |             |            |      |
|---------------------------|-------|-----------|-------------|------------|------|
| 看板 数据 连接                  |       |           |             |            | 查看 : |
| <ul> <li>西 无标题</li> </ul> | 編     | 重命名       | ×           |            |      |
| 无财趣                       |       | * 名称:<br> | NU 5% X0 12 | et the     |      |
|                           |       |           | RX //J      | 】选择看板,加入菜单 |      |
|                           |       |           |             |            |      |
|                           |       |           |             |            |      |
|                           |       |           |             |            |      |
|                           |       |           |             |            |      |
|                           |       |           |             |            |      |

修改应用名称

创建好的应用会在团队看板储存。点击添加看板,选择需要归纳的看板,再按需求创建分组

| <b>建</b> 國队 | 业务部 × 业务员 × |                                        |       |    |   |
|-------------|-------------|----------------------------------------|-------|----|---|
| 看板 数据 连接    |             |                                        |       | 查看 | : |
| • 🔟 业务部     |             | 添加看板到"业务部"应用                           | ×     |    |   |
| 业务员         |             | <ul> <li>▲ 田秋</li> <li>▲ 田秋</li> </ul> |       |    |   |
|             |             |                                        | 取消 添加 |    |   |
|             |             |                                        |       |    |   |

菜单。

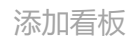

| <ul> <li>・ 団队</li> <li>看板 数据 连接</li> </ul> | 业务部×业务员× |               |                 |            |                          |                                                                                                    | 杏素 : |
|--------------------------------------------|----------|---------------|-----------------|------------|--------------------------|----------------------------------------------------------------------------------------------------|------|
| ▶ 👩 业务部                                    |          | 编辑"业务部" 应用 ⓒ  | 自动保存于2021-02-03 | 7 19:14:22 |                          | ۵                                                                                                    |      |
|                                            |          | ● 看板库 ▽ ■ 如务员 | 38 M            | 应用菜单       | WERE (WERE) BY WEE 10.30 | <b>69 起</b><br>■ (1)(地分祖<br>■ (1)(地行祖)<br>■ (1)(地行祖)<br>■ (1)(地行<br>■ (1)(地行)<br>■ (1)(地行)<br>■ (1)(地行)<br>■ (1)(地行)<br>■ (1)(地行)<br>■ (1)(地行)<br>■ (1)(地行)<br>■ (1)(地行)<br>■ (1)(地行)<br>■ (1)((1)(t))<br>■ (1)(t)(t)(t)(t)(t)(t)(t)(t)(t)(t)(t)(t)(t) |      |

创建分组

| - FAIBA   | <u>业装置</u> X 业务员 X                     |
|-----------|----------------------------------------|
| 看板 数据 连接  | 查看 :                                   |
| ▶ 100 业务部 | 編辑"业务部"应用 © 自由派存于2021-02-07 19:19:37 0 |
|           | ■ 看板库 ▽ 藻姐 应用菜单 创建                     |
|           | × 🏼 业务员 加入菜菜 • 🚺 分組                    |
|           |                                        |
|           |                                        |
|           |                                        |
|           |                                        |
|           |                                        |
|           |                                        |
|           |                                        |

#### 分组创建好后,在右侧看板库中点击想要归进分组的看板。

加入菜单

#### 点击左上角查看,即可在自定义应用菜单分组里,快捷找到需要的看板。

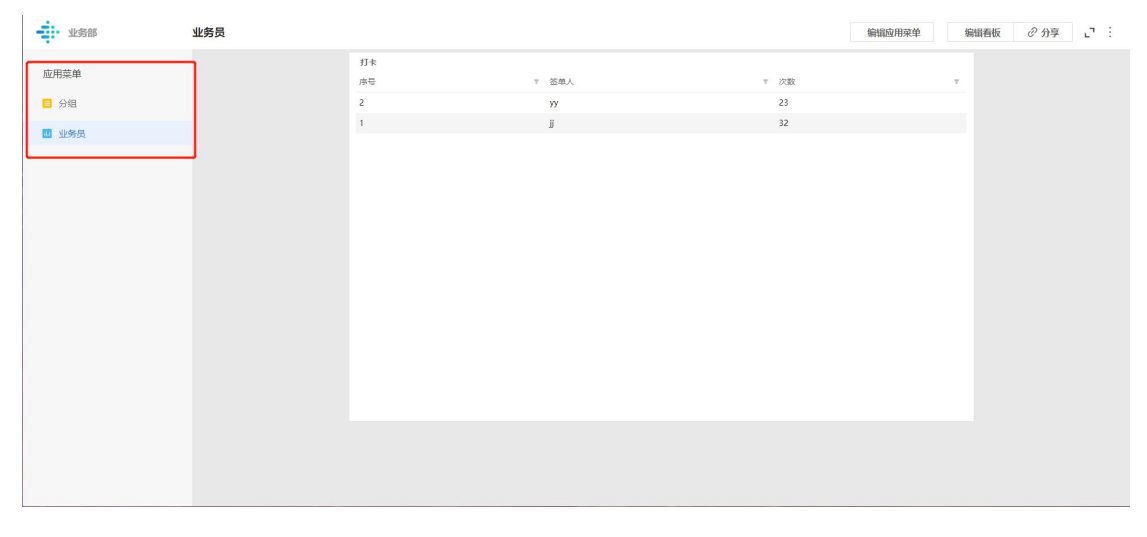

查看应用菜单

【应用删除】选择要删除的应用-点击"编辑应用菜单"-点击"解散"确认即可。

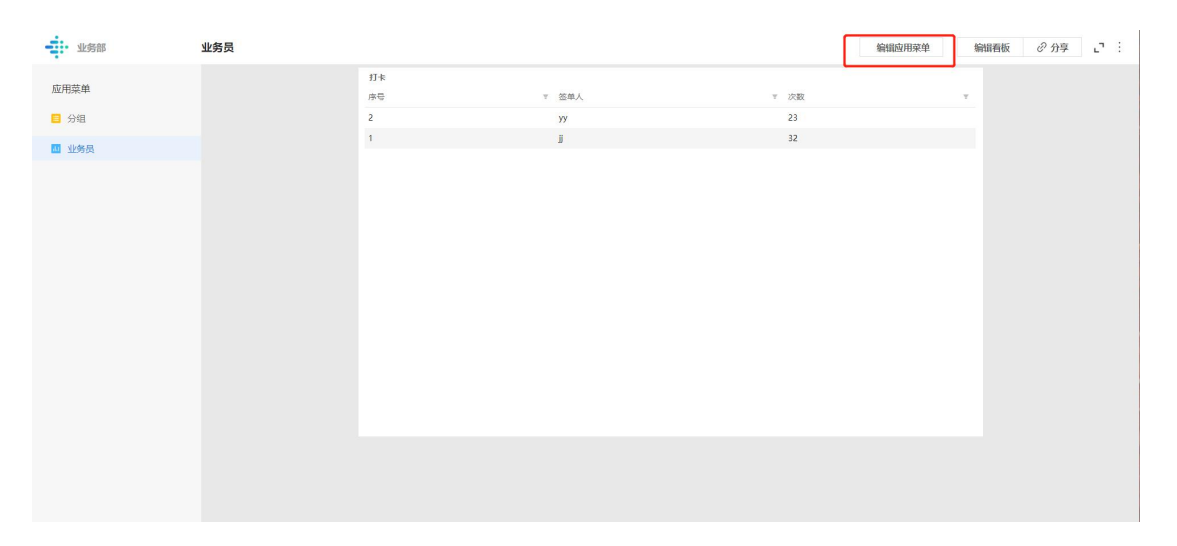

#### 编辑应用菜单

| ●<br>■<br>■<br>■<br>■<br>■<br>■<br>■<br>■<br>■<br>■ |                                        |                        |
|-----------------------------------------------------|----------------------------------------|------------------------|
| 着板 数据 连接                                            |                                        | 查看 :                   |
| • 四 不会說                                             | 编辑 "业务部" 应用 O 自动保存于2021-02-07 19:20:24 | 重命名<br>● <del>新歌</del> |
|                                                     | 圖 看板库 ▽ 添加 应用菜单                        | 01 și:                 |
|                                                     | ■ 业务员                                  |                        |
|                                                     |                                        |                        |
|                                                     |                                        |                        |
|                                                     |                                        |                        |
|                                                     |                                        |                        |
|                                                     |                                        |                        |

解除应用菜单

3、数据

【创建目录】数据支持多级目录管理,快速整合让人眼花缭乱的数据。支持批量管理操作:选中多个文件移动,管理资源更高效。只需选中资源,拖拽排序,交互轻量且迅速。点击团队主界面数据功能,进入页面点击右上角"创建目录"。

| 表息掌控<br>THINGWORKS 切換到掌控旧版2              | 7                             |                                                    | 日本 ② 李 李昌昌 |
|------------------------------------------|-------------------------------|----------------------------------------------------|------------|
| (1993年1993年1993年1993年1993年1993年1993年1993 | 5.<br>看板 数据 1<br>业务和限<br>近天 和 | 查接<br>ℤ                                            |            |
|                                          |                               | Copyright @ 2020 上海原想绘图科技有限公司<br>1910年前16009600号-2 |            |

创建数据

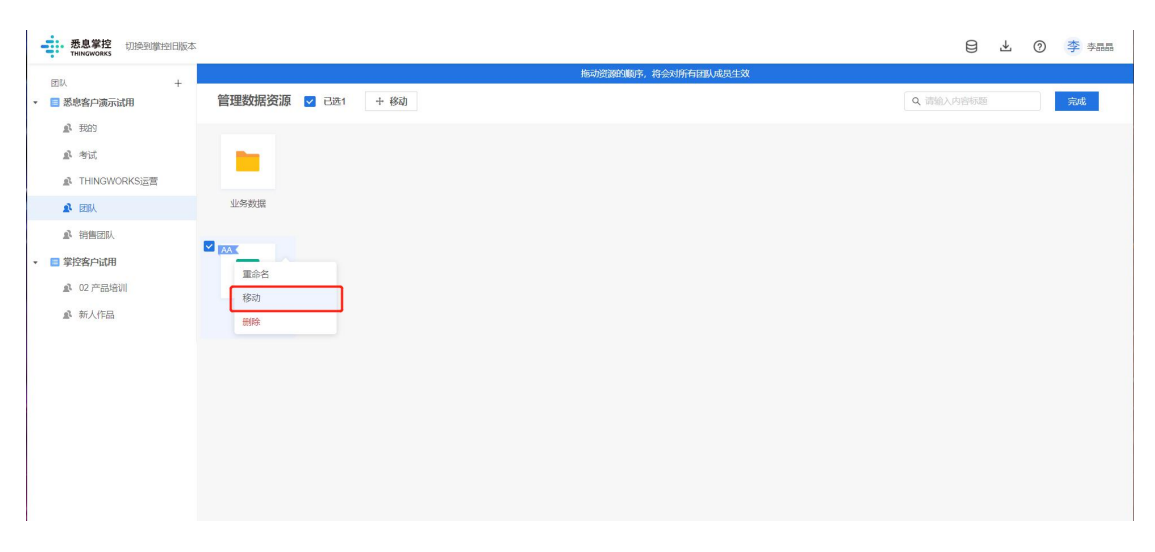

选择移动的表格/指标

| 表息掌控<br>THINCWORKS 切換到掌控旧版                                       | *                   |                                          |                   | 日本の李家福       |
|------------------------------------------------------------------|---------------------|------------------------------------------|-------------------|--------------|
| F151 +                                                           |                     | 拖动的                                      | 简厚的顺序,将会对所有团队成员生效 |              |
| <ul> <li>▼ ■ 悉息客户演示试用</li> <li>▲ 我的</li> </ul>                   | 管理数据资源 💟 已進1 🛛 + 移詞 | 移动到                                      | ×                 | Q、请输入内容极额 光成 |
| 劇 考试<br>劇 THINGWORKS运营                                           | 小供教展                | <ul> <li>▲ 国队</li> <li>→ 业务数据</li> </ul> |                   |              |
| <ul> <li>A 約曲図込、</li> <li>● 学校客户试用</li> <li>A 02 产品培训</li> </ul> |                     |                                          |                   |              |
| ▲ 新人作品                                                           | 打卡                  |                                          |                   |              |
|                                                                  |                     |                                          | 取消 稳定             |              |
|                                                                  |                     |                                          |                   |              |

移动至目录

【目录删除】-选择目录, 点击"解除"-"确认解散"即可。
| 表息掌控<br>THINGWORKS 切换到掌控旧版本                                                      | 2                 |                                          |              |
|----------------------------------------------------------------------------------|-------------------|------------------------------------------|--------------|
| F14 +                                                                            |                   | 拖动资源的顺序,将会对所有国队或员生效                      |              |
| ▼ ■ 鄙息客户演示试用                                                                     | 管理数据资源 📃 已选0 🕂 移动 |                                          | Q、请输入内容标题 完成 |
| 象 我的<br>象 考试<br>象 THINGWORKS运营                                                   | -                 |                                          |              |
| 1 团队                                                                             | 业务数据              |                                          |              |
| <ul> <li>▲ 初後回込</li> <li>● 学校的户场用</li> <li>▲ 02 产品和01</li> <li>▲ 新人作品</li> </ul> | A 2015年 元前額       | ⑦ 确认解散<br>编档目录后、属于目前的数据模称的创上——收目录中 ■ 面 面 |              |

解散目录

工厂可根据被上传的数据表格变化,通过公式生成新的表格。还可通过数据表格中相对应的 时间,把相关的设备数据通过公式导入进表格。表格和指标可以互相引用。

【创建表格】在团队里点击创建"表格",成功建立空白表格。

| 表息掌控<br>THINGWORKS 切換到衛控目版社                                                                                                    | 2                                                                             |    |                  |       |                                      |                      |            | ₿                                                     | ₹ ()     | ) 李 李昌書 | 10 |
|----------------------------------------------------------------------------------------------------|-------------------------------------------------------------------------------|----|------------------|-------|--------------------------------------|----------------------|------------|-------------------------------------------------------|----------|---------|----|
| <ul> <li>IDN +</li> <li>IDN (1)</li> <li>IDN (1)</li></ul> | <ul> <li>石板</li> <li>①今枚田</li> <li>①今枚田</li> <li>①今枚田</li> <li>① テ</li> </ul> | 注接 | AGK<br>王王<br>无标题 | Сорун | ght © 2020 노동문문년<br>PHCP월 180060005- | Q 通知。<br>月枝有限公司<br>2 | D.14981628 | 【100 ●<br>単語100 ●<br>新売率100 ■<br>初売率100 ●<br>初売率100 ● | D bute 1 | A   A   |    |
|                                                                                                    |                                                                               |    |                  | 创建表   | 港                                    |                      |            |                                                       |          |         |    |

表格创建成功:

| <ul> <li>+ 世報月は</li> <li>(AH) 无标题 ②用は</li> <li>市入税額 节止時期 消除計算 加速計算 建文素学</li> </ul> |             | 通过未档 :                                             |
|------------------------------------------------------------------------------------|-------------|----------------------------------------------------|
| 豪祿公式<br>漢述課列                                                                       |             | 28、 第3月16日271月<br>1日<br>1日<br>1日<br>1日<br>1日<br>1日 |
|                                                                                    | AH1<br>[24년 |                                                    |

新建表格

选中表格里的单元格,点击鼠标右键,可添加/删除行和列,并可修改名称。△注意:每 一列的列名可修改;

| <b>建</b> 团队 | 业终部 × (AC)无标题 ×                                                                                                    |            |          |
|-------------|----------------------------------------------------------------------------------------------------|------------|----------|
| 看板 数据 连接    | ⊘凄梢計柳完成                                                                                                    |            | I        |
| • 🖿 业务数据    | 导入鼓摇 每出数据 创建绑定 同步外部表格 清除数据 预观数据 提交表单                                                                               |            |          |
| (AA)打卡      | 表格公式                                                                                                    | 数据         | 要推设有数据依赖 |
| 🚾 (AB)无标题   | 请选择列                                                                                                    | 粮          |          |
| ■ (AC)元标题   | AC1           「添加一行           脚除动中行           「添加一引           脚除动中行           「洗加一引           」           下数均衡行二推回 | 同步的外部责格 绑定 |          |
|             |                                                                                                    |            |          |

表格中添加行和列

【导入数据】可在系统数据中新建表格,也可从外部导入。点击"导入数据",选择想要导入的 Excel 表即可,导入的数据只支持 xls/xlsx/xlm 格式。

第1步: 创建空白表格, 点击导入数据

| ◆ 数据列表<br>(AA) 日产量统计 ②表格计算完成    |
|---------------------------------|
| 导入数据 导出数据 同步外部表格 清除数据 预览数据 提交表单 |
|                                 |
| 表格公式                            |
| 请选择列                            |
| AA1                             |
| 序号                              |
|                                 |
|                                 |
|                                 |
|                                 |
|                                 |
|                                 |
|                                 |
|                                 |
|                                 |
|                                 |
|                                 |
|                                 |

# 第2步:选择本地的 Excel 文件

| <ul> <li> <b>ひ</b> 石墨文档-远程办公系统/解决 × □ ThingWo             · → ○ △ ▲ test.console.zhangkor          </li> <li>             Apps 芬 百度一下, 你就知道 ■ 翻译 ■         </li> </ul> | Favourites                                                                                             | <ul> <li>Deskt</li> <li>[环形图演示修用时.xisx</li> <li>logo E.png</li> <li>teat长长长长长长长.xisx</li> <li>test004+表sheet.xisx</li> </ul>                                                          | op — ICloud Q Search                                                                                                    | 💠 看板—悉            | 息掌控 × + |
|----------------------------------------------------------------------------------------------------|----------------------------------------------------------------------------------------------------|----------------------------------------------------------------------------------------------------|----------------------------------------------------------------------------------------------------|-------------------|---------|
| ◆ 数据列表<br>(AA)日产量统计 ◎表格计算完成<br>导入数据 号出数据 同步外部表格 ?                                                                                                    | <ul> <li>Downloads</li> <li>內蒙古和林格</li> <li>介 jialiping</li> <li>OneDrive</li> <li>Nutstore</li> </ul> | <ul> <li>● 地图.xlax</li> <li>● 日产量线计,xlax</li> <li>● 日产量线计,3li公用,xlax</li> <li>● 物资统计,xlax</li> <li>● 執资统计,xlax</li> <li>● 线上均可念.ong</li> <li>● 线上均可念.ong</li> <li>● 英文文里考改</li> </ul> | 时间<br>2020-02-20<br>2020-02-21<br>2020-02-21                                                                                                    | - <u>b</u>        | 新建表格    |
| 表代公式<br>请选择列                                                                                                    | iCloud<br>Cloud Drive<br>Desktop<br>Documents<br>Locations<br>Remote Disc                              |                                                                                                    | 日产量统计,xlsx<br>Microsoft Excel Workbook (xlsx) - 11 KB<br>Tags Add Tags<br>Croated Vesterday, 10:38<br>Modified Today, 10:30<br>Last opened Today, 10:39 | 低<br>類<br>同步的外部表格 |         |
|                                                                                                    | Options                                                                                                |                                                                                                    | Cancel Open                                                                                                    |                   |         |
|                                                                                                    |                                                                                                    |                                                                                                    |                                                                                                    |                   |         |
|                                                                                                    |                                                                                                    |                                                                                                    |                                                                                                    |                   |         |

## 第3步:选择工作表和索引列

# 选择需要导入的工作表。

一次只能上传一个工作表,不能同时导入多个工作表。

| R格公式<br>F选择列 | <b>设置导入表格</b><br><b>፪</b> Ⅲ 日产量统计.xlsx                               |     | ×   | (据依赖 同步 |  |
|--------------|----------------------------------------------------------------------|-----|-----|---------|--|
|              | 逸祥工作表: Sheet1 ✓<br>逸择索引列: 时间 ✓ 法确保索引列不包含重量値 教授新算 (日間売105) 法商保税有重要的副文 |     |     | 的外部表格   |  |
|              | adjuance (1999年1999年1999年1999年1999年1999年1999年199                     | 日产量 |     |         |  |
|              | 2020-02-20<br>2020-02-21                                             | 70  |     |         |  |
|              |                                                                      |     | a ± |         |  |

选择一列作为索引列。

需要指定一列作为数据校验的列,在表格更新前后用于数据的对齐;这一列的数据不能 有数值的重复。

原始表格的表头名称必须和掌控表格的列名保持一致,不一致则无法对齐数据。

|            | 1<br>1                                |
|------------|---------------------------------------|
| AA2        | AA3                                   |
| 时间         | 日产量                                   |
| 2020-02-21 | 80                                    |
| 2020-02-20 | 70                                    |
|            |                                       |
|            |                                       |
|            |                                       |
|            |                                       |
|            | AA2<br>时间<br>2020-02-21<br>2020-02-20 |

点击确认,表格导入成功:

【如何导入增量数据】当导入的本地 Excel 表格中,有新增的数据,再次导入同一个表格,新增的数据将被添加到掌控表格中。

第1步:在掌控表格中再次导入有新增数据的表格

导入本地的 Excel 表格中, 增添了新的数据, 再次导入同一个表格, 新增的数据将显示 在掌控表格上方。需保持新增数据索引列中的值不重复。

例如: 在本地文件"日产量统计"中, 增加了新的数据:

| A4 | <b>↓</b> × ✓ | <i>fx</i> 2020-02-22 |   |   |   |
|----|--------------|----------------------|---|---|---|
|    | А            | В                    | С | D | E |
| 1  | 时间           | 日产量                  |   |   |   |
| 2  | 2020-02-20   | 70                   |   |   |   |
| 3  | 2020-02-21   | 80                   |   |   |   |
| 4  | 2020-02-22   | 90                   |   |   |   |
| 5  |              |                      | 5 |   |   |
| 6  |              |                      |   |   |   |
| 7  |              |                      |   |   |   |
| 8  |              |                      |   |   |   |
| 9  |              |                      |   |   |   |
| 10 |              |                      |   |   |   |
| 11 |              |                      |   |   |   |
| 12 |              |                      |   |   |   |

再次导入表格:

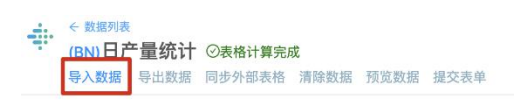

| 表格公式       |            |     |
|------------|------------|-----|
| BN2=       |            | 编辑  |
| BN1        | BN2        | BN3 |
| 序号         | 时间         | 日产量 |
| 2020-02-21 | 2020-02-21 | 80  |
| 2020-02-20 | 2020-02-20 | 70  |

第2步:选择与首次导入相同的工作表和索引列:

| AA1 【<br>序号<br>2020-02-21<br>2020-02-20 送井 | 3产量统计-xisx<br>「作表: sheet1 ><br>活例: [时间 >] 语确保索引列不包含重量值 |      | 11 TH | 同步的外 |
|--------------------------------------------|--------------------------------------------------------|------|-------|------|
| 序号 选择<br>2020-02-21<br>2020-02-20 选择       | 正作表: sheet1 ✓<br>钙(列: )時间 ✓ 请请保索引列不包含重复值               |      |       | 的外   |
| 2020-02-21<br>2020-02-20<br>选择:            | 3]列: 时间 · · · · · · · · · · · · · · · · · ·            |      |       | XC   |
| 2020-02-20 选择3                             | 費引列: 时间 ∨ 请确保索引列不包含重复值                                 |      |       | #    |
|                                            |                                                        |      |       | 務格   |
|                                            |                                                        |      |       |      |
| 数据于                                        | <b>負宽 (只展示10行)</b> 请确保没有重复的列名                          |      |       |      |
| 6448                                       |                                                        | 0.48 |       |      |
| 10 m                                       | -02-20                                                 | 70   |       |      |
| 202                                        | -02-20                                                 | 20   |       |      |
| 2020                                       | -02-21                                                 | 80   |       |      |
| 2020                                       | -02-22                                                 | 90   |       |      |
|                                            |                                                        |      |       |      |
|                                            |                                                        |      |       |      |
|                                            |                                                        |      |       |      |
|                                            |                                                        |      |       |      |
|                                            |                                                        |      |       |      |
|                                            |                                                        |      |       |      |
|                                            |                                                        |      |       |      |
|                                            |                                                        | 确定   |       |      |

点击确认,表格导入成功后,新增的数据显示在掌控表格上方:

| 格公式        |            | 编辑  |  |  |
|------------|------------|-----|--|--|
| AA1        | AA2        | AA3 |  |  |
| 序号         | 时间         | 日产量 |  |  |
| 2020-02-22 | 2020-02-22 | 90  |  |  |
| 2020-02-21 | 2020-02-21 | 80  |  |  |
| 2020-02-20 | 2020-02-20 | 70  |  |  |
|            |            |     |  |  |

【如何更新表格数据】当导入的本地 Excel 表格中,有内容发生了更新,再次导入同一个表格,可以覆盖已有的表格信息。

第1步:在掌控表格中再次导入有数据更新的表格

例如:在"日产量统计"的原始 Excel 表格中,修改了"日产量"的值:

| B2 | $\stackrel{\bullet}{\checkmark}$ $\times$ $\checkmark$ $f_x$ 20 |     |   |   |   |  |  |  |  |  |
|----|-----------------------------------------------------------------|-----|---|---|---|--|--|--|--|--|
| /  | А                                                               | В   | С | D | E |  |  |  |  |  |
| 1  | 时间                                                              | 日产量 |   |   |   |  |  |  |  |  |
| 2  | 2020-02-20                                                      | 20  |   |   |   |  |  |  |  |  |
| 3  | 2020-02-21                                                      | 30  |   |   |   |  |  |  |  |  |
| 4  | 2020-02-22                                                      | 40  |   |   |   |  |  |  |  |  |
| 5  |                                                                 |     |   |   |   |  |  |  |  |  |
| 6  |                                                                 |     |   |   |   |  |  |  |  |  |
| 7  |                                                                 |     |   |   |   |  |  |  |  |  |
| 8  |                                                                 |     |   |   |   |  |  |  |  |  |
| 9  |                                                                 |     |   |   |   |  |  |  |  |  |
| 10 |                                                                 |     |   |   |   |  |  |  |  |  |

在掌控表格"日产量统计"中,点击"导入数据":

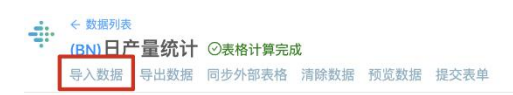

| 表格公式       |            |     |  |  |  |  |  |
|------------|------------|-----|--|--|--|--|--|
| BN2=       |            |     |  |  |  |  |  |
| BN1        | BN2        | BN3 |  |  |  |  |  |
| 序号         | 时间         | 日产量 |  |  |  |  |  |
| 2020-02-22 | 2020-02-22 | 90  |  |  |  |  |  |
| 2020-02-21 | 2020-02-21 | 80  |  |  |  |  |  |
| 2020-02-20 | 2020-02-20 | 70  |  |  |  |  |  |

(注:在 Excel 和表格中,选择的索引列,都不能有重复的值)

第2步:选择与首次导入相同的工作表和索引列:

| 糖公式       |                            |     |    | 播依赖 |  |
|-----------|----------------------------|-----|----|-----|--|
| A2=       | 设置导入表格                     |     | 品辑 | **  |  |
| AA1       | ■ 日产量统计.xlsx               |     |    | 同步  |  |
| 序号        | 选择工作表: sheet1              | _   |    | 的务  |  |
| 2020-02-2 | 2                          |     |    | 部奏  |  |
| 2020-02-2 | 1 选择索引列: 时间 > 请确保索引列不包含重复值 |     |    | 格   |  |
|           | 数据预览(只展示10行)请确保没有重复的列名     |     |    |     |  |
|           | 时间                         | 日产量 |    |     |  |
|           | 2020-02-20                 | 30  | _  |     |  |
|           | 2020-02-22                 | 40  | _  |     |  |
|           |                            |     | 确定 |     |  |

点击确认,表格导入成功后,数据更新成功:

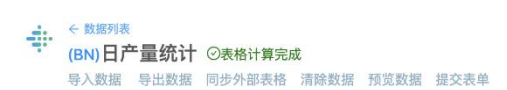

| 表格公式       |            |     |  |  |  |  |  |
|------------|------------|-----|--|--|--|--|--|
| BN2=       |            |     |  |  |  |  |  |
| BN1        | BN2        | BN3 |  |  |  |  |  |
| 序号         | 时间         | 日产量 |  |  |  |  |  |
| 2020-02-22 | 2020-02-22 | 40  |  |  |  |  |  |
| 2020-02-21 | 2020-02-21 | 30  |  |  |  |  |  |
| 2020-02-20 | 2020-02-20 | 20  |  |  |  |  |  |

【其他用例说明】在一个空白表格中,如果对第一列写了公式,则不支持 "导入数据"

## 和"同步外部表格"。

| 233 前 同歩外部表稿 清除数据 ④ 預定数据 養交表单<br>))<br>CB1 | 1948 | 数据依  | 生产日志 (CA1) |
|--------------------------------------------|------|------|------------|
| 1)<br>CB1                                  | 9941 | 数据依  | 生产日志 (CA1) |
| 0<br>C81                                   | 9942 | - 92 |            |
| CB1                                        |      | 10.2 |            |
|                                            |      | 同    |            |
| 序号                                         |      | 步外   |            |
| Batch-150                                  |      | 即    |            |
| Batch-145                                  |      | 表    |            |
| Batch-120                                  |      |      |            |
| Batch-185                                  |      |      |            |
| Batch-165                                  |      |      |            |
| Batch-110                                  |      |      |            |
| Batch-180                                  |      |      |            |
| Batch-140                                  |      |      |            |
| Batch-155                                  |      |      |            |
| Batch-160                                  |      |      |            |
| Batch-190                                  |      |      |            |
| Batch-115                                  |      |      |            |
| Batch-170                                  |      |      |            |
| Batch-200                                  |      |      |            |
| Batch-195                                  |      |      |            |
| Batch-135                                  |      |      |            |
| Batch-175                                  |      |      |            |
| Bath-130                                   |      |      |            |
| Balen-120                                  |      |      |            |

表格带有自己的函数公式,点击"编辑"输入函数公式。举例:创建表格"开机率日报"

第1步: 创建空白表格, 命名为"开机率日报"AI。添加一列, 命名为"日报"。

| ÷ | < 數屬列表<br>(AI) 开机率日报     |     |
|---|--------------------------|-----|
|   | 导入数据 导出数据 清除数据 预览数据 提交表单 |     |
|   |                          |     |
| 表 | 格公式                      |     |
| A | 1=                       | 编辑  |
|   | Al1                      | Al2 |
|   | 序号                       | 日报  |
|   |                          |     |

图片

第2步:更新表格列公式

### 更新第一列序号的公式为:

1 AI1 = datetime("2019-01-01", 86400)

该公式的目的是生成从 2019 年 1 月 1 日到现在,并以 86400 秒 (1 天)为间隔的记

录。如:今天是2019年1月5号,那么该表格将会生成5条记录:

#### 序号

2019-01-05

2019-01-04

2019-01-03

2019-01-02

2019-01-01

### 更新第二列日报的公式为:

 $1 \text{AI2} = \text{AG}\{\text{date}(\text{AI1}) - 60\}$ 

{date(Al1) - 60}表示将 BE1 转换为日期并且提前 60 秒

AG{date(BE1) - 60}表示根据{}内公式所计算得出的时间,来获取 AG 所代表指标的值。

| ◆ 数据则表<br>(AI) 开机率日报 ◎公式計算表域<br>导入数据 导出数据 清整数据 预发数据 经交费单 |                   |    | 新建表格                                           |
|----------------------------------------------------------|-------------------|----|------------------------------------------------|
|                                                          |                   | 数据 | 数据依赖列表<br>———————————————————————————————————— |
| 表悟公式                                                     |                   | 依赖 | // 1000                                        |
| AI2 = 开机率(AG) {date(AI1) - 60}                           | 编辑                |    |                                                |
| Al1                                                      | AI2               |    |                                                |
| 序号                                                       | 日报                |    |                                                |
| 2019-09-11                                               | 73.819444444444   |    |                                                |
| 2019-09-10                                               | 73.819444444444   |    |                                                |
| 2019-09-09                                               | 73.75             |    |                                                |
| 2019-09-08                                               | 73.75             |    |                                                |
| 2019-09-07                                               | 73.819444444444   |    |                                                |
| 2019-09-06                                               | 73.819444444444   |    |                                                |
| 2019-09-05                                               | 73.8888888888888  |    |                                                |
| 2019-09-04                                               | 73.819444444444   |    |                                                |
| 2019-09-03                                               | 73.819444444444   |    |                                                |
| 2019-09-02                                               | 73.75             |    |                                                |
| 2019-09-01                                               | 73.75             |    |                                                |
| 2019-08-31                                               | 73.819444444444   |    |                                                |
| 2019-08-30                                               | 73.819444444444   |    |                                                |
| 2019-08-29                                               | 73.88888888888888 |    |                                                |
| 2019-08-28                                               | 73.819444444444   |    |                                                |
| 2019-08-27                                               | 73.81944444444    |    |                                                |
| 2019-08-26                                               | 73.75             |    |                                                |

请根据您的实际情况,将 AI 替换为当前表格开机率日报的代码,将 AG 替换为指标开机

率的代码。

△注意:公式书写错误提示,将无法运行计算。

公式解析失败:

检查是否输入了"=",在编辑公式时,无需输入"="。

检查是否使用半角字符,用全角字符会出现报错。

| 格公式                                                 |                            |            |             |                               |                            |                               |     |                                                                                                    | 数数         | 数据依赖列               |
|-----------------------------------------------------|----------------------------|------------|-------------|-------------------------------|----------------------------|-------------------------------|-----|----------------------------------------------------------------------------------------------------|------------|---------------------|
| F54 = 1                                             |                            |            |             |                               |                            |                               | 5   | 自辑                                                                                                    | 赖          |                     |
| AF47                                                | AF48                       | AF49       | AF50        | AF51                          | AF52                       | AF53                          | AF5 | 删除该列                                                                                                    |            |                     |
| ProductIndex                                        | YTD-M-Index                | 结束日期       | qNonQ1Volum | qVolumeCorrec                 | qNonQ1Tag                  | qQ1Volume                     | 未命名 | 添加一列                                                                                                    |            |                     |
| P6310R2                                             | 201909                     | 2019-08-30 | 0           | 51                            |                            | 33396                         | 1   | 删除当前3                                                                                                    | <b>7</b> ] |                     |
|                                                     |                            |            | 0           | E 4                           |                            | 24000                         | 4   | (Contract of the contract of the contract of t |            |                     |
| P4612R3                                             | 201909                     | 2019-08-31 | 0           | 51                            |                            | 34000                         | 1   |                                                                                                    |            |                     |
| P4612R3<br>- 該應列表<br>AA)随机生成 ⊙<br>预览数据 □ Trans      | 201909<br>公式计算完成<br>titon  | 2019-08-31 | 0           | <b>リ</b>                      | () ], line 1 : 8 no visble | e alternative at input 'rando | um' |                                                                                                    |            |                     |
| P4612R3<br>政府判表<br>AAI)随机生成 ○<br>预定数据 □ Trans<br>公式 | 201909<br>公式计算完成<br>Nion   | 2019-08-31 | 0           | <b>リ</b>                      | () ], line 1:8 no viable   | e alternative at input Yando  | um' |                                                                                                    |            |                     |
| P4612R3                                             | 201909<br>公式计算完成<br>tition | 2019-08-31 | 0           | <b>JI</b><br>公式解析失敗 = [random | () ], line 1 : 8 no viable | e alternative at input Yando  | m   | 道选择E                                                                                                    | 日期: 201    | 19-10-23            |
| P4612R3                                             | 201909<br>公式计算须成<br>tition | 2019-08-31 | 0           | <b>SI</b><br>公式解析失敗 - [random | () ], line 1 : 8 no viable | e alternative at input Yando  | um' | 清选择日                                                                                                    | 日期: 201    | 19-10-23<br>ⓒ ○ Q 센 |

数据显示异常:

是否使用了科学计数法。如果出现含有科学计数法的数值,需将数值转换成常规数值。

解决方法:

1. 在本地 Excel 文件中修改:

选择单元范围—>单击鼠标右键—>设置单元格式—>选择自定义,在'类型'中输入0即 可

2. 在表格中使用公式提取所需数值。

例如:

1 AM4 = pick(AM3, "E", 1)

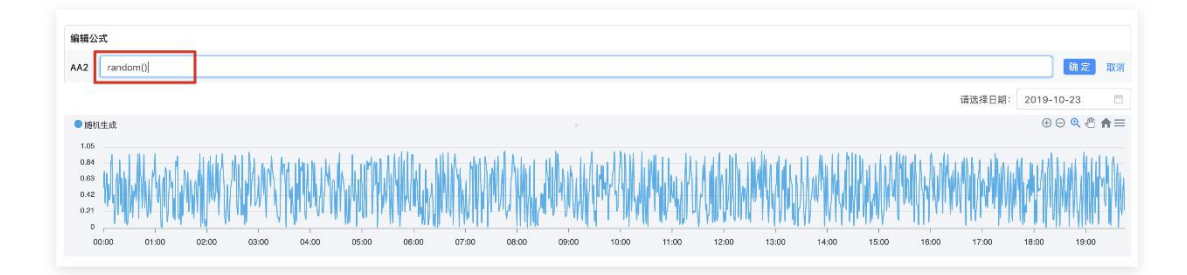

指标是工厂根据被接入的设备数据,通过公式生成新的实时业务设备数据。指标和表格可以互相引用。

指标数据可使用指标公式快速完成计算,做出有价值的业务数据。指标和表格可以互相引用。在团队里点击创建"指标",成功建立空白指标。工厂根据被接入的设备数据,通过公式生成新的实时业务设备数据。

指标在写公式时,可以引用其他指标的值。在引用时,直接输入被引用指标的 code。

【创建指标】

新建一个团队。在团队中, 点击"创建"按钮, 选择"指标"。

|                                             |                                                                                                    |                                          |                            |                                                                                                    |                          | 自止 ② 李 李晶晶                            |
|---------------------------------------------|----------------------------------------------------------------------------------------------------|------------------------------------------|----------------------------|----------------------------------------------------------------------------------------------------|--------------------------|---------------------------------------|
|                                             | 哲板         読振         连接           ビボ         日本         日本           任先工作         日本工作         日本工作 | 2000 1 2 2 2 2 2 2 2 2 2 2 2 2 2 2 2 2 2 | CERTRANE                   | ●<br>●<br>●<br>●<br>●<br>●<br>●<br>●<br>■<br>●<br>■<br>●<br>■<br>●<br>■<br>●<br>■<br>●<br>■<br>●<br>■<br>●<br>■<br>●<br>●<br>●<br>●<br>●<br>●<br>●<br>●<br>●<br>●<br>●<br>●<br>● | Q. 1992./1999.00         |                                       |
|                                             |                                                                                                    |                                          | Copyright (© 2024<br>jPiCP | 0上海班思信思科技有限公司<br>备18009600号-2                                                                                                    |                          |                                       |
|                                             |                                                                                                    |                                          | 创建指标                       |                                                                                                    |                          |                                       |
| ENK.                                        |                                                                                                    |                                          |                            |                                                                                                    |                          |                                       |
| <ul> <li>Edity</li> <li>看板 数据 连续</li> </ul> | (AE)无标题 ×                                                                                            |                                          |                            |                                                                                                    |                          |                                       |
| • • • • • • • • • • • • • • • • • • •       | ○表情計算元成<br>回該第三 ●和范教課 号出教課                                                                           |                                          |                            |                                                                                                    |                          | :                                     |
| (AA)打卡                                      |                                                                                                    |                                          |                            |                                                                                                    |                          | ■<br>文字 483公 pi (0238) (大阪)           |
| (AB)无标题                                     | 表格公式                                                                                                 |                                          |                            |                                                                                                    |                          | · · · · · · · · · · · · · · · · · · · |
| (AC)无标题                                     | AE2=                                                                                                 |                                          |                            |                                                                                                    |                          | 94466                                 |
| 2 (AD)无标题                                   |                                                                                                    | AE1                                      |                            |                                                                                                    | 请选择日期: 2021-02-08<br>AE2 |                                       |
|                                             |                                                                                                    | 99/0                                     |                            |                                                                                                    | <u>a</u>                 |                                       |
| △注解:                                        | 指标名称旁的                                                                                               | 竹 AD 为指标                                 | 指标创建成                      | 功<br>e, 用于写公                                                                                                    | 式.                       |                                       |
| ◆ 数:<br>(AA)                                | 39表<br><b>总合格率报警记录</b> ④<br>效据 导出数据 同步外部表                                                            | <b>》表格计算完成</b><br>格 清除数据 预览数据            | 提交表单                       |                                                                                                    |                          |                                       |

所有在该团队下创建的指标,按创建时间,显示在团队-数据里:

| □II. +<br>▼ ■ 悪息客户演示试用                          | 看板数据 | 连接   | _    |      |         |                                       |          | Q、调输入内容标题 | 0 992 | □ 管理 | 制 | R : |
|-------------------------------------------------|------|------|------|------|---------|---------------------------------------|----------|-----------|-------|------|---|-----|
| ▲ 我的<br>▲ 考试                                    |      |      |      | AD 4 |         |                                       |          |           |       |      |   |     |
| Le THINGWORKS运营     Le 団队                       | 任务汇总 | 问题E总 | 问题回答 | 无标题  | 代理商报备流程 | 代理商培训登记表<br>格                         | 申请试用账号表格 |           |       |      |   |     |
| ▲ 销售团队                                          |      |      |      |      |         |                                       |          |           |       |      |   |     |
| <ul> <li>■ 掌控客户試用</li> <li>▲ 02 产品培训</li> </ul> |      |      |      |      |         |                                       |          |           |       |      |   |     |
| ▲ 新人作品                                          |      |      |      |      |         |                                       |          |           |       |      |   |     |
|                                                 |      |      |      |      |         |                                       |          |           |       |      |   |     |
|                                                 |      |      |      |      |         |                                       |          |           |       |      |   |     |
|                                                 |      |      |      |      |         |                                       |          |           |       |      |   |     |
|                                                 |      |      |      |      |         |                                       |          |           |       |      |   |     |
|                                                 |      |      |      |      |         |                                       |          |           |       |      |   |     |
|                                                 |      |      |      |      | Copyrig | ht © 2020 上海等息信息科<br>沪ICP备18009600号-2 | 技有限公司    |           |       |      |   |     |

指标储存于团队-数据中

### 创建模拟指标"设备开关"

将新创建的指标命名为"设备开关"

选择列"AA2", 点击"编辑", 在输入框内输入公式:

1 if(squarewave(3\*60)=1 or squarewave(7\*60)=1,1,0)

点击"确定"按钮后,即生成模拟指标。其中0表示设备关机,1表示设备开机。

指标中的数据每1分钟更新一次。最新的数据显示在列表的顶部:

| 辑公司   | <u>र</u>                                         |     |      | 数据依 | 数据依赖列表 |
|-------|--------------------------------------------------|-----|------|-----|--------|
| 2     | if(squarewave(3*60)=1 or squarewave(7*60)=1,1,0) |     | 确定取消 | 蜿   |        |
| 设备    | ー<br>一<br>开关                                     |     |      |     |        |
| 1.0   |                                                  |     |      |     |        |
| 0.6   |                                                  |     |      |     |        |
| 0.2   |                                                  |     |      |     |        |
| 0.2   |                                                  |     |      |     |        |
| 0.6   |                                                  |     |      |     |        |
| 1.0 - |                                                  |     |      |     |        |
|       |                                                  |     |      |     |        |
|       | AA1                                              | AA2 |      |     |        |
|       | 时间                                               | 值   |      |     |        |
|       | 2019-09-11T12:35:00+08:00                        | 0   |      |     |        |
|       | 2019-09-11T12:34:00+08:00                        | 0   |      |     |        |

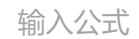

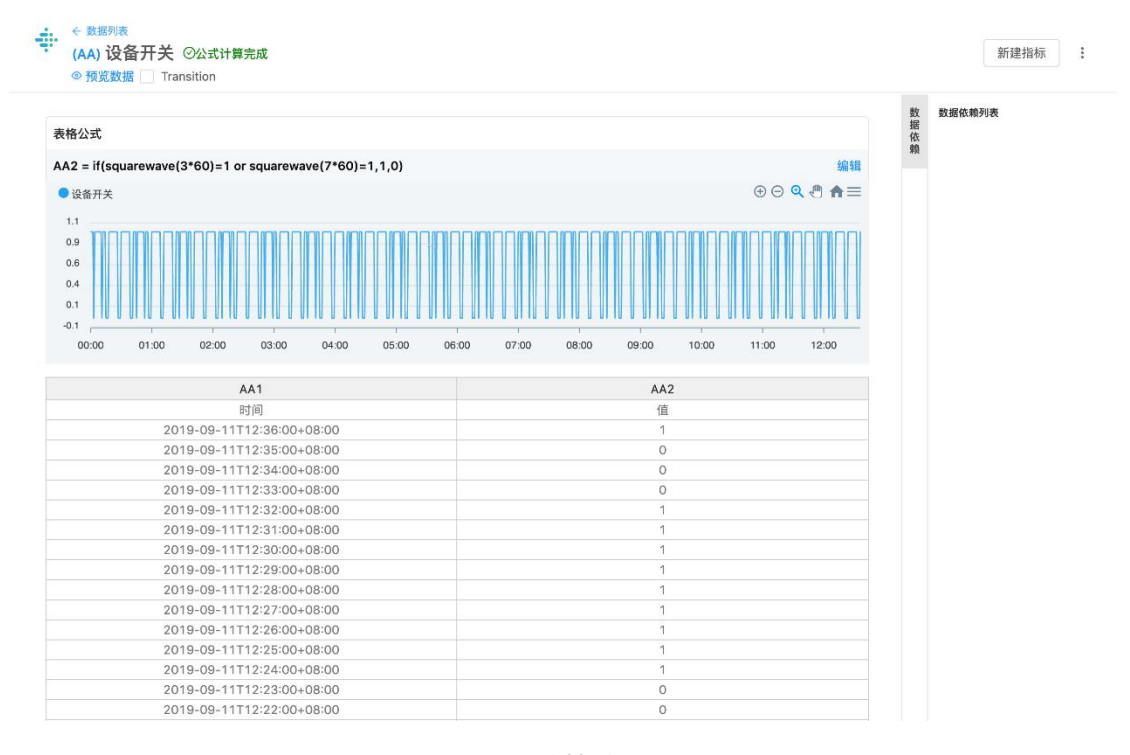

得出计算结果

| 销售团队           | (AD) GRAB ×                        |                                                                                                    |
|----------------|------------------------------------|----------------------------------------------------------------------------------------------------|
| 看板 数据 注绘       | ②表指计算元成                            | 1                                                                                                    |
| (AA)任务)[日息     | ◎ 预洗款据 导出数据                        |                                                                                                    |
| ■ (AB)问题:こ总.   |                                    | (2) 非相论并数据依赖                                                                                                    |
| (AC)问题回答       | AD2 = random()                     | 100 million (100 million (100 m |
| 🕜 (AD)无标题      |                                    |                                                                                                    |
| ■ (AE)代理商报备流程  |                                    | (開始第日期: 2021-02-08 目 定                                                                                                    |
|                | ● 无振顫                              |                                                                                                    |
| ■ (AF)甲磺试用账号表格 |                                    | IP MAY MANA ANA INA INA MANA MANA MANA MANA MA                                                                                                    |
|                | 00'00 01'00 02'00 03'00 04'00 05'0 | a as as a a a a a a a a a a a a a a a a                                                                                                    |
|                | AD1                                | AD2                                                                                                    |
|                | Btill                              | 值 · · · · · · · · · · · · · · · · · · ·                                                                                                    |
|                | 2021-02-08T10:51:00+08:00          | 0.426478                                                                                                    |
|                | 2021-02-08710:50:00+08:00          | 0.99117                                                                                                    |
|                | 2021-02-08110/49:00+08:00          | 0.33935                                                                                                    |
|                | 2021-02-08T10:47:00+08:00          | 0.578716                                                                                                    |
|                | 2021-02-08T10:46:00+08:00          | 0.686247                                                                                                    |
|                | 2021-02-08T10:45:00+08:00          | 0.775557                                                                                                    |
|                | 2021-02-08T10:44:00+08:00          | 0.478051                                                                                                    |
|                | 2021-02-08T10:43:00+08:00          | 0.028112                                                                                                    |
|                | 2021-02-08T10:42:00+08:00          | 0.502934                                                                                                    |
|                | 2021-02-08T10:41:00+08:00          | 0.969121                                                                                                    |
|                | 2021-02-08710/40:00+08:00          | 0.778726                                                                                                    |
|                | 2021-02-08110:39:00+08:00          | 0.40037                                                                                                    |

Code

## 举例:创建公式指标"设备状态"

1. 创建一个新的指标 AB, 命名为"设备状态"

2. 在编辑公式中, 输入:

1 if(AA>0, "运行", "停止")

3. 稍等片刻,指标完成计算

公式的含义为:当指标"设备开关"AA中的值大于0时,"设备状态"AB的值为"运行"。否则, "设备状态"AB的值为"停止"。

| 表格公式        |                     |                  |                            |                        |       |       |       |       |       |       |             |       |             | 数据依 | 数据值赖列表<br>设备开关(AA) |
|-------------|---------------------|------------------|----------------------------|------------------------|-------|-------|-------|-------|-------|-------|-------------|-------|-------------|-----|--------------------|
| AB2 = if( 🙀 | ₩<br>#<br>开美(AA) >0 | , "运行", "停止      | ±")                        |                        |       |       |       |       |       |       |             |       | 编辑          | 93  |                    |
| ● 设备状态      |                     |                  | _                          |                        |       |       |       |       |       |       |             |       | ⊕ ⊝ � ᠿ ♠ ≡ |     |                    |
| 5.0         |                     |                  |                            |                        |       |       |       |       |       |       |             |       |             |     |                    |
| 4.0         |                     |                  |                            |                        |       |       |       |       |       |       |             |       |             |     |                    |
| 3.0         |                     |                  |                            |                        |       |       |       |       |       |       |             |       |             |     |                    |
| 2.0         |                     |                  |                            |                        |       |       |       |       |       |       |             |       |             |     |                    |
| 1.0         |                     |                  |                            |                        |       |       |       |       |       |       |             |       |             |     |                    |
| 0.0         | 1/                  |                  |                            |                        |       |       |       | -     |       |       |             |       |             |     |                    |
| 00:00       | 01:00               | 02:00            | 03:00                      | 04:00                  | 05:00 | 06:00 | 07:00 | 08:00 | 09:00 | 10:00 | 11:00       | 12:00 | 13:00       |     |                    |
|             |                     |                  | AB1                        |                        |       |       |       |       |       |       | AB2         |       |             |     |                    |
|             |                     |                  | 851/61                     |                        |       |       |       |       |       |       | 伯           |       |             |     |                    |
|             |                     | 2019-0           | 09-11T14:20                | 00+08:00               |       |       |       |       |       |       | 运行          |       |             |     |                    |
|             |                     | 2019-0           | 09-11T14:19                | :00+08:00              |       |       |       |       |       |       | 运行          |       |             |     |                    |
|             |                     | 2019-0           | 09-11T14:18                | :00+08:00              |       |       |       |       |       |       | 运行          |       |             |     |                    |
|             |                     | 2019-0           | 09-11T14:17                | :00+08:00              |       |       |       |       |       |       | 停止          |       |             |     |                    |
|             |                     | 2019-0           | 09-11T14:16                | 00:80+00               |       |       |       |       |       |       | 停止          |       |             |     |                    |
|             |                     | 2019-0           | 09-11T14:15                | :00+08:00              |       |       |       |       |       |       | 停止          |       |             |     |                    |
|             |                     |                  |                            |                        |       |       |       |       |       |       | 1 m / m / m |       |             |     |                    |
|             |                     | 2019-0           | 09-11T14:14                | :00+08:00              |       |       |       |       |       |       | 运行          |       |             |     |                    |
|             |                     | 2019-0<br>2019-0 | 09-11T14:14<br>09-11T14:13 | 00:80+00:<br>00:80+00: |       |       |       |       |       |       | 运行          |       |             |     |                    |

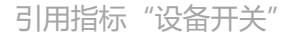

#### 注释

AA 为指标"设备开关"。

请将上面公式中的 AA 替换为您创建的空白指标"设备开关"的代码,该代码可以在指标的编辑页面左上角,指标名称旁边得到。

举例: 创建公式指标"开机率"

目的:进一步了解强大的公式,做出有价值的业务数据

#### 计算过程

- 1. 开机率 = (1 日停机时间 / 全天的秒数(86400)) \* 100
- 2. 日停机时间 = 从凌晨0点0分的 单位停机时间 之和
- 3. 单位停机时间 = 如果某个时刻的设备开关值 大于 0,则停机 0 秒,否则 停机 60

秒

接下来我们要做的就是把上述的计算过程转换成公式指标,先从最下面的公式开始转换。

在团队中, 创建下列指标:

- 单位停机时间 (AD)
- 凌晨0点0分(AE)
- 日停机时间 (AF)
- 开机率 (AG)

单位停机时间(AD)

它的定义是:如果某个时刻的"设备开关"AA值大于0,则停机0秒,否则停机60

秒

转换为公式则是

1 if(AA > 0, 0, 60)

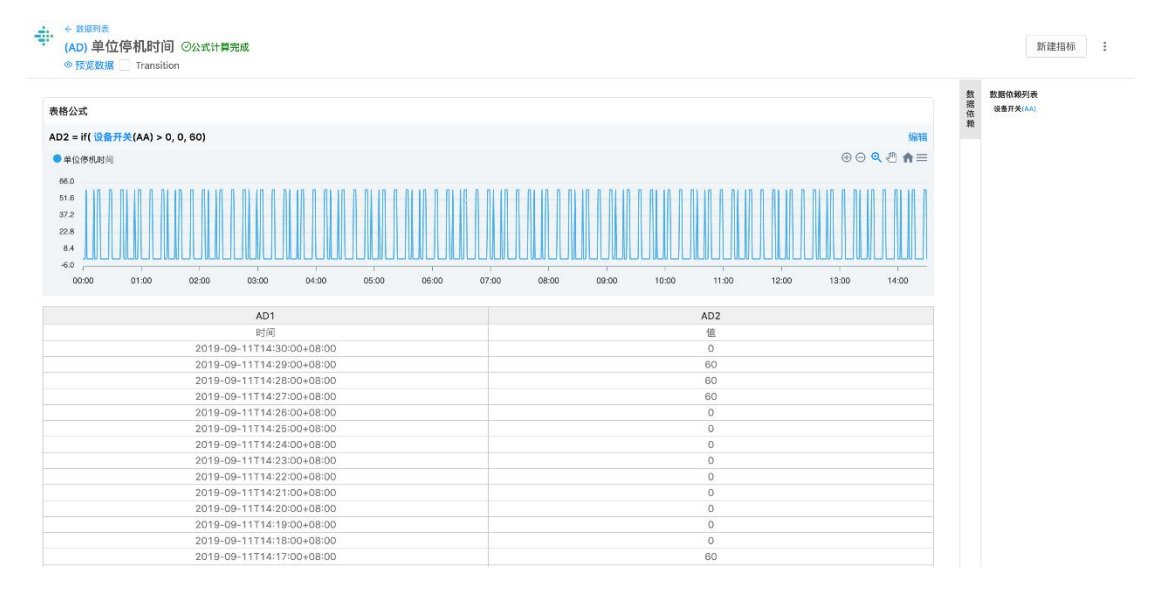

单位停机时间

凌晨 0 点 0 分(AE)

## 1 if(hour() = 0 and minute() = 0, 1, 0)

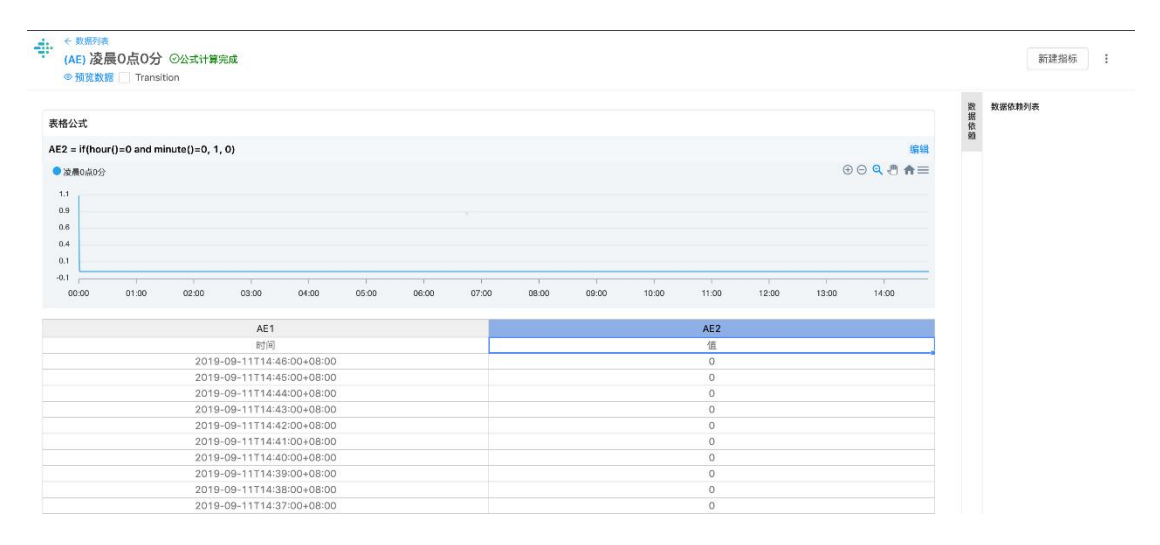

凌晨0点0分

日停机时间(AF)

1 if(AE = 1, 0, AF[index-1] + AD)

|               |                           |                                                                                                    |                                                                                                    |                                                                                                    |       |       |       |       |       |       |                                                                                                    |       |          |           | 数  | 数据依赖列表     |
|---------------|---------------------------|----------------------------------------------------------------------------------------------------|----------------------------------------------------------------------------------------------------|----------------------------------------------------------------------------------------------------|-------|-------|-------|-------|-------|-------|----------------------------------------------------------------------------------------------------|-------|----------|-----------|----|------------|
| 格公式           |                           |                                                                                                    |                                                                                                    |                                                                                                    |       |       |       |       |       |       |                                                                                                    |       |          |           | 据依 | 单位序机时间(AD) |
| F2 = if( 凌晨0点 | <mark>0分(</mark> AE) = 1, | 0, AF[index                                                                                                    | k-1] + 单位偶                                                                                                    | 机时间(AD)                                                                                                    | )     |       |       |       |       |       |                                                                                                    |       |          | 编辑        | 52 | 液最0点0分(AE) |
| 日停机时间         |                           |                                                                                                    |                                                                                                    |                                                                                                    |       |       |       |       |       |       |                                                                                                    |       | $\oplus$ | ⊝ Q 🖑 ♠ ≡ |    |            |
| 15312.0       |                           |                                                                                                    |                                                                                                    |                                                                                                    |       |       |       |       |       |       |                                                                                                    |       |          |           |    |            |
| 11971.2       |                           |                                                                                                    |                                                                                                    |                                                                                                    |       |       |       |       |       |       |                                                                                                    |       |          |           |    |            |
| 8630.4        |                           |                                                                                                    |                                                                                                    |                                                                                                    |       |       |       |       |       |       |                                                                                                    |       |          |           |    |            |
| 5289.6        |                           |                                                                                                    |                                                                                                    |                                                                                                    |       |       |       |       |       |       |                                                                                                    |       |          |           |    |            |
| 1948.8        |                           |                                                                                                    |                                                                                                    |                                                                                                    |       |       |       |       |       |       |                                                                                                    |       |          |           |    |            |
| -1392.0       | 1                         |                                                                                                    |                                                                                                    |                                                                                                    | 1     |       |       | 1     |       |       |                                                                                                    |       |          |           |    |            |
| 00:00         | 01:00                     | 02:00                                                                                                    | 03:00                                                                                                    | 04:00                                                                                                    | 05:00 | 06:00 | 07:00 | 08:00 | 09:00 | 10:00 | 11:00                                                                                                    | 12:00 | 13:00    | 14:00     |    |            |
|               |                           |                                                                                                    |                                                                                                    |                                                                                                    |       |       |       |       |       |       |                                                                                                    |       |          |           |    |            |
|               |                           |                                                                                                    | 451                                                                                                    |                                                                                                    |       |       |       |       |       |       | 452                                                                                                    |       |          | _         |    |            |
|               |                           |                                                                                                    | AF1<br>Rtúil                                                                                                    |                                                                                                    |       |       |       |       |       |       | AF2<br>值                                                                                                    |       |          |           |    |            |
|               |                           | 2019-09-                                                                                                    | AF1<br>时间<br>-11114:47:0                                                                                                    | 0+08:00                                                                                                    |       |       |       |       |       |       | AF2<br>值<br>13920                                                                                                    |       |          |           |    |            |
|               |                           | 2019-09-<br>2019-09-                                                                                                    | AF1<br>时间<br>-11T14:47:0<br>-11T14:46:0                                                                                                    | 00+08:00<br>00+08:00                                                                                                 |       |       |       |       |       |       | AF2<br>值<br>13920<br>13920                                                                                                |       |          |           |    |            |
|               |                           | 2019-09-<br>2019-09-<br>2019-09-                                                                                                    | AF1<br>时间<br>-11T14:47:(<br>-11T14:46:(<br>-11T14:45:(                                                                                                    | 00+08:00<br>00+08:00<br>00+08:00                                                                                     |       |       |       |       |       |       | AF2<br>信<br>13920<br>13920<br>13920                                                                                       |       |          |           |    |            |
|               |                           | 2019-09-<br>2019-09-<br>2019-09-<br>2019-09-                                                                                                 | AF1<br>时间<br>-11T14:47:0<br>-11T14:46:0<br>-11T14:45:0<br>-11T14:44:0                                                                                                    | 00+08:00<br>00+08:00<br>00+08:00<br>00+08:00                                                                         |       |       |       |       |       |       | AF2<br>信<br>13920<br>13920<br>13920<br>13860                                                                              |       |          |           |    |            |
|               |                           | 2019-09-<br>2019-09-<br>2019-09-<br>2019-09-<br>2019-09-<br>2019-09-                                                                         | AF1<br>时间<br>-11T14:47:0<br>-11T14:46:0<br>-11T14:45:0<br>-11T14:44:0<br>-11T14:43:0                                                                                                    | 00+08:00<br>00+08:00<br>00+08:00<br>00+08:00<br>00+08:00                                                             |       |       |       |       |       |       | AF2<br>值<br>13920<br>13920<br>13920<br>13860<br>13860                                                                     |       |          | _         |    |            |
|               |                           | 2019-09-<br>2019-09-<br>2019-09-<br>2019-09-<br>2019-09-<br>2019-09-<br>2019-09-                                                             | AF1<br>时间<br>-11114:47:0<br>-11114:46:0<br>-11114:46:0<br>-11114:44:0<br>-11114:43:0<br>-11114:42:0                                                                                                    | 00+08:00<br>00+08:00<br>00+08:00<br>00+08:00<br>00+08:00<br>00+08:00                                                 |       |       |       |       |       |       | AF2<br>值<br>13920<br>13920<br>13920<br>13860<br>13860<br>13860                                                            |       |          |           |    |            |
|               |                           | 2019-09-<br>2019-09-<br>2019-09-<br>2019-09-<br>2019-09-<br>2019-09-<br>2019-09-<br>2019-09-                                                 | AF1<br>时间<br>-11114:47:0<br>-11114:46:0<br>-11114:46:0<br>-11114:44:0<br>-11114:44:0<br>-11114:42:0<br>-11114:41:0                                                                                                    | 00+08:00<br>00+08:00<br>00+08:00<br>00+08:00<br>00+08:00<br>00+08:00<br>00+08:00                                     |       |       |       |       |       |       | AF2<br>值<br>13920<br>13920<br>13920<br>13860<br>13860<br>13860<br>13860                                                   |       |          |           |    |            |
|               |                           | 2019-09-<br>2019-09-<br>2019-09-<br>2019-09-<br>2019-09-<br>2019-09-<br>2019-09-<br>2019-09-<br>2019-09-                                     | AF1<br>时间<br>-11114:47:0<br>-11114:46:0<br>-11114:46:0<br>-11114:44:0<br>-11114:44:0<br>-11114:42:0<br>-11114:41:0                                                                                                    | 00+08:00<br>00+08:00<br>00+08:00<br>00+08:00<br>00+08:00<br>00+08:00<br>00+08:00<br>00+08:00                         |       |       |       |       |       |       | AF2<br>值<br>13920<br>13920<br>13920<br>13860<br>13860<br>13860<br>13860<br>13860                                          |       |          |           |    |            |
|               |                           | 2019-09-<br>2019-09-<br>2019-09-<br>2019-09-<br>2019-09-<br>2019-09-<br>2019-09-<br>2019-09-<br>2019-09-                                     | AF1<br>时间<br>-11114:47:0<br>-11114:46:0<br>-11114:46:0<br>-11114:44:0<br>-11114:44:0<br>-11114:42:0<br>-11114:41:0<br>-11114:40:0<br>-11114:39:0                                                                                                    | 00+08:00<br>00+08:00<br>00+08:00<br>00+08:00<br>00+08:00<br>00+08:00<br>00+08:00<br>00+08:00<br>00+08:00             |       |       |       |       |       |       | AF2<br>值<br>13920<br>13920<br>13920<br>13860<br>13860<br>13860<br>13860<br>13860<br>13860<br>13800                        |       |          |           |    |            |
|               |                           | 2019-09-<br>2019-09-<br>2019-09-<br>2019-09-<br>2019-09-<br>2019-09-<br>2019-09-<br>2019-09-<br>2019-09-<br>2019-09-                         | AF1<br>时间<br>-11114:47:(<br>-11114:45:(<br>-11114:45:(<br>-11114:45:(<br>-11114:43:(<br>-11114:42:(<br>-11114:42:(<br>-11114:40:(<br>-11114:40:(<br>-11114:39:(<br>-11114:38:(<br>-11114:38:(<br>-11114:3 | 00+08:00<br>00+08:00<br>00+08:00<br>00+08:00<br>00+08:00<br>00+08:00<br>00+08:00<br>00+08:00<br>00+08:00             |       |       |       |       |       |       | AF2<br>值<br>13920<br>13920<br>13920<br>13860<br>13860<br>13860<br>13860<br>13860<br>13800<br>13800<br>13740               |       |          |           |    |            |
|               |                           | 2019-09-<br>2019-09-<br>2019-09-<br>2019-09-<br>2019-09-<br>2019-09-<br>2019-09-<br>2019-09-<br>2019-09-<br>2019-09-<br>2019-09-<br>2019-09- | AF1<br>时间<br>-11114:47:(<br>-11114:46:(<br>-11114:46:(<br>-11114:46:(<br>-11114:43:(<br>-11114:42:(<br>-11114:42:(<br>-11114:40:(<br>-11114:39:(<br>-11114:38:(<br>-11114:38:(<br>-11114:37:()                                                                                                    | 10+08:00<br>10+08:00<br>10+08:00<br>10+08:00<br>10+08:00<br>10+08:00<br>10+08:00<br>10+08:00<br>10+08:00<br>10+08:00 |       |       |       |       |       |       | AF2<br>(a)<br>(a)<br>(a)<br>(a)<br>(a)<br>(a)<br>(b)<br>(a)<br>(b)<br>(c)<br>(c)<br>(c)<br>(c)<br>(c)<br>(c)<br>(c)<br>(c |       |          |           |    |            |

日停机时间

开机率(AG)

1 (1 - AF / 86400) \* 100

| 公式                                                                                                    |                                                                                                    | 数 数据依赖列表<br>据 日伊机时间(A <sup>#</sup> ) |
|----------------------------------------------------------------------------------------------------|----------------------------------------------------------------------------------------------------|--------------------------------------|
| ? = (1 - 日停机时间(AF) / 86400) * 100                                                                                                    | 编辑                                                                                                    | 90                                   |
|                                                                                                    |                                                                                                    |                                      |
| 110-                                                                                                    | 00 40 11-                                                                                                    |                                      |
| 01.6                                                                                                    |                                                                                                    |                                      |
| 97.8                                                                                                    |                                                                                                    |                                      |
| 93.9                                                                                                    |                                                                                                    |                                      |
| 90.1                                                                                                    |                                                                                                    |                                      |
| 86.2                                                                                                    |                                                                                                    |                                      |
|                                                                                                    |                                                                                                    |                                      |
|                                                                                                    |                                                                                                    |                                      |
| AG1                                                                                                    | 400                                                                                                    |                                      |
|                                                                                                    | AL2Z                                                                                                    |                                      |
| 时间                                                                                                    | (自)                                                                                                    |                                      |
| 时间<br>2019-09-11T14:44:00+08:00                                                                                                    | 402<br>值<br>83.958333333333                                                                                                    |                                      |
| 时间<br>2019-09-11T4i:44:00+08:00<br>2019-09-11T14:43:00+08:00                                                                                                    | 402<br>(d)<br>83.958333333333<br>83.95833333333<br>83.95833333333                                                                                                    |                                      |
| 時间<br>2019-09-11114:43:00-08:00<br>2019-09-11114:43:00-08:00<br>2019-09-11114:43:00-08:00                                                                                                    | 63 9683333333<br>83 9683333333<br>83 96833333333<br>83 96833333333<br>83 968333333333                                                                                                    |                                      |
| 封闭<br>2019-09-11114:43:00-08:00<br>2019-09-11114:43:00-08:00<br>2019-09-11114:42:00-08:00<br>2019-09-11114:41:200-08:00                                                                                                    | A02<br>(8<br>83 958333333333<br>83 9583333333<br>83 9583333333<br>83 9583333333<br>83 95833333333<br>83 958333333333<br>83 958333333333                                                                                                    |                                      |
| 客師<br>2019-09-11114(43:00-08:00<br>2019-09-11114(43:00-08:00<br>2019-09-11114(42:00-08:00<br>2019-09-11114(40:00-08:00<br>2019-09-11114(40:00-08:00                                                                                                    | KOZ           (#           83 058333333333           83 958333333333           83 95833333333           83 95833333333           83 05833333333           83 05833333333           83 05833333333           83 05833333333           83 05833333333                                                                                                    |                                      |
| 客间<br>2019-09-11114:43:00-08:00<br>2019-09-11114:43:00-08:00<br>2019-09-11114:42:00-08:00<br>2019-09-11114:41:00-08:00<br>2019-09-11114:40:00-08:00<br>2019-09-11114:59:00-08:00                                                                                                    | KOZ           (#           83 968333333333           83 968333333333           83 968333333333           83 968333333333           83 968333333333           83 968333333333           83 968333333333           83 968333333333           84 09722222223           84 09722222223                                                                                                    |                                      |
| 時间 2019-09-11114-42-00-08:00 2019-09-11114-42:00-08:00 2019-09-11114-42:00-08:00 2019-09-11114-42:00-08:00 2019-09-11114-42:00-08:00 2019-09-11114-39:00-08:00 2019-09-11114-39:00-08:00 2019-09-11114-39:00-08:00 2019-09-11114-39:00-08:00 2019-09-11114-39:00-08:00 2019-09-11114-39:00-08:00 2019-09-1114-39:00-08:00 2019-09-1114-39:00-8:00 2019-09-1114-39:00-8:00 2019-09-114-39:00-8:00 2019-09-1114-39:00-8:00 2019-09-1114-39:00-8:00 2019-09-114-39:00-8:00 2019-09-114-39:00-8:00 2019-09-114-39:00-8:00 2019-09-114-39:00-8:00 2019-09-114-39-09-114-39:00-8:00 2019-09-114-39-114-30 2019-09-114-39-114-39-1 | 402           6           83           963           963           963           963           963           963           963           963           963           963           963           963           963           963           963           963           963           963           963           963           963           964           97777           964           964           964           964           964           964           964           964           964           964           964           964           964           964           964           964           964           964           964           964           964           964           964           964           964      < |                                      |
| 時间<br>2019-09-1111444300-08:00<br>2019-09-1111444300-08:00<br>2019-09-1111444300-08:00<br>2019-09-1111444300-08:00<br>2019-09-1111443900-08:00<br>2019-09-1111443800-08:00<br>2019-09-111143800-08:00<br>2019-09-1111443700-08:00                                                                                                    | 42           63           63           63           63           63           63           63           63           63           63           63           63           63           63           63           63           63           63           63           63           63           63           63           64           64           62           64           64           64           64           64           65           64           66           64           65           64           65           64           65           64           65           64           65           64           65           64           65           65           65           65                                             |                                      |
| 时间<br>2019-09-11114:43:00-08:00<br>2019-09-11114:43:00-08:00<br>2019-09-11114:42:00-08:00<br>2019-09-11114:42:00-08:00<br>2019-09-11114:40:00-08:00<br>2019-09-11114:38:00-08:00<br>2019-09-11114:38:00-08:00<br>2019-09-11114:38:00-08:00                                                                                                    | K02           (#           83 968333333333           83 968333333333           83 968333333333           83 968333333333           83 968333333333           84 067222222223           84 10666666666667           84 1066666666667           84 1066666666667           84 1066666666667                                                                                                    |                                      |

开机率

# 4、链接

在团队中,均以 MQTT 协议接入物联网关数据,实现数据互通。

|                       |                                                         | ₿ 〒 ③ 森 ☆雪雪                                                                                                    |
|-----------------------|---------------------------------------------------------|----------------------------------------------------------------------------------------------------|
| 看板 戴邈 <mark>連度</mark> | で                                                       | Q. (RMA.AVURNES)     O BOD     C BOD     A     :       II. WATT     II. WATT     II. WATT     II. WATT       II. HITTE     II. WATTE |
|                       | Copyrgin (3 2020 L3865858418468233<br>)PIC29810006008-2 |                                                                                                    |

创建 MQTT/HTTP/HTTPS

【创建连接】在 MQTT 连接中,团队为服务端,连接设备为客户端;设备与掌控团队

建立连接,团队的通道上报数据:

| 委 · · · · · · · · · · · · · · · · · · · |                                                |                      | よ、京戸線 ◎文19中心 目 数据源管理 A 等級風 |
|-----------------------------------------|------------------------------------------------|----------------------|----------------------------|
|                                         | あの 日 和称 日 本称 日 本称 日 本称 日 本称 日 本称 日 本称 日 本称 日 本 | 我的<br>建球(o)<br>+ cmm |                            |
|                                         |                                                |                      |                            |

上报数据

一个连接下可创建多个通道,一个设备应接入一个通道,可向该通道发送多个指标数据。

| ••••••••••••••••••••••••••••••••••••• | 1                                        |        |        |    |                  |               |
|---------------------------------------|------------------------------------------|--------|--------|----|------------------|---------------|
| 连接 1                                  | MQTT通道                                   |        |        |    |                  | 创建MQTT通道      |
| MQTT<br>● PLC上报数据 ····                | 名称                                       | 数据流向   | 上报数据结构 | 操作 | 绑定的掌控数据          | 状态            |
| 已失效连接 0                               | A Channel/5f4b6ca721f1300082d967a2/Dint6 | ↓ 数据接入 | 结构已定义  |    | ビ PLC上报-电流(EW)   | <b>(!)</b> 失效 |
|                                       |                                          |        |        |    | └── PLC上报-功率(EX) | 🗘 同步中         |
|                                       |                                          |        |        |    | ピ PLC上报-能耗(EY)   | 🗘 同步中         |
|                                       | Channel/5f4b6ca721f1300082d967a2/gw1     | ↓ 数据接入 | 结构已定义  |    | ビ PLC上报2(EZ)     | 🗘 同步中         |
|                                       |                                          |        |        |    |                  |               |
|                                       |                                          |        |        |    |                  |               |
|                                       |                                          |        |        |    |                  |               |
|                                       |                                          |        |        |    |                  |               |
|                                       |                                          |        |        |    |                  |               |
|                                       |                                          |        |        |    |                  |               |
| 白陵市城                                  |                                          |        |        |    |                  |               |
| 的娃娃拨                                  |                                          |        |        |    |                  |               |

创建多个通道

5、搜索

【搜索框】在团队看板/数据/连接页面,使用搜索框输入备注名称,可快速查找到相应的应用、目录、看板、数据、指标、连接。

| · · · · · · · · · · · · · · · · · · ·                   | 8 7 Q 🛓 2412       |
|---------------------------------------------------------|--------------------|
| <sup>EDA</sup> + 看板 <b>数線</b> 连接<br>▼ ■ 思考客户展示试用        | ● 6682 ◎ 5582 № 余: |
|                                                         |                    |
| Ar Imanonousaan<br>作前以<br>日本                            |                    |
| ▲ 9月11日)<br>● ■ ● ● ● ● ● ● ● ● ● ● ● ● ● ● ● ● ● ●     |                    |
| ▶ ₩ 产品电明<br>● 新人作品                                      |                    |
|                                                         |                    |
|                                                         |                    |
|                                                         |                    |
|                                                         |                    |
| Constant 40 2020 1-525-581-582-582-52                   |                    |
| Copyright (9, Aux), 2008/318/2100<br>(9010/%180008006-2 |                    |

搜索框

### 6、团队创建

【创建团队】创建者可对团队成员进行权限设置。团队与团队之间支持数据共享。点击 左上角"+",创建自己团队,然后点击右上角"团队成员",输入队友名称添加即可,团队 中所有的看板、数据、链接会出现在成员账号。

| 委息掌控<br>THINGWORKS 切换ST | ו               |                               |                           | 日 土 ⑦ 李 李福福                                              |
|-------------------------|-----------------|-------------------------------|---------------------------|----------------------------------------------------------|
| 団从 +<br>▼ ■ 翠忠客户演示试用    | <b>看板</b> 数据 连接 |                               | Q、请输入内密标题                 | <ul> <li>● ●●●●●●●●●●●●●●●●●●●●●●●●●●●●●●●●●●●</li></ul> |
| 』 我的<br>』 考试            |                 |                               |                           |                                                          |
| ▲ THINGWORKS运营<br>▲ 团队  | 运营任务汇总 问翻汇总     | 销售看板 代理商培训登记                  |                           |                                                          |
| ▲ 销售团队                  |                 |                               |                           |                                                          |
| ▼ 📄 掌控客户试用              |                 |                               |                           |                                                          |
| ▲ 02 产品培训               |                 |                               |                           |                                                          |
| <b>虞</b> 新人作品           |                 |                               |                           |                                                          |
|                         |                 | Copyright ⓒ 2020 년<br>위스다음 11 | 海蛎患信患科技有限公司<br>8009600号-2 |                                                          |

创建新团队

| 意思掌控<br>THINGWORKS 切換到で101日に2<br>分別は11月に2 |        |                                                    | ₿         | 上 ⑦ 李 李晶晶 |
|-------------------------------------------|--------|----------------------------------------------------|-----------|-----------|
| □□、 +<br>• ■ 恶息客户演示试用                     | 看板数据连接 |                                                    | Q、请输入内容标题 |           |
| AR 我的                                     |        |                                                    |           |           |
| 后 考试                                      |        |                                                    |           |           |
| ♪ THINGWORKS运营                            |        |                                                    |           |           |
| AE 200                                    |        |                                                    |           |           |
| 心 田民                                      |        |                                                    |           |           |
| A 团队                                      |        | 暂无数据                                               |           |           |
| AC 1204                                   |        |                                                    |           |           |
| ▲ 田以<br>田以<br>▲ 指售团队                      |        |                                                    |           |           |
| 掌控客户试用                                    |        |                                                    |           |           |
|                                           |        |                                                    |           |           |
|                                           |        |                                                    |           |           |
|                                           |        |                                                    |           |           |
|                                           |        |                                                    |           |           |
|                                           |        |                                                    |           |           |
|                                           |        |                                                    |           |           |
|                                           |        |                                                    |           |           |
|                                           |        | Copyright @ 2020上海等意信信期科技有限公司<br>iPiCP编18009600号-2 |           |           |

输入团队名称

【添加团队成员】在团队中点击右上角"图",输入成员账号名称, 添加进入团队。

输入名称添加团队成员

【团队删除】目前团队不支持删除功能,只能建立。

| 悉息掌控<br>THINCWORKS 切换到掌控旧版本 |              |          |                                                   | 9         | ⊻ ⊘  | 李 李晶晶          |
|-----------------------------|--------------|----------|---------------------------------------------------|-----------|------|----------------|
| □□ 示息客户演示试用 +               | <b>看板</b> 数据 | 连接       |                                                   | 《 请输入内容标题 | □ 管理 | <i>&amp;</i> : |
| ▲ 我的                        |              | -        |                                                   |           |      |                |
| ▲ 考试                        | 4.1          | d.t.     |                                                   |           |      |                |
| ▲ THINGWORKS运营<br>▲ 团队      | 无标题          | 无标题      |                                                   |           |      |                |
| ▲ 团队                        |              |          |                                                   |           |      |                |
| ▲ 团队                        | d.1          | d.t      |                                                   |           |      |                |
| ▲ 团队                        | 授权证书记录       | 销售电联情况登记 |                                                   |           |      |                |
| 12 团队                       |              | 表        |                                                   |           |      |                |
| A B)                        |              |          |                                                   |           |      |                |
| ▲ 销售团队                      |              |          |                                                   |           |      |                |
| ▼ 目 掌控客户试用                  |              |          |                                                   |           |      |                |
| ▲ 02 产品培训                   |              |          |                                                   |           |      |                |
| ▲ 新人作品                      |              |          |                                                   |           |      |                |
|                             |              |          |                                                   |           |      |                |
|                             |              |          |                                                   |           |      |                |
|                             |              |          |                                                   |           |      |                |
|                             |              |          |                                                   |           |      |                |
|                             |              |          |                                                   |           |      |                |
|                             |              |          | Copyright © 2020 上海恶患信息科技有限公司<br>沪ICP备18009600号-2 |           |      |                |

团队只可新建

# 7、团队协作与数据共享

【设置编辑权限】团队成员可添加,点击成员右边"X"号可删除,团队创建人能对成员设置编辑权限。

| 无息掌控<br>THINGWORKS |        |            |            |                     |         | 文档中心 R jia |
|--------------------|--------|------------|------------|---------------------|---------|------------|
|                    |        | 团队成员       |            | ×                   |         |            |
| 88 看板              |        | 添加团队成员     |            |                     |         |            |
| 田 表格               | 看板 (0) | 1110000002 |            | 添加                  |         |            |
| ≥ 指标               |        |            |            |                     |         |            |
| ダ 自动化              | +      | 团队成员 2     | 团队成员账号     | 权限管理<br>0 确认要移除成员 溴 | 试-002 ? |            |
|                    |        | j jia      | 1110000001 | 创建人                 | 香 🛃・ 2  |            |
| 条团队A(创建人)          |        | 测 测试-002   | 1110000002 | 仅查看 ~ X             |         |            |
| 器 看板               |        |            |            | • 11                |         |            |
| 田 表格               |        |            |            |                     |         |            |
| ビ 指标               |        |            |            |                     |         |            |
| & 自动化              |        |            |            |                     |         |            |
| 条团队B(创建人)          |        |            |            |                     |         |            |
| み 场景举例(创建人)        |        |            |            |                     |         |            |
| 為 uijutkuyk(创建人)   |        |            |            |                     |         |            |
| A、看板演示(创建人)        |        |            |            |                     |         |            |
| A 看板演示-详细(创建人)     |        |            |            |                     |         |            |
| 条 DSM test env     |        |            |            |                     |         |            |
| Co. alula da ad    |        |            |            |                     |         |            |

删除成员

| 息掌控<br>NGWORKS | 切换到掌控新版本,体验新功能                                                       |                          |                                               |                                         |    | と 客户端    | ◎ 文档中心 目 数据源管理 | ■ A 李晶晶 |
|----------------|----------------------------------------------------------------------|--------------------------|-----------------------------------------------|-----------------------------------------|----|----------|----------------|---------|
|                | FEA9                                                                 | 销售团                      | 团队成员                                          |                                         | ×  | 创建 杂团队成员 | 品 数据分享         |         |
|                | ◎ 看板<br>Ⅲ 表格                                                         | 收藏 (2)                   | 添加团队成员<br>输入用户名                               |                                         | 添加 |          |                |         |
|                | <ul><li>○ 計画</li><li>◇ 自动化</li><li>○ 模板</li></ul>                    | 我                        | 团队成员 17 团队成员账号<br>16 yangyi@thingworks.com.cn | 权限管理                                    |    |          |                |         |
|                | 二 连接                                                                 | <b>看板 (4)</b><br>2021年2, | ま yuqiuyu@thingworks.com.cn                   | 编辑全部 >                                  | x  |          | ⊴ ⊞ ≔ ⊺↑↓      |         |
|                | maseu <sup>2</sup><br>惑恩客户演示试用 ~<br><b>久考试</b> (创建人)                 | <b>##</b> 代理<br>杨逸       | 75 wancheng@thingworks.com.cn                 | 仅查看 ~                                   | X  |          |                |         |
|                | <ul> <li>※ THINGWORKS运营</li> <li>(创建人)</li> <li>※ 団队(创建人)</li> </ul> |                          | 8 sulei@thingworks.com.cn                     | (7) (7) (7) (7) (7) (7) (7) (7) (7) (7) | ×  |          |                |         |

### 设置团员权限

【数据分享】在团队中,有分享权限的人,才能将数据分享给其他团队;分享的目标团队只能查看和引用数据,不能对数据做任何编辑。在团队中,点击数据分享,选择所需要分享的看板/表格/指标。

| 无息掌控<br>THINGWORKS 切换到掌控旧版本 |                                                                                                    |                                                    | 8 🕹 🎯 摮 🎙 |
|-----------------------------|----------------------------------------------------------------------------------------------------|----------------------------------------------------|-----------|
| THINWORKS      TUI、         | <ul> <li>数据 连接</li> <li>五标题</li> <li>元标题</li> <li>元标题</li> <li>元标题</li> <li>元标题</li> <li>3</li> <li>時間</li> <li>第</li> <li>第</li> <li>第</li> <li>第</li> <li>第</li> <li>第</li> <li>第</li> <li>第</li> <li>第</li> <li>第</li> <li>第</li> </ul> | Copyright @ 2020 上海感恩危险并技有限公司<br>19(CP416009608-2) |           |

点击数据分享

| 表息掌控<br>THINGWORKS | 切换到攀控新版本,体验新功能   |                 |      | 上 客户端 ( | )文档中心                                                              | 🗏 数据源管理 | A 李品品 |
|--------------------|------------------|-----------------|------|---------|--------------------------------------------------------------------|---------|-------|
|                    | 我的/数据分享          |                 |      |         | + 数据3                                                              | 净       |       |
|                    | 88 看板(0) 曲 表俗(0) | ≥ 指标(0) □ 模倣(0) |      |         | 田表格                                                                | _       |       |
|                    | 数据名称             | 分享给的团队          |      | 管理分     | <ul> <li>         ビ 指标     </li> <li>         回 横板     </li> </ul> |         |       |
|                    |                  |                 | 智无政强 |         |                                                                    |         |       |
|                    |                  |                 |      |         |                                                                    |         |       |

选择要分享的类型

选择团队和分享的数据后,点击完成。

| <b>登記 (1) 日本 (1) 日本 (1) 日本 (1)</b> 日本 (1) 日本 (1) 11 11 11 11 11 11 11 11 11 11 11 11 1 |                                                            | ▲ 客户端 ② 文档中心 目 数据源管理 只 李晶晶 |
|----------------------------------------------------------------------------------------------------|------------------------------------------------------------|----------------------------|
| 我的 / 数据分享<br>图 看版(0)   目 表信(0)   ヒ                                                                                                    | 添加暫极分享 ×                                                   | + 数据分学                     |
| 教選名称                                                                                                    | 选择需要分享的团队<br>销售团队                                          | 管理分享的团队                    |
|                                                                                                    | 选择需要分享的数据                                                  |                            |
|                                                                                                    | <ul> <li>通経着板         </li> <li>授权证书记录         </li> </ul> |                            |
|                                                                                                    | ☑ 銷售电联情况登记表                                                |                            |
|                                                                                                    |                                                            |                            |
|                                                                                                    |                                                            |                            |
| l                                                                                                    | 取消 完成                                                      |                            |
|                                                                                                    |                                                            |                            |

确认选择点击确认

分享成功,目标团队可看到分享的数据。在分享目标团队 (团队 A) 中点击打开该表格,

表格只能查看,不能编辑。

| 表息掌控<br>THINGWORKS                              |                                           |                   |            | 文档中心                         | A jia |
|-------------------------------------------------|-------------------------------------------|-------------------|------------|------------------------------|-------|
| 我的<br>88 <b>看板</b>                              | ⊿团队А                                      |                   | + 创建 条 团队成 | 战员                           |       |
| 田 表格<br>ビ 指标                                    | 田 表格 (3)<br>数据名称                          | 数据来源              | 创建人        | 输入表格名、code或id,快速查找 Q<br>更新时间 |       |
| <i>☆</i> <b>自动化</b><br>団队                       | Ⅲ (可协作) (AA)                              | 本地                | 我          | 2019-09-24 10:55             |       |
| 及团队A(创建人)<br>铝石板                                | 田 团队B.月讲生广小组 (AB.AA)<br>田 我的.图表演示 (AA.AA) | 团队B(AB)<br>我的(AA) | 我          | 2019-09-24 14:07             |       |
| 田 表格 ビ 指标                                       |                                           |                   |            | < 1 >                        |       |
| ☞ 自动化<br>魚 図队B(创建人)                             |                                           |                   |            |                              |       |
| <b>み 场景単例</b> (创建人)<br><b>み uijutkuyk</b> (创建人) |                                           |                   |            |                              |       |
| 及 看板演示(创建人)<br>及 看板演示-详細(创建人)                   |                                           |                   |            |                              |       |
| 条 DSM test env                                  |                                           |                   |            |                              |       |

目标团队可查看数据

## 【终止分享】在团队中,点击数据分享,终止分享团队数据给其他团队。

| 表息掌控<br>THINGWORKS               |        |        |             |        | 文档中心 A jia |
|----------------------------------|--------|--------|-------------|--------|------------|
| 我的                               | ℤ团队B   |        | + 创建 条 团队成员 | 日 数据分享 | :          |
| B8 看板<br>田 表格                    | 看板 (0) |        |             |        |            |
| ど 指称<br>ぶ 自动化<br>ロロ1             | + 创建看板 |        |             |        |            |
| 2004<br>条 図版A(创建人)<br>条 図版B(创建人) |        |        |             |        |            |
| 器 看板<br>囲 表格                     |        |        |             |        |            |
| ビ 指标                             |        |        |             |        |            |
| 条 场景举例(创建人) 条 uijutkuyk(创建人)     |        |        |             |        |            |
| み 看板演示(创建人) み 看板演示-详细(创建人)       |        |        |             |        |            |
| 条 DSM test env                   |        |        |             |        |            |
|                                  |        | 数据分享图标 |             |        |            |

到管理分享的团队下,点击删除团队。

| 表息<br>THING | 掌控<br>works                         |        | 文档中心 A jia |
|-------------|-------------------------------------|--------|------------|
|             | 図队B/数据分享<br>器 看板(0) 囲 表格(1) ビ 指标(0) |        | + 数据分享     |
|             | 飲還名称                                | 分享给约团队 | 管理分享的团队    |
|             | 囲 月饼生产小组(AA)                        | EBLA   | +          |
|             |                                     |        |            |

终止分享

8、管理

【批量管理】点击主页右上角"管理",支持批量管理:选中多个文件移动,管理资源

更高效。

| - | 悉息掌控<br>THINGWORKS | <b></b> |          |          |          |         |             |                   |                   |            | 8 1              | ⑦ 李 李晶晶 |
|---|--------------------|---------|----------|----------|----------|---------|-------------|-------------------|-------------------|------------|------------------|---------|
|   | 690 L              |         |          |          |          | 推动资     | 原的顺序,将会对所有团 | 队成员生效             |                   |            |                  |         |
| , | ■ 恶息客户演示试用         | 管理数据资源  | 2 已造3 十利 | 多动       |          |         |             |                   |                   | c          | <b>、请输</b> 入内容标题 | ₩.      |
|   | ▶ Fict)<br>▲ 考试    |         |          |          |          | AQ <    |             |                   |                   | ==         | ==               |         |
|   | ▲ THINGWORKS运营     | _       | _        | _        | -        | _       | _           | _                 | _                 | _          | -                |         |
|   | A 团队               | 地区汇总    | 订单管理     | 去年总销售额   | 12月总销售额  | 总订单数量   | 无标题         | 2020年社会融资规<br>樟增量 | 2020社会融资规模<br>量总和 | 2020企业债券总和 | 2020政府债券总和       | 设备开关    |
|   | ▲ 销售团队 ■ 掌控客户试用    | ANK     | AA AE    | AA AB    | AAAA     | AA AC K | AA AD       | MAK               |                   |            |                  |         |
|   | ▲ 02 产品培训          |         | 4        | 4        |          |         |             |                   |                   |            |                  |         |
|   | ▲ 新人作品             | 设备状态    | 新人作品。曲线三 | 新人作品.开机率 | 新人作品设备开关 | 新人作品曲线一 | 新人作品.曲线二    | 月汇总表              |                   |            |                  |         |
|   |                    |         |          |          |          |         |             |                   |                   |            |                  |         |
|   |                    |         |          |          |          |         |             |                   |                   |            |                  |         |
|   |                    |         |          |          |          |         |             |                   |                   |            |                  |         |
|   |                    |         |          |          |          |         |             |                   |                   |            |                  |         |
|   |                    |         |          |          |          |         |             |                   |                   |            |                  |         |
|   |                    |         |          |          |          |         |             |                   |                   |            |                  |         |
|   |                    |         |          |          |          |         |             |                   |                   |            |                  |         |
|   |                    |         |          |          |          |         |             |                   |                   |            |                  |         |
|   |                    |         |          |          |          |         |             |                   |                   |            |                  |         |
|   |                    |         |          |          |          |         |             |                   |                   |            |                  |         |
|   |                    |         |          |          |          |         |             |                   |                   |            |                  |         |

勾选资源

支持选中资源,拖拽排序,交互使用起来轻量且迅速。

| · 通息單位 切响到哪些回版版本                                                               |      |         | 8 ± 0  | ⑦ 李 李晶晶  |
|--------------------------------------------------------------------------------|------|---------|--------|----------|
| <b>抱动资源的顺序,将会时所有团队成员生效</b>                                                     |      |         |        |          |
| □ # ■ 影響客户演示试用 首躍数据资源 ☑ 已造1 + 移动                                               |      | Q 调输入   | 内容标题   | 完成       |
|                                                                                |      |         | AE 4   | AA AB    |
|                                                                                | 7    |         | 7      | 1        |
| 』A THINGWORKS运营                                                                |      |         |        |          |
| ▲ 図以 12月台時書額 总订单数量 元标题 2020年社会報送規機 2020年金報送規機 2020企业债券总和 2020政府债券总利<br>構造器 量約和 | 设备开关 | 设备状态 新人 | 作品。曲线三 | 新人作品,开机率 |
|                                                                                |      |         |        |          |
|                                                                                |      |         |        |          |
|                                                                                |      |         |        |          |
| ▲ 新人作品 新人作品 设备开关 地区汇总 订单 订单 近单管理 新人作品 曲线一 新人作品 曲线二 去年总销售额 月汇总表                 |      |         |        |          |
|                                                                                |      |         |        |          |
|                                                                                |      |         |        |          |
|                                                                                |      |         |        |          |
|                                                                                |      |         |        |          |
|                                                                                |      |         |        |          |
|                                                                                |      |         |        |          |
|                                                                                |      |         |        |          |
|                                                                                |      |         |        |          |
|                                                                                |      |         |        |          |
|                                                                                |      |         |        |          |
|                                                                                |      |         |        |          |
|                                                                                |      |         |        |          |
|                                                                                |      |         |        |          |
|                                                                                |      |         |        |          |

#### 拖拽资源

### 9、模板使用

所有已创建的看板都可生成掌控模板,使用模板能够快速创建相似的应用。打开团队的 资源(指标、表格、看板)可保存为模板,编辑使用模板。

【如何创建模板】

1) 打开指标/表格/看板【订单管理】,在页面右上角【…】的下拉框中,点击"创建模板"按钮,即创建成功;

| ≡ 订单管理                                                     |                        |                   |          |             | E                | 编辑 【 上 分享链接 】 兴        |
|------------------------------------------------------------|------------------------|-------------------|----------|-------------|------------------|------------------------|
|                                                            |                        | エ厂核・              | 心指标监控    |             | /                | □ 创建模板 □ 包建模板 □ 复制看板主题 |
|                                                            |                        |                   | 累计安全生产天数 | x           | 5                | 0                      |
| 日产量     良品率       3220     0.863       比昨日提高2%     比昨日降低3% | OEE<br>0.85<br>比昨天提高3% | 289天              | 98<br>设备 | .76%<br>开机率 | 91.32%<br>今日生产进度 |                        |
|                                                            |                        | 今日订               | 丁单详情     |             |                  |                        |
| 订单管理 🕾                                                     |                        |                   |          |             |                  |                        |
| 订单 ID                                                      | ▼ 类別 ▼ 产               | 品名称               | 亚 销售额    | 〒 负责人       | ▼ 是否发货           | 〒 记录人员                 |
| CN-2017-4497740                                            | 办公用品 St                | ockwell 橡皮筋, 整包   | 154.28   | 俞明          | 是                |                        |
| CN-2017-4497739                                            | 办公用品 Gr                | een Bar 计划信息表, 多色 | 588      | 俞明          |                  |                        |
| CN-2017-4497738                                            | 家具 SA                  | .FCO 扶手椅, 可调      | 8659.84  | 俞明          |                  |                        |
| CN-2017-4497737                                            | 办公用品 Ibi               | co 订书机, 实惠        | 479.92   | 俞明          |                  |                        |
| CN-2017-4497736                                            | 技术 柯                   | 尼卡 打印机, 红色        | 11129.58 | 前明          |                  |                        |
| CN-2018-2975416                                            | 办公用品 Kit               | chenAid 搅拌机, 黑色   | 1375.92  | 万兰          |                  |                        |
| US-2019-3017568                                            | 办公用品 Kie               | sencut 开信刀, 工业    | 321.22   | 宋良          |                  |                        |
|                                                            |                        |                   |          |             |                  |                        |

2) 模板创建成功,即创建了一个【订单管理应用】的模板

模板包含原始资源的所有关联关系、公式、样式,不包含原始数据。

| 订单管理模板 🖉 | 0                                                  | 模板创建成功                      |       |
|----------|----------------------------------------------------|-----------------------------|-------|
|          | 模板描述<br>版本: \1.0.0 更新: 2020-07-28<br>暂无描述型<br>模板预览 | •                           | 创建实例  |
|          | 最大50M, 支持                                          | 上传图片<br>赴JPG, PNG, GIF, BMP |       |
|          | 资源模板                                               |                             |       |
|          | 名称                                                 |                             |       |
|          | 1 订单管理                                             |                             |       |
|          | <b>:</b> 订单详情数据                                    |                             |       |
|          | 订单管理                                               |                             |       |
|          | 📓 设备开机率                                            |                             |       |
|          | ■ 今日生产进度                                           |                             |       |
|          |                                                    |                             | < 1 > |

模板创建成功

3) 创建后的模板会显示在该【团队】中,点击模板后会进入到模板的详情页;

【如何编辑模板】

在模板详情页中,可编辑修改模板的标题、描述,上传预览图。暂不支持删除模板。

| · 订单管理模板 / 在模板详 | 情页中,可编辑修改模板的标题、描述,上传预览图。暂不支持删除模板。                   |      |
|-----------------|-----------------------------------------------------|------|
|                 | <b>模板描述</b><br><sup>版本:</sup> V1.0.0 更新: 2020-07-28 | 创建实例 |
|                 | 模板描述可以编辑                                            |      |
|                 | 模板预览                                                | B    |
|                 | 上传图片<br>最大SOM, 支持格式JPG, PNG, GIF, BMP               |      |
|                 | 资源模板                                                |      |
|                 | 名称                                                  |      |
|                 | # 订单管理                                              |      |
|                 | 11 订单详情数据                                           |      |
|                 | 〒 订单管理                                              |      |
|                 | 2 设备开机率                                             |      |
|                 | ■ 今日生产进度                                            |      |
|                 |                                                     | <1>  |

| ↓ 订单管理模板 ≤ |                           |                                                      |
|------------|---------------------------|------------------------------------------------------|
|            | 模板描述<br>版本: V1.0.0 更新: 20 | 创建实列                                                 |
|            | 模板描述可以编辑之                 | 送择数据 ×                                               |
|            | 模板预览                      | SSER#9-34 > ▲ leepial@outlook.com > 02 ThingWorksE84 |
|            |                           | tamplates                                            |
|            | 资源模板                      | Cover.jpg                                            |
|            | 名称                        | Xnip2020-07-24_08-07-40.jpg                          |
|            | ■ 订单管理                    | ▶ 掌控租户账号创建流程_pdf                                     |
|            | ■ 订单详情数据                  | ▶ 设置单点登录的使用说明,pdf                                    |
|            | □ 订单管理                    |                                                      |
|            | 🔲 设备开机率                   | 取消 下一步                                               |
|            | ■ 今日生产进度                  |                                                      |
|            |                           | < <b>(</b> ] >                                       |
|            |                           |                                                      |
|            |                           |                                                      |

| • 订单管理模板 🖉 |                        |                       |                           |                  |        |                 |                  |
|------------|------------------------|-----------------------|---------------------------|------------------|--------|-----------------|------------------|
|            | 模板描述                   |                       |                           |                  |        |                 | 创建实例             |
|            | 版本: V1.0.0 更新:         | 2020-07-28            |                           |                  |        |                 |                  |
|            |                        |                       |                           |                  |        |                 |                  |
|            | <b>模</b> 极描述可以编辑⊻      |                       |                           |                  |        |                 |                  |
|            | 模板预览                   |                       |                           |                  |        |                 |                  |
|            |                        |                       |                           |                  |        | 2               | T Shink H :      |
|            |                        |                       | IL                        | <b>6心指标监控</b>    |        |                 |                  |
|            | 日产量<br>3220<br>比昨日提高2% | 段品率<br>0.863<br>比昨日降低 | OEE<br>0.85<br>3% 比昨天提高3% | 累计安全生产天数<br>289天 | (<br>  | 98.76%<br>设备开机率 | 91.32%<br>今日生产进度 |
|            |                        |                       | ्रा                       | 订单详情             |        |                 |                  |
|            | 订单管理 六                 |                       |                           |                  |        |                 |                  |
|            | 17 W ID                | 〒 単別                  | ¥ 产品在和                    | Y 558.81         | 平 负罪人  | ·> 単品来致         | 平 经最大票           |
|            | CN-2017-4492740        | の公理経                  | Stockwell 橡皮板, 整包         | 164,28           | លអ     |                 |                  |
|            | CN-2017-4492739        | た公用品                  | Green Dar 计记忆量表, 多色       | 5.0.8            | 83     |                 |                  |
|            | CN-2017-4497738        | <b>FA</b>             | SAFCO 扶于哦, 可调             | 8659.84          | 前用     |                 |                  |
|            | CN-2017-4497737        | か会理語                  | kice (7-194), 京原          | 479.92           | 61     |                 |                  |
|            | CN-2017-4407736        | 拉木                    | 相關於自己的構成的                 | 11129.68         | \$7.99 |                 |                  |
|            | CH 2010 3037 410       | 25-52 HEAL            | KöchenAld IZHH, 提供        | 1376.92          | 万点     |                 |                  |
|            |                        |                       |                           |                  |        |                 |                  |
|            | US-2018-3017588        | 办公用品                  | Keenout 用智力, 工业           | 321.22           | ×R     |                 |                  |

【如何分享模板与取消模板】团队中有分享权限的用户,可以将模板从一个团队分享到 另一个团队;分享的目标团队,只能查看模板和创建实例,不能对模板做任何编辑。

1) 在团队中, 点击数据分享;

| 空<br>*s                    |                       |      |     | 」 客户端 💿 文档中心 🗌 数据源管理 |
|----------------------------|-----------------------|------|-----|----------------------|
| 924b                       | <u>⊿</u> 05 Templates |      |     |                      |
| 88 看板                      | 收藏 (2)                |      |     |                      |
| ⊞ 表格                       | ■ 掌控点菜台               | uide |     |                      |
| ≥ 指标<br>♂ 自动化              | 我 🏠 我                 | ☆    |     |                      |
| □ 模板                       | 看板 (31)               |      |     | 请输入标题或者D Q 田 🖽 11    |
|                            | 名称                    | 数据来源 | 创建人 | 更新时间                 |
| 所属租户                       | ■ 掌控点菜台 🕁             | 本地   | 我   | 2020-09-30 11:01     |
| 条 01 组件集 (创建人)             | 📑 🛕 Track Board       | 本地   | 我   | 2020-09-28 14:18     |
| み <b>02 产品培训</b> (创建<br>人) | <b>1</b> 一天只聚焦三件事     | 本地   | 我   | 2020-09-27 19:15     |
| 及 03 使用说明案例 (创             | 🔛 🖬 产品数据报告            | 本地   | 我   | 2020-08-28 19:11     |
| 座入)<br>灸 04 组件自适应(创建       | 🔡 00 Guide 🏠          | 本地   | 我   | 2020-08-27 12:15     |
| A)                         | Habit Tracker         | 本地   | 我   | 2020-08-24 10:42     |
| 入)                         | 🔡 🚽 掌控365 ChangeLogs  | 本地   | 我   | 20200824 10:41       |
| 田 麦格                       | Product FAQs          | 本地   | 我   | 2020-08-24 10:39     |
| ₩ 446                      | 📑 🖸 Task List         | 本地   | 我   | 2020-08-24 10:37     |
| ♂ 自动化                      | 📑 📖 Reading List      | 本地   | 我   | 2020-08-14 12:36     |
| □ 模板                       |                       |      |     | < 1 2 3 4 >          |

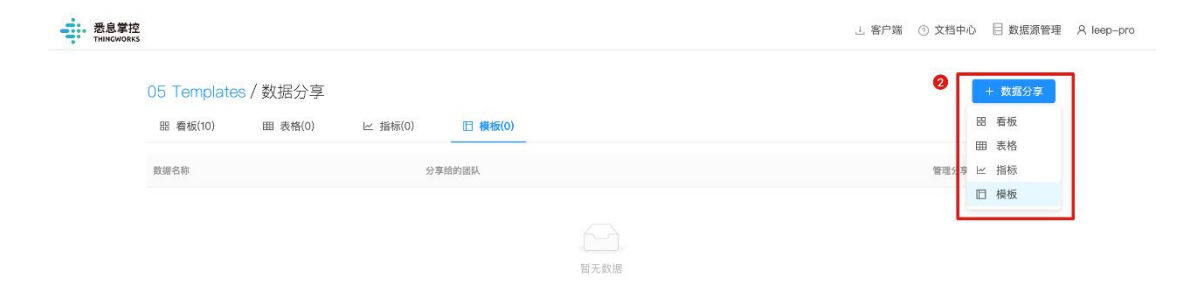

## 2) 选择所需要分享的目标团队与模板

| · 悉息掌控<br>THINGWORKS |                                                                                |                       | 」 客户端 ③ 文档中心 目 数据源管理 R leep-pro |
|----------------------|--------------------------------------------------------------------------------|-----------------------|---------------------------------|
| 0                    | 5 Templates / 数据分享<br><sup>18 看板(10)                                    </sup> | 添加模板分享 ×              | + 数据分享                          |
|                      | 放振名称                                                                           | 送择需要分享的团队<br>D_Demo V | 管理分享的团队                         |
|                      |                                                                                | 选择偏要分享的数据<br>☑ 选择偏低   |                                 |
| -                    |                                                                                | ✓ 00 Guide模板(VI.0.0)  |                                 |
|                      |                                                                                |                       |                                 |
|                      |                                                                                | 取消 完成                 |                                 |
|                      |                                                                                |                       |                                 |
|                      |                                                                                |                       |                                 |
|                      |                                                                                |                       |                                 |

在团队中查看、编辑、分享模板

### 分享成功,目标团队可看到分享的模板:

| 无息掌控<br>THINGWORKS   |                                                  | 較勻客 上     | ⑦ 文档中心 目数据源管理 A leep−pro |
|----------------------|--------------------------------------------------|-----------|--------------------------|
|                      |                                                  |           |                          |
| 现的                   | D_Demo                                           | + 创建      | à 团队成员 🕒 数据分享            |
| 田 看板                 | 模板 (2)                                           | 请输入标题或者iD | <ul> <li>⊂ ↑↓</li> </ul> |
| 田 表格                 | 2020年8月                                          |           |                          |
| ビ 指标                 |                                                  |           |                          |
| ♂ 自动化                |                                                  |           |                          |
| □ 模板                 |                                                  |           |                          |
| □ 连接                 | 10,05 lemplates.00 Guide裸<br>板V1.0.0<br>leep-pro |           |                          |
| 所属租户                 | 2020年10月                                         |           |                          |
| 掌控客户试用 >             |                                                  |           |                          |
| 外郡租户 ①               |                                                  |           |                          |
| 15600355639 >        | 〒 全国工厂 Overview模板Ⅵ.0.                            |           |                          |
| Thingworks           | 0<br>leep-pro                                    |           |                          |
| 悉息客户 <u>误</u> 示试用 >> |                                                  |           |                          |
| 용, D_Demo            | 实例 (1)                                           | 清輸入标题或者の  | <u> </u>                 |
| □ 看板                 | 2020年10月                                         |           |                          |
| Ⅲ 表格                 | ■ 全国工厂 Overview<br>檯板实例                          |           |                          |
| ≥ 指标                 | In the second                                    |           |                          |
| ∅ 自动化                | leep-pro                                         |           |                          |
| □ 模板                 |                                                  |           |                          |
| □ 连接                 |                                                  |           |                          |
| 系 test001            |                                                  |           |                          |

# 在分享目标团队中点击打开该模板,可以查看和生成实例。

| 模板描述         |                                | 创建实例    |  |
|--------------|--------------------------------|---------|--|
| 版本: V1.0.0   | 更新:2020-08-27                  |         |  |
| 模板可编辑🦉       |                                |         |  |
| 模板预览         |                                |         |  |
|              | 上传圈片<br>最大50M,支持格式JPG, PNG, GF | BMP     |  |
| 资源模板         |                                |         |  |
| 名称           |                                |         |  |
| = 00 Guide   |                                |         |  |
| 🔡 📌 Quick N  | lote                           |         |  |
| 🔡 🗖 Task Li  | st                             |         |  |
| 🔡 💷 Reading  | a List                         |         |  |
| 🔛 🚴 Habit T  | racker                         |         |  |
| Details      |                                |         |  |
| T Habit Trac | ker                            |         |  |
| 📰 💥 Travel F | Planner                        |         |  |
| -天只聚焦        | 三件事                            |         |  |
| ■ 你已经在这      | 个世界上存在                         |         |  |
|              |                                | < 1 2 > |  |

【如何创建实例】实例是通过模板创建的团队资源的合集。一个模板可以创建多个实例。

| 會理模板🦉 |                                                       |                        |                                          |          |           |                 |                  |
|-------|-------------------------------------------------------|------------------------|------------------------------------------|----------|-----------|-----------------|------------------|
|       | 模板描述<br>账本: ₩1.0.0 更新:<br>模板描述可以编辑┙<br>模板预览           | 2020-07-28             |                                          |          | -         |                 | 创建实务             |
|       | ·····································                 |                        |                                          |          |           | ß               | and T Sames I    |
|       |                                                       |                        | 工厂核                                      | 心指标监控    |           |                 |                  |
|       |                                                       |                        |                                          | 累计安全生产天  | 数         | $\sim$          | 0                |
|       | 日产量<br>3220<br>比昨日提高2%                                | 良品率<br>0.863<br>比昨日降低3 | OEE<br>0.85<br>% 比許天提高3%                 | 289天     |           | 98.76%<br>设备开机率 | 91.32%<br>今日生产进度 |
|       |                                                       |                        | 今日                                       | 订单详情     |           |                 |                  |
|       | 订单管理人                                                 |                        |                                          |          |           |                 |                  |
|       | 17年10                                                 | <b>π</b> #891          | T 7868                                   | T 619538 | 〒 角辰人     | T HENE          | 〒 記録入析           |
|       | CN-2017-4497740                                       | の公地画                   | Stockwell 橡皮板, 塑性                        | 154.28   | 8.6       |                 |                  |
|       | CN-2017-6497739                                       | の公用品                   | Green for ifftititR. \$8                 | 644      | 6:3       |                 |                  |
|       | CN-2017-6497738                                       | TA.                    | SAFCO 法手稿,可调                             | 0659.84  | 818       |                 |                  |
|       | CN-2017-4497737                                       | 合公理品                   | (bios (7-64), 英语                         | 479.92   | 878       |                 |                  |
|       |                                                       |                        |                                          |          |           |                 |                  |
|       | CN-2017-4487738                                       | 52.6                   | NUCLE STOLL, LCB.                        | 11120.00 |           |                 |                  |
|       | CN-2017-4487738<br>CN-2018-2975618                    | 成水<br>か公用品             | Kitchenkid 國行机, 原因                       | 1375.92  | 万兰        |                 |                  |
|       | CN-2017-4487736<br>CN-2018-2975418<br>US-2019-3017868 | 成水<br>み公用品<br>み公用品     | KitchenAld 银行机, 新始<br>KitchenAld 银行机, 新始 | 1376.92  | 75兰<br>宋良 |                 |                  |

1) 在模板详情页, 点击右上角的"创建实例"按钮;

2) 实例创建成功后,即创建了一个【订单管理应用】的副本

实例资源包含【订单管理应用】下的所有资源,但不包含原始数据。

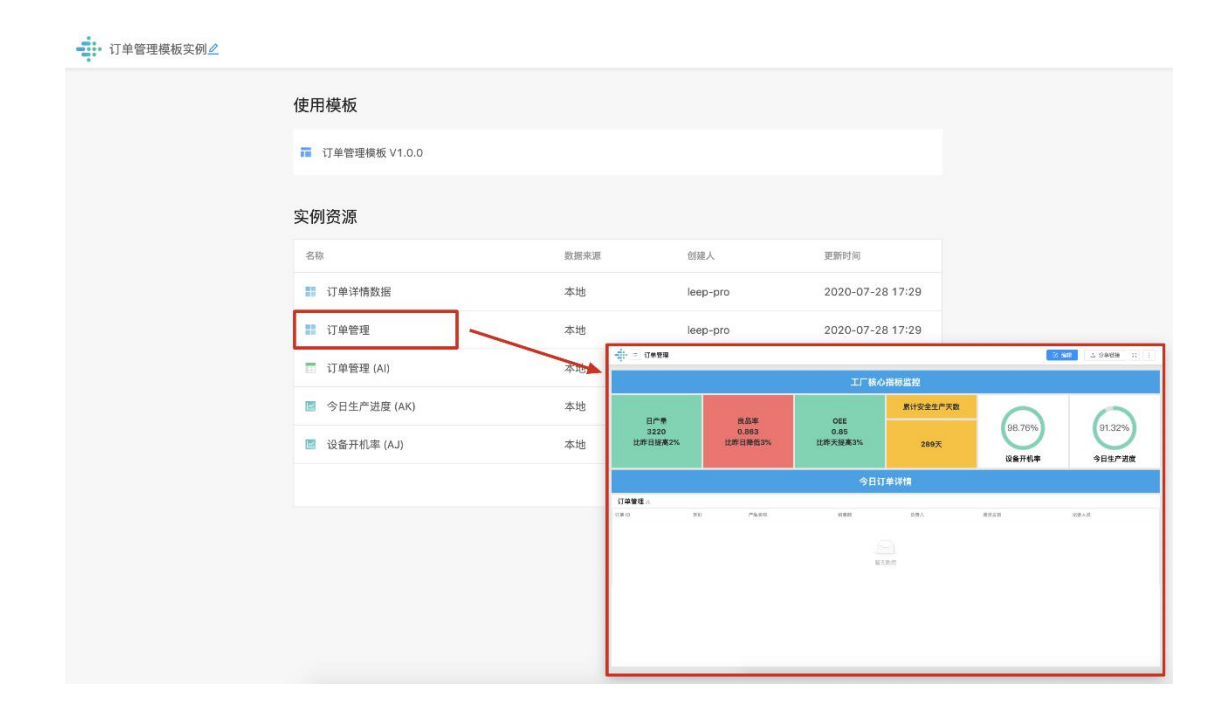

【使用实例创建结构相同的应用】在实例资源中的表格中上传或同步您所需要的订单表

格,表头与原始表格的表头保持一致:

| 長格公式<br>↓19=   |                 |                  |                        |               |      |      |      |
|----------------|-----------------|------------------|------------------------|---------------|------|------|------|
| AI1            | AI2             | AI3              | AI4                    | AI5           | AI6  | AI7  | AI8  |
| 序号             | 订单 ID           | 类别               | 产品名称                   | 销售额           | 负责人  | 是否发货 | 记录人员 |
| S-2019-1357144 | US-2019-1357144 | 办公用品             | Fiskars 剪刀, 蓝色         | 129.696       | 谢雯   |      |      |
|                |                 | 在实例资源□<br>表头与原始表 | 中的表格中上传或同<br>表格的表头保持一致 | ]步您所需要的<br>效: | 订单表格 |      |      |
|                |                 | 在实例资源□<br>表头与原始₹ | 中的表格中上传或同<br>专格的表头保持一致 | 司步您所需要的<br>X: | 订单表格 |      |      |
|                |                 | 在实例资源「<br>表头与原始衰 | 中的表格中上传或同<br>長格的表头保持一致 | 司步您所需要的<br>妇: | 订单表格 |      |      |
|                |                 | 在实例资源「<br>表头与原始表 | 中的表格中上传或同<br>表格的表头保持一致 | 司步您所需要的<br>妇: | 订单表格 |      |      |

表头与原始表格的表头保持一致

数据设置成功后,即创建了一个新的【订单管理应用】,结构与原始资源的结构一致,

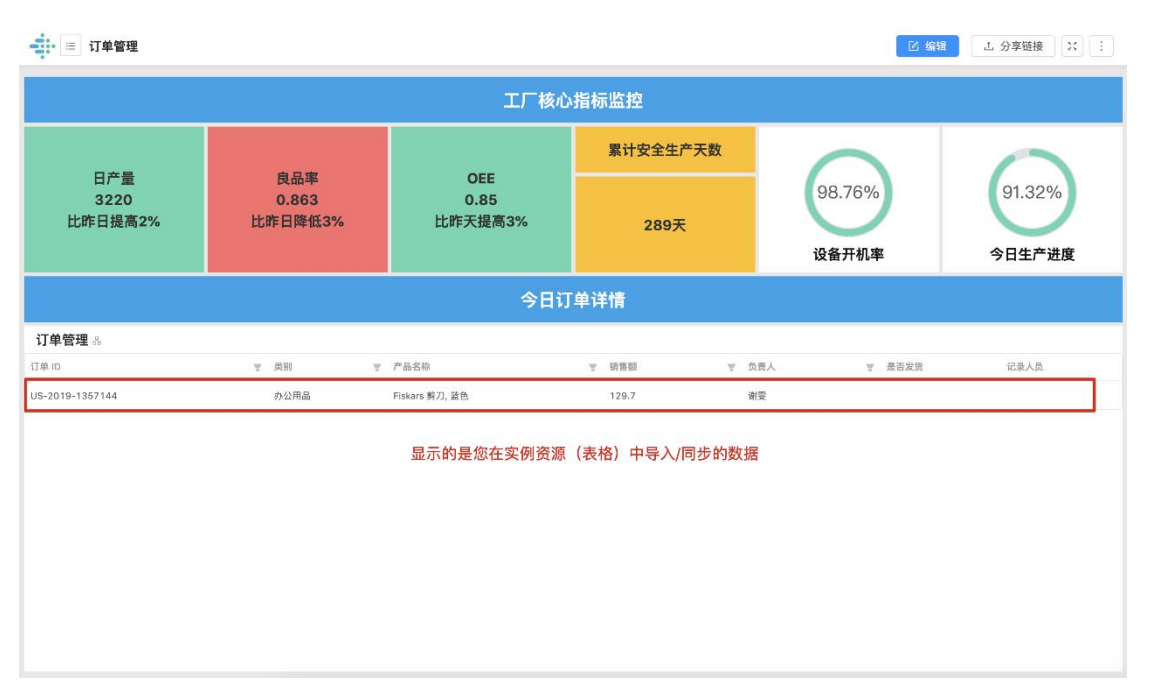

数据替换为您自己的数据:

导入/同步数据
#### 三、数据接入

1、MQTT 数据接入

在掌控团队中,均以 MQTT 协议接入物联网关数据,实现数据互通。MQTT 是一种发 布/订阅传输协议,通过 MQTT 协议,客户端向服务端上报数据。在 MQTT 连接中,掌控 团队为服务端,连接的设备为客户端;设备与掌控团队建立连接,向掌控团队的通道上报数 据:

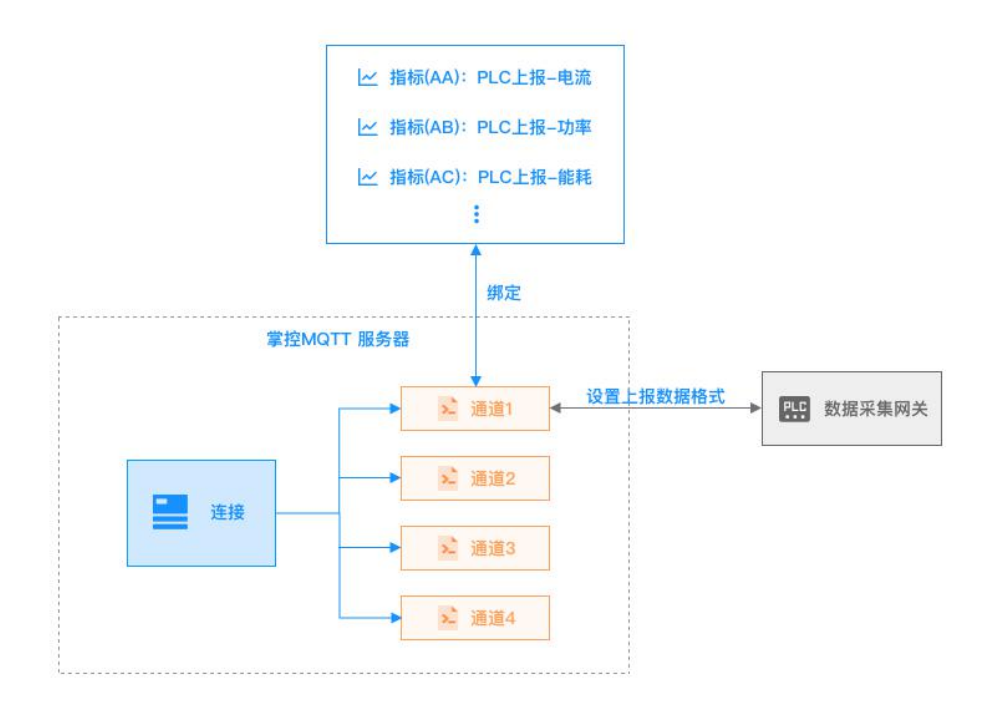

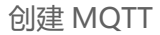

应用场景实例

在掌控团队中,可以通过数据接入方式,将设备上的数据,绑定到指标中。

例如:需要将数据采集网关的指标数据"电流"、"功率"、"能耗"记录在掌控团队的指标中。

在团队中创建"连接"与"数据通道",将通道信息填写进客户端。设置上报数据格式成功 后,可将上报的数据绑定到指标中,在掌控中,即可看到实时上报的指标数据。

#### 操作步骤

一、创建连接与通道

1.连接与数据通道

连接是通过 MQTT 协议,将设备网关数据发送到掌控系统的一种方式。

一个连接下可创建多个通道,一个设备应接入一个通道,可向该通道发送多个指标数据。

| ••••••••••••••••••••••••••••••••••••• |                                        |        |        |       |                |               |
|---------------------------------------|----------------------------------------|--------|--------|-------|----------------|---------------|
| 连接 1                                  | MQTT通道                                 |        |        |       | + 1            | 刘建MQTT通道      |
| MQTT                                  | 名称                                     | 数据流向   | 上报数据结构 | 操作    | 绑定的掌控数据        | 状态            |
|                                       | Channel/5f4b6ca721f1300082d967a2/Dint6 | ↓ 数据接入 | 结构已定义  | 0 H Ö | ビ PLC上报-电流(EW) | <b>(!)</b> 失效 |
| CXXEG 0                               |                                        |        |        |       | ビ PLC上报-功率(EX) | 🗘 同步中         |
|                                       |                                        |        |        |       | ビ PLC上报-能耗(EY) | 🚺 同步中         |
|                                       | Channel/5f4b6ca721f1300082d967a2/gw1   | ↓ 数据接入 | 结构已定义  | I # 0 | ビ PLC上报2(EZ)   | 🗘 同步中         |
|                                       |                                        |        |        |       |                |               |
|                                       |                                        |        |        |       |                |               |
|                                       |                                        |        |        |       |                |               |
|                                       |                                        |        |        |       |                |               |
|                                       |                                        |        |        |       |                |               |
|                                       |                                        |        |        |       |                |               |
|                                       |                                        |        |        |       |                |               |
| 创建连接                                  |                                        |        |        |       |                |               |

2.创建与编辑连接

第1步: 创建连接

在【团队】/【我的】中,点击创建"连接";选择连接类型: MQTT:

| 表息掌控<br>THINGWORK | 2<br>S                  |         |   |                                                                                   | 」 客户端 ③ 文档中心 目 数据源管理 ── A leep-pro |
|-------------------|-------------------------|---------|---|-----------------------------------------------------------------------------------|------------------------------------|
|                   | 19.44                   | ∠01 组件集 |   | + 1932                                                                            | 內 团队成员   台 数据分享   :                |
|                   | 3483<br>88 看板<br>88 亮格  | 连接(0)   |   | BB 看板<br>田 表格                                                                     | a ⊞ 🗄 t↓                           |
|                   | ∠ 指标 ♂ 自动化              | + 创建连接  | 9 | <ul> <li>ビ 指标</li> <li> <i>♂</i> 自动化         <ul> <li>□ 连接</li> </ul> </li> </ul> | ľ                                  |
|                   | □ 模板<br>□ 连接            |         |   |                                                                                   | -                                  |
|                   | 所囊租户<br>掌控客户试用 >        |         |   |                                                                                   |                                    |
|                   | 冬 01 组件集(创建人) 器 看板 翻 表格 |         |   |                                                                                   |                                    |
|                   | 上 指标     ぷ     自动化      |         |   |                                                                                   |                                    |
|                   | □ 模板<br>□ 连接            |         |   |                                                                                   |                                    |

| · 悉息掌控<br>THINGWORKS |         | 上 客户端 ③ 文楷中心 目 数据源管理 R leep-pro |
|----------------------|---------|---------------------------------|
| 我的                   | ∠01 组件集 | + 创建 灸 团队成员                     |
| 器 看板                 | 连接(0)   | - 请输入标题或者D Q 田 ≔ 1↓             |
| 田 表格                 |         |                                 |
| ビ 指标                 | 十 创建连续  |                                 |
| ♂ 自动化                |         |                                 |
| □ 模板                 | 选择连接类型  | X                               |
| □ 连接                 | 0       |                                 |
| 所鳳租户                 | MQTT    |                                 |
| 掌控客户试用               | *       |                                 |
| 及 01 组件集 (创)         | 8A)     |                                 |
| 88 看板                |         |                                 |
| 田 表格                 |         |                                 |
| ビ 指标                 |         |                                 |
| & 自动化                |         |                                 |
| □ 模板                 |         |                                 |
| 口 连接                 |         |                                 |

## 第2步:编辑连接

设置 MQTT 连接。在弹窗中输入"连接"的名称、用户名。

点击"确定"后,连接创建成功,创建成功的连接,显示在该团队的"连接"中: 在团队中创建的连接,团队成员可共同编辑和使用。

| 医息掌控<br>HINGWORKS |           |      | 」 客户        | 端 💿 文档中心 🗏 数据源管理 |
|-------------------|-----------|------|-------------|------------------|
| 我的                | ≥01 组件集   |      | + 创建 条 团队   | 成员               |
| 88 看板             | 连接(1)     |      | 请输入标题或者ID   | a ⊞ ≣ ↑↓         |
| ⊞ 表格              | 名称        | 连接类型 | 创建人         | 更新时间             |
| ビ 指标 の 自动化        | I PLC上报数据 | MQTT | leep-pro(我) | 2020-08-30 17:08 |
| □ 模板              |           |      |             | < 1 >            |
| ロ 连接              |           |      |             |                  |
| 所屬親户              |           |      |             |                  |
| 掌控客户试用 ~          |           |      |             |                  |
| み 01 组件集 (创建人)    |           |      |             |                  |
| 88 看板             |           |      |             |                  |
| 田 表格              |           |      |             |                  |
| ₩ 指标              |           |      |             |                  |
| ♂ 自动化             |           |      |             |                  |
| □ 模板              |           |      |             |                  |
| 5 连接              |           |      |             |                  |

#### 3.创建数据通道

点击已创建的 MQTT"连接",在连接详情页右上角点击"创建 MQTT 数据通道"; 自定义的通道名称,即 MQTT 上报的 topic,

| 点击トー步,完 | 成创建; |
|---------|------|
|---------|------|

| • 01 组件集 > 连接 > PLC上报数据         | E                       |                                                                                                    |             |        |    |          |                  |
|---------------------------------|-------------------------|----------------------------------------------------------------------------------------------------|-------------|--------|----|----------|------------------|
| 连接 1<br>MgTT<br>■ PLC上报数据 ····· | MQTT通道<br><sup>名称</sup> |                                                                                                    | 数据流向        | 上报数据结构 | 操作 | <b>0</b> | + 创建MQTT通道<br>状态 |
| 已失效连接 0                         | 0                       | <ul> <li>的建MQTT通道</li> <li>* 自定义遥遥名称</li> <li>Channel/5f4b6ca721f1300082d967a2/</li> <li>致変流向</li> <li>扱入数据</li> </ul> | Dint6<br>取消 | Х<br>С |    |          |                  |
| 创建连接                            |                         |                                                                                                    |             |        |    |          |                  |

4.在 MQTT 的客户端(网关)中填写所需信息

点击【操作】下的"查看通道信息"按钮;

将创建后的连接与数据通道的信息(用户名、密码、通道名称),填写到需网关中;

| 妾 1    | MQTT通道                    |                                                   |                           |        |    |                | + 创建MQTT通道 |
|--------|---------------------------|---------------------------------------------------|---------------------------|--------|----|----------------|------------|
| 日の上招数据 | 名称                        |                                                   | 数据流向                      | 上报数据结构 | 操作 | 哪定的事控数据        | 状态         |
|        | Se Channel/5f4b6ca721f130 | 通道连接信息                                            |                           | ×      |    | ⋈ PLC上报-电流(EW) | (!) 失效     |
| 天奴连接 0 |                           | 请将以下服务                                            | 音信息写进客户端                  |        | 0  | ピ PLC上报→功率(EX) | 〇 同步中      |
|        |                           | 连接名称<br>PLC上报数据                                   |                           |        |    | 应 PLC上报→能耗(EY) | 〇 同步中      |
|        | 2 Channel/5f4b6ca721f130  | Host<br>掌控团队                                      | Client<br>MQTT Server     |        |    | 는 PLC上报2(EZ)   | Q 同步中      |
|        | 0                         | 服务器地址 Host<br>iothub.aliyun.zhangkong365.com<br>囗 | 端口 Port<br>1883 ①         |        |    |                |            |
|        |                           | 用户名 Username<br>leep ①                            | 图码 Password<br>12345678 ① |        |    |                |            |
|        |                           | 通道名称<br>Channel/5f4b6ca721f1300082d9€             | i7a2/Dint6 🗍              |        |    |                |            |
|        |                           |                                                   |                           |        |    |                |            |
|        |                           |                                                   |                           |        |    |                |            |

定义上报数据格式

信息填写完成后,连接建立成功。

第1步:从网关向通道上报测试数据。

网关中的 JSON 数据上报至连接的通道中;若上报成功,则上报的数据显示在左侧文本框中:

• 01 组件集 > 连接 > PLC上报数据 > Channel/5f4b6ca721f1300082d967a2/Dint6

|                                                                      | 的后,设置数据 | 居格式                            |                              |        |    |    | 查看通道连接信息              |
|----------------------------------------------------------------------|---------|--------------------------------|------------------------------|--------|----|----|-----------------------|
| 上报数据                                                                 | 应 清除    | 数据预览                           |                              |        |    |    |                       |
|                                                                      |         | timestamp                      |                              |        | 电流 | 功率 | 能耗                    |
| <pre>"timestamp":<br/>"2020-08-31 10:00:16.213"<br/>" value":[</pre> |         | 2020-08-3110<br>设置上报数据组<br>值1: | 10:00:16.2<br>结构<br>: .times | stamp  | 66 | 88 | 99<br>请使用JSON PATH定义( |
| 1                                                                    |         | 值2:                            | .value                       | [0].电流 |    | -  |                       |
|                                                                      |         | 值3:                            | .value                       | [1].功率 |    | ]- | -                     |
|                                                                      |         |                                |                              |        |    |    |                       |

第2步: 定义上报的数据格式, 解析数据

上报成功后,需使用 Json Path 表达式对上报的数据进行格式解析;未设置格式的通道, 无法与指标进行绑定。点击输入框右侧的添加按钮,可一次上报多个指标数据;

|                                                                                                    | <b>边后,设置数据格式</b> |                                                       |    |    | 查看通道连        |
|----------------------------------------------------------------------------------------------------|------------------|-------------------------------------------------------|----|----|--------------|
| 上报数据                                                                                                    | <u>_</u> □ 清除 数据 | 预览                                                    |    |    |              |
| · .                                                                                                    | tim              | estamp                                                | 电流 | 功率 | 能耗           |
| "timestamp":<br>"2020-08-31 10:00:16.213<br>" "value":[<br>" 0:{<br>" 电流":66<br>}<br>" 1:{<br>" 功率":88<br>} | 设置               | 上报数据结构                                                |    |    | 请使用JSON PATI |
| ▼2:{<br>"能耗":99<br>}                                                                                        | 0                | 值1: .timestamp                                        |    |    |              |
| * 2 : (<br>"能耗": 99<br>)<br>】<br>】                                                                          | 0                | 值1:timestamp<br>值2:value[0].电流                        |    |    |              |
| * 2 : (<br>"能耗": 99<br>}<br>]<br>}                                                                          | 0                | 值1: .timestamp<br>值2: .value[0]电流<br>值3: .value[1].功率 |    |    |              |

• 01 组件集 > 连接 > PLC上报数据 > Channel/5f4b6ca721f1300082d967a2/Dint6

## 设置完成后,点击"保存",解析成功的数据格式,显示在"数据预览"中:

|                                                                | 言,设置数据格    | rxt.                         |                                                  |    |    | 回 查看通道连接(     |
|----------------------------------------------------------------|------------|------------------------------|--------------------------------------------------|----|----|---------------|
| 上报数据                                                           | <b>应清除</b> | 数据预览                         |                                                  |    |    |               |
|                                                                |            | timestamp                    |                                                  | 电流 | 功率 | 能耗            |
| <pre>* {     "timestamp" :     "2020-08-31 10:00:16.213"</pre> |            | 2020-08-31 10                | :00:16.213                                       | 66 | 88 | 99            |
| <pre>"value":[ "0:{ "电流":66 } "1:{</pre>                       |            |                              |                                                  |    |    |               |
|                                                                |            |                              |                                                  |    |    |               |
| "功率":88<br>}<br>* 2:{                                          | i          | 设置上报数据组                      | 吉构                                               |    |    | 请使用JSON PATH定 |
| "功率":88<br>}<br>~ 2:{<br>"能耗":99<br>}                          | i          | 设置上报数据组<br>值1:               | 告构<br>.timestamp                                 |    | -  | 请使用JSON PATH定 |
| "功率": 88<br>}<br>▼2:{<br>"能耗":99<br>}<br>]<br>}                | Ĩ          | 设置上报数据组<br>值1:<br>值2:        | 结构<br>.timestamp<br>.value[0].电流                 |    | -  | 请使用JSON PATH定 |
| "功率": 88<br>}<br>~ 2: {<br>"能耗": 99<br>}<br>1<br>}             | Ĩ          | 设置上报数据组<br>值1:<br>值2:<br>值3: | 结构<br>.timestamp<br>.value[0].电流<br>.value[1].功率 |    |    | 请使用JSON PATH定 |

• 01 组件集 > 连接 > PLC上报数据 > Channel/5f4b6ca721f1300082d967a2/Dint6

绑定指标

第1步: 创建/打开指标

若指标使用了公式,则不支持绑定通道;

| 格公式      |                     |        |         |            | 数据依赖 | 表格没有数据依赖 |
|----------|---------------------|--------|---------|------------|------|----------|
| N2=      |                     |        |         | 编辑         | *M   |          |
| 汇总数据     | 原始数据                |        | 请选择日期:  | 2020-08-31 | 绑定   |          |
| PLC上报-电流 |                     |        |         | ⊕ ⊝ � ♠ ≡  |      |          |
| c        |                     |        |         |            |      |          |
| i        |                     |        |         |            |      |          |
| B        |                     |        |         |            |      |          |
| 2        |                     |        |         |            |      |          |
| 0        |                     |        |         |            |      |          |
|          | 30 Aug              | 31 Aug | Sep '20 | 02 Sep     |      |          |
|          | EW1                 |        | EW2     |            |      |          |
|          | 时间                  |        | 值       |            |      |          |
|          | 0000 00 01T11.00.00 | +08.00 | 0       |            |      |          |

## 第2步: 创建绑定, 选择绑定通道

点击指标导航栏下方的"创建绑定"按钮,选择对应的连接和通道;

• "已定义结构"的通道,可以与掌控指标绑定;"未定义结构"的通道,无法绑定。

|            | EW)PLC上报电流 ②表格计算完成        |                                                |            |     | 新建指标     |
|------------|---------------------------|------------------------------------------------|------------|-----|----------|
| 创建绑定       | ◎ 预览数据                    |                                                |            |     |          |
| 夷林         | 8公式                       |                                                | -          | 数据供 | 表格没有数据依赖 |
| EW         | 2=                        | 选择绑定通道                                         | 编辑         | 赖   |          |
|            | 汇总数据 原始数据                 | 连接列表 ▶ (■ PLC上报数据                              | 2020-08-31 | 绑定  |          |
| •          | PLC上报-电流                  | ✓ Channel/5f4b6ca721f1300082d967a2/Dint6 已定义结构 | ⊕⊝��♠≡     |     |          |
| 1<br>0.8   |                           |                                                |            |     |          |
| 0.6<br>0.4 |                           |                                                |            |     |          |
| 0.2        |                           |                                                |            |     |          |
|            | 30 Aug                    |                                                | 02 Sep     |     |          |
|            | EW1                       |                                                |            |     |          |
|            | 2020-08-31T11:29:00+08:00 |                                                |            |     |          |
|            |                           |                                                |            |     |          |
|            |                           | 取消下一步                                          |            |     |          |
|            |                           |                                                |            |     |          |
|            |                           |                                                |            |     |          |
|            |                           |                                                |            |     |          |
|            |                           |                                                |            |     |          |

第3步:选择时间列和指标值

| (EW)PLC上报-电流 ②表格计算完成 |           |                |            |       |    |    |     | 新建指标     |
|----------------------|-----------|----------------|------------|-------|----|----|-----|----------|
| 创建绑定 ◎ 预览数据          |           |                |            |       |    |    |     |          |
| 表格公式                 |           |                |            |       |    |    | 数据依 | 表格没有数据依赖 |
| EW2=                 | 设置绑定通道    |                |            |       | ×  | 4篇 | 赖   |          |
| 汇总数据 原始数据            | 2 Dint6   |                |            |       |    | 8  | 绑定  |          |
| ● PLC上报·电流           | 指定时间列:    | timestamp      | ∨ 请确保时间列中的 | 值为时间值 |    | =  |     |          |
| 1                    | 指定指标值:    | 电流             | V          |       |    | -  |     |          |
| 0.6                  | ()修改绑定通道的 | ]列名,会导致同步失败。请谨 | 慎修改        |       |    |    |     |          |
| 0.2                  | 数据预览(只展注  | 示10行)请确保没有重复的  | 列名         |       |    | -  |     |          |
| 0                    | timestamp |                | 电流         | 功率    | 能耗 | _  |     |          |
| E                    |           |                |            |       |    |    |     |          |
| 8:<br>2020-08-31T    |           |                |            |       |    |    |     |          |
|                      |           |                |            |       |    |    |     |          |
|                      |           |                |            |       |    |    |     |          |
|                      |           |                |            |       |    |    |     |          |
|                      |           |                |            |       |    |    |     |          |
|                      |           |                |            |       |    |    |     |          |
|                      |           |                |            |       |    |    |     |          |
|                      |           |                |            |       |    |    |     |          |

若未指定时间列,则上报的数据按照掌控系统接受的时间记录指标数据:

| (FA)PLC上报3-未指定时间 ③表格计算完成      |                                                                             |                                                                                   |                          |                     |       |        |         | 新建指标             |
|-------------------------------|-----------------------------------------------------------------------------|-----------------------------------------------------------------------------------|--------------------------|---------------------|-------|--------|---------|------------------|
| <ul> <li>         ・</li></ul> | 设置绑定通道<br>■ Dint6<br>指定时可列:<br>相定指标值:<br>● 修改辨正通道●<br>数编列宽(只服)<br>timestamp | -元-(系統接收时间)     //       timestamp     地       地連     助車       総邦     -元-(系統接收时间) | )<br>油油(保助)(同列中的)(<br>电波 | 1550月2<br><b>功率</b> | 業務    | X      | 数据依赖 绑定 | <b>承任与有股股改</b> 部 |
|                               |                                                                             |                                                                                   |                          |                     | 上一步 納 | 定<br>D |         |                  |

绑定后的指标

在右侧显示绑定的通道信息和数据同步状态;

| EW)PLC上报-电流 ②表格计算完成                                                                                                    |                                         |      | 新建指标                                          |
|----------------------------------------------------------------------------------------------------|-----------------------------------------|------|-----------------------------------------------|
| 创建绑定 © 预览数据                                                                                                    |                                         | _    |                                               |
| 表格公式                                                                                                    |                                         | 数据依赖 | Channel/5f4b6ca721f130 ()<br>0082d967a2/Dint6 |
| EW2=                                                                                                    | 編集<br>清选择日期: 2020-08-31 문<br>④ ○ Q 원 余目 |      | 間歩状态: 関歩中<br>更新5/時:<br>                       |
| EWI           Bjfij           2020-08-31T11:32:00+08:00           2020-08-31T11:30:00+08:00           2020-08-31T11:30:00+08:00           2020-08-31T11:29:00+08:00 | EW2<br>(fii<br>0<br>0<br>0<br>0         |      |                                               |

#### 同步异常

若在网关中修改了上报指标 (如新增指标 value5, 停止上报指标 value1, 或修改指标名称),

需重新进行调试流程;否则新增的指标无法与掌控指标进行绑定。

|                           |        |            | 数   |                                        |
|---------------------------|--------|------------|-----|----------------------------------------|
| 限格公式                      |        |            | 据依赖 | Channel/5f4b6ca721f130                 |
| W2=                       |        | 编辑         |     | minue 路径[value[2]能耗证                   |
| 汇总数据 原始数据                 | 请选择日期: | 2020-08-31 | 绑定  | 更新时间: 2020-08-3111:33:45               |
|                           |        | 000.       |     | 同步人: leep-pro(我)                       |
| PLC上报·电流                  |        |            |     | 数据地址: 01 组件集 > 连接 > PLC<br>报教概 > Dint6 |
| 8                         |        |            |     | 沅娣: MQTT                               |
| 6                         |        |            |     | 时间列: timestamp                         |
| 4                         |        |            |     | 指标值, 由资                                |
| 2                         |        |            |     | THE OFFICE AND A COMPANY               |
| 0                         |        |            |     | RAMINERS: CALXING                      |
| 11:30:00                  |        |            |     |                                        |
| EW1                       | EW2    |            |     |                                        |
| 时间                        | 值      |            |     |                                        |
| 2020-08-31T11:33:00+08:00 | 0      |            |     |                                        |
| 2020-08-31T11:32:00+08:00 | 0      |            |     |                                        |
| 2020-08-31T11:31:00+08:00 | 0      |            |     |                                        |
| 2020-08-31T11:30:00+08:00 | 0      |            |     |                                        |
| 2020-08-31T11:29:00+08:00 | 0      |            |     |                                        |

#### 2、JsonPath

JsonPath 类似于 XPath 在 xml 文档中的定位,JsonPath 表达式通常是用来路径检索或设置 Json 的。其表达式可以接受 "dot-notation" 和 "bracket-notation" 格式,例如 \$.store.book[0].title、\$[ 'store' ][ 'book' ][0][ 'title' ] 。

## 【操作符】

| 符号                                         | 描述                                                                    |
|--------------------------------------------|-----------------------------------------------------------------------|
| \$                                         | 查询的根节点对象,用于表示一个json数据,可以是数组或对象                                        |
| @                                          | <b>过滤器断言</b> (filter predicate)处理的当前节点对象,类似于java中的this字段              |
| *                                          | 通配符,可以表示一个名字或数字                                                       |
|                                            | 可以理解为 <b>递归搜索</b> , Deep scan. Available anywhere a name is required. |
| . <name></name>                            | 表示一个子节点                                                               |
| [' <name>' (, '<name>')]</name></name>     | 表示一个或多个子节点                                                            |
| [ <number> (, <number>)]</number></number> | 表示一个或多个数组下标                                                           |
| [start:end]                                | 数组片段,区间为[start,end),不包含end                                            |
| [?( <expression>)]</expression>            | <b>过滤器表达式</b> ,表达式结果必须是boolean                                        |

### 【函数】

可以在 JsonPath 表达式执行后进行调用,其输入值为表达式的结果。

| 名称       | 描述           | 输出      |
|----------|--------------|---------|
| min()    | 获取数值类型数组的最小值 | Double  |
| max()    | 获取数值类型数组的最大值 | Double  |
| avg()    | 获取数值类型数组的平均值 | Double  |
| stddev() | 获取数值类型数组的标准差 | Double  |
| length() | 获取数值类型数组的长度  | Integer |

过滤器是用于过滤数组的逻辑表达式,一个通常的表达式形如: [?(@.age > 18)],可以通
过逻辑表达式&&或||组合多个过滤器表达式,例如[?(@.price < 10 && @.category == 'fiction' )],字符串必须用单引号或双引号包围,例如[?(@.color == 'blue' )] or</li>
[?(@.color == "blue" )]。

| 操作符   | 描述                                                |
|-------|---------------------------------------------------|
| ==    | 等于符号,但数字1不等于字符1(note that 1 is not equal to '1')  |
| !=    | 不等于符号                                             |
| <     | 小于符号                                              |
| <=    | 小于等于符号                                            |
| >     | 大于符号                                              |
| >=    | 大于等于符号                                            |
| =~    | 判断是否符合正则表达式,例如[?(@.name =~ /foo.*?/i)]            |
| in    | 所属符号,例如[?(@.size in ['S', 'M'])]                  |
| nin   | 排除符号                                              |
| size  | size of left (array or string) should match right |
| empty | 判空符号                                              |

## 【示例】

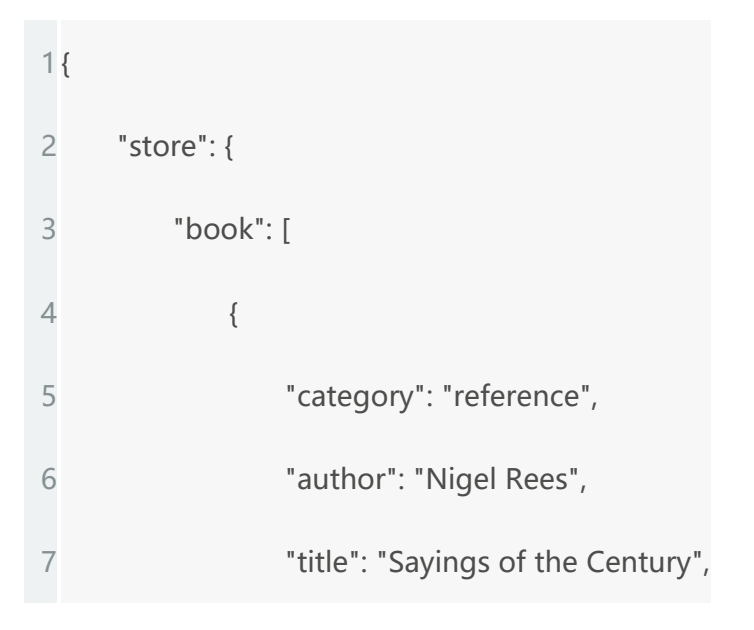

| 8  |    | "price": 8.95                     |
|----|----|-----------------------------------|
| 9  | }, |                                   |
| 10 | {  |                                   |
| 11 |    | "category": "fiction",            |
| 12 |    | "author": "Evelyn Waugh",         |
| 13 |    | "title": "Sword of Honour",       |
| 14 |    | "price": 12.99                    |
| 15 | }, |                                   |
| 16 | {  |                                   |
| 17 |    | "category": "fiction",            |
| 18 |    | "author": "Herman Melville",      |
| 19 |    | "title": "Moby Dick",             |
| 20 |    | "isbn": "0-553-21311-3",          |
| 21 |    | "price": 8.99                     |
| 22 | }, |                                   |
| 23 | {  |                                   |
| 24 |    | "category": "fiction",            |
| 25 |    | "author": "J. R. R. Tolkien",     |
| 26 |    | "title": "The Lord of the Rings", |
| 27 |    | "isbn": "0-395-19395-8",          |
| 28 |    | "price": 22.99                    |
| 29 | }  |                                   |

| 30 | ],              |
|----|-----------------|
| 31 | "bicycle": {    |
| 32 | "color": "red", |
| 33 | "price": 19.95  |
| 34 | }               |
| 35 | },              |
| 36 | "expensive": 10 |
| 37 | }               |

| a management of the second second second second second second second second second second second second second | and the second second se                                                                                                    |
|----------------------------------------------------------------------------------------------------|----------------------------------------------------------------------------------------------------|
| W.C.G.C.CONT.J.C.B.G.                                                                                          | Hand game in a second second s |
|                                                                                                    |                                                                                                    |
| Mile for other target                                                                                          |                                                                                                    |
| 19 - 19 Annual (1970) - 19<br>19 - Hannada (1971)                                                              |                                                                                                    |
| the monometry and                                                                                              | at A TELL AND AND AND AND AND AND                                                                                                    |
| w                                                                                                    |                                                                                                    |
| 1. (Schemate) - (Comparison)                                                                                   | A STATE AND A STATE AND A STAT |
| 3.cloro.book/9/16.orico - 10/1                                                                                 | 24-4-12-01-1-1-1-0-0                                                                                                    |
| d. Beerlinger processed and expension (1)                                                                      | パチャッチントション ディックス・キャント ゆうけん しい                                                                                                    |
|                                                                                                    |                                                                                                    |
| A'                                                                                                    | Law, proj. 7-5, ster                                                                                                    |
| Sala and a second second second second second second second second second second second second second second s | 4                                                                                                    |

测试请点击 http://jsonpath.herokuapp.com/?path=\$.store.book[\*].author

## 【常见用法】

通常是直接使用静态方法 API 进行调用,例如:

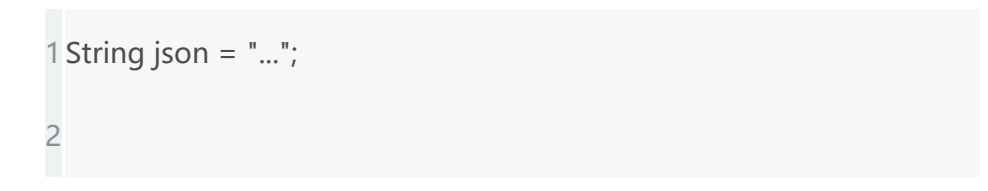

3 List < String > authors = JsonPath.read(json, "\$.store.book[\*].author");

但以上方式仅仅适用于解析一次 json 的情况,如果需要对同一个 json 解析多次,不建议使用,因为每次 read 都会重新解析一次 json,针对此种情况,建议使用 ReadContext、WriteContext,例如:

```
String json = "...";
 1
 2
  ReadContext ctx = JsonPath.parse(json);
 3
 4
  List < String > authorsOfBooksWithISBN =
 5
  ctx.read("$.store.book[?(@.isbn)].author");
 6
 7
 8
  List < Map < String, Object >> expensiveBooks = JsonPath
 9
                                 .using(configuration)
10
                                 .parse(json)
11
                                 .read("$.store.book[?(@.price > 10)]", List.class);
```

#### 【返回值是什么?】

通常 read 后的返回值会进行自动转型到指定的类型,对应明确定义 definite 的表达式,应 指定其对应的类型,对于 indefinite 含糊表达式,例如包括..、?()、[, (, )],通常应该使用 数组。如果需要转换成具体的类型,则需要通过 configuration 配置 mappingprovider, 如下:

1 String json = "{\"date\_as\_long\" : 1411455611975}";

2//使用 JsonSmartMappingProvider

3 Date date = JsonPath.parse(json).read("\$['date\_as\_long']", Date.class);

4//使用 GsonMappingProvider

5 Book book = JsonPath.parse(json).read("\$.store.book[0]", Book.class);

【MappingProvider SPI 反序列化器】

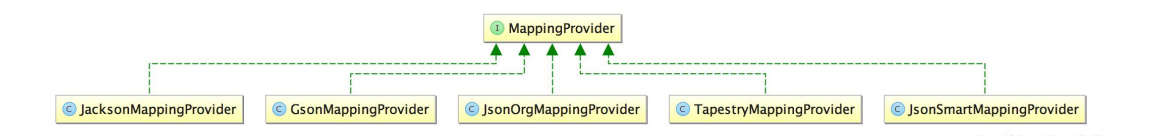

其中 JsonSmartMappingProvider 提供了如下基本数据类型的转换,此 provider 是默认 设置的,在 Configuration.defaultConfiguration()中返回的 DefaultsImpl 类,使用的就 是 JsonSmartMappingProvider。

DEFAULT.registerReader(Long.class, new LongReader());
 DEFAULT.registerReader(long.class, new LongReader());
 DEFAULT.registerReader(Integer.class, new IntegerReader());
 DEFAULT.registerReader(int.class, new IntegerReader());
 DEFAULT.registerReader(Double.class, new DoubleReader());
 DEFAULT.registerReader(double.class, new DoubleReader());

7 DEFAULT.registerReader(Float.class, new FloatReader());
8 DEFAULT.registerReader(float.class, new FloatReader());
9 DEFAULT.registerReader(BigDecimal.class, new BigDecimalReader());
10 DEFAULT.registerReader(String.class, new StringReader());
11 DEFAULT.registerReader(Date.class, new DateReader());

切换 Provider,如下:

| 1  | Configuration.setDefaults(new Configuration.Defaults() {             |
|----|----------------------------------------------------------------------|
| 2  |                                                                      |
| 3  | private final JsonProvider jsonProvider = new JacksonJsonProvider(); |
| 4  | private final MappingProvider mappingProvider = new                  |
| 5  | JacksonMappingProvider();                                            |
| 6  |                                                                      |
| 7  | @Override                                                            |
| 8  | public JsonProvider jsonProvider() {                                 |
| 9  | return jsonProvider;                                                 |
| 10 | }                                                                    |
| 11 |                                                                      |
| 12 | @Override                                                            |
| 13 | public MappingProvider mappingProvider() {                           |
| 14 | return mappingProvider;                                              |
| 15 | }                                                                    |

16
17 @Override
18 public Set < Option > options() {
19 return EnumSet.noneOf(Option.class);
20 }
;

#### 【Predicates 过滤器断言】

有三种方式创建过滤器断言。

#### **1** Inline Predicates

即使用过滤器断言表达式?(<@expression>),例如:

1 List < Map < String, Object >> books = JsonPath.parse(json)
2 .read("\$.store.book[?(@.price < 10)]");</pre>

2 Filter Predicates

使用 Filter API。例如:

1 import static com.jayway.jsonpath.JsonPath.parse;

2 import static com.jayway.jsonpath.Criteria.where;

3 import static com.jayway.jsonpath.Filter.filter;

4....

```
5....
 6
 7 Filter cheapFictionFilter = filter(
      where("category").is("fiction").and("price").lte(10D)
 8
 9);
10
11 List < Map < String, Object >> books =
12
      parse(json).read("$.store.book[?]", cheapFictionFilter);
13
14 Filter fooOrBar = filter(
15
      where("foo").exists(true)).or(where("bar").exists(true)
16);
17
18 Filter fooAndBar = filter(
19
      where("foo").exists(true)).and(where("bar").exists(true)
20);
```

#### 注意:

- JsonPath 表达式中必须要有断言占位符?,当有多个占位符时,会依据顺序进行替换。
- 多个 filter 之间还可以使用 or 或 and。
- 3 Roll Your Own

自己实现 Predicate 接口。

```
1 Predicate booksWithISBN = new Predicate() {
2 @Override
3 public boolean apply(PredicateContext ctx) {
4 return ctx.item(Map.class).containsKey("isbn");
5 }
6 };
7
8 List < Map < String, Object >> books =
9 reader.read("$.store.book[?].isbn", List.class, booksWithISBN);
```

#### 【返回检索到的 Path 路径列表】

有时候需要返回当前 JsonPath 表达式所检索到的全部路径,可以如下使用:

```
1 Configuration conf = Configuration.builder()
2 .options(Option.AS_PATH_LIST).build();
3
4 List < String > pathList = using(conf).parse(json).read("$..author");
5
6 assertThat(pathList).containsExactly(
7 "$['store']['book'][0]['author']",
8 "$['store']['book'][1]['author']",
```

- 9 "\$['store']['book'][2]['author']",
- 10 "\$['store']['book'][3]['author']");

## 【配置 Options】

### 1 DEFAULT\_PATH\_LEAF\_TO\_NULL

当检索不到时返回 null 对象,否则如果不配置这个,会直接抛出异常

PathNotFoundException, 例如:

```
1[
2
    {
       "name" : "john",
3
       "gender" : "male"
4
5
    },
6
    {
7
       "name" : "ben"
8
    }
9]
 1 Configuration conf = Configuration.defaultConfiguration();
 2
 3//Works fine
 4 String gender0 = JsonPath.using(conf).parse(json).read("$[0]['gender']");
 5//PathNotFoundException thrown
```

6 String gender1 = JsonPath.using(conf).parse(json).read("\$[1]['gender']");

7

```
8 Configuration conf2 =
```

9 conf.addOptions(Option.DEFAULT\_PATH\_LEAF\_TO\_NULL);

10

11 //Works fine

12 String gender0 = JsonPath.using(conf2).parse(json).read("\$[0]['gender']");

13//Works fine (null is returned)

String gender1 = JsonPath.using(conf2).parse(json).read("\$[1]['gender']");

## 2 ALWAYS\_RETURN\_LIST

总是返回 list,即便是一个确定的非 list 类型,也会被包装成 list。

#### 3 SUPPRESS\_EXCEPTIONS

不抛出异常,需要判断如下:

- ALWAYS\_RETURN\_LIST 开启,则返回空 list
- ALWAYS\_RETURN\_LIST 关闭,则返回 null

#### 4 AS\_PATH\_LIST

返回 path

#### 5 REQUIRE\_PROPERTIES

如果设置,则不允许使用通配符,比如\$[\*].b,会抛出 PathNotFoundException 异常。

## [Cache SPI]

每次 read 时都会获取 cache, 以提高速度, 但默认情况下是不启用的。

#### 1@Override

2 public <T> T read(String path, Predicate... filters) {

- 3 notEmpty(path, "path can not be null or empty");
- 4 Cache cache = CacheProvider.getCache();
- 5 path = path.trim();
- 6 LinkedList filterStack = new LinkedList<Predicate>(asList(filters));
- 7 String cacheKey = Utils.concat(path, filterStack.toString());
- 8 JsonPath jsonPath = cache.get(cacheKey);

```
9 if(jsonPath != null){
```

10 return read(jsonPath);

11 } else {

- 12 jsonPath = compile(path, filters);
- 13 cache.put(cacheKey, jsonPath);
- 14 return read(jsonPath);
- 15 }
- 16}

JsonPath 2.1.0 提供新的 spi,必须在使用前或抛出 JsonPathException 前配置。目前提 供了两种实现:

- com.jayway.jsonpath.spi.cache.NOOPCache (no cache)
- com.jayway.jsonpath.spi.cache.LRUCache (default, thread safe)

如果想要自己实现,例如:

1 CacheProvider.setCache(new Cache() { 2 //Not thread safe simple cache 3 private Map<String, JsonPath> map = new HashMap<String, JsonPath>(); 4 @Override 5 6 public JsonPath get(String key) { 7 return map.get(key); 8 } 9 10 @Override 11 public void put(String key, JsonPath jsonPath) { 12 map.put(key, jsonPath); 13 } 14});

【参考】

JsonPath: https://github.com/jayway/JsonPath

JSONPath Online Evaluator: https://jsonpath.com/

3、数据源同步

【掌控同步助手】一款本地数据同步工具。帮助用户将本地数据上传到掌控云盘中,方 便用户将本地 Excel 同步至掌控表格。

数据源支持可添加 Microsoft Teams/OneDrive Global/OneDrive 世纪互联数据云或 JDBC 数据库 4 种数据平台。按照数据源同步的标准操作程序(SOP)完成,即可在表格中同步数据。下载链接: http://www.zhangkong365.com/download

【掌控同步助手使用流程】

Mac 安装流程

#### 点击链接下载安装包后,双击打开

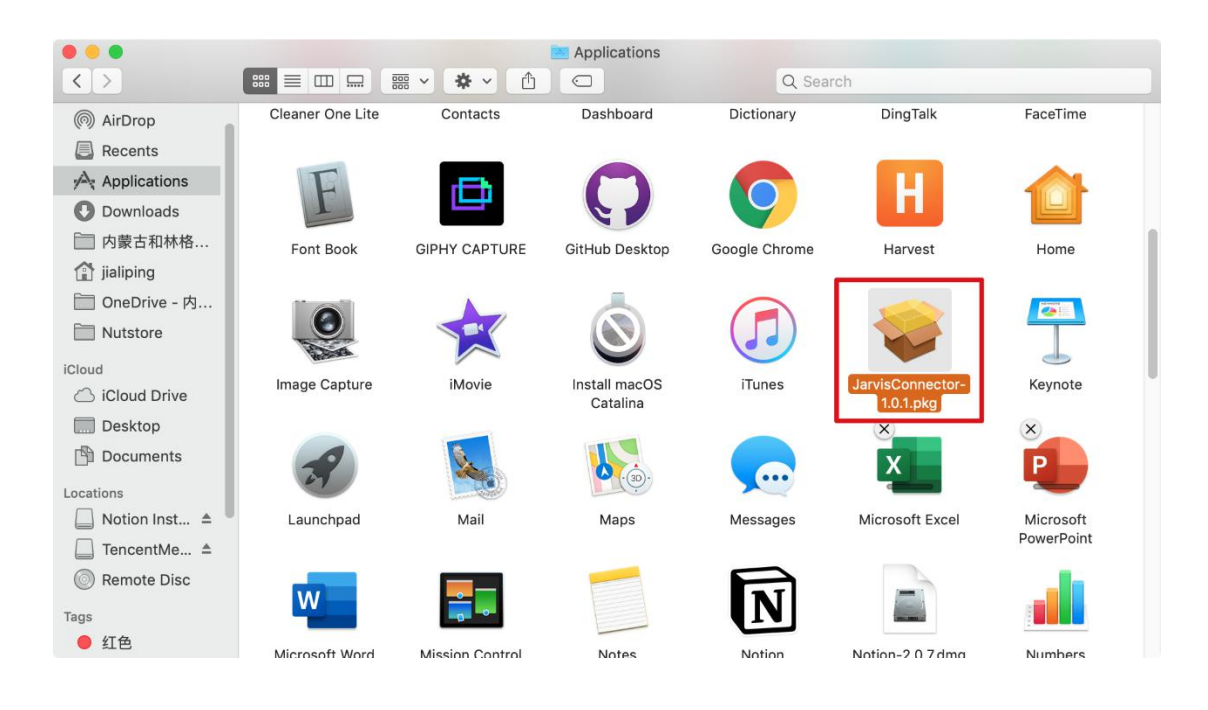

按照提示操作,即可安装完成:

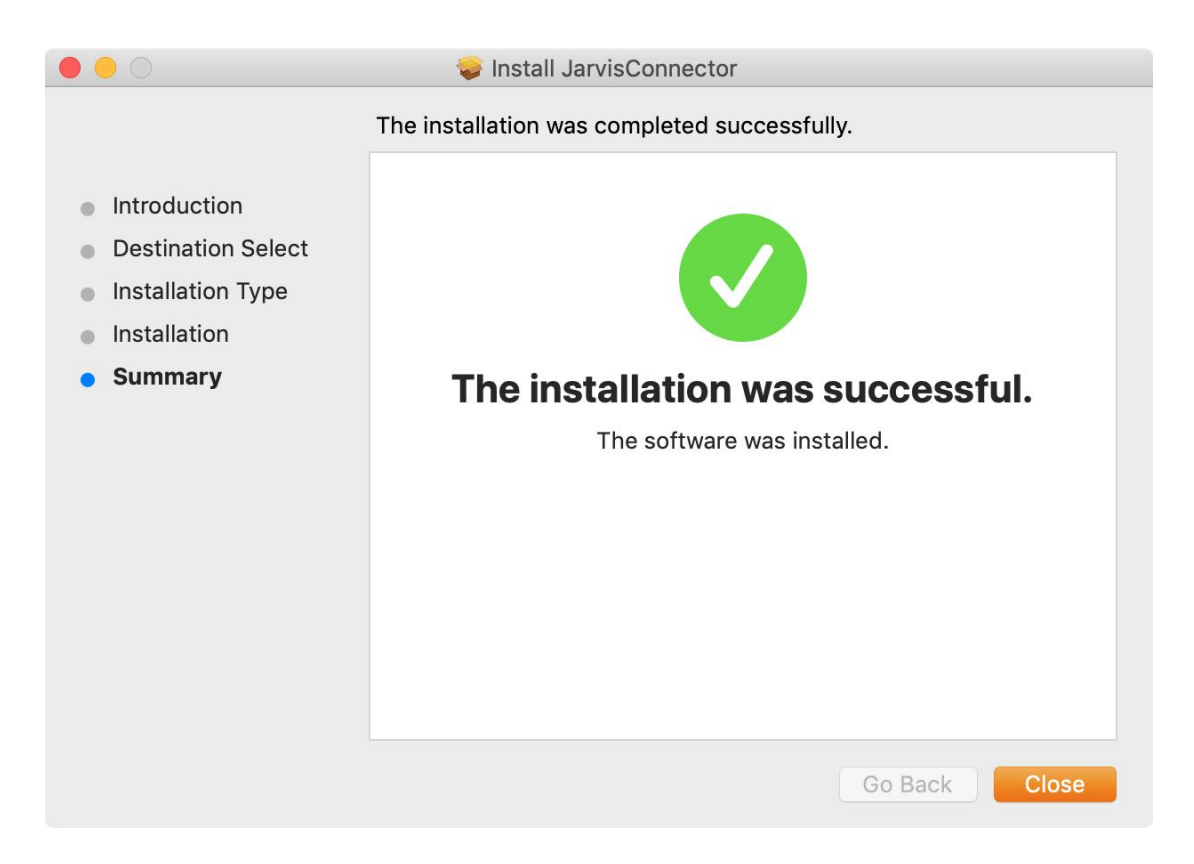

#### !! 若提示出现:

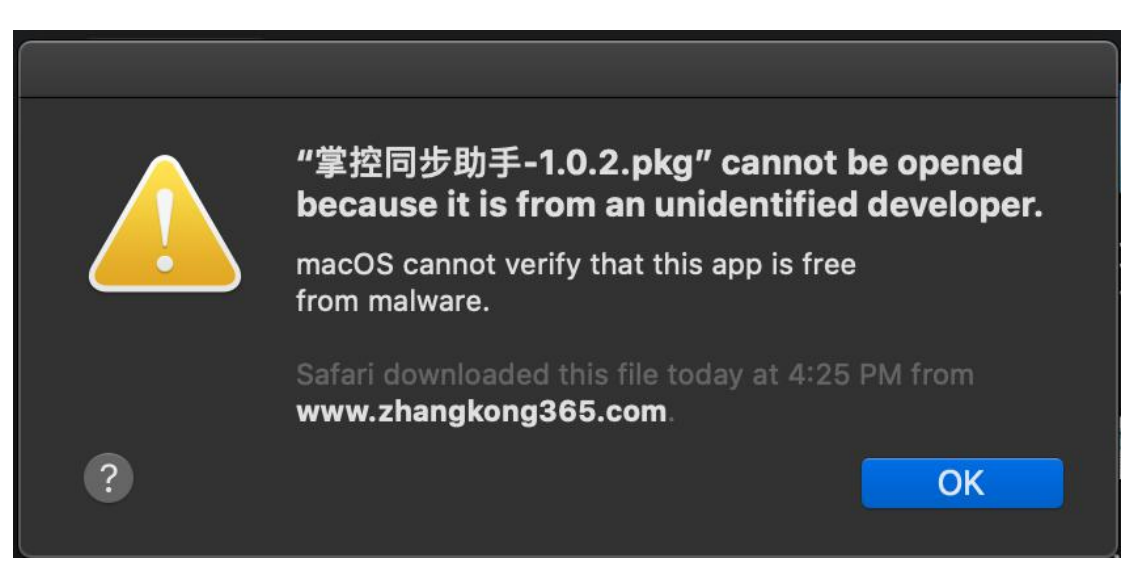

• 方法一:在应用中,右键打开:

| •••                                 |                               |                               | Applicat       | ions            |               |                |                           | асу                                         | Q Searc    |
|-------------------------------------|-------------------------------|-------------------------------|----------------|-----------------|---------------|----------------|---------------------------|---------------------------------------------|------------|
| <>                                  |                               | · * ·                         |                |                 | Q Search      |                |                           |                                             |            |
| Favourites                          | Aa                            |                               |                | F               | Þ             | $\mathbf{C}$   | 9                         | wall Privacy                                |            |
| Recents                             | Dictionary                    | DingTalk                      | FaceTime       | Font Book       | GIPHY CAPTURE | GitHub Desktop | Google Chrome             | Change Password                             |            |
| Applications                        |                               |                               |                |                 |               |                |                           | er sleep or screen s                        | aver begin |
| O Downloads                         |                               |                               |                |                 |               |                | Open                      |                                             |            |
| 📄 内蒙古和林格                            | H                             |                               |                |                 |               | ( ] ]          | Show                      | Package Contents                            |            |
| jialiping                           | Hanvast                       | Home                          | Image Capture  | iMavia          |               | iTunos         | Move                      | to Trash                                    |            |
| 📄 OneDrive - 内…                     | Harvest                       | Home                          | image Capture  | INIOVIE         | Catalina      | Trunes         | Get In                    | fo                                          |            |
| Nutstore  Cloud  Cloud  Cloud Drive |                               |                               |                | R               |               | 30.            | Renar<br>Comp<br>Duplio   | ne<br>ress "JarvisConnecto<br>cate<br>Alias | or"        |
| Desktop                             | JarvisConnector-<br>1.0.1.pkg | JarvisConnector-<br>1.0.2.pkg | Keynote        | Launchpad       | Mail          | Maps           | Mes Quick<br>Share        | Look "JarvisConnec                          | tor"       |
| Locations                           | x                             | •                             | W              | <b>.</b>        |               | N              | Copy                      | "JarvisConnector"<br>t from iPhone or iPac  |            |
| Carl TencentMee ▲                   | Microsoft Excel               | Microsoft<br>PowerPoint       | Microsoft Word | Mission Control | Notes         | Notion         | Notion-<br>Sort E<br>Show | iroups<br>By<br>View Options                | *          |
| 1090                                |                               |                               |                |                 |               |                |                           |                                             |            |

- 方法二: 解锁应用
- 1、点击打开【系统偏好设置】-【安全与隐私】
- 2、点按左下角的锁头图标,解锁更改权限
- 3、将允许从以下位置下载的应用,更改为"任何来源",然后再打开应用即可

| ••• |                                                                     | Security & Privacy                 | Q Search    |
|-----|---------------------------------------------------------------------|------------------------------------|-------------|
|     | General                                                             | FileVault Firewall Privacy         |             |
|     | A login password has been set                                       | for this user Change Password      |             |
|     | Require password 5 r                                                | ninutes 📀 after sleep or screen sa | aver begins |
|     | Allow apps downloaded from:<br>App Store<br>App Store and identifie | the screen is locked Set Lock Mess | sage        |
| c   | • Anywhere                                                          | hanges.                            | Advanced ?  |

- 方法三:使用终端
  - 1、若在上述方式中未显示【任何来源】,请打开终端 (Terminal.app)
  - 2、拷贝粘贴 sudo spctl -master-disable, 按回车键
  - 3、输入你的账户密码,按回车键确认执行(该密码不会显示,直接输入即可)

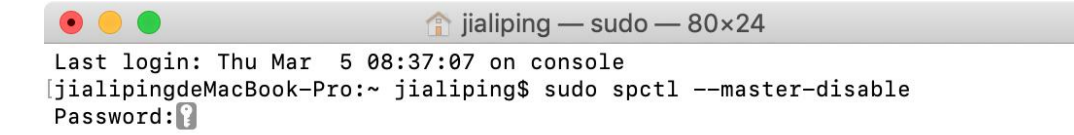

]

## Windows 安装流程

点击链接下载安装包后,双击打开,选择安装位置

| 🔹 JarvisConnector 安装                                                              | - 🗆 X              |
|-----------------------------------------------------------------------------------|--------------------|
| <b>选定安装位置</b><br>选定 JarvisConnector 要安装的文件夹。                                      |                    |
| Setup 将安装 JarvisConnector 在下列文件夹。要安装到<br>(B)] 并选择其他的文件夹。 単击 [安装(I)] 开始安装<br>目标文件夹 | 不同文件夹,单击〔浏览<br>进程。 |
| C:\Program Files\JarvisConnector                                                  | 浏览(B)              |
| JarvisConnector 1.0.2                                                             | 安装(I) 取消(C)        |

#### 点击安装后,掌控同步助手即可安装完成

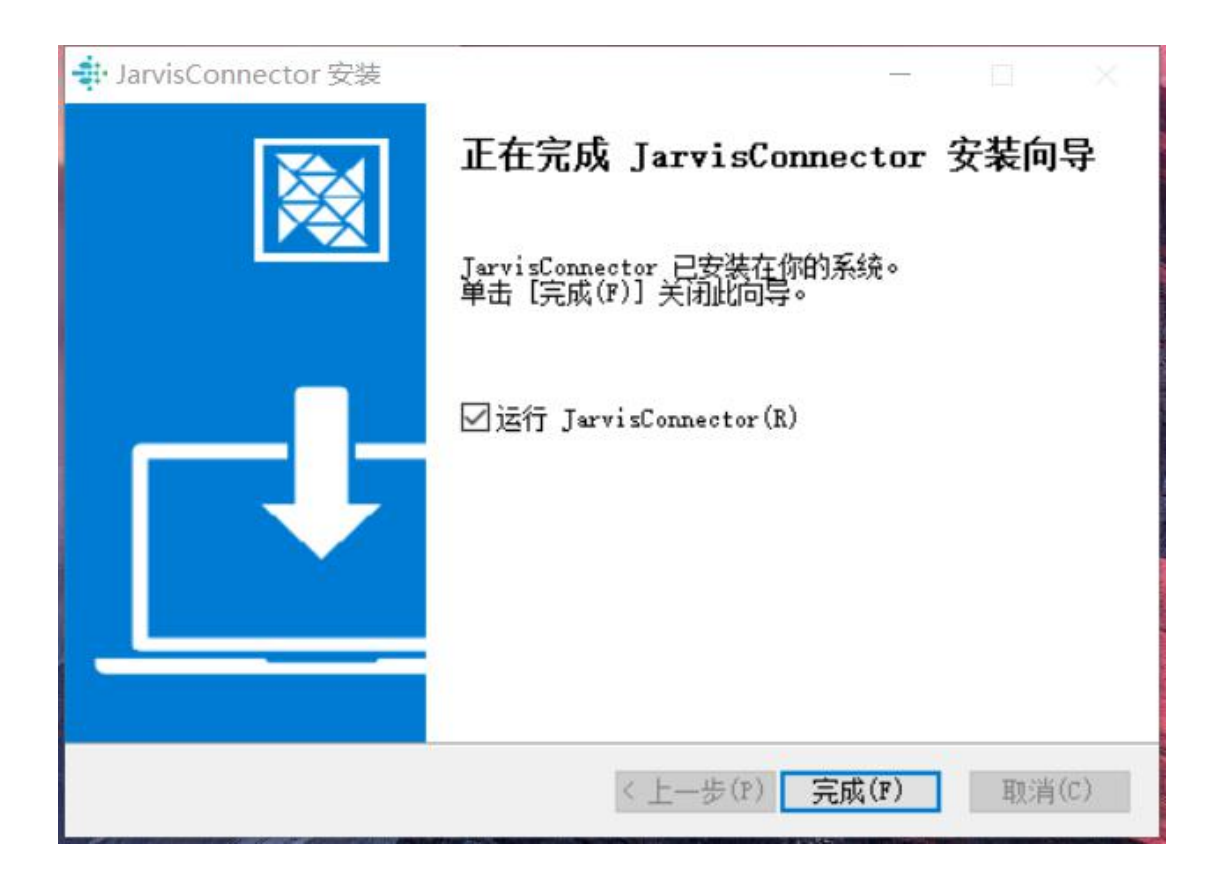

若电脑提示"Windows Defender SmartScreen 以阻止启动一个未识别的应用。"点

击【更多信息】-【仍要运行】,即可继续安装。

# Windows 已保护你的电脑

Windows Defender SmartScreen 已阻止启动一个未识别的应用。运行此应用可能会导致你的电脑存在安全风险。更多信息

不运行

×

## Windows 已保护你的电脑

Windows Defender SmartScreen 已阻止启动一个未识别的应用。运行此应用可能会导致你的电脑存在安全风险。

应用: JarvisConnector Setup 1.0.2.exe 发行者: 发布者未知

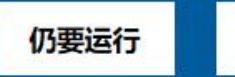

不运行

X

【如何进行数据同步】

| 1、打开【掌控同步助手】,使用掌控账号登录掌控云盘;            |  |  |  |  |  |
|---------------------------------------|--|--|--|--|--|
| ● ● ● ● ● ● ● ● ● ● ● ● ● ● ● ● ● ● ● |  |  |  |  |  |
| 登录掌控云盘<br>将文件添加到掌控云盘,即可在掌控系统中同步本地数据   |  |  |  |  |  |
|                                       |  |  |  |  |  |
| 掌控帐号: 11100000011                     |  |  |  |  |  |
| 密码:                                   |  |  |  |  |  |
| 登录                                    |  |  |  |  |  |

2、登录成功后,选择一个位置存放掌控同步数据的文件夹;

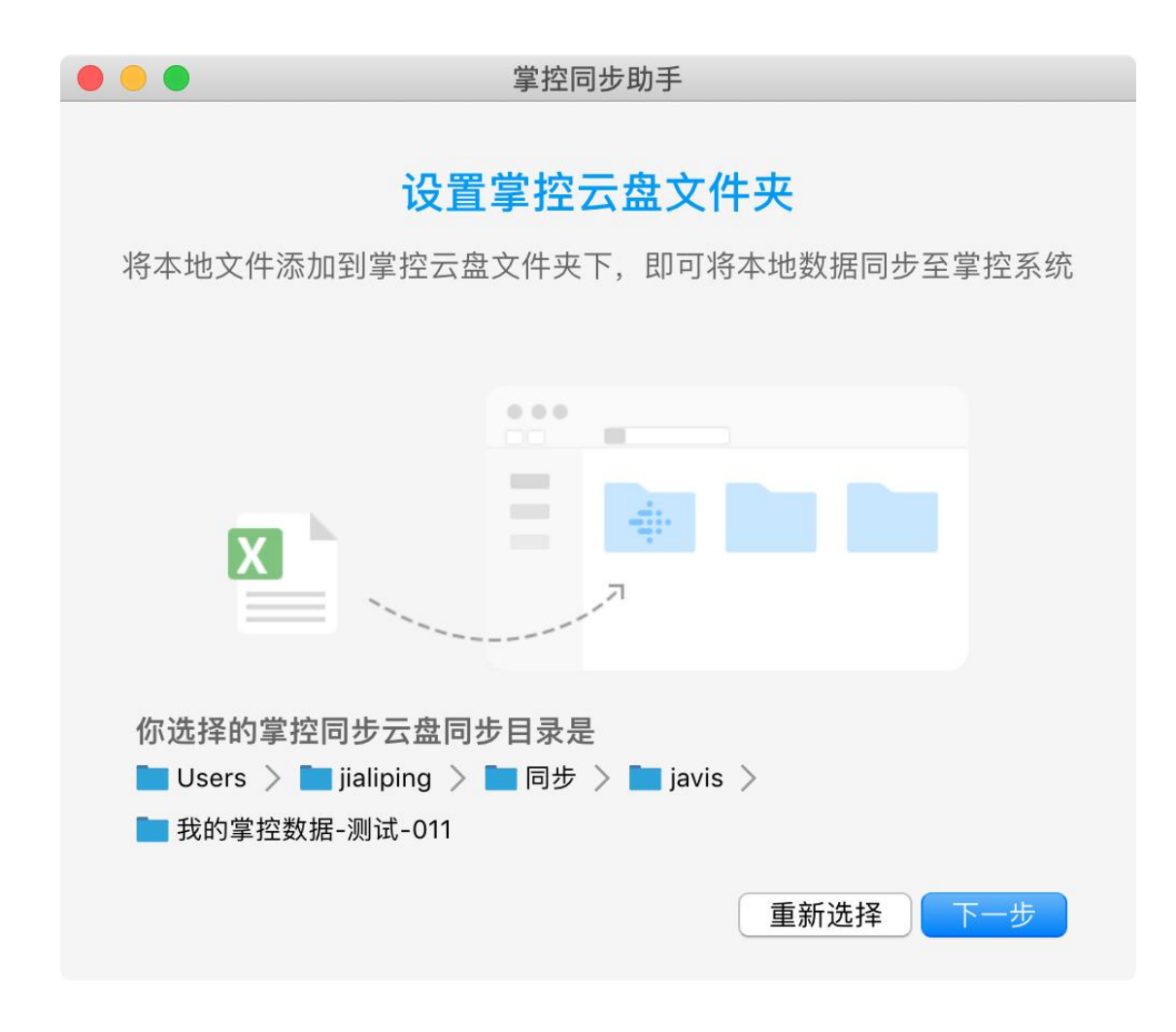

- 3、设置当前设备名称;
  - 设备名称可修改, 当您在多个设备上安装使用掌控云盘时, 需设置不同的设备名称。

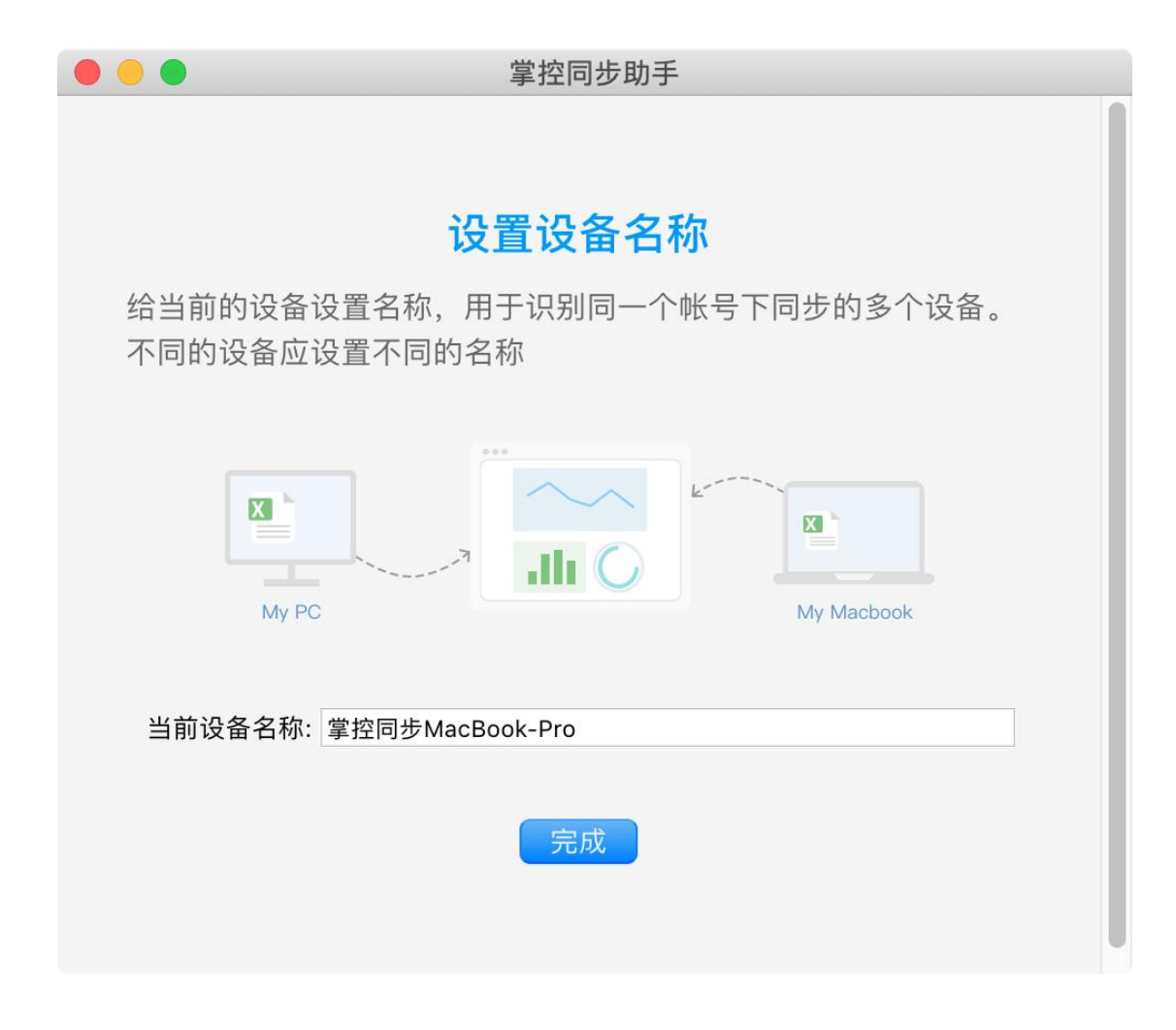

4、掌控云盘设置成功,可将本地 Excel 添加到掌控同步文件夹下;

| • • •                                                                                        |                   | 📄 我的掌控数 | 据-测试-011  |          |                                                                                                    |    |
|----------------------------------------------------------------------------------------------|-------------------|---------|-----------|----------|----------------------------------------------------------------------------------------------------|----|
| < >                                                                                          |                   | ₩ ~ ★ ~ |           | Q Search |                                                                                                    |    |
| Favourites<br>AirDrop Recents Applications Downloads 内蒙古和林格 前jialiping OneDrive - 内 Nutstore | javis<br>OneDrive | P       | 我的掌控数据-测试 |          | 01 测试文件<br>02 展示文件<br>03 关键词分析<br>国家统计局数据.xls<br>数据同步类关键词.xls<br>[环形图演示修用时.xlsx<br>2012-201量分析.xlsx<br>20220130 n诊增速.xlsx<br>teat长长长长长长长.xlsx<br>test004 表量统计.xlsx<br>test004 表量统计.xlsx<br>产品生产数据.xlsx<br>团队成员每息打卡.xlsx |    |
| iCloud<br>iCloud Drive<br>Desktop<br>Documents<br>Locations                                  |                   |         |           |          | 地图.xlsx<br>日产量统计测试白屏.xlsx<br>瀑布图数据80.xlsx<br>物资统计.xlsx<br>表头示例(1).xlsx                                                                                                    | 11 |

5、连接成功后,已连接的数据源和数据源中的资源显示在"数据源管理"中。

| 表記掌控<br>THINGWORKS | 畫 数据源管理                                                                 | 」 客户端                  | (档中心 尺)       | 测试-011    |
|--------------------|-------------------------------------------------------------------------|------------------------|---------------|-----------|
| 已经连接数据源 1          | <ul> <li>◆ 掌控云盘 ▶ A 掌控同步MacBook-Pro</li> <li>掌控同步MacBook-Pro</li> </ul> |                        |               |           |
| ◆ 掌控同步MacBook-Pro  | 源数最名称                                                                   | 源數据更新时间                | 我同步的掌<br>控表格  | 状态        |
|                    | ▶ 03 关键词分析                                                              |                        | -             |           |
|                    | <b>又</b> ] 2012-2019年日产量分析.xdsx                                         | 2020-03-11<br>17:28:29 | 日产量分<br>析(Al) | ○ 同<br>步中 |
|                    |                                                                         |                        | 无标题<br>(AJ)   | ○ 同<br>步中 |
|                    | ▼∃ 20200130 nCov确诊描述.xlsx                                               | 今天 13:42:36            |               |           |
|                    | ₹<br>■ [环形图演示]设备维修用时.xlsx                                               | 今天 13:42:36            | 12            | -         |
|                    | TearKKKKKKKKKKKKKKKKKKKKKKKKKKKKKKKKKKKK                                | 今天 13:42:36            | -             |           |
|                    | Ⅰ test004 表格导入与更新 日产量统计.xlsx                                            | 今天 13:42:36            | -             | -         |
| +添加数据源 安装本地同步助手    | X目 test004+表格导入-多个sheet.xlsx                                            | 今天 13:42:36            | -             | -         |

6、在掌控平台中,创建表格,选择【同步外部表格】,可直接同步掌控云盘文件的数据;

| ◆ 約25月表<br>(A)日产量分析 ○表格计算完成<br>每入数据 每出数据 同步分振表格 清除数据 预定数据 | 提交表单                                                                                                    | <br>新建表格                   |
|-----------------------------------------------------------|----------------------------------------------------------------------------------------------------|----------------------------|
| 表格公式            请选择列                                      | <ul> <li>法律同步表格</li> <li>武振示列表 ▶ ● 掌控同步MacBook-Pro</li> <li>3 关键词分析 ②</li> <li>2012-2019年日产量分析.xlsx</li> <li>202200130 nCov确诊缩道.xlsx</li> <li>202200130 nCov确诊缩道.xlsx</li> <li>202200130 nCov确诊缩道.xlsx</li> <li>[1] 20220130 nCov确诊缩道.xlsx</li> <li>[2] [环形图演示]设备维修用时.xlsx</li> <li>[3] [环形图演示]设备维修用时.xlsx</li> <li>[4] [环形图演示]设备维修用时.xlsx</li> <li>[5] [16] [16] [16] [16] [16] [16] [16] [16</li></ul> | ■ 2012-2019年日产量分<br>行,xisx |

【如何在表格中同步数据】

1) 同步的流程
1、新建表格,在表格中,点击"同步外部表格"按钮,选择数据源。

|                   | 提交表单                                                                                     |              | 新建表格 |
|-------------------|------------------------------------------------------------------------------------------|--------------|------|
| 表格公式         请述编列 | 送释数据源1       ◆         ● frontend@thingworksdev.onmicrosoft.com         ②       〕 jatest | 数据依赖 同步的外部表格 |      |
|                   |                                                                                          |              |      |

2、选择数据源中需要同步的表格

| ◆ SEMA表<br>(AA)产品生产数据 ⊙表格计算完成<br>导入数据 导出数据 同步外部表格 清除数据 | 预览数据 提交表单                                                                 |   | 新建表格         |
|--------------------------------------------------------|---------------------------------------------------------------------------|---|--------------|
| 表格公式<br>请选择列                                           | 选择同步表格<br>⑫ frontend@thingworksdev.onmicrosoft.com ▶ jiatest ▶<br>General | × | 数 表格没有数据依赖 板 |
|                                                        | ☑ 产品生产数据.xlsx<br>☑ 图表演示.xlsx                                              |   | 2的外部表格       |
|                                                        | ▼目 测试文档 xisx<br>▼目 造粒机参数及设备数据三改版 xisx                                     |   |              |
|                                                        |                                                                           |   |              |
|                                                        | <b>2</b><br>取消 下一步                                                        |   |              |
|                                                        |                                                                           |   |              |

3、设置同步表格:

选择工作表与索引列,需确保索引列中不含重复值。

| 諸法接列       ①       ○       ○       ○       ○       ○       ○       ○       ○       ○       ○       ○       ○       ○       ○       ○       ○       ○       ○       ○       ○       ○       ○       ○       ○       ○       ○       ○       ○       ○       ○       ○       ○       ○       ○       ○       ○       ○       ○       ○       ○       ○       ○       ○       ○       ○       ○       ○       ○       ○       ○       ○       ○       ○       ○       ○       ○       ○       ○       ○       ○       ○       ○       ○       ○       ○       ○       ○       ○       ○       ○       ○       ○       ○       ○       ○       ○       ○       ○       ○       ○       ○       ○       ○       ○       ○       ○       ○       ○       ○       ○       ○       ○       ○       ○       ○       ○       ○       ○       ○       ○       ○       ○       ○       ○       ○       ○       ○       ○       ○       ○       ○       ○       ○       ○       ○       ○       ○ <th>设置 長格公式</th> <th>司步表格</th> <th></th> <th></th> <th></th> <th></th> <th></th> <th>Х</th> <th>数 表格没有数据依赖<br/>据<br/>浓</th>                                                                                                    | 设置 長格公式                                | 司步表格                       |                                                                                                    |                                                                                                    |                                                           |                                                |                                                                                         | Х                                                         | 数 表格没有数据依赖<br>据<br>浓 |
|----------------------------------------------------------------------------------------------------|----------------------------------------|----------------------------|----------------------------------------------------------------------------------------------------|----------------------------------------------------------------------------------------------------|-----------------------------------------------------------|------------------------------------------------|-----------------------------------------------------------------------------------------|-----------------------------------------------------------|----------------------|
| 協提工作表:数据       数据         2       法提本:列列:金号       算機保索引列不包含重度低         ④ 除改数据源中的表卷名称、工作表名称、索引列列名,余导致周步失敌,请谨慎像改         ● 除改数据源中的表卷名称、工作表名称、索引列列名,余导致周步失敌,请谨慎像改         ● 放致数据源中的表卷名称、工作表名称、索引列列名,余导致周步失敌,请谨慎像改         ● 放致数据源中的表色名称、工作表名称、索引列列名,余导致周步失敌,请谨慎像改         ● 放致数据源中的点色名称、工作表名称、索引列列名,余导致周步失敌,请谨慎像改         ● 放致数据源中的点色名称、工作表名称、索引列列名,余导致周步失敌,请谨慎像改         ● 放力数据源中的点色名称、工作表名称、索引列列名,余导致周步之力,指达(1)         2019-02-12 000000       2019-02-12 000000       872.0       150.0       151.1       2019-02         28       夜       2019-02-12 000000       2019-02-13 000000       872.0       150.0       10333333333333333       2019-02         27       早       2019-02-13 000000       2019-02-13 000000       872.0       150.0       103333333333333333       2019-02         26       校       2019-02-13 000000       2019-02-13 000000       173.0       167.5       5.0       2019-02         26       校       2019-02-13 000000       2019-02-13 000000       173.0       125.0       2.66666666666665       2019-02         28       2019-02-13 000000       2019-02-13 000000       173.0       125.0       7.333333333333333       2019-02         28       2019-02-14 0000000       2019-02-13 0000000       173.0       167.5 <th></th> <th><sup>e</sup>品生产数据.x</th> <th>dsx</th> <th></th> <th></th> <th></th> <th></th> <th></th> <th>R.</th>             |                                        | <sup>e</sup> 品生产数据.x       | dsx                                                                                                    |                                                                                                    |                                                           |                                                |                                                                                         |                                                           | R.                   |
| 透拌工作表: 数据 <b>这样工作表: 数据 连抹菜几別: 编号 送拌工作表: 数据 连抹菜几別: 编号 *</b> 参数数据源中的表格名称: 工作表名称: 索引別列名: 会导数周步失效,请谨慎傳效 <b>送井茶町(加): 金号 歩</b> 参数数据源中的表格名称: 工作表名称: 索引別列名: 会导数周步失效,请谨慎傳效 <b>数据預覧</b> (只展示10行) 请确保没有重复的列名 <b>歩 2019-02-12</b> 00:00:00 <b>872.0 1511 2019-02 27</b> 早 <b>2019-02-12</b> 00:00:00 <b>2019-02-13</b> 00:00:00 <b>872.0 1511 2019-02 2019-02-13 2019-02-13 00:00:00 1675.0 10.333333333333333 2019-02 2019-02-13 1070.0 108.0 10.33333333333333 109-02 2019-02-13 10.33333333333333 109-02 2019-02-13 100-02 10.33333333333333 101-02 101-02 2019-02-13 1000-01 103.0 10.333333333333333 101-02 2019-02-13</b>                                                                                                    | 选择列                                    |                            |                                                                                                    |                                                                                                    |                                                           |                                                |                                                                                         |                                                           |                      |
|                                                                                                    | ● 选择」                                  | [作表: 数据                    | Y                                                                                                    | 1                                                                                                    |                                                           |                                                |                                                                                         |                                                           | 9<br>步               |
| ◆ ゆな数単派中的表格名称、工作表名称、素引例列名、余号数局步失及、請谨慎修改          ● ゆな数単派中的表格名称、工作表名称、索引例列名、余号数局步失及、请谨慎修改         Build Control (1)       「新倫保没有重复的列名         ● 「新山村何知次」「大協日報」       「新山日報」       「新山日報」       「新山日報」       「新山日報」       「新山日報」       「新山日報」       「新山日報」       「新山日報」       「新山日報」       「新山日報」       「新山日報」       「新山日報」       「新山日報」       「新山日報」       「新山日報」       「新山日報」       「新山日報」       「新山日報」       「新山日報」       「新山日報」       「新山日報」       「新山日報」       「新山日和」       「新山日和」       「新山日和」 <t< td=""><td>2 洗择家</td><td>时列: 编号</td><td></td><td>请确保索引列不包含重加</td><td>宦值</td><td></td><td></td><td></td><td>外</td></t<> | 2 洗择家                                  | 时列: 编号                     |                                                                                                    | 请确保索引列不包含重加                                                                                                    | 宦值                                                        |                                                |                                                                                         |                                                           | 外                    |
| ● 俳改数据源中的表格名称、工作表名称、索引列列名,会导致周步失致,请谨慎傅次          安雄預定(只展示10行)请确保没有重复的列名         繁*       开始时间端次       开始日期       指束日期       产品CODE       実際产量       社生产时间(小坊)       月份         30       夜       2019-02-12 00:00:00       2019-02-12 00:00:00       8872.0       1500.0       1511       2019-02         28       衣       2019-02-13 00:00:00       2019-02-13 00:00:00       8872.0       1500.0       10.333333333333333333333333333333333333                                                                                                    |                                        |                            |                                                                                                    | •                                                                                                    |                                                           |                                                |                                                                                         |                                                           | 部表                   |
| 数据預定 (只展示10行) 请确保没有重复的列名<br>▲ 7 始好问题次 7 始日第 名本日期 产品COD 実际产量 北生产时间(小时) 月份<br>30 夜 2019-02-12 00:00:00 2019-02-12 00:00:00 8872.0 1500.0 1511 2019-02<br>28 夜 2019-02-13 00:00:00 2019-02-13 00:00:00 8872.0 1525.0 7.0 2019-02<br>27 早 2019-02-13 00:00:00 2019-02-13 00:00:00 8872.0 1525.0 7.0 2019-02<br>26 夜 2019-02-13 00:00:00 2019-02-13 00:00:00 1730.0 1675.0 5.0 2019-02<br>25 夜 2019-02-13 00:00:00 2019-02-13 00:00:00 1730.0 1225.0 2.6666666666666665 2019-02<br>24 夜 2019-02-13 00:00:00 2019-02-13 00:00:00 1730.0 1225.0 2.666666666666665 2019-02<br>23 早 2019-02-14 00:00:00 2019-02-13 00:00:00 1730.0 1675.0 7.333333333333 2019-02<br>20 夜 2019-02-14 00:00:00 2019-02-14 00:00:00 1730.0 1570.0 4.5833333333333 2019-02<br>20 夜 2019-02-14 00:00:00 1019-02-14 00:00:00 1730.0 1570.0 4.5833333333333 2019-02<br>27 日 2019-02-14 00:00:00 1019-02-14 00:00:00 1730.0 1570.0 4.5833333333333 2019-02<br>27 日 2019-02-14 00:00:00 1019-02-14 00:00:00 1730.0 1570.0 4.5833333333333 2019-02<br>28 (0) -00 -00 -00 -00 -00 -00 -00 -00 -00 -                                                                                                    |                                        | <b>汝数据源中的表</b> 样           | 各名称、工作表名称、索引                                                                                                    | 列列名,会导致同步失效。                                                                                                    | 请谨慎修改                                                     |                                                |                                                                                         |                                                           | 衣<br>洛               |
| 数据預覧(只展示10行)清備保没者重复的列名           編号         开始日期(次)         所相日期         信息         所名CODE         家原小量         批生が封何(小功)         月份           30         夜         2019-02-12 00:00:00         2019-02-12 00:00:00         8872.0         1500.0         1511         2019-02           28         夜         2019-02-13 00:00:00         8872.0         1500.0         1511         2019-02           27         早         2019-02-13 00:00:00         8872.0         1500.0         10.3333333333333         2019-02           26         夜         2019-02-13 00:00:00         2019-02-13 00:00:00         1730.0         1675.0         5.0         2019-02           25         収         2019-02-13 00:00:00         2019-02-13 00:00:00         1730.0         1675.0         5.0         2019-02           24         収         2019-02-13 00:00:00         2019-02         1300.00:00         1730.0         1675.0         7.33333333333333         2019-02           23         早         2019-02-14 00:00:00         2019-02-14 00:00:00         1730.0         1675.0         7.333333333333333333333         2019-02           22         改         2019-02-14 00:00:00         2019-02-14 00:00:00         11815.0         1520.0         4.5833333333333333333                                                                                                    |                                        |                            |                                                                                                    |                                                                                                    |                                                           |                                                |                                                                                         |                                                           |                      |
| 第日         7社日期         信息         行用         信息         作用         第日         第日 <tt< th=""><th>地坦利</th><th><b>商幣</b>(只展示10</th><th>)行) 清确保没有重有的</th><th>初夕</th><th></th><th></th><th></th><th></th><th></th></tt<>                                                                                                  | 地坦利                                    | <b>商幣</b> (只展示10           | )行) 清确保没有重有的                                                                                                    | 初夕                                                                                                    |                                                           |                                                |                                                                                         |                                                           |                      |
| 自告         开始日期         托伸用         自用         作品口前         医用         作品口前         医用         使品口前         医用         他生用         月日           30         夜         2019-02-12 00:000         2019-02-12 00:0000         872.0         150.0         151.1         2019-02           28         夜         2019-02-13 00:000         2019-02-13 00:000         872.0         150.0         10.333333333333         2019-02           29         収         2019-02-13 00:000         2019-02         173.00         167.0         2.019-02         2019-02           26         夜         2019-02-13 00:000         219-02         173.00         173.00         125.0         2.66666666666666         2019-02           27         項         2019-02-13 00:0000         219-02         173.00         125.0         2.66666666666666         2019-02           28         夜         2019-02-14 00:0000         219-02         173.00         125.0         4.333333333333333333333333333         2019-02           20         現         2019-02-14 00:0000         2019-02-14 00:00000         173.00         125.0         4.583333333333333333333333333333333333         2019-02           20         現         2019-02-14 00:00000         2019-02-14 00:00000         131                                                                                                    | SIA 18                                 | RUNG (7 CIDEOL (           | VIIV HIS WELVELIG IS ABLE                                                                                                    | 37314                                                                                                    |                                                           |                                                |                                                                                         |                                                           |                      |
| 30       夜       2019-02-12 000000       2019-02-12 000000       8872.0       1500.0       1511       2019-02         28       夜       2019-02-12 000000       2019-02-13 000000       8872.0       1525.0       7.0       2019-02         27       早       2019-02-13 000000       2019-02-13 000000       8872.0       1525.0       7.0       2019-02         26       夜       2019-02-13 000000       2019-02-13 000000       1730.0       1675.0       5.0       2019-02         25       夜       2019-02-13 000000       2019-02-13 000000       1730.0       1220.0       4.33333333333333       2019-02         24       夜       2019-02-13 000000       2019-02-13 000000       1730.0       1200.0       4.333333333333333       2019-02         23       早       2019-02-14 0000000       2019-02-14 000000       1730.0       1675.0       7.33333333333333333333       2019-02         21       夜       2019-02-14 0000000       2019-02-14 0000000       1730.0       1675.0       7.333333333333333333333333333333333333                                                                                                    | 编号                                     | 开始时间班次                     | 开始日期                                                                                                    | 结束日期                                                                                                    | 产品CODE                                                    | 实际产量                                           | 批生产时间(小时)                                                                               | 月份                                                        |                      |
| 28       夜       2019-02-12 00:00:00       2019-02-13 00:00:00       8872.0       1525.0       7.0       2019-02         27       早       2019-02-13 00:00:00       2019-02-13 00:00:00       8872.0       1500.0       10.3333333333333       2019-02         26       夜       2019-02-13 00:00:00       2019-02-13 00:00:00       1730.0       1675.0       5.0       2019-02         25       夜       2019-02-13 00:00:00       2019-02-13 00:00:00       1730.0       1225.0       2.66666666666666666666       2019-02         24       夜       2019-02-13 00:00:00       2019-02-13 00:00:00       1730.0       1200.0       4.3333333333333       2019-02         23       早       2019-02-14 00:00:00       2019-02-14 00:00:00       1730.0       1675.0       7.33333333333333       2019-02         22       夜       2019-02-14 00:00:00       2019-02-14 00:00:00       1815.0       1520.0       4.58333333333333       2019-02                                                                                                    | 30                                     | 夜                          | 2019-02-12 00:00:00                                                                                                    | 2019-02-12 00:00:00                                                                                                    | 8872.0                                                    | 1500.0                                         | 1511                                                                                    | 2019-02                                                   |                      |
| 27       早       2019-02-13 00:00:00       2019-02-13 00:00:00       8672.0       1500.0       10.3333333333333       2019-02         26       夜       2019-02-13 00:00:00       2019-02-13 00:00:00       1730.0       1675.0       5.0       2019-02         25       夜       2019-02-13 00:00:00       2019-02-13 00:00:00       1730.0       1226.0       2.666666666666666666666666666666666666                                                                                                    |                                        | 夜                          | 2019-02-12 00:00:00                                                                                                    | 2019-02-13 00:00:00                                                                                                    | 8872.0                                                    | 1525.0                                         | 7.0                                                                                     | 2019-02                                                   |                      |
| 26         夜         2019-02-13 00:00:00         2019-02-13 00:00:00         1730.0         1675.0         5.0         2019-02           25         夜         2019-02-13 00:00:00         2019-02-13 00:00:00         1730.0         1225.0         2.666666666666666666666666666666666666                                                                                                    | 28                                     |                            |                                                                                                    | 100000000000000000000000000000000000000                                                                                                | 0072.0                                                    | 1500.0                                         | 10.3333333333333333334                                                                  | 2019-02                                                   |                      |
| 25       夜       2019-02-13 00:00:00       2019-02-13 00:00:00       1730.0       1225.0       2.6666666666666666       2019-02         24       夜       2019-02-13 00:00:00       2019-02-13 00:00:00       1730.0       1200.0       4.333333333333333333333333333333333333                                                                                                    | 28                                     | 早                          | 2019-02-13 00:00:00                                                                                                    | 2019-02-13 00:00:00                                                                                                    | 0072.0                                                    |                                                |                                                                                         |                                                           |                      |
| 24 夜       2019-02-13 00:00:00       2019-02-13 00:00:00       1730.0       1200.0       4.333333333333333333333333333333333333                                                                                                    | 28<br>27<br>26                         | 早<br>夜                     | 2019-02-13 00:00:00<br>2019-02-13 00:00:00                                                                                             | 2019-02-13 00:00:00<br>2019-02-13 00:00:00                                                                                             | 1730.0                                                    | 1675.0                                         | 5.0                                                                                     | 2019-02                                                   |                      |
| 23       早       2019-02-14 00:00:00       2019-02-14 00:00:00       1730.0       1675.0       7.333333333333333333333333333333333333                                                                                                    | 28<br>27<br>26<br>25                   | 早<br>夜<br>夜                | 2019-02-13 00:00:00<br>2019-02-13 00:00:00<br>2019-02-13 00:00:00                                                                      | 2019-02-13 00:00:00<br>2019-02-13 00:00:00<br>2019-02-13 00:00:00                                                                      | 1730.0<br>1730.0                                          | 1675.0<br>1225.0                               | 5.0<br>2.66666666666666665                                                              | 2019-02<br>2019-02                                        |                      |
| 22 夜         2019-02-14 00:00:00         2019-02-14 00:00:00         11815.0         1520.0         4.58333333333333333         369-02                                                                                                    | 28<br>27<br>26<br>25<br>24             | 早<br>夜<br>夜<br>夜           | 2019-02-13 00:00:00<br>2019-02-13 00:00:00<br>2019-02-13 00:00:00<br>2019-02-13 00:00:00                                               | 2019-02-13 00:00:00<br>2019-02-13 00:00:00<br>2019-02-13 00:00:00<br>2019-02-13 00:00:00                                               | 1730.0<br>1730.0<br>1730.0                                | 1675.0<br>1225.0<br>1200.0                     | 5.0<br>2.6666666666666666<br>4.33333333333333333333                                     | 2019-02<br>2019-02<br>2019-02                             |                      |
|                                                                                                    | 28<br>27<br>26<br>25<br>24<br>24<br>23 | 早<br>夜<br>夜<br>夜<br>早      | 2019-02-13 00:00:00<br>2019-02-13 00:00:00<br>2019-02-13 00:00:00<br>2019-02-13 00:00:00<br>2019-02-14 00:00:00                        | 2019-02-13 00:00:00<br>2019-02-13 00:00:00<br>2019-02-13 00:00:00<br>2019-02-13 00:00:00<br>2019-02-14 00:00:00                        | 1730.0<br>1730.0<br>1730.0<br>1730.0                      | 1675.0<br>1225.0<br>1200.0<br>1675.0           | 5.0<br>2.66666666666666665<br>4.333333333333333<br>7.3333333333333333333                | 2019-02<br>2019-02<br>2019-02<br>2019-02                  |                      |
|                                                                                                    | 28<br>27<br>26<br>25<br>24<br>23<br>22 | 早<br>夜<br>夜<br>夜<br>早<br>夜 | 2019-02-13 00:00:00<br>2019-02-13 00:00:00<br>2019-02-13 00:00:00<br>2019-02-13 00:00:00<br>2019-02-14 00:00:00<br>2019-02-14 00:00:00 | 2019-02-13 00:00:00<br>2019-02-13 00:00:00<br>2019-02-13 00:00:00<br>2019-02-13 00:00:00<br>2019-02-14 00:00:00<br>2019-02-14 00:00:00 | 1730.0<br>1730.0<br>1730.0<br>1730.0<br>1730.0<br>11815.0 | 1675.0<br>1225.0<br>1200.0<br>1675.0<br>1520.0 | 5.0<br>2.6666666666666666<br>4.3333333333333<br>7.33333333333333<br>4.58333333333333333 | 2019-02<br>2019-02<br>2019-02<br>2019-02                  |                      |
| 「「「「」」「「」」「「」」「」」「」」「」」「」」「」」「」」「」」「」」「                                                                                                    | 28<br>27<br>26<br>25<br>24<br>23<br>22 | 早<br>夜<br>夜<br>夜<br>早<br>夜 | 2019-02-13 00:00:00<br>2019-02-13 00:00:00<br>2019-02-13 00:00:00<br>2019-02-13 00:00:00<br>2019-02-14 00:00:00<br>2019-02-14 00:00:00 | 2019-02-13 00:00:00<br>2019-02-13 00:00:00<br>2019-02-13 00:00:00<br>2019-02-13 00:00:00<br>2019-02-14 00:00:00<br>2019-02-14 00:00:00 | 1730.0<br>1730.0<br>1730.0<br>1730.0<br>1730.0<br>11815.0 | 1675.0<br>1225.0<br>1200.0<br>1675.0<br>1520.0 | 5.0<br>2.666666666666666<br>4.333333333333<br>7.3333333333333<br>4.6833333333333333     | 2019-02<br>2019-02<br>2019-02<br>2019-02<br><b>39</b> -02 |                      |

索引列在表格中,起到定位数据的作用。索引列中的值具有唯一性

必须保证同步的数据源 Excel 中索引列的值和列名的唯一性。当有重复的索引列值或列名时,

无法同步数据。

- 4、点击确认后,数据同步成功
  - 指定的索引列的值显示在序号列中
  - 同步的 Excel 展示在右侧边栏中,点击同步的表格可展开查看同步详情。

| 4. | ← 数据列表 |      |         |      |      |      |
|----|--------|------|---------|------|------|------|
|    | (AA)产品 | 品生产数 | 据 ②表格计算 | 完成   |      |      |
|    | 导入数据   | 导出数据 | 同步外部表格  | 清除数据 | 预览数据 | 提交表单 |

| 表格公式    |     |        |              |              |         |        |              |         |      | 数据依 | XII 产品生产数据.xlsx ()               |
|---------|-----|--------|--------------|--------------|---------|--------|--------------|---------|------|-----|----------------------------------|
| AA2= 索引 | 列   |        |              |              |         |        |              |         | 编辑   | 親   | 同步状态: 同步中                        |
| AA1     | AA2 | AA3    | AA4          | AA5          | AA6     | AA7    | AA8          | AA9     | AA   | 同步  | 更新时间: 2019-12-18 00:59:20        |
| 序号      | 编号  | 开始时间班次 | 开始日期         | 结束日期         | 产品CODE  | 实际产量   | 批生产时间(小      | 月份      | Ji   | 的小  | 同步人: leep(我)                     |
| 1       | 1   | 夜      | 2019-02-21 ( | 2019-02-21 0 | D036    | 1700.0 | 4.416666666  | 2019-02 | 201  | 部   | 数据源: MS Teams >                  |
| 2       | 2   | 早      | 2019-02-21 ( | 2019-02-21 0 | 1730.0  | 1675.0 | 7.333333333  | 2019-02 | 201  | 表格  | frontend@thingworksdev.onmicroso |
| 3       | 3   | 早      | 2019-02-21 ( | 2019-02-21 0 | 1730.0  | 1675.0 | 4.833611111  | 2019-02 | 201  |     | riccom > patest > General        |
| 4       | 4   | 夜      | 2019-02-20 0 | 2019-02-21 0 | 1730.0  | 1650.0 | 5.499722222  | 2019-02 | 201  |     | 工作表: 数据                          |
| 5       | 5   | 夜      | 2019-02-20 0 | 2019-02-20 0 | 1730.0  | 1675.0 | 3.3333333333 | 2019-02 | 201  |     | 索引列: 编号                          |
| 6       | 6   | 夜      | 2019-02-20 0 | 2019-02-20 0 | 1730.0  | 1675.0 | 5.833333333  | 2019-02 | 201  |     |                                  |
| 7       | 7   | 早      | 2019-02-20 0 | 2019-02-20 0 | 1728.0  | 1925.0 | 7.0          | 2019-02 | 201  |     |                                  |
| 8       | 8   | 夜      | 2019-02-17 ( | 2019-02-18 0 | 1728.0  | 1925.0 | 5.333333333  | 2019-02 | 201  |     |                                  |
| 9       | 9   | 夜      | 2019-02-17 ( | 2019-02-17 0 | 1915.0  | 2025.0 | 6.583333333  | 2019-02 | 201  |     |                                  |
| 10      | 10  | 早      | 2019-02-17 ( | 2019-02-17 0 | 1915.0  | 2000.0 | 11.83333333  | 2019-02 | 201  |     |                                  |
| 11      | 11  | 夜      | 2019-02-16 0 | 2019-02-17 0 | 1915.0  | 2025.0 | 4.583333333  | 2019-02 | 201  |     |                                  |
| 12      | 12  | 夜      | 2019-02-16 0 | 2019-02-16 0 | 1915.0  | 2025.0 | 3.5          | 2019-02 | 201  |     |                                  |
| 13      | 13  | 夜      | 2019-02-16 0 | 2019-02-16 0 | 1915.0  | 2025.0 | 4.3333333333 | 2019-02 | 201  |     |                                  |
| 14      | 14  | 早      | 2019-02-16 0 | 2019-02-16 0 | 1915.0  | 2025.0 | 4.916666666  | 2019-02 | 201  |     |                                  |
| 15      | 15  | 夜      | 2019-02-15 0 | 2019-02-16 0 | 1915.0  | 2025.0 | 12.08333333  | 2019-02 | 201  |     |                                  |
| 16      | 16  | 夜      | 2019-02-15 ( | 2019-02-15 0 | 1915.0  | 2000.0 | 3.916666666  | 2019-02 | 201  |     |                                  |
| 17      | 17  | 夜      | 2019-02-15 ( | 2019-02-15 0 | 1841.0  | 1650.0 | 3.3333333333 | 2019-02 | 201  |     |                                  |
| 18      | 18  | 早      | 2019-02-15 0 | 2019-02-15 0 | 1841.0  | 1650.0 | 5.583611111  | 2019-02 | 201: |     |                                  |
| 19      | 19  | 早      | 2019-02-15 0 | 2019-02-15 0 | 1841.0  | 1625.0 | 2.999722222  | 2019-02 | 201  |     |                                  |
| 20      | 20  | 早      | 2019-02-15 ( | 2019-02-15 0 | 1858.0  | 1725.0 | 5.333333333  | 2019-02 | 201  |     |                                  |
| 21      | 21  | 夜      | 2019-02-14 0 | 2019-02-14 0 | 11815.0 | 1520.0 | 6.166666666  | 2019-02 | 201  |     |                                  |

新建表格

### 2) 同步后的管理

### 1、查看一个表格中所有同步数据的状态

在表格页的右侧边栏中,显示所有同步的外部表格:

| <b>表格公式</b> |            |                 |       |          |     |     |     |     |      |       |       |       |       |       |      | 奴据 | 产品生产数据1 |
|-------------|------------|-----------------|-------|----------|-----|-----|-----|-----|------|-------|-------|-------|-------|-------|------|----|---------|
| 3P1为索引列     | ,用于定位单元    | 格中的值            |       |          |     |     |     |     |      |       |       |       |       |       |      | 依赖 | 产品生产数据1 |
| BP1         | BP2        | BP3             | BP4   | BP5      | BP6 | BP7 | BP8 | BP9 | BP10 | BP11  | BP12  | BP13  | BP14  | BP15  | BP16 |    |         |
| 序号          | 批次号        | 日期              | 时间    | 产品现格     | 速度  | 胶单耗 | 密度左 | 密度中 | 密度右  | 芯层密度左 | 芯层密度中 | 芯层密度右 | 芯层比例左 | 芯层比例中 | 序列号  |    |         |
| 1022        | Batch-1100 | 2019-07-16 000  | 13:41 | 20LX1-E1 | 290 | 225 | 811 | 803 | 814  | 745   | 748   | 735   | 91.87 | 93.2  | 1022 | 10 |         |
| 1021        | Batch-1095 | 2019-07-16 00:  | 12:00 | 20LX1-E1 | 295 | 225 | 804 | 798 | 800  | 742   | 743   | 726   | 92.33 | 93.07 | 1021 | *  |         |
| 1020        | Batch-1090 | 2019-07-16 00:  | 11:23 | 20LX1-E1 | 295 | 225 | 813 | 788 | 802  | 744   | 729   | 727   | 91.58 | 92.4  | 1020 | 部  |         |
| 1019        | Batch-1085 | 2019-07-16 000  | 10:30 | 20LX1-E1 | 290 | 225 | 817 | 797 | 804  | 743   | 734   | 730   | 90.98 | 92.16 | 1019 | 表  |         |
| 1018        | Batch-1080 | 2019-07-16 00:  | 09:25 | 20LX1-E1 | 290 | 225 | 807 | 794 | 801  | 744   | 735   | 734   | 92.14 | 92.68 | 1018 | 稽  |         |
| 1017        | Batch-1075 | 2019-07-16 003  | 08:50 | 20LX1-E1 | 290 | 225 | 810 | 802 | 808  | 744   | 734   | 731   | 91.91 | 91.47 | 1017 |    |         |
| 1016        | Batch-1070 | 2019-07-16 003  | 07:10 | 20LX2-E1 | 330 | 225 | 784 | 767 | 777  | 727   | 713   | 710   | 92.64 | 93.02 | 1016 |    |         |
| 1015        | Batch-1065 | 2019-07-16 00:  | 06:00 | 20LX2-E1 | 330 | 225 | 779 | 770 | 770  | 722   | 719   | 710   | 92.69 | 93.39 | 1015 |    |         |
| 1014        | Batch-1060 | 2019-07-16 00:  | 04:00 | 20LX2-E1 | 320 | 225 | 782 | 774 | 778  | 718   | 713   | 709   | 91.82 | 92.07 | 1014 |    |         |
| 1013        | Batch-1055 | 2019-07-16 00:  | 01:35 | 20LX2-E1 | 320 | 220 | 787 | 773 | 782  | 721   | 720   | 715   | 91.57 | 93.15 | 1013 |    |         |
| 1012        | Batch-1050 | 2019-07-16 00:  | 00:15 | 20LX2-E1 | 320 | 220 | 787 | 777 | 786  | 711   | 712   | 722   | 90.36 | 91.54 | 1012 |    |         |
| 1011        | Batch-1045 | 2019-07-15 00:  | 10:38 | 20LX2-E1 | 330 | 220 | 796 | 774 | 777  | 721   | 715   | 701   | 90.65 | 92.43 | 1011 |    |         |
| 1010        | Batch-1040 | 2019-07-15 00:1 | 21:06 | 20LX2-E1 | 330 | 220 | 782 | 772 | 781  | 712   | 713   | 713   | 91.02 | 92.38 | 1010 |    |         |
| 1009        | Batch-1035 | 2019-07-15 00:  | 19:28 | 20LX2-E1 | 330 | 220 | 787 | 777 | 786  | 713   | 713   | 711   | 90.6  | 91.76 | 1009 |    |         |
| 1008        | Batch-1030 | 2019-07-15 000  | 17:48 | 20LX2-E1 | 330 | 220 | 793 | 772 | 783  | 727   | 713   | 718   | 91.73 | 92.37 | 1008 |    |         |
| tch-1175    | Batch-1175 | 2019-07-15 000  | 16:46 | 20LX2-E1 | 330 | 220 | 772 | 785 | 777  | 701   | 719   | 700   | 90.84 | 91.58 |      |    |         |
| tch-1170    | Batch-1170 | 2019-07-15 003  | 16:19 | 20LX2-E1 | 310 | 220 | 785 | 769 | 776  | 732   | 715   | 709   | 93.23 | 93.05 |      |    |         |
| tch-1165    | Batch-1165 | 2019-07-15 00:  | 15:07 | 18LX2-E1 | 360 | 225 | 793 | 775 | 783  | 733   | 727   | 714   | 92.49 | 93.8  |      |    |         |
| atch-1160   | Batch-1160 | 2019-07-15 000  | 13:40 | 18LX2-E1 | 380 | 225 | 796 | 783 | 802  | 720   | 732   | 722   | 90.5  | 93.47 |      |    |         |
| atch-1155   | Batch-1155 | 2019-07-15 00:  | 13:09 | 18LX2-E1 | 370 | 225 | 799 | 783 | 780  | 726   | 722   | 707   | 90.81 | 92.24 |      |    |         |
| atch-1150   | Batch-1150 | 2019-07-14 00:  | 18:48 | 18LX2-E1 | 350 | 225 | 785 | 766 | 783  | 723   | 710   | 715   | 92.16 | 92.71 |      |    |         |
| atch-1145   | Batch-1145 | 2019-07-14 00:  | 16:46 | 18LX2-E1 | 355 | 225 | 784 | 764 | 774  | 713   | 699   | 704   | 90.96 | 91.53 |      |    |         |
| stch-1140   | Batch-1140 | 2019-07-14 000  | 16:16 | 18LX2-E1 | 360 | 225 | 783 | 770 | 761  | 722   | 707   | 695   | 92.2  | 91.81 |      |    |         |
| atch-1135   | Batch-1135 | 2019-07-14 000  | 15:26 | 18LX2-E1 | 370 | 225 | 801 | 776 | 777  | 727   | 712   | 701   | 90.71 | 91.72 |      |    |         |
| atch-1130   | Batch-1130 | 2019-07-14 000  | 15:08 | 18LX2-E1 | 350 | 225 | 797 | 781 | 772  | 725   | 721   | 701   | 90.98 | 92.33 |      |    |         |
| atch-1125   | Batch-1125 | 2019-07-14 003  | 14:00 | 18LX1-E1 | 320 | 225 | 816 | 807 | 814  | 756   | 746   | 748   | 92.59 | 92.42 |      |    |         |
| atch-1120   | Batch-1120 | 2019-07-14 00:  | 12:16 | 18LX1-E1 | 320 | 225 | 809 | 800 | 808  | 739   | 732   | 732   | 91.43 | 91.55 |      |    |         |
| atch-1115   | Batch-1115 | 2019-07-14 00:  | 10:05 | 18LX1-E1 | 320 | 225 | 811 | 803 | 805  | 756   | 745   | 724   | 93.18 | 92.76 |      |    |         |

S

同步中:数据源中的数据更新会被同步显示在掌控的表格中

(!) 同步失效:数据源中的Excel与掌控表格的连接中断,数据更新无法同步到掌控的表格中

# 2、中断数据的同步

| 在表格中,点击同步 | 步表格右侧的删除按钮, | 即可删除同步的 | Excel 表格。 |
|-----------|-------------|---------|-----------|
|-----------|-------------|---------|-----------|

| 格公式 |     |        |              |              |         |        |              |         |         |      | 塘依  | X 目产品生产数据.xlsx                                                                                                    |
|-----|-----|--------|--------------|--------------|---------|--------|--------------|---------|---------|------|-----|----------------------------------------------------------------------------------------------------|
| A2= |     |        |              |              |         |        |              |         |         | 编辑   | NR. | 同步状态: 同步中                                                                                                    |
| AA1 | AA2 | AA3    | AA4          | AA5          | AA6     | AA7    | AA8          | AA9     | AA10    | AA11 | 同步  | 更新时间: 2019-12-18 03:14:0                                                                                                    |
| 序号  | 编号  | 开始时间班次 | 开始日期         | 结束日期         | 产品CODE  | 实际产量   | 批生产时间 (小     | 月份      | 周       | 计划产量 | 的外  | 同步人: leep(我)                                                                                                    |
| 1   | 1   | 夜      | 2019-02-21   | 2019-02-21 C | D036    | 1700.0 | 4.416666666  | 2019-02 | 2019-08 | 1670 | 10  | 数据源: MS Teams >                                                                                                    |
| 2   | 2   | 早      | 2019-02-21   | 2019-02-21 0 | 1730.0  | 1675.0 | 7.333333333  | 2019-02 | 2019-08 | 1645 | 表格  | frontend@thingworksdev.onmie<br>ft.com > iistest > General                                                                                                    |
| 3   | 3   | 早      | 2019-02-21   | 2019-02-21 0 | 1730.0  | 1675.0 | 4.833611111  | 2019-02 | 2019-08 | 1645 |     | The second second secon |
| 4   | 4   | 夜      | 2019-02-20   | 2019-02-21 0 | 1730.0  | 1650.0 | 5.499722222  | 2019-02 | 2019-08 | 1620 |     | 工作表:数据                                                                                                    |
| 5   | 5   | 夜      | 2019-02-20   | 2019-02-20 0 | 1730.0  | 1675.0 | 3.333333333  | 2019-02 | 2019-08 | 1645 |     | 索引列: 编号                                                                                                    |
| 6   | 6   | 夜      | 2019-02-20   | 2019-02-20 0 | 1730.0  | 1675.0 | 5.833333333  | 2019-02 | 2019-08 | 1645 |     |                                                                                                    |
| 7   | 7   | 早      | 2019-02-20   | 2019-02-20 C | 1728.0  | 1925.0 | 7.0          | 2019-02 | 2019-08 | 1895 |     |                                                                                                    |
| 8   | 8   | 夜      | 2019-02-17   | 2019-02-18 C | 1728.0  | 1925.0 | 5.333333333  | 2019-02 | 2019-08 | 1895 |     |                                                                                                    |
| 9   | 9   | 夜      | 2019-02-17 ( | 2019-02-17 C | 1915.0  | 2025.0 | 6.583333333  | 2019-02 | 2019-08 | 1995 |     |                                                                                                    |
| 10  | 10  | 早      | 2019-02-17 ( | 2019-02-17 C | 1915.0  | 2000.0 | 11.83333333  | 2019-02 | 2019-08 | 1970 |     |                                                                                                    |
| 11  | 11  | 夜      | 2019-02-16   | 2019-02-17 C | 1915.0  | 2025.0 | 4.583333333  | 2019-02 | 2019-08 | 1995 |     |                                                                                                    |
| 12  | 12  | 夜      | 2019-02-16   | 2019-02-16 C | 1915.0  | 2025.0 | 3.5          | 2019-02 | 2019-08 | 1995 |     |                                                                                                    |
| 13  | 13  | 夜      | 2019-02-16   | 2019-02-16 C | 1915.0  | 2025.0 | 4.333333333  | 2019-02 | 2019-07 | 1995 |     |                                                                                                    |
| 14  | 14  | 早      | 2019-02-16   | 2019-02-16 C | 1915.0  | 2025.0 | 4.916666666  | 2019-02 | 2019-07 | 1995 |     |                                                                                                    |
| 15  | 15  | 夜      | 2019-02-15   | 2019-02-16 C | 1915.0  | 2025.0 | 12.08333333  | 2019-02 | 2019-07 | 1995 |     |                                                                                                    |
| 16  | 16  | 夜      | 2019-02-15 ( | 2019-02-15 C | 1915.0  | 2000.0 | 3.916666666  | 2019-02 | 2019-07 | 1970 |     |                                                                                                    |
| 17  | 17  | 夜      | 2019-02-15   | 2019-02-15 C | 1841.0  | 1650.0 | 3.333333333  | 2019-02 | 2019-07 | 1620 |     |                                                                                                    |
| 18  | 18  | 早      | 2019-02-15   | 2019-02-15 C | 1841.0  | 1650.0 | 5.583611111  | 2019-02 | 2019-07 | 1620 |     |                                                                                                    |
| 19  | 19  | 早      | 2019-02-15   | 2019-02-15 C | 1841.0  | 1625.0 | 2.999722222  | 2019-02 | 2019-07 | 1595 |     |                                                                                                    |
| 20  | 20  | 早      | 2019-02-15   | 2019-02-15 C | 1858.0  | 1725.0 | 5.333333333  | 2019-02 | 2019-07 | 1695 |     |                                                                                                    |
| 21  | 21  | 夜      | 2019-02-14   | 2019-02-14 C | 11815.0 | 1520.0 | 6.166666666  | 2019-02 | 2019-07 | 1490 |     |                                                                                                    |
| 22  | 22  | 夜      | 2019-02-14   | 2019-02-14 C | 11815.0 | 1520.0 | 4.583333333  | 2019-02 | 2019-07 | 1490 |     |                                                                                                    |
| 23  | 23  | 早      | 2019-02-14   | 2019-02-14 C | 1730.0  | 1675.0 | 7.333333333  | 2019-02 | 2019-07 | 1645 |     |                                                                                                    |
| 24  | 24  | 夜      | 2019-02-13   | 2019-02-13 0 | 1730.0  | 1200.0 | 4.3333333333 | 2019-02 | 2019-07 | 1170 |     |                                                                                                    |
| 25  | 25  | 夜      | 2019-02-13 ( | 2019-02-13 0 | 1730.0  | 1225.0 | 2 666666666  | 2010.02 | 2010.07 | 1105 |     |                                                                                                    |

# 删除后,表格源从"同步外部表格"中删除,且数据不再同步更新。

| 表格公式 |     |        |              |              |           |            |               |         |         |      | 数据依赖 | ■ 产品生产数据.xlsx 〇                 |
|------|-----|--------|--------------|--------------|-----------|------------|---------------|---------|---------|------|------|---------------------------------|
| AA2= |     |        |              |              |           |            |               |         |         | 编辑   | 31   | 同步状态: 同步中                       |
| AA1  | AA2 | AA3    | AA4          | AA5          | AA6       | AA7        | AA8           | AA9     | AA10    | AA11 | 同步   | 更新时间: 2019-12-18 03:14:09       |
| 序号   | 编号  | 开始时间班次 | 开始日期         | 结束日期         | 产品CODE    | 实际产量       | 批生产时间(小       | 月份      | 周       | 计划产量 | 的外   | 同步人: leep(我)                    |
| 1    | 1   | 夜      | 2019-02-21 0 | 2019-02-21 0 | D036      | 1700.0     | 4.416666666   | 2019-02 | 2019-08 | 1670 | 部    | 数据源: MS Teams >                 |
| 2    | 2   | 早      | 2019-02-21 0 | 2019-02-21 0 | 1730.0    | 1675.0     | 7.3333333333  | 2019-02 | 2019-08 | 1645 | 表格   | frontend@thingworksdev.onmicros |
| 3    | 3   | 早      | 2019-02-21 0 | 2019-02-21 0 | 1730.0    | 1675.0     | 4.833611111   | 2019-02 | 2019-08 | 1645 |      | riccom > patest > General       |
| 4    | 4   | 夜      | 2019-02-20 0 | 2019-02-21 0 | 1730.0    | 1650.0     | 5.499722222   | 2019-02 | 2019-08 | 1620 |      | 工作表: 数据                         |
| 5    | 5   | 夜      | 2019-02-20 0 | 201          |           |            |               |         | 019-08  | 1645 |      | 索引列: 编号                         |
| 6    | 6   | 夜      | 2019-02-20 0 | 201 删除表      | 格"产品生产    | 数据.xlsx "? |               |         | 019-08  | 1645 |      |                                 |
| 7    | 7   | 早      | 2019-02-20 0 | 201 用除后2     | K雨与Teome由 | 的数据同步面     | 26            |         | 019-08  | 1895 |      |                                 |
| 8    | 8   | 夜      | 2019-02-17 0 | 201          | 1895      |            |               |         |         |      |      |                                 |
| 9    | 9   | 夜      | 2019-02-17 0 | 201          |           |            | 107 244       | 14 ¢    | 019-08  | 1995 |      |                                 |
| 10   | 10  | 早      | 2019-02-17 0 | 201          |           |            | · 从 /归        | SHE ALL | 019-08  | 1970 |      |                                 |
| 11   | 11  | 夜      | 2019-02-16 0 | 201          |           |            |               | -       | 019-08  | 1995 |      |                                 |
| 12   | 12  | 夜      | 2019-02-16 0 | 2019-02-16 0 | 1915.0    | 2025.0     | 3.5           | 2019-02 | 2019-08 | 1995 |      |                                 |
| 13   | 13  | 夜      | 2019-02-160  | 2019-02-16 0 | 1915.0    | 2025.0     | 4.3333333333  | 2019-02 | 2019-07 | 1995 |      |                                 |
| 14   | 14  | 早      | 2019-02-16 0 | 2019-02-16 0 | 1915.0    | 2025.0     | 4.916666666   | 2019-02 | 2019-07 | 1995 |      |                                 |
| 15   | 15  | 夜      | 2019-02-15 0 | 2019-02-16 0 | 1915.0    | 2025.0     | 12.08333333   | 2019-02 | 2019-07 | 1995 |      |                                 |
| 16   | 16  | 夜      | 2019-02-15 0 | 2019-02-15 0 | 1915.0    | 2000.0     | 3.916666666   | 2019-02 | 2019-07 | 1970 |      |                                 |
| 17   | 17  | 夜      | 2019-02-15 0 | 2019-02-15 0 | 1841.0    | 1650.0     | 3.3333333333  | 2019-02 | 2019-07 | 1620 |      |                                 |
| 18   | 18  | ¥      | 2019-02-15 0 | 2019-02-15 0 | 1841.0    | 1650.0     | 5.583611111   | 2019-02 | 2019-07 | 1620 |      |                                 |
| 19   | 19  | 早<br>日 | 2019-02-15 0 | 2019-02-15 0 | 1841.0    | 1625.0     | 2.999/22222   | 2019-02 | 2019-07 | 1595 |      |                                 |
| 20   | 20  | 早      | 2019-02-15 0 | 2019-02-15 0 | 1858.0    | 1/25.0     | 5.3333333333  | 2019-02 | 2019-07 | 1695 |      |                                 |
| 21   | 21  | 夜      | 2019-02-14 0 | 2019-02-14 0 | 11815.0   | 1520.0     | 0.100566666   | 2019-02 | 2019-07 | 1490 |      |                                 |
| 22   | 22  | 夜日     | 2019-02-14 0 | 2019-02-14 0 | 1720.0    | 1520.0     | 4.583333333   | 2019-02 | 2019-07 | 1490 |      |                                 |
| 23   | 23  | 卒      | 2019-02-14 ( | 2019-02-14 0 | 1730.0    | 1200.0     | 1.333333333   | 2019-02 | 2019-07 | 1045 |      |                                 |
| 24   | 24  | 12     | 2019-02-130  | 2019-02-130  | 1730.0    | 1200.0     | 4.33333333333 | 2019-02 | 2019-07 | 11/0 |      |                                 |

3、查看团队下的同步数据状态

在团队中的表格列表页面,点击"同步外表表格管理",即可查看团队下所有同步的数据状

态。

| 悉息掌控<br>THINGWORKS                                                                                                    |                                  |        |             | ■ 数据源管理   Ø 文档中心     A leep           |
|----------------------------------------------------------------------------------------------------|----------------------------------|--------|-------------|---------------------------------------|
| <ol> <li>(2) </li> <li>(3) 看板</li> <li>(3) </li> <li>(3) </li> <li>(4) </li> <li>(4) </li> <li>(5) </li> <li>(5) </li> <li>(6) </li> <li>(7) </li> <li>(7) </li></ol> | ∠生产小组     田表格 (2)     ○ 同步外部表格管理 |        | + 1112 & 31 | 人成员 日 数据分享 :<br>輸入表格名、codemild,快速宣焼 Q |
| ∠ 指标 ♂ 自动化                                                                                                    | 数据名称<br>田 设备维修 (AB)              | 数据来源本地 | 创建人         | 更新时间<br>2019-12-18 10:33              |
| 國队<br>会 草稿(创建人)                                                                                                    | 田 产品生产数据 (AA)                    | 本地     | 我           | 2019-12-18 10:33                      |
| 及设备维修(创建人)<br>及生产小组(创建人)                                                                                                    |                                  |        |             | < 1 >                                 |
| 器 看板 田 表格                                                                                                    |                                  |        |             |                                       |
| ビ 指标<br>ダ 自动化                                                                                                    |                                  |        |             |                                       |

- 4、管理团队下的同步数据
  - 进行"添加关联表格"操作的人,对自己添加的同步外部表格源,可以进行删除同步的操作
  - 团队创建人、团队中有分享权限的人,对团队中所有添加的同步外部表格源,可以 进行删除同步的操作
  - 无删除权限的团队成员,删除同步 Excel 时,会提示"无权进行删除操作"

| <b>新新新新新新新新新新</b> | 息掌控<br>GWORKS            |      |                                                                           |                |        | 壨 数         | 据源管理 😡 文档中心 | A leep |
|-------------------|--------------------------|------|---------------------------------------------------------------------------|----------------|--------|-------------|-------------|--------|
|                   | <mark>生产小组</mark> / 同步外部 | 表格管理 | !                                                                         |                |        |             |             |        |
|                   | 外部表格源                    | 工作表  | 数据源                                                                       | 连接的掌控表格        | 状态     | 同步人         | 更新时间        |        |
|                   | ▼ 产品生产数据.xlsx            | 数据   | MS Teams >   frontend@thingworksdev.onmicrosoft.com > jiatest >   General | 产品生产数据<br>(AA) | ○ 同步中  | leep(我<br>) | 今天 10:33:12 |        |
|                   |                          |      |                                                                           | 设备维修(AB)       | (!) 失效 | leep(我<br>) | 今天 10:36:12 |        |
|                   |                          |      |                                                                           |                |        |             | < 1 >       |        |
|                   |                          |      |                                                                           |                |        |             |             |        |
|                   |                          |      |                                                                           |                |        |             |             |        |
|                   |                          |      |                                                                           |                |        |             |             |        |
|                   |                          |      |                                                                           |                |        |             |             |        |
|                   |                          |      | Copyright ⓒ 2018 上海恶息信息科技有                                                | 有限公司           |        |             |             |        |

| -       | <ul> <li>◆ 數据列表</li> <li>(BP)无标</li> <li>导入数据</li> </ul> | · <b>题</b> ②表格计算<br>同步外部表格 | 算 <mark>完成</mark><br>清除数据 预览 | 数据 提交表单 | i.  | - E | 😵 无权进行删除 | 就操作 |      | 新建表格 |        |      |                                             |     |
|---------|----------------------------------------------------------|----------------------------|------------------------------|---------|-----|-----|----------|-----|------|------|--------|------|---------------------------------------------|-----|
| 表<br>Bi | 格公式<br>P2=                                               |                            |                              |         |     |     |          |     |      |      | 编辑     | 数据依赖 | X cshi cesu.xlsx                            | Э   |
|         | BP1                                                      | BP2                        | BP3                          | BP4     | BP5 | BP6 | BP7      | BP8 | BP9  | BP10 | BP11   | 同先   | ZJ-TEST-MPC.xlsx                            | 3   |
|         | 序号                                                       | 序号                         | S1                           | S2      | \$3 | S4  | S5       | S6  | 编号   | 产量   | 近三批最小i | 的    | 同步状态: 同步中                                   |     |
|         | 9                                                        | 9                          |                              |         |     |     |          |     | 9.0  | 18.0 | 4.0    | 部    | ■新封信: 2010-12-18 10:45:13                   |     |
|         | 10                                                       | 10                         |                              |         |     |     |          |     | 10.0 | 4.0  | 4.0    | 表格   | Mipping: 2018-12-18 10-46-13                |     |
|         | 11                                                       | 11                         |                              |         |     |     |          |     | 11.0 | 7.0  | 4.0    |      | 同步人: lumin                                  |     |
|         | 12                                                       | 12                         |                              |         |     |     |          |     | 12.0 | 30.0 | 4.0    |      | 数据源: MS Teams > test001@zhanokong265 onmion |     |
|         | 13                                                       | 13                         |                              |         |     |     |          |     | 13.0 | 2.0  | 2.0    |      | ft.com > team85 > 频道1                       | 050 |
|         | 14                                                       | 14                         |                              |         |     |     |          |     | 14.0 | 6.0  | 2.0    |      | 工作表: 数据                                     |     |
|         | 15                                                       | 15                         |                              |         |     |     |          |     | 15   | 6    | 2.0    |      | 赤河河, 按泉                                     |     |
|         | 16                                                       | 16                         |                              |         |     |     |          |     | 16.0 | 3.0  | 3.0    |      | 2010/170-170                                |     |
|         | 17                                                       | 17                         |                              |         |     |     |          |     | 17.0 | 8.0  | 3.0    |      |                                             |     |
|         | 18                                                       | 18                         |                              |         |     |     |          |     | 18.0 | 6.0  | 3.0    |      |                                             |     |
|         | 19                                                       | 19                         |                              |         |     |     |          |     | 19.0 | 9.0  | 6.0    |      |                                             |     |

## 【切换账号与退出登录】

1、点击掌控图标,右下角选择切换账号,可登陆其他掌控账号;

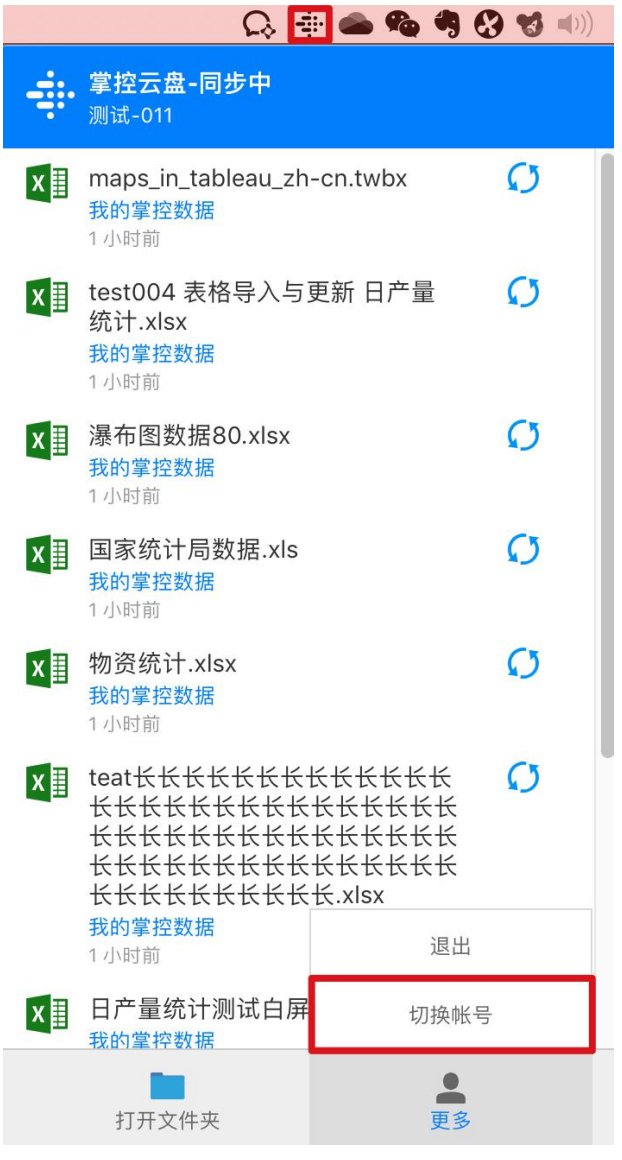

## 2、点击退出登陆后,掌控云盘退出运行;

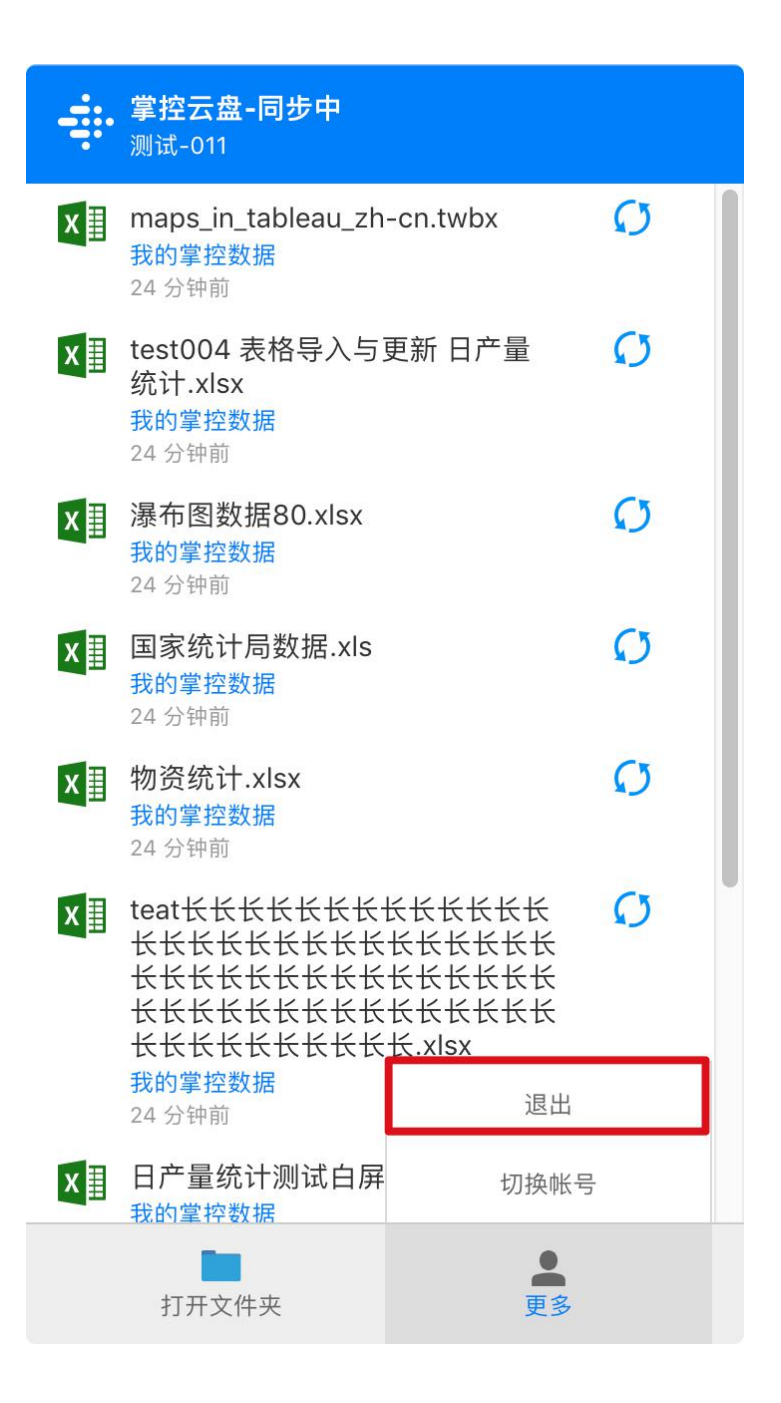

#### 【常见问题】

• 误删除了掌控同步文件夹后,该如何恢复?需要重新登录该掌控账号,并重新设置

一次掌控云盘文件夹。

上传的文件删除后,会停止同步吗?不会。上传到掌控云盘的文件,即使退出程序
 后,表格数据仍然在同步。

【数据源同步 SOP】

1、如何在 Excel 中修改索引列列名

1) 在数据源 Excel 中修改索引列的列名,此时掌控中, Excel 的状态变为"失效"状态。

2) 在掌控中, 重新同步这个 Excel 表格, 指定更名后的索引列为新的索引列

2、数据源 Excel 中出现重叠的列名,同步失效如何处理

将其中一列删除,或修改其中一列的名字为唯一的列名,掌控中失效的 Excel 表格恢复同步。

3、数据源 Excel 中出现重叠的索引值,同步失效如何处理

将其中一行删除,或修改其中一行的索引值为唯一的索引值,掌控中失效的 Excel 表格恢复同步。

4、删除了 Excel 中的索引列,同步失效如何处理

方法 1:

• 在数据源的 Excel 中, 打开 Version History, 将 Excel 恢复到删除索引列之前的版

本

• 在掌控中重新进行"添加同步外部表格"的操作,选择同一个 Excel 工作表,掌控 中失效的 Excel 表格恢复同步

方法 2:

• 在掌控中, 重新同步这个 Excel 表格, 指定新的一列作为索引列

5、如何修改同步 Excel 的位置

1) 在数据源中,修改同步 Excel 所在的路径。此时在掌控中, Excel 的状态显示"失效"。

2) 在掌控中重新进行"同步外部表格"的操作,在数据源中选择修改了文件名的 Excel 工作表,并指定同一个索引列。

3) 重新选择的 Excel 表格将会出现在右侧边栏中,新同步的表格数据将覆盖原先同步的数据。

4) 在右侧边栏中, 删除原失效的 Excel。

6、删除了同步 Excel,同步失效如何处理

1) 需要在数据源中, 重新从本地上传同一个 Excel 表格, 到同一个路径。

2) 在掌控中失效的 Excel 恢复同步。

7、如何修改同步 Excel 的文件名

1) 在数据源中,修改 Excel 的文件名。此时在掌控中, Excel 的状态显示"失效"。

2) 在掌控中重新进行"同步外部表格"的操作,在数据源中选择修改了文件名的 Excel 工作表,并指定同一个索引列。

3) 重新选择的 Excel 表格将会出现在右侧边栏中,新同步的表格数据将覆盖原先同步的数据。

4) 在右侧边栏中, 删除原失效的 Excel。

8、如何修改同步 Excel 的工作表名

1) 在数据源中,修改 Excel 的文件名。此时在掌控中, Excel 的状态显示"失效"。

2) 在掌控中重新进行"同步外部表格"的操作,在数据源中选择同一个 Excel 工作表, 并指定修改了名称的工作表,并指定同一个索引列。

3) 重新选择的 Excel 表格将会出现在右侧边栏中,新同步的表格数据将覆盖原先同步的数据。

4) 在右侧边栏中, 删除原失效的 Excel。

9、如何在掌控表格中修改索引列

暂不支持将已同步的表格中的索引列,修改为另一列。

如需修改,需要将当前同步的 Excel 表格删除,重新进行一次"同步外部表格"的操作, 并指定另一列为索引列

10、如何在掌控表格中删除数据

在掌控表格中,如果需要删除索引列和标题行之外的数据,需要:

- 1) 先在数据源的 Excel 中, 删除相应的数据 (如行 A)
- 2) 然后在掌控表格中进行删除相应的数据 (如行 A)

如果用户仅在掌控表格中删除了数据(如行 A),当用户在数据源 Excel 中进行了更新

后,删除的数据(行A)会被再次同步到掌控表格中

- 11、如何添加另一个 MS Teams 账号下的 Team 为数据源
  - 若已添加了一个 MS Teams 账号下的数据源,再次添加数据源时会自动登陆该 Teams 账号。
  - 如需添加另一个 MS Teams 账号下的数据源,需要:
  - 1) 添加数据源之前,在 MS Teams 中退出 MS Teams 账号的登录。

| And the second second |                                       |                                                                                                    |
|-----------------------|---------------------------------------|----------------------------------------------------------------------------------------------------|
|                       |                                       |                                                                                                    |
|                       | Microsoft<br>选择帐户                     | and the second second se |
|                       | 赵 test001@zhangkong365.onmicrosoft. : |                                                                                                    |
| and the seal          | 十 使用另一个帐户                             |                                                                                                    |
| S& STRACT CON         |                                       |                                                                                                    |
|                       |                                       |                                                                                                    |
|                       |                                       |                                                                                                    |

2) 在掌控中进行添加数据源的操作,在选择 MS Teams 账号时,使用其他账号登录。

• 同步成功后,数据源会显示:数据平台-数据平台账号-连接 Team

| 无息掌控<br>THINGWORKS                                                           |                                    |                                      |          | ■ 数据源管理                         | ス 測试-001     |
|------------------------------------------------------------------------------|------------------------------------|--------------------------------------|----------|---------------------------------|--------------|
| 已经连接数据源 2<br>MicrosoftTeams                                                  | ● MicrosoftTeams ト ጸ fr<br>jiatest | ontend@thingworksdev.onmicrosoft.com |          | Team ID: 3b421e01-fbe2-4f9a-98a | -1be1241b9b8 |
| ✓                                                                            | 源数据名称                              | 源数展更新时间                              | 我同步的掌控去带 | 状态                              |              |
| j jiatest …                                                                  | General                            | 今天 16:49:02                          |          |                                 |              |
| <ul> <li>✓ <sup>●</sup> test001@zhangkong365.onmicr<br/>osoft.com</li> </ul> | <b>]]</b> 测试                       | 今天 16:49:10                          | -        |                                 |              |
| leeptest                                                                     |                                    |                                      |          |                                 |              |
| +添加数据源                                                                       |                                    |                                      |          |                                 |              |

4、自动化

自动化是用户可以自己设置相关的报警条件,通过手机等各种终端收到最新的报警信息。 【创建自动化】在首页点击"创建",选择"自动化"。

| 悉息掌控<br>THINGWORKS             |                  |      |    |              |          | 文档中心 A lum |
|--------------------------------|------------------|------|----|--------------|----------|------------|
| 我的<br><b>出 看板</b>              | ∠生产小组            |      |    | 十创建          | 冬团队成员 🔒  | 数据分享       |
| 田 表格                           | <i>⊗</i> 自动化 (0) |      |    | 昭 看板<br>田 表格 | 输入名称、coc | estid Q    |
| ビ 指标                           | 自动化名称            | 冷却时间 | 状态 | 上次触发器 ビ 指标   | 创建时间     | 操作         |
| ♂ 自动化                          |                  |      |    | & 自动化        |          |            |
| 团队<br>灸 zk123(创建人)             |                  |      |    |              |          |            |
| 条 BMI(创建人)                     |                  |      |    | No Data      |          |            |
| 承 zk12345(创建人)                 |                  |      |    |              |          |            |
| 段开 <b>机率日常分析-工段</b><br>日常(创建人) |                  |      |    |              |          |            |
| 角 Golden Batch (创建人)           |                  |      |    |              |          |            |
| 条 生产小组(创建人)                    |                  |      |    |              |          |            |
| 88 看板                          |                  |      |    |              |          |            |
| 囲 表格                           |                  |      |    |              |          |            |
| ビ 指标                           |                  |      |    |              |          |            |
| & 自动化                          |                  |      |    |              |          |            |
| 条 jialiping(创建人)               |                  |      |    |              |          |            |
| 及华晟                            |                  |      |    |              |          |            |

# 在"选择数据"中,选择需要设置报警的指标。

#### ◆ 自动化列表 创建自动化

|                                                                                                    |                                |        | 报警数据 |                             |  |  |
|----------------------------------------------------------------------------------------------------|--------------------------------|--------|------|-----------------------------|--|--|
| 选择数据: 封                                                                                             | 指标有新数据上报 ∨                     | 请选择推   | 旨标   | \[         \]     \]     \] |  |  |
|                                                                                                    |                                |        | 报警条件 |                             |  |  |
| 设置条件: 💿                                                                                             | 数据范围 数据公                       | 2式     |      |                             |  |  |
|                                                                                                    |                                |        |      |                             |  |  |
| 下限<br>(i) 如果超过这                                                                                     | 个区间则满足报警条件                     |        |      |                             |  |  |
| 下限         ① 如果超过这         ② 数送通知                                                                   | 个区间则满足报警条件                     |        | 动作列表 |                             |  |  |
| 下限<br>① 如果超过这<br>② 发送通知<br>发送对象:                                                                    | 个区间则满足报警条件<br>请选择发送对象          | v      | 动作列表 |                             |  |  |
| 下限         ① 如果超过这         ② 力果超过这         ② 发送通知         发送对象:         □ 提交数据                      | 个区间则满足报警条件                     | ·      | 动作列表 |                             |  |  |
| <ul> <li>下限</li> <li>① 如果超过这</li> <li>② 发送通知</li> <li>发送对象:</li> <li>提交数据</li> <li>提交表格:</li> </ul> | 个区间则满足报警条件<br>请选择发送对象<br>请选择表格 | v<br>v | 动作列表 |                             |  |  |
| 下限         ① 如果超过这         ② 力果超过这         ② 发送通知         发送对象:         □ 提交数据         提交表格:        | 个区间则满足报警条件<br>请选择发送对象<br>请选择表格 | ×<br>× | 动作列表 |                             |  |  |

保存

:

选择指标

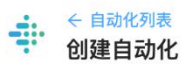

| 选择数据: 指标有新数据上报 ∨ 描选择指标<br>班次好板张数<br>砂光粉料仓重针<br>预压机下网带4                                                                    | ~ _            |
|----------------------------------------------------------------------------------------------------|----------------|
| 班次好板张数<br>砂光粉料仓重针<br>预压机下网带在                                                                                              | 垂料位            |
| 砂光粉料仓重等<br>预压机下网带。                                                                                                    | 重料位            |
| 预压机下网带4                                                                                                    | T.1.1 PT       |
| 公署冬佐・() 数据范围 ) 数据公司                                                                                                    | 5调偏油缸          |
| ₩<br>低<br>低<br>低<br>低<br>低<br>低<br>低<br>低<br>し<br>し<br>し<br>、<br>、<br>、<br>、<br>、<br>、<br>、<br>、<br>、<br>、<br>、<br>、<br>、 | 三调偏油缸          |
| 下限 ~ 上限 预压机网带右边                                                                                                    | 周偏油缸压力         |
| ① 如果超过这个区间则满足报警条件 预压机网带左键                                                                                                 | 周偏油缸压力         |
| 预压机上皮带                                                                                                    | 与调偏油缸          |
| ·····································                                                                                     | <b>为</b> 资格 油缸 |
| 发送通知                                                                                                    |                |
| 发送对象: 请选择发送对象 🗸                                                                                                    |                |
| 提交数据                                                                                                    |                |
| <b>提交表格</b> : 请选择表格 ∨                                                                                                    |                |
|                                                                                                    |                |
|                                                                                                    |                |
| 可选;                                                                                                    | <u> </u>       |
|                                                                                                    |                |

保存

确认指标,设置选项

【设置报警条件】在"报警条件"中设置触发报警的指标值。

| 公式                        |                  |                                     |
|---------------------------|------------------|-------------------------------------|
|                           |                  |                                     |
| /2=                       | 1010             | 报警数据                                |
| 「「「「「「「「」」」」」             | 0 0 <b>0 7 A</b> |                                     |
|                           |                  | 选择数据: 指标有新数据上报 > 请选择组织 >>           |
|                           |                  | 「接置条件:● 数振范圏 数振公式<br>「下限 - 上版       |
| & 10/4                    | A 1942           | ③如果超过这个区间则满足接紧条件                    |
| RTM                       | 10               |                                     |
| 2019-06-24T14:53:00+08:00 | 39.58            |                                     |
| 2019-06-24T14:52:00+08:00 | 71.41            | 动作列表                                |
| 2019-06-24T14:51:00+08:00 | 51.16            |                                     |
| 2019-06-24T14:50:00+08:00 | 69.1             | 发送通知                                |
| 2019-06-24T14:49:00+08:00 | 70.2             | NUMBER OF THE OWNER OF THE OWNER OF |
| 2019-06-24T14:48:00+08:00 | 45.89            | 发送对象: 请追注发达对原 >                     |
| 2019-06-24T14:47:00+08:00 | 70.54            | 10 40 40 KB 40                      |
| 2019-06-24T14:46:00+08:00 | 35.94            | 建父数据                                |
| 2019-06-24T14:45:00+08:00 | 72.86            | <b>提交表格</b> : 请选择表格 ∨               |
| 2019-06-24T14:44:00+08:00 | 33.62            |                                     |
| 2019-06-24714:43:00+08:00 | 68.52            |                                     |
| 2019-06-24T14:42:00+08:00 | 31.6             |                                     |
| 2019-06-24T14:41:00+08:00 | 73.26            | 可选设置                                |
| 2019-06-24T14:40:00+08:00 | 46.7             |                                     |
| 2019-06-24T14:39:00+08:00 | 72.86            | 冷却时间: 60秒 🗸                         |
| 2019-06-24T14:38:00+08:00 | 66.44            |                                     |
| 2019-06-24T14:37:00+08:00 | 67.59            | 招豐开关: (用)                           |
| 2019-06-24714:36:00+08:00 | 67.71            |                                     |
| 2019-06-24T14:35:00+08:00 | 69.91            |                                     |
| 2019-06-24T14:34:00+08:00 | 71.24            |                                     |
| 2019-06-24T14:33:00+08:00 | 70.6             |                                     |
| 2019-06-24T14:32:00+08:00 | 69.91            |                                     |
| 2019-06-24T14:31:00+08:00 | 70.02            |                                     |

# 可以直接输入数据区间:

| <ul> <li>← 自动任</li> <li>创建自</li> </ul> | <sup>比列表</sup><br>  <b>动化</b> | :                              |
|----------------------------------------|-------------------------------|--------------------------------|
| 编辑报警                                   |                               |                                |
| 选择数据:                                  | 指标有新数据上报 🗸                    | <b>报警数据</b><br>预压机下网带右调偏油缸压力 ∨ |
| 边罢冬供·                                  |                               | 报警条件                           |
|                                        | ~ 30                          |                                |
| ()如果超过                                 | 过这个区间则满足报警条件                  |                                |
|                                        |                               |                                |

也可以写公式设置范围:

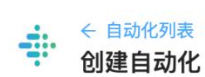

| 编辑报警                                                             |                                                                                                    |
|------------------------------------------------------------------|----------------------------------------------------------------------------------------------------|
| 选择数据:                                                            | <b>报警数据</b><br>指标有新数据上报 ~ 预压机下网带右调偏油缸压力 ~                                                                  |
| 设置条件:                                                            | <b>报警条件</b> 数据范围 • 数据公式                                                                                    |
| \$sv > 30<br>①参考公式<br>• \$sv :<br>• \$sv :<br>• \$sv ·           | <ul> <li>▶ 100 本次提交的值大于100</li> <li>►&gt; 100 本次提交的值不等于100</li> <li>►&gt; \$1sv 本次提交的值不等于上次提交的值</li> </ul> |
| ① 公式中可以<br>• \$sv:<br>• \$st:<br>• \$lsv:<br>• \$lst:<br>• \$ind | X使用的变量<br>本次提交的值<br>本次提交时间,如:2019-01-01 01:01:01<br>: 上次提交的值<br>上次提交的时间<br><b>icatorName:</b> 指标的名称        |

:

【接受报警】可以在创建自动化中,设置接收报警通知的团队。该团队下的成员即可在 手机 APP 上接收到报警通知。

第1步:在"动作列表"中勾选"发送通知",并从"发送对象"的下拉菜单选择接

收通知的团队

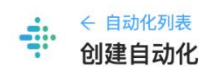

| 选择数据: 指<br>设置条件: • 娄<br>0<br>① 如果超过这个 | 标有新数据上报 ><br>数据范围 〇 数据公<br>~ 30 | 预压机下 | 报警数据<br>网带右调偏油缸压力<br>报警条件 | , |  |
|---------------------------------------|---------------------------------|------|---------------------------|---|--|
| <b>设置条件: ●</b> 萎<br>0<br>① 如果超过这个     | 数据范围 〇 数据公<br>~ 30              | ·式   | 报警条件                      |   |  |
| <ul> <li>(i) 如果超过这个</li> </ul>        | ∞ 30 数据公                        | JI.  |                           |   |  |
|                                       | 区间则满足报警条件                       |      |                           |   |  |
|                                       |                                 |      | 动作列表                      |   |  |
| ✓ 发送通知 发送对象:                          | 报警测试                            | ~    |                           |   |  |
| 提交数据<br>提交表格:                         | 请选择表格                           | ~    |                           |   |  |

:

选择发送通知对象

第2步:团队成员安装掌控手机 APP 后,即可接收到报警的消息推送:

| 6月24日                                            |
|--------------------------------------------------|
| 预压机下网带右调偏油缸压力告警 11:47<br>指标预压机下网带右调偏油缸压力告警 11:47 |
| 常,异常值为37.61574172973633                          |

成员接收报警信息

【报警信息生成表格】除了实时收到报警提示外,还可以创建一个表格,记录所有已经 发生的报警,该表格可以添加到看板中,便于实时查看。

第1步:创建一个表格,命名为"指标告警列表"。增加3列数据,分别命名为:指 标名称、异常值、异常时间

| ÷  | ← 数据列表<br>指标告警 | ·<br>列表 (AJZ) |        |      |      |      |
|----|----------------|---------------|--------|------|------|------|
|    | 提交表单           | 导入数据 导出数据     | 清除数据 ④ | 预览数据 |      |      |
| 表  | 格公式            |               |        |      |      |      |
| Α. | JZ1=           |               |        |      |      |      |
|    |                | AJZ1          |        | AJZ2 | AJZ3 | AJZ4 |
|    |                | 序号            |        | 指标名称 | 异常值  | 异常时间 |

创建指标报警列表

第2步:在创建自动化的动作列表中,勾选"提交数据",提交表格选择第1步中创 建的表格"指标告警列表"

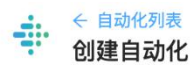

| 编辑报警                                                                                                 |                                                                                                    |
|----------------------------------------------------------------------------------------------------|----------------------------------------------------------------------------------------------------|
| 选择数据:                                                                                                | <b>报警数据</b><br>指标有新数据上报 > 预压机下网带右调偏油缸压力 >                                                                                                    |
|                                                                                                    | 报警条件                                                                                                    |
| 设置条件:(                                                                                               | ● 数据范围 ○ 数据公式                                                                                                    |
| 0                                                                                                    | ~ 30                                                                                                    |
| ① 如果超过                                                                                               | 这个区间则满足报警条件                                                                                                    |
|                                                                                                    |                                                                                                    |
|                                                                                                    |                                                                                                    |
|                                                                                                    | 动作列表                                                                                                    |
| 2 告送通知                                                                                               | 动作列表                                                                                                    |
| ✓ 发送通知<br>发送对象                                                                                       | <b>动作列表</b><br>]<br>a: 报警测试 · ·                                                                                                    |
| <ul> <li>✓ 发送通知</li> <li>发送对象</li> <li>✓ 提交数据</li> </ul>                                             | <b>动作列表</b><br>2<br>程: 报警测试 · ·                                                                                                    |
| <ul> <li>✓ 发送通知<br/>发送对象</li> <li>✓ 提交数据</li> <li>提交表格</li> </ul>                                    | 动作列表<br>2 报警测试 /<br>3 请选择表格 /                                                                                                    |
| <ul> <li>发送通知</li> <li>发送对象</li> <li>建交数据</li> <li>提交表格</li> </ul>                                   | <b>动作列表</b>                                                                                                    |
| <ul> <li>✓ 发送通知</li> <li>发送对象</li> <li>✓ 提交数据</li> <li>提交表格</li> </ul>                               | <b>动作列表</b><br>2 报警测试 ✓<br>3: 请选择表格 ∧<br>Ⅲ 实验室物理性能检测标准<br>Ⅲ 巡检人-设备巡检                                                                                                    |
| <ul> <li>发送通知<br/>发送对象</li> <li>发送对象</li> <li>提交数据<br/>提交表格</li> </ul>                               | 动作列表<br>2 报警测试 ✓<br>3 描述择表格 ∧<br>Ⅲ 实验室物理性能检测标准<br>Ⅲ 巡检人-设备巡检<br>Ⅲ 巡检异常处理-new                                                                                                    |
| <ul> <li>发送通知</li> <li>发送对象</li> <li>建交数据</li> <li>提交表格</li> <li>冷却时间:</li> </ul>                    | 动作列表 报警测试 ✓ 指选择表格 ∧ 留 近处子表格 ∧ 团 巡检异常处理-new 6( 面指标告警列表                                                                                                    |
| <ul> <li>✓ 发送通知</li> <li>发送对象</li> <li>✓ 提交数据</li> <li>提交表格</li> <li>冷却时间:</li> </ul>                | 动作列表         北警测试         报警测试         指警测试         「请选择表格         」         「请选择表格         」         」         」         」         」         」         」         」         」         」         」         」         」         」         」         」         」         」         」         」         」         」         」         」         」         」         」         」         」         」         」         」         」         」         」         」         」         」         」         」         」         」         」         」         」         」         」         」         」     < |
| <ul> <li>✓ 发送通知<br/>发送对象</li> <li>✓ 提交数据<br/>提交表格</li> <li>冷却时间:</li> <li>报警开关:</li> </ul>           | 动作列表            报警测试               请选择表格                                                                                                    |
| <ul> <li>✓ 发送通知</li> <li>发送对象</li> <li>✓ 提交数据</li> <li>提交表格</li> <li>冷却时间:</li> <li>报警开关:</li> </ul> | 动作列表         报警测试         报警测试         课         报警测试         "         请选择表格         四         9         "         请选择表格         四         2         "         丁选设置         6         囲 指标告警列表         町         1新砂光机电流告警         田工段-电机巡检-new         曲 电机巡检提交表-new                                                                                                    |

:

勾选"提交数据"

第3步:选择提交表格"指标告警列表"下的列和对应的提交值,点击"保存"按钮 后,提交值将会录入对应的表格项中

| ✓ 发送通知 |             |        |      |      |        |                 |
|--------|-------------|--------|------|------|--------|-----------------|
| 发送对象:  | 报警测试        | $\vee$ |      |      |        |                 |
| 2 提交数据 |             |        |      |      |        |                 |
| 提交表格:  | 田 指标告警列表    | $\sim$ |      |      |        |                 |
| 表格项1:  | 序号 (AJZ1)   | $\sim$ | 提交值: | 指标名称 | V      |                 |
| 表格项2:  | 异常值 (AJZ3)  | ~      | 提交值: | 异常值  | $\vee$ | Θ               |
| 表格项3:  | 异常时间 (AJZ4) | $\sim$ | 提交值: | 异常时间 | $\vee$ | $\ominus$ $\in$ |

选择提交数据

第4步:创建看板,在看板中添加表格"指标告警列表"。设置展示形式为"表格", 即可将表格中的内容全部展示出来:

| -       | ·报警test  | <u>0</u>                     |          |                     | 应用连接 保存 预览 :           |
|---------|----------|------------------------------|----------|---------------------|------------------------|
| <b></b> | 台: 电脑 🗸  | ▶ 文本 ビ指标 囲表格 三复合组件 □空白组件     | 国 数据透视组件 | ③ 环形图               |                        |
|         |          |                              |          |                     | 数据 样式                  |
|         | 指标告警列表 🖉 |                              |          |                     |                        |
|         | 序号       | 指标名称                         | 异常值      | 异常时间                | 表单数据                   |
|         | 5299     | 預压机下网带右调编油缸压力                | 70.02    | 2019-06-24 14:47:25 | 指标告管列表                 |
|         | 5298     | 预压机下网带右调编油缸压力                | 37.62    | 2019-06-24 11:47:15 | 100WI 394444 396468A30 |
|         | 5297     | 预压机下网带右调编油缸压力                | 72.97    | 2019-06-24 08:47:06 | 展示                     |
|         | 5296     | 预压机下网带右调编油缸压力                | 36       | 2019-06-24 05:46:55 | 表格 🗸                   |
|         | 5295     | 和压和下观器去课稿中和压力                | 41.96    | 2019-06-24 02:46:46 | 20-12(車+4)(10)         |
|         | 5204     |                              | 75.00    | 2010 06 22 22 46 26 | ◎ 席号 ▼ 指标字称 ▼ 品堂信      |
|         | 0204     | 1902 AU LIMING MINISTRALIA J | /5.28    | 2013-00-23 23:40:30 | ✓ 异常时间 是否处理 报警         |
|         | 5293     | 预压机下网带石调馏油缸压刀                | 46.35    | 2019-06-23 20:46:26 | 处理                     |
|         | 5292     | 预压机下网带右调偏油缸压力                | 67.82    | 2019-06-23 17:46:15 | ALERT LIMIT            |
|         |          |                              |          | < 1 2 3 4 5 663 >   | 後置异常項 > 8 >            |

创建指标报警看板

点击"保存"后,即可在看板中查看最近的报警通知:

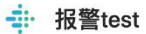

| 指标告警列表 |               |       |                     |
|--------|---------------|-------|---------------------|
| 序号     | 指标名称          | 异常值   | 异常时间                |
| 5299   | 预压机下网带右调偏油缸压力 | 70.02 | 2019-06-24 14:47:25 |
| 5298   | 预压机下网带右调编油缸压力 | 37.62 | 2019-06-24 11:47:15 |
| 5297   | 预压机下网带右调偏油缸压力 | 72.97 | 2019-06-24 08:47:06 |
| 5296   | 预压机下网带右调编油缸压力 | 36    | 2019-06-24 05:46:55 |
| 5295   | 预压机下网带右调偏油缸压力 | 41.96 | 2019-06-24 02:46:46 |
| 5294   | 预压机下网带右调编油缸压力 | 75.29 | 2019-06-23 23:46:36 |
| 5293   | 预压机下网带右调偏油缸压力 | 46.35 | 2019-06-23 20:46:26 |
| 5292   | 预压机下网带右调编油缸压力 | 67.82 | 2019-06-23 17:46:15 |
|        |               |       |                     |

报警通知

【设置报警开关和冷却时间】在可选设置中,可以设置报警的冷却时间和开关状态。

冷却时间:是两次报警的最小间隔时间。

报警开关开启:向接收对象发送报警通知,向提交表格提交数据。

报警开关关闭:暂停发送报警通知,暂停提交数据。

编辑

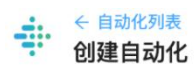

|                                                                                                    |                                                                                                    | I III                                                  | こ弦米ケセ                 |                     |           |          |
|----------------------------------------------------------------------------------------------------|----------------------------------------------------------------------------------------------------|--------------------------------------------------------|-----------------------|---------------------|-----------|----------|
|                                                                                                    |                                                                                                    | 1                                                      | 以言奴佔                  |                     |           |          |
| 西洋 数据: 指                                                                                                    | 你有新致掂上按 ∨                                                                                                    | 预压机下网                                                  | 带石调偏油缸压               | ע ע                 |           |          |
|                                                                                                    |                                                                                                    |                                                        |                       |                     |           |          |
|                                                                                                    |                                                                                                    | ł                                                      | <b>员警条件</b>           |                     |           |          |
| 设置条件: 🔵 🕴                                                                                                    | 数据范围 💿 数据公                                                                                                    | 式                                                      |                       |                     |           |          |
| \$sv > 30.0 or                                                                                                    | r \$sv < 0.0                                                                                                    |                                                        |                       |                     |           |          |
| 〕参考公式<br>• \$sv > 100                                                                                                    | )本次提交的值大于100                                                                                                    |                                                        |                       |                     |           |          |
| <ul> <li>\$sv &lt;&gt; 10</li> <li>\$sv &lt;&gt; \$1</li> </ul>                                                                                                    | 00 本次提交的值不等于10<br>sv 本次提交的值不等于上                                                                                                    | )0<br>次提交的值                                            |                       |                     |           |          |
| ① 公式中可以使用                                                                                                    | 的变量                                                                                                    |                                                        |                       |                     |           |          |
| • \$sv: 本次                                                                                                    | 是交的值<br>是交时间                                                                                                    |                                                        |                       |                     |           |          |
|                                                                                                    |                                                                                                    | 01 01:01:01                                            |                       |                     |           |          |
| • \$Isv:上次                                                                                                    | 提交的值                                                                                                    | 01 01:01:01                                            |                       |                     |           |          |
| •\$Isv:上次<br>•\$Ist:上次<br>•\$indicato                                                                                                    | 提交的值<br>提交的时间<br><b>rName:</b> 指标的名称                                                                                                    | 01 01:01:01                                            |                       |                     |           |          |
| <ul> <li>\$Isv:上次</li> <li>\$Ist:上次</li> <li>\$indicato</li> <li>\$indicato</li> </ul>                                                                                                    | 提交的值<br>提交的时间<br>rName:指标的名称<br>rUnit:指标的单位                                                                                                    | 01 01:01:01                                            |                       |                     |           |          |
| <ul> <li>\$Isv:上次</li> <li>\$Ist:上次</li> <li>\$indicato</li> <li>\$indicato</li> </ul>                                                                                                    | 提交的值<br>提交的时间<br>rName: 指标的名称<br>rUnit: 指标的单位                                                                                                    | 01 01:01:01                                            |                       |                     |           |          |
| ● \$Isv: 上次<br>● \$Ist: 上次<br>● \$indicato<br>● \$indicato                                                                                                    | 提交的值<br>提交的时间<br>rName: 指标的名称<br>rUnit: 指标的单位                                                                                                    | on on:on:on<br><b>द</b>                                | 加作列表                  |                     |           |          |
| <ul> <li>\$Isv:上次</li> <li>\$Ist:上次:</li> <li>\$Indicato</li> <li>\$indicato</li> <li>\$indicato</li> </ul>                                                                                                    | 提交的值<br>提交的时间<br>rName: 指标的名称<br>rUnit: 指标的单位                                                                                                    | on on:on:on<br>                                        | 加作列表                  |                     |           |          |
| <ul> <li>\$Isv: 上次</li> <li>\$Ist: 上次:</li> <li>\$Indicato</li> <li>\$indicato</li> <li>\$indicato</li> <li>\$indicato</li> <li>\$indicato</li> </ul>                                                                                                    | 提交的值<br>提交的时间<br>rName: 指标的名称<br>rUnit: 指标的单位<br>报警测试                                                                                                    | on on:on:on<br><br>                                    | 加作列表                  |                     |           |          |
| <ul> <li>\$lsv:上次</li> <li>\$lst:上次:</li> <li>\$indicato</li> <li>\$indicato</li> <li>\$indicato</li> <li>\$indicato</li> <li># \$indicato</li> <li># \$indicato</li> <li># \$indicato</li> </ul>                                                                                                    | 提交的值<br>提交的时间<br>rName: 指标的名称<br>rUnit: 指标的单位                                                                                                    | on on:on:on                                            | 加作列表                  |                     |           |          |
| <ul> <li>\$lsv:上次</li> <li>\$lst:上次:</li> <li>\$indicato</li> <li>\$indicato</li> <li>\$indicato</li> <li>\$indicato</li> <li>#indicato</li> <li>#indicato</li> <li>#indicato</li> <li>#indicato</li> <li>#indicato</li> </ul>                                                                                                    | 提交的值<br>提交的时间<br>rName: 指标的名称<br>rUnit: 指标的单位<br>报警测试<br>田 指标告警列表                                                                                                    | ······<br>·····<br>·····<br>······<br>······<br>······ | 加作列表                  |                     |           |          |
| <ul> <li>\$lsv:上次</li> <li>\$lst:上次:</li> <li>\$indicato</li> <li>\$indicato</li> <li>\$indicato</li> <li>\$indicato</li> <li>#indicato</li> <li>#indicato</li> <li>#indicato</li> <li>#indicato</li> <li>#indicato</li> <li>#indicato</li> <li>#indicato</li> <li>#indicato</li> </ul>                                                                                                    | <ul> <li>提交的值</li> <li>提交的时间</li> <li>rName:指标的名称</li> <li>rUnit:指标的单位</li> <li>报警测试</li> <li>田指标告警列表</li> <li>指标名称 (A.JZ2)</li> </ul>                                            |                                                        | 加作列表                  | 指标名称                | ~         |          |
| <ul> <li>\$lsv: 上次</li> <li>\$lst: 上次</li> <li>\$lst: 上次</li> <li>\$indicato</li> <li>\$indicato</li> <li>\$indicato</li> <li>\$indicato</li> <li>#indicato</li> <li>#indicato&lt;</li></ul> | <ul> <li>提交的值</li> <li>提交的时间</li> <li>rName: 指标的名称</li> <li>rUnit: 指标的单位</li> <li>报警测试</li> <li>田 指标告警列表</li> <li>指标名称 (AJZ2)</li> </ul>                                          | <b>Z</b>                                               | 加作列表<br>提交值:          | 指标名称                | ~         |          |
| <ul> <li>\$lsv: 上次</li> <li>\$lst: 上次:</li> <li>\$lst: 上次:</li> <li>\$indicato</li> <li>\$indicato</li> <li>\$indicato</li> <li>\$indicato</li> <li>\$indicato</li> <li>\$kindicato</li> <li>\$kindicato</li> </ul>                                                                                                    | <ul> <li>提交的值</li> <li>提交的时间</li> <li>rName: 指标的名称</li> <li>rUnit: 指标的单位</li> <li>报警测试</li> <li>田 指标告警列表</li> <li>指标名称 (AJZ2)</li> <li>异常值 (AJZ3)</li> </ul>                      | ⊼<br>✓                                                 | 加作列表<br>提交值:<br>提交值:  | 指标名称<br>异常值         | ×<br>×    | Θ        |
| <ul> <li>\$lsv: 上次</li> <li>\$lst: 上次</li> <li>\$lst: 上次</li> <li>\$lst: 上次</li> <li>\$indicato</li> <li>\$indicato</li> <li>\$indicato</li> <li>\$indicato</li> <li>\$indicato</li> <li>\$kindicato</li> <li>\$kindicato</li> </ul>                                                                                                    | <ul> <li>提交的值</li> <li>提交的时间</li> <li>rName: 指标的名称</li> <li>rUnit: 指标的单位</li> <li>报警测试</li> <li>田 指标告警列表</li> <li>指标名称 (AJZ2)</li> <li>异常值 (AJZ3)</li> <li>异常时间 (AJZ4)</li> </ul> |                                                        | 加作列表<br>提交 值:<br>提交值: | 指标名称<br>异常值<br>异常时间 | ×<br><br> | ⊝<br>⊝ ⊕ |

保存

设置报警的冷却时间和开关状态

### 自动化还可设置看板报警应答。

【如何设置看板的报警答应】-配置报警记录表格与看板

### 1、创建空白表格 AA,用于记录报警信息

在表格 AA-自动化记录内, 创建列并设置列名, 用于记录触发自动化报警的数据

| ÷ | < 該部列表<br>(AA)自动化记录<br>导入数据 导出数据 | ◎表格计算完成<br>同步外部表格 清除数据 | 預览数据 提交表单 | ¢.  |       |     |              |        |
|---|----------------------------------|------------------------|-----------|-----|-------|-----|--------------|--------|
| 表 | 格公式                              |                        |           |     |       |     |              |        |
| A | 42=                              |                        |           |     |       |     |              | 编辑     |
|   | AA1                              |                        | A2        | AA3 | AA4   | AA5 | AA6          | AA7    |
|   | 序号                               | 异?                     | 时间        | 异常值 | 报警应答人 | 番注  | 状态 (用于信号图展示) | 手动提交记录 |

#### 2、设置自动化报警,记录异常信息

- 在首页创建自动化,设置触发报警的条件;
- 在"动作列表"中勾选"提交数据",并设置接收数据的表格 AA-自动化记录和提交值;

| 60       | ~ 100      |        |      |      |       |
|----------|------------|--------|------|------|-------|
| ① 如果超过这个 | 区间则满足报警条件  |        |      |      |       |
|          |            | j      | 动作列表 |      |       |
| 🗸 发送通知   |            |        |      |      |       |
| 发送对象:    | 当前团队成员     | ×      |      |      |       |
| ✔ 提交数据   |            |        |      |      |       |
| 提交表格:    | 囲 自动化记录    | $\sim$ |      |      |       |
| 表格项1:    | 异常时间 (AA2) | Y      | 提交值: | 异常时间 | ×     |
| 表格项2:    | 异常值 (AA3)  | V      | 提交值: | 异常值  | × 🕞 🕀 |
|          |            |        |      |      |       |
|          |            | 1      | 可选设置 |      |       |
| 令却时间: 60 | 秒          | $\sim$ |      |      |       |
| 招敬五关: 开  |            |        |      |      |       |
| 报警开关: 开  | D          |        |      |      |       |

• 触发报警的值将被自动记录在表格 AA 对应的列中

| <ul> <li>◆ 該規列表</li> <li>(AA)自动化记录 ②</li> <li>导入数据 导出数据 同:</li> </ul> | <mark>表格计算完成</mark><br>步外部表格 清除数据 预览数据 握交表单 |     |       |     |        |     |
|-----------------------------------------------------------------------|---------------------------------------------|-----|-------|-----|--------|-----|
| 表格公式                                                                  |                                             |     |       |     |        |     |
| AA4=                                                                  | -                                           |     |       |     |        |     |
| AA1                                                                   | AA2                                         | AA3 | AA4   | AA5 | AA6    | AA7 |
| 序号                                                                    | 异常时间                                        | 异常值 | 报警应答人 | 备注  | 手动提交记录 | 状态  |
| 5                                                                     | 2019-11-10 13:35:11                         | 34  |       |     |        | 异常  |
| 4                                                                     | 2019-11-10 13:10:20                         | 56  |       |     |        | 异常  |
| 3                                                                     | 2019-11-10 12:40:05                         | 54  |       |     |        | 异常  |
| 2                                                                     | 2019-11-09 12:25:39                         | 55  |       |     |        | 异常  |
|                                                                       |                                             |     |       |     |        | 80  |

- 3、创建第二个空白表格 AB, 用于记录手动提交的数据
  - 在表格 AB-手动提交记录内, 创建列并设置列名(如报警应答提交人、备注);
  - 创建新列(如 AB4 自动化 ID),对应表格 AA 自动化记录的数据

| ◆ 数据列表     (AB)手动提交记录 ③表格计算完成     与入数据 导出数据 同步外部表格 清除数据 预览数 | 据 提交表单 |        |       |
|-------------------------------------------------------------|--------|--------|-------|
| 表格公式                                                        |        |        |       |
| AB4=                                                        |        |        | 信语    |
| AB1                                                         | AB2    | AB3    | AB4   |
| 序号                                                          | 报警应答人  | 备注     | 自动化ID |
|                                                             |        | to the |       |

## 4、使用 form 函数手动提交数据

需要在自动化记录表格(AA)中设置一列,输入 form 函数,用于记录手动的数据。

例如:在下表中,新建一列,输入公式:

# form(\$AB,value(AB4,AA2))

| AA3<br>异常性<br>34<br>56<br>54<br>55<br>53 | AA4<br>报警监等人 | AA5<br>首注 | A60<br>#3483 50238<br>("submit";(10271323";("value")"<br>("submit";(10271323";("value")"<br>("submit";(10271323";("value")"<br>("submit";(10271323";("value")")<br>("submit";(10271323";("value")") | <b>端續</b><br>AA7<br>玩意<br>异常<br>异常<br>异常 | ■ 同步的外部表格   |  |
|------------------------------------------|--------------|-----------|----------------------------------------------------------------------------------------------------|------------------------------------------|-------------|--|
| AA3<br>异常值<br>34<br>56<br>54<br>55<br>53 | AA4<br>报酬运管人 | AA5<br>管注 | AA6<br>+Table2128<br>("submit:("10271323";("suburt"<br>("submit:("10271323";("suburt"<br>("submit:("10271323";("suburt"<br>("submit:("10271323";("suburt")<br>("submit:("10271323";("suburt")       | AA7<br>状态<br>异常<br>异常<br>异常              | 同步的外部表格     |  |
| 异常值<br>34<br>56<br>54<br>55<br>53        | 报酬应答人        | 音注        | 平均建交记录<br>(*submit*;(*10271323*;(*value***<br>(*submit*;(*10271323*;(*value***<br>(*submit*;(*10271323*;(*value***<br>(*submit*;(*10271323*;(*value***<br>(*submit*;(*10271323*;(*value***)         | 状态<br>异常<br>异常<br>异常<br>异常               | 的外部表格       |  |
| 34<br>56<br>54<br>55<br>53               |              |           | Caubmith(10271323*)("value*)"<br>("aubmith(10271323*)("value*)"<br>("aubmith(10271323*)("value*)"<br>("aubmith(10271323*)("value*)"<br>("aubmith(10271323*)("value*)"                               | 异常<br>异常<br>异常<br>异常                     | <b>가部表格</b> |  |
| 56<br>54<br>55<br>53                     |              |           | ("submit":("10271323":("value":"<br>("submit":("10271323":("value":"<br>("submit":("10271323":("value":"<br>("submit":("10271323":("value":"]                                                       | 异常<br>异常<br>异常                           | 表格          |  |
| 54<br>55<br>53                           |              |           | ("submit":("10271323":("value":")<br>("submit":("10271323":("value":")<br>("submit":("10271323":("value":")                                                                                         | 异常<br>异常                                 |             |  |
| 55<br>53                                 |              |           | ("submit":("10271323":("value":")<br>("submit":("10271323":("value":")                                                                                                    | 舞会                                       |             |  |
| 53                                       |              |           | ("submit":{"10271323":{"value":"1                                                                                                    | 5.40                                     |             |  |
|                                          |              |           |                                                                                                    | 99.75                                    |             |  |
|                                          |              |           |                                                                                                    |                                          |             |  |
|                                          |              |           |                                                                                                    |                                          |             |  |

## 5、将自动化记录表格 AA 保存到看板中,用于手动提交报警信息

- 创建新的看板,用于展示自动化记录、手动提交报警信息;
- 将自动化记录表格 AA 添加到看板中,以列表的形式展示

| " 2 于 动症 父 数 掂 |                     |     | 应用连接 保存 预览 : |
|----------------|---------------------|-----|--------------|
| 平台: 电脑 >       | 80.80件 ③ 环形图        |     |              |
|                | <b>三世</b> 10日       | 2*4 | 数定 样式        |
|                |                     |     | 表单数据         |
|                | 2019-11-10 13:35:11 | 34  | 自动化活体        |
|                | 2019-11-10 13:10:20 | 66  | 点的编程 编辑数据    |
|                | 2019-11-10 12:40:05 | 54  | 読示           |
|                |                     |     | 列收           |
|                | 2019-11-09 12:25:39 | 55  | 約題           |
|                | 2019-11-08 13:10:20 | 53  | 后元4月         |
|                |                     |     | 6            |
|                |                     |     | 后其他          |
|                |                     |     | ALERT        |
|                |                     |     | 设置种耳线        |
|                |                     |     | 欲經藥          |
|                |                     |     | 8            |
|                |                     |     | 11/2         |
|                |                     |     | 十 活加料序       |
|                |                     |     |              |
|                |                     |     | 过爆乐件         |
|                |                     |     | 十 历史过程条件     |
|                |                     |     | 关联应用         |
|                |                     |     | 销送择要关款的结用    |

# 6、通过信号图监控数据异常

在看板中配置信号图,通过关联应用,关联报警记录的看板;

| $\leftarrow$ $\rightarrow$ $\mathbf{C}$ $\bullet$ console.zhangkong365.c | om/sharepoints |                  |                 |
|--------------------------------------------------------------------------|----------------|------------------|-----------------|
| 开机率监控                                                                    |                |                  | ◎ 编辑   ① 分享   : |
|                                                                          |                | 总合相率<br>34<br>异常 |                 |
|                                                                          |                |                  |                 |

| 手动提交数据 |                     |     | 2 約3 |
|--------|---------------------|-----|------|
|        | 异湖市省省               | ※常信 |      |
|        | 2019-11-10 13:35:11 | 34  |      |
|        | 2019-11-10 13:10:20 | 56  |      |
|        | 2019-11-10 12:40:05 | 54  |      |
|        | 2019-11-09 12:25:39 | 55  |      |
|        | 2019-11-08 13:10:20 | 53  |      |
|        |                     |     |      |
|        |                     |     |      |
|        |                     |     |      |
|        |                     |     |      |
|        |                     |     |      |

#### 查看与提交异常数据

## 7、在看板中提交异常数据

- 当触发了报警条件时,点击信号图,跳转至关联的报警记录看板;
- 点击报警看板的第一条报警记录,跳转至 form 列表数据提交界面;

|--|

| <b>茅</b> 号 | 5                   |
|------------|---------------------|
| 异常时间       | 2019-11-10 13:35:11 |
| 异常值        | 34                  |
| 报董应答人      |                     |
| 督注         |                     |
| 状态         | 异苯                  |

• 点击"提交报警应答"按钮,在弹窗中输入应答提交人姓名和备注原因;

| < 返回 自动化记录·详情 |                    |
|---------------|--------------------|
|               | 自动化记录              |
|               | * 氖管宏管人: leep      |
|               | * 集任: [ 混漫注册       |
|               | <mark>их</mark> ти |
|               |                    |
|               |                    |
|               |                    |
|               |                    |
|               |                    |
|               |                    |

- 点击提交后,提交成功并返回报警记录看板;
- 点击【返回主界面】可返回关联应用的上一级看板,即显示信号灯所在的监控看板;

# 8、查看报警记录

• 已提交的数据保存在报警记录表格(AB)中:

| ÷ | ←数据列表<br>(AB)手动提交记录 ◎表格计算完成<br>导入数据 导出数据 同步外部表格 清除数据 预览数别 | 8 颁交表单 |      |                     |
|---|-----------------------------------------------------------|--------|------|---------------------|
| 表 | 各公式                                                       |        |      |                     |
| A | 2=                                                        |        |      | 新聞                  |
|   | AB1                                                       | AB2    | AB3  | AB4                 |
|   | 序号                                                        | 报警应答人  | 备注   | 自动化ID               |
|   | 1                                                         | leep   | 温度过高 | 2019-11-10 13:35:11 |

• 可使用 match 公式,将手动提交的数据引用到自动化记录的表格 (AA)中

例如: AB3[match(AA2,AB4)]

|                |                           |           |                        |                      |                   |                            |                                         |                                   | -    | 依藏       |
|----------------|---------------------------|-----------|------------------------|----------------------|-------------------|----------------------------|-----------------------------------------|-----------------------------------|------|----------|
| (AB3)[match[)# | AND IN (AA2), ENITCID (AE | \$4)]]    |                        |                      |                   |                            |                                         |                                   |      | я        |
| 661            | AAZ<br>B.mai              | 60        | AA3                    |                      | AF<br>ICTRU       | 14                         | AAD                                     | AA0                               | AA7  | 学的       |
| 5              | 2010-11-10                | 13:35:11  | 34                     |                      | 14m.              |                            | 「「「「」」の「「」」の「「」」の「「」」の「「」」の「」」の「」」の「」」の | Failexitsk                        | 4038 | 91<br>81 |
| 4              | 2019-11-10                | 13:10:20  | 56                     |                      |                   | -P <sup>2</sup>            | iteroe vermi                            | ("submit":("10271323":("value":") | 578  |          |
| 3              | 2019-11-10                | 12:40:05  | 54                     |                      |                   |                            |                                         | {"submit":{"10271323":{"value":"1 | 异常   | 10       |
| 2              | 2019-11-09                | 12:25:39  | 55                     |                      |                   |                            |                                         | {"submit":{"10271323":{"value":"; | 异常   |          |
| 1              | 2019-11-08                | 13:10:20  | 53                     |                      |                   |                            |                                         | {"submit":{"10271323":{"value":"; | 异常   |          |
|                |                           | 目动化记录(AA) | 诸遗拼列<br>AB1<br>序号<br>1 | AB2<br>相聲应答人<br>leep | AB3<br>备注<br>温度过高 | AB4<br>自动化ID<br>2019-11-10 |                                         |                                   |      |          |
|                |                           |           |                        |                      |                   |                            |                                         |                                   |      |          |

5、数据透视

制作看板时可添加数据透视分析表,把冰冷的数据形象化,便于管理者更好运维分析。

第1步: 创建看板, 在看板的工具栏中, 选择"数据透视组件"

第2步:在数据透视下拉菜单中,选择需要做数据透视分析的表格,例如,产品生产数据

# 第3步:点击下拉栏下方的"数据透视"按钮,即可进入设置数据透视页表页面

|               | 析-   |     |               | 应用连接 保存                                        | 预览: |
|---------------|------|-----|---------------|------------------------------------------------|-----|
| 平台: 电脑 🗸 🖻 文本 | ≥ 指标 | 田表格 | ■ 数据透视组件<br>1 |                                                |     |
|               |      |     |               | 数据<br>() () () () () () () () () () () () () ( | 样式  |

在看板中添加数据透视

在设置数据透视页表页面,即可对表格中的一列设置透视分析表。

|                                                              | 返回 | 保存  |
|--------------------------------------------------------------|----|-----|
| 设置透视表                                                        |    | 隐藏分 |
| <ul> <li>         新计类型         <ul> <li></li></ul></li></ul> |    |     |
| <b>抽序</b><br>+ 液加排序<br>过過条件<br>+ 液加过過条件<br>数据分析              |    |     |

## 数据透视设置页面

想要灵活运用展示多方面数据,不妨使用计算总和项、计算合计项、计算比例项等功能 来快速计算。

【计算总和项】

总和项的功能:对分析项做累加。

举例:统计每种产品总产量

进行数据透视分析的表格:产品生产数据 (AT)

统计的数据:每一种产品的总产量,即计算每种产品对应的实际产量的总和项

| ÷ | ← 数据列表<br>(AT) 产品 | 。<br>品生产数 | 据 ②公司 | 计算完成 |      |  |
|---|-------------------|-----------|-------|------|------|--|
|   | 导入数据              | 导出数据      | 清除数据  | 预览数据 | 提交表单 |  |

| 表格公式        |        |            |                |        |         |      |        |         |      |        | 据 |
|-------------|--------|------------|----------------|--------|---------|------|--------|---------|------|--------|---|
| AT8=        |        |            |                |        |         |      |        | -       |      | 编辑     | 赖 |
| AT3         | AT4    | AT5        | AT6            | AT7    | AT8     | AT9  | AT10   | AT11    | AT12 | AT1    |   |
| 批次          | 开始时间班次 | 开始时间       | 结束时间           | 结束时间班次 | 产品CODE  | 箱数   | 实际产量   | 周       | 年    | 年月1    |   |
| C770185207  | A      | 2018-12-28 | 2 2018-12-29 0 | 夜      | 12770.0 | 77.0 | 1925.0 | 2018-52 | 2018 | 2018-1 |   |
| C770185208  | A      | 2018-12-29 | 2018-12-29 0   | 夜      | 12770.0 | 78.0 | 1950.0 | 2018-52 | 2018 | 2018-1 |   |
| 1.728185206 | A      | 2018-12-29 | 2018-12-29 1   | 早      | 1728.0  | 77.0 | 1925.0 | 2018-52 | 2018 | 2018-1 |   |
| B742185210  | A      | 2018-12-29 | 12018-12-29 1  | 早      | B742    | 63.0 | 1575.0 | 2018-52 | 2018 | 2018-1 |   |
| J598185132  | A      | 2019-01-14 | 2019-01-14 1   | 早      | J598    | 69.0 | 1725.0 | 2019-03 | 2019 | 2019-0 |   |
| 1.731185226 | A      | 2019-01-14 | 12019-01-142   | 夜      | 1731.0  | 66.0 | 1650.0 | 2019-03 | 2019 | 2019-0 |   |
| K751185217  | A      | 2019-01-14 | 2 2019-01-15 0 | 夜      | K751    | 65.0 | 1625.0 | 2019-03 | 2019 | 2019-0 |   |
| K751185218  | A      | 2019-01-15 | 2019-01-15 1   | 早      | K751    | 64.0 | 1600.0 | 2019-03 | 2019 | 2019-0 |   |
| K751185219  | A      | 2019-01-15 | 12019-01-15 1  | 早      | K751    | 65.0 | 1625.0 | 2019-03 | 2019 | 2019-0 |   |
| K751190220  | A      | 2019-01-15 | 12019-01-16 0  | 夜      | K751    | 64.0 | 1600.0 | 2019-03 | 2019 | 2019-0 |   |
| K751190330  | A      | 2019-01-16 | 2019-01-16 0   | 夜      | K751    | 64.0 | 1600.0 | 2019-03 | 2019 | 2019-0 |   |
| K751190331  | A      | 2019-01-16 | 2019-01-16 1   | 早      | K751    | 64.0 | 1600.0 | 2019-03 | 2019 | 2019-0 |   |
| K751190334  | A      | 2019-01-16 | 12019-01-162   | 早      | K751    | 65.0 | 1625.0 | 2019-03 | 2019 | 2019-0 |   |
| B742190301  | A      | 2019-01-16 | 2019-01-17 0   | 夜      | B742    | 62.0 | 1240.0 | 2019-03 | 2019 | 2019-0 |   |
| B742190302  | A      | 2019-01-17 | 2019-01-17 0   | 夜      | B742    | 62.0 | 1240.0 | 2019-03 | 2019 | 2019-0 |   |
| B742190303  | A      | 2019-01-17 | 2019-01-17 2   | 早      | B742    | 63.0 | 1260.0 | 2019-03 | 2019 | 2019-0 |   |
| B742190304  | A      | 2019-01-17 | 2019-01-18 0   | 夜      | B742    | 62.0 | 1240.0 | 2019-03 | 2019 | 2019-0 |   |
| B742190342  | A      | 2019-01-18 | 2019-01-18 0   | 夜      | B742    | 62.0 | 1240.0 | 2019-03 | 2019 | 2019-0 |   |
| A223190328  | В      | 2019-01-18 | 2019-01-18 1   | 早      | A223    | 69.0 | 1725.0 | 2019-03 | 2019 | 2019-0 |   |
| K751190336  | В      | 2019-01-18 | 1 2019-01-18 2 | 早      | K751    | 64.0 | 1600.0 | 2019-03 | 2019 | 2019-0 |   |
| K751100337  | R      | 2010-01-18 | 2010-01-10     | 75     | K751    | 65.0 | 1625.0 | 2010-03 | 2019 | 2010-0 |   |

# 进行数据透视分析的表格:产品生产数据 (AT)

第1步:统计类型选择产品 CODE

第2步:添加总和项

第3步:输入列名"总产量",即分析表新生成列的名称;在总和中选择"实际产量"(列 AT10)

第4步:点击"数据分析"按钮,完成操作

操作完成后,即在下方的分析表结果中生成每种产品的总产量的数据分析图和表格。其中第 一列为产品 CODE, 第二列为总产量:

#### · 产品生产数据分析

| 设置透视表                                                                                                    | 隐藏分析项 |
|----------------------------------------------------------------------------------------------------|-------|
| <ul> <li>館计巻型</li> <li>1级 产品CODE(AT8) ↓ 1+ 添加统计类型 □ 显示汇总数据</li> <li>添加分析项:</li> <li>④ 总和项 (total) ↓ 2 許项 (count) ④ 比率项 (ratio) ④ 自定义公式</li> </ul> |       |
| 列名     总和 (TOTAL)       总产量     实际产量(AT10)                                                                                                    | ×     |
| <b>数据排序和过滤<br/>LIMIT</b><br>数据展示条数,默认全部展示                                                                                                    |       |
| <b>排序</b> + 添加排序                                                                                                    |       |
| 过滤条件<br>+ 添加过滤条件                                                                                                    |       |
| 数据分析 4                                                                                                    |       |

返回

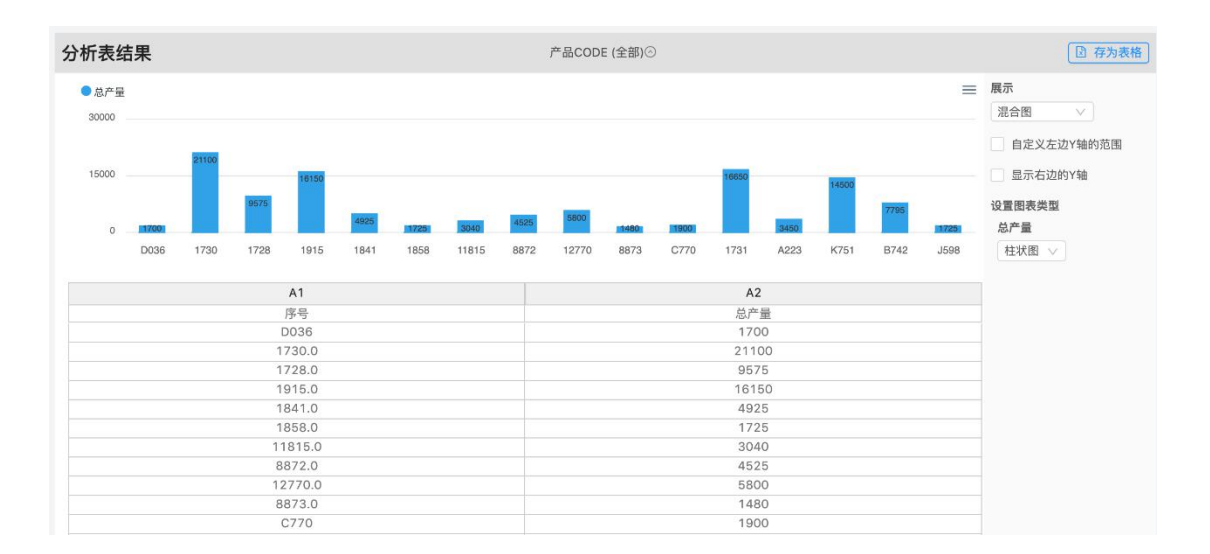

数据透视分析结果

点击右上角的保存按钮,透视表即出现在看板中:

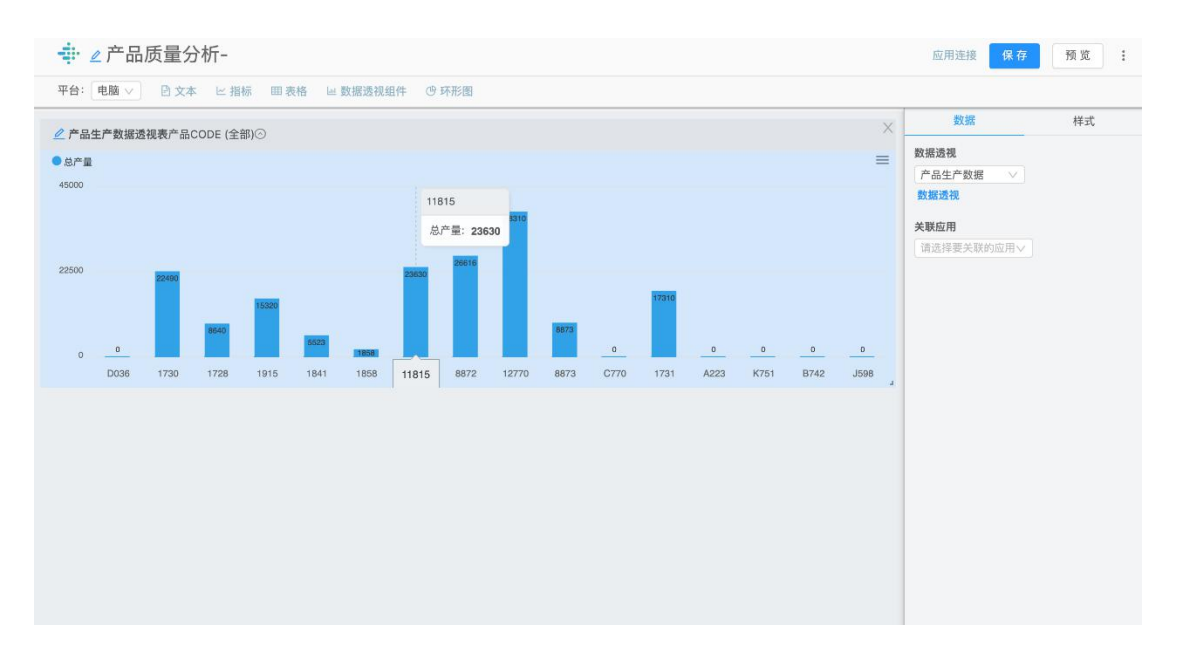

看板中的数据透视表

# 【计算合计项】

合计项的功能:对分析项做数量的统计。

举例:统计开始时间班次

进行数据透视分析的表格:产品生产数据 (AT)

统计的数据:开始时间班次中,班次A,B,C的数量。

| ÷ | <ul><li>&lt; 数据列表</li><li>(AT) 产品</li></ul> | 。<br>品生产数 | 据 ⓒ公코 | 计算完成 |      |
|---|---------------------------------------------|-----------|-------|------|------|
|   | 导入数据                                        | 导出数据      | 清除数据  | 预览数据 | 提交表单 |

| 格公式 |     |             |        |            |                |        |         |      |        |         | 据依 |
|-----|-----|-------------|--------|------------|----------------|--------|---------|------|--------|---------|----|
| 8=  |     |             |        |            |                |        |         |      |        | 编辑      | 赖  |
| AT1 | AT2 | AT3         | AT4    | AT5        | AT6            | AT7    | AT8     | AT9  | AT10   | AT11    |    |
| 序号  | 序号  | 批次          | 开始时间班次 | 开始时间       | 结束时间           | 结束时间班次 | 产品CODE  | 箱数   | 实际产量   | 周       |    |
| 70  | 1   | C770185207  | A      | 2018-12-28 | 2 2018-12-29 0 | 夜      | 12770.0 | 77.0 | 1925.0 | 2018-5: |    |
| 69  | 2   | C770185208  | A      | 2018-12-29 | 2018-12-29 0   | 夜      | 12770.0 | 78.0 | 1950.0 | 2018-5: |    |
| 68  | 3   | 1.728185206 | A      | 2018-12-29 | 2018-12-29 1   | 早      | 1728.0  | 77.0 | 1925.0 | 2018-5: |    |
| 67  | 4   | B742185210  | А      | 2018-12-29 | 12018-12-29 1  | 早      | B742    | 63.0 | 1575.0 | 2018-5: |    |
| 66  | 5   | J598185132  | A      | 2019-01-14 | 2019-01-14 1   | 早      | J598    | 69.0 | 1725.0 | 2019-0: |    |
| 65  | 6   | 1.731185226 | A      | 2019-01-14 | 12019-01-14 2  | 夜      | 1731.0  | 66.0 | 1650.0 | 2019-0: |    |
| 64  | 7   | K751185217  | A      | 2019-01-14 | 2 2019-01-15 0 | 夜      | K751    | 65.0 | 1625.0 | 2019-0: |    |
| 63  | 8   | K751185218  | A      | 2019-01-15 | 2019-01-15 1   | 早      | K751    | 64.0 | 1600.0 | 2019-0: |    |
| 62  | 9   | K751185219  | A      | 2019-01-15 | 12019-01-15 1  | 早      | K751    | 65.0 | 1625.0 | 2019-0: |    |
| 61  | 10  | K751190220  | А      | 2019-01-15 | 12019-01-16 0  | 夜      | K751    | 64.0 | 1600.0 | 2019-0: |    |
| 60  | 11  | K751190330  | A      | 2019-01-16 | 2019-01-16 0   | 夜      | K751    | 64.0 | 1600.0 | 2019-0: |    |
| 59  | 12  | K751190331  | A      | 2019-01-16 | 2019-01-16 1   | 早      | K751    | 64.0 | 1600.0 | 2019-0: |    |
| 58  | 13  | K751190334  | A      | 2019-01-16 | 12019-01-16 2  | 早      | K751    | 65.0 | 1625.0 | 2019-0: |    |
| 57  | 14  | B742190301  | A      | 2019-01-16 | 2 2019-01-17 0 | 夜      | B742    | 62.0 | 1240.0 | 2019-0: |    |
| 56  | 15  | B742190302  | А      | 2019-01-17 | 2019-01-17 0   | 夜      | B742    | 62.0 | 1240.0 | 2019-0: |    |
| 55  | 16  | B742190303  | A      | 2019-01-17 | 2019-01-17 2   | 早      | B742    | 63.0 | 1260.0 | 2019-0: |    |
| 54  | 17  | B742190304  | А      | 2019-01-17 | 2 2019-01-18 0 | 夜      | B742    | 62.0 | 1240.0 | 2019-0: |    |
| 53  | 18  | B742190342  | A      | 2019-01-18 | 2019-01-18 0   | 夜      | B742    | 62.0 | 1240.0 | 2019-0: |    |
| 52  | 19  | A223190328  | В      | 2019-01-18 | 2019-01-18 1   | 早      | A223    | 69.0 | 1725.0 | 2019-0; |    |
| 51  | 20  | K751190336  | В      | 2019-01-18 | 12019-01-18 2  | 早      | K751    | 64.0 | 1600.0 | 2019-0: |    |
| 50  | 21  | K751100337  | R      | 2010-01-18 | 2010-01-10     | ZZ-    | K751    | 65.0 | 1625.0 | 2010-01 |    |

# 进行数据透视分析的表格:产品生产数据 (AT)

第1步:选择统计类型为"开始时间班次"

第2步:添加"合计项"

第3步:输入列名为"班次合计",在合计菜单中选择"开始时间班次"(AT4)

第4步:点击数据分析按钮,完成操作

操作完成后,即在下方的分析表结果中生成:开始时间班次的数据分析图和表格。其中第一列 (A1)为班次,第二列 (A2)为每个班次合计的数量:

#### 🕂 产品生产数据分析

| 设置透视表                                                                                     | 隐藏分析项 |
|-------------------------------------------------------------------------------------------|-------|
| 统计类型<br>1组 开始时间班次(AT4) V 1 + 添加统计类型 🔲 显示汇总数据                                              |       |
| <ul> <li>添加分析項:</li> <li>③ 总和項 (total)</li> <li>④ 合计项 (count)</li> <li>④ 自定义公式</li> </ul> |       |
| <u>列名 合计(COUNT)</u><br>班次合计 开始时间班次(AT4) ✓ → 3 <sup>注:總</sup>                              | (8)   |
| 数据排序和过滤                                                                                   |       |
| LIMIT<br>数据展示条数,默认全部展示                                                                    |       |
| 排序                                                                                        |       |
| + 添加排序                                                                                    |       |
| 过滤条件                                                                                      |       |
| + 添加过滤条件                                                                                  |       |
| <b>数据分析</b> 4                                                                             |       |

返回

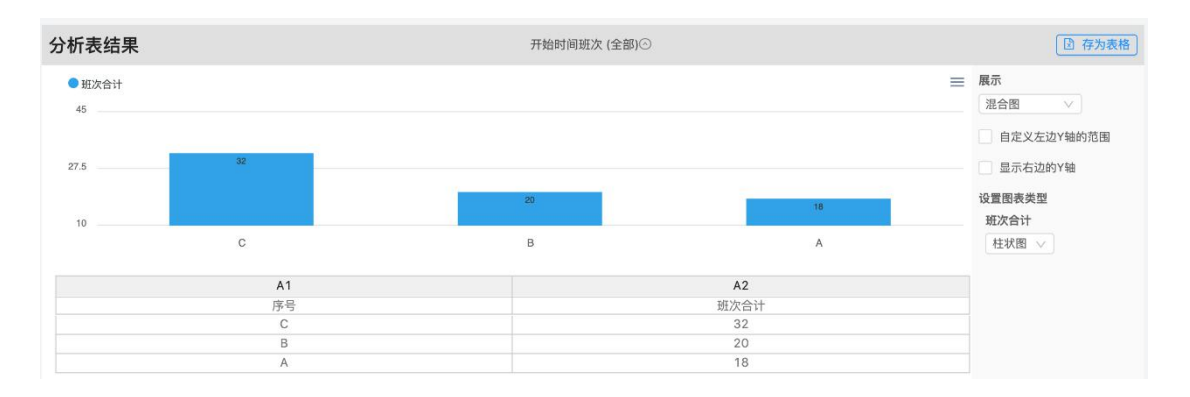

数据透视分析结果

【计算比例项】

比率项的功能:对2列分析项做比率的统计

举例:统计每种产品的合格率

进行数据透视分析的表格:产品生产数据 (AT)

产品的合格率 = 合格产量 / 实际产量

统计的数据:每种类型的产品,合格产量和实际产量的比率

|  | ← 数据列表<br>(AT) 产品生产数据 ②公式计算完成 |      |      |      |      |  |  |  |  |
|--|-------------------------------|------|------|------|------|--|--|--|--|
|  | 导入数据                          | 导出数据 | 清除数据 | 预览数据 | 提交表单 |  |  |  |  |

| 表格公式 | t      |            |                |        |         |        |              |         |         |      |  |
|------|--------|------------|----------------|--------|---------|--------|--------------|---------|---------|------|--|
| AT2= | T2=    |            |                |        |         |        |              |         |         |      |  |
| AT2  | AT3    | AT4        | AT5            | AT6    | AT7     | AT8    | AT9          | AT10    | AT11    | AT12 |  |
| 序号   | 开始时间班次 | 开始日期       | 结束日期           | 结束时间班次 | 产品CODE  | 实际产量   | 批生产时间 (小)    | 月份      | 周       | 合格产量 |  |
| 1    | 夜      | 2019-02-21 | C 2019-02-21 C | 夜      | D036    | 1700.0 | 4.416666666  | 2019-02 | 2019-08 | 1670 |  |
| 2    | 早      | 2019-02-21 | C 2019-02-21 C | 夜      | 1730.0  | 1675.0 | 7.333333333  | 2019-02 | 2019-08 | 1645 |  |
| 3    | 早      | 2019-02-21 | C 2019-02-21 C | 早      | 1730.0  | 1675.0 | 4.833611111  | 2019-02 | 2019-08 | 1645 |  |
| 4    | 夜      | 2019-02-20 | C 2019-02-21 C | 早      | 1730.0  | 1650.0 | 5.499722222  | 2019-02 | 2019-08 | 1620 |  |
| 5    | 夜      | 2019-02-20 | C 2019-02-20 C | 夜      | 1730.0  | 1675.0 | 3.3333333333 | 2019-02 | 2019-08 | 1645 |  |
| 6    | 夜      | 2019-02-20 | C 2019-02-20 C | 夜      | 1730.0  | 1675.0 | 5.833333333  | 2019-02 | 2019-08 | 1645 |  |
| 7    | 早      | 2019-02-20 | c 2019-02-20 c | 早      | 1728.0  | 1925.0 | 7.0          | 2019-02 | 2019-08 | 1895 |  |
| 8    | 夜      | 2019-02-17 | C 2019-02-18 C | 早      | 1728.0  | 1925.0 | 5.333333333  | 2019-02 | 2019-08 | 1895 |  |
| 9    | 夜      | 2019-02-17 | C 2019-02-17 C | 夜      | 1915.0  | 2025.0 | 6.583333333  | 2019-02 | 2019-08 | 1995 |  |
| 10   | 早      | 2019-02-17 | C 2019-02-17 C | 夜      | 1915.0  | 2000.0 | 11.83333333  | 2019-02 | 2019-08 | 1970 |  |
| 11   | 夜      | 2019-02-16 | C 2019-02-17 C | 早      | 1915.0  | 2025.0 | 4.583333333  | 2019-02 | 2019-08 | 1995 |  |
| 12   | 夜      | 2019-02-16 | C 2019-02-16 C | 夜      | 1915.0  | 2025.0 | 3.5          | 2019-02 | 2019-08 | 1995 |  |
| 13   | 夜      | 2019-02-16 | C 2019-02-16 C | 夜      | 1915.0  | 2025.0 | 4.3333333333 | 2019-02 | 2019-07 | 1995 |  |
| 14   | 早      | 2019-02-16 | C 2019-02-16 C | 夜      | 1915.0  | 2025.0 | 4.916666666  | 2019-02 | 2019-07 | 1995 |  |
| 15   | 夜      | 2019-02-15 | c 2019-02-16 c | 早      | 1915.0  | 2025.0 | 12.08333333  | 2019-02 | 2019-07 | 1995 |  |
| 16   | 夜      | 2019-02-15 | C 2019-02-15 C | 夜      | 1915.0  | 2000.0 | 3.916666666  | 2019-02 | 2019-07 | 1970 |  |
| 17   | 夜      | 2019-02-15 | C 2019-02-15 C | 夜      | 1841.0  | 1650.0 | 3.3333333333 | 2019-02 | 2019-07 | 1620 |  |
| 18   | 早      | 2019-02-15 | C 2019-02-15 C | 夜      | 1841.0  | 1650.0 | 5.583611111  | 2019-02 | 2019-07 | 1620 |  |
| 19   | 早      | 2019-02-15 | C 2019-02-15 C | 早      | 1841.0  | 1625.0 | 2.999722222  | 2019-02 | 2019-07 | 1595 |  |
| 20   | 早      | 2019-02-15 | C 2019-02-15 C | 早      | 1858.0  | 1725.0 | 5.333333333  | 2019-02 | 2019-07 | 1695 |  |
| 21   | 775    | 2010-02-14 | r 2010_02_14 r | 725    | 11815.0 | 1520.0 | 6 166666666  | 2010-02 | 2010-07 | 1/00 |  |

# 第1步:选择统计类型为"产品 CODE"(AT7)

第2步:添加:比率项"

第3步:输入列名为"产品合格率",在比率菜单中选择"合格产量"(AT12)作为分子,选

择"实际产量"(AT8)作为分母

第4步: 点击"数据分析"按钮, 完成操作
#### 保存 · 产品生产数据分析 返回 设置透视表 统计类型 1 + 添加统计类型 🗌 显示汇总数据 1级 产品CODE(AT7) 添加分析项: ① 比率项 (ratio) 2 自定义公式 ⊕ 总和项 (total) ⊕ 合计项 (count) 列名 比率 (RATIO) 产品合格率 / 实际产量(AT8) 3 合格产量(AT12) 求和 ∨ 求和 X 数据排序和过滤 LIMIT 数据展示条数, 默认全部展示 排序 十 添加排序 过滤条件 + 添加讨诚条件 4

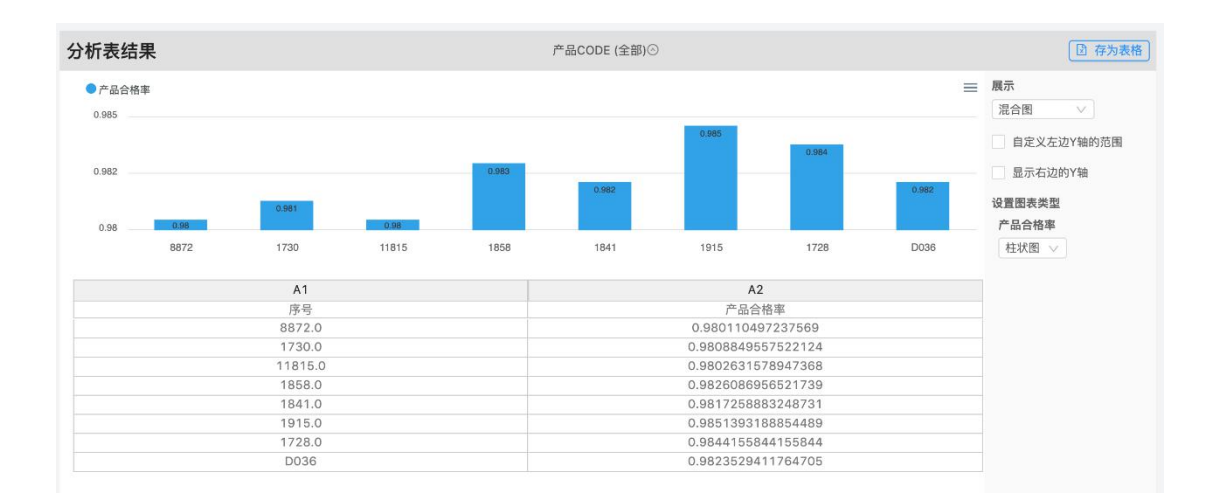

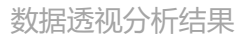

操作完成后,即在下方的分析表结果中生成:产品合格率的数据分析图和表格。其中第一列 为产品 CODE,第二列为产品合格率。

#### 四、可视化图表

【信号图表】信号图的主要功能是,通过颜色把表格最新的数据及状态以卡片的形式展示在看板上,并通过颜色展示数据的状态。

| - ⊉ 2设备监控                                                                                                    | 应用连接 保存       | 预览:     |
|----------------------------------------------------------------------------------------------------|---------------|---------|
| 平台: 电脑 🗸 🖻 文本 🗠 指标 囲表格 🔤 数据透视组件                                                                                  | ♂环形图          |         |
|                                                                                                    | 数据            | 样式      |
|                                                                                                    | 指标数据          |         |
|                                                                                                    | 设备开关数据        | V       |
| and the second second second second second second second second second second second second second second second | 编辑数据          |         |
| 设备监控                                                                                                    | 展示            |         |
| 关机                                                                                                    | 信号图           | v:      |
|                                                                                                    | 标题            |         |
|                                                                                                    | 设备监控          |         |
|                                                                                                    | 状态指标          |         |
|                                                                                                    | 设备状态          | $\sim$  |
|                                                                                                    | 请在颜色后面输入对应的状态 | 5名称状态 🕜 |
|                                                                                                    | ▼ 关机          |         |
|                                                                                                    | ▼ 开机          | 0       |
|                                                                                                    | - 请输颜色对应的状态   | HA 🖸    |
|                                                                                                    | +添加3          | 犬态      |
|                                                                                                    | ✓ 显示状态名称      |         |
|                                                                                                    | 关联应用          |         |
|                                                                                                    | 请选择要关联的应用     | ×       |
|                                                                                                    |               |         |

信号图表

# 【信号图的使用】

在看板中添加【表格】信号图

1.插入表格组件;

2.选择之前设置好的那张表格;

3.展示类型选择"信号图"。

|                                       | 选择表格组件       | 应用连接 保存 <b>于</b>                                                                                                    | 1 W. 1   |
|---------------------------------------|--------------|----------------------------------------------------------------------------------------------------|----------|
| 平台: 电脑 > 已文本 ビ指标 回表格 に                | 数度通视组件 ③ 环形墨 |                                                                                                    |          |
| · · · · · · · · · · · · · · · · · · · |              | 數据                                                                                                    | 样式       |
|                                       | 选择表单数据 😖     | 数单数据<br>2015年-2019年日销售额统计<br>高阶编辑 编辑数据                                                                                                    | ×.       |
|                                       |              | 展示                                                                                                    |          |
|                                       | 展示形式选择信号图 🔞  | (69B)                                                                                                    | × ]      |
|                                       |              | www.interference.com/     with a set of the set of the set of | > 0<br>0 |

#### 添加信号图

分析表格设置:需要提前在目标表格中设置一列,并输入 if 条件函数,设定状态的判断条件和对应的状态名称。

例如:在下表中,新建一列 BI17,输入公式判断列 BI6"合格率"的状态

BI17 = if( "BI16" >90,"正常", if( "BI16" >70,"预警","异常"))

合格率>90时,信号图的状态显示"正常";

70<合格率=<90, 信号图的状态显示"预警"

合格率= < 70, 信号图的状态显示"异常"。

| <u></u> | ← 数据列表    |              |      |                 |       |             |       |         |
|---------|-----------|--------------|------|-----------------|-------|-------------|-------|---------|
|         | (BI)201   | 5年-20        | 19年日 | 肖售额统            | 计     | <b>①没</b> : | 有关联文件 | ②表格计算完成 |
|         | E5 入 数122 | 55 (4) 80 92 | 学校家校 | 100 200 300 507 | 40.14 | 10.08       | 坦众志弟  |         |

| 表格公式      |              |               |               |             |        |         |        |         |            |             |      |      |      |             |      |
|-----------|--------------|---------------|---------------|-------------|--------|---------|--------|---------|------------|-------------|------|------|------|-------------|------|
| BI17 = if | ("合格率(BI16)' | ">90,"正常", if | ("合格率(BI16)"> | 70,"預警","异常 | :"))   |         |        |         |            |             |      |      | 1    |             | 编辑   |
| BI2       | BI3          | BI4           | BI5           | BI6         | BI7    | BI8     | BI9    | BI10    | BI11       | BI12        | BI13 | BI14 | BI15 | BI16        | BI17 |
| 时间-年      | 时间-月         | 时间-周          | 日产量           | 日收益         | 人员原因停机 | 时故障停机时长 | 维修计划停机 | 可意外停机时长 | 时间-年月日     | 日开机率        | 停机   | 預警   | IF 1 | 合格率         | 状态   |
| 2019      | 11           | 4             | 45.41232892   | 45.15636810 | 0      | 5       | 5      | 2       | 2019-11-21 | 68.72816005 | 30   | 50   | 70   | 13.75717891 | 异常   |
| 2019      | 11           | 3             | 30.84268940   | 42.20552622 | 6      | 7       | 4      | 5       | 2019-11-20 | 43.06307198 | 30   | 50   | 70   | 21.27630916 | 异常   |
| 2019      | 11           | 2             | 27.90221731   | 44.33717885 | 2      | 9       | 7      | 8       | 2019-11-19 | 26.20652898 | 30   | 50   | 70   | 70.02636718 | 预搬   |
| 2019      | 11           | 1             | 34.88188227   | 46.48534162 | 4      | 9       | 6      | 9       | 2019-11-18 | 90.95111757 | 30   | 50   | 70   | 22.63468201 | 异常   |
| 2019      | 11           | 7             | 13.31572901   | 42.02683750 | 6      | 3       | 8      | 1       | 2019-11-17 | 87.97554178 | 30   | 50   | 70   | 26.58472962 | 异常   |
| 2019      | 11           | 6             | 2.522940379   | 47.74690278 | 3      | 3       | 2 -    | 5       | 2019-11-16 | 70.08828388 | 30   | 50   | 70   | 51.79538050 | 异常   |
| 2019      | 11           | 5             | 41.16161526   | 44.82447358 | 1      | 6       | 3      | 4       | 2019-11-15 | 19.52518580 | 30   | 50   | 70   | 15.85073092 | 异常   |
| 2019      | 11           | 4             | 12.07846994   | 49.82295207 | 6      | 6       | 2      | 1       | 2019-11-14 | 80.20675835 | 30   | 50   | 70   | 76.11755534 | 预警   |
| 2019      | 11           | 3             | 80.07052479   | 44.09482434 | 0      | 3       | 7      | 8       | 2019-11-13 | 80.24195286 | 30   | 50   | 70   | 55.85781125 | 异常   |
| 2019      | 11           | 2             | 27.72137653   | 43.24715336 | 3      | 4       | 0      | 0       | 2019-11-12 | 69.81459287 | 30   | 50   | 70   | 98.64945324 | 正常   |
| 2019      | 11           | 1             | 90.38031560   | 45.55972958 | 7      | 5       | 1      | 4       | 2019-11-11 | 41.36370007 | 30   | 50   | 70   | 69.71318858 | 异常   |
| 2019      | 11           | 7             | 77.66552860   | 49.71813731 | 5      | 5       | 2      | 1       | 2019-11-10 | 11.01682016 | 30   | 50   | 70   | 55.15928133 | 异常   |
| 2019      | 11           | 6             | 68.98123339   | 49.21481408 | 3      | 9       | 4      | 3       | 2019-11-09 | 76.69040292 | 30   | 50   | 70   | 86.18090404 | 预鉴   |
| 2019      | 11           | 5             | 82.01259735   | 40.81378619 | 7      | 1       | 1      | 8       | 2019-11-08 | 75.45788483 | 30   | 50   | 70   | 81.18360676 | 预鉴   |
| 2019      | 11           | 4             | 76.82628392   | 43.46692675 | 9      | 9       | 7      | 6       | 2019-11-07 | 13.89219220 | 30   | 50   | 70   | 23.62724466 | 异常   |
| 2019      | 11           | 3             | 11.14704179   | 49.16172242 | 3      | 5       | 1      | 2       | 2019-11-06 | 97.25329692 | 30   | 50   | 70   | 24.27236502 | 异常   |
| 2019      | 11           | 2             | 42.47675377   | 42.64550586 | 6      | 9       | 0      | 3       | 2019-11-05 | 85.71517364 | 30   | 50   | 70   | 33.02273288 | 异常   |
| 2019      | 11           | 1             | 39.12326977   | 46.22140617 | 6      | 8       | 9      | 9       | 2019-11-04 | 46.20851659 | 30   | 50   | 70   | 43.65402886 | 异常   |
| 2019      | 11           | 7             | 18.12357730   | 46.16523154 | 0      | 4       | 5      | 4       | 2019-11-03 | 31.50654153 | 30   | 50   | 70   | 19.35990647 | 异常   |
| 2019      | 11           | 6             | 79.03425879   | 40.04867619 | 7      | 4       | 6      | 7       | 2019-11-02 | 35.86560478 | 30   | 50   | 70   | 59.07300659 | 异常   |
| 2019      | 11           | 5             | 55.37798139   | 40.93034396 | 9      | 1       | 2      | 3       | 2019-11-01 | 87.54849635 | 30   | 50   | 70   | 23.25488969 | 异常   |
| 2019      | 10           | 4             | 9.523873028   | 41.32663400 | 6      | 1       | 9      | 5       | 2019-10-31 | 31.85170790 | 30   | 50   | 70   | 39.69302857 | 异常   |
| 2019      | 10           | 3             | 51.62282026   | 46.23889891 | 8      | 5       | 3      | 3       | 2019-10-30 | 60.42815061 | 30   | 50   | 70   | 47.62613146 | 异常   |
| 2019      | 10           | 2             | 63.73767472   | 45.08285595 | 3      | 2       | 5      | 1       | 2019-10-29 | 18.44469072 | 30   | 50   | 70   | 55.78126960 | 异常   |
| 2019      | 10           | 1             | 70.91008371   | 44.97773471 | 9      | 7       | 5      | 6       | 2019-10-28 | 90.23814762 | 30   | 50   | 70   | 78.59582984 | 预鉴   |
| 2019      | 10           | 7             | 99.11905483   | 45.99116463 | 7      | 6       | 4      | 2       | 2019-10-27 | 97.97382375 | 30   | 50   | 70   | 4.392422320 | 异常   |
| 2019      | 10           | 6             | 60.51845048   | 43.64957870 | 5      | 3       | 4      | 3       | 2019-10-26 | 92.39772499 | 30   | 50   | 70   | 18.98594931 | 异常   |
| 2019      | 10           | 5             | 73.25553236   | 45.18949758 | 7      | 0       | 8      | 4       | 2019-10-25 | 97.32901591 | 30   | 50   | 70   | 5.401068127 | 异常   |
| 2010      | 10           | А             | 1 773179635   | 11 12076721 | 7      | R.      | 2      | 2       | 2010-10-24 | 70 2/157700 | 30   | 50   | 70   | 10 26675087 | 8-#  |

#### 分析表格需提前设置

条件函数示例:

【分成三段】if("BI16">90,"正常",if("BI16">70,"预警","异常"))

【分成两段】if("值">1,"正常","异常")

表格信号图的展示

1) 设置标题

标题可通过手动输入自定义, 若不填, 则在信号图中, 标题不显示。

| - ●信号图                                                                         |                                       | 应用连接 保存 预定 :                                                                                                    |
|--------------------------------------------------------------------------------|---------------------------------------|----------------------------------------------------------------------------------------------------|
| 平台: 电脑 >                                                                       | inen Girea                            |                                                                                                    |
| 平台:         ●風々         ●大水         と活用         田田市         山田田市           合格率 | 1888年 ④ FF388 只显示卡片标题、不显示最新数据,不显示当前状态 | 83.88         47.4%           40.65%         2015% 2015% EXERCI-           2015% 2015% EXERCI-         2           2015% 2015% EXERCI-         2           2015% 2015% EXERC-         2           2015% 2015% 2015% EXERC-         2 <td< th=""></td<> |
|                                                                                |                                       | <b>关板因用</b><br>【清选师等天假的应用 →                                                                                                    |

设置标题

2) 设置"值"

需要在表格中选择一列作为"值";卡片中展示的是"值"这一列中的最新数据;若选

择"无",则不显示值。

| #8: 心正 · C 2 · · · · · · · · · · · · · · · · · |                                                                                                    |
|------------------------------------------------|----------------------------------------------------------------------------------------------------|
| <b>合格率</b><br>13.76                            |                                                                                                    |
|                                                | RIR         14%           ANNOR         2010104-20101010415           ANNOR         201010-201010           RIR         500           RIR         5000           RIR         5000           RIR         5000           RIR         5000           RIR         5000           RIR         5000           RIR         5000           RIR         5000 |

设定值

3) 设置状态值

1.需要在表格中选择一列作为"状态值";

2.将"状态值"中设置的状态填写在颜色后的输入框内,从而将状态和色值建立映射关

系;

3.勾选显示状态名称则会在值的下方显示状态值。

| - ● 2信号图                                   | 应用违接 <mark>候存</mark> 预览 :                                             |
|--------------------------------------------|-----------------------------------------------------------------------|
| 〒2台: ●128 × □ 文本 ビ 指标 面 天枢 ビ 数据造标组件 (9 环形图 |                                                                       |
| 合格率<br>13.76<br><sup>第</sup> ₩             |                                                                       |
|                                            | + 255013<br>出現現代<br>+ 25502月6日4<br>- 2008年月<br>- 日月月日 - 2002月<br>- マン |

设定状态值

## 如:状态值选则列 BI17 "状态",在颜色后的输入框内,应输入列 BI17 中的状态:

| 表格公式      |              |              |               |             |         |        |         |        |            |              |      |      |      |             |      |
|-----------|--------------|--------------|---------------|-------------|---------|--------|---------|--------|------------|--------------|------|------|------|-------------|------|
| BI17 = if | ("合格率(BI16)" | >90,"正常", if | ("合格率(BI16)"> | 70,"预警","异常 | "))     |        |         |        |            |              |      |      |      |             |      |
| BI2       | BI3          | BI4          | BI5           | B16         | BI7     | BI8    | BI9     | BI10   | BI11       | BI12         | BI13 | BI14 | BI15 | BI16        | BI17 |
| 间-年       | 时间-月         | 时间-周         | 日产量           | 日收益         | 人员原因停机时 | 故障停机时长 | 维修计划停机时 | 意外停机时长 | 时间-年月日     | 日开机率         | 停机   | 預幣   | 正常   | 合格率         | 状态   |
| 019       | 11           | 4            | 45.41232892   | 45.15636810 | 0       | 5      | 5       | 2      | 2019-11-21 | 68.72816005  | 30   | 50   | 70   | 13.75717891 | 异常   |
| 019       | 11           | 3            | 30.84268940   | 42.20552622 | 6       | 7      | 4       | 5      | 2019-11-20 | 43.06307198  | 30   | 50   | 70   | 21.27630916 | 异常   |
| 019       | 11           | 2            | 27.90221731   | 44.33717885 | 2       | 9      | 7       | 8      | 2019-11-19 | 26.20652898  | 30   | 50   | 70   | 70.02636718 | 预警   |
| 019       | 11           | 1            | 34.88188227   | 46.48534162 | 4       | 9      | 6       | 9      | 2019-11-18 | 90.95111757  | 30   | 50   | 70   | 22.63468201 | 异常   |
| 019       | 11           | 7            | 13.31572901   | 42.02683750 | 6       | 3      | 8       | 1      | 2019-11-17 | 87.97554178  | 30   | 50   | 70   | 26.58472962 | 异常   |
| 019       | 11           | 6            | 2.522940379   | 47.74690278 | 3       | 3      | 2       | 5      | 2019-11-16 | 70.08828388  | 30   | 50   | 70   | 51.79538050 | 异常   |
| 019       | 11           | 5            | 41.16161526   | 44.82447358 | 1       | 6      | 3       | 4      | 2019-11-15 | 19.52518580  | 30   | 50   | 70   | 15.85073092 | 异常   |
| 019       | 11           | 4            | 12.07846994   | 49.82295207 | 6       | 6      | 2       | 1      | 2019-11-14 | 80.20675835  | 30   | 50   | 70   | 76.11755534 | 預習   |
| 019       | 11           | 3            | 80.07052479   | 44.09482434 | 0       | 3      | 7       | 8      | 2019-11-13 | 80.24195286: | 30   | 50   | 70   | 55.85781125 | 异常   |
| 019       | 11           | 2            | 27.72137653   | 43.24715336 | 3       | 4      | 0       | 0      | 2019-11-12 | 69.81459287  | 30   | 50   | 70   | 98.64945324 | 正常   |
| 019       | 11           | 1            | 90.38031560   | 45.55972958 | 7       | 5      | 1       | 4      | 2019-11-11 | 41.36370007: | 30   | 50   | 70   | 69.71318858 | 异常   |
| 019       | 11           | 7            | 77.66552860   | 49.71813731 | 5       | 5      | 2       | 1      | 2019-11-10 | 11.01682016  | 30   | 50   | 70   | 55.15928133 | 异常   |
| 019       | 11           | 6            | 68.98123339   | 49.21481408 | 3       | 9      | 4       | 3      | 2019-11-09 | 76.69040292  | 30   | 50   | 70   | 86.18090404 | 预制   |
| 019       | 11           | 5            | 82.01259735   | 40.81378619 | 7       | 1      | 1       | 8      | 2019-11-08 | 75.45788483  | 30   | 50   | 70   | 81.18360676 | 预加   |
| 019       | 11           | 4            | 76.82628392   | 43.46692675 | 9       | 9      | 7       | 6      | 2019-11-07 | 13.89219220: | 30   | 50   | 70   | 23.62724466 | 异常   |
| 019       | 11           | 3            | 11.14704179   | 49.16172242 | 3       | 5      | 1       | 2      | 2019-11-06 | 97.25329692  | 30   | 50   | 70   | 24.27236502 | 异常   |
| 019       | 11           | 2            | 42.47675377   | 42.64550586 | 6       | 9      | 0       | 3      | 2019-11-05 | 85.71517364  | 30   | 50   | 70   | 33.02273288 | 异常   |
| 019       | 11           | 1            | 39.12326977   | 46.22140617 | 6       | 8      | 9       | 9      | 2019-11-04 | 46.20851659  | 30   | 50   | 70   | 43.65402886 | 异常   |
| 019       | 11           | 7            | 18.12357730   | 46.16523154 | 0       | 4      | 5       | 4      | 2019-11-03 | 31.50654153  | 30   | 50   | 70   | 19.35990647 | 异常   |
| 019       | 11           | 6            | 79.03425879   | 40.04867619 | 7       | 4      | 6       | 7      | 2019-11-02 | 35.86560478  | 30   | 50   | 70   | 59.07300659 | 异常   |
| 019       | 11           | 5            | 55.37798139   | 40.93034396 | 9       | 1      | 2       | 3      | 2019-11-01 | 87.54849635  | 30   | 50   | 70   | 23.25488969 | 异常   |
| 019       | 10           | 4            | 9.523873028   | 41.32663400 | 6       | 1      | 9       | 5      | 2019-10-31 | 31.85170790  | 30   | 50   | 70   | 39.69302857 | 异常   |
| 019       | 10           | 3            | 51.62282026   | 46.23889891 | 8       | 5      | 3       | 3      | 2019-10-30 | 60.42815061: | 30   | 50   | 70   | 47.62613146 | 异常   |
| 019       | 10           | 2            | 63.73767472   | 45.08285595 | 3       | 2      | 5       | 1      | 2019-10-29 | 18.44469072  | 30   | 50   | 70   | 55.78126960 | 异常   |
| 019       | 10           | 1            | 70.91008371   | 44.97773471 | 9       | 7      | 5       | 6      | 2019-10-28 | 90.23814762  | 30   | 50   | 70   | 78.59582984 | 预期   |
| 019       | 10           | 7            | 99.11905483   | 45.99116463 | 7       | 6      | 4       | 2      | 2019-10-27 | 97.97382375  | 30   | 50   | 70   | 4.392422320 | 异常   |
| 019       | 10           | 6            | 60.51845048   | 43.64957870 | 5       | 3      | 4       | 3      | 2019-10-26 | 92.39772499  | 30   | 50   | 70   | 18.98594931 | 异常   |
| 019       | 10           | 5            | 73.25553236   | 45.18949758 | 7       | 0      | 8       | 4      | 2019-10-25 | 97.32901591  | 30   | 50   | 70   | 5.401068127 | 异常   |
| 019       | 10           | Δ            | 1 773178635   | A1 A397673A | 7       | 5      | 2       | 2      | 2019-10-24 | 79 34157709  | 30   | 50   | 70   | 19 26675987 | 12.4 |

4) 自定义颜色与状态

颜色可在下拉框中自行更改;

刻度的名称需与"状态值"中设置的状态一致,否则不生效。

| 数据 样式                                 |
|---------------------------------------|
| 表甲数据                                  |
| 2015年-2019年日協會設统计                     |
| 高於總國 编辑数据                             |
| 展示                                    |
| 信号网                                   |
|                                       |
| 0.2                                   |
| u fit a                               |
|                                       |
| 1966                                  |
| ************************************* |
| 语在那种后面输入时应的状态名的状态 🔘                   |
| - F#                                  |
|                                       |
|                                       |
|                                       |
|                                       |
|                                       |
|                                       |
| + #2.14.95                            |
| 过度条件                                  |
| ( 37)7#2(t                            |
|                                       |
| 关制应用                                  |
| 情选择类关键的使用                             |

5) 可添加/删除状态刻度

默认状态刻度数量为3个,可添加或删除刻度;

最少需要一个刻度(不可删除),最多可添加35个刻度。

| - ● 2信号图                              | <b>加用连接 候存 18 定 :</b>                             |
|---------------------------------------|---------------------------------------------------|
| 平台: 电版 > 回 文本 > 指数 御表絡 > 設備送税地件 の 环形图 |                                                   |
|                                       | 数据 样式                                             |
|                                       | 花体的花                                              |
|                                       | 2016年-2018年日留世額統计 🗸                               |
|                                       | ntrankak atabatan                                 |
| <b>合格率</b>                            | 現現                                                |
| 13.76                                 | 信号田 ・・・・                                          |
| 時間                                    | 分配                                                |
|                                       | 合格中                                               |
|                                       | 8                                                 |
|                                       | 台橋李 🗸                                             |
|                                       | 状态值                                               |
|                                       | ()()                                              |
|                                       | 電生物色色音能入対応的状态を除いる 🚱                               |
|                                       | - 72                                              |
|                                       | - <del>78</del> 0                                 |
|                                       | - 28 O                                            |
|                                       | - 《编辑色形方的状态情 0                                    |
|                                       | + 155 印度1.8%                                      |
|                                       | 🗹 重示状态名称                                          |
|                                       | 117                                               |
|                                       |                                                   |
|                                       | T BAUTUR                                          |
|                                       | 対条件                                               |
|                                       | 十 课和过度表件                                          |
|                                       |                                                   |
|                                       | 关联应用                                              |
|                                       | · 國旗的交流研約8月 · · · · · · · · · · · · · · · · · · · |
|                                       |                                                   |

添加刻度

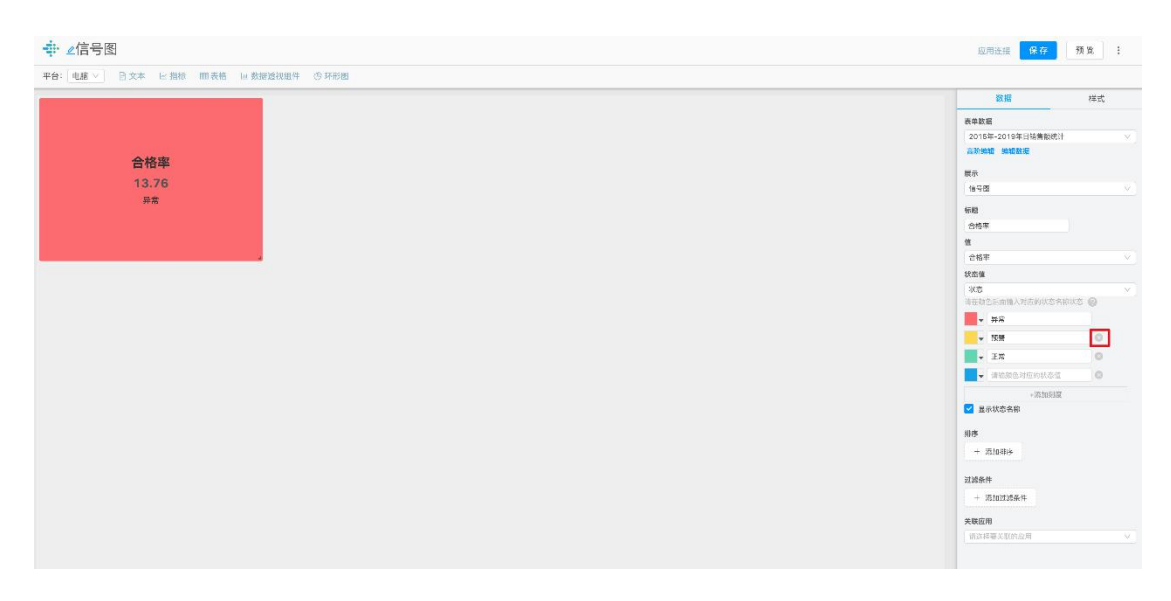

删除刻度

在看板中添加【指标信号图】

1.插入指标组件;

2.选择指标数据;

3.展示类型选择"信号图"。

| - ● 2设备监控                           | 应用连接 保存 预览                            | :      |
|-------------------------------------|---------------------------------------|--------|
| 平台: 电脑 ∨ □ 文本 ビ指标 囲表格 出数据透视组件 じ 环形图 |                                       |        |
|                                     | 数据 样式                                 | ť      |
|                                     | 指标数据                                  |        |
|                                     | 设备开关数据                                | $\vee$ |
|                                     | 編辑数据                                  |        |
| 0                                   | 展示                                    |        |
|                                     | 信号图                                   | ^      |
|                                     | 列表                                    |        |
|                                     | 卡片                                    |        |
|                                     | 开机座                                   |        |
|                                     | 7100-                                 |        |
|                                     | 1汉表蓝                                  |        |
|                                     | 信号图                                   |        |
|                                     | 多曲线                                   |        |
|                                     | 百分率                                   |        |
|                                     | +添加状态                                 |        |
|                                     | 显示状态名称                                |        |
|                                     | 关联应用                                  |        |
|                                     | 请选择要关联的应用                             | V      |
|                                     | · · · · · · · · · · · · · · · · · · · |        |
|                                     |                                       |        |

添加信号图

状态指标设置

若需要对指标 AB 进行监控。

例如:当指标 AB 的值为 0 时,代表设备呈关机状态,当指标 AB 的值不为 0 时,代表设备呈开机状态。

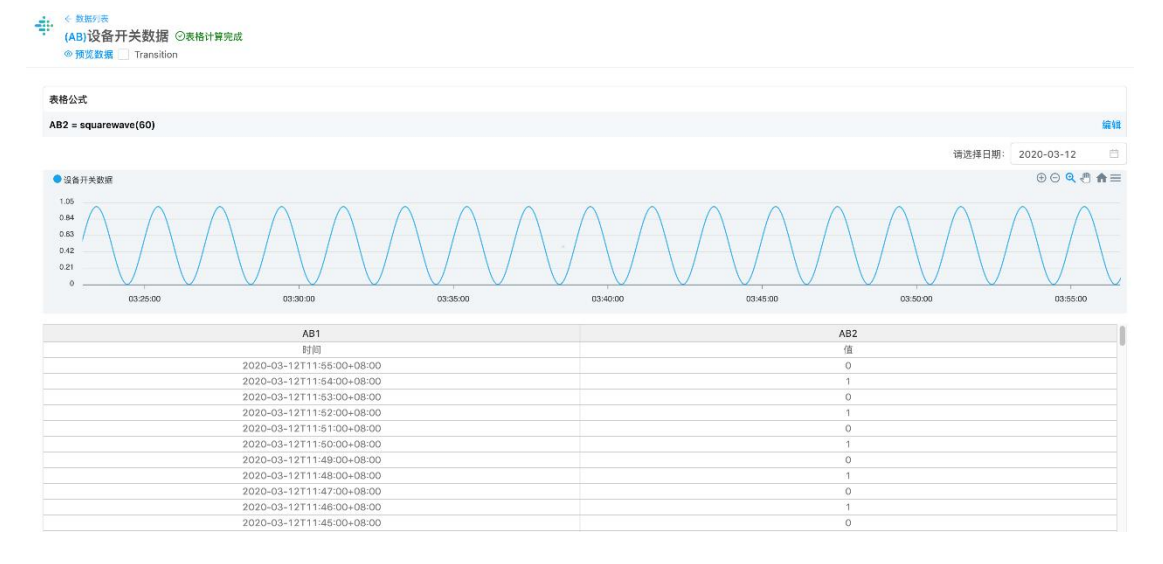

需要监控的指标数据

需要创建一个新指标作为状态指标,设定状态的判断条件和对应的状态名称。

例如:新建指标 (AC),命名为设备状态,用公式设置判断状态:

AC=if(AB=0,"关机","开机")

• 指标公式书写时,只需要数据 code (如: AA, 而不是 AA2), 不同于表格。

当需要监控的指标(AB)值为0时,状态指标为"关机",当指标AB的值不为0时,状态指标为"开机"。

| <ul> <li>◆ 5月時後</li> <li>(AC)设备状态 ②表格计算完成</li> <li>◎ 預度数据 □ Transition</li> </ul> |                     |
|-----------------------------------------------------------------------------------|---------------------|
| 表格公式                                                                              |                     |
| AC2 = if(设备开关数据(AB)=0."关机","开机")                                                  | 编辑                  |
|                                                                                   |                     |
|                                                                                   | 请选择日期: 2020-03-12 🗎 |
|                                                                                   |                     |
| AC1                                                                               | AC2                 |
| 时间                                                                                | <u>(i</u>           |
| 2020-03-12111:58:00+08:00                                                         | 升机                  |
| 2020-03-12111:57:00+08:00                                                         | 美机                  |
| 2020-03-12111:55:00+06:00                                                         | 710                 |
| 2020-03-12111:55:00+08:00                                                         |                     |
| 2020-03-12111:53:00+08:00                                                         | ディル<br>学们           |
| 2020-03-12T11:52:00+08:00                                                         | 开机                  |
| 2020-03-12T11:51:00+08:00                                                         | 关机                  |
| 2020-03-12T11:50:00+08:00                                                         | 开机                  |
| 2020-03-12T11:49:00+08:00                                                         | 关机                  |
| 2020-03-12T11:48:00+08:00                                                         | 开机                  |

状态指标需提前设置

指标信号图的展示

1) 设置标题

标题可通过手动输入自定义,若不填,则在信号图中,标题不显示。

| - 2 设备监控                  |             | 应用连接 保存         | 预览     |
|---------------------------|-------------|-----------------|--------|
| 平台: 电脑 > 已 文本 ヒ 指标 囲表格 ヒ数 | 据透视组件 ③ 环形图 |                 |        |
|                           |             | 数据              | 样式     |
|                           |             | 指标数据            |        |
|                           |             | 设备开关数据          | $\sim$ |
|                           |             | 编辑数据            |        |
| 设备监控                      |             | 展示              |        |
| 0                         |             | 信号图             | ~      |
|                           |             | 振艇              | -      |
|                           |             | 设备监控            |        |
|                           |             | 状态指标            |        |
|                           |             |                 | ~      |
|                           |             | 请在颜色后面输入对应的状态名称 | (状态 🕜  |
|                           |             | → 请输颜色对应的状态值    |        |
|                           |             | ➡ 请输颜色对应的状态值    | 0      |
|                           |             | ▼ 请输颜色对应的状态值    | 0      |
|                           |             | +添加状态           |        |
|                           |             | 显示状态名称          |        |
|                           |             | 关联应用            |        |
|                           |             | 请选择要关联的应用       | ~      |
|                           |             |                 |        |

设置标题

2) 设置状态指标

1.选择设置好的状态指标;

2.将"状态指标"中设置的状态填写在颜色后的输入框内,从而将状态和色值建立映射

关系;

3.勾选显示状态名称则会在值的下方显示状态值。

| ♣ 2设备监控                             | 应用连接 <b>保存</b> 预览   | ÷      |
|-------------------------------------|---------------------|--------|
| 平台: 电脑 ∨ □ 文本 ⊵指标 囲表格 ≥数据透视组件 ④ 环形图 |                     |        |
|                                     | 数据 样式               | 5      |
|                                     | 指标数据                |        |
|                                     | 设备开关数据              | V      |
|                                     | 编辑数据                |        |
| 设备监控<br>0                           | 展示                  |        |
| 开机                                  | 信号图                 | $\vee$ |
|                                     | 标题                  |        |
|                                     | 设备监控                |        |
|                                     | 状态指标                |        |
|                                     | 设备状态                | V      |
|                                     | 请在颜色后面输入对应的状态名称状态 🥥 |        |
|                                     | ▼ 关机                |        |
|                                     | ■ _ 开机 ◎            | ř.     |
|                                     | +添加状态               |        |
|                                     | ✓ 显示状态名称            |        |
|                                     | 关联应用                |        |
|                                     | 请选择要关联的应用           | $\sim$ |
|                                     |                     |        |
|                                     |                     |        |

3) 自定义颜色与状态

- 颜色可在下拉框中自行更改;
- 刻度的名称需与"状态值"中设置的状态一致,否则不生效。

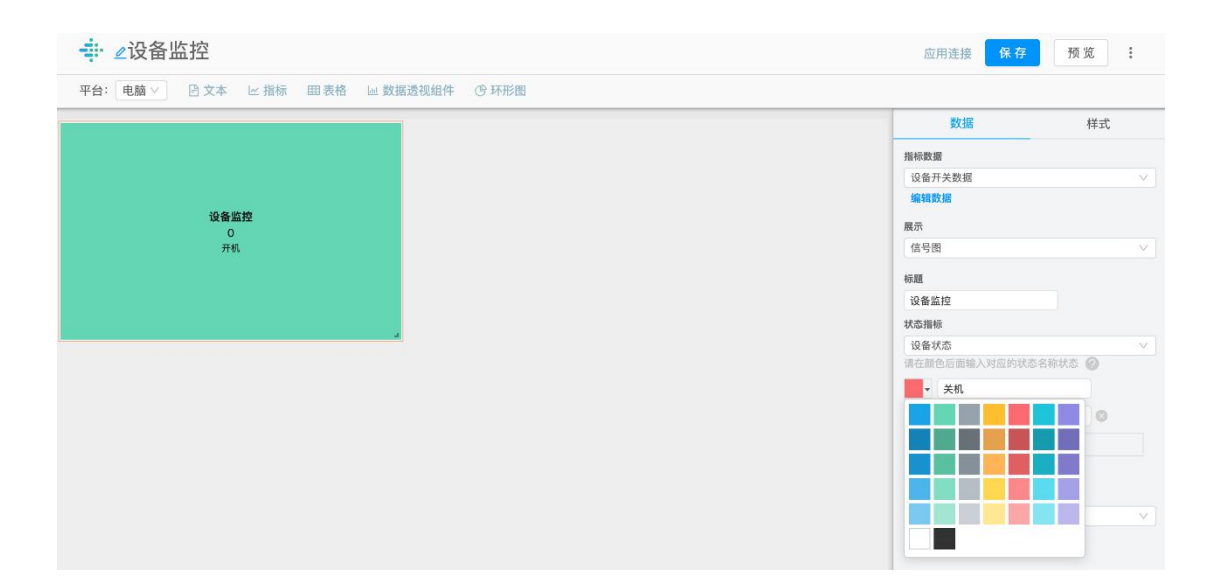

- 4) 可添加/删除状态刻度
- 默认状态刻度数量为3个,可添加或删除刻度;
- 最少需要一个刻度(不可删除),最多可添加35个刻度。

| ● 2设备监控                              | 应用连接 保存 预览 :        |
|--------------------------------------|---------------------|
| 平台: 电脑 ∨ ▷ 文本 ビ指标 囲表格 ⊌ 数据透视组件 ③ 环形图 |                     |
|                                      | 数据样式                |
|                                      | 指标数据                |
|                                      | 设备开关数据              |
|                                      | 编辑数据                |
| 设备监控                                 | 展示                  |
| 关机                                   | 信号图 🗸               |
|                                      | 15.00               |
|                                      | 设备收款                |
|                                      | 中本指編                |
|                                      | 问备状态                |
|                                      | 请在颜色后面输入对应的状态名称状态 📀 |
|                                      | ▼ 关机                |
|                                      | ▼开机                 |
|                                      | → 请给部色对应的状态值        |
|                                      |                     |
|                                      | +激ル状态               |
|                                      |                     |
|                                      | 天联应用                |
|                                      | 请选择要关联的应用           |

【仪表盘】看板中表格最新的数据,可以以更突出的形式展示。最新的数据,可以在仪表盘中,展示状态。

| ◆ 2仪表盘展示                           | 2017年2月1日 <b>67</b> 77                  | 预览   | 1     |
|------------------------------------|-----------------------------------------|------|-------|
| 平台:電話 ✓ 白文木 ビ扁崎 回表階 単数体合限邮件 (分析用器) | 15                                      | 样子   | at.   |
|                                    | 次半数期                                    |      |       |
| 总合格率                               | XXX产量统计表                                |      |       |
| 46.28                              | 7630/658 (4888)/8                       |      |       |
| 40.20                              | 展示                                      |      |       |
|                                    | 仪表量                                     |      |       |
|                                    | 9                                       |      |       |
|                                    | 总合稿率                                    |      |       |
| 10 W                               | 设置到南和湖色                                 |      |       |
|                                    | - ● ● ● ● ● ● ● ● ● ● ● ● ● ● ● ● ● ● ● | 报警指标 |       |
|                                    | ▼ 报告运行                                  | 合格指标 | · v 0 |
|                                    | ▲ 合格系統                                  | 自分编码 | × 0   |
|                                    | 在下拉按钮中,选择颜色 🖉 🥅 🛤 🕬                     | *    | 10    |
|                                    |                                         |      |       |
|                                    |                                         |      |       |
|                                    |                                         |      |       |
|                                    |                                         |      |       |
|                                    |                                         |      |       |
|                                    |                                         |      |       |
|                                    | - Maluz Azarth                          |      |       |
|                                    | 关制应用                                    |      |       |
|                                    | 請這样要失敗的应用                               |      |       |

仪表盘

【仪表盘的使用】-在看板中添加仪表盘

1.插入表格组件;

2.选择之前设置好的那张表格;

3.展示类型选择"仪表盘"。

| ➡ ∠仪表盘展示                             | 应用连续 编 存            | 10 W. 1 |
|--------------------------------------|---------------------|---------|
| 平台: 电输 🗸 白文木 🗠 指标 国表格 🗆 数据造税结件 (分环形图 |                     |         |
| ● 插入【表格】组件                           | 数据                  | 样式      |
|                                      | 2011年1月1日にある 新学校展   |         |
|                                      |                     |         |
|                                      | 教示                  |         |
| -                                    | 展示方式选择【仪表盘】 😌 🛛 🗤 🛤 | ~)      |
|                                      | 2                   |         |
|                                      |                     |         |
|                                      | 2111度和調告            |         |
|                                      |                     | v o     |
|                                      |                     | . v o   |
|                                      | +10:105.10          |         |
|                                      | 们亦                  |         |
|                                      | 十 添加井亭              |         |
|                                      | · 计最优性              |         |
|                                      | + 防加过於条件            |         |
|                                      | 关联应用                |         |
|                                      | 编选学家关系的表现           |         |
|                                      |                     |         |

设置仪表盘

## 分析表格设置

## 需要提前在表格中设置仪表盘的刻度列,并输入相应的数值或公式。

|         |           |     | 100 SC 1 | EBUTERNIE | TKEKKEN         | X1/271, 7T-H07(10/12 |                |     |      |             |      |
|---------|-----------|-----|----------|-----------|-----------------|----------------------|----------------|-----|------|-------------|------|
| 播公式     |           |     |          |           |                 |                      |                |     |      | in the star |      |
| K9 = 70 |           |     |          |           |                 | 值                    |                |     | 1X衣盘 | 至刻度         |      |
| AK1     | AK2       | AK3 | AK4      | AK5       | AK6             | AK7                  | AK8            | AK9 | AK10 | AK11        | AK12 |
| 序号      | 编号        | 负责人 | 巡检号      | 合格率       | 时间              | 总合格率                 | 急收率            | 最小值 | 报警指标 | 合格指标        | 良好指标 |
| 20      | 134468975 | 刘星  | AK480    | 69.80%    | 2019-10-31T14:5 | 29.72597718848492    | 8.189113071032 | 70  | 80   | 85          | 90   |
| 19      | 134468976 | 许不易 | AK481    | 67.30%    | 2019-10-31T14:5 | 88.08759778820227    | 44.46728428281 | 70  | 80   | 85          | 90   |
| 18      | 134468977 | 章俄办 | AK482    | 64.80%    | 2019-10-31T14:5 | 19.718421812449314   | 78.94981508080 | 70  | 80   | 85          | 90   |
| 17      | 134468978 | 柳如烟 | AK483    | 62.30%    | 2019-10-31T14:5 | 16.09063820187927    | 21.24371498775 | 70  | 80   | 85          | 90   |
| 16      | 134468979 | 刘晓晔 | AK484    | 59.80%    | 2019-10-31T14:5 | 19.068859135405837   | 95.20955729266 | 70  | 80   | 85          | 90   |
| 15      | 134468980 | 景甜  | AK485    | 57.30%    | 2019-10-31T14:5 | 40.27492685307942    | 85.75824864104 | 70  | 80   | 85          | 90   |
| 14      | 134468981 | 张文  | AK486    | 59.80%    | 2019-10-31T14:5 | 75.85028925360604    | 75.10491920279 | 70  | 80   | 85          | 90   |
| 13      | 134468982 | 杨路  | AK487    | 62.30%    | 2019-10-31T14:5 | 67.18150330423846    | 31.25071256066 | 70  | 80   | 85          | 90   |
| 12      | 134468983 | 林洁雯 | AK488    | 64.80%    | 2019-10-31T14:5 | 90.54272115717642    | 10.61433976492 | 70  | 80   | 85          | 90   |
| 11      | 134468984 | 范仲淹 | AK489    | 67.30%    | 2019-10-31T14:5 | 80.32499380208407    | 16.78769059096 | 70  | 80   | 85          | 90   |
| 10      | 134468985 | 魏浩然 | AK490    | 69.80%    | 2019-10-31T14:5 | 46.97149221741158    | 79.90229866507 | 70  | 80   | 85          | 90   |
| 9       | 134468986 | 夏天  | AK491    | 72.30%    | 2019-10-31T14:5 | 14.995537282376093   | 65.11328962630 | 70  | 80   | 85          | 90   |
| 8       | 134468987 | 许不易 | AK492    | 74.80%    | 2019-10-31T14:5 | 41.62907161033239    | 12.85754736639 | 70  | 80   | 85          | 90   |
| 7       | 134468988 | 章俄办 | AK493    | 77.30%    | 2019-10-31T14:5 | 38.21606705543812    | 19.03417248173 | 70  | 80   | 85          | 90   |
| 6       | 134468989 | 柳如烟 | AK494    | 79.80%    | 2019-10-31T14:5 | 20.021528342684725   | 95.72107999297 | 70  | 80   | 85          | 90   |
| 5       | 134468990 | 刘晓晔 | AK495    | 82.30%    | 2019-10-31T14:5 | 74.25219024121039    | 15.45178059095 | 70  | 80   | 85          | 90   |
| 4       | 134468991 | 景甜  | AK496    | 84.80%    | 2019-10-31T14:5 | 19.510757298124737   | 50.37948952001 | 70  | 80   | 85          | 90   |
| 3       | 134468992 | 刘晓晔 | AK497    | 87.30%    | 2019-10-31T14:5 | 16.481194910388986   | 35.16012234600 | 70  | 80   | 85          | 90   |
| 2       | 134468993 | 景甜  | AK498    | 89.80%    | 2019-10-31T14:5 | 33.996100879720345   | 38.27047920442 | 70  | 80   | 85          | 90   |
| 1       | 134468994 | 张文  | AK499    | 92.30%    | 2019-10-31T14:5 | 5.794825520057023    | 78.20275800615 | 70  | 80   | 85          | 90   |

分析表格需提前设置

#### 仪表盘的展示

1) 设置"值"

需要在表格中选择一列作为"值",列名为仪表盘的标题。

| + ∠仪表盘展示                             | 应用连接 保存 预览 1                                   |
|--------------------------------------|------------------------------------------------|
| 平台: 18.25 ◇ 吕文本 比温暖 即表稿 出版就是我的许 受牙形图 |                                                |
|                                      | 数据 样式                                          |
| <b>兰</b> 合称家                         | 来成年亮                                           |
|                                      | XXX严重前计表 · · · · · · · · · · · · · · · · · · · |
| 77.63                                | 高阶纳相 编辑数据                                      |
|                                      | 履示                                             |
|                                      | 仪表盘                                            |
|                                      | <u>(a</u>                                      |
|                                      | 会会指半  イン                                       |
|                                      | 设置刻度和第色                                        |
|                                      | - A V A V                                      |
|                                      |                                                |
|                                      |                                                |
|                                      | +151051/#                                      |
|                                      |                                                |
|                                      | 14/8                                           |
|                                      | 十 流动排序                                         |
|                                      |                                                |
|                                      | 12.建築14                                        |
|                                      | + 16.3:1238-96-94                              |
|                                      | 关联应用                                           |
|                                      | - 建设料要关软件应用 · · · ·                            |
|                                      |                                                |
|                                      |                                                |

设置"值"

- 2) 设置刻度和颜色
- 默认展示 3 个颜色
- 未选择刻度值时, 仪表盘置灰

| 보수: LBB ··································                                                                                                    | ➡ 2仪表盘展示    |                      |  | 应用连接 保存          | 预送  | : |
|----------------------------------------------------------------------------------------------------|-------------|----------------------|--|------------------|-----|---|
| 名信格率<br>77.63       名居       米<200         日本       日本       日本         日本       日本       日本       日本         日本       日本       日本       日本         日本       日本       日本       日本         日本       日本       日本       日本         日本       日本       日本       日本         日本       日本       日本       日本         日本       日本       日本       日本         日本       日本       日本                                                                                                    | 平台: [电脑 > ] | m表格 III 数据透视组件 ① 环形图 |  |                  |     |   |
| Xb264##       77.63       Xx12************************************                                                                                                    |             |                      |  | 数据               | 样式  |   |
| 77.63       NUM #468         0       NUM #468         0       SSB         0       SSB                                                                                                    | 首会故家        |                      |  | 表章政语             |     |   |
| 77.53<br>■ R = R = R = R = R = R = R = R = R = R                                                                                                    |             |                      |  | XXX产量统计表         |     |   |
| #8         1573         1573         1573         1573         1573         1573         1573         1573         1573         1573         1573         1573         1573         1573         1574         1574         1574         1574         1574         1574         1574         1574         1574         1574         1574         1574         1574         1574         1574         1574         1574         1574         1574         1574         1574         1574         1574         1574         1574         1574         1574         1574         1574         1574         1574         1574         1574         1574         1574         1574         1574 <tr< th=""><th>77.63</th><th></th><th></th><th>消除 编辑 网络欧语</th><th></th><th></th></tr<>                                                                                                    | 77.63       |                      |  | 消除 编辑 网络欧语       |     |   |
| RZA       ♥         1       1         1       1         1       1         1       1         1       1         1       1         1       1         1       1         1       1         1       1         1       1         1       1         1       1         1       1         1       1         1       1         1       1         1       1         1       1         1       1         1       1         1       1         1       1         1       1         1       1         1       1         1       1         1       1         1       1         1       1         1       1         1       1         1       1         1       1         1       1         1       1         1       1       <                                                                                                    |             |                      |  | 展示               |     |   |
| Image: Control of the state of the state of th                                                                                                    |             |                      |  | 仪表盘              |     |   |
|                                                                                                    | _           |                      |  | g                |     |   |
| BARAKOBA<br>→ X → X → ✓ ○<br>→ X → ✓ ○<br>→ X → X → ✓ ○<br>→ X → X → ✓ ○<br>→ X → X → X → X → X → X → X → X → X → X                                                                                                    |             |                      |  | 思合格率             |     |   |
|                                                                                                    |             |                      |  | 说重现展和颜色          |     |   |
| x 2 0<br>-73303<br>-73303<br>1<br>3<br>3<br>3<br>3<br>3<br>4<br>3<br>3<br>3<br>3<br>4<br>3<br>3<br>3<br>4<br>3<br>3<br>3<br>4<br>3<br>3<br>3<br>4<br>3<br>3<br>3<br>4<br>3<br>3<br>4<br>3<br>3<br>4<br>3<br>4<br>3<br>4<br>3<br>4<br>3<br>4<br>3<br>4<br>3<br>4<br>3<br>4<br>3<br>4<br>4<br>4<br>5<br>4<br>5<br>4<br>5<br>4<br>5<br>4<br>5<br>4<br>5<br>4<br>5<br>5<br>5<br>5<br>5<br>5<br>5<br>5<br>5<br>5<br>5<br>5<br>5                                                                                                    |             |                      |  | ■ x × 2          | × 3 |   |
|                                                                                                    |             |                      |  |                  | e v | 0 |
| -3536.00<br>10<br>10<br>10<br>10<br>10<br>10<br>10<br>10<br>10                                                                                                    |             |                      |  | <b>.</b> 9       | e v | 0 |
| 第<br>  55mmで<br>  55mmで<br>  155mmで<br>  155mm<br>  155mm<br>  155mm |             |                      |  | -33108.93        |     |   |
| 19<br>  1.355015<br> <br>  1.555年<br>  1.555年<br>  1.555年<br>  1.555年<br>  1.555年<br>  1.555年<br>  1.555年<br>  1.555年<br>  1.555年<br>  1.555年<br>  1.555年<br>  1.5551<br>  1.55511<br>  1.55511<br>  1.55511<br>  1.55511<br>  1.55511<br>  1.55511  1                                                 |             |                      |  |                  |     |   |
| 4 月25000<br>1025年年<br>中 250013年年<br>発展応知<br>日月中午日日の11                                                                                                    |             |                      |  | 鼎序               |     |   |
| 1258-#<br>+ 3301554-#<br><b>#869</b><br>Ridnessandra V                                                                                                    |             |                      |  | 1 22/10/2012     |     |   |
| + 初始は5余年<br>実務の3<br>日月1年またの1011 - マン                                                                                                    |             |                      |  | 过滤条件             |     |   |
| 1 (#MAGAS-11)<br><b>発売</b><br>日月中を日本的11 (* 11)<br>1 日月中を日本の11 (* 11)                                                                                                    |             |                      |  | + which the deal |     |   |
| <b>業成功</b><br>日本の主要が行う。<br>マート                                                                                                    |             |                      |  | 1 4000245-517    |     |   |
| 前选择要关系的应用 V                                                                                                    |             |                      |  | 关联应用             |     |   |
|                                                                                                    |             |                      |  | 请选择要关重的应用        |     |   |

默认状态

- 每个刻度在表格中为一列数据;
- 每个色块对应 2 个刻度值;
- 第一个刻度为仪表盘中的最小值;
- 设置刻度时,必须按照从小到大的顺序设置,否则不生效。

| ➡ ∠仪表盘展示                                |                                                | 应用连接 保存             | N 12 I  |
|-----------------------------------------|------------------------------------------------|---------------------|---------|
| 平台: 电廠 ▽ 三 日文本 □ 指标 Ⅲ 表格 □ 数据透影能件 ② 环形相 |                                                |                     |         |
|                                         |                                                | 数据                  | 样式      |
|                                         |                                                | 表单数据                |         |
| 总合格率                                    |                                                | XXX产量统计表            |         |
| 44.37                                   |                                                | ALLO SHARE SALARINE |         |
|                                         |                                                | 展示                  |         |
|                                         |                                                | 仪表盘                 |         |
|                                         |                                                | -                   |         |
|                                         | 每个刻度在来格由为一列数据:                                 | 后合格率                |         |
|                                         | - 4 1 Sold Later 1779 7 Sold B                 | -                   |         |
| 4                                       | <ul> <li>每个色块对应2个刻度值;</li> </ul>               | 📕 🚽 最小値 👘 🗸         | 接著指統 シー |
|                                         | 。第二个刘度为 <u>以主要</u> 由的异小体。                      | → 按管治校              | 王 × 0   |
|                                         | • 第一十刻反为汉衣盖中的取小值;                              |                     | 1 × 0   |
|                                         | <ul> <li>设置刻度时,必须按照从小到大的顺序设置,否则不生效。</li> </ul> | +25,80              | Islat   |
|                                         |                                                | 转序                  |         |
|                                         |                                                | + 市北林市              |         |
|                                         |                                                | 过滤条件                |         |
|                                         |                                                | + 20172544          |         |
|                                         |                                                | 关联应用                |         |
|                                         |                                                | 诸这样要关股改成用           |         |
|                                         |                                                |                     |         |
|                                         |                                                |                     |         |

选择刻度

• 可以通过添加、删除刻度,自定义仪表盘中显示几个颜色区域。

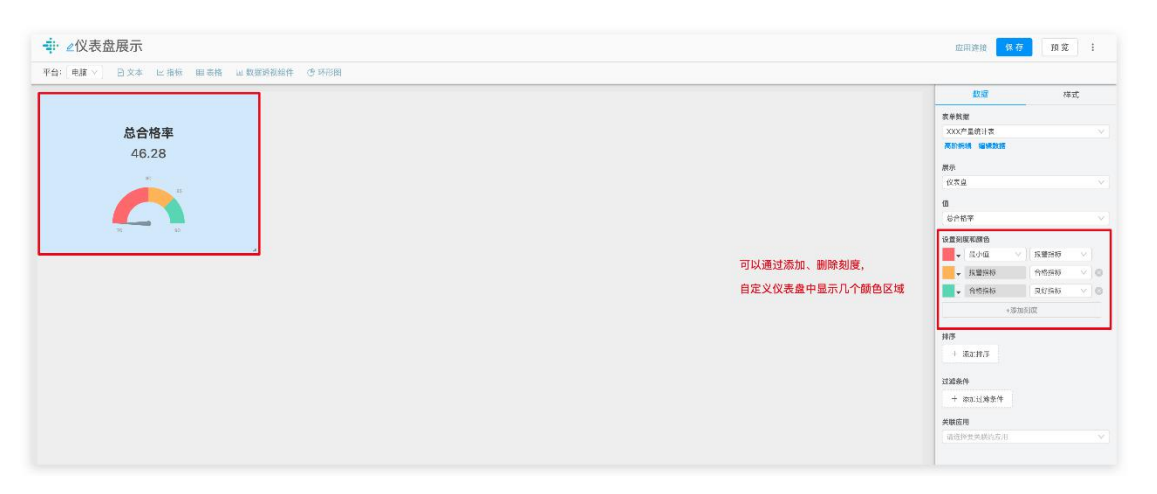

刻度显示

#### 3) 新增刻度

1. 点击下方【添加刻度】,新增一个刻度;

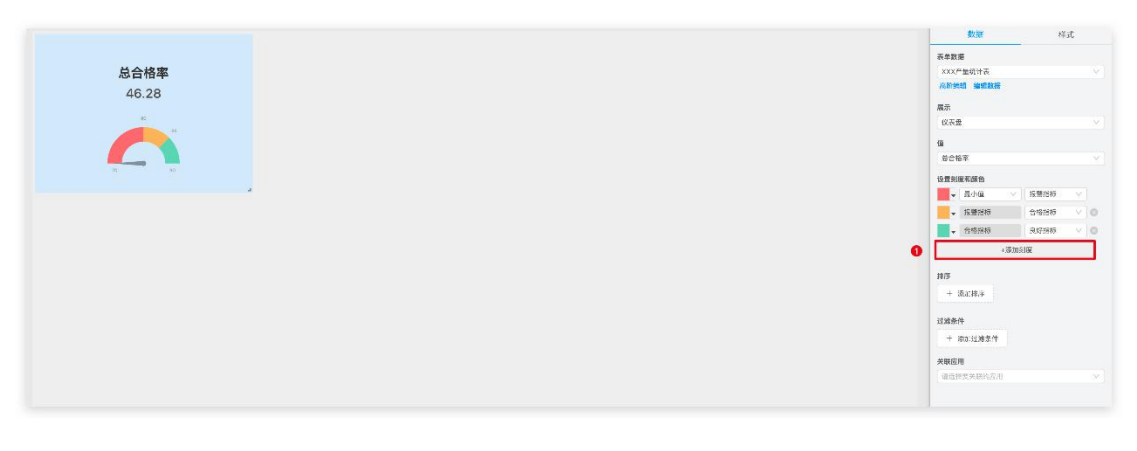

添加刻度

## 2. 可以从调色盘中自定义颜色;

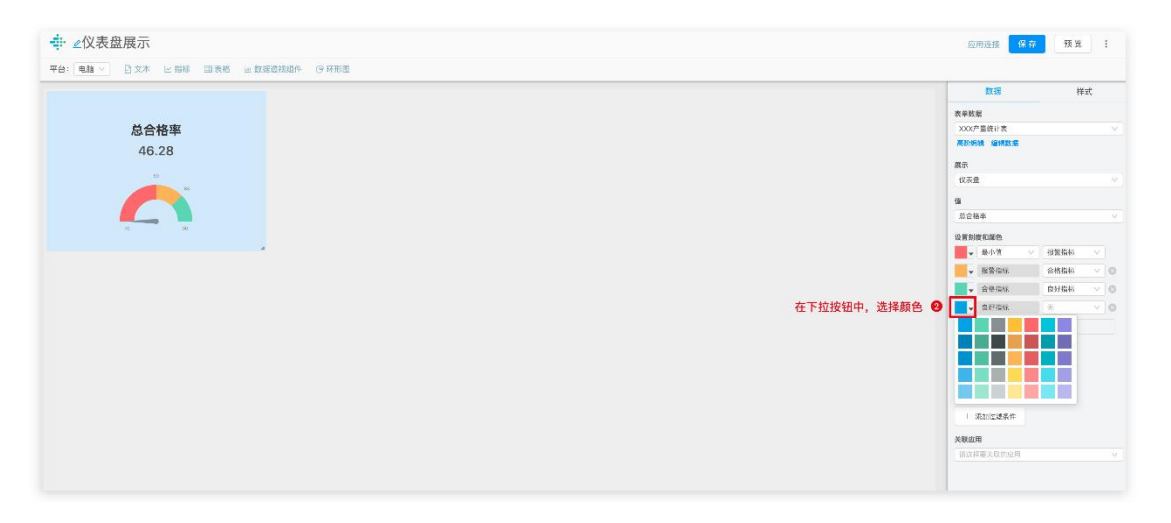

选择颜色

- 3. 在表格中指定一列作为最新的刻度值。
- 新增的刻度值必须大于已有的刻度值

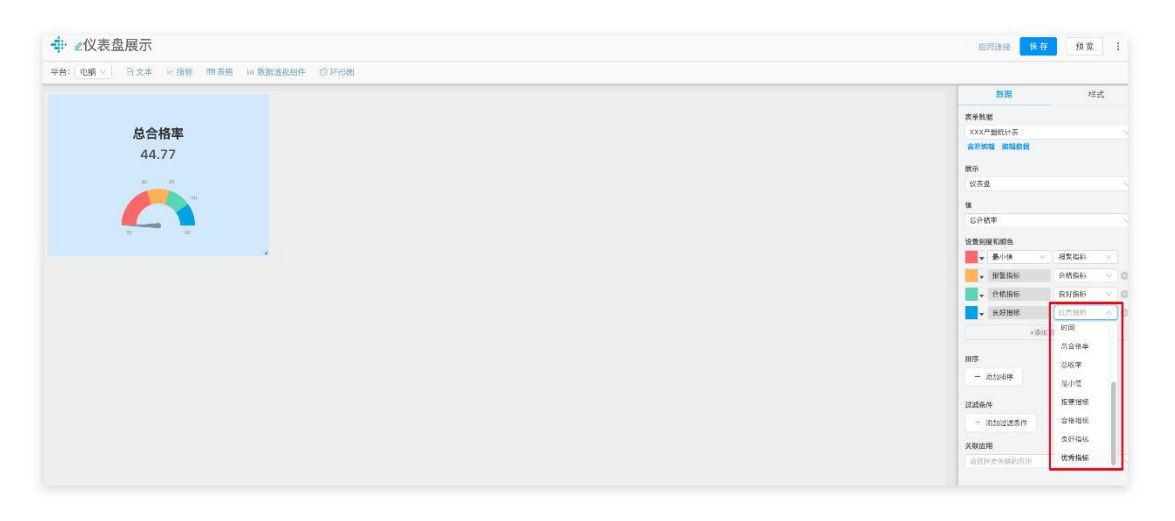

选择列

• 如果新增的刻度,小于原有的刻度值,需要按照从小到大的顺序,重新设置刻度值

【环形图表】环形图用于显示多个数据类型各部分所占的相应比例,有助于展示整体与部分的关系。

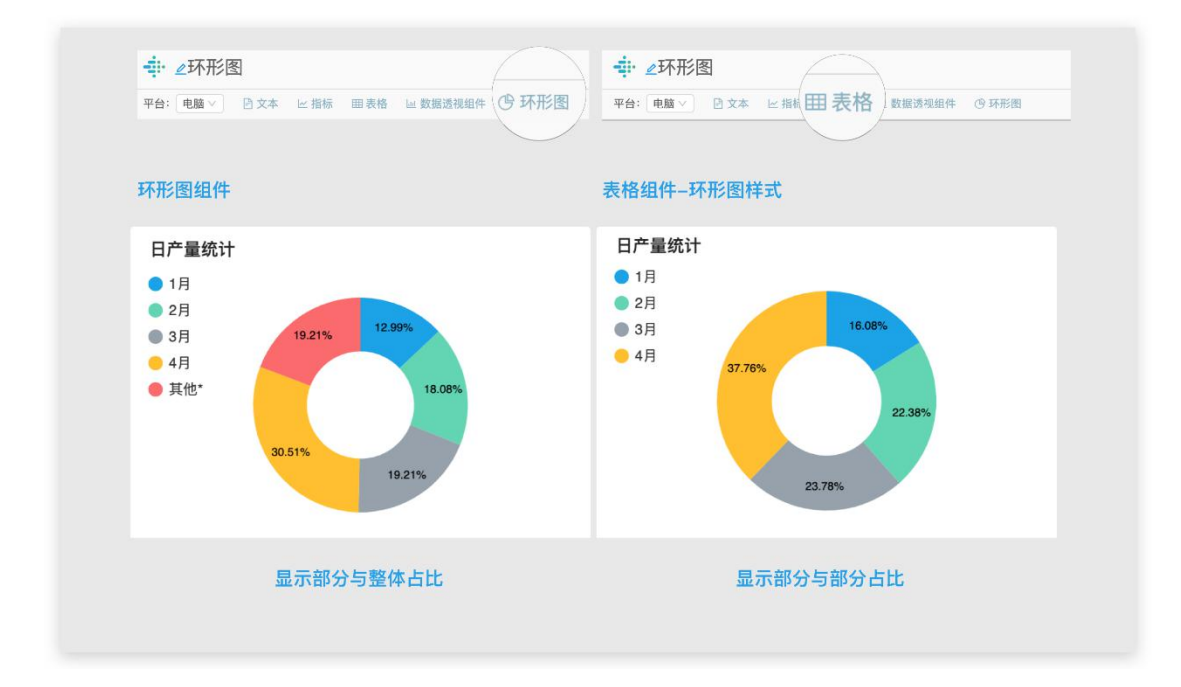

#### 2 种环形图说明

【环形图的使用】

1) 添加环形图组件

1、在看板中,点击创建环形图组件;

|                                        | 应用连接 保存 预览 : |
|----------------------------------------|--------------|
| 平台: 电脑 ▽ ▷ 文本 ヒ指标 囲表格 ⊔ 数据透视组件 (⑦ 环形图) |              |
|                                        | 数据样式         |
| 请在编辑器中选择环形图数据                          | 环形图数据        |
|                                        | 请选择图表数据      |
|                                        | 标题           |
|                                        | 选择标题         |
|                                        | 值            |
|                                        | 选择值          |
|                                        | 数据量          |
|                                        | 选择要展示的数据量    |
|                                        | 排序           |
|                                        | + 添加排序       |
|                                        | 关联应用         |
|                                        | 请选择要关联的应用    |
|                                        |              |
|                                        |              |
|                                        |              |

2、选择图表和环形图数据;

| - ● 2环形图                              | 应用连接 保存                                                                                                    | 预览:         |
|---------------------------------------|----------------------------------------------------------------------------------------------------|-------------|
| 平台: 电脑 ∨ 目 文本 ビ 指标 囲表格 ω 数据透视组件 ④ 环形图 |                                                                                                    |             |
| 》目产量统计                                | 数据                                                                                                    | 样式          |
|                                       | 环形面数据         日产量统计         編輯数据         月份         億         产量         数据量         送持要展示的数据量         建序         + 添加排序         关联应用         请这得要关联的应用 | ×<br>×<br>× |

3、选择标题(即环形图要展示的各类数据);选择值(即每个类型的数据);

| <b>非</b> ∠环形图                        | 应用连接 保存     | 预览: |
|--------------------------------------|-------------|-----|
| 平台: 电脑 ∨ ⊡ 文本 ⊵指标 囲表格 區 数据透视组件 ③ 环形图 |             |     |
| 日产量统计                                | 数据          | 样式  |
| 1月                                   | 环形图数据       |     |
| 2月                                   | 日产量统计       | 8   |
| 3月 19.21% 12.39%                     | 编辑数据        |     |
|                                      | 标题          |     |
| 5月                                   | 月份          | 3   |
| 30.51%                               | (A          |     |
| 19.21%                               | 「た業         |     |
|                                      |             |     |
|                                      | 数据量         |     |
|                                      | 选择要展示的数据量   |     |
|                                      | 排序          |     |
|                                      | 十 添加排序      |     |
|                                      | 1 100000000 |     |
|                                      | 关联应用        |     |
|                                      | 请选择要关联的应用   |     |
|                                      |             |     |
|                                      |             |     |
|                                      |             |     |
|                                      |             |     |

4、选择要展示的数据量, 若展示的数据量少于表格中分析类型数量, 其他数据将计入

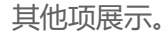

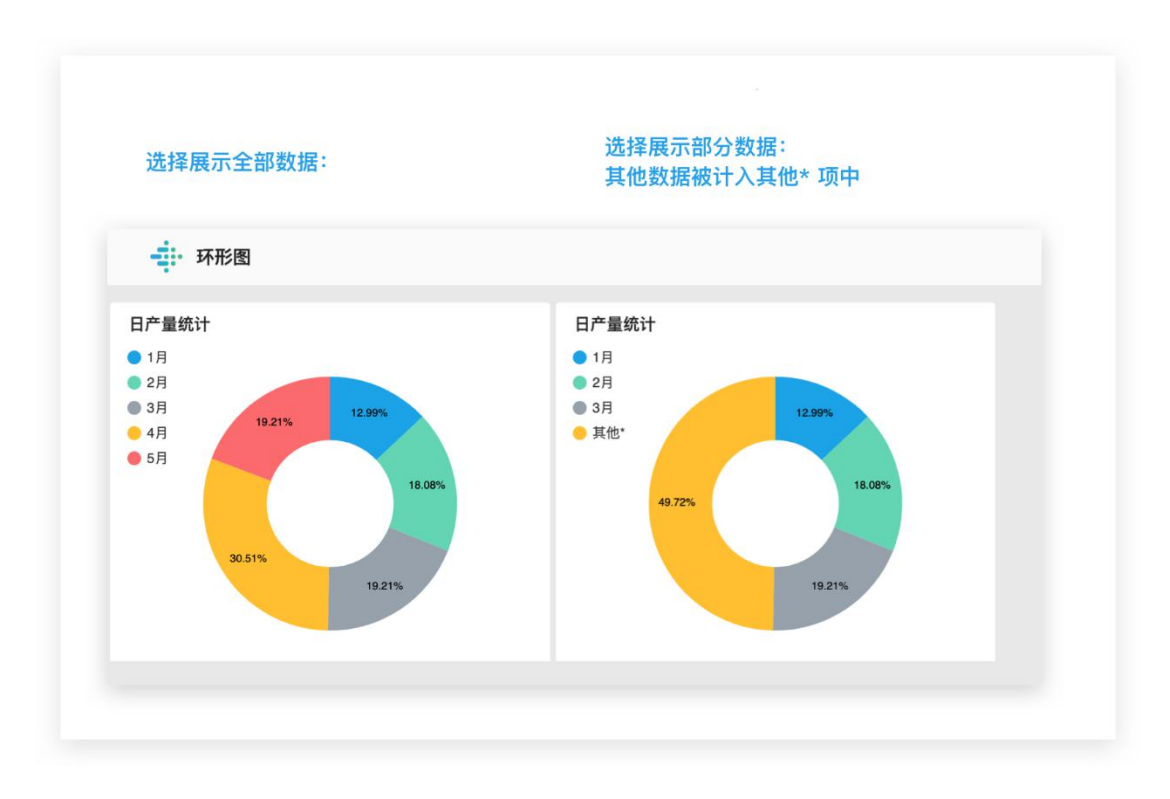

例如表格中有 1-5 月的产量,设置展示的数据量为 3,则环形图将显示前三个月产量的 占总产量的比,4 月与 5 月的占比将被计入其他项;

- 2) 添加表格组件,展示为环形图
- 1、在看板中,点击创建表格组件;
- 2、选择表格数据,选择展示方式为环形图;

| ◆ ∠环形图0                               | 应用连接 保存                   | 预览: |
|---------------------------------------|---------------------------|-----|
| 平台: 电脑 ∨ ▷ 文本 ⊵ 指标 囲表格 ⊵ 数据透视组件 ④ 环形图 |                           |     |
| ●日产量统计                                | 数据                        | 样式  |
| □1月<br>□2月                            | <b>2</b><br>表单数据<br>日产量统计 |     |
| 3月 1927% TZ20%                        | 高阶编辑编辑数据                  |     |
| 18.0%                                 | 环形图                       | 1   |
| 80.5MS 16.2MS                         | 标题<br>月份                  |     |
|                                       | 進产量                       |     |
| a                                     | ALERT                     |     |
|                                       | 数据量                       |     |
|                                       | 8                         |     |
|                                       | <b></b> 揮逐<br>十 添加排序      |     |
|                                       | 过滤条件                      |     |

3、选择标题和值;

| ➡ ∠环形图                                 | 应用连接 保存 预览       |
|----------------------------------------|------------------|
| 平台: 电脑 ∨ 已 文本 ビ 指标 囲 表格 區 数据透视组件 ④ 环形图 |                  |
| 白产量统计                                  | 数据 样式            |
| 1月                                     | 表单数据             |
| 2月                                     | 日产量统计            |
| 3月 19.21% 12.39%                       | 高阶编辑编辑数据         |
|                                        | 展示               |
| 18.05%                                 | 环形图              |
|                                        | に題               |
| 30.51%                                 | 月份               |
| 18.21%                                 | <i>a</i>         |
|                                        | 产量               |
|                                        |                  |
|                                        | ALERT            |
|                                        | 议員并希望            |
|                                        | 数据量              |
|                                        | 8                |
|                                        | 排序               |
|                                        | + 添加排序           |
|                                        | Summer and State |
|                                        | 过滤条件             |
|                                        | + 添加过滤条件         |

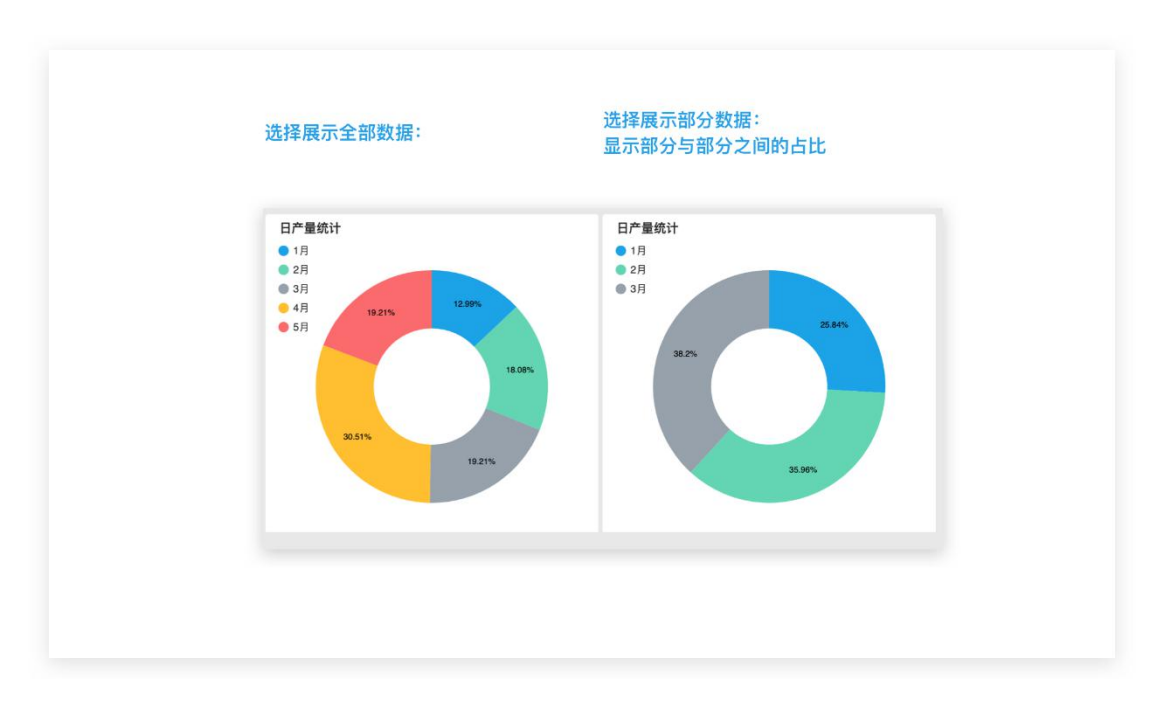

4、选择要展示的数据量,环形图将只展示各部分之间的占比。

【饼状图】是划分几个部分显示数据比例的圆形图。

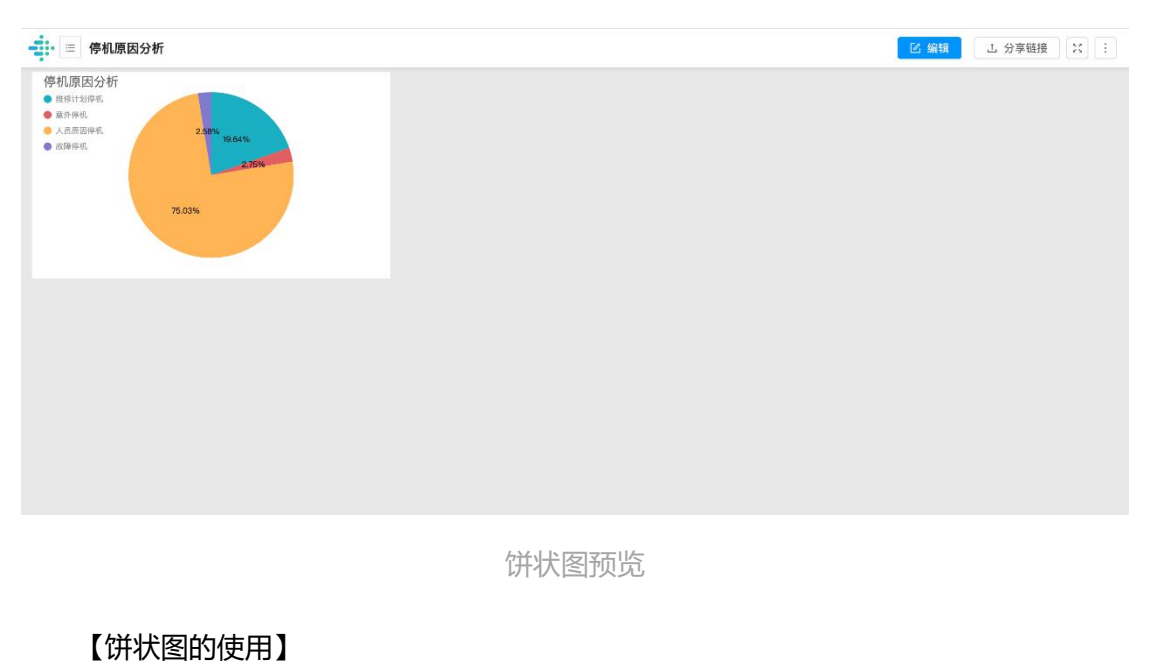

使用场景

在表格《停机原因分析》中,包含了各类停机原因,均已列的形式记录,需计算2020 年6月(最新一行)的停机时间占比情况。

| (BQ)停机原因分析 ⓒ   | 表格计算完成       |        |      |        |      |
|----------------|--------------|--------|------|--------|------|
| 导入数据 导出数据 同步外部 | 表格 清除数据 预览数据 | 提交表单   |      |        |      |
| 表格公式           |              |        |      |        |      |
| BQ12=          |              |        |      |        | 编辑   |
| BQ1            | BQ2          | BQ3    | BQ4  | BQ5    | BQ6  |
| 序号             | 时间           | 维修计划停机 | 意外停机 | 人员原因停机 | 故障停机 |
| 3              | 2020-6       | 3232   | 452  | 12345  | 425  |
| 2              | 2020-5       | 4535   | 3124 | 124    | 1342 |
| 1              | 2020-4       | 2321   | 124  | 142    | 124  |

在看板中使用饼图,并将需要计算占比的各列数据添加至类别,即可呈现各个类别的占

## 比情况:

|                                                                                              | 预览模式: 电脑 ✓ 应用连接 保存 预览 :                                                                                                    |
|----------------------------------------------------------------------------------------------|----------------------------------------------------------------------------------------------------|
| ビー 田田 山山 ① P P C C D D C ↑ C<br>新術 素格 造現象 57形間 文本 間片 現刻 POF 教入 変文 単的                         | 数据 样式                                                                                                    |
| ● Plugady H ● Status ● Status ■ Status ■ Status ■ Status ■ Status ■ Status ■ Status ■ Status | 山山、公山は、山山、山山       山山、公山は、山山、山山         13       山山、山山         13       山山、山山         13       山山、山山         14       〇〇、三〇、三〇、三〇、三〇         15       山山、山山         15       山山、山山         15       山山、山山         15       山山、山山         16       山山、山山         17       〇山、山山         18       山山、山         19       山山         11       〇山、山         11       〇山、山         12       〇山、山         13       〇山、山         14       〇山、山         15       〇山、山         15       〇山、山         15       〇山、山         15       〇山、山 |
|                                                                                              |                                                                                                    |

数据要求:所使用的数据不包含负值。

在看板中设置饼图

1.插入表格组件;

2.展示类型选择"饼图";

3.选择表格数据。

| <ul> <li></li></ul>                                            | 预览模式: 电脑 ∨ 应用连接 保存 预 览                                                                                                    | : |
|----------------------------------------------------------------|----------------------------------------------------------------------------------------------------|---|
| ビ 田田 山 (P) P 2 CP 上 へ 同<br>銅板 売桶 通知表 环形剤 文本 周川 税類 PDF 助入 想交 査询 | 数据 样式                                                                                                    | ; |
| ▲停机原因分析 ● 55 ● 55 ● 55 ● 55                                    | 展示样式选择为"饼图"<br>展示样式选择为"饼图"<br>● 1 1 2 1 1 1 1 1 1 1 1 1 1 1 1 1 1 1 1                                                                                                    |   |
|                                                                | 信息烘计表<br>信息烘计表<br>无标题<br>无标题<br>无标题<br>大按照<br><b>选择需要展示的表格数据</b> 3<br><b>律机原因分析</b>                                                                                      |   |
|                                                                | 接東示例-格式化后<br>接示示例-格式化前<br>辺道条件<br>・ 添加过速条件<br>● 個人室宇参訂作用式:(参数時期)<br>建築管板<br>地支作業大型内容板<br>地支作業大型内容板<br>市<br>一<br>一<br>一<br>一<br>一<br>一<br>一<br>一<br>一<br>一<br>一<br>一<br>一 | v |

4.添加与删除类别;

添加的数据列作为饼图的一个类别展示,饼图显示的是最新一行数据各个类别值的占比 情况。类别的颜色和数据格式可在下拉框中更改。

| ●●●                                                                                        |                 |          |        |          | 预览模式: 电脑   | ∨ 应用连接 保                   | 7 预览 :    |
|--------------------------------------------------------------------------------------------|-----------------|----------|--------|----------|------------|----------------------------|-----------|
| ビ                                                                                          | ▶ ↑<br>最次<br>最交 | 「日」      |        |          |            | 数据                         | 样式        |
| ∠停机原因分析                                                                                    | 《停机原            | 因分析      |        |          |            | dı. 😣 dı.                  | da kat ka |
| <ul> <li> <b>独师</b>讨发停机         <ul> <li>             金分停机         </li> </ul> </li> </ul> | 时间              | 〒 维修计划停机 | 〒 意外停机 | 〒 人员原因停机 | ▼ 故障停机 - ▼ |                            |           |
| <ul> <li>人式保護活行机</li> <li>2.58% 10.84%</li> </ul>                                          | 2020-6          | 3232     | 452    | 12345    | 425        | 95                         | <u> </u>  |
| 2,054                                                                                      | 2020-5          | 4535     | 3124   | 124      | 1342       | • • •                      |           |
| 78.03N                                                                                     | 2020-4          | 2321     | 124    | 142      | 124        | 表单数据                       |           |
|                                                                                            | <u>.</u>        |          |        |          |            | 停机原因分析                     | Y         |
|                                                                                            |                 |          |        |          |            | TTT # 1 ME 44 ME 44 # X MA |           |
|                                                                                            |                 |          |        |          |            | 选择类别<br>组修计划停机             | × • % •   |
|                                                                                            |                 |          |        |          |            | 意外停机                       | × . % . Ø |
|                                                                                            |                 |          |        |          |            | 人员原因停机                     | × • % • Ø |
|                                                                                            |                 |          |        |          |            | 故障停机                       | × • % • @ |
|                                                                                            |                 |          |        |          |            | +添加                        | #80       |
|                                                                                            |                 |          |        |          |            |                            |           |
|                                                                                            |                 |          |        |          |            | 排序                         |           |
|                                                                                            |                 |          |        |          |            | + 添加排序                     |           |
|                                                                                            |                 |          |        |          |            | 过滤条件                       |           |
|                                                                                            |                 |          |        |          |            | 十 添加过滤条件                   |           |
|                                                                                            |                 |          |        |          |            | 前入查询参数的格式: {               | (19.89.19 |
|                                                                                            |                 |          |        |          |            | 关联看板                       |           |
|                                                                                            |                 |          |        |          |            | 请选择要关联的瘤板                  | ×.        |
|                                                                                            |                 |          |        |          |            | 带参数跳转                      |           |
|                                                                                            |                 |          |        |          |            |                            |           |

在看板中预览饼图

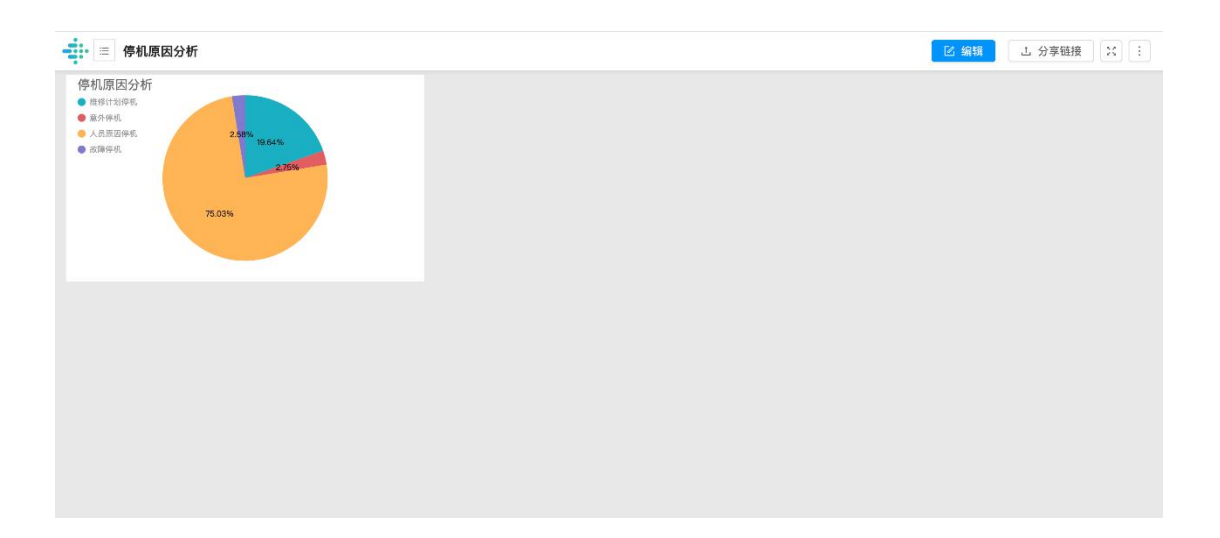

## 【状态图】显示表格或指标中数据的实时状态。

| = 状态图                   |   | ○ 業績 Ⅰ 分享報援 | 复制香枝 |
|-------------------------|---|-------------|------|
| 日产量123                  | ۲ |             |      |
| •••••••••<br>2012-02-19 |   |             |      |
| 85.91                   |   |             |      |
|                         |   |             |      |
|                         |   |             |      |
|                         |   |             |      |
|                         |   |             |      |
|                         |   |             |      |
|                         |   |             |      |
|                         |   |             |      |
|                         |   |             |      |
|                         |   |             |      |
|                         |   |             |      |
|                         |   |             |      |
|                         |   |             |      |
|                         |   |             |      |

状态图预览

【状态图的使用】

在看板中添加状态图

1.插入表格组件;

2.选择表格数据;

3.展示类型选择"状态图"。

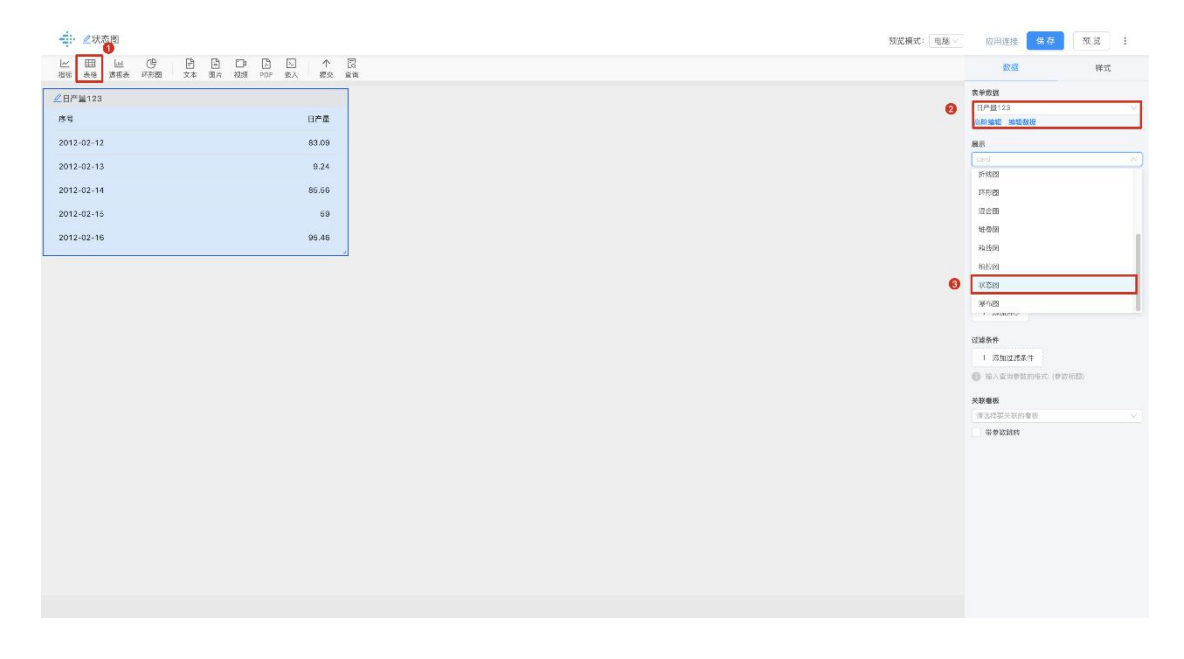

添加状态图

#### 分析表格设置

需要提前在目标表格中设置一列,并设置状态数字,状态数字代表含义为:

| 状态数字 | 显示颜色 | 代表状态 |
|------|------|------|
| 1    | 红色   | 异常   |
| 2    | 黄色   | 预警   |
| 3    | 蓝色   | 达标   |
| 4    | 绿色   | 优秀   |

状态数字显示颜色代表状态

可在该列中手动输入1、2、3、4来设置状态数字;

或使用 if 公式判断例如:在下表中,新建一列 BP11, 输入公式判断列 BP5"值"的状态

1 if(BP5<30,"1",if(BP5<60,"2",if(BP5<80,"3","4")))

| 公式                |                               |                       |              |           |              |            |      |
|-------------------|-------------------------------|-----------------------|--------------|-----------|--------------|------------|------|
| 1 = if(⊟产量(BP5)<3 | 0,"1",if(日产量(BP5)<60,"2",if(日 | 产量(BP5)<80,"3","4"))) |              |           |              |            |      |
| BP1               | BP5                           | BP6                   | BP7          | BP8       | BP9          | BP10       | BP11 |
| 序号                | 日产量                           | 日收益                   | 人员原因停机时长 (h) | 故障停机时长(h) | 维修计划停机时长 (h) | 意外停机时长 (h) | 状态   |
| 2012-02-12        | 83.09285172801606             | 43.11298510285326     | 8            | 0         | 4            | 1          | 4    |
| 2012-02-13        | 9.237575707127831             | 47.244437486770934    | 6            | 4         | 7            | 3          | 1    |
| 2012-02-14        | 85.55831286878198             | 45.959491253198294    | 0            | 5         | 5            | 0          | 4    |
| 2012-02-15        | 59.001232768892706            | 41.623262992627545    | 6            | 6         | 4            | 4          | 2    |
| 2012-02-16        | 95.46195555318108             | 48.81010507171463     | 1 .          | 5         | 7            | 0          | 4    |
| 2012-02-17        | 30.681678740545472            | 47.752984262118254    | 3            | 7         | 2            | 5          | 2    |
| 2012-02-18        | 84.0378851069819              | 49.54300000045416     | 7            | 7         | 8            | 6          | 4    |
| 2012-02-19        | 65.91092742144967             | 40.001593515290224    | 8            | 7         | 8            | 6          | 3    |
| 2012-02-20        | 1.9442043203756865            | 41.08628156767602     | 6            | 8         | 2            | 3          | 1    |
| 2012-02-21        | 44.9887071522972              | 42.676270316320775    | 9            | 0         | 9            | 9          | 2    |
| 2012-02-22        | 8.474906310399255             | 44.91235862612641     | 0            | 3         | 3            | 5          | -1   |
| 2012-02-23        | 44.19953624477847             | 43.98564727298815     | 8            | 0         | 5            | 7          | 2    |
| 2012-02-24        | 21.34323516375246             | 44.282666766552225    | 3            | 2         | 7            | 0          | 1    |
| 2012-02-25        | 87.96110650973439             | 43.130977494073484    | 5            | 2         | 1            | 8          | 4    |
| 2012-02-26        | 38.837359534752444            | 41.95655048350114     | 8            | 6         | 4            | 2          | 2    |
| 2012-02-27        | 95.06141781085375             | 47.81578945655167     | 5            | 21        | 7            | 0          | 4    |
| 2012-02-28        | 5.313104375731692             | 44.104817434954796    | 7            | 0         | 5            | 8          | 1    |
| 2012-02-29        | 90.02127252799932             | 45.647122064890425    | 6            | 5         | 6            | 5          | 4    |
| 2012-03-01        | 82.69264502460526             | 41.22217003122202     | 3            | 2         | 1            | 2          | 4    |
| 2012-03-02        | 42.2528021964587              | 40.98008488143887     | 0            | 5         | 8            | 2          | 2    |
| 2012-03-03        | 95.21460433164522             | 46.438773442298796    | 3            | 5         | 4            | 5          | 4    |
| 2012-03-04        | 92.03662623277702             | 48.89729741756582     | 3            | 3         | 6            | 0          | 4    |
| 2012-03-05        | 92.7742741196719              | 44.22128300288861     | 7            | 5         | 8            | 9          | 4    |
| 2012-03-06        | 41.086132861278834            | 40.53799143470253     | 4            | 5         | 1            | 2          | 2    |
| 2012-03-07        | 35.75993348392574             | 46.865620904772186    | 3            | 0         | 7            | 4          | 2    |
| 2012-03-08        | 2.0951737475254584            | 41.87673358917252     | 1            | 2         | 3            | 1          | 1    |
| 2012-03-09        | 17.601872725068567            | 40.161797393572364    | 4            | 9         | 8            | 2          | 1    |
| 2012-03-10        | 74.47626322088865             | 49.43359395872378     | 9            | 9         | 6            | 6          | 3    |
| 2012-03-11        | 81.88673443856561             | 42.3055008764221      | 1            | 0         | 5            | 3          | 4    |
| 2012-03-12        | 8.60325423235574              | 47.0671893166288      | 4            | 4         | 6            | 0          | 1    |

共 2840 条数据 < 1 2 3 4 5 --- 95 > 30 条/页 <

## 分析表格需提前设置

状态图的展示

1.设置标题和值;

## 如标题可设为【日期】,值设为需要监测的业务数据,如【日产量】

| i وي المعادي المعادي المعادي المعادي المعادي المعادي المعادي المعادي المعادي المعادي المعادي المعادي المعادي ال<br>المعادي المعادي المعادي المعادي المعادي المعادي المعادي المعادي المعادي المعادي المعادي المعادي المعادي المعادي | ✓ 应用法接 【保存】 预览 :                                                                                                    |
|----------------------------------------------------------------------------------------------------|----------------------------------------------------------------------------------------------------|
| 田 山 (9 ) ロ ロ ロ へ 良<br>第69 茶館 波和茶 1958 文本 高川 現実 129                                                                                                    | 数据 样式                                                                                                    |
|                                                                                                    | ABLE           Dr #103         ∨           X01044         WRE           B3         10.00           10.87         ∨           10.87         ∨           10.87         ∨           10.87         ∨           10.87         ∨           10.87         ∨           10.87         ∨           10.87         ∨           10.87         ∨           10.87         ∨           10.87         ∨           10.87         ∨           10.87         ≥           10.87         ≥           10.87         ≥           10.87         ≥           10.87         ≥           10.87         ≥           10.87         ≥           10.87         ≥           10.87         ≥           10.87         ≥           10.87         ≥           10.87         ≥           10.87         ≥           10.87         ≥           10.87         ≥           10.87         ≥           10.87         ≥           10.87 |
|                                                                                                    |                                                                                                    |

2.在 alert 中选择刚刚设置的状态 (即为异常项)

| ▼ 秋态图                                                                                                  | <b>预</b> 炭模式: □电脑 ◇ | 应用连接 保存                                                                                                    | 90 L |
|----------------------------------------------------------------------------------------------------|---------------------|----------------------------------------------------------------------------------------------------|------|
| 田 山 (今 日 □ □ 2 へ<br>副前 表稿 (201)表 7年8至 文本 25方 42系 PDF 20入 建交                                            | []<br>호위            | 政府                                                                                                    | 样式   |
| <u>ke</u> ma <u>a</u> <u>a</u> <u>a</u> <u>a</u> <u>a</u> <u>a</u> <u>a</u> <u>a</u> <u>a</u> <u>a</u> |                     | X23     X23     X23 |      |
|                                                                                                    |                     |                                                                                                    |      |

3.保存并预览看板,各个值将以点的方式展现:

| 状态图        |   | 医 编辑 | 上 分享转接 | 复制香板主 |
|------------|---|------|--------|-------|
| 日产量123     | ٥ |      |        |       |
| 2012-02-19 |   |      |        |       |
| 85.91      |   |      |        |       |
|            |   |      |        |       |
|            |   |      |        |       |
|            |   |      |        |       |
|            |   |      |        |       |
|            |   |      |        |       |
|            |   |      |        |       |
|            |   |      |        |       |
|            |   |      |        |       |
|            |   |      |        |       |
|            |   |      |        |       |
|            |   |      |        |       |
|            |   |      |        |       |
|            |   |      |        |       |
|            |   |      |        |       |

【箱线图】箱线图是利用数据中的五个统计量:最小值、第一四分位数、中位数、第三 四分位数与最大值来描述数据的一种方法。箱线图的主要功能是识别异常值、反映原始数据 分布特征,进行多组数据分布特征的比较等。多用于质量管理、人事测评、探索性数据分析 等统计分析。

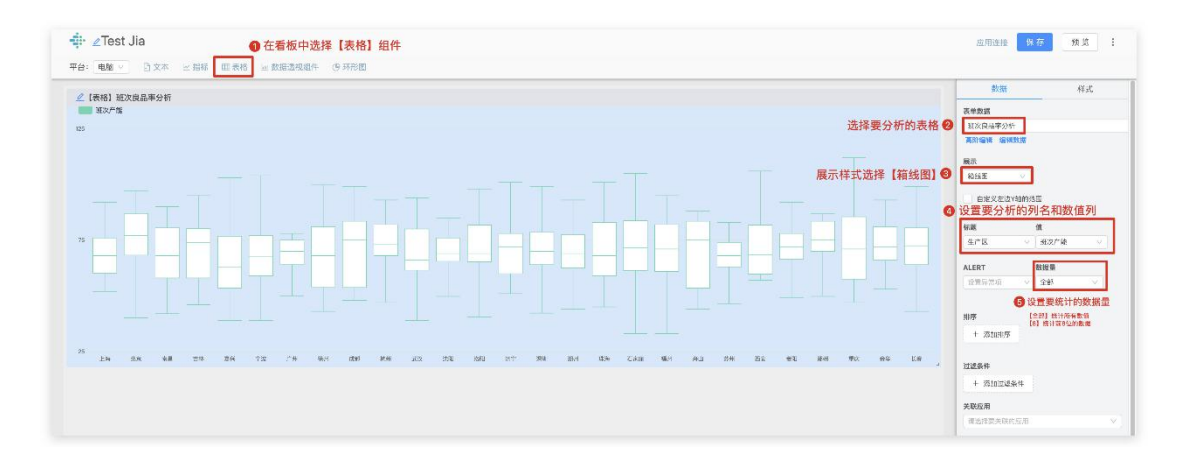

#### 箱线图预览

### 【箱线图的使用】

#### 在看板中设置箱线图

箱线图的展示方式有两种,一是在看板中添加表格组件,选择【箱线图】的展示样式; 二是在看板中添加数据透视组件,在下方展示样式中选择【箱线图】。

指定一列做数据分析,用数据透视的箱线图;对表格多列做数据分析,可以使用表格中的箱线图。

通过表格组件展示

- 1、在看板中选择【表格】组件。
- 2、在右侧【数据】栏选择要分析的表格;

| 長格公式 |     |                     |          |                                |      |      |      |       |                  |
|------|-----|---------------------|----------|--------------------------------|------|------|------|-------|------------------|
| L2=  |     |                     |          |                                |      |      |      |       |                  |
| HL1  | HL2 | HL3                 | HL4      | HL5                            | HL6  | HL7  | HL8  | HL9   | HL10             |
| 序号   | 生产区 | 班次结束时间              | 班次       | 班次时间范围                         | 班次产能 | 班次效率 | 班次电耗 | 班次良品率 | 产量               |
| 436  | 上海  | 2019-03-19 19:55:00 | 03-19(白) | 2019-03-19 07:55:00 ~ 19:55:00 | 92   | 112  | 31   | 84.5  | 79.375000000004  |
| 435  | 上海  | 2019-03-20 07:55:00 | 03-19(夜) | 2019-03-19 19:55:00 ~ 07:55:00 | 58   | 66   | 22   | 97.5  | 91.875000000001  |
| 434  | 上海  | 2019-03-20 19:55:00 | 03-20(白) | 2019-03-20 07:55:00 ~ 19:55:00 | 76   | 90   | 39   | 84.5  | 79.375000000004  |
| 433  | 上海  | 2019-03-21 07:55:00 | 03-20(夜) | 2019-03-20 19:55:00 ~ 07:55:00 | 59   | 67   | 21   | 97.5  | 91.8750000000001 |
| 432  | 上海  | 2019-03-21 19:55:00 | 03-21(白) | 2019-03-21 07:55:00 ~ 19:55:00 | 64   | 74   | 48   | 84.5  | 79.375000000004  |
| 431  | 上海  | 2019-03-22 07:55:00 | 03-21(夜) | 2019-03-21 19:55:00 ~ 07:55:00 | 76   | 90   | 16   | 97.5  | 91.875000000000  |
| 430  | 上海  | 2019-03-22 19:55:00 | 03-22(白) | 2019-03-22 07:55:00 ~ 19:55:00 | 68   | 80   | 44   | 84.5  | 79.375000000004  |
| 429  | 上海  | 2019-03-23 07:55:00 | 03-22(夜) | 2019-03-22 19:55:00 ~ 07:55:00 | 87   | 105  | 14   | 97.5  | 91.8750000000001 |
| 428  | 上海  | 2019-03-23 19:55:00 | 03-23(白) | 2019-03-23 07:55:00 ~ 19:55:00 | 52   | 58   | 61   | 84.5  | 79.375000000004  |
| 427  | 上海  | 2019-03-24 07:55:00 | 03-23(夜) | 2019-03-23 19:55:00 ~ 07:55:00 | 68   | 80   | 18   | 97.5  | 91.875000000000  |
| 426  | 北京  | 2019-03-24 19:55:00 | 03-24(白) | 2019-03-24 07:55:00 ~ 19:55:00 | 90   | 110  | 32   | 84.5  | 79.375000000000  |
| 425  | 北京  | 2019-03-25 07:55:00 | 03-24(夜) | 2019-03-24 19:55:00 ~ 07:55:00 | 72   | 85   | 17   | 97.5  | 91.875000000000  |
| 424  | 北京  | 2019-03-25 19:55:00 | 03-25(白) | 2019-03-25 07:55:00 ~ 19:55:00 | 77   | 92   | 38   | 84.5  | 79.375000000004  |
| 423  | 北京  | 2019-03-26 07:55:00 | 03-25(夜) | 2019-03-25 19:55:00 ~ 07:55:00 | 43   | 45   | 31   | 97.5  | 91.8750000000001 |
| 422  | 北京  | 2019-03-26 19:55:00 | 03-26(白) | 2019-03-26 07:55:00 ~ 19:55:00 | 91   | 111  | 32   | 84.5  | 79.375000000004  |
| 421  | 北京  | 2019-03-27 07:55:00 | 03-26(夜) | 2019-03-26 19:55:00 ~ 07:55:00 | 97   | 119  | 12   | 97.5  | 91.875000000000  |
| 420  | 北京  | 2019-03-27 19:55:00 | 03-27(白) | 2019-03-27 07:55:00 ~ 19:55:00 | 28   | 25   | 142  | 84.5  | 79.375000000004  |
| 419  | 北京  | 2019-03-28 07:55:00 | 03-27(夜) | 2019-03-27 19:55:00 ~ 07:55:00 | 67   | 78   | 18   | 97.5  | 91.875000000000  |
| 418  | 北京  | 2019-03-28 19:55:00 | 03-28(白) | 2019-03-28 07:55:00 ~ 19:55:00 | 78   | 93   | 38   | 84.5  | 79.375000000004  |
| 417  | 北京  | 2019-03-29 07:55:00 | 03-28(夜) | 2019-03-28 19:55:00 ~ 07:55:00 | 77   | 92   | 16   | 97.5  | 91.875000000000  |
| 416  | 广州  | 2019-03-29 19:55:00 | 03-29(白) | 2019-03-29 07:55:00 ~ 19:55:00 | 64   | 74   | 48   | 84.5  | 79.375000000004  |
| 415  | 广州  | 2019-03-30 07:55:00 | 03-29(夜) | 2019-03-29 19:55:00 ~ 07:55:00 | 55   | 62   | 23   | 97.5  | 91.875000000000  |
| 414  | 广州  | 2019-03-30 19:55:00 | 03-30(白) | 2019-03-30 07:55:00 ~ 19:55:00 | 67   | 78   | 45   | 84.5  | 79.375000000004  |
| 413  | 广州  | 2019-03-31 07:55:00 | 03-30(夜) | 2019-03-30 19:55:00 ~ 07:55:00 | 73   | 86   | 17   | 97.5  | 91.875000000001  |
| 412  | 广州  | 2019-03-31 19:55:00 | 03-31(白) | 2019-03-31 07:55:00 ~ 19:55:00 | 77   | 92   | 38   | 84.5  | 79.375000000004  |
| 411  | 广州  | 2019-04-01 07:55:00 | 03-31(夜) | 2019-03-31 19:55:00 ~ 07:55:00 | 78   | 93   | 15   | 97.5  | 91.8750000000001 |
| 410  | 广州  | 2019-04-01 19:55:00 | 04-01(白) | 2019-04-01 07:55:00 ~ 19:55:00 | 70   | 82   | 43   | 84.5  | 79.375000000004  |
| 409  | 广州  | 2019-04-02 07:55:00 | 04-01(夜) | 2019-04-01 19:55:00 ~ 07:55:00 | 50   | 55   | 26   | 97.5  | 91.8750000000001 |
| 408  | 广州  | 2019-04-02 19:55:00 | 04-02(白) | 2019-04-02 07:55:00 ~ 19:55:00 | 75   | 89   | 40   | 84.5  | 79.375000000000  |

#### 要进行数据分析的表格

3、展示样式选择【箱线图】

4、在【标题】栏中选择要分析的列名,在【值】中选择要分析的数据列;

5、设置数据量,默认统计分析表格的前8位,如果要统计全部数据,请改为【全部】。

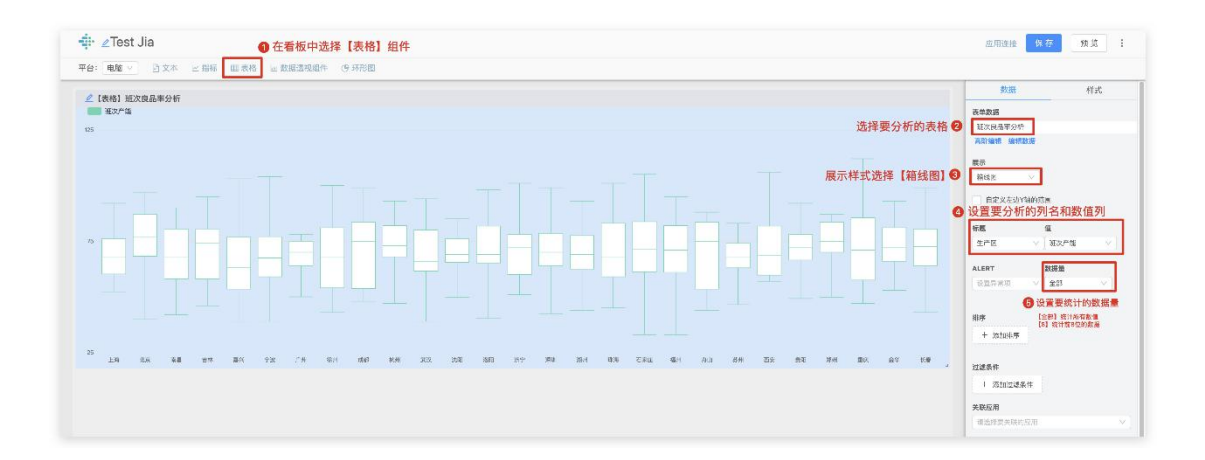

通过数据透视组件展示

1、在看板中选择【数据透视组件】。

- 2、在右侧【数据】栏选择要分析的表格;
- 3、点击【数据透视】进行设置。

| <mark>∉</mark> ≝Test Jia |                                |    |        |               | GMER RA                  | 177 H I |
|--------------------------|--------------------------------|----|--------|---------------|--------------------------|---------|
| 平台: 电脑 > 四文本 と 指称 0      | □ 数据透现最终<br>④ 在看板中洗择【数据透明组件】   |    |        |               | 数班                       | 样式      |
| ●班次良品庫分析透视表              | A PERINCI SELF FORMULA PARALIT |    | 在數据栏中选 | 择要进行数据透视的轰格 😡 | 数線透視                     |         |
|                          |                                |    | 点      | 击【数据透视】进行设置 🖸 | (2000年4月77日)<br>教堂後期     |         |
|                          |                                |    |        |               | <b>美雄政用</b><br>请送得要关键的应用 |         |
|                          |                                |    |        |               |                          |         |
|                          |                                |    |        |               |                          |         |
|                          |                                |    |        |               |                          |         |
|                          |                                |    |        |               |                          |         |
|                          |                                |    |        |               |                          |         |
| ¢                        |                                |    |        |               |                          |         |
|                          |                                | 28 |        |               |                          |         |
|                          |                                |    |        |               |                          |         |

- 4、在下方【分析表结果】的右侧选择展示样式【箱线图】;
- 5、选择要分析的数据列,分析表结果展示的是该列所有数据的分析结果。

| 班次良品率分析分析                                                                                                    | 王<br>王<br>王<br>王<br>王<br>王<br>王<br>王<br>王<br>王<br>王<br>王<br>王 |
|----------------------------------------------------------------------------------------------------|---------------------------------------------------------------|
| +                                                                                                    |                                                               |
| F 徽8.년: 朱型 显示汇总级据                                                                                                    |                                                               |
| 0分析词:                                                                                                    |                                                               |
| ) 急和頃 (total) ) ③ 合計項 (count) ) ④ 批解頃 (ratio) ) ⑤ 自定义公式 )                                                                                                    |                                                               |
| B排行不和过2.08                                                                                                    |                                                               |
| The second second |                                                               |
|                                                                                                    |                                                               |
|                                                                                                    |                                                               |
| * 430.45-7                                                                                                    |                                                               |
| <b>条件</b>                                                                                                    |                                                               |
| - 逐渐过速爆发作                                                                                                    |                                                               |
| RIEO HI                                                                                                    |                                                               |
|                                                                                                    |                                                               |
| 斤表结果                                                                                                    | ① 存为表                                                         |
| 通过 建次产能                                                                                                    | <u></u>                                                       |
| 18                                                                                                    | 展示样式选择【箱线图】 🜒 🛛 🛛 🖉                                           |
|                                                                                                    | 自治义定访问能的供用                                                    |
|                                                                                                    | 2014月1日(1日) (1日) (1日)) (1日)) (1日))                            |
|                                                                                                    | 125件要力(竹内)数(括列) 🚱 通择图表题推                                      |
| 25                                                                                                    | 125.1年要力が町的数括列 🥹 通用機構構 (現実)・論                                 |
| 23                                                                                                    | 125件要次7付日)取り扱う。 名相相差相推<br>成次7倍 〜 、                            |
| 23 28                                                                                                    | ススチキンボングロシンス(カクリ) 🥶 福祉部務部署<br>東京大学 🗸                          |
| 23                                                                                                    | 123件を設つが目的取り扱うが 🥶 福祉総合制度<br>株式が後 🗸                            |
| 23<br>23<br>29<br>58<br>Al                                                                                                    | ス及作業の分析が必須なが。<br>構成の作品<br>素次で適 、                              |

## 注意事项

1. 数据透视中的箱线图分析无需在统计类型里设置条件。

- 2. 若要对不同类别的数据进行分析,需要在表格组件中设置。
- 在数据透视组件里设置的箱线图,展示的是该列数据全部的分析结果;在表格组件
   中的箱线图,可设置为各类的分析结果。

箱线图说明

箱线图由五个数值点组成:最小值(min),下四分位数(Q1),中位数(median),上四分 位数(Q3),最大值(max)。如下图

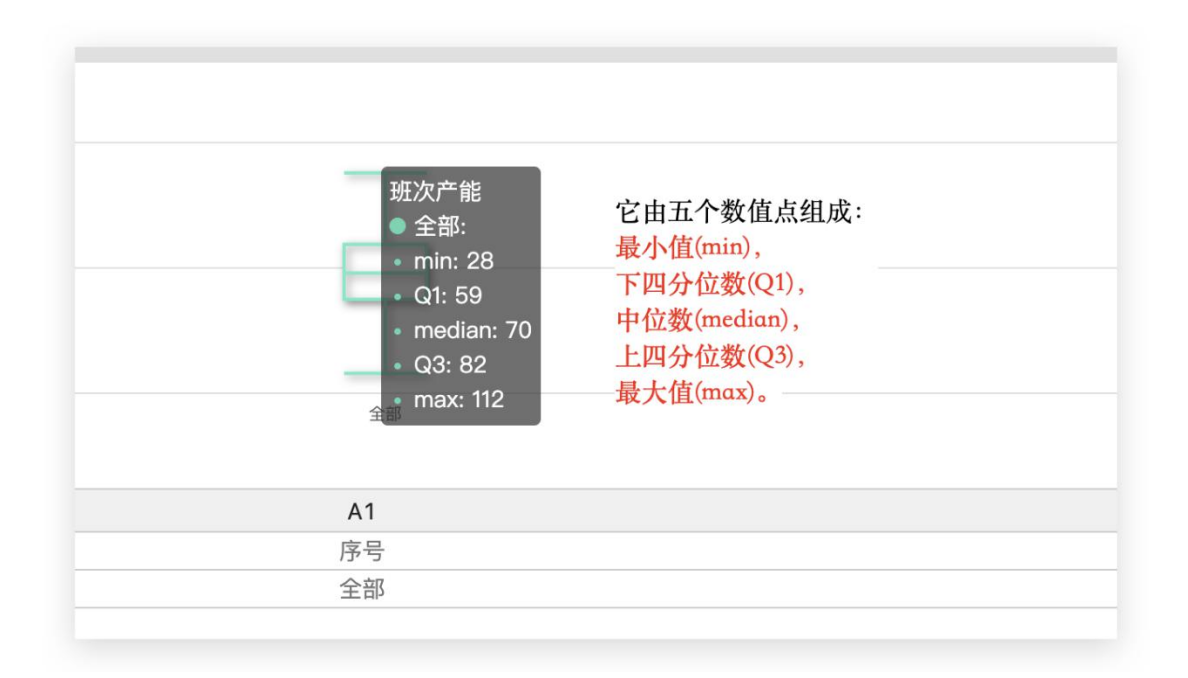

【柏拉图】柏拉图(又称帕累托图)根据"关键的少数和次要的多数"的原理而制作, 其结构为两个纵坐标和一个横坐标,由数个直方形和一条折线构成。左侧纵坐标表示频率, 右侧纵坐标则表示累计频率(以百分比表示),横坐标表示影响质量的各种因素的名称,按 影响大小顺序排列。柏拉图一般用以了解主要问题为何(真因),并针对其问题加以改善。

其中柏拉图遵循二八原则,即:

- 1、80%的问题由 20%的原因引起;
- 2、80%的索赔发生在20%的生产线上;
- 3、80%的销售额由 20%的产品带来;
- 4、80%的品质成本由20%的品质问题造成;
- 5、80%的品质问题由 20%的人员引起;

.....

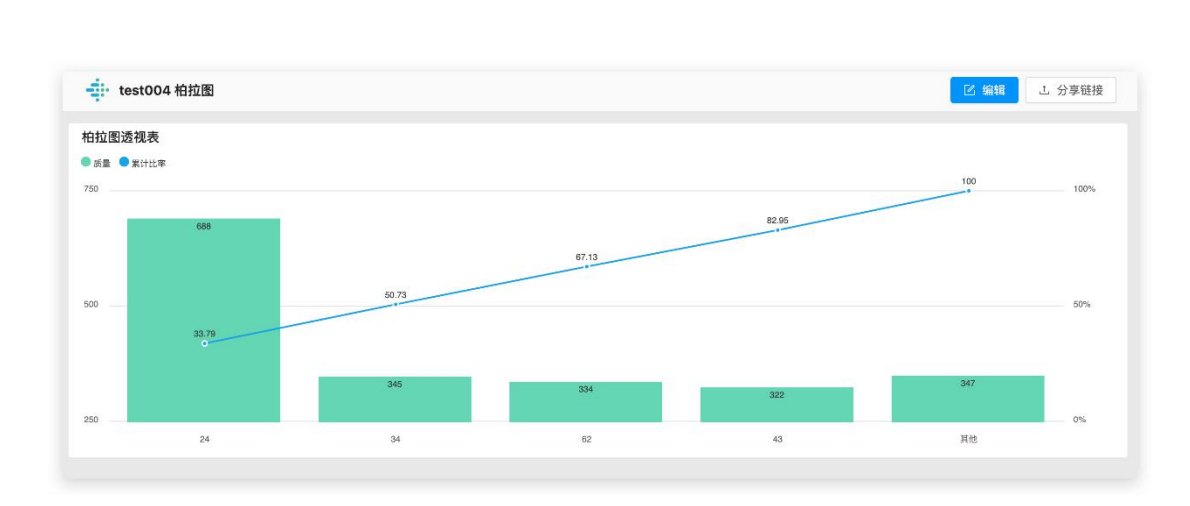

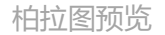

#### 【柏拉图的使用】

柏拉图的展示方式有两种,一是在看板中添加表格组件,选择【柏拉图】的展示样式; 二是在看板中添加数据透视组件,在下方展示样式中选择【柏拉图】。

## 通过表格组件展示

1、在看板中选择【表格】组件;

2、在右侧【数据】栏选择要分析的表格;

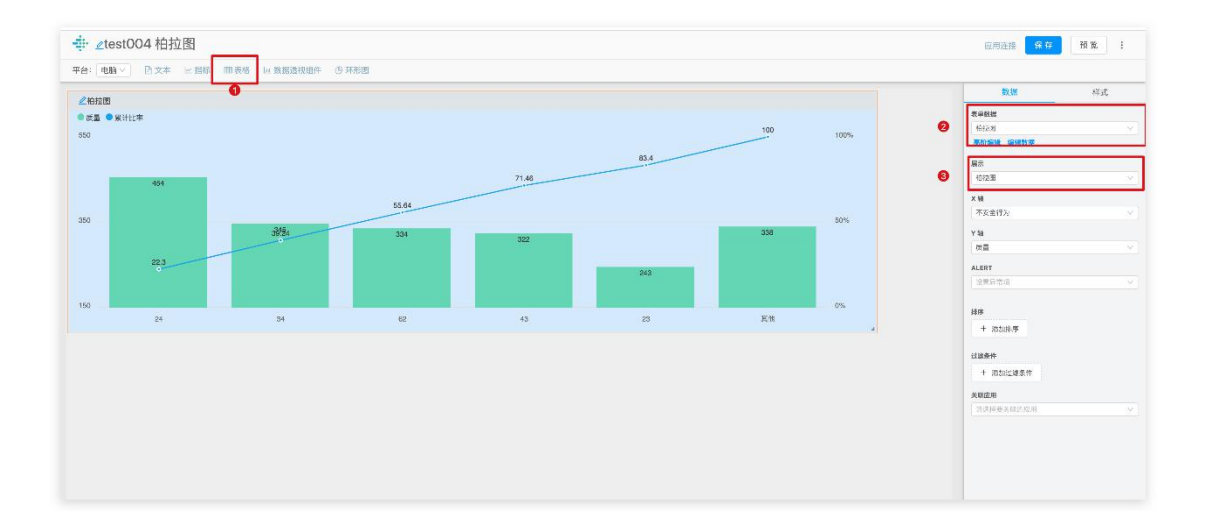

3、展示样式选择【柏拉图】;

## 4、在【标题】栏中选择要分析的列名,在【值】中选择要分析的数据列;

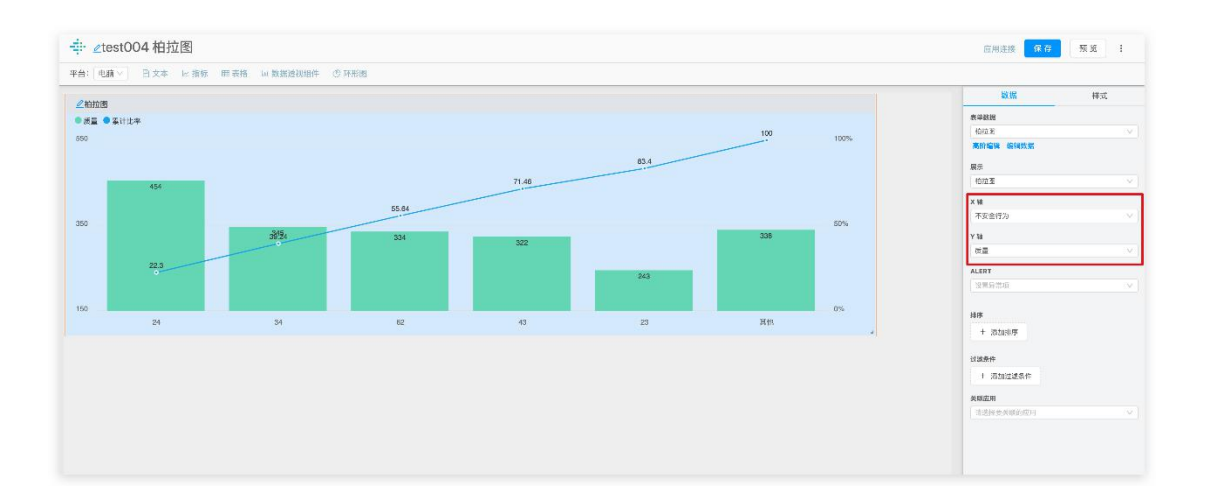

通过数据透视组件展示

- 1、在看板中选择【数据透视组件】。
- 2、在右侧【数据】栏选择要分析的表格;

3、点击【数据透视】进行设置。

|            | In the second of the second of |   |                      |       |                  |    |
|------------|----------------------------------------------------------------------------------------------------|---|----------------------|-------|------------------|----|
| 至次良品率分析透视表 | ① 在看板中选择【数据透视组件                                                                                                    | 1 |                      | 1     | 数册               | 样式 |
|            |                                                                                                    |   | 本教墀栏山进择要进行教墀透细       | 的志格の  | 数規連視             |    |
|            |                                                                                                    |   | 占未【数据读加】 进           | 行沿晋日  | (10.×10.24+75.0) |    |
|            |                                                                                                    |   | MILLI ERAJERZEDAS AL | UME C | <b>华联府用</b>      |    |
|            |                                                                                                    |   |                      |       | 油浸料要买煤的燃料        |    |
|            |                                                                                                    |   |                      |       |                  |    |
|            |                                                                                                    |   |                      |       |                  |    |
|            |                                                                                                    |   |                      |       |                  |    |
|            |                                                                                                    |   |                      |       |                  |    |
|            |                                                                                                    |   |                      |       |                  |    |
|            |                                                                                                    |   |                      |       |                  |    |
|            |                                                                                                    |   |                      |       |                  |    |
|            |                                                                                                    |   |                      |       |                  |    |
|            |                                                                                                    |   |                      |       |                  |    |
|            |                                                                                                    |   |                      |       |                  |    |
|            |                                                                                                    |   |                      |       |                  |    |
|            |                                                                                                    |   |                      |       |                  |    |
|            |                                                                                                    |   |                      |       |                  |    |

4、在下方【分析表结果】的右侧选择展示样式【柏拉图】;

5、选择要分析的数据列,分析表结果展示的是该列所有数据的分析结果。

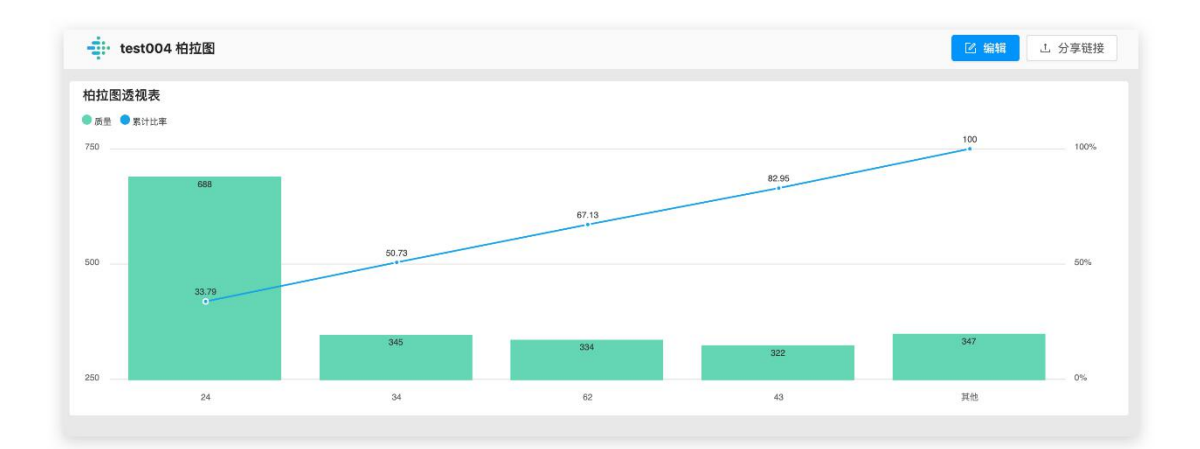

【瀑布图】瀑布图是三维图,同时展示多条数据曲线。通常用于展示二维信息如何随时间或其他变量变化。
Leveller马达水平振动FFT

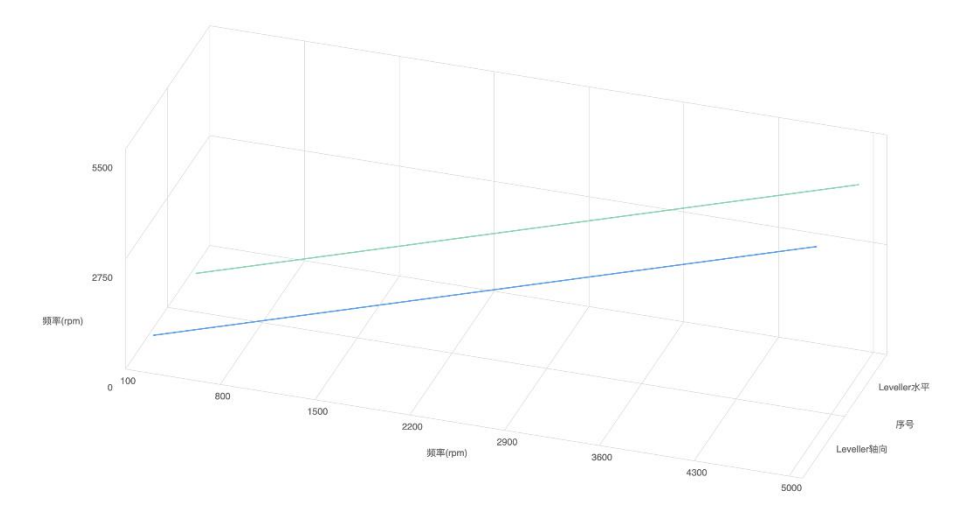

X

瀑布图预览

【瀑布图的使用】

场景示例

# 业务人员通过表格记录的数据如下:

(AN)Leveller马达水平振动FFT ②表格计算完成

#### 导入数据 导出数据 同步外部表格 清除数据 预览数据 提交表单

| 表格公式       |                                                           |                                                                     |
|------------|-----------------------------------------------------------|---------------------------------------------------------------------|
| AN2=       |                                                           | 编辑                                                                  |
| AN1        | AN3                                                       | AN4                                                                 |
| 序号         | 频率(rpm)                                                   | 振动速度(mm/s)                                                          |
| Leveller轴向 | [100,200,300,400,500,600,700,800,900,1000,1100,1200,1300, | [0.03 ,0.03 ,0.03 ,0.03 ,5.02 ,0.03 ,0.03 ,0.03 ,0.03 ,4.95 ,0.03 , |
| Leveller水平 | [100,200,300,400,500,600,700,800,900,1000,1100,1200,1300, | [0.05 ,0.05 ,0.05 ,0.05 ,10.03 ,0.05 ,0.05 ,0.05 ,0.05 ,9.90 ,0.05  |

该业务人员希望通过图表展示振动速度与频率,以便在设备运行中堆设备运行状态进行

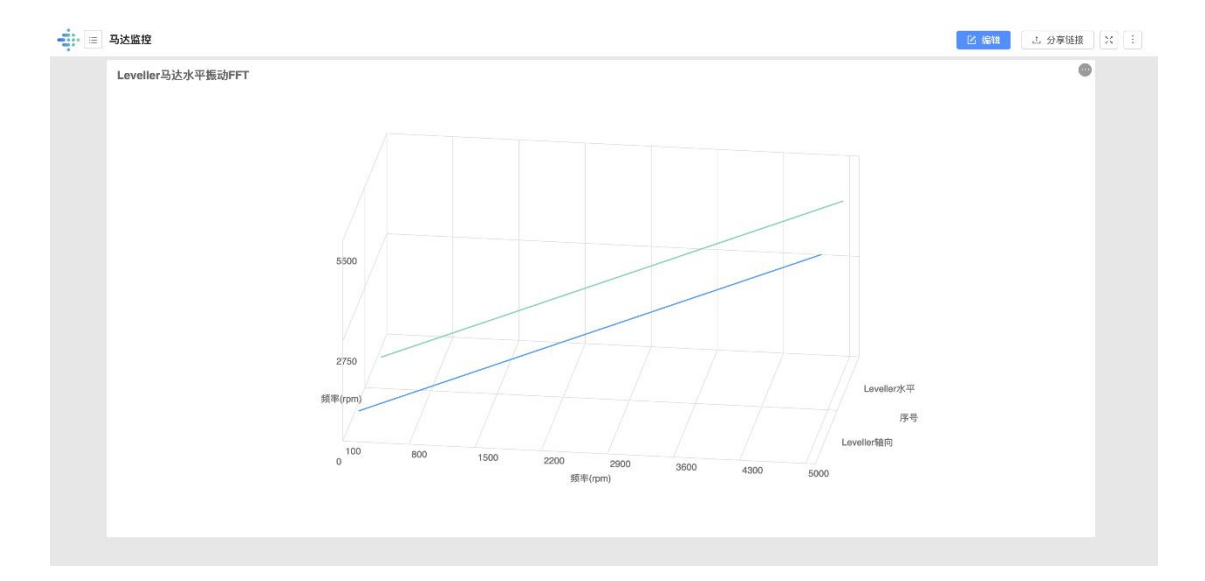

监测。将表格导入掌控,在掌控看板中,用瀑布图展示:

在看板中添加瀑布图

1.插入表格组件;

## 2.选择表格数据;

3.展示类型选择"瀑布图"。

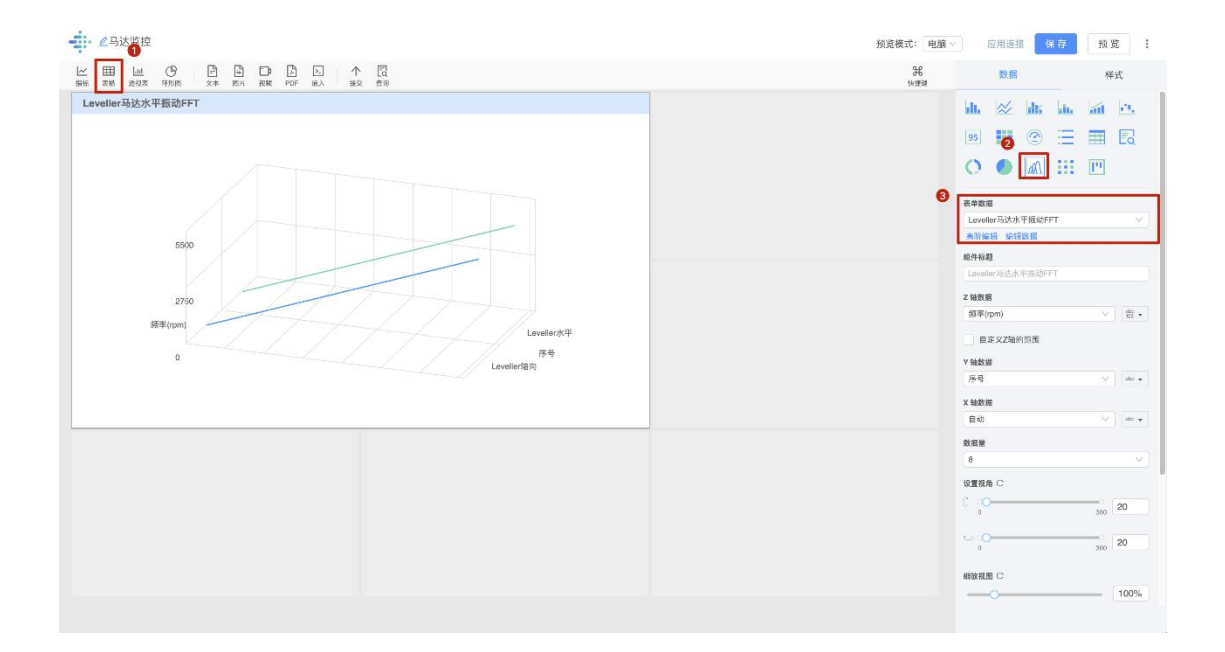

瀑布图表格设置

表格内包含一列数值为数据组,作为瀑布图的 Z 轴,每一行的数据组在瀑布图中会形成一条折线。

数据组: 表示一组数据, 有两个中括号加若干数据组成。如: [1, 2, 3]或[优秀, 良好] 数据组的格式只支持英文半角字符。

数据组目前只支持本地表格的导入和手动输入,暂不支持自动上报和公式计算。

| (AN)Leveller马ì | <b>达水平振动FFT</b> ◎表格计算完成                            |                                                                                                    |                 |
|----------------|----------------------------------------------------|----------------------------------------------------------------------------------------------------|-----------------|
| 入数据 导出数据 同     | 步外部表格 清除数据 预览数据 提交表单                               |                                                                                                    |                 |
| 表格公式           |                                                    |                                                                                                    |                 |
| AN3= Y轴        | X轴                                                 | Z轴                                                                                                    | 编制              |
| AN1            | AN3                                                | AN4                                                                                                    |                 |
| 序号             | 频率(rpm)                                            | 振动速度(mm/s)                                                                                                    |                 |
| Leveller轴向     | 100,200,300,400,500,600,700,800,900,1000,1100,1200 | 0.03 ,0.03 ,0 | , 0.25 ,0.70 ,  |
| Leveller水平     | 100,200,300,400,500,600,700,800,900,1000,1100,1200 | 0.05,0.05,0.05,0.05,0.05,0.05,0.05,0.05                                                                                                    | .05 ,0.50 ,1.40 |

1) 设置 Z 轴数据

Z 轴数据为数据组,如振动速度。在看板中,数据组不支持排序和过滤;

2) 设置 Y 轴数据

Y 轴数据为该数据组(Z 轴)的类型,如序号;

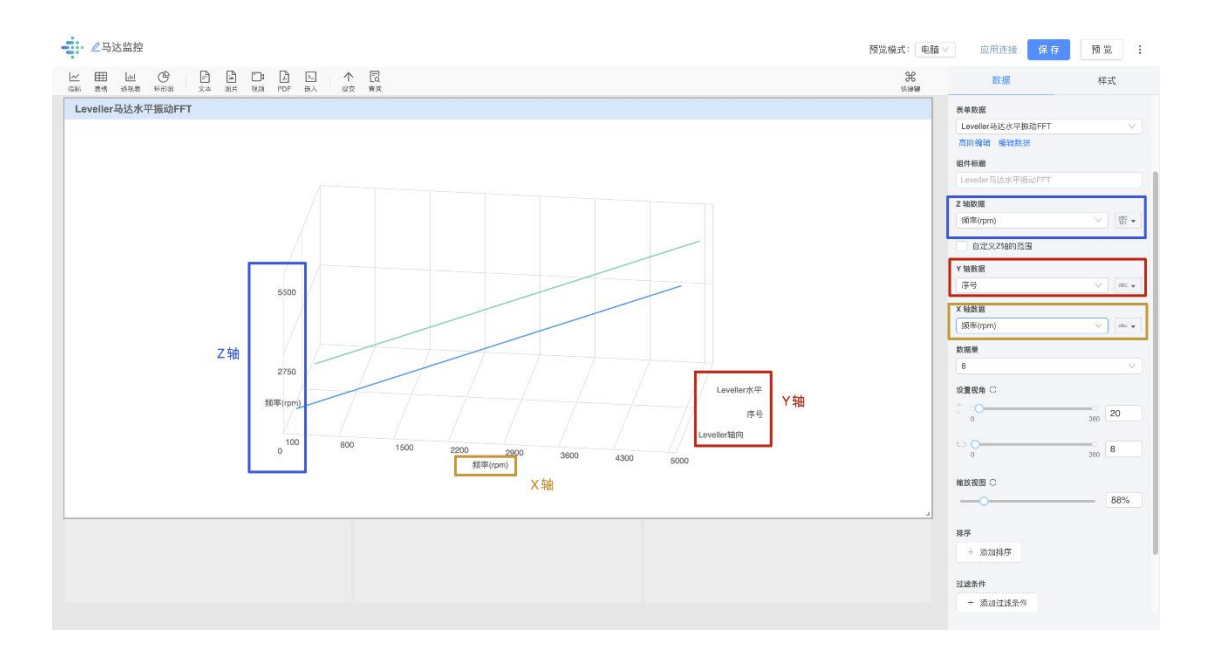

3) 设置 X 轴

X 轴的刻度支持自定义, 自定义后瀑布图会显示 X 轴的刻度;

以数据组的方式记录在表格中,设置瀑布图时,X轴可从表格中选择数据,如频率:(X 轴的刻度,为这一列的最新值)

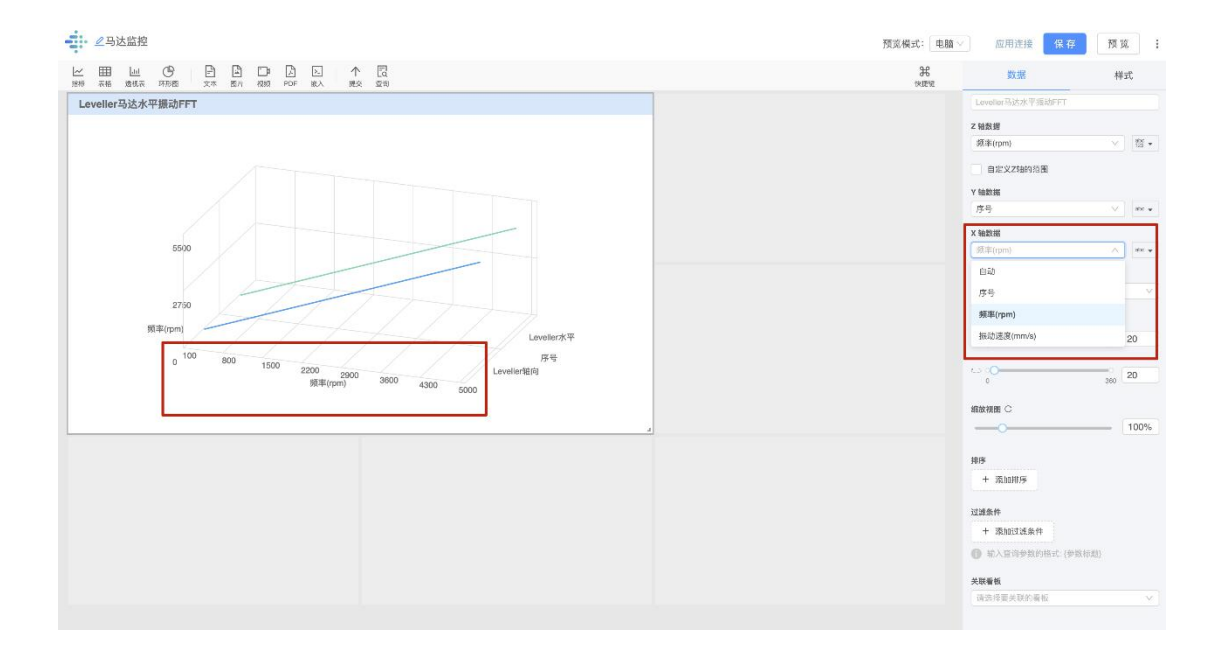

瀑布图的展示

- 1) 调整瀑布图视角
- 可通过调节轴滑动设置瀑布图旋转角度和大小,也可通过输入框输入对应数字调节;
- 点击刷新按钮,恢复到默认视角大小,进行重新设置。

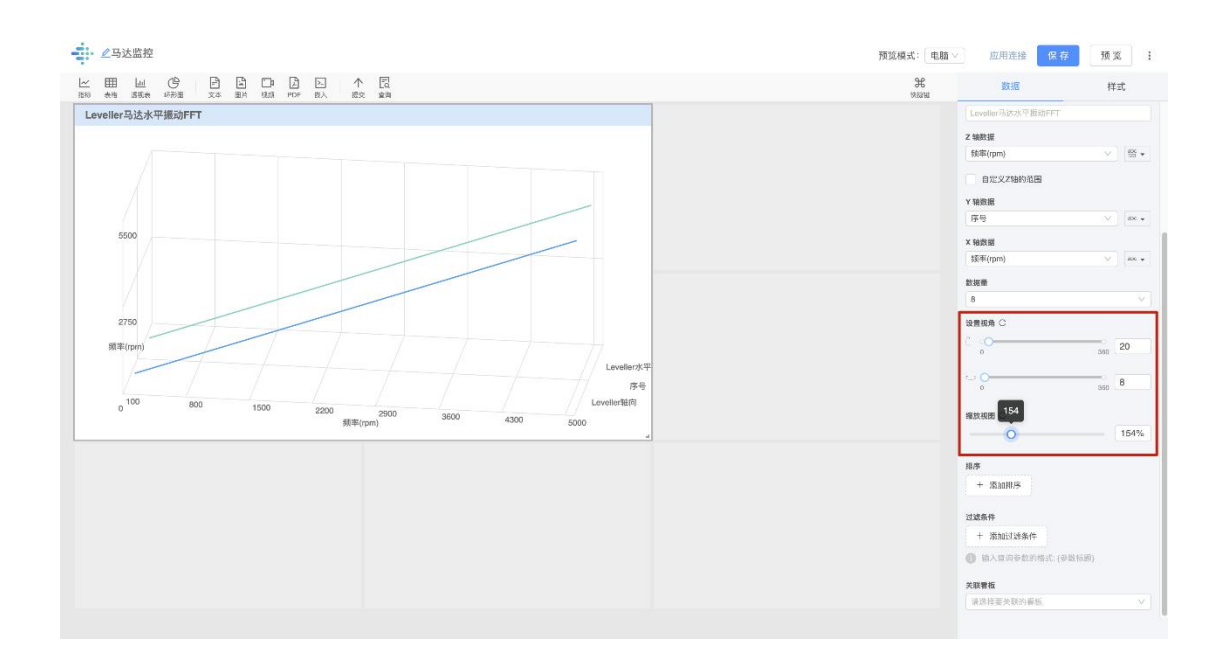

2) 在看板预览界面,右上角【...】处选择全屏展示,在全屏模式中支持拖拽、旋转、缩放。

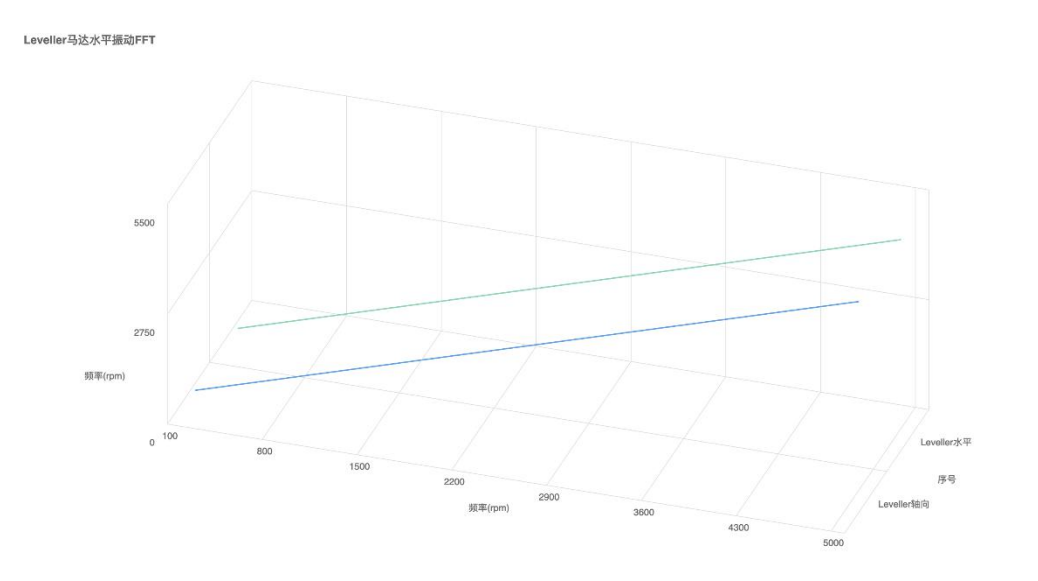

【多曲线图】多个指标组件可使用多曲线图展示。不同指标可设置不同种颜色加以区分。

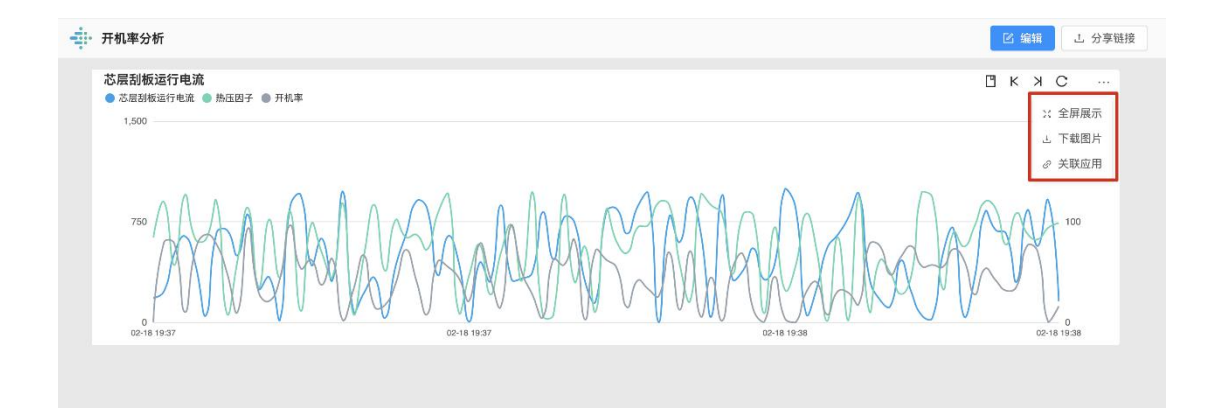

多曲线图预览

【多曲线图的使用】

在看板中添加多曲线

1.添加**指标**组件;

2.选择指标数据;

# 3.展示类型选择"多曲线"。

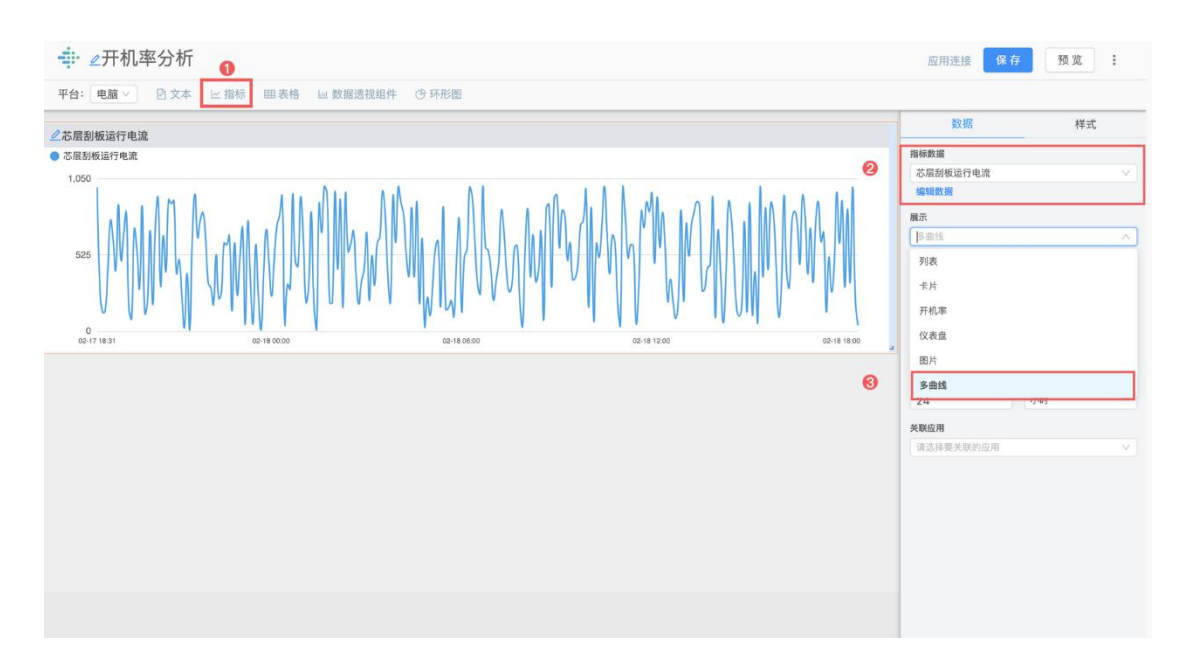

添加指标

## 4.在【选择指标】中可添加/删除多个指标;

## 5.设置对应的颜色;

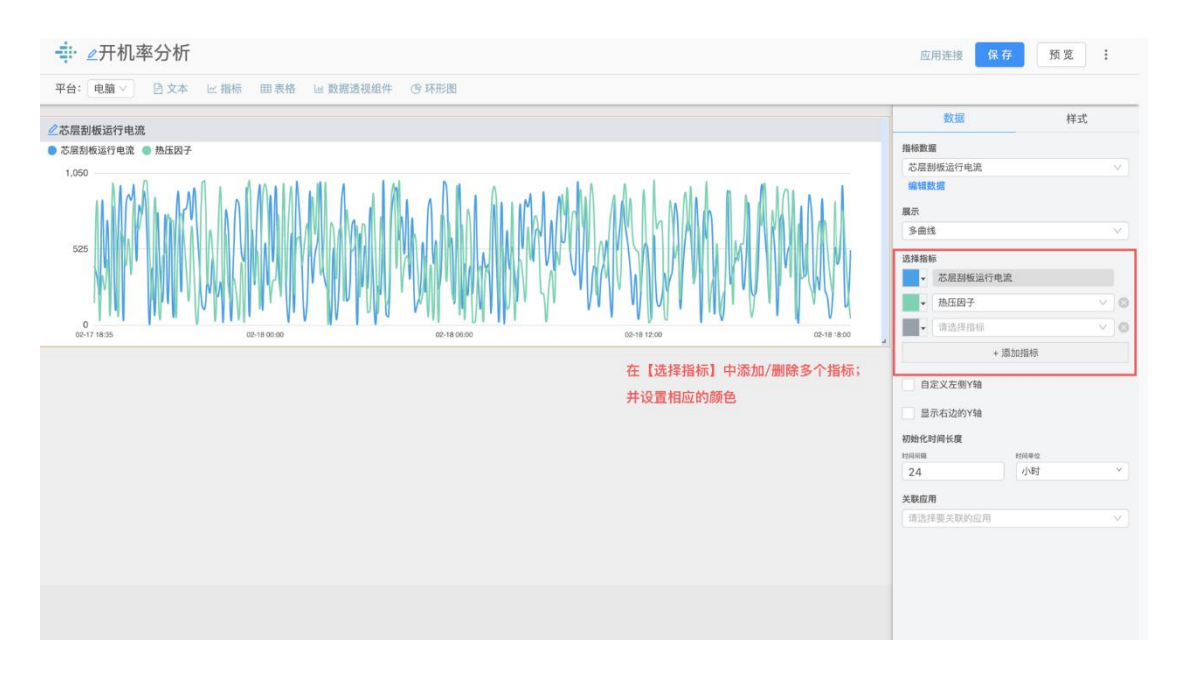

#### 添加多个指标

#### 多曲线展示设置

### 1.设置 Y 轴

- 1) 勾选自定义左侧 Y 轴, 可设置左侧 Y 轴数值最大值与最小值;
- 2) 勾选显示右侧 Y 轴, 可在右侧 Y 轴添加数据并设置右侧 Y 轴数值最大值与最小值;

|                                                                                                    | 应用连接 保存 預宽 :         |
|----------------------------------------------------------------------------------------------------|----------------------|
| 平台: 电調 ✓ ・ 日文本 ビ 指标 開 表格 ビ 数据透视组件 ③ 环形因                                                                                                    |                      |
| · 龙周到纸设行中设                                                                                                    | 数据 样式                |
|                                                                                                    | ▲ 芯层刮板运行电流           |
| 1,500 200                                                                                                    | - MEB?               |
|                                                                                                    | - 开机来                |
| and the second second second second second second second second                                                                                                    | + 35301846           |
|                                                                                                    |                      |
| TATA SA UMATAN A WAA MATANG MATANG MATANG MATANG MATANG MATANG MATANG MATANG MATANG MATANG MATANG MATANG MATAN                                                                                                    | ■ 自定义左例Y轴<br>■ 土井    |
|                                                                                                    | 1500                 |
| A CLASS MARKED AND A CLASS METAL CONTRACT A CONTRACT AND A CONTRACT AND A CONTRACT AND A CONTRACT AND A CONTRACT A CONTRACT AND A CONTRACT AND A | 最小值                  |
| 02-17 18.45 02-18 03.00 02-18 08.00 02-18 19.00 02-18 19.00                                                                                                    | . 0                  |
|                                                                                                    | 🛃 显示右边的Y轴            |
| 勾选自定义左侧Y轴,可设置左侧Y轴数值最大值与最小值; 🔶 🛁                                                                                                    | 還加數應到右边Y釉            |
|                                                                                                    | 开机率 ×                |
| 勾选显示右侧Y轴,可在右侧Y轴添加数据,                                                                                                    | ☑ 自定义右侧Y轴            |
|                                                                                                    | 最大值                  |
| 开设直石侧Y钿数值最大值与最小值;                                                                                                    | 200                  |
|                                                                                                    | 最小値                  |
|                                                                                                    |                      |
|                                                                                                    | AURITERI NUR 10/00/2 |
|                                                                                                    | 24 小时 "              |
|                                                                                                    | 关联应用                 |
|                                                                                                    | 请选择要关联的应用 ✓          |

设置Y轴

2.设置展示的时间范围

初始化时间长度为多曲线在一屏内展示的长度;

可以按照秒、分钟、小时、日、周、月、年自定义指标的时间长度;如 60 秒、10 分钟、24 小时等。

| 幸                                                                                                    | 应用连接 保存         | 预览:    |
|----------------------------------------------------------------------------------------------------|-----------------|--------|
| 平台: 电脑 ▽ 已 文本 ヒ 指标 囲 表格 ⊔ 数据透视能件 ③ 环形图                                                                          |                 |        |
| 2 芯层刮板运行电流                                                                                                    | 数据              | 样式     |
| ▶ 芯层刮板运行电流 ● 热压因子 ● 开机率                                                                                         | ▼ 芯层刮板运行电流      |        |
| 1,500 200                                                                                                    | • 热压因子          | ~ C    |
|                                                                                                    | ▼ 开机率           | ~ ) ¢  |
|                                                                                                    | + 湖加指标          | l.     |
|                                                                                                    | ✓ 自定义左侧Y轴       |        |
| X ALARMATE MX MMAN                                                                                              | 最大值             |        |
|                                                                                                    | 最小值             |        |
| CA-18-18-50 CA-18-18-50 CA-18-18-50 CA-18-18-50 CA-18-18-50 CA-18-18-50 CA-18-18-50 CA-18-18-50 CA-18-18-50 CA- | <u> </u>        |        |
|                                                                                                    | ✓ 显示右边的Y轴       |        |
|                                                                                                    | 源加数据到右边Y轴       |        |
|                                                                                                    | 开机率 ×           |        |
|                                                                                                    | ✓ 自定义右侧Y轴       |        |
|                                                                                                    | 最大值             |        |
|                                                                                                    | 200             |        |
|                                                                                                    | 最小值             |        |
| 初始化时间长度为多曲线在一层内展示的长度:                                                                                           | 0               |        |
|                                                                                                    | 初始化时间长度         |        |
| 可以按照秒、分钟、小时、日、周、月、年自定义指标的时间长度;                                                                                  | 时间间 时间时<br>30 秒 | 2.<br> |
| 如60秒、10分钟、24小时等。                                                                                                | 关联应用            |        |
|                                                                                                    | 请选择要关联的应用       |        |

在看板中查看多曲线

在看板中预览多曲线,可查看当前视图内展示的历史片段、拖拽放大指标片段。

1.查看历史数据

1) 组件右上角,点击历史数据图标,可设置查看的日期和时间范围;

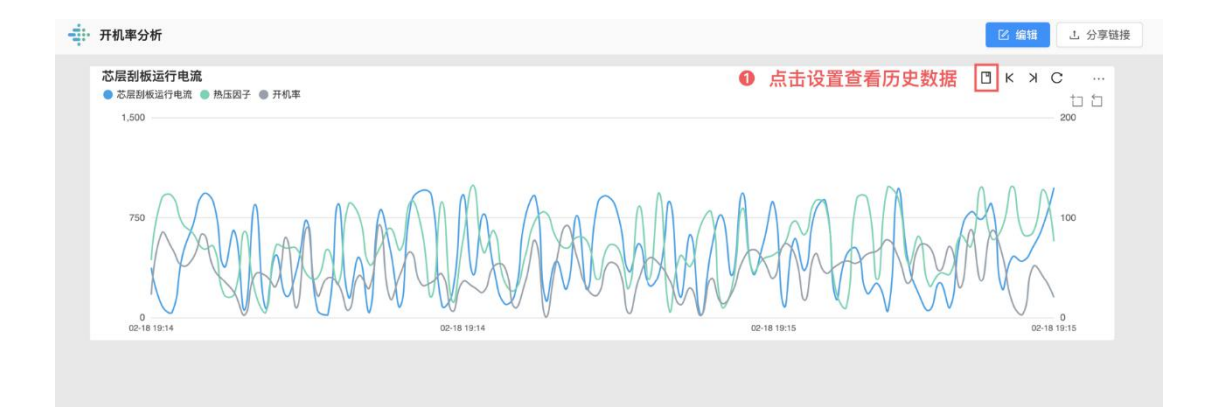

| 心后刮板运行电流 • 加压因子 • 开机率<br>1,500 | ❷ 选择起止日期         |       |      |      |     |    | 历史  | 改据   |      |      |       |     |    |    |   |
|--------------------------------|------------------|-------|------|------|-----|----|-----|------|------|------|-------|-----|----|----|---|
|                                |                  |       |      |      |     |    | • 时 | 间选择: |      |      |       |     |    |    |   |
| 200 C 221 - 64 D               | 2                | 2020- | 02-1 | 8 18 | :00 |    |     |      | 2020 | -02- | 18 18 | :01 |    |    |   |
| 750 M A. AA. A                 |                  | « ‹   |      | 20   | 20年 | 2月 |     |      |      |      | 20    | 20年 | 3月 |    | > |
| MANA AMARDON                   | ALT MY LA MALATA | -     | Ξ    | Ξ    | 四   | 五  | 六   | 日    | -    | Ξ    | Ξ     | 四   | 五  | 六  | E |
| 17 LWINAU VIYDA MM MAI         |                  | 27    | 28   | 29   | 30  | 31 | 1   | 2    | 24   | 25   | 26    | 27  | 28 | 29 | 1 |
| MMMILLMAULIU                   |                  | 3     | 4    | 5    | 6   | 7  | 8   | 9    | 2    | 3    | 4     | 5   | 6  | 7  | 8 |
|                                |                  | 10    | 11   | 12   | 13  | 14 | 15  | 16   | 9    | 10   | 11    | 12  | 13 | 14 | 1 |
| 02-18 18:00 02                 | 18 18:00         | 17    | 18   | 19   | 20  | 21 | 22  | 23   | 16   | 17   | 18    | 19  | 20 | 21 | 2 |
|                                |                  | 24    | 25   | 26   | 27  | 28 | 29  | 1    | 23   | 24   | 25    | 26  | 27 | 28 | 2 |
|                                |                  | 2     | 3    | 4    | 5   | 6  | 7   | 8    | 30   | 31   | 1     | 2   | 3  | 4  | 1 |

| 2月30日1-2月1-2月1-2月1-2月1-2月1-2月1-2月1-2月1-2月1-2月 |                  | 历史数据   |                  |        |
|-----------------------------------------------|------------------|--------|------------------|--------|
| ◎ 选择起止时间                                      |                  | *时间选择  |                  |        |
|                                               | 2020-02-18 18:00 | , .    | 2020-02-18 18:01 |        |
| AMARA A MANAANAA A                            | 2020年            | 2月 18日 | 2020年            | 2月 18日 |
|                                               | 18               | 00     | 18               | 01     |
|                                               | 19               | 01     | 19               | 02     |
|                                               | 20               | 02     | 20               | 03     |
|                                               | 21               | 03     | 21               | 04     |
|                                               | 22               | 04     | 22               | 05     |
| 0 02-18 18:00 02-18 18:00                     | 23               | 05     | 23               | 06     |
|                                               |                  | 06     |                  | 07     |
|                                               |                  | 07     |                  | 08     |
|                                               |                  | 08     |                  | 09     |
|                                               |                  | ~~~    |                  | 10     |
|                                               |                  |        |                  | 选择日期 确 |

2) 设置好起止时间后,可点击翻页按钮查看多曲线数据;

3) 点击刷新按钮, 多曲线将恢复到原先设置的状态。

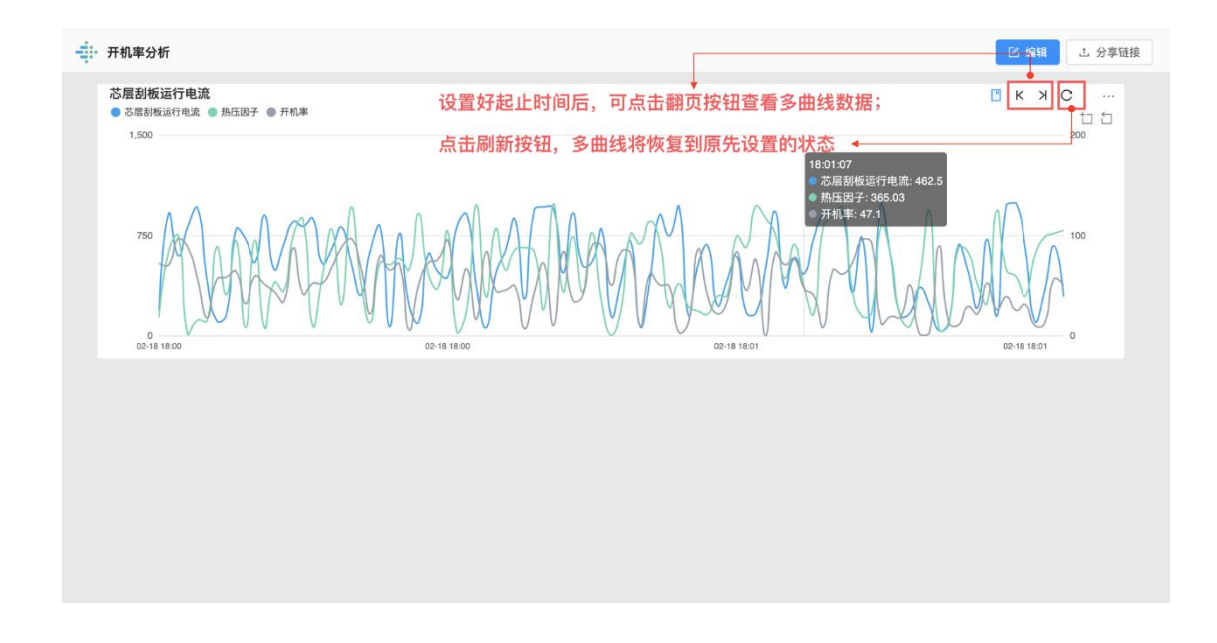

2.放大指标片段

点击区域缩放按钮,通过鼠标拖拽选中某一区间,视图内将完整展示该区间的曲线。

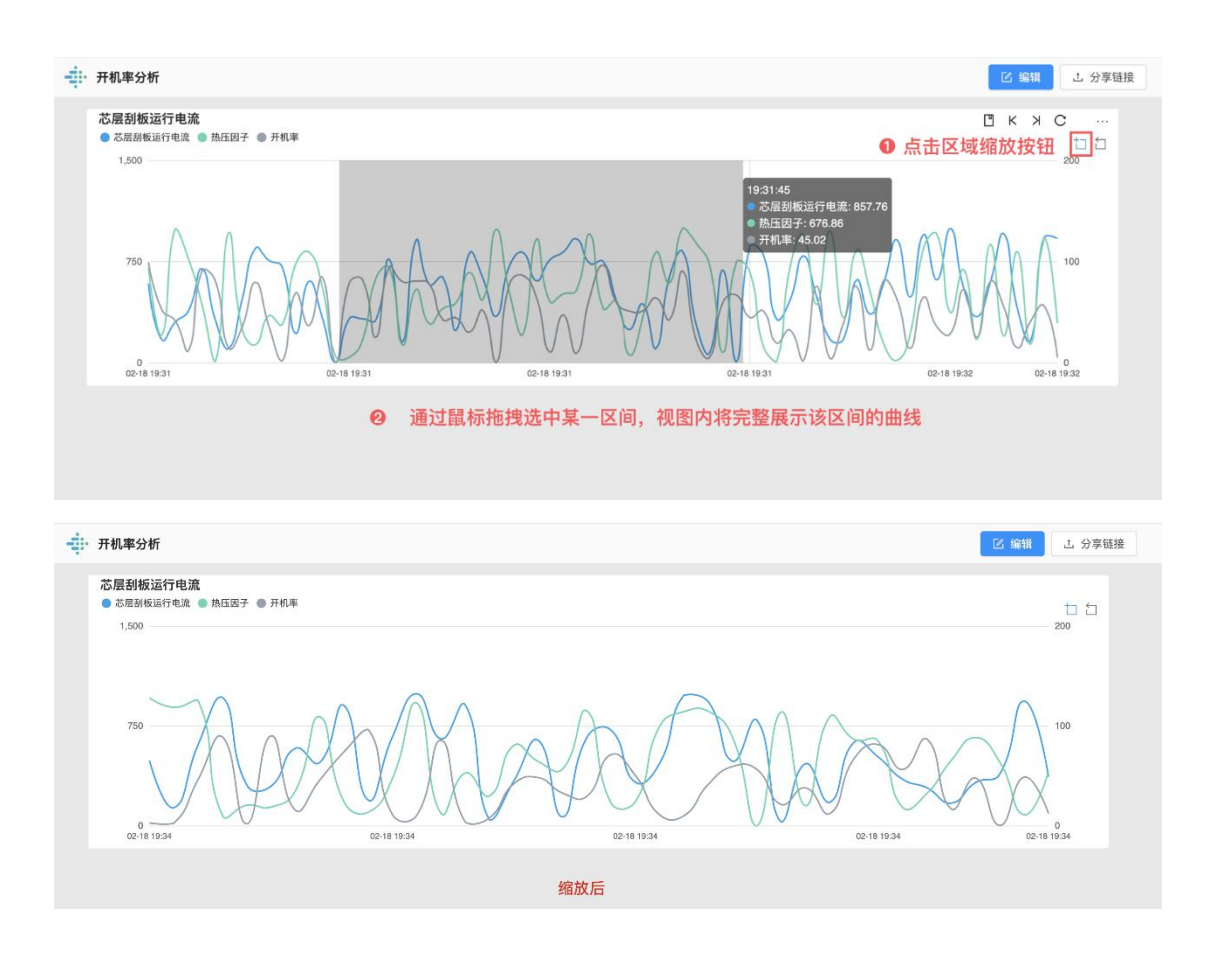

点击区域缩放还原,多曲线将恢复到原先设置的状态。

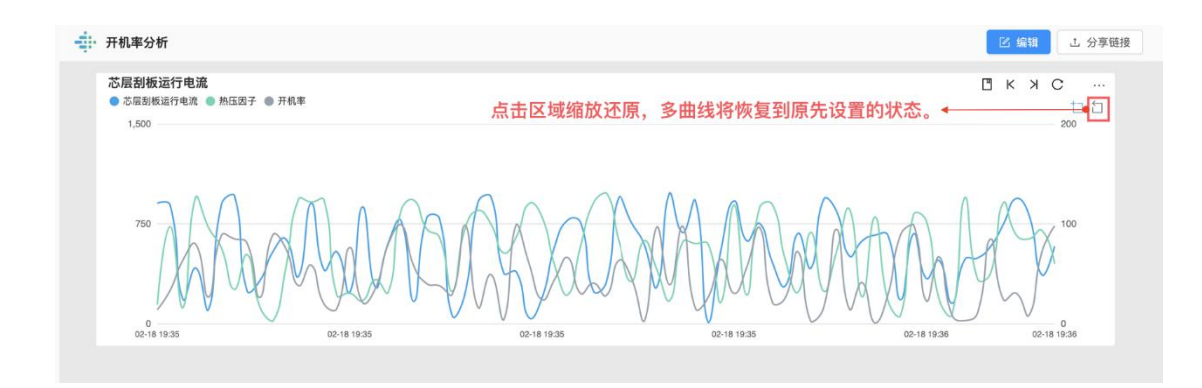

3.关联应用、下载图片与全屏展示在右上角【...】处

点击右上角【…】-关联应用,可跳转到关联的看板;

点击右上角【...】-下载图片,可将多曲线以图片的形式保存到本地;

点击右上角【...】-全屏显示,可全屏查看多曲线。

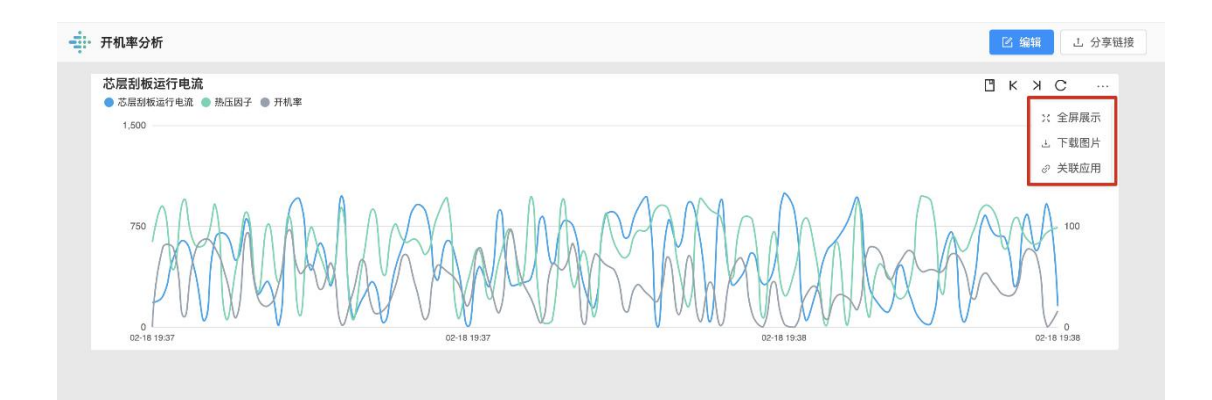

【图片/视频/文档】目前只支持从数据源中插入文件。因此需要:1)将文件上传至数据源;2)再将数据源中的文件插入看板。完成这2个步骤后,在看板中即可浏览插入的图片、视频、PDF等文件。

| -#: <u>⊿</u> 07 PDF                                     | 应用连接 保存 預览 :: |   |
|---------------------------------------------------------|---------------|---|
| 平台: 电脑 ∨ 目 文本 ピ 指标 囲 表格 ⊔ 数据透视组件 ③ 环形图 目 图片 □ 视频 个 提交 日 | DPDF          |   |
|                                                         |               | 3 |

插入图片

# 【如何从数据源中同步文件】

- 1) 使用掌控云盘同步文件
- 1、请下载安装最新版的掌控同步助手: http://www.zhangkong365.com/download
  - (下载前,请先卸载原版本的同步助手)

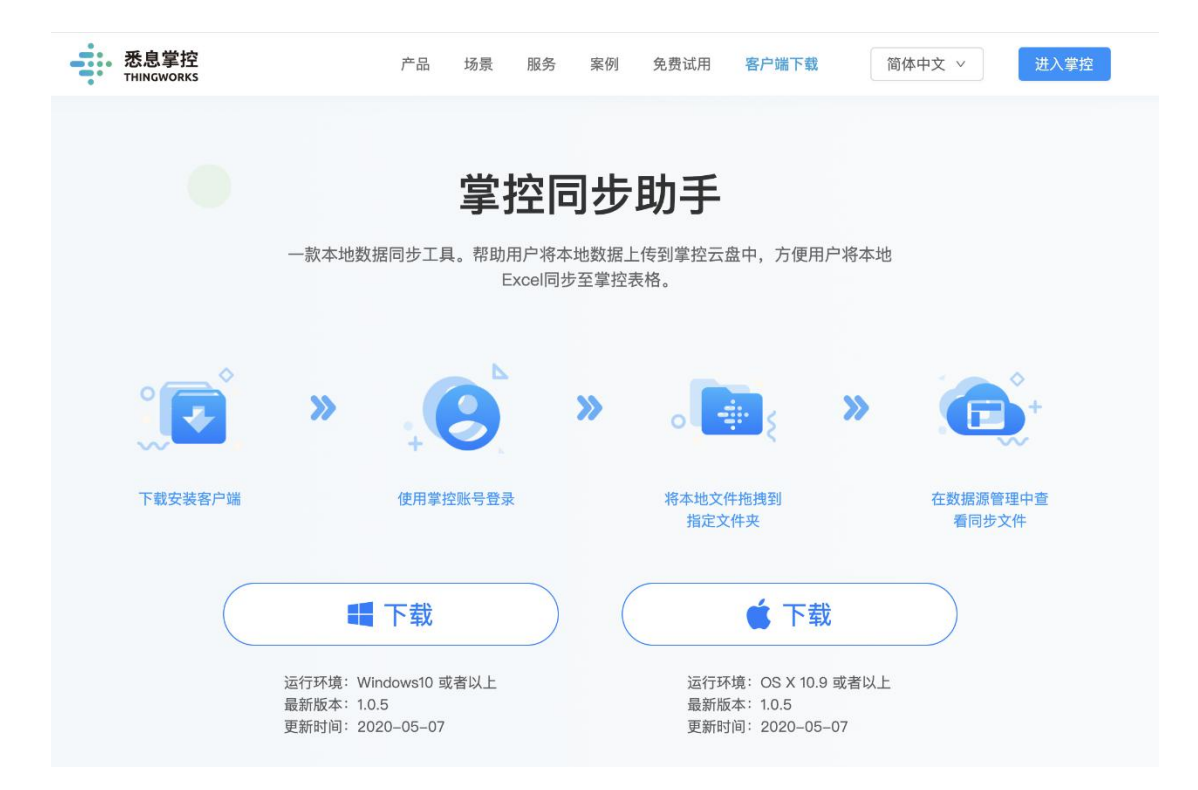

#### 掌控云盘使用教程:如何添加掌控云盘

- 2、打开同步文件夹"我的掌控数据";
- 3、将图片/视频/pdf文件放置在同步文件夹内。
- 支持的图片格式: JPG, PNG, GIF, BMP
- 支持的视频格式: ogg, mp4, webm

支持同步的文件大小:最大 50M,超过 50M 无法同步

|                                                                                   |                                                  | 📄 我的掌控                                                                                                    | 数据-leep-pro            |                             |    |
|-----------------------------------------------------------------------------------|--------------------------------------------------|----------------------------------------------------------------------------------------------------|------------------------|-----------------------------|----|
| $\langle \rangle$                                                                 |                                                  | <b>₩ ~ *</b> ~                                                                                                    |                        | Q 搜索                        |    |
| 个人收藏 (◎)隔空投送 (■)最近使用                                                              | ₽1₽4 F<br>2020-04-02<br>2029-04-02<br>2029-XL/SX | XLSX                                                                                                    |                        | A MOR<br>Passar and<br>Con- |    |
| <ul><li>☆ 应用程序</li><li>● 下载</li></ul>                                             | 日产量统计的副<br>本.xlsx                                | 日产量统计.xlsx                                                                                                    | 培训资料1.0.pdf            | 产品培训M2.pdf                  | 视频 |
| 内蒙古和林格<br>介 jialiping                                                             | NASA                                             | A constraint of the second second sec |                        |                             |    |
| 📄 OneDrive - 内…                                                                   | nasa_graphics_ma<br>nual_nh1976.pdf              | 器材质检报告                                                                                                    | 表格导入与更新教<br>程(压缩版).mp4 | 700x700.pdf                 |    |
| △ iCloud 云盘                                                                       |                                                  |                                                                                                    |                        |                             |    |
| □<br>□<br>□<br>□<br>□<br>□<br>□<br>□<br>□<br>□<br>□<br>□<br>□<br>□<br>□<br>□<br>□ |                                                  |                                                                                                    |                        |                             |    |
|                                                                                   |                                                  |                                                                                                    |                        |                             |    |
| <ul> <li>         网络     </li> <li>         标签     </li> </ul>                    |                                                  |                                                                                                    |                        |                             |    |
| <ul><li>红色</li><li>橙色</li></ul>                                                   |                                                  |                                                                                                    |                        |                             |    |

在掌控同步助手的菜单中,可以查看正常同步的文件超过 50M 的文件,会提示"同步 失败"。

正常同步到掌控网盘的数据,显示在"掌控控制台-数据源管理"中:

| 表息掌控<br>THINGWORKS                                                   |                                                                         |                     | 🚆 数据源管理 土 客户端 🌘 | )文档中心 R leep-pro |
|----------------------------------------------------------------------|-------------------------------------------------------------------------|---------------------|-----------------|------------------|
| 已经连接数据源 3                                                            | ◆ 享控元量 ▶ 风 jialipingdeMacBook-Pro.local<br>jialipingdeMacBook-Pro.local |                     |                 |                  |
| 🔶 jialipingdeMacBook-Pro.local                                       | 源数编名称                                                                   | 源数据更新时间             | 我同步的掌控表格        | 状态               |
| OneDrive Global                                                      | mp4after                                                                |                     |                 |                  |
| <ul> <li>leepjia@outlook.com</li> <li>leepjia@faymail.com</li> </ul> | ▶ 人类行为图鉴                                                                |                     |                 | -                |
|                                                                      | 🛅 市场                                                                    |                     | -               |                  |
|                                                                      | 10.99                                                                   |                     | -               | 141              |
|                                                                      | 700x700.pdf                                                             | 2020-05-08 10:40:15 |                 |                  |
|                                                                      | ▶ AWS支撑工业4.0 - 从制造到智造(外部).pdf                                           | 2020-05-09 09:42:42 |                 |                  |
|                                                                      | ThingworksLogo.png                                                      | 2020-05-08 10:28:28 |                 |                  |
|                                                                      | ■ [高清 720P] [Gotham_bruce x jerome]one way or another.mp4               | 2020-04-30 18:00:15 |                 | 100              |
|                                                                      | 🔼 logo@2x.png                                                           | 2020-04-30 16:52:32 | -               |                  |
|                                                                      | ▶ I我改了名字.png                                                            | 2020-05-08 10:28:28 | -               |                  |
|                                                                      | anasa_graphics_manual_nhb_1430-2_jan_1976.pdf                           | 2020-05-08 10:39:40 | -               | 12               |
|                                                                      | <mark>陵</mark> 产品培训M2.pdf                                               | 2020-05-08 14:18:14 | -               | 10               |
|                                                                      | ▶ 器材质检报告.pdf                                                            | 2020-05-08 10:39:26 | 12              |                  |
|                                                                      | ▶ 培训资料1.0.pdf                                                           | 2020-05-08 14:18:21 | -               | 2.00             |
| +添加数据源 安装本地同步助手                                                      | ▶ 新人作品展示-销售.pdf                                                         | 2020-05-09 16:50:27 | 1020            | 12               |
|                                                                      | • • • • • • • • • • • • • • • • • • •                                   |                     |                 |                  |

# 2) 使用其他数据源同步

可以将文件放入掌控目前支持的数据源中,如 Onedrive Global 支持的图片格式: JPG, PNG, GIF, BMP 支持的视频格式: ogg, mp4, webm 支持同步的文件大小: 没有大小限制

| 悉息掌控<br>THINGWORKS                      |                                                                  | <b>靈</b> 数据源管理      | 占 客户端 🛛 🕜 文档中心 | 옷 leep-pro |
|-----------------------------------------|------------------------------------------------------------------|---------------------|----------------|------------|
| 已经连接数据源 3                               | ● OneDrive Global 》 A leepjia@outlook.com<br>我的OneDrive ▶ 咖啡云朵海苔 |                     |                |            |
| 🐳 jialipingdeMacBook-Pro.local          | 源数据名称                                                            | 源数据更新时间             | 我同步的掌控表格       | 状态         |
| OneDrive Global                         | 📑 20200113.MP4                                                   | 2020-02-16 12:25:02 | -              | 2          |
| leepjia@outlook.com                     | Coffee.png                                                       | 2020-02-15 19:27:38 | 5              |            |
| <ul> <li>leepjia@foxmail.com</li> </ul> | HMG_2146.MP4                                                     | 2020-02-17 14:35:21 | -              | -          |
|                                         | Leep 2020-05-05 17.09.08.mp4                                     | 今天 12:37:31         | -              |            |
|                                         | ■ SuzyW 2020-03-03 08.43.53.mp4                                  | 2020-03-04 08:46:06 | 2              |            |
|                                         | ■ SuzyW 2020-03-03 08.44.19.mp4                                  | 2020-03-04 08:45:45 | 5              | -          |
|                                         | ■ SuzyW 2020-03-03 08.44.22.mp4                                  | 2020-03-04 08:45:50 | -              | 2          |
|                                         | ■ SuzyW 2020-03-03 08.44.29.mp4                                  | 2020-03-04 08:45:33 | -              |            |
| +添加数据家 安装本地同步助手                         | 📑 Suzy₩ 2020-03-03 08.44.40.mp4                                  | 2020-03-04 08:46:00 |                |            |
|                                         | 🞥 Suzy₩ 2020-03-03 08.44.47.mp4                                  | 2020-03-04 08:48:15 | -              | -          |

正常同步到 Onedrive Global 的数据,显示在"掌控控制台-数据源管理"中:

| . 207 PDF                                                                                                    |               |               | 0               |    | 应用连接 保存                                                                             | 预览:                     |
|----------------------------------------------------------------------------------------------------|---------------|---------------|-----------------|----|-------------------------------------------------------------------------------------|-------------------------|
| 平台: 电脑 > 目文本 と指摘                                                                                                    | 示 囲表格 區数据透视组件 | (今 环形图 🔁 圏片 🛛 | 3 视频 ↑ 提交 🖸 PDF |    |                                                                                     |                         |
| Control of the second second sec |               |               | 请在数据源中选择        | 國片 | 数据<br>違择圏片 ②<br>+ 请从数据<br>支持圏片格式JPG, PNG, 小<br>设置圏片显示方式<br>◎ ○ 适配相件尺寸<br>○ □ ○ 第484 | 样式<br>源添加图片<br>GIF, BMP |
|                                                                                                    |               |               |                 |    | 关联应用<br>请选择要关联的应用                                                                   | ×                       |

在看板中插入图片、视频、PDF

1.在编辑看板中,点击工具栏中的添加图片/视频/PDF 组件;

2.在右侧编辑栏,点击【请从数据源添加...】,即可从数据源中选择需要插入的文件

| . 207 PDF        |             |            | 0         |           | 应用连接 保存                                                            | 预览:                      |
|------------------|-------------|------------|-----------|-----------|--------------------------------------------------------------------|--------------------------|
| 平台: 电脑 > 目文本 と指标 | 囲表格 區数据透视组件 | ල 环形图 🖹 图片 | □ 视频 ↑ 提交 | DF        |                                                                    |                          |
|                  |             |            | iii       | 在戰選還中选择图片 | 数据<br>遠拝图片 ②<br>・请从数封<br>支持图片格式JPG, PNG,<br>设置图片显示方式<br>④ 一 返配组件尺寸 | 样式<br>B游活加图片<br>GIF, BMP |
|                  |             |            |           |           | <br>京湯道件<br>关联应用<br>请选择要关联的应用                                      | ×)                       |

|                                                                                                    |                                                                                                    | 应用连接 保存                                                                                                    | 预览:                    |
|----------------------------------------------------------------------------------------------------|----------------------------------------------------------------------------------------------------|----------------------------------------------------------------------------------------------------|------------------------|
| 平台: 电脑 > 图 文本 ビ指标 目                                                                                                   | 目表格 回数据透视组件 仍环形图 歐图片 口·视频 个 得交 顶 PDF                                                                                                    |                                                                                                    |                        |
| <text><text><text><text><text><text><text><text><text></text></text></text></text></text></text></text></text></text> | ■ 決核 Let 数据波 部価件 (9 17 新聞) 自用社 自用社 (1 4 19 20 10 pp)<br>法 指数据<br>改振源現果 ◆ jalipingdeMacBook-ProJocal<br>■ mp4after<br>■ 人发行为图鉴<br>■ 視頻<br>② 700x700.pdf<br>■ ThingworksLogo.png<br>③ (高清 720P) [Gotham bruce x jerome]one way or another.mp4 | 数据     送拝歴片     ・ 道人数照言     文持思片地ズJPG、PNG、G     设置思片意示方式     ④    ご    近距相件尺寸     ご    充満相件     关联広用     清法搭要关联的应用 | 样式<br>题激加强片<br>IF, BMP |
| a                                                                                                    | Ilogo@2x.png<br>取消 下─步                                                                                                    |                                                                                                    |                        |

3.添加成功后,即可在组件框中预览添加的文件

4.点击侧边栏中的删除按钮,可以删除并重新(替换)文件;

| . n 207 PDF                                               | 应用连接 保存                                                          | 预览:          |
|-----------------------------------------------------------|------------------------------------------------------------------|--------------|
| 平台: 电脑 ∨ □ 文本 ヒ指标 囲表格 LL数据透视组件 ③ 环形图 □ 图片 □ 视频 个 提交 □ PDF |                                                                  |              |
|                                                           | 数据<br>选择图片<br>还 ThingworksLogo.png<br>数据性地- Janua Drive/Thing    | 样式<br>g @    |
|                                                           | <ul> <li>设置图片显示方式</li> <li>● 관 适配组件尺寸</li> <li>○ 充满组件</li> </ul> | minalogo.png |
|                                                           | 关联应用                                                             |              |
|                                                           | 请选择要关联的应用                                                        | v )          |
|                                                           |                                                                  |              |

• 设置图片的展示方式

适配组件尺寸:图片在组件内完整展示,上下或左右留白

充满组件:图片在组件内全屏、居中展示,上下或左右剪裁

| 平台: 电脑 ✓ 目 文本 ビ 指标 囲 表格 辿 数据透视组件 ③ 环形图 □ 图片 □ 视频 ↑ 据交 □ PDF |   |
|-------------------------------------------------------------|---|
| <text></text>                                               | • |

• 设置视频的播放方式

自动播放:勾选【自动播放】后,视频在打开看板后自动播放。

循环播放:勾选【循环播放】后,视频在打开看板后循环播放。

| ₩ 206 视频                                                                                                    | 应用连接 保存 預览 :                                                                                                    |
|----------------------------------------------------------------------------------------------------|----------------------------------------------------------------------------------------------------|
| 平台: 电脑 ∨ □ 文本 ヒ指标 囲表格 回数据透视指件 ⑦ 环形图 □ 图片 □ 視频                                                                                                    |                                                                                                    |
| 平台:     电脑     ● 文本     上用柳     田長格     山数照法提辑件     (*) 牙形面     白田片     口 回換       ***     ***     ***     ***     ***     ***     ***     ***       ***     ***     ***     ***     ***     ***     ***       ***     ***     ***     ***     ***     ***       ***     ***     ***     ***     ***       ***     ***     ***     ***     ***       ***     ***     ***     ***       ***     ***     ***     ***       ***     ***     ***     ***       ***     ***     ***     ***       ***     ***     ***     ***       ***     ***     ***     ***       ***     ***     ***     ***       ***     ***     ***     ***       ***     ***     ***     ***       ***     ***     ***     ***       ***     ***     ***     ***       ***     ***     ***     ***       ***     ***     ***     ***       ***     ***     ***     ***       ***     ***     ***     ***       *** | 教授 様式<br>遠接視频         ごを務例入切更新教程.mp4 《<br>報題地址: MicrosoftOneDrive(01 Thingworks)02 产<br>必用以交通/認識教授/表格与入切更新教程.mp4<br>聞政策<br>ご 自动爆放<br>ご 自动爆放<br>子教助用 |

在看板中查看或下载图片、视频、PDF:在看板的预览中,点击右上角...按钮,可以选择【全屏展示】或【下载】。

图片的预览

全屏展示时,可对图片设置放大、缩小、等比展示、旋转、翻转等操作:

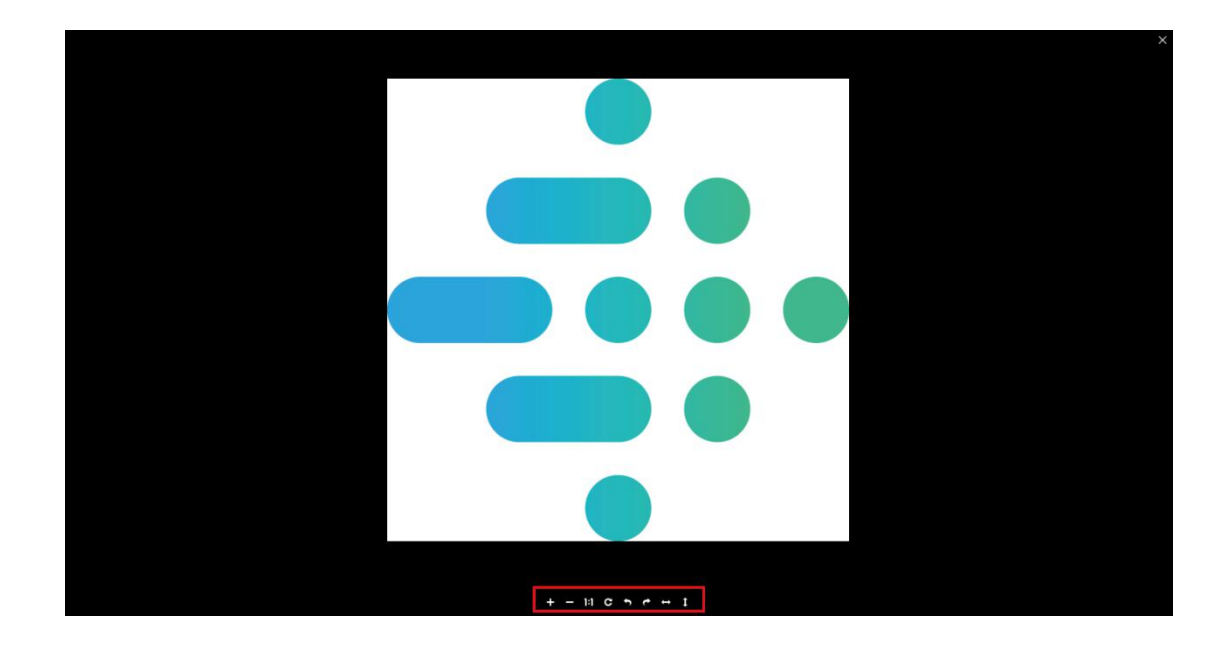

视频的预览

在看板中预览视频,可在视频右上角菜单中选择【下载视频】,在视频的操作栏中可设置全

屏展示、调节音量、进度条。

| - 1 □ 06 视频                                                                                                    | 【 化 N<br>小 化表 A<br>示 人 R E<br>:<br>:<br>:<br>:<br>:<br>:<br>:<br>:<br>:<br>: |  |
|----------------------------------------------------------------------------------------------------|------------------------------------------------------------------------------|--|
| 加何等人本地表紀<br>新学校、「新学校の新学校、大学校大学校<br>第二次になる<br>第二次によってごろいておいた<br>「「「「「「」」」」」」」」<br>「「」」」」」」」<br>「「」」」」」」」<br>「」」」」」」<br>「」」」」」」<br>「」」」」」<br>「」」」」」<br>「」」」」」<br>「」」」」」<br>「」」」」」<br>「」」」」<br>「」」」」<br>「」」」」<br>「」」」」<br>「」」」」<br>「」」」」<br>「」」」」<br>「」」」」<br>「」」」」<br>「」」」」<br>「」」」」<br>「」」」」<br>「」」」」<br>「」」」」<br>「」」」」<br>「」」」」<br>「」」」<br>「」」」」<br>「」」」<br>「」」<br>「」」」<br>「」」<br>「」」<br>「」」<br>「」」<br>「」」」<br>「」」<br>「」<br>「 |                                                                              |  |
|                                                                                                    |                                                                              |  |

PDF 的预览

可对 PDF 设置翻页、放大、缩小等操作:

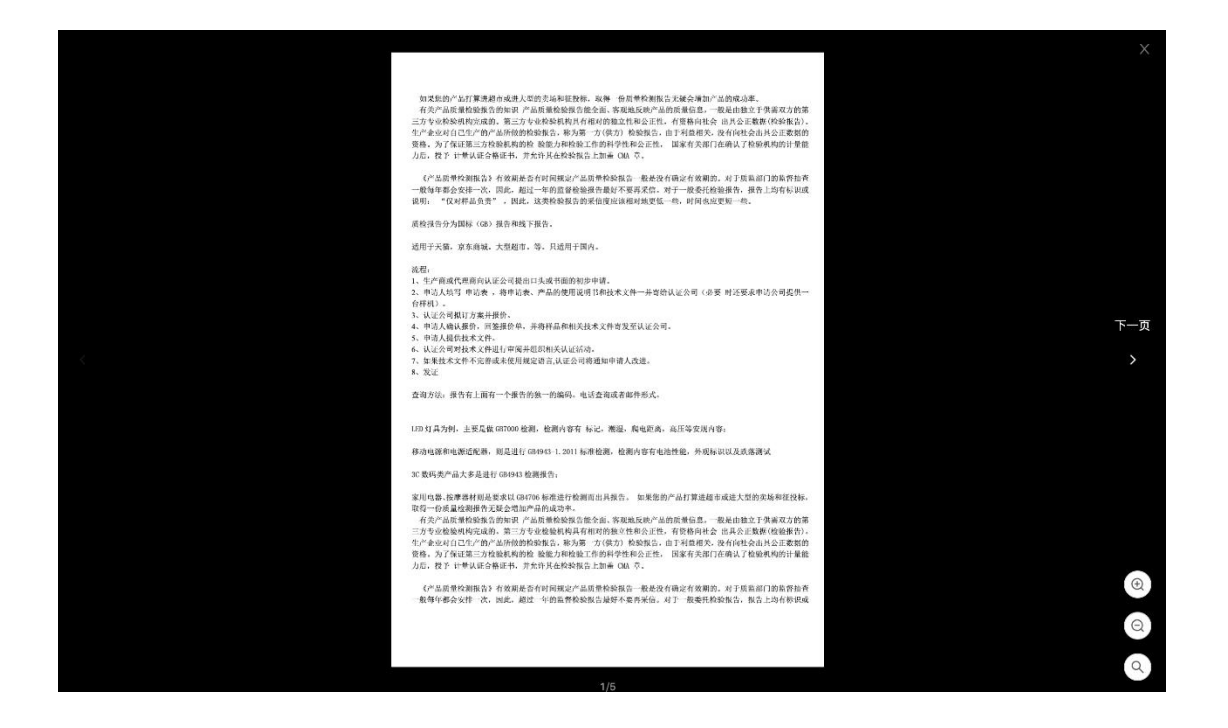

文件失效

当文件在数据源中被删除、移动位置、修改名称后,文件将失效无法展示;

| < ÷: 太空蓝2号副本1 59                     | 觉模式 电脑 ~ 保存                               |
|--------------------------------------|-------------------------------------------|
| ② 文本 ビ指标 囲表格 ビ数据透視组件 ③ 环形图 図 图片 □ 視频 | 数据 样式                                     |
|                                      | 教護 株式      時間      時間      時間      日    日 |

请重新上传文件,添加文件。

# 五、可交互组件

## 1、提交组件

使用提交组件,可以在看板中提交数据到某一个表格。

|       |                     |     |      |   |      | 区 编辑 | 土 分享链接 | 复制看板主题到 🗸 |
|-------|---------------------|-----|------|---|------|------|--------|-----------|
| 温度异常监 | <b>猛控</b>           |     |      |   |      |      |        |           |
| 序号    | - 异常时间              | Ŧ   | 异常值  | Ψ | 是否处理 | 备注   |        |           |
| 5476  | 2020-05-07 12:19:26 |     | 6930 |   |      |      |        |           |
| 5475  | 2020-05-06 12:19:16 |     | 695  |   |      |      |        |           |
| 5474  | 2020-05-05 12:19:10 |     | 4464 |   |      |      |        |           |
| 5473  | 2020-05-04 12:19:04 |     | 8233 |   |      |      |        |           |
|       |                     |     |      |   |      |      |        |           |
|       |                     |     |      |   |      |      |        |           |
|       |                     |     |      |   |      |      |        |           |
|       |                     |     |      |   |      |      |        |           |
|       |                     |     |      |   |      |      |        |           |
|       |                     | 个提3 | ۶    |   |      |      |        |           |
|       |                     |     |      |   |      |      |        |           |

点击提交

| # : 提交 |                               | 区 编辑 Ⅰ 分享链接 复制看板主题到 ∨ |
|--------|-------------------------------|-----------------------|
|        | 溫度异常監控                        |                       |
|        | 序号 〒 异常时间                     | <b>备</b> 注            |
|        | 5476 2020-05-07 12:19:26 6930 |                       |
|        | 5475 提交 >>                    | ×                     |
|        | 6474                          |                       |
|        | 5473 异常时间: 2020-05-10 10:32   | ·                     |
|        | 异常值: 34                       |                       |
|        | 是否处理: 💿 已处理 🔘 未处理             |                       |
|        | 备注: leep                      |                       |
|        | 提交取消                          |                       |
|        |                               |                       |
|        |                               |                       |

填写提交内容

【提交组件的使用】

提交目标表格的设置

需要创建一个提交表格 (AF),在表格中每一列为一个需要提交的项。提交的值会在表格中形成新增的行。

- 公式表格不可提交(在序号列写了公式的表格)
- 写公式的列不可提交(如提交日期 submittime、提交人 submituser)

| v    |                     |      |      |         |
|------|---------------------|------|------|---------|
|      |                     |      |      |         |
| AF1  | AF2                 | AF3  | AF4  | AF5     |
| 序号   | 异常时间                | 异常值  | 是否处理 | 备注      |
| 5479 | 2020-05-08 15:32:34 | 33   | 未处理  | xiaorun |
| 5477 | 2020-05-10 10:32    | 34   | 已处理  | leep    |
| 5476 | 2020-05-07 12:19:26 | 6930 |      |         |
| 5475 | 2020-05-06 12:19:16 | 695  |      |         |
| 5474 | 2020-05-05 12:19:10 | 4464 |      |         |
| 5473 | 2020-05-04 12:19:04 | 8233 |      |         |

在表格中点击"提交表单",进入编辑表单界面

可以设置非公式列的提交样式:

- 文本输入框
- 单选选项

| 温度异常监控                     | 编辑样式                      |  |
|----------------------------|---------------------------|--|
| 导常时间                       | 选择样式<br>文本 <mark> </mark> |  |
| 异常值                        | + 添加透项<br>已处理 ×           |  |
| <b>是否处理</b><br>○ 已处理 ○ 未处理 | ×XD4                      |  |
| 备注                         |                           |  |
|                            |                           |  |
|                            |                           |  |

在看板中添加提交组件

- 1. 在编辑看板的工具栏中,点击【提交】按钮;
- 2. 选择提交数据的目标表格;
- 3. 可自定义按钮的标题名称,并对标题设置样式。

(可在看板中先添加表格组件,展示需要提交的目标表格,便于查看数据和提交项)

| 式        |
|----------|
| × 1      |
|          |
|          |
|          |
| 1.       |
|          |
|          |
|          |
|          |
| Ξ        |
|          |
| <u>+</u> |
|          |
|          |
| Ŷ        |

• 公式表格不可提交,因此无法选择作为提交的目标表格

| · ∠提交   | ① 公式表格不可提交!                            | 应用连接 保存 预览    |
|---------|----------------------------------------|---------------|
| 台: 电脑 ∨ | ビ指标 囲表格 回数据透视组件 ③环形图 回图片 □ 视频 个提交 回 PF |               |
|         | ⊿温度异常监控                                | 数据 样式         |
|         | 序号 〒 异常时间     〒 异常值 〒 是否处理 备注          | 选择提交的目标表格     |
|         | 5476 2020-05-07 12:10:26 6020          | 日产量监控         |
|         | 0470 2020-00-0712:18:20 0350           | 38144,324.320 |
|         | 5475 2020-05-06 12:19:16 695           | 提交按钮标题        |
|         | 5474 2020-05-05 12:19:10 4464          | 提交            |
|         | 5473 2020-05-04 12:19:04 8233          |               |
|         |                                        | 文本样式          |
|         |                                        | 大标题           |
|         | ↑ 提交                                   | 背景颜色          |
|         |                                        | 水平对齐          |
|         |                                        | E E E :       |
|         |                                        | 垂直对齐          |
|         |                                        | T + ±         |

在看板中提交数据

点击保存后,可在看板预览页面,点击【提交】;

在弹窗中输入需要提交的数值,点击【提交】后,数据提交成功。

|       |                     |       |        | 区 编辑 | 1. 分享链接 | 复制看板主题到 > |
|-------|---------------------|-------|--------|------|---------|-----------|
| 温度异常监 | 控                   |       |        |      |         |           |
| 序号 亚  | 异常时间                | 〒 异常値 | 〒 是否处理 | 备注   |         |           |
| 5476  | 2020-05-07 12:19:26 | 6930  |        |      |         |           |
| 5475  | 2020-05-06 12:19:16 | 695   |        |      |         |           |
| 5474  | 2020-05-05 12:19:10 | 4464  |        |      |         |           |
| 5473  | 2020-05-04 12:19:04 | 8233  |        |      |         |           |
|       |                     |       |        |      |         |           |
|       |                     |       |        |      |         |           |
|       |                     |       |        |      |         |           |
|       |                     |       |        |      |         |           |
|       |                     |       |        |      |         |           |
|       |                     | 提交    |        |      |         |           |
|       |                     |       |        |      |         |           |
|       |                     |       |        |      |         |           |

| 温度异常监控       序传     室 异常如间     室 异常值     室 星峦处理     备注       5476     2020-05-07 12:19:26     6990       5475     提交     ×       5474         5473     异常时间:     2020-05-10 10:32                                      |  |
|----------------------------------------------------------------------------------------------------|--|
| 序号     室     异常国间     室     异常值     室     景雷处理     香油       5476     2020-05-07 12:19:26     6930         5475     提文     ×        5474          5475     是常日间:     2020-05-10 10:32        异常时间:     2020-05-10 10:32 |  |
| 5476       2020-05-07 12:19:26       6930         5475       提交       ×         5474           5473       异常时间:       2020-05-10 10:32         异常时间:       2020-05-10 10:32                                            |  |
| 5475     提交     ×       5474     5473     异常时间: 2020-05-10 10:32                                                                                                    |  |
| 5474<br>5473 异常时间: 2020-05-10 10:32                                                                                                    |  |
| 5473 异常时间: 2020-05-10 10:32                                                                                                    |  |
| 長常值: 34                                                                                                    |  |
| 是否处理:     ● 已处理 ● 未处理       备注:     leep       提交 取消                                                                                                    |  |
|                                                                                                    |  |

## 提交成功后,提交的数据在目标表格中新增一行数据:

# ◆ 数据列表 (AF)温度异常监控 ②表格计算完成 导入数据 导出数据 同步外部表格 清除数据 预览数据 提交表单

| 表格公式 |                     |      |      |         |
|------|---------------------|------|------|---------|
| AF2= |                     |      |      | 编辑      |
| AF1  | AF2                 | AF3  | AF4  | AF5     |
| 序号   | 异常时间                | 异常值  | 是否处理 | 备注      |
| 5479 | 2020-05-08 15:32:34 | 33   | 未处理  | xiaorun |
| 5477 | 2020-05-10 10:32    | 34   | 已处理  | leep    |
| 5476 | 2020-05-07 12:19:26 | 6930 |      |         |
| 5475 | 2020-05-06 12:19:16 | 695  |      |         |
| 5474 | 2020-05-05 12:19:10 | 4464 |      |         |
| 5473 | 2020-05-04 12:19:04 | 8233 |      |         |

## 2、查询组件

在查询组件中输入内容、搜索,符合搜索条件的数据会在表格中全部显示。

| 10 查询      |             |         |     | 区 编辑 | 土 分享链接 | 复制看板主 |
|------------|-------------|---------|-----|------|--------|-------|
|            |             |         |     |      |        |       |
| 日期         |             |         |     |      |        |       |
| 2020-03-27 |             |         | 0 Q |      |        |       |
| 生产数据       |             |         |     |      |        |       |
| 年月日        | ▼ 生产订单号     | 〒 合格品产量 | Ŧ   |      |        |       |
| 2020-03-28 | 2014_P07_K1 | 4543.05 |     |      |        |       |
| 2020-03-28 | 2014_P03_KM | 6051    |     |      |        |       |
| 2020-03-28 | 2014_P01_KM | 5925.75 |     |      |        |       |
| 2020-03-28 | 2014_P08_G  | 0       |     |      |        |       |
| 2020-03-28 | 2014_P06_K1 | 4552.2  |     |      |        |       |
| 2020-03-28 | 2014_P08_S  | 0       |     |      |        |       |
| 2020-03-28 | 2014_P08_G  | 1650.3  |     |      |        |       |
| 2020-03-27 | 2014_P08_G  | 0       |     |      |        |       |
|            |             |         |     |      |        |       |
|            |             |         |     |      |        |       |
|            |             |         |     |      |        |       |
|            |             |         |     |      |        |       |

输入内容查询

# 【查询组件的使用】

例如:

需要查询 2020 年 03 月 27 日的产量,则在查询组件内输入"2020-03-27",点击搜 索后,表格中显示的是,"2020-03-27"的数据:

| 10 查询      |             |         |     | 区 编辑 | 上 分享链接     复制看板 |
|------------|-------------|---------|-----|------|-----------------|
| 日期         |             |         |     |      |                 |
| 2020-03-27 |             |         | © Q |      |                 |
| 生产数据       |             |         | _   |      |                 |
| 年月日        | ▼ 生产订单号     | 〒 合格品产量 | Ŧ   |      |                 |
| 2020-03-28 | 2014_P07_K1 | 4543.05 |     |      |                 |
| 2020-03-28 | 2014_P03_KM | 6051    |     |      |                 |
| 2020-03-28 | 2014_P01_KM | 5925.75 |     |      |                 |
| 2020-03-28 | 2014_P08_G  | 0       |     |      |                 |
| 2020-03-28 | 2014_P06_K1 | 4552.2  |     |      |                 |
| 2020-03-28 | 2014_P08_S  | 0       |     |      |                 |
| 2020-03-28 | 2014_P08_G  | 1650.3  |     |      |                 |
| 2020-03-27 | 2014_P08_G  | 0       |     |      |                 |
|            |             |         |     |      |                 |
|            |             |         |     |      |                 |
|            |             |         |     |      |                 |
|            |             |         |     |      |                 |

| 10 查询 🛛 🖽  | 月:2020-03-27 × |         |    | 区 编辑 山 | 分享链接 复制看板主 |
|------------|----------------|---------|----|--------|------------|
| 日期         |                |         |    |        |            |
| 2020-03-27 |                |         | ٥٩ |        |            |
| 生产数据       |                |         | •  |        |            |
| 年月日        | ▼ 生产订单号        | ▼ 合格品产量 | Ŧ  |        |            |
| 2020-03-27 | 2014_P08_G     | 0       |    |        |            |
| 2020-03-27 | 2014_P03_KM    | 6043.5  |    |        |            |
| 2020-03-27 | 2014_P07_K1    | 4535.55 |    |        |            |
| 2020-03-27 | 2014_P01_KM    | 5945.25 |    |        |            |
| 2020-03-27 | 2014_P08_S     | 0       |    |        |            |
| 2020-03-27 | 2014_P08_G     | 1653.9  |    |        |            |
| 2020-03-27 | 2014_P06_K1    | 4536.75 |    |        |            |
| 2020-03-27 | 2014_P08_G     | 0       |    |        |            |
|            |                |         |    |        |            |
|            |                |         |    |        |            |
|            |                |         |    |        |            |
|            |                |         |    |        |            |

# 也可查询其他看板的数据:

| 😳 😑 10 查询  | 区 编辑 | <b>上</b> 分享链接 | 复制看板主题到 > |
|------------|------|---------------|-----------|
| 日期         |      |               |           |
| 2019-11-15 |      |               |           |
|            |      |               |           |
|            |      |               |           |
|            |      |               |           |
|            |      |               |           |
|            |      |               |           |
|            |      |               |           |
|            |      |               |           |
|            |      |               |           |
|            |      |               |           |

| □ 03 表格 柱状图/折线图/混合图 回日期:2019-11-15 ×                                        | ☑ 编辑 L. 分享链接 复制看板主题                                                                              |
|-----------------------------------------------------------------------------|--------------------------------------------------------------------------------------------------|
| 日产量统计<br>●日产量<br>55                                                         | 日产量统计                                                                                            |
| 41.16                                                                       |                                                                                                  |
| 0                                                                           | 100%                                                                                             |
| 日产量统计 <ul> <li>故障等机时长(h)</li> <li>故障等机时长(h)</li> <li>维修计划停机时长(h)</li> </ul> | 日产量统计 <ul> <li>人员回恩停机时长(h)</li> <li>魚像计划停机时长(h)</li> <li>高外停机时长(h)</li> <li>故障停机时长(h)</li> </ul> |
| 7                                                                           |                                                                                                  |
| 3.5                                                                         | 3.5 3                                                                                            |
|                                                                             | 0                                                                                                |
| 2019-11-15                                                                  | 2019-11-15                                                                                       |

(搜索其他看板的数据)

## 在看板中添加查询组件

- 1、添加**查询**组件;
- 2、设置参数名称;

在右侧编辑栏【设置参数】下输入文字,显示的是查询组件的标题,如【日期】;

3、选择查询的目标看板。

选择其他看板时,点击搜索后会跳转到其他看板的预览界面。

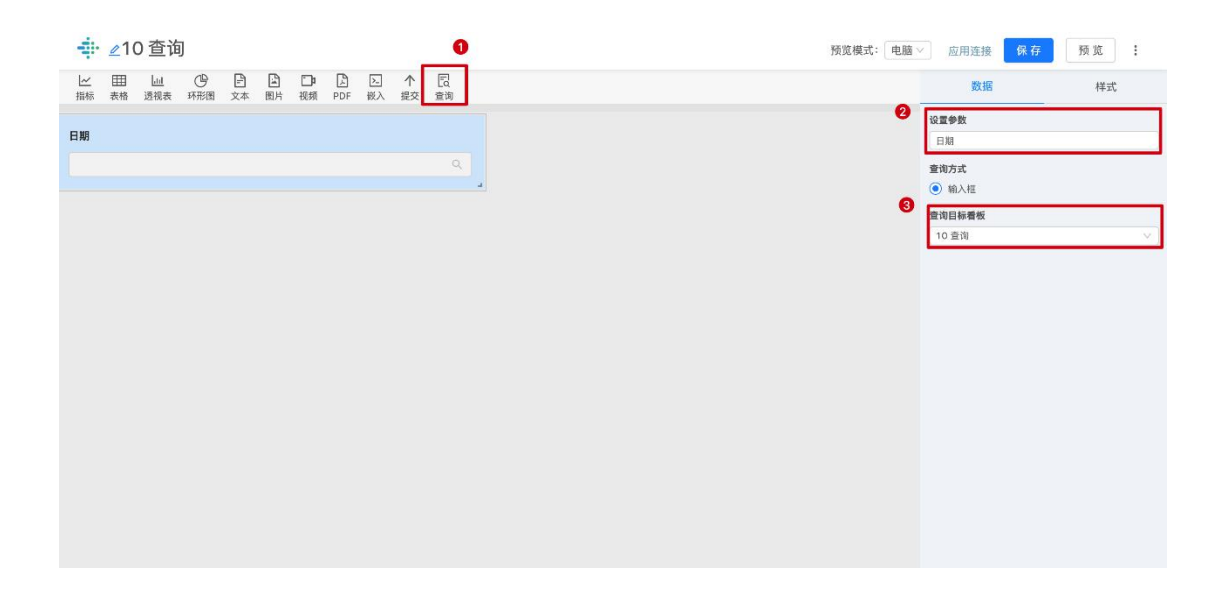

设置需要查询的目标表格

- 1、在看板中添加【表格】组件;
- 2、在表格【生产数据】中,添加过滤条件:

选择需要查询的列,如【年月日】;输入需要查询的参数名称,如{日期}

\* 参数名称需加上{}, 如{日期}、{编号}

查询组件的标题需要与查询的目标表格(生产数据)的参数名称相同;

即 {参数名称}=查询组件标题

| -                | 1(           | 0 查询  | ]            |                    |    |         |    |              |                 |     |     |    |
|------------------|--------------|-------|--------------|--------------------|----|---------|----|--------------|-----------------|-----|-----|----|
| <u>レイ</u><br>指标  | 田表格          | 通過透視表 | (1)<br>环形图   | 日<br>文本            | 国片 | □<br>迎频 | PD | )<br>DF      | <b>区</b><br>66入 | 个提交 | 回查询 |    |
| (7) HR           |              |       |              |                    |    |         |    |              |                 |     |     |    |
| LI AH            |              |       |              |                    |    |         |    |              |                 |     |     | ξ. |
| <u> </u>         | 学数据          | Ŧ     | 生产订          | 「单号                |    |         | ¥. | 合格品          | /*#             |     |     | Ŧ  |
| 2020-0<br>2020-0 | 3-28<br>3-28 |       | 2014         | _P07_K1<br>_P03_KN | л  |         |    | 4543<br>6051 | 05              |     |     |    |
| 2020-0           | 3-28<br>3-28 |       | 2014<br>2014 | _P01_KM            | 4  |         |    | 5925<br>0    | 75              |     |     |    |
| 2020-0           | 3-28         |       | 2014         | _P06_K1            |    |         |    | 4552         | 2               |     |     |    |
| 2020-0           | 3-28<br>3-28 |       | 2014         | _P08_S<br>_P08_G   |    |         |    | 0<br>1650    | 3               |     |     |    |
| 2020-0           | 3-27         |       | 2014         | _P08_G             |    |         |    | 0            |                 |     |     |    |
|                  |              |       |              |                    |    |         |    |              |                 |     |     |    |

关于【或】与【和】条件设置的说明

或 (OR) : 满足其中一项条件

在同一条件设置框内点击【或】字,可添加另一条件,多个条件满足其中一个即可过滤。

| 🕂 ∠09 查询   |                       |                                   |
|------------|-----------------------|-----------------------------------|
| 平台: 电脑 > 片 | 田 山 (P)<br>表格 透視表 环形图 | 日 日 日 日 日 日 日 日 日 日 日 日 日 日 日 日 日 |
| ∠生产数据      |                       |                                   |
| 年月日 1      | 生产订单号                 | マ 合格品产量 マ                         |
| 2020-03-27 | 2014_P07_K1           | 4569.9                            |
| 2020-03-27 | 2014_P01_KM           | 5930.25                           |
| 2020-03-27 | 2014_P08_G            | 0                                 |
| 2020-03-27 | 2014_P08_S            | 1109.1                            |
| 2020-03-27 | 2014_P03_KM           | 6089.25                           |
| 2020-03-27 | 2014_P08_G            | 0                                 |
| 2020-03-27 | 2014_P06_K1           | 4536.75                           |
| 2020-03-27 | 2014_P08_G            | 1653.9                            |
|            |                       |                                   |
|            |                       |                                   |
|            |                       |                                   |
|            |                       |                                   |
|            |                       |                                   |
|            |                       |                                   |
|            |                       |                                   |
|            |                       |                                   |
|            |                       |                                   |

和 (AND) : 满足所有条件

再次点击添加过滤条件,新建一个过滤条件,则满足所有条件的数据才会被过滤。

|    | <b>₽</b> 09 ₫                       | ∑询   |                         |                           |            |     |                       |         |     |                |         |  |
|----|-------------------------------------|------|-------------------------|---------------------------|------------|-----|-----------------------|---------|-----|----------------|---------|--|
|    | 平台: 电脑 🗸                            | ∠ 指标 | 田表格                     | <u>」</u> 通<br>透视表         | (P)<br>环形图 | 日文本 | 副片                    | □<br>池類 | PDF | <u>ト</u><br>嵌入 | 个<br>提交 |  |
| 1  | ∠生产数据                               |      |                         |                           |            |     |                       |         |     |                |         |  |
| 年  | 月日                                  | Ŧ    | 生产订                     | 单号                        |            | Ŧ   | 合格品产                  | *重      |     | Ŧ              |         |  |
| 20 | 020-03-27<br>020-03-27<br>020-03-27 |      | 2014_<br>2014_<br>2014_ | P07_K1<br>P01_KM<br>P08_G |            |     | 4569.9<br>5930.2<br>0 | 5       |     |                |         |  |
| 20 | 020-03-27                           |      | 2014_                   | P08_S                     |            |     | 1109.1                |         |     |                |         |  |
| 20 | 020-03-27                           |      | 2014                    | P03_KM                    |            |     | 6089.2                | 5       |     |                |         |  |
| 20 | 020-03-27                           |      | 2014                    | P08_G                     |            |     | 0                     |         |     |                |         |  |
| 20 | 020-03-27                           |      | 2014                    | P06 K1                    |            |     | 4536.7                | 5       |     |                |         |  |
| 20 | 020-03-27                           |      | 2014                    | P08 G                     |            |     | 1653.9                |         |     |                |         |  |
|    |                                     |      |                         |                           |            |     |                       |         |     |                |         |  |
|    |                                     |      |                         |                           |            |     |                       |         |     |                |         |  |
|    |                                     |      |                         |                           |            |     |                       |         |     |                |         |  |
|    |                                     |      |                         |                           |            |     |                       |         |     |                |         |  |
|    |                                     |      |                         |                           |            |     |                       |         |     |                |         |  |
|    |                                     |      |                         |                           |            |     |                       |         |     |                |         |  |

3、表格的点击查询

使用表格的点击查询功能,可以创建结构性的应用,通过点击事件跳转到符合条件的界面。适用于创建订单管理、项目管理等常用场景。使用场景在看板的表格中,设置查询条件,

| 水田         水田         水田         水田         水田         水田         水田         水田           1         East         FL         Maxim, FL         277648.19         42000           2         Maxt         GL         Bend, GL         19161.28         3600           3         Maxt         GL         SmillValling, GL         19161.28         3600           4         Maxt         GL         SmillValling, GL         19101.418         3600           4         Maxt         GL         SmillValling, GL         19393.41         35000           5         Maxt         GL         Baye, FL         10201.09         20000           6         Fast         Maxt         Maxt Maxt, MY         10070.58         20000 | 中日日         中日日         中日日日         中日日日         中日日日         中日日日         中日日日         中日日日         中日日日         中日日日         中日日         中日         中日         中日         中日         中日         中日         中日         中日         中日         中日         中日 | 城市销售数 | 据查询-州 🐰 |      |                 |           |        | • |
|----------------------------------------------------------------------------------------------------|----------------------------------------------------------------------------------------------------|-------|---------|------|-----------------|-----------|--------|---|
| 1         East         PL         Mamin, FL         277649.19         42000           2         West         OR         Bend, OR         189161.28         38000           3         West         CA         Smill Valling, CA         170154.18         34000           4         West         ID         Belee, ID         1631993.41         35000           5         West         ID         Egge, ID         162081.99         20000           6         Text         NY         New York, NY         180706.58         20000                                                                                                    | Ext:         FL         Mami, FL         27589.19         42000           West         OR         Bend, OR         189961.28         38000           West         CA         Sim Value, CA         199961.28         38000           West         CA         Sim Value, CA         191961.28         38000           West         ID         Belse, ID         193893.41         30000           West         ID         Belse, ID         193983.41         30000           Field         AY         New Yur, IVY         190706.88         20000           Field         Fu         Mem, Yur, IVY         192722.25         30000           West         CA         Remone, CA         19548.37         30000                                                                                                    | 9-9-  | T 181X  | w Hi | 〒 城市            | 平 销量 S    | 平 单元微量 | Ŧ |
| 2         West         OR         Bend, OR         180161.28         38000           3         Mess         CA         Simi Waity, CA         170154.18         34000           4         Mess         ID         Belse, ID         153993.41         35000           5         Mess         ID         Eagle, ID         162081.69         26000           6         Fast         NY         New Wark, NY         180708.58         20001                                                                                                    | West         OR         Bend, OR         199161.28         38000           West         CA         Smir Varky, CA         170154.18         34000           West         ID         Belon, ID         163993.41         35000           West         ID         Esgiv, ID         162091.99         26000           Fast         NY         New York, NY         160706.58         20000           East         /L         Mamir, FL         157232.25         23000           West         CA         Bamora, CA         15648.37         30000                                                                                                    | 1     | East    | PL.  | Miami, FL       | 277649.19 | 42000  |   |
| 3         West         CA         Sami Waley, CA         170154.18         34000           4         West         ID         Bdsee, ID         151993.41         33000           5         West         ID         Egge, ID         120261.09         2000           6         East         NY         New Yank, NY         180706.58         2000                                                                                                    | West         CA         Simi Vallay, CA         170154.18         34000           West         ID         Balse, ID         153993.41         35000           West         ID         Eagle, ID         152081.99         26000           Fast         NY         New York, NY         180708.58         20000           East         FL         Maint, FL         157232.25         32000           West         CA         Ramona, CA         155483.37         30000                                                                                                    | 2     | West    | OR   | Bend, OR        | 189161.28 | 38000  |   |
| 4         West         D         Bdse, D         159993.41         35000           5         West         ID         Eagle, D         12081.99         20000           6         East         NY         New Yanc, NY         180708.58         20000                                                                                                    | West         ID         Belos, ID         193993.41         35000           West         ID         Eagle, ID         102081.99         26000           Fast         NY         New York, NY         180708.58         20000           East         FL         Maent, FL         157232.25         23000           West         CA         Ramona, CA         155483.37         30000                                                                                                    | 3     | West    | CA   | Simi Valley, CA | 170154.18 | 34000  |   |
| S         West         ID         Eagle, ID         162081.09         2000           6         East         NY         New Yinrx, NY         186708.58         2000                                                                                                    | West         ID         Eagle, ID         102081.99         26000           Fast         NY         New York, NY         100708.59         20000           East         FL         Maeni, FL         157232.25         2000           West         CA         Ramona, CA         155483.37         30000                                                                                                    | í.    | West    | ID   | Boise, ID       | 163993.41 | 35000  |   |
| 6 Fast NY New York, NY 186709.59 20000                                                                                                    | Fast         NY         New York, NY         180708.58         20000           East         FL         Maeri, FL         157232.25         23000           West         CA         Ramona, CA         155483.37         30000                                                                                                    | 5     | West    | ID   | Eagle, ID       | 162081.99 | 26000  |   |
|                                                                                                    | East         FL         Maint, FL         157232.25         23000           West         CA         Ramona, CA         155483.37         30000                                                                                                    | 3     | East    | NY   | New York, NY    | 160708.59 | 20000  |   |
| 7 East FL Mann, FL 157232.25 23000                                                                                                    | West CA Ramona, CA 155483.37 30000                                                                                                    | ,     | East    | FL.  | Miami, FL       | 157232.25 | 23000  |   |
| 8 West CA Remone, CA 155483.37 30000                                                                                                    |                                                                                                    | 3     | West    | CA   | Ramona, CA      | 155483.37 | 30000  |   |
|                                                                                                    |                                                                                                    |       |         |      |                 |           |        |   |
|                                                                                                    |                                                                                                    |       |         |      |                 |           |        |   |
|                                                                                                    |                                                                                                    |       |         |      |                 |           |        |   |

可以在查询目标中查看符合条件的数据。

点击想要查看的数据

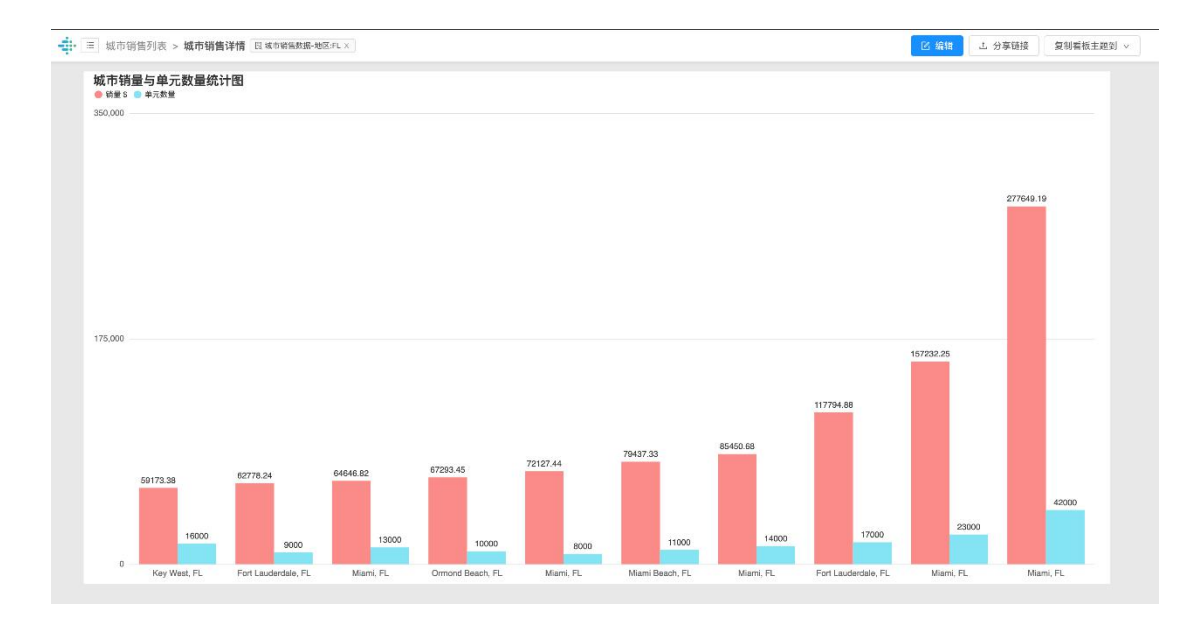

表格点击查询结果

## 【表格的点击查询使用】

例如:在【城市销售数量查询】中,需要查询某一地区(如: "FL"州)的销量与单位数量。

在表格中点击该地区 ( "FL" 州)。

| <b>\$</b> | □ 城市销售列表    |        |     |                 |           | ☑ 編辑 上 分享链接 集 | 【制看板主题到 > |
|-----------|-------------|--------|-----|-----------------|-----------|---------------|-----------|
|           | 城市销售数据查询-州。 |        |     |                 |           |               | •         |
|           | 月日 王        | T Zigi | ж   | 城市              | Ψ 销量 \$ Ψ | 单元政最          | Y         |
|           | 1           | East   | PL  | Miami, FL       | 277649.19 | 42000         |           |
|           | 2           | West   | OR  | Bend, OR        | 189161.28 | 38000         |           |
|           | 3           | West   | CA  | Simi Valley, CA | 170154.18 | 34000         |           |
|           | 4           | West   | ID  | Bolse, ID       | 163993.41 | 35000         |           |
|           | 5           | West   | ID  | Eagle, ID       | 162081.99 | 26000         |           |
|           | 6           | East   | NY  | New York, NY    | 160708.59 | 20000         |           |
|           | 7           | East   | FL. | Miami, FL       | 157232.25 | 23000         |           |
|           | 8           | West   | CA  | Ramona, CA      | 155483.37 | 30000         |           |
|           |             |        |     |                 |           |               |           |
|           |             |        |     |                 |           |               |           |
|           |             |        |     |                 |           |               |           |
|           |             |        |     |                 |           |               |           |
|           |             |        |     |                 |           |               |           |
|           |             |        |     |                 |           |               |           |
|           |             |        |     |                 |           |               |           |

点击后跳转至查询结果界面,显示的是"FL"州的城市销量与单位数量:

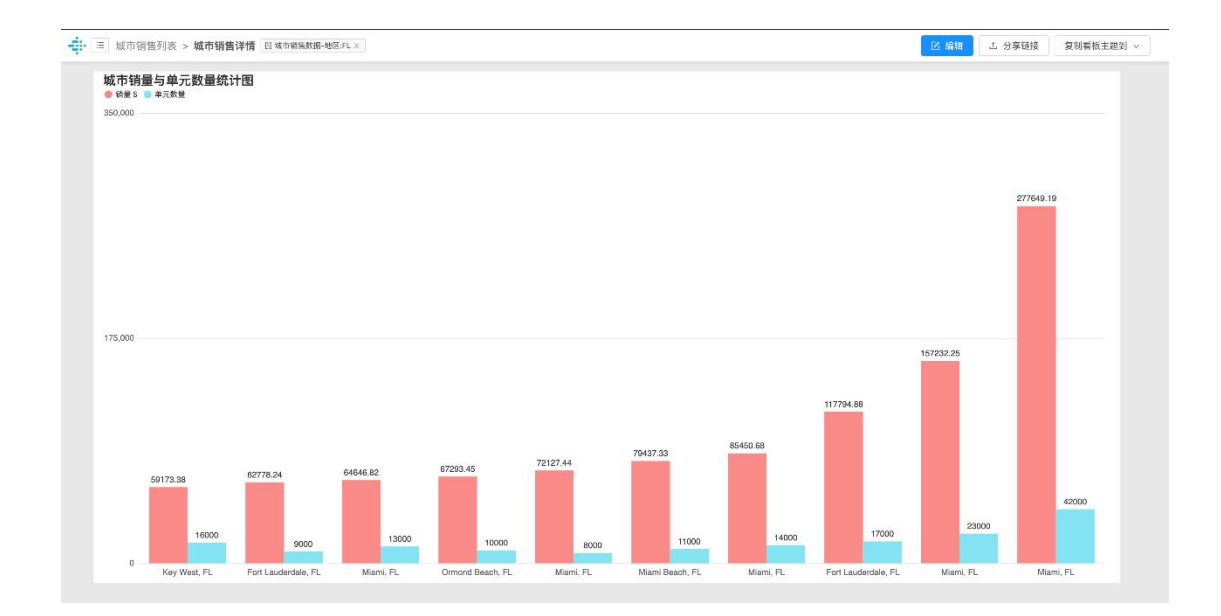

【如何设置查询条件与查询目标】

#### 设置查询条件

1、设置查询目标看板在【城市销售列表】看板中,增加表格组件【城市销售数据查询

-州】;对该组件设置【关联看板】,选择查询目标所在看板【城市销售详情】

|           | 消售列表                                      |     |                 |                                       |        | 新設機式: 电脑 ∨ 应用连接 【保存】 预览 :                                    |
|-----------|-------------------------------------------|-----|-----------------|---------------------------------------|--------|--------------------------------------------------------------|
| 247 RH 35 | 1 (P) (P) (P) (P) (P) (P) (P) (P) (P) (P) |     |                 |                                       |        | 数据 样式                                                        |
| ∠城市销售数据至  | 查询-州                                      |     |                 |                                       |        | 我做我                                                          |
| 序号        | 安 地区                                      | т н | 平 城市            | · · · · · · · · · · · · · · · · · · · | 变 单元数量 | salesbystates                                                |
| 1         | East                                      | FL  | Mami, FL        | 277849.19                             | 42000  | <b>6</b> 7                                                   |
| 2         | West                                      | OR  | Bend, DR        | 189161.28                             | 38000  | 网络                                                           |
| 3         | West                                      | CA  | Simi Valley, CA | 170164 18                             | 34000  | 沈禄表格内容                                                       |
|           |                                           | 12  | Delay ID        | 100000.44                             | 1600   | 序号   2   序号   2   地区   2   州<br>  2   城市     866   2   34冊 8 |
| 4         | West                                      | U.  | BDISE, ID       | 163993.41                             | 35000  | Total Units 2 单元级量                                           |
| 5         | West                                      | D   | Eagle, ID       | 162081.99                             | 26000  | <b>然将</b> 盖                                                  |
| 6         | East                                      | NY  | New York, NY    | 160708.59                             | 20000  | 8                                                            |
| 2         | East                                      | FL. | Miami, FL       | 167232.25                             | 23000  | 10月9                                                         |
| 8         | West                                      | CA  | Ramona, GA      | 155483.37                             | 30000  | + 35101175                                                   |
|           |                                           |     |                 |                                       |        | 过速条件                                                         |
|           |                                           |     |                 |                                       |        | + 原加过速条件                                                     |
|           |                                           |     |                 |                                       |        | 第入宣告参数的约点 (参放标地)                                             |
|           |                                           |     |                 |                                       |        | 关联着担                                                         |
|           |                                           |     |                 |                                       |        | 城市转售评价                                                       |
|           |                                           |     |                 |                                       |        | - 你要說說的                                                      |
|           |                                           |     |                 |                                       |        |                                                              |
|           |                                           |     |                 |                                       |        |                                                              |
|           |                                           |     |                 |                                       |        |                                                              |
|           |                                           |     |                 |                                       |        |                                                              |
|           |                                           |     |                 |                                       |        |                                                              |
|           |                                           |     |                 |                                       |        |                                                              |
|           |                                           |     |                 |                                       |        |                                                              |
|           |                                           |     |                 |                                       |        |                                                              |

只支持将看板中的表格组件(列表、表格、信号图、多行信号图、仪表盘、柱状图、折 线图、环形图、混合图、堆叠图、柏拉图)设置为点击查询的条件,箱线图、瀑布图、 状态图暂不支持

2、勾选"带参数跳转",设置【参数名称】与【条件列】

"设置参数":输入的值,即为查询的参数,设置参数时不带大括号。如:城市销售数据-地区;

"选择条件列":从当前表格中选择一列,每一行的值,即为一个查询条件。如将"州" 设置为条件列,即可根据"州"的值,如"FL",进行点击并查询

| ▲ 全城市有    | 背售列表        |                         |                 |            |        | 類鏡模式: 电顧 / 西用连接 保存 類 第 :               |
|-----------|-------------|-------------------------|-----------------|------------|--------|----------------------------------------|
| 12 III 14 |             |                         |                 |            |        | 数据 样式                                  |
| 城市销售数据3   | 查询·州        |                         |                 |            |        |                                        |
| 成号        | <b>又 地区</b> | T #                     | Y 20            | 7 918 5    | 〒 单元数曲 | salesbystates V                        |
|           | Tool .      |                         | 10-1-1-F        | 2270 (0.40 | 10000  | P141340) 5400000                       |
|           | C254        | 1.                      | warn, ec        | 277049.19  | 42000  | 展示                                     |
| 2         | West        | OR                      | Bend, OR        | 189161.28  | 38000  | 1300                                   |
| 3         | West        | CA                      | Simi Valley, CA | 170154.18  | 34000  | 这种美丽的容<br>店号 ☑ 店号 ☑ 排区 ☑ 州             |
| 4         | West        | ю                       | Boise, ID       | 163993.41  | 35000  | ✓ 城市 即编 ✓ 销量 \$<br>Total Linits Ø 单元数量 |
| 5         | West        | D                       | Eegle, ID       | 162081.99  | 26000  |                                        |
| 8         | East        | NY                      | New York, NY    | 160708.69  | 20000  | 6 V                                    |
| 7         | East        | FL.                     | Miami, FL       | 157232.25  | 23000  | 排逐                                     |
| 5         | West        | CA                      | Ramona, CA      | 155483.37  | 30000  | + 35203073                             |
|           |             | 曹彻条件列                   |                 |            |        | 过滤条件                                   |
|           |             | and resident to a state |                 |            |        | + 添加过这条件                               |
|           |             |                         |                 |            |        | O MAZODROSC (DRSE)                     |
|           |             |                         |                 |            |        | 关膜看板                                   |
|           |             |                         |                 |            |        | 」 城市報告評問 ∨ 」                           |
|           |             |                         |                 |            |        | 🛃 带条数制件                                |
|           |             |                         |                 |            |        | 设置参数                                   |
|           |             |                         |                 |            |        | 城市研想教授 地区                              |
|           |             |                         |                 |            |        | 3 选择条件列                                |
|           |             |                         |                 |            |        | 98 V                                   |
|           |             |                         |                 |            |        |                                        |
|           |             |                         |                 |            |        |                                        |
|           |             |                         |                 |            |        |                                        |
|           |             |                         |                 |            |        |                                        |

设置查询目标

3、在查询目标中设置过滤条件在设置的关联看板【城市销售详情】中,增加柱状图组

件【城市销量与单元数量统计图】,并设置过滤条件,过滤的值={查询参数}

如:在查询目标组件【城市销量与单元数量统计图】中,添加过滤条件:州={城市销 售数据-地区}
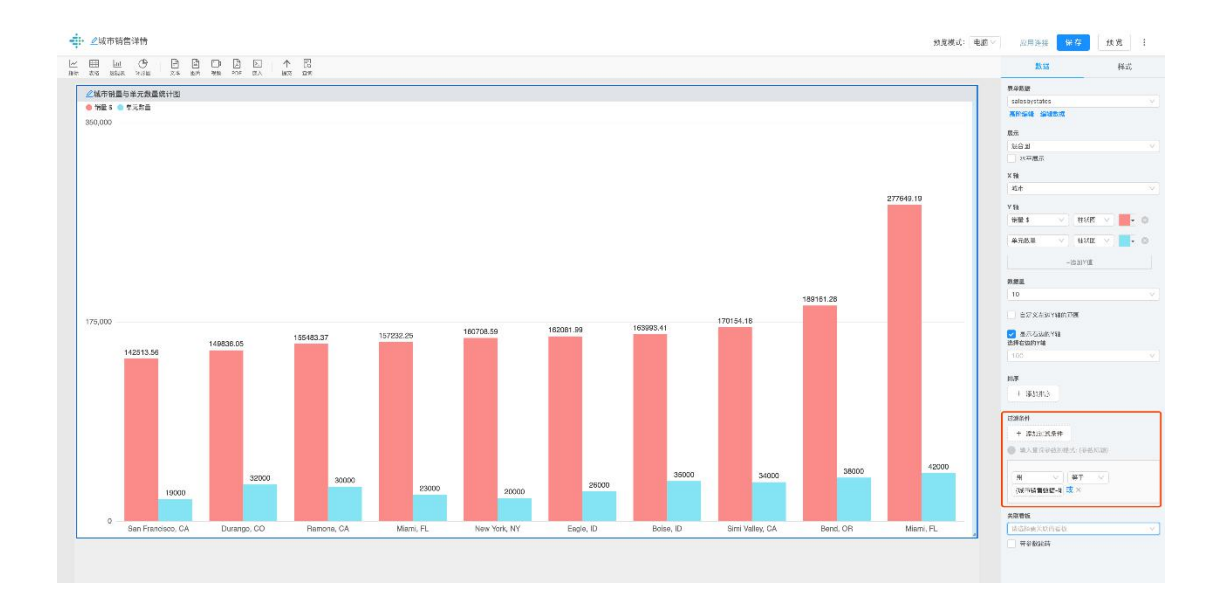

注意:参数名称需加上{},如{日期}、{订单号}过滤条件中设置的参数名称需要与步骤 2 设置的参数名称相同;

保存设置后,即完成设置。

看板的预览可以进行点击查询的组件,显示图标

#### 查询条件:

| 城市销售数 | ▼据查询-州 岛 |            |                 |           |        |
|-------|----------|------------|-----------------|-----------|--------|
| 序号    | 〒 地区     | <b>*</b> # | ▼ 城市            | 平 销量 \$   | 〒 单元数量 |
| 1     | East     | FL         | Miami, FL       | 277649.19 | 42000  |
| 2     | West     | OR         | Bend, OR        | 189161.28 | 38000  |
| 3     | West     | CA         | Simi Valley, CA | 170154.18 | 34000  |
| 4     | West     | ID         | Boise, ID       | 163993.41 | 35000  |
| 5     | West     | ID         | Eagle, ID       | 162081.99 | 26000  |
| 6     | East     | NY         | New York, NY    | 160708.59 | 20000  |
| 7     | East     | FL         | Miami, FL       | 157232.25 | 23000  |
| 8     | West     | CA         | Ramona, CA      | 155483.37 | 30000  |
|       |          |            |                 |           |        |
|       |          |            |                 |           |        |
|       |          |            |                 |           |        |

跳转后, 查询条件会被带入查询结果界面:

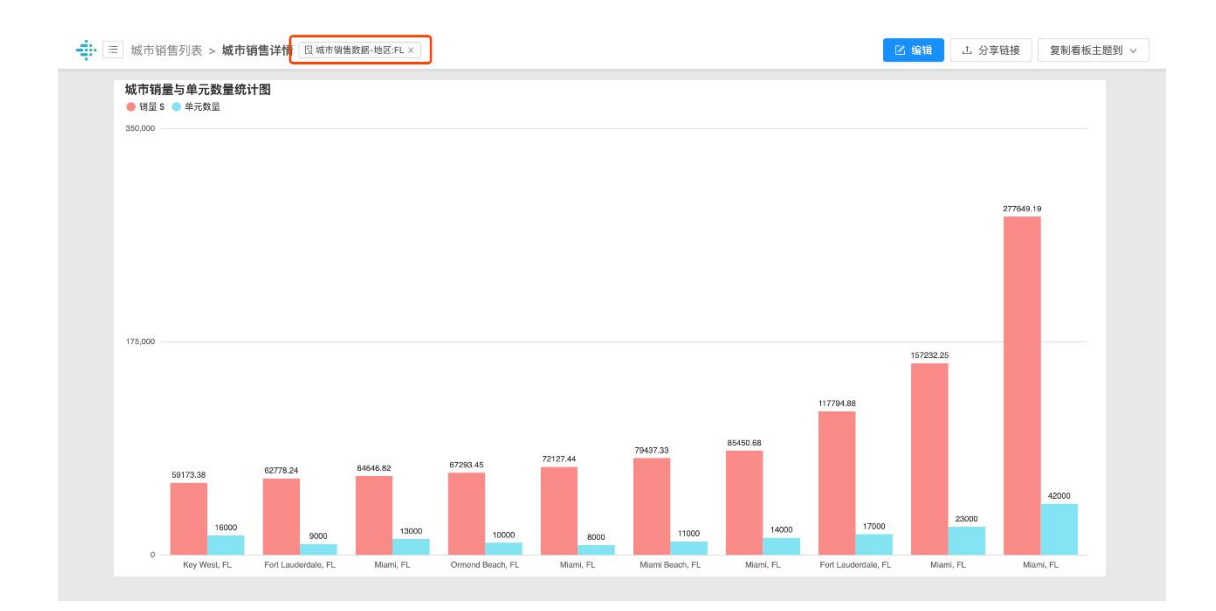

4、项目管理组件

用于管理团队任务,将任务以卡片的形式展现在看板中,并用列表将卡片分类展示。在

| • □ 任务管理      |           |   |          | 参表格修改成功 | 🗹 编辑 | ▲ 分享链接 X : |
|---------------|-----------|---|----------|---------|------|------------|
| 任务管理          |           |   |          |         |      |            |
| Todo <u>1</u> | Doing     | 3 | Done     | 2       |      |            |
| 需求整理          | 评估方案      |   | 项目调研     |         |      |            |
| 2020-8-19     | 2020-8-20 |   | 2020-8-1 |         |      |            |
|               | 与供应商洽谈    |   | 项目设计     |         |      |            |
|               | 2020-8-15 |   | 2020-8-6 |         |      |            |
|               | 项目招标      |   |          |         |      |            |
|               | 2020-8-7  |   |          |         |      |            |
|               |           |   |          |         |      |            |
|               |           |   |          |         |      |            |

查看时,可通过拖拽卡片变更状态。

移动项目卡片

【项目管理组件的使用】

使用场景

# 表格中每一行的数据,将以卡片的形式展示在不同的状态列表下,便于追踪和管理任务。

#### 

| the second of second the second second secon | 导入数据 | 导出数据 | 同步外部表格 | 清除数据 | 预览数据 | 提交表单 |
|----------------------------------------------------------------------------------------------------|------|------|--------|------|------|------|
|----------------------------------------------------------------------------------------------------|------|------|--------|------|------|------|

| 表格公式 |        |           |       |
|------|--------|-----------|-------|
| AL1= |        |           | 编辑    |
| AL1  | AL2    | AL3       | AL4   |
| 序号   | 任务名称   | 任务描述      | 状态    |
| 6    | 评估方案   | 2020-8-20 | Todo  |
| 5    | 与供应商洽谈 | 2020-8-15 | Doing |
| 4    | 项目调研   | 2020-8-1  | Done  |
| 3    | 需求整理   | 2020-8-19 | Todo  |
| 2    | 项目招标   | 2020-8-7  | Doing |
| 1    | 项目设计   | 2020-8-6  | Done  |

| ≡ 任务管理    |           |   |          |   | 区 编辑 | 上 分享链接 X |
|-----------|-----------|---|----------|---|------|----------|
| 壬务管理      |           |   |          |   |      |          |
| Todo 2    | Doing     | 2 | Done     | 2 |      |          |
| 评估方案      | 与供应商洽谈    |   | 项目调研     |   |      |          |
| 2020-8-20 | 2020-8-15 |   | 2020-8-1 |   |      |          |
| 需求整理      | 项目招标      |   | 项目设计     |   |      |          |
| 2020-8-19 | 2020-8-7  |   | 2020-8-6 |   |      |          |
|           |           |   |          |   |      |          |
|           |           |   |          |   |      |          |

在预览看板时,可将卡片从 Todo 状态拖动到其他状态下。如:将 Todo 中的【评估方

案】移动至 Doing 列表中:

| ● 任务管理    |           | <ul> <li>⊘ 表材</li> </ul> | 各修改成功 | 2 编辑 | △ 分享链接 ※ ! |
|-----------|-----------|--------------------------|-------|------|------------|
| 任务管理      |           |                          |       |      |            |
| Todo 1    | Doing 3   | Done                     | 2     |      |            |
| 需求整理      | 评估方案      | 项目调研                     |       |      |            |
| 2020-8-19 | 2020-8-20 | 2020-8-1                 |       |      |            |
|           | 与供应商洽谈    | 项目设计                     |       |      |            |
|           | 2020-8-15 | 2020-8-6                 |       |      |            |
|           | 项目招标      |                          |       |      |            |
|           | 2020-8-7  |                          |       |      |            |
|           |           |                          |       |      |            |
|           |           |                          |       |      |            |
|           |           |                          |       |      |            |
|           |           |                          |       |      |            |
|           |           |                          |       |      |            |
|           |           |                          |       |      |            |
|           |           |                          |       |      |            |
|           |           |                          |       |      |            |

数据要求

表格中至少包含3列数据;分别作为卡片标题、卡片描述、状态。

#### 

导入数据 导出数据 同步外部表格 清除数据 预览数据 提交表单

| 表格公式 |        |           |       |
|------|--------|-----------|-------|
| AL2= |        |           | 编辑    |
| AL1  | AL2    | AL3       | AL4   |
| 序号   | 任务名称   | 任务描述      | 状态    |
| 6    | 评估方案   | 2020-8-20 | Doing |
| 5    | 与供应商洽谈 | 2020-8-15 | Doing |
| 4    | 项目调研   | 2020-8-1  | Done  |
| 3    | 需求整理   | 2020-8-19 | Todo  |
| 2    | 项目招标   | 2020-8-7  | Doing |
| 1    | 项目设计   | 2020-8-6  | Done  |

| 共 6 | 条数据 | < | 1 | > | 30 条/页 > |
|-----|-----|---|---|---|----------|

在看板中添加项目管理

1.插入表格组件;

2.展示类型选择"项目管理";

3.选择表格数据。

• 为了更好的使用体验,建议您将【项目管理】组件的大小调整至铺满整个画布。

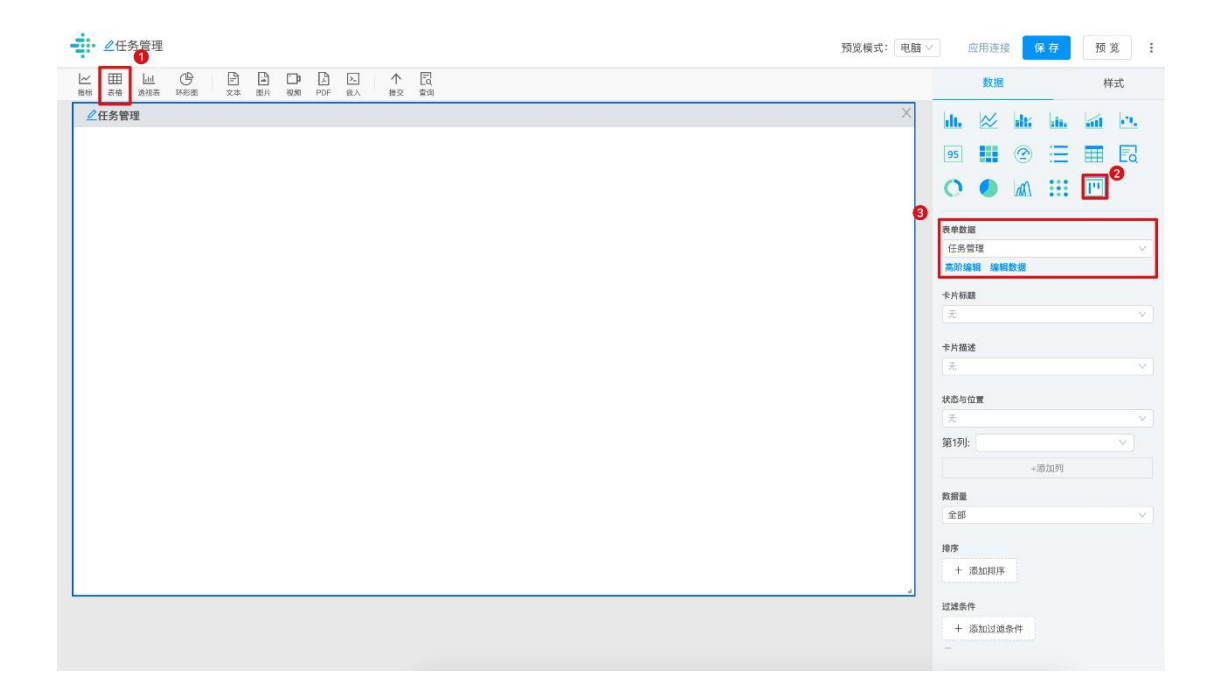

4.选择相应的数据列作为"卡片标题"、"卡片描述";

5.设置状态与位置。

选择一列数据作为状态,各状态将以列表的方式展示,可在看板中设置状态列的所处位置(从左到右)。

如:将任务状态中的 Todo,设置为第 1 列,Doing 设置为第 2 列,在看板中展示如下:

• 每一行数据即为一张卡片。

| ●任务管理                         |     |                        |          |          |   | 70 | 览模式: 电脑 \ | <    | 应用连持          |     | ₹存  | 预 | x :    |
|-------------------------------|-----|------------------------|----------|----------|---|----|-----------|------|---------------|-----|-----|---|--------|
| 上 Ⅲ 山 ⑤ 戸<br>当称 表格 透現表 环形图 文本 | 副片视 | □ □ □ ↑<br>頭 PDF 嵌入 描交 | Eo<br>登海 |          |   |    |           |      | 数据            |     |     | 档 | é式     |
| ▲任务管理                         |     |                        |          |          |   |    |           | die  | 12            | h.  | di. | 1 | ine -  |
| Todo                          | 1   | Doing                  | 3        | Done     | 2 |    |           | 95   |               | 3   | :=  | = |        |
| 需求整理                          |     | 评估方案                   |          | 项目调研     |   |    |           | 0    |               | 10  |     |   | _      |
| 2020-8-19                     |     | 2020-8-20              |          | 2020-8-1 |   |    |           | 0    | -             | 111 |     |   |        |
|                               |     | 日世向东沿洋                 |          | TERIOL   |   |    |           | 表单数提 | ž             |     |     |   |        |
|                               |     | 可快应问后候                 |          | 项目设计     |   |    |           | 任务管  | <del>附里</del> |     |     |   | $\sim$ |
|                               |     | 2020-8-15              |          | 2020-8-6 |   |    |           | 高阶编  | 辑 编辑          | 数据  |     |   |        |
|                               |     | 项目招标                   |          |          |   |    |           | 卡片标题 | 8             |     |     |   |        |
|                               |     | 2020-8-7               |          |          |   |    |           | 任务者  | 3称            |     |     |   |        |
|                               |     | 1010-0-7               |          |          |   |    |           | 卡片描述 | £             |     |     |   |        |
|                               |     |                        |          |          |   |    |           | 任务排  | 述             |     |     |   | × ]    |
|                               |     |                        |          |          |   |    |           |      |               |     |     |   |        |
|                               |     |                        |          |          |   |    |           | 状态与ら | 12            |     |     |   |        |
|                               |     |                        |          |          |   |    |           | 100  | Tre de        |     |     |   |        |
|                               |     |                        |          |          |   |    |           | 第1列: | 1000          |     |     |   | V      |
|                               |     |                        |          |          |   |    |           | 第2列: | Doing         |     |     |   | × ©    |
|                               |     |                        |          |          |   |    |           | 第3列: | Done          |     |     |   | × ©    |
|                               |     |                        |          |          |   |    |           |      |               | +3  | 黨加列 |   |        |
|                               |     |                        |          |          |   |    |           | 数搭量  |               |     |     |   |        |
|                               |     |                        |          |          |   |    |           | 全部   |               |     |     |   | V)     |
|                               |     |                        |          |          |   |    |           | 接席   |               |     |     |   |        |
|                               |     |                        |          |          |   |    |           | + 3  | Statity       |     |     |   |        |
|                               |     |                        |          |          |   |    |           | -    | de 10013-012. |     |     |   |        |

设置带参数跳转

为项目组件设置带参数跳转可通过点击卡片跳转到符合条件的看板页。

1. 设置查询目标看板

如:选择关联看板为"任务详情"

2. 勾选"带参数跳转",设置【参数名称】与【条件列】

| ▲任务管理                                                                           |                         |          | 预览模式:   电脑 ∨ | 应用连接 保存                                                                   | 预览  |
|---------------------------------------------------------------------------------|-------------------------|----------|--------------|---------------------------------------------------------------------------|-----|
| 田 山 (P) 日 (D)     「     「     「     」     「     」     」     本格 渡坂東 环形用 文本 開片 祝願 | ○ ○ 个 同<br>PDF 嵌入 提交 室前 |          |              | 数据                                                                        | 样式  |
| ▲任务管理                                                                           |                         |          |              | 5片描述                                                                      |     |
| Todo 1                                                                          | Doing 3                 | Done 2   |              | 任务描述                                                                      | V   |
| 需求整理                                                                            | 评估方案                    | 项目调研     | R            | 《态与位置                                                                     |     |
| 2020-8-19                                                                       | 2020-8-20               | 2020-8-1 |              | 状态                                                                        |     |
|                                                                                 |                         |          | 1            | 育1列: Todo                                                                 |     |
|                                                                                 | 与供应商洽谈                  | 项目设计     | 83           | 售2列: Doing                                                                | × 0 |
|                                                                                 | 2020-8-15               | 2020-8-6 |              | 售3列: Done                                                                 | × 0 |
|                                                                                 | 项目招标                    |          |              | +海加列                                                                      |     |
|                                                                                 | 2020-8-7                |          | 3            | ☆掘量<br>● 22                                                               |     |
|                                                                                 |                         |          | 3            | 8月7<br>十 添加消存<br>122条件<br>十 添加过述条件<br>① 输入资源参数的标式(参数标题)<br>200条件<br>200条件 |     |
|                                                                                 |                         |          |              | 任务详情<br>2 带参数跳转<br>温参数<br>名称<br>路路条件列<br>任务名称                             | v   |

3. 在查询目标中设置过滤条件

在被关联的看板中,选择查询目标,点击"添加过滤",选择条件列,输入与上述步骤 2相同的参数名称,并加上{}符号。完成设置后保存。

| ┙任务详情                                  |       | 预览模式:  电脑 ∨ | 应用连接 保存                                         | 预览:             |
|----------------------------------------|-------|-------------|-------------------------------------------------|-----------------|
|                                        | · ↑ R |             | 数据                                              | 样式              |
| 1815 619 2512 6 1953 X4 287 409 POF 18 |       |             | 表单数据                                            |                 |
| 些仕労管理                                  |       |             | 任务管理                                            |                 |
| (2日) 6                                 |       |             | 高阶编辑 编辑数据                                       |                 |
| 任务名称 评估方案                              |       |             | 选择数据                                            |                 |
| 任务描述 2020-8-20                         |       |             | 序号 🗸                                            | abc 🕶 🙁         |
|                                        |       |             | 任务名称 >>                                         | ☆・◎             |
| atas Deing                             |       |             | 任务描述                                            | 10 v 🕲          |
|                                        |       |             | 状态 🗸                                            | 123 • 🔘         |
|                                        |       |             | +添加Y值                                           |                 |
|                                        |       |             | 健交设置<br>可编辑<br>非序<br>+ 添加印序<br>过滤条件<br>+ 添加过滤条件 |                 |
|                                        |       |             | 前 输入查询参数的格式: {参数标题}                             |                 |
|                                        |       |             | 任务名称 ∨ 等于 ∨<br>(名称)<br>关联看板                     | ] <sub>或×</sub> |
|                                        |       |             | 请选择要关联的看板                                       | ~               |
|                                        |       |             | 197 197 201 AV 197                              |                 |

在看板中查看并使用项目管理

1.保存并预览看板,可以查看各个任务所在的状态列表,通过鼠标拖拽的方式移动卡片;

| 任务管理     任务管理 |           | 表格修改成功   | ☑ 编辑 ⊥ 分享链接 ※ : |
|---------------|-----------|----------|-----------------|
| 任务管理          |           |          | ٥               |
| Todo 1        | Doing 2   | Done 3   |                 |
| 需求整理          | 评估方案      | 项目招标     |                 |
| 2020-8-19     | 2020-8-20 | 2020-8-7 |                 |
|               | 与供应商洽谈    | 项目调研     |                 |
|               | 2020-8-15 | 2020-8-1 |                 |
|               |           | 项目设计     |                 |
|               |           | 2020-8-6 |                 |
|               |           |          |                 |
|               |           |          |                 |
|               |           |          |                 |
|               |           |          |                 |
|               |           |          |                 |
|               |           |          |                 |
|               |           |          |                 |
|               |           |          |                 |
|               |           |          |                 |
|               |           |          |                 |
|               |           |          |                 |

2.设置了带参数跳转的项目管理, 点击卡片能跳转至关联看板, 显示的是符合条件的结

果。例如,点击【项目招标】,显示的是项目招标的相关信息:

| 王务管理                                                                                            | 王务管理 歳間<br>冬号 2<br>王务名称 项目恐術<br>た券描述 2020-8-7                         |  |
|-------------------------------------------------------------------------------------------------|-----------------------------------------------------------------------|--|
| 専業         2           第基本         第目目標           第基本         2020-8-7           ⑤         Done | 号         2           务名称         项目招标           务编述         2020-8-7 |  |
| <b>王外和</b>                                                                                      | 王务名称     项目招标       王务描述     2020-8-7                                 |  |
| 王持福述 2020-8-7<br>X志 Done                                                                        | 王务描述 2020-8-7                                                         |  |
| ※意 Done                                                                                         |                                                                       |  |
|                                                                                                 | 犬态 Done                                                               |  |
|                                                                                                 |                                                                       |  |
|                                                                                                 |                                                                       |  |
|                                                                                                 |                                                                       |  |
|                                                                                                 |                                                                       |  |
|                                                                                                 |                                                                       |  |
|                                                                                                 |                                                                       |  |
|                                                                                                 |                                                                       |  |
|                                                                                                 |                                                                       |  |

# 六、系统函数文档

【公式计算性能提升的 Tips】

### 聚合类公式

Sumif, countif, quartileif, maxif, minif, stdevsif.

### 合理的公式写法,可以让我们的计算效率巨幅提升。以二级表格为例:

| AA1 | AA2  | AA3 | AA4        | AA5     | AA6=dateformat(date(AA5,<br>"yyyy/MM"), "yyyy–MM") |
|-----|------|-----|------------|---------|----------------------------------------------------|
| 序号  | SKU  | 订单数 | 订单日期       | 订单月     | 订单月                                                |
| 5   | E011 | 100 | 2020-10-10 | 2020/10 | 2020–10                                            |
| 4   | E012 | 200 | 2020-09-12 | 2020/09 | 2020-09                                            |
| 3   | E011 | 100 | 2020-08-02 | 2020/08 | 2020-08                                            |
| 2   | E013 | 150 | 2020-10-23 | 2020/10 | 2020–10                                            |
| 1   | E013 | 350 | 2020-09-19 | 2020/09 | 2020-09                                            |

# 原始表格

| AC1 = dateformat(date(AA4), "yyyy-MM") | AC2 = sumif(AA3, date(AC1) = date(AA5)) | AC3 = sumif(AA3, AC1 = AA6) |
|----------------------------------------|-----------------------------------------|-----------------------------|
| 序号                                     | 总订单 (性能弱)                               | 总订单 (性能好)                   |
| 2020-08                                | 100                                     | 100                         |
| 2020-09                                | 550                                     | 550                         |
| 2020–10                                | 250                                     | 250                         |

二级表格

#### 结论

# 性能弱: AC2 = sumif(AA3, date(AC1) = date(AA5))

# 性能好: AC3 = sumif(AA3, AC1 = AA6)

说明

#### 性能好: AC3 = sumif(AA3, AC1 = AA6)

| 名词解释  | 定义                   | 备注                                                                                 |
|-------|----------------------|------------------------------------------------------------------------------------|
| 聚合目标列 | 对关联表格进行聚合操作的列        | 如:AA3。<br>注:聚合目标列需要是另一个表<br>格的列                                                    |
| 聚合条件列 | 为了筛选聚合目标列所使用的其<br>他列 | 如: AA6。<br>高性能计算支持的条件运算符:<br>>, >=, <, <=, <>, =<br>注: 聚合条件列和聚合目标列应<br>该在同一个表格中才有效 |

只要满足以下两个条件,聚合公式的计算将采用高性能计算方式。比如:

### 1. 不对聚合条件列进行任何二次处理;

# 2. 不对聚合条件列进行自己的比较,比如: AC3 = sumif(AA3, AA5 = AA6)

| 高性能                                                   | 低性能                                                                                                    |
|-------------------------------------------------------|----------------------------------------------------------------------------------------------------|
| $AC3 = sumif(\underline{AA3}, AC1 = \underline{AA6})$ | $AC3 = sumif(\underline{AA3}, AC1 = \underline{AA6 + 1})$                                                         |
| AC3 = sumif(AA3, AC1 = AA6 and AA3 > 100)             | AC3 = sumif( $\underline{AA3}$ , $\underline{AC1} = \underline{AA6}$ and $\underline{AA3} -\underline{100} > 0$ ) |
| $AC3 = sumif(\underline{AA3}, AC1 = \underline{AA6})$ | AC3 = sumif(AA3, date(AC1) = date(AA5))                                                                           |
|                                                       | AC3 = sumif(AA3, date(AC1) = AA5)                                                                                 |
|                                                       |                                                                                                    |

# 详情查看【系统函数列表】

| ceil       | concat      | count    | countif    | date    | dateformat | datetime   |
|------------|-------------|----------|------------|---------|------------|------------|
| dayofweek  | dint        | find     | findall    | floor   | form       | hour       |
| if         | intsToFloat | left     | match      | maxif   | minif      | minute     |
| mod        | now         | pick     | quartileif | random  | right      | squarewave |
| submitTime | submitUser  | stdevs   | stdevsif   | sum     | sumif      | valueat    |
| upper      | lower       | math.bit | trim       | replace | replaceAll |            |

# 【Ceil】

定义:将数值列向上取整。

概要: ceil(浮点数列)

### 参数说明

浮点数列:要向上取整的浮点数列。

示例

1 ceil(AD12)

函数用途:处理浮点型数据。

#### 注意事项

- 1. 在编辑公式时,无需输入"="。
- 2. 公式输入需要使用半角字符,用全角字符会出现报错。
- 3. 公式计算支持数值型数据,不可使用百分数、分数、科学计数法、货币。
- 4. 该公式适用于表格和指标。

浮点数列会以每行进行向下取整,也可以成 ceil(浮点数列[index])

也可以使用浮点数,比如 ceil(5.4)

#### 场景用例

需要对最低风量 (AD12) 对数值向上取整。

| (AD)菌种的<br>导入数率 等 | 单生产数据 ①没·<br>科出数据 关联表格 养 | 有关联文件 ◎公里<br>部除数据 预览数据 | 代计算完成<br>晋 提交表单 |          |       |                |      |      |       |           |            |          |
|-------------------|--------------------------|------------------------|-----------------|----------|-------|----------------|------|------|-------|-----------|------------|----------|
| 表格公式              |                          |                        |                 |          |       |                |      |      |       |           | 201 上 第4万川 |          |
| AD13 = ceil( 🗮    | 高风量(AD12))               |                        |                 |          |       |                |      |      |       |           | 浮点致列       | 编        |
| AD1               | AD2                      | AD3                    | AD4             | AD5      | AD6   | AD7            | AD8  | AD9  | AD10  | AD11      | AD12       | AD13     |
| 序号                | 批号                       | pН                     | 報号              | 发酵产量>670 | 菌种OD  | 菌种号            | 出胶率  | 表单位置 | 最低风量  | floor向下取整 | 最高风量       | ceil向上取整 |
| 9                 | 1906-536                 | 6.25                   | 203             | 688.41   | 0.453 | ZK05-01E-2018C | 1.81 | 43   | 110.0 | 110       | 121.6      | 122      |
| 8                 | 1906-522                 | 5.9                    | 204             | 683.16   | 0.446 | ZK05-01E-2018C | 1.88 | 56   | 60.0  | 60        | 110.0      | 110      |
| 7                 | 1906-563                 | 5.93                   | 204             | 681.73   | 0.426 | ZK05-01E-2018C | 1.86 | 21   | 60.0  | 60        | 110.0      | 110      |
| 6                 | 1906-548                 | 5.96                   | 203             | 676.47   | 0.372 | ZK05-01E-2018C | 1.83 | 34   | 60.0  | 60        | 110.0      | 110      |
| 5                 | 1906-517                 | 5.95                   | 201             | 675.57   | 0.395 | ZK05-01E-2018C | 1.83 | 61   | 81.4  | 81        | 121.0      | 121      |
| 4                 | 1906-533                 | 6.23                   | 201             | 672.44   | 0.498 | ZK05-01E-2018C | 1.8  | 46   | 96.0  | 96        | 139.2      | 140      |
| 3                 | 1906-532                 | 6.25                   | 203             | 671.74   | 0.498 | ZK05-01E-2018C | 1.81 | 47   | 110.0 | 110       | 120.0      | 120      |
| 2                 | 1906-531                 | 6.24                   | 202             | 670.94   | 0.536 | ZK05-01E-2018C | 1.77 | 48   | 90.8  | 90        | 106.0      | 106      |
| 1                 | 1906-560                 | 5.98                   | 203             | 670.13   | 0.414 | ZK05-01E-2018C | 1.89 | 2.4  | 110   | 110       | 110        | 110      |

# [concat]

定义:返回两个值的串联。将多个区域和/或字符串中的文本组合起来。

概要

concat(列 1,列 2)

concat(列 1,"字符",列 2)

#### 参数说明

列1:列2将附于其后的列的值

列 2: 要附于列 1 后的列的值

字符:可以是字母、数字、运算符号、标点符号和其他符号。

示例

1 concat(AD19,AD20)

2 concat(AD19,"-",AD20)

#### 注意事项

- 1. 在编辑公式时,无需输入"="。
- 2. 公式输入需要使用半角字符,用全角字符会出现报错。
- 3. 公式计算支持数值型数据和文本,不可使用百分数、分数、科学计数法、货币。
- 4. 该公式适用于表格。
- 5. 该公式需要在同一表格下使用。

#### 场景用例

将 AD19 的低酰-年和 AD20 的低酰-月相串联:

| AD7                                      | 409                                                                                                    |                                                                                                    |                                                                                                    |                                                                                                    |                                                                                                    |                                                                                                    |                                                                                                    |                                                                                                    |                                                                                                    |                                                                                                    |                                                                                                    |                                                                                                    |                                                                                                    |                                                                                                    |
|------------------------------------------|----------------------------------------------------------------------------------------------------|----------------------------------------------------------------------------------------------------|----------------------------------------------------------------------------------------------------|----------------------------------------------------------------------------------------------------|----------------------------------------------------------------------------------------------------|----------------------------------------------------------------------------------------------------|----------------------------------------------------------------------------------------------------|----------------------------------------------------------------------------------------------------|----------------------------------------------------------------------------------------------------|----------------------------------------------------------------------------------------------------|----------------------------------------------------------------------------------------------------|----------------------------------------------------------------------------------------------------|----------------------------------------------------------------------------------------------------|----------------------------------------------------------------------------------------------------|
|                                          | ADD                                                                                                    | AD9                                                                                                    | AD10                                                                                                    | AD11                                                                                                    | AD12                                                                                                    | AD13                                                                                                    | AD14                                                                                                    | AD15                                                                                                    | AD16                                                                                                    | AD17                                                                                                    | AD18                                                                                                    | AD19                                                                                                    | AD20                                                                                                    | AD21                                                                                                    |
| 菌种号                                      | 出胶率                                                                                                    | 表单位置                                                                                                    | 最低风量                                                                                                    | floor向下取整                                                                                                    | 最高风量                                                                                                    | cei向上取整                                                                                                    | 进程时间                                                                                                    | date                                                                                                    | 移种时间                                                                                                    | dateformat                                                                                                    | 未命名                                                                                                    | 低酰-年                                                                                                    | 低酰-月                                                                                                    | concat                                                                                                    |
| 2K05-01E-20                              | 1.81                                                                                                    | 43                                                                                                    | 110.0                                                                                                    | 110                                                                                                    | 121.6                                                                                                    | 122                                                                                                    | 2019/06/04                                                                                                    | 2019-06-047                                                                                                    | 2019-06-05 C                                                                                                    | 2019/06/05                                                                                                    | 2019-06-05 0                                                                                                    | 2019                                                                                                    | 06                                                                                                    | 201906                                                                                                    |
| 2K05-01E-20                              | 1.88                                                                                                    | 56                                                                                                    | 60.0                                                                                                    | 60                                                                                                    | 110.0                                                                                                    | 110                                                                                                    | 2019/05/31                                                                                                    | 2019-05-317                                                                                                    | 2019-05-31 2                                                                                                    | 2019/05/31                                                                                                    | 2019-05-31 2                                                                                                    | 2019                                                                                                    | 06                                                                                                    | 201906                                                                                                    |
| K05-01E-20                               | 1.86                                                                                                    | 21                                                                                                    | 60.0                                                                                                    | 60                                                                                                    | 110.0                                                                                                    | 110                                                                                                    | 2019/06/12                                                                                                    | 2019-06-127                                                                                                    | 2019-06-13 1                                                                                                    | 2019/06/13                                                                                                    | 2019-06-13 1                                                                                                    | 2019                                                                                                    | 06                                                                                                    | 201906                                                                                                    |
| K05-01E-20                               | 1.83                                                                                                    | 34                                                                                                    | 60.0                                                                                                    | 60                                                                                                    | 110.0                                                                                                    | 110                                                                                                    | 2019/06/08                                                                                                    | 2019-06-081                                                                                                    | 2019-06-08 2                                                                                                    | 2019/06/08                                                                                                    | 2019-06-08 2                                                                                                    | 2019                                                                                                    | 06                                                                                                    | 201906                                                                                                    |
| K05-01E-20                               | 1.83                                                                                                    | 61                                                                                                    | 81.4                                                                                                    | 81                                                                                                    | 121.0                                                                                                    | 121                                                                                                    | 2019/05/29                                                                                                    | 2019-05-297                                                                                                    | 2019-05-30 0                                                                                                    | 2019/05/30                                                                                                    | 2019-05-30 0                                                                                                    | 2019                                                                                                    | 06                                                                                                    | 201906                                                                                                    |
| ZK05-01E-20                              | 1.8                                                                                                    | 46                                                                                                    | 96.0                                                                                                    | 96                                                                                                    | 139.2                                                                                                    | 140                                                                                                    | 2019/06/03                                                                                                    | 2019-06-037                                                                                                    | 2019-06-04 1                                                                                                    | 2019/06/04                                                                                                    | 2019-06-04                                                                                                    | 2019                                                                                                    | 06                                                                                                    | 201906                                                                                                    |
| K05-01E-20                               | 1.81                                                                                                    | 47                                                                                                    | 110.0                                                                                                    | 110                                                                                                    | 120.0                                                                                                    | 120                                                                                                    | 2019/06/03                                                                                                    | 2019-06-031                                                                                                    | 2019-06-04 0                                                                                                    | 2019/06/04                                                                                                    | 2019-06-04 0                                                                                                    | 2019                                                                                                    | 06                                                                                                    | 201906                                                                                                    |
| K05-01E-20                               | 1.77                                                                                                    | 48                                                                                                    | 90.8                                                                                                    | 90                                                                                                    | 106.0                                                                                                    | 106                                                                                                    | 2019/06/03                                                                                                    | 2019-06-031                                                                                                    | 2019-06-03 2                                                                                                    | 2019/06/03                                                                                                    | 2019-06-03 2                                                                                                    | 2019                                                                                                    | 06                                                                                                    | 201906                                                                                                    |
| 2K05-01E-20                              | 1.89                                                                                                    | 24                                                                                                    | 110                                                                                                    | 110                                                                                                    | 110                                                                                                    | 110                                                                                                    | 2019/06/11                                                                                                    | 2019-06-111                                                                                                    | 2019-06-12 1                                                                                                    | 2019/06/12                                                                                                    | 2019-06-12                                                                                                    | 2019                                                                                                    | 06                                                                                                    | 201906                                                                                                    |
| 13 13 13 13 13 13 13 13 13 13 13 13 13 1 | (05-01E-20<br>(05-01E-20<br>(05-01E-20<br>(05-01E-20<br>(05-01E-20<br>(05-01E-20<br>(05-01E-20<br>(05-01E-20<br>(05-01E-20<br>(05-01E-20 | 005-01E-20         1.81           (005-01E-20         1.88           (005-01E-20         1.88           (005-01E-20         1.83           (005-01E-20         1.83           (005-01E-20         1.81           (005-01E-20         1.81           (005-01E-20         1.81           (005-01E-20         1.81           (005-01E-20         1.81           (005-01E-20         1.89 | All         All         All           C69-01E-20         1.81         43           C69-01E-20         1.88         56           C69-01E-20         1.88         21           C69-01E-20         1.83         61           C69-01E-20         1.83         61           C69-01E-20         1.81         43           C69-01E-20         1.81         47           C69-01E-20         1.77         49           C69-01E-20         1.89         24 | List         43         110.0           069-01E-20         1.88         56         60.0           069-01E-20         1.88         21         60.0           069-01E-20         1.88         21         60.0           069-01E-20         1.88         21         60.0           069-01E-20         1.88         21         60.0           069-01E-20         1.88         34         60.0           069-01E-20         1.8         46         98.0           069-01E-20         1.81         47         110.0           069-01E-20         1.77         48         90.8           069-01E-20         1.89         24         110 | All Color         Color         Color | Alternation         Alternation         Alternation         Alternation         Alternation           063-01E-20         1.81         43         110.0         110         121.6           063-01E-20         1.88         56         60.0         60         110.0           063-01E-20         1.88         21         60.0         60         110.0           063-01E-20         1.88         24         60.0         60         110.0           063-01E-20         1.83         34         60.0         60         110.0           063-01E-20         1.8         46         96.0         96         139.2           063-01E-20         1.8         47         110.0         110         120.0           063-01E-20         1.77         48         90.8         90         106.0           065-01E-20         1.78         24         110         110         110 | Alternative         Alternative         Alternative | All of the second second sec | Color-16-20         1.81         d.31         110.0         110.0         112.6         12.2         20190664         2019-06-041           Color-16-20         1.88         56         60.0         600         110.0         110         20190651         2019-06-041           Color-16-20         1.88         56         60.0         600         110.0         110         20190651         2019-06-31           Color-16-20         1.88         21         60.0         600         110.0         110         20190652         2019-06-31           Color-16-20         1.88         34         60.0         600         110.0         110         201906502         2019-06-31           Color-16-20         1.83         61         81.4         81         121.0         121         201906502         2019-06-331           Color-16-20         1.84         68         96.0         96         139.2         140         20190603         2019-06-331           Color-16-20         1.84         47         110.0         110         120         20190603         2019-06-331           Color-16-20         1.77         48         90.8         90         106.0         106         201906063         20 | Correlation         Correlation         Correlation <thcorrelation< th=""> <thcorrelation< th=""></thcorrelation<></thcorrelation<> | Construction         Construction         Construction< | Cond-DE-20         List         List | Oct-01-E20         1.81         4.3         110.0         121.6         122.6         122.2         2019060/0         2019-06-047         2019-06-05         2019060/0         2019-06-05         2019060/0         2019-06-05         2019060/0         2019-06-05         2019060/0         2019-06-05         2019060/0         2019-06-05         2019060/0         2019-06-05         2019060/0         2019-06-05         2019060/0         2019060/0         2019060/0         2019060/0         2019060/0         2019060/0         2019060/0         2019060/0         2019060/0         2019060/0         2019060/0         2019060/0         2019060/0         2019060/0         2019060/0         2019060/0         2019060/0         2019060/0         2019060/0         2019060/0         2019060/0         2019060/0         2019060/0         2019060/0         2019060/0         2019060/0         2019060/0         2019060/0         2019060/0         2019060/0         2019060/0         2019060/0         2019060/0         2019060/0         2019060/0         2019060/0         2019060/0         2019060/0         2019060/0         2019060/0         2019060/0         2019060/0         2019060/0         2019060/0         2019060/0         2019060/0         2019060/0         2019060/0         2019060/0         2019060/0         2019060/0         2019060/0 | Cond-Di-20         1.81         d.43         110.0         110         112.6         112.2         201906642         2019-06-042         201906653         2019-06-54         2019         064           060-Di-20         1.88         56         60.0         60         110.0         110         201906512         2019-06-541         201906531         2019-06-541         201906531         2019-06-541         201906531         2019-06-541         201906513         2019-06-541         201906513         2019-06-541         201906513         2019-06-541         201906513         2019-06-541         201906513         2019-06-541         201906513         2019-06-541         201906513         2019-06-541         201906513         2019-06-541         201906503         2019-06-541         201906503         2019-06-541         201906503         2019-06-541         201906503         2019-06-541         201906503         2019-06-541         201906503         2019-06-541         201906503         2019-06-541         201906504         2019-06-541         201906504         2019-06-541         201906504         2019-06-541         201906504         2019-06-541         201906504         2019-06-541         201906504         2019-06-541         201906504         2019-06-541         201906504         2019-06-541         201906504 |

AD21: AD19 和 AD20 串联的值

# [count]

定义:返回与计数列当前行之前所有值的个数。

概要

1 count(数据列)

a 示例

1 count(AQ4)

注意事项

- 如果参数为数字、日期或者代表数字的文本(例如,用引号引起的数字,如"1"), 则将被计算在内。
- 2. 逻辑值和直接键入到参数列表中代表数字的文本被计算在内。
- 3. 如果参数是空白单元格将不计算在内。
- 4. 在编辑公式时,无需输入"="。

- 5. 公式输入需要使用半角字符,用全角字符会出现报错。
- 6. 公式计算支持数值型数据,不可使用百分数、分数、科学计数法、货币。
- 7. 该公式适用于表格和指标。
- 8. 合计结果显示的是累计到当前行数值的合计,而非计数列所有数据总数。

场景用例

现工厂有《存货量统计表》,需要根据统计数据计算出目前存货仓的总数。

使用公式对该列【存货仓】 (AQ4) 进行计数,公式如下: count(AQ4)

| 401 | 402                                                                                                    | 403   | 404 | 405 | 206                      | 407          | 408          |
|-----|----------------------------------------------------------------------------------------------------|-------|-----|-----|--------------------------|--------------|--------------|
| 底号  | in the second second se | X     |     | 存货品 | FIE                      | 合库存货总量 (sum) | 存货仓库数量(count |
| 59  | 深圳市                                                                                                    | 坪山新区  | BŔ  | 605 | 2019-11-13T17:13:05+08:C | 27424        | 59           |
| 58  | 深圳市                                                                                                    | 福田区   | Att | 285 | 2019-11-13717:13:05+08:0 | 26819        | 58           |
| 57  | 深圳市                                                                                                    | 南山盐田区 | DÊ  | 155 | 2019-11-13T17:13:05+08:C | 26534        | 57           |
| 56  | 深圳市                                                                                                    | 宝安区   | CÊ  | 502 | 2019-11-13T17:13:05+08:C | 26379        | 56           |
| 55  | 深圳市                                                                                                    | 光明新区  | BŔ  | 767 | 2019-11-13T17:13:05+08:C | 25877        | 55           |
| 54  | 深圳市                                                                                                    | 龙华新区  | AR  | 461 | 2019-11-13T17:13:05+08:C | 25110        | 54           |
| 53  | 深圳市                                                                                                    | 大勝新区  | Dŵ  | 205 | 2019-11-13T17:13:05+08:C | 24649        | 53           |
| 52  | 深圳市                                                                                                    | 龙岗区   | C仓  | 255 | 2019-11-13T17:13:05+08:C | 24444        | 52           |
| 51  | 深圳市                                                                                                    | 罗湖区   | 8仓  | 566 | 2019-11-13T17:13:05+08:C | 24189        | 51           |
| 50  | 北京市                                                                                                    | 大兴区   | A仓  | 161 | 2019-11-13T17:13:05+08:C | 23623        | 50           |
| 49  | 北京市                                                                                                    | 延庆区   | DC  | 356 | 2019-11-13T17:13:05+08:C | 23462        | 49           |
| 48  | 北京市                                                                                                    | 西城区   | C仓  | 200 | 2019-11-13T17:13:05+08:C | 23106        | 48           |
| 47  | 北京市                                                                                                    | 东城区   | B仓  | 874 | 2019-11-13T17:13:05+08:C | 22906        | 47           |
| 46  | 北京市                                                                                                    | 順义区   | Aĉ  | 69  | 2019-11-13T17:13:05+08:C | 22032        | 46           |
| 45  | 北京市                                                                                                    | 怀桑区   | D仓  | 128 | 2019-11-13T17:13:05+08:C | 21963        | 45           |
| 44  | 北京市                                                                                                    | 通州区   | C仓  | 362 | 2019-11-13T17:13:05+08:C | 21835        | 44           |
| 43  | 北京市                                                                                                    | 海淀区   | B仓  | 229 | 2019-11-13T17:13:05+08:C | 21473        | 43           |
| 42  | 北京市                                                                                                    | 石景山区  | A@  | 154 | 2019-11-13T17:13:05+08:C | 21244        | 42           |
| 41  | 北京市                                                                                                    | 房山区   | D仓  | 829 | 2019-11-13T17:13:05+08:C | 21090        | 41           |
| 40  | 北京市                                                                                                    | 平谷区   | C仓  | 726 | 2019-11-13T17:13:05+08:C | 20261        | 40           |
| 39  | 北京市                                                                                                    | 朝阳区   | B仓  | 959 | 2019-11-13T17:13:05+08:C | 19535        | 39           |
| 38  | 北京市                                                                                                    | 丰台区   | A仓  | 521 | 2019-11-13T17:13:05+08:C | 18576        | 38           |
| 37  | 北京市                                                                                                    | 昌平区   | D仓  | 64  | 2019-11-13T17:13:05+08:C | 18055        | 37           |
| 36  | 北京市                                                                                                    | 门头沟区  | C仓  | 938 | 2019-11-13T17:13:05+08:C | 17991        | 36           |
| 35  | 北京市                                                                                                    | 密云区   | B仓  | 301 | 2019-11-13T17:13:05+08:C | 17053        | 35           |
| 34  | 上海市                                                                                                    | 浦东新区  | Aŵ  | 568 | 2019-11-13T17:13:05+08:C | 16752        | 34           |
| 33  | 上海市                                                                                                    | 杨浦区   | Dŵ  | 320 | 2019-11-13T17:13:05+08:C | 16184        | 33           |

# [countif]

定义: countif 函数是在表格中,对符合给定条件的计数列,进行计数运算的函数公式。

### 概要

countif(计数列,条件);

countif(code\_number,condition)

### 参数说明

计数列 (code\_number) : 所要计数的列, 如: AA1、AD12;

条件 (condition): 对计数对项目进行限制、筛选, 如: AA1>90、AB2<60、AC1=AD3.

示例

1 countif(AH2,AI2=AH2)

#### 注意事项

- 1. 在编辑公式时,无需输入"="。
- 2. 公式输入需要使用半角字符,用全角字符会出现报错。
- 3. 公式计算支持数值型数据,不可使用百分数、分数、科学计数法、货币。
- 4. 该公式适用于表格和指标。
- 5. 条件与计数列需一致, 否则会出错。

场景用例

基于表格《XXXX 全国发货量统计》

| AH1 | AH2   | AH3    | AH4                 | AH6                 | AH7     | AH8     | AH9  |
|-----|-------|--------|---------------------|---------------------|---------|---------|------|
| 序号  | 发货区   | 发货量    | 开始日期                | 结束日期                | 月份      | 周       | 合格产量 |
| 19  | 上海发货区 | 1500.0 | 2019-02-12 00:00:00 | 2019-02-12 00:00:00 | 2019-02 | 2019-07 | 1470 |
| 18  | 北京发货区 | 1525.0 | 2019-02-12 00:00:00 | 2019-02-13 00:00:00 | 2019-02 | 2019-07 | 1495 |
| 17  | 广州发货区 | 1500.0 | 2019-02-13 00:00:00 | 2019-02-13 00:00:00 | 2019-02 | 2019-07 | 1470 |
| 16  | 深圳发货区 | 1675.0 | 2019-02-13 00:00:00 | 2019-02-13 00:00:00 | 2019-02 | 2019-07 | 1645 |
| 15  | 成都发货区 | 1225.0 | 2019-02-13 00:00:00 | 2019-02-13 00:00:00 | 2019-02 | 2019-07 | 1195 |
| 14  | 上海发货区 | 1200.0 | 2019-02-13 00:00:00 | 2019-02-13 00:00:00 | 2019-02 | 2019-07 | 1170 |
| 13  | 北京发货区 | 1675.0 | 2019-02-14 00:00:00 | 2019-02-14 00:00:00 | 2019-02 | 2019-07 | 1645 |
| 12  | 广州发货区 | 1520.0 | 2019-02-14 00:00:00 | 2019-02-14 00:00:00 | 2019-02 | 2019-07 | 1490 |
| 11  | 深圳发货区 | 1520.0 | 2019-02-14 00:00:00 | 2019-02-14 00:00:00 | 2019-02 | 2019-07 | 1490 |
| 10  | 成都发货区 | 1725.0 | 2019-02-15 00:00:00 | 2019-02-15 00:00:00 | 2019-02 | 2019-07 | 1695 |
| 9   | 上海发货区 | 1625.0 | 2019-02-15 00:00:00 | 2019-02-15 00:00:00 | 2019-02 | 2019-07 | 1595 |
| 8   | 北京发货区 | 1650.0 | 2019-02-15 00:00:00 | 2019-02-15 00:00:00 | 2019-02 | 2019-07 | 1620 |
| 7   | 广州发货区 | 1650.0 | 2019-02-15 00:00:00 | 2019-02-15 00:00:00 | 2019-02 | 2019-07 | 1620 |
| 6   | 深圳发货区 | 2000.0 | 2019-02-15 00:00:00 | 2019-02-15 00:00:00 | 2019-02 | 2019-07 | 1970 |
| 5   | 上海发货区 | 2025.0 | 2019-02-15 00:00:00 | 2019-02-16 00:00:00 | 2019-02 | 2019-07 | 1995 |
| 4   | 北京发货区 | 2025.0 | 2019-02-16 00:00:00 | 2019-02-16 00:00:00 | 2019-02 | 2019-07 | 1995 |
| 3   | 广州发货区 | 2025.0 | 2019-02-16 00:00:00 | 2019-02-16 00:00:00 | 2019-02 | 2019-07 | 1995 |
| 2   | 深圳发货区 | 2025.0 | 2019-02-16 00:00:00 | 2019-02-16 00:00:00 | 2019-02 | 2019-08 | 1995 |
| 1   | 成都发货区 | 2025.0 | 2019-02-16 00:00:00 | 2019-02-17 00:00:00 | 2019-02 | 2019-08 | 10   |

# 统计表格

# 需要计算出北京、上海、广州、深圳、成都五个区域的总发货区个数:

| 导入数据 导出数据 清除数据 预览数据 提交表单 | 公式计算排队中 |       |       |
|--------------------------|---------|-------|-------|
|                          |         |       |       |
| 经元                       |         |       |       |
|                          |         |       |       |
| Al1                      | AI2     | AI3   | A14   |
| 序号                       | 发货区     | 发货区数量 | 各区发货量 |
| 5                        | 上海发货区   |       | 6350  |
| 4                        | 北京发货区   |       | 6875  |
| 3                        | 广州发货区   |       | 6695  |
| 2                        | 深圳发货区   |       | 7220  |
|                          | 成据发供应   |       | 4975  |

需要计数的项

使用公式: countif(AH2,AI2=AH2),对 AH2 (计数列)设定条件:使发货区的名称一

致(Al2=AH2),即可计算出各个发货区的总个数。

结果如下:

| (AI)XXXX各区发货量分析 ①没有关联文件( | ○公式计算完成        | 算任务已经创建,您可以继续修改其他公式,结果会在计算完成; | 之后更新。   |
|--------------------------|----------------|-------------------------------|---------|
| 导入数据 导出数据 清降数据 预宽数据 提交表早 |                |                               |         |
| avat .                   |                |                               |         |
| - rountif(AU2 AU2=A(2)   |                |                               |         |
| 411                      | <b>21</b> 2    | 413                           | 814     |
| 序号                       | 发货区            | 发货区数量                         | 各区发货量   |
| 5                        | 上海发货区          | 4                             | 6350    |
|                          | 北京发货区          | 4                             | 6875    |
| 4                        |                |                               | 6695    |
| 4<br>3                   | 广州发货区          | 4                             | Vol.5.* |
| 4<br>3<br>2              | 广州发货区<br>深圳发货区 | 4                             | 7220    |

利用公式计算结果

# 【date】

定义:将提供的已知格式日期字符串转换为日期值。

概要

date(日期字符串)

date(数据列)

参数说明

示例

1 date(AD14)

注意事项

- 1. 在编辑公式时,无需输入"="。
- 2. 公式输入需要使用半角字符,用全角字符会出现报错。
- 3. 公式计算支持数值型数据,不可使用百分数、分数、科学计数法、货币。
- 4. 该公式适用于表格和指标。

### 场景用例

#### 将进罐时间的值转换成设定的时间格式:

| 导.   | \数据 导出数据     | 16 关联表格 ) | 青除数据 预 | 览数据 提交表单    |      |      |       |           |       |          |            |                           |                     |
|------|--------------|-----------|--------|-------------|------|------|-------|-----------|-------|----------|------------|---------------------------|---------------------|
| 表格公  | 式            |           |        |             |      |      |       |           |       |          |            |                           |                     |
| 4D16 | = date( 进罐时间 | (AD14))   |        |             |      |      |       |           |       |          |            |                           |                     |
| AD1  | AD2          | AD3       | AD4    | AD7         | AD8  | AD9  | AD10  | AD11      | AD12  | AD13     | AD14       | AD15                      | AD16                |
| 家号   | 批号           | pН        | 提号     | 菌种号         | 出胶率  | 表单位置 | 最低风量  | floor向下取整 | 最高风量  | ceil向上取整 | 进罐时间       | date                      | 移种时间                |
| 9    | 1906-536     | 6.25      | 203    | ZK05-01E-20 | 1.81 | 43   | 110.0 | 110       | 121.6 | 122      | 2019/06/04 | 2019-06-04T00:00:00+08:00 | 2019-06-05 08:35:00 |
| 8    | 1906-522     | 5.9       | 204    | ZK05-01E-20 | 1.88 | 56   | 60.0  | 60        | 110.0 | 110      | 2019/05/31 | 2019-05-31T00:00:00+08:00 | 2019-05-31 20:35:00 |
| 7    | 1906-563     | 5.93      | 204    | ZK05-01E-20 | 1.86 | 21   | 60.0  | 60        | 110.0 | 110      | 2019/06/12 | 2019-06-12T00:00:00+08:00 | 2019-06-13 11:23:00 |
| 6    | 1906-548     | 5.96      | 203    | ZK05-01E-20 | 1.83 | 34   | 60.0  | 60        | 110.0 | 110      | 2019/06/08 | 2019-06-08T00:00:00+08:00 | 2019-06-08 21:44:00 |
| 5    | 1906-517     | 5.95      | 201    | ZK05-01E-20 | 1.83 | 61   | 81.4  | 81        | 121.0 | 121      | 2019/05/29 | 2019-05-29T00:00:00+08:00 | 2019-05-30 09:19:00 |
| 4    | 1906-533     | 6.23      | 201    | ZK05-01E-20 | 1.8  | 46   | 96.0  | 96        | 139.2 | 140      | 2019/06/03 | 2019-06-03T00:00:00+08:00 | 2019-06-04 15:12:00 |
| 3    | 1906-532     | 6.25      | 203    | ZK05-01E-20 | 1.81 | 47   | 110.0 | 110       | 120.0 | 120      | 2019/06/03 | 2019-06-03T00:00:00+08:00 | 2019-06-04 07:45:00 |
| 2    | 1906-531     | 6.24      | 202    | ZK05-01E-20 | 1.77 | 48   | 90.8  | 90        | 106.0 | 106      | 2019/06/03 | 2019-06-03T00:00:00+08:00 | 2019-06-03 22:55:00 |
| 1    | 1906-560     | 5.98      | 203    | ZK05-01E-20 | 1.89 | 24   | 110   | 110       | 110   | 110      | 2019/06/11 | 2019-06-11T00:00:00+08:00 | 2019-06-12 11:11:00 |

# [dateformat]

定义:根据给定的字符串格式条件,把时间格式转换成字符串。

概要: dateformat(指定时间列,字符串格式)

参数说明

指定时间列:为时间格式的列。

字符串格式: yyyy-MM-dd HH:mm:ss 对应 年-月-日 小时-分钟-秒。 可以使用任意的

组合方式, 比如 MM-dd 返回的就是 月-日

示例

1 dateformat(af5,"yyyy-MM-dd HH:mm:ss")

时间格式

# 年-月-日 时-分-秒

# yyyy-MM-dd HH:mm:ss

# yyyy-MM-dd HH:mm

### yyyy-MM-dd H:mm

yyyy-MM-dd HH

# yyyy-MM-dd H

yyyy-MM-dd

уууу-ММ

yyyy-ww

#### ww

yyyy-M-d HH:mm:ss

yyyy-M-d HH:mm

# yyyy-M-d H:mm

yyyy-M-d HH

# yyyy-M-d H

yyyy-M-d

уууу-М

уууу

年/月/日 时/分/秒

yyyy/MM/dd HH:mm:ss

yyyy/MM/dd HH:mm

yyyy/MM/dd H:mm

yyyy/MM/dd HH

yyyy/MM/dd H

yyyy/MM/dd

yyyy/M/d HH:mm:ss

yyyy/M/d HH:mm

yyyy/M/d H:mm

yyyy/M/d HH

yyyy/M/d H

yyyy/M/d

yyyy/ww

ww

日/月/年 时/分/秒

dd/MM/yyyy HH:mm:ss

dd/MM/yyyy HH:mm

dd/MM/yyyy H:mm

dd/MM/yyyy HH

dd/MM/yyyy H

dd/MM/yyyy

d/M/yyyy HH:mm:ss

d/M/yyyy HH:mm

d/M/yyyy H:mm

d/M/yyyy HH

d/M/yyyy H

d/M/yyyy

MM/yyyy

M/yyyy

уууу

注意事项

- 1. 在编辑公式时,无需输入"="。
- 2. 公式输入需要使用半角字符,用全角字符会出现报错。
- 3. 公式计算支持数值型数据,不可使用百分数、分数、科学计数法、货币。
- 4. 该公式适用于表格和指标。
- 5. 在输入时间格式时,需要区分大小写。

场景用例

将移种时间的值转换成【年-月-日】("yyyy-MM-dd")的格式:

| (AD)菌<br>导入数据 | 中单生产数排<br><sup>算出数据</sup> 关制 | E ①没有关联文件<br>手表格 清除数据 | ‡ ◎公式计算<br>利贷款据 提 | 完成   | ٩     | dateformat 公뢰 | 更新成功,计 | 算任务已经创建, | 您可以继续修改    | (其他公式,结果)   | 会在计算完成之后更新。         |            |              |      |
|---------------|------------------------------|-----------------------|-------------------|------|-------|---------------|--------|----------|------------|-------------|---------------------|------------|--------------|------|
| 各公式           |                              |                       |                   |      |       |               |        |          |            |             |                     |            |              |      |
| 17 = date     | format( 移种时)                 | (AD16) ,"yyyy/N       | (M/dd*)           |      |       |               |        |          |            |             |                     |            |              | 1    |
| AD1           | AD2                          | AD7                   | AD8               | AD9  | AD10  | AD11          | AD12   | AD13     | AD14       | AD15        | AD16                | AD17       | AD18         | AD19 |
| 序号            | 批号                           | 菌种号                   | 出胶率               | 表单位置 | 最低风量  | floor向下取整     | 最高风量   | ceil向上取整 | 进罐时间       | date        | 移种时间                | dateformat | 未命名          | 未命名  |
| 9             | 1906-536                     | ZK05-01E-20           | 1.81              | 43   | 110.0 | 110           | 121.6  | 122      | 2019/06/04 | 2019-06-04T | 2019-06-05 08:35:00 | 2019/06/05 | 2019-06-05 C |      |
| 8             | 1906-522                     | ZK05-01E-20           | 1.88              | 56   | 60.0  | 60            | 110.0  | 110      | 2019/05/31 | 2019-05-31T | 2019-05-31 20:35:00 | 2019/05/31 | 2019-05-31 2 |      |
| 7             | 1906-563                     | ZK05-01E-20           | 1.86              | 21   | 60.0  | 60            | 110.0  | 110      | 2019/06/12 | 2019-06-12T | 2019-06-13 11:23:00 | 2019/06/13 | 2019-06-13 1 |      |
| 6             | 1906-548                     | ZK05-01E-20           | 1.83              | 34   | 60.0  | 60            | 110.0  | 110      | 2019/06/08 | 2019-06-08T | 2019-06-08 21:44:00 | 2019/06/08 | 2019-06-08 2 |      |
| 5             | 1906-517                     | ZK05-01E-20           | 1.83              | 61   | 81.4  | 81            | 121.0  | 121      | 2019/05/29 | 2019-05-297 | 2019-05-30 09:19:00 | 2019/05/30 | 2019-05-30 C |      |
| 4             | 1906-533                     | ZK05-01E-20           | 1.8               | 46   | 96.0  | 96            | 139.2  | 140      | 2019/06/03 | 2019-06-03T | 2019-06-04 15:12:00 | 2019/06/04 | 2019-06-04 1 |      |
| 3             | 1906-532                     | ZK05-01E-20           | 1.81              | 47   | 110.0 | 110           | 120.0  | 120      | 2019/06/03 | 2019-06-031 | 2019-06-04 07:45:00 | 2019/06/04 | 2019-06-04 C |      |
| 2             | 1906-531                     | ZK05-01E-20           | 1.77              | 48   | 90.8  | 90            | 106.0  | 106      | 2019/06/03 | 2019-06-03T | 2019-06-03 22:55:00 | 2019/06/03 | 2019-06-03 2 |      |
| 1             | 1906-560                     | ZK05-01E-20           | 1.89              | 24   | 110   | 110           | 110    | 110      | 2019/06/11 | 2019-06-111 | 2019-06-12 11:11:00 | 2019/06/12 | 2019-06-121  |      |

[datetime]

定义: 以起始时间到当前时间, 每间隔单位时间产生一条记录, 最终返回一个数组。

概要: datetime(起始时间,间隔时间)

参数说明

起始时间:时间格式。比如"2018-10-05 00:00:00" 指的是从 2018 年 10 月 5 日 0 点 开始

间隔时间:单位为秒。例如:3600(1小时)

默认规则:

最小间隔时间为 3600s。当间隔时间小于 3600s 时,系统会默认为 3600s。

开始时间计算得会忽略秒数, 8:05:30 会被当成 8:05:00 开始计算。

示例

1 datetime("2019-11-04 00:00:00",3600)

注意事项

- 1. 在编辑公式时,无需输入"="。
- 2. 公式输入需要使用半角字符,用全角字符会出现报错。
- 3. 公式计算支持数值型数据,不可使用百分数、分数、科学计数法、货币。
- 4. 该公式适用于表格。

场景用例

在序号列更新一列时间,

记录从 2019 年 11 月 4 日之后,每一小时产生的数据。示例如下:

| ← 茵种单生产数据                                                 |                           |                                |    |  |  |  |  |  |  |
|-----------------------------------------------------------|---------------------------|--------------------------------|----|--|--|--|--|--|--|
| (AE) 22 0没有关联文件 ②公式计算完成<br>导入数据 导出数据 法联系统 法除数据 延安数据 提点主单  | 19号 公式更新成功,订算任务已经创建,加可以能3 | <b>刻厚以吴陀公</b> 丸, 招朱登忙计算元成之后更新。 |    |  |  |  |  |  |  |
| TEXTERNE TELEVISE X-40-0010 VIIAAAAB JK303ABB 36.54.00.00 |                           |                                |    |  |  |  |  |  |  |
| <b>東線八才</b>                                               | a0-7                      |                                |    |  |  |  |  |  |  |
| R1123.                                                    |                           |                                |    |  |  |  |  |  |  |
| AE1 = datetime("2019-11-04 00:00:00",3600)                |                           |                                | 旗车 |  |  |  |  |  |  |
| AE1                                                       |                           | AE2                            |    |  |  |  |  |  |  |
| 序号                                                        |                           | 未命名                            |    |  |  |  |  |  |  |
| 2019-11-04 18:00:00                                       |                           |                                |    |  |  |  |  |  |  |
| 2019-11-04 17:00:00                                       |                           |                                |    |  |  |  |  |  |  |
| 2019-11-04 16:00:00                                       |                           |                                |    |  |  |  |  |  |  |
| 2019-11-04 15:00:00                                       |                           |                                |    |  |  |  |  |  |  |
| 2019-11-04 14:00:00                                       |                           |                                |    |  |  |  |  |  |  |
| 2019-11-04 13:00:00                                       |                           |                                |    |  |  |  |  |  |  |
| 2019-11-04 12:00:00                                       |                           |                                |    |  |  |  |  |  |  |
| 2019-11-04 11:00:00                                       |                           |                                |    |  |  |  |  |  |  |
| 2019-11-04 10:00:00                                       |                           |                                |    |  |  |  |  |  |  |
| 2019-11-04 09:00:00                                       |                           |                                |    |  |  |  |  |  |  |
| 2019-11-04 08:00:00                                       |                           |                                |    |  |  |  |  |  |  |
| 2019-11-04 07:00:00                                       |                           |                                |    |  |  |  |  |  |  |
| 2019-11-04 06:00:00                                       |                           |                                |    |  |  |  |  |  |  |
| 2019-11-04 05:00:00                                       |                           |                                |    |  |  |  |  |  |  |
| 2019-11-04-04:00:00                                       |                           |                                |    |  |  |  |  |  |  |
| 2019-11-04 03:00:00                                       |                           |                                |    |  |  |  |  |  |  |
| 2019-11-04 02:00:00                                       |                           |                                |    |  |  |  |  |  |  |
| 2019-11-04 01:00:00                                       |                           |                                |    |  |  |  |  |  |  |
| 2019-11-04 00:00:00                                       |                           |                                |    |  |  |  |  |  |  |

# [dayofweek]

定义:返回日期的索引值,即星期日为7,星期一为1,星期六为6。

#### 概要

1 dayofweek(数据列)

2 dayofweek()

示例

1 dayofweek()

### 注意事项

- 1. 在编辑公式时,无需输入"="。
- 2. 公式输入需要使用半角字符,用全角字符会出现报错。

- 3. 公式计算支持数值型数据,不可使用百分数、分数、科学计数法、货币。
- 4. 该公式适用于表格和指标。

## 场景用例

| 012 - day | ofwork(AOO)  |     |     |             |        |        |            |          |          |      |
|-----------|--------------|-----|-----|-------------|--------|--------|------------|----------|----------|------|
|           | Volweek(AQ9) |     | 105 | 100         | 107    | 100    | 100        | 1010     | 1011     | 1010 |
| AQ2       | AQ3          | AQ4 | AQ5 | AQ6         | AQ7    | AQ8    | AQ9        | AQ10     | AQ11     | AQ12 |
| 市         | ×            | 仓   | 存货量 | 日期          | 仓库存货尽量 | 存货仓库数量 | 日期         | 时间       | 时 (pick) | 星期   |
| 深圳市       | 毕山新区         | B仓  | 500 | 2019-11-14T | 28372  | 58     | 2019-11-14 | 17:13:59 | 17       | 4    |
| 深圳市       | 福田区          |     | 650 | 2019-11-14T | 27872  | 57     | 2019-11-14 | 17:13:59 | 17       | 4    |
| 深圳市       | 南山盐田区        | D仓  | 555 | 2019-11-14T | 27222  | 57     | 2019-11-14 | 17:13:59 | 17       | 4    |
| 深圳市       | 宝安区          | C仓  | 9   | 2019-11-14T | 26667  | 56     | 2019-11-14 | 17:13:59 | 17       | 4    |
| 深圳市       | 光明新区         | B仓  | 530 | 2019-11-14T | 26658  | 55     | 2019-11-14 | 17:13:59 | 17       | 4    |
| 深圳市       | 龙华新区         | A仓  | 619 | 2019-11-14T | 26128  | 54     | 2019-11-14 | 17:13:59 | 17       | 4    |
| 深圳市       | 大鹏新区         | D仓  | 571 | 2019-11-14T | 25509  | 53     | 2019-11-14 | 17:13:59 | 17       | 4    |
| 深圳市       | 龙岗区          | C仓  | 512 | 2019-11-14T | 24938  | 52     | 2019-11-14 | 17:13:59 | 17       | 4    |
| 深圳市       | 罗湖区          | B仓  | 43  | 2019-11-14T | 24426  | 51     | 2019-11-14 | 17:13:59 | 17       | 4    |
| 北京市       | 大兴区          | A仓  | 503 | 2019-11-14T | 24383  | 50     | 2019-11-14 | 17:13:59 | 17       | 4    |
| 北京市       | 延庆区          | D仓  | 999 | 2019-11-14T | 23880  | 49     | 2019-11-14 | 17:13:59 | 17       | 4    |
| 北京市       | 西城区          | C仓  | 13  | 2019-11-14T | 22881  | 48     | 2019-11-14 | 17:13:59 | 17       | 4    |
| 北京市       | 东城区          | B仓  | 41  | 2019-11-14T | 22868  | 47     | 2019-11-14 | 17:13:59 | 17       | 4    |
| 北京市       | 顺义区          | A仓  | 665 | 2019-11-14T | 22827  | 46     | 2019-11-14 | 17:13:59 | 17       | 4    |
| 北京市       | 怀柔区          | D仓  | 507 | 2019-11-14T | 22162  | 45     | 2019-11-14 | 17:13:59 | 17       | 4    |
| 北京市       | 通州区          | C仓  | 792 | 2019-11-14T | 21655  | 44     | 2019-11-14 | 17:13:59 | 17       | 4    |
| 北京市       | 海淀区          | B仓  | 79  | 2019-11-14T | 20863  | 43     | 2019-11-14 | 17:13:59 | 17       | 4    |
| 北京市       | 石景山区         | A仓  | 138 | 2019-11-14T | 20784  | 42     | 2019-11-14 | 17:13:59 | 17       | 4    |
| 北京市       | 房山区          | D仓  | 408 | 2019-11-14T | 20646  | 41     | 2019-11-14 | 17:13:59 | 17       | 4    |
| 北京市       | 平谷区          | C仓  | 71  | 2019-11-14T | 20238  | 40     | 2019-11-14 | 17:13:59 | 17       | 4    |
| 北京市       | 朝阳区          | B仓  | 600 | 2019-11-14T | 20167  | 39     | 2019-11-14 | 17:13:59 | 17       | А    |

# 【dint】

定义:将两个整型数(16位),转换为双整型数(32位)。

概要

1 dint(code,code)

参数说明

DINT: 整型数转换为双整型数。

注: 16 位整型数就是 16 个二进制位(16#7FFF), 对应的最大整数为 32767;

PLC 中是用二进制的补码来表示有符号数的, 定义最高位为符号位;

当最高位为0时为正;最高位为1时为负;所以经过换算就是-701;

(补码是正数先求反码 (0 变 1; 1 变 0) 然后加 1);

以次类推, 32 位双整型数也是如此。

示例

1 dint(alb,alc)/10

#### 注意事项

- 1. 在编辑公式时,无需输入"="。
- 2. 公式输入需要使用半角字符,用全角字符会出现报错。
- 3. 公式计算支持数值型数据,不可使用百分数、分数、科学计数法、货币。
- 4. 该公式只针对普通表格或者普通指标。

#### 场景用例

某工厂需要计算当前电耗总表电量,需要将两个整型数【变总表总有功电能高位(ALB)】 与【变总表总有功电能低位(ALC)】(16 位),转换为双整型数(32 位),即【电耗总表电 量】。

利用公式 dint 整合两个指标 (ALB) 和 (ALC), 公式如下: dint(alb,alc)/10

#### 可得计算结果:

| ← 数据列表<br>(APN)电耗-3<br>◎ 预览数据 | 3#变总表电量<br>Transition | Ē(kwh) ⊘☆≆ | 式计算完成                          |        |       |       |       |       |       |       |        |       |          |        |
|-------------------------------|-----------------------|------------|--------------------------------|--------|-------|-------|-------|-------|-------|-------|--------|-------|----------|--------|
| 编辑公式                          | _                     |            |                                |        |       |       |       |       |       |       |        |       |          |        |
| APN2 dint(alb.s               | <u>alç)/10</u>        |            |                                |        |       |       |       |       |       |       |        |       |          | 确定取    |
|                               |                       |            |                                |        |       |       |       |       |       |       |        | 请选择日期 | 2019-11- | -14    |
| BH.340058                     | hikwh)                |            |                                |        |       |       |       |       |       |       |        |       | • •      | Q.A.A. |
| 10503500                      | rfanny.               |            |                                |        |       |       |       |       |       |       |        |       |          |        |
| 10498700                      |                       |            |                                |        |       |       |       |       |       |       |        |       |          |        |
| 10493900                      |                       |            |                                |        |       |       |       |       |       |       |        |       |          |        |
| 10489100                      |                       |            |                                |        |       |       |       |       |       |       |        |       |          |        |
| 10484300                      |                       |            |                                |        |       |       |       |       |       |       |        |       |          |        |
| 10479500                      | 1                     |            |                                |        |       |       |       |       |       |       |        |       |          |        |
| 00:00                         | 01:00                 | 02:00      | 03:00                          | 04:00  | 05:00 | 06:00 | 07:00 | 00:00 | 09:00 | 10:00 | 11:00  | 12:00 | 13:00    | 14:00  |
|                               |                       |            |                                |        |       |       |       |       |       |       |        |       |          |        |
|                               |                       |            | APN1                           |        |       |       |       |       |       | A     | PN2    |       |          |        |
|                               |                       |            | 时间                             |        |       |       |       |       |       |       | 值      |       |          |        |
|                               |                       | 2019-11    | 1-14T14:26:00                  | +08:00 |       |       |       |       |       | 105   | 502790 |       |          |        |
|                               |                       | 2019-11    | 1-14T14:25:00                  | +08:00 |       |       |       |       |       | 105   | 602790 |       |          |        |
|                               |                       | 2019-11    | 1-14T14:24:00                  | +08:00 |       |       |       |       |       | 105   | 502770 |       |          |        |
|                               |                       | 2019-11    | 1-14T14:23:00                  | +08:00 |       |       |       |       |       | 105   | 602740 |       |          |        |
|                               |                       | 2019-11    | 1-14T14:22:00                  | +08:00 |       |       |       |       |       | 105   | 502720 |       |          |        |
|                               |                       | 2019-11    | 1-14T14:21:00                  | +08:00 |       |       |       |       |       | 105   | 602690 |       |          |        |
|                               |                       | 2019-11    | 1-14114:20:00                  | +08:00 |       |       |       |       |       | 105   | 02660  |       |          |        |
|                               |                       | 2019-11    | 1-14114:19:00                  | +08:00 |       |       |       |       |       | 105   | 02640  |       |          |        |
|                               |                       | 2019-1     | 1-14114:18:00                  | +08:00 |       |       |       |       |       | 105   | 02610  |       |          |        |
|                               |                       | 2019-1     | 1-14114-17-00                  | +08-00 |       |       |       |       |       | 105   | 02590  |       |          |        |
|                               |                       | 2019-1     | 1-14114-16-00                  | +08:00 |       |       |       |       |       | 105   | 02560  |       |          |        |
|                               |                       | 2019-1     | 1 14714-10-00                  | 08:00  |       |       |       |       |       | 105   | 02540  |       |          |        |
|                               |                       | 2019-1     | 1-14714:13:00                  | +08:00 |       |       |       |       |       | 105   | 02490  |       |          |        |
|                               |                       | 2019-11    | 1-14714:12:00                  | 408:00 |       |       |       |       |       | 105   | 02460  |       |          |        |
|                               |                       | 2019-1     |                                |        |       |       |       |       |       | 105   | 02430  |       |          |        |
|                               |                       | 2014-11    | 1-14114:11:00                  | +08.00 |       |       |       |       |       |       |        |       |          |        |
|                               |                       | 2019-11    | 1-14114:11:00<br>1-14T14:10:00 | +08:00 |       |       |       |       |       | 105   | 02410  |       |          |        |

# [find]

定义:返回满足条件的数组

概要: find(目标列,条件,返回的数量)

参数说明

目标列与当前行的的条件符合的所有目标列的值,会根据你指定的数量进行返回。

示例

在表格中:

1 find(AB1,AB2>AA2 and AB3=2,5)

### 函数用途

- 1. 根据条件来寻找对应的所有结果
- 2. 在结果中,根据特定需求寻找结果 (max,min)

### 注意事项

- 1. 公式输入需要使用半角字符,用全角字符会出现报错。
- 2. 该公式适用于表格,可嵌套使用。
- 3. 可以嵌套的函数一般有 max, min

#### 场景用例

我们需要在 AO 表中,每行返回与目标列(AN1)中符合条件 AN1 < AO1 并且 AN2 > 2

### 的长度为 0-5 的数据数组。

| ← 无标题<br>(AN)无标题 ①没有关联文件 ②公式计算完成<br>导入数据 导出数据 清除数据 预览数据 提交表 | 单   |
|-------------------------------------------------------------|-----|
| 表格公式                                                        |     |
| AN2=                                                        | 编辑  |
| AN1                                                         | AN2 |
| 序号                                                          | 未命名 |
| 21                                                          | 2   |
| 20                                                          | 2   |
| 19                                                          | 2   |
| 18                                                          | 2   |
| 17                                                          | 2   |
| 16                                                          | 2   |
| 15                                                          | 2   |
| 14                                                          | 2   |
| 13                                                          | 3   |
| 12                                                          | 3   |
| 11                                                          | 3   |
| 10                                                          | 3   |
| 9                                                           | 3   |
| 8                                                           | 3   |
| 7                                                           | 3   |
| 6                                                           | 3   |
| 5                                                           | 4   |
| 4                                                           | 4   |
| 3                                                           | 4   |
| 2                                                           | 4   |
| 1                                                           | 4   |

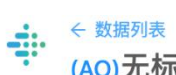

(AO)无标题 ①没有关联文件 ②公式计算完成

导入数据 导出数据 清除数据 预览数据 提交表单

| 表格公式                        |                               |                 |
|-----------------------------|-------------------------------|-----------------|
| AO4 = find( 序号(AN1) , 序号(AN | 1) < 序号(AO1) and 未命名(AN2) > 2 | 2,5) 编辑         |
| AO1                         | AO3                           | AO4             |
| 序号                          | 未命名                           | 未命名             |
| 21                          | 1                             | [13,12,11,10,9] |
| 20                          | 1                             | [13,12,11,10,9] |
| 19                          | 1                             | [13,12,11,10,9] |
| 18                          | 1                             | [13,12,11,10,9] |
| 17                          | 1                             | [13,12,11,10,9] |
| 16                          | 1                             | [13,12,11,10,9] |
| 15                          | 1                             | [13,12,11,10,9] |
| 14                          | 1                             | [13,12,11,10,9] |
| 13                          | 1                             | [12,11,10,9,8]  |
| 12                          | 1                             | [11,10,9,8,7]   |
| 11                          | 1                             | [10,9,8,7,6]    |
| 10                          | 1                             | [9,8,7,6,5]     |
| 9                           | 1                             | [8,7,6,5,4]     |
| 8                           | 1                             | [7,6,5,4,3]     |
| 7                           | 1                             | [6,5,4,3,2]     |
| 6                           | 1                             | [5,4,3,2,1]     |
| 5                           | 1                             | [4,3,2,1]       |
| 4                           | 1                             | [3,2,1]         |
| 3                           | 1                             | [2,1]           |
| 2                           | 1                             | [1]             |
| 1                           | 1                             | 0               |

# [findall]

定义:匹配所有符合规律的内容,并以列表的形式返回结果。

概要

findall(提交表格 ID,匹配条件)

findall(code,condition)

参数说明

提交表格 ID (code) : 提交后需要保存提交数据的表单 ID。

示例

1 findall(AT,AT7=AV4)

#### 函数用途

在掌控手机端的数据列表下,归类整合成有层级关系的数据信息。

便于查看某一数据类型下的关联数据。如某一设备的保养历史。

#### 注意事项

- 1. 在编辑公式时,无需输入"="。
- 2. 公式输入需要使用半角字符,用全角字符会出现报错。
- 3. 公式计算支持数值型数据,不可使用百分数、分数、科学计数法、货币。
- 4. 该公式只针对普通表格。
- 5. 序号列不可输入函数公式,否则无法自动生成数据记录。

#### 场景用例

某工厂业务人员现需要通过掌控 APP, 记录设备保养信息, 并自动生成历史记录列表。

#### 1、表格设置

在列表中新建一列,并命名为【保养历史】,用于整理数据。

以设备保养管理 ID(AV4)为对应参数,则可实现每个设备的保养历史均可罗列在该设备 id

下,便于查看历史记录。

公式为:

# 1 findall(AT,AT7=AV4)

# 公式计算结果如下:

| AV14 = finda | all( 设备保养历史( | (AT) , <mark>设备保</mark> 非 | <b>탺管理id(AT7) =</b> i | 设备保养管理id | (AV4) ) |              |      |                 |         | 编              |
|--------------|--------------|---------------------------|-----------------------|----------|---------|--------------|------|-----------------|---------|----------------|
| AV6          | AV7          | AV8                       | AV9                   | AV10     | AV11    | AV12         | AV13 | AV14            | AV15    | AV16           |
| E下次保养时间      | 距下次保养时间      | 所属工段                      | 所属设备                  | 周期 (天)   | 保养教程    | 上次保养时间       | 责任人  | 保养历史            | 润滑保养过期报 | 提交保养           |
| 示例           | 示例           | 示例                        | 示例                    | 示例       | 示例      | 示例           | 示例   | {"meta":"/v3/sl | 示例      | {"type":"Refer |
| 0.84560185   | 20天20小时      | 砂光工段                      | 叉车棍台                  | 30.0     | 2#油脂    | 2019-11-05 C | 莫德毅  | {"meta":"/v3/sl | 0       | {"type":"Refer |
| .843078703   | 0天20小时       | 砂光工段                      | 叉车棍台                  | 5.0      | 废机油     | 2019-11-10 C | 莫德毅  | {"meta":"/v3/sl | 0       | {"type":"Refer |
| 4.84605324   | 14天20小时      | 砂光工段                      | 叉车棍台                  | 45.0     | 220齿轮油  | 2019-10-15 C | 莫德毅  | {"meta":"/v3/sl | 0       | {"type":"Refer |
| 7.84579861   | 17天20小时      | 砂光工段                      | 升降辊台                  | 45.0     | 220齿轮油  | 2019-10-18 C | 莫德毅  | {"meta":"/v3/s  | 0       | {"type":"Refer |
| 1.84307870   | 21天20小时      | 砂光工段                      | 升降辊台                  | 30.0     | 2#油脂    | 2019-11-06 C | 莫德毅  | {"meta":"/v3/sl | 0       | {"type":"Refer |
| .842986111   | 0天20小时       | 砂光工段                      | 升降辊台                  | 5.0      | 废机油     | 2019-11-10 C | 莫德毅  | {"meta":"/v3/sl | 0       | {"type":"Refer |
| 3.84782407   | 13天20小时      | 砂光工段                      | 进料推扳机                 | 45.0     | 220齿轮油  | 2019-10-14 C | 莫德毅  | {"meta":"/v3/sl | 0       | {"type":"Refer |
| 0.84552083   | 20天20小时      | 砂光工段                      | 进料推扳机                 | 30.0     | 2#油脂    | 2019-11-05 C | 莫德毅  | {"meta":"/v3/sl | 0       | {"type":"Refer |
| .843182870   | 0天20小时       | 砂光工段                      | 进料推扳机                 | 5.0      | 2#油脂    | 2019-11-10 C | 莫德毅  | {"meta":"/v3/sl | 0       | {"type":"Refer |
| 15.8421875   | 15天20小时      | 砂光工段                      | 斜直辊台                  | 45.0     | 220齿轮油  | 2019-10-16 C | 莫德毅  | {"meta":"/v3/sl | 0       | {"type":"Refer |
| 7.84871527   | 17天20小时      | 砂光工段                      | 斜直辊台                  | 30.0     | 2#油脂    | 2019-11-02 C | 莫德毅  | {"meta":"/v3/sl | 0       | {"type":"Refer |
| 7.84569444   | 17天20小时      | 砂光工段                      | 过度辊台1                 | 45.0     | 220齿轮油  | 2019-10-18 C | 莫德毅  | {"meta":"/v3/sl | 0       | {"type":"Refer |
| 1.84298611   | 21天20小时      | 砂光工段                      | 过度辊台1                 | 30.0     | 2#油脂    | 2019-11-06 C | 莫德毅  | {"meta":"/v3/sl | 0       | {"type":"Refer |
| .852835648   | 6天20小时       | 砂光工段                      | 砂光机1                  | 7.0      | 46液压油   | 2019-11-14 C | 杨超武  | {"meta":"/v3/sl | 0       | {"type":"Refer |
| 4.84530092   | 14天20小时      | 砂光工段                      | 砂光机1                  | 90.0     | 2#油脂    | 2019-08-31 C | 杨超武  | {"meta":"/v3/sl | 0       | {"type":"Refer |
| 4.84592592   | 14天20小时      | 砂光工段                      | 砂光机1                  | 45.0     | 220齿轮油  | 2019-10-15 C | 杨超武  | {"meta":"/v3/sl | 0       | {"type":"Refer |
| 7.84855324   | 17天20小时      | 砂光工段                      | 砂光机1                  | 30.0     | 2#油脂    | 2019-11-02 C | 杨超武  | {"meta":"/v3/sl | 0       | {"type":"Refe  |
| 2.84939814   | 22天20小时      | 砂光工段                      | 砂光机1                  | 30.0     | 2#油脂    | 2019-11-07 C | 杨超武  | {"meta":"/v3/sl | 0       | {"type":"Refer |
| 7.84545138   | 17天20小时      | 砂光工段                      | 砂光机1                  | 45.0     | 220齿轮油  | 2019-10-18 C | 杨超武  | {"meta":"/v3/sl | 0       | {"type":"Refer |
| 2.84930555   | 22天20小时      | 砂光工段                      | 砂光机1                  | 30.0     | 2#油脂    | 2019-11-07 0 | 杨招武  | {"meta":"/v3/s  | 0       | {"type"-"Refe  |

2、在掌控 APP 查看提交的表单

表单每一设备的详细数据表单下方有设备保养历史记录:

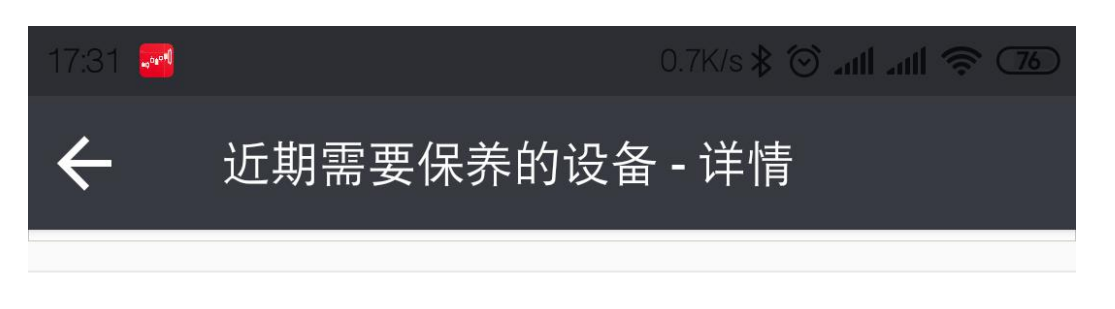

# 设备保养历史(共16条)

| 19918 | 815   | > |
|-------|-------|---|
| 18724 | 2009  | > |
| 15909 | 4824  | > |
| 13111 | 7638  | > |
| 11121 | 9638  | > |
| 11117 | 9642  | > |
| 10134 | 10776 | > |
| 8792  | 12118 | > |
| 7543  | 13367 | > |

# 查看全部 →

| 提交保养 |
|------|
| 247  |

| 17:31 🌌 |          | 5.8K/s 🛠 🕥 📶 📶 🥱 🍊  |
|---------|----------|---------------------|
| ←       | 设备保养历史 - | 详情                  |
| 序号      |          | 10134               |
| 序号      |          | 10776               |
| 保养提交    | E管理id    | 10776               |
| 保养人     |          |                     |
| 保养时间    | ]        | 2019-03-06 07:50:41 |
| 备注      |          | 2#油脂                |
| 设备保养    | 管理id     | 8                   |

# [floor]

定义:将数值列向下取整。

概要: floor(浮点数列)

参数说明

浮点数列:要向下取整的浮点数列。

示例

1 floor(AD10)

函数用途:处理浮点型数据。

#### 注意事项

- 1. 在编辑公式时,无需输入"="。
- 2. 公式输入需要使用半角字符,用全角字符会出现报错。
- 3. 公式计算支持数值型数据,不可使用百分数、分数、科学计数法、货币。
- 4. 该公式适用于表格和指标。
- 5. floor 也可使用浮点数,比如 floor(5.4),该列数据每行向下取整。

#### 场景用例

需要对最低风量 (AD10) 对数值向下取整。

| 格公式             |          |      |     |          |       |                  |      |      |       |           |
|-----------------|----------|------|-----|----------|-------|------------------|------|------|-------|-----------|
| 011 = floor(AD1 | 0)       |      |     |          |       |                  |      |      | 浮点数列  | 4         |
| AD1             | AD2      | AD3  | AD4 | AD5      | AD6   | AD7              | AD8  | AD9  | AD10  | AD11      |
| 序号              | 批号       | pН   | 誑号  | 发酵产量>670 | 菌种OD  | 菌种号              | 出胶率  | 表单位置 | 最低风量  | floor向下取整 |
| 9               | 1906-536 | 6.25 | 203 | 688.41   | 0.453 | ZK05-01E-2018020 | 1.81 | 43   | 110.0 | 110       |
| 8               | 1906-522 | 5.9  | 204 | 683.16   | 0.446 | ZK05-01E-2018020 | 1.88 | 56   | 60.0  | 60        |
| 7               | 1906-563 | 5.93 | 204 | 681.73   | 0.426 | ZK05-01E-2018020 | 1.86 | 21   | 60.0  | 60        |
| 6               | 1906-548 | 5.96 | 203 | 676.47   | 0.372 | ZK05-01E-2018020 | 1.83 | 34   | 60.0  | 60        |
| 5               | 1906-517 | 5.95 | 201 | 675.57   | 0.395 | ZK05-01E-2018020 | 1.83 | 61   | 81.4  | 81        |
| 4               | 1906-533 | 6.23 | 201 | 672.44   | 0.498 | ZK05-01E-2018020 | 1.8  | 46   | 96.0  | 96        |
| 3               | 1906-532 | 6.25 | 203 | 671.74   | 0.498 | ZK05-01E-2018020 | 1.81 | 47   | 110.0 | 110       |
| 2               | 1906-531 | 6.24 | 202 | 670.94   | 0.536 | ZK05-01E-2018020 | 1.77 | 48   | 90.8  | 90        |
| 1               | 1906-560 | 5.98 | 203 | 670.13   | 0.414 | ZK05-01E-2018020 | 1.89 | 24   | 110   | 110       |

# [form]

定义:当用户在掌控 APP 中填写表单并点击提交按钮后,表单数据会发送到指定表格中,

# 并实时记录。

### 概要

1 form(\$表格 ID)

2 form(\$表格 ID,value(数据 ID1,数据 ID2))

## 参数说明

数据 ID: 表格中某一列的代码, 如 AA1 。

数据 ID1 与数据 ID2 的参数必需相对应。

示例

1 form(¥AA)

2 form(\$AV,value(AV4,AV4))

#### 函数用途

在手机端掌控系统中新增数据时,使用 form 提交数据的表单自动记录新增数据。

可用于设备巡检提交、设备保养记录等生产场景。

#### 注意事项

- 1. 在编辑公式时,无需输入"="。
- 2. 公式输入需要使用半角字符,用全角字符会出现报错。
- 3. 公式计算支持数值型数据,不可使用百分数、分数、科学计数法、货币。
- 4. 该公式只针对普通表格。
- 5. 序号列不可输入函数公式,否则无法自动生成数据记录。

场景用例

某工厂业务人员现需要通过掌控 APP, 记录设备保养信息, 并自动生成表单。

方法 1:

1、表格设置

在列表中新建一列,并命名为【提交保养】,用于记录数据。

设置提交按钮,对该列输入公式:

1 form(\$AD)
| ◆ 與無例表     (BG)近期需要保养的设备 ◎表格计算完成     号入数据 导出数据 同步外部表格 清除数据 预贷数据 | - 握交表单 |        |               |
|-----------------------------------------------------------------|--------|--------|---------------|
| 表格公式                                                            |        |        |               |
| BG4 = form(近期需要保养的设备(BG))                                       |        |        | 編輯            |
| BG1                                                             | BG2    | BG3    | BG4           |
| 序号                                                              | 设备型号   | 是否需要保养 | 提交保养          |
| 1                                                               |        |        | {"submit":{}} |

# 2、看板设置

新建看板,命名为【设备保养】,将该表格以列表或表格的形式展示在看板中。

| - 三 设备保养 |     |        |        |               |   |
|----------|-----|--------|--------|---------------|---|
|          | 近期需 | 要保养的设备 |        |               |   |
|          | 序号  | ▼ 设备型号 | 是否需要保养 | 提交保养          | Ŧ |
|          | 1   |        |        | {"submit":{}} |   |
|          |     |        |        |               |   |
|          |     |        |        |               |   |
|          |     |        |        |               |   |
|          |     |        |        |               |   |
|          |     |        |        |               |   |
|          |     |        |        |               |   |
|          |     |        |        |               |   |
|          |     |        |        |               |   |
|          |     |        |        |               |   |
|          |     |        |        |               |   |
|          |     |        |        |               |   |

## 3、在掌控提交数据

3.1 在手机提交 (需以列表展示)

| ↓   中国联通 令<br>【返回 | 16:30<br>设备保养 | © <b>—</b> )<br> | .Ⅲ中国联通 令<br>< 返回 | <sup>16:30</sup><br>近期需要保养的设备 - 详情 | ۰ 🗩 | ・・・・・・・・・・・・・・・・・・・・・・・・・・・・・・・・・・・・ | 通 <b>奈</b><br>近≸ | 朝需要   | 16<br>保养的 | 5:30<br>5设备 | - 提交     | 5新 |     | •                        |
|-------------------|---------------|------------------|------------------|------------------------------------|-----|--------------------------------------|------------------|-------|-----------|-------------|----------|----|-----|--------------------------|
| 近期需要保养的设备         | 共 2 条) 🚯      |                  | 序号               |                                    | 2   | 近期需要                                 | 保养的设             | 备<br> |           |             |          |    |     |                          |
| 324               |               | 是 >              | 设备型号             |                                    | 324 | 设备型号                                 | 3 输,             | 入需要   | 提交的       | 的内容         | <b>1</b> |    |     | _                        |
| E 1               |               | >                | 是否需要保养           |                                    | 是   | 325                                  |                  |       |           |             |          |    |     |                          |
|                   |               |                  |                  |                                    |     | 是否需要                                 | 保养               |       |           |             |          |    |     |                          |
|                   |               |                  |                  |                                    |     | -                                    |                  |       |           |             |          |    |     |                          |
|                   |               |                  |                  |                                    |     |                                      |                  |       |           |             |          |    |     |                          |
|                   |               |                  |                  |                                    |     |                                      |                  | 0     | 点击        | 提交          |          |    |     |                          |
|                   |               |                  |                  |                                    |     |                                      |                  |       |           |             |          |    |     |                          |
|                   |               |                  |                  |                                    |     |                                      |                  |       |           |             |          |    |     |                          |
|                   |               |                  |                  | 1                                  |     |                                      |                  |       |           |             |          |    |     | 1                        |
|                   |               |                  |                  |                                    |     | 广告                                   | 常见               | 木.    | 马「        | 一告有         | 次件       | 病者 | 每 / | ē ~                      |
|                   |               |                  |                  |                                    |     | q v                                  | v e              | r     | t         | у           | u        | i  | 0   | р                        |
|                   |               |                  |                  |                                    |     | а                                    | s                | d     | f         | g           | h        | i  | k   | I                        |
|                   |               |                  |                  |                                    |     |                                      |                  |       |           | -           |          |    |     |                          |
|                   |               |                  |                  |                                    |     | Ŷ                                    | Z                | ×     | C         | V           |          |    | m   | $\langle \times \rangle$ |
|                   |               |                  |                  | 提交保养                               |     | 123                                  |                  | ₽     |           | 空格          | ł        |    | 换   | 行                        |

# 3.2 在掌控控制台提交

#### $\leftarrow \equiv$ 设备保养

| 近期需要的 | 保养的设备 |        |               |   |
|-------|-------|--------|---------------|---|
| 序号    | 设备型号  | 是否需要保养 | 提交保养          | Ŧ |
| 1     |       |        | {"submit":{}} |   |
|       |       |        |               |   |
|       |       |        |               |   |
|       |       |        |               |   |
|       |       |        |               |   |
|       |       |        |               |   |
|       |       |        |               |   |
|       |       |        |               |   |
|       |       |        |               |   |
|       |       |        |               |   |
|       |       |        |               |   |
|       |       |        |               |   |
|       |       |        |               |   |
|       |       |        |               |   |
|       |       |        |               |   |

| 序号     |      | 1 |
|--------|------|---|
| 设备型号   |      |   |
| 是否需要保养 |      |   |
|        | 提交保养 | • |
|        |      |   |

|         | 3    |  |
|---------|------|--|
| 设备型号:   | 324  |  |
|         |      |  |
| 是否需要保养: | 是    |  |
| 4       | 提交取消 |  |

# 4、提交成功

| ◆ 数期(素     (BG)近期需要保养的设备 ②表格计算完成     号入数据 导出数据 同步外部表格 消除数据 强宽数据 | 握交表单 |        |               |
|-----------------------------------------------------------------|------|--------|---------------|
| 表格公式                                                            |      |        |               |
| BG2=                                                            |      |        | 縮耕            |
| BG1                                                             | BG2  | BG3    | BG4           |
| 序号                                                              | 设备型号 | 是否需要保养 | 提交保养          |
| 2                                                               | 324  | 是      | {"submit":{}} |
| 1                                                               |      |        | {"submit":{}} |

## 方法 2:

# 1、表格设置

在列表中新建一列,并命名为【提交保养】,用于记录数据。

需要将设备的数据记录在该表单(AV),以设备保养管理 ID(AV4)为对应参数,则公式为:

1 form(\$AV,value(AV4,AV4))

## 公式计算结果如下:

| 编辑公司 | ¢               |            |         |                  |              |          |        |         |        |         |              |      |                           |         |                |
|------|-----------------|------------|---------|------------------|--------------|----------|--------|---------|--------|---------|--------------|------|---------------------------|---------|----------------|
| AV16 | form(\$AV,value | (AT7,AV4)) |         |                  |              |          |        |         |        |         |              |      |                           |         | 10 R           |
| AV/1 | AV/2            | AV3        | AV4     | AV5              | AV6          | AV7      | AV8    | AV9     | AV10   | AV11    | AV12         | AV13 | AV14                      | AV16    | AV16           |
| 传号   | 序号              | 设备保养id     | 设备保养管理。 | d 设备保养项目         | 距下次保养时间      | 面下次保养时间  | 所属工段   | 沂尾设备    | 周期 (天) | 保养救程    | 上次保养时间       | 责任人  | 保养历史                      | 润滑保养过期非 | 提交保养           |
| 539  | 6.1             | 61         | 61      | <b>梢锯区</b> -小车行  | 0.851793981- | 0天20小时   | 砂光工段   | 横锯区     | 1.0    | 腐机油     | 2019-11-140  | 学用   | {"ineta"?"/v3/sl          | 0       | {"type":"Refe  |
| 338  | 62              | 62         | 62      | 横铜区-横铝铝          | 4.846770833  | 4天20小时   | 砂光工段   | 模锯区     | 7.0    | 46液压油   | 2019-11-12 0 | 李履   | {"meta"?"/v3/sl           | 0       | {"type":"Refe  |
| 537  | 63              | 63         | 63      | 横幅区-边乐振;         | 21.84200231  | 21天20小时  | 砂光工段   | 横锯区     | 30.0   | 2.6油脂   | 2019-11-06 C | 空雁   | {"meta":"/v3/st           | 0       | ("type":"Ref   |
| 536  | 64              | 64         | 64      | 橫筋区-纵横移3         | 15.84127314  | 15天20小时  | 砂光工段   | 橫锯IX    | 45.0   | 220版轮油  | 2019-10-16 0 | 李雉   | ("mota":"/v3/sl           | 0       | ("type":"Ref   |
| 535  | 65              | 65         | 65      | 拍板机-减速机          | 14.84465277  | 14天20小时  | 砂光工段   | 推板机     | 45.0   | 220齿轮油  | 2019-10-15 C | 李曆   | {"meta":"/v3/sl           | 0       | {"type":"Refi  |
| 534  | 66              | 66         | 66      | <b>维板机-齿轮轨</b> ; | 0.851574074  | 0天20小时   | 砂光工成   | 推板机     | 1.0    | 2#油田    | 2019-11-140  | 李展   | {"meta":"/v3/st           | 0       | {"type":"Ref   |
| 533  | 67              | 67         | 67      | 接板小车- 规速         | 14.84456018  | 14天20小时  | 砂光工段   | 接板小车    | 45.0   | 220齿轮油  | 2019-10-15 0 | 学様   | {"meta"?"/v3/sl           | 0       | {'type':*Ref   |
| 532  | 68              | 68         | 68      | 接板小车-齿轮(         | 0.851666666  | 0天20小时   | 砂光工段   | 接板小车    | 1.0    | 2月)音問   | 2019-11-14 0 | 李雁   | {"meta":"/v3/st           | D       | ("type":"Ref   |
| 531  | 69              | 69         | 69      | 升降银台 浸速          | 14.84425925  | 14天20小时  | 砂光工程   | 升降服台    | 45.0   | 220齿轮油  | 2019-10-15 0 | 何冰洋  | ("mota":"/v3/sh           | 0       | ("type":"Rof   |
| 530  | 70              | 70         | 70      | 开降银台-铜承          | 21.84185185  | 21天20小时  | 砂光工段   | 升降權台    | 30.0   | 2世)商目前  | 2019-11-06 C | 何氷洋  | {"meta":"/v3/sl           | 0       | {"type":"Ref   |
| 529  | 71              | 71         | 71      | 升降限台-X架幕         | 0.842106481  | 0天20小时   | 砂光工段   | 升降银台    | 5.0    | 2#油甜    | 2019-11-10.0 | 侧冰洋  | {"meta"?"/v3/st           | 0       | {"type": "Rel  |
| 528  | 72              | 72         | 72      | 出版银台-设速制         | 14.84416666  | 14天20小时  | 砂光工段   | 出板報台    | 45.0   | 220齿轮油  | 2019-10-150  | 何狄洋  | ("meta"?"/v3/sl           | 0       | {"type":"Ref   |
| 527  | 73              | 73         | 73      | 出版银台-轴承测         | 17.84638888  | 17天20小时  | 砂光工段   | 出版報台    | 30.0   | 2.571角部 | 2019-11-02 0 | 间冰洋  | {"meta"?"/v3/sk           | 0       | {"type":"Ref   |
| 528  | 74              | 74         | 74      | 叉车银台·滚速          | 17.84369212: | 17天20小时  | 砂光工段   | 又车曜台    | 45.0   | 220齿轮油  | 2019-10-18 0 | 何秋洋  | {"meta"?"/v3/st           | 0       | ("type":"Ref   |
| 525  | 75              | 75         | 75      | 叉车银台-舶承(         | 21.84172453  | 21天20小时  | 砂光工段   | 叉车權台    | 30.0   | 2#1頁目目  | 2019-11-06 0 | 何秋滞  | {"meta"?"/v3/sl           | 0       | ("type":"Ref   |
| 524  | 76              | 76         | 76      | 垫板运输机            | 17.84358798  | 17天20小时  | 砂光工段   | 垫板运输机   | 45.0   | 220齿轮油  | 2019-10-18 C | 何決洋  | {"meta"?"/v3/sl           | 0       | {"type":"Ref   |
| 523  | 77              | 77         | 77      | 圣教运输机-鲜          | 0.846608796  | 0天20小时   | 砂光工段   | 垫板运输机   | 3.0    | 腐机油     | 2019-11-12 0 | 何秋洋  | ("meta"?"/v3/sh           | 0       | ("type":"Ref   |
| 522  | 78              | 78         | 78      | 铝切风机-主轴          | 6.850995370  | 6天20小时   | 砂光工段   | 锯切风机    | 7.0    | 220齿轮消  | 2019-11-140  | 李山规  | {"meta":"/v3/sk           | 0       | {"type":"Ref   |
| 521  | 79              | 79         | 79      | 铝切除尘螺旋-4         | 22.84623842  | 22天20小时  | 砂光工段   | 铝切除尘保旋  | 30.0   | 2#1自旧3  | 2019-11-07 0 | 学山既  | {"meta"?"/v3/sh           | 0       | ("type": "Refe |
| 520  | 80              | 80         | 80      | 铜切除尘螺旋-2         | 27.84516203  | 27天20小时  | 砂光工段   | 铜切除尘螺旋  | 35     | 220%轮油  | 2019-11-07 0 | 李山提  | ("meta"?"/v3/sl           | 0       | {"type":"Ref   |
| 519  | 81              | 81         | 81      | 铝切除尘螺纹-1         | 0.846469907  | 0天20小时   | 砂光工段   | 组切除尘螺旋  | 3.0    | 康机油     | 2019-11-12 C | 李山班  | {"meta"?"/v3/sl           | 0       | ("type":"Ref   |
| 518  | 82              | 82         | 82      | 省切除尘转油。          | 22.84605324  | 22天20小时  | 砂光工段   | 信切除尘转间  | 30.0   | 2#:自旧   | 2019-11-07.0 | 李山雄  | {"mota"?"/v3/sh           | 0       | {"type":"Ref   |
| i12  | 83              | 83         | 83      | 组切除尘转阀-2         | 14.84388888  | 14天20小时  | 砂光工設   | 结切除尘转阀  | 45.0   | 220齿轮油  | 2019-10-15 0 | 李山規  | {"meta"?"/v3/sl           | 0       | {"type":"Ref   |
| 516  | 84              | 84         | 84      | 信切除尘转间-1         | 6.851203703  | 6天20小时   | 砂光工段   | 锡切除尘转阀  | 7.0    | 废机油     | 2019-11-140  | 李山挺  | {"meta"?"/v3/st           | 0       | {"type":"Ref   |
| 515  | 85              | 85         | 85      | 砂光机间就全网          | 6.851122685  | 6天20小时   | 砂氷工候   | 砂光机相除尘网 | 7.0    | 220齿轮油  | 2019-11-140  | 李山提  | ("meta"?"/v3/st           | 0       | {'type':*Ref   |
| 514  | 86              | 86         | 86      | 砂光机新除尘网          | 6.850902777  | 6天20小时   | 砂光工段   | 砂光机新除尘网 | 7.0    | 220齿轮油  | 2019-11-14 0 | 李山挺  | {"meta"?"/v3/sl           | D       | ("type":"Ref   |
| 513  | 87              | 87         | 87      | 砂光新除尘风机          | 17.84607638  | 17天20小时  | 砂光工程   | 砂光新给尘风机 | 30.0   | 2#:自旧3  | 2019-11-02.0 | 李山姆  | {"meta"?"/v3/st           | 0       | {"type":"Rof   |
| 512  | 88              | 88         | 88      | 砂光新除尘风机          | 17.83806712  | 17天20小时  | 砂光工段   | 發光新除尘风机 | 45.0   | 220齿轮油  | 2019-10-18 0 | 李山纲  | {"meta"?"/v3/sl           | 0       | {"type":"Ref   |
| 611  | RQ              | 89         | RQ      | 转长地停车图机          | 6 850810185  | 6720.htd | 89¥1 國 | 转带新体生原用 | 7.0    | HE8134  | 2019-11-14.0 | 表 同研 | Pineta <sup>ro</sup> M3/d | 0       | Etumet-*Ref    |

## 2、看板设置

新建看板,命名为【设备保养】,将该表格以列表的形式展示在看板中。

| - ⊉设备保养                 |                |            |
|-------------------------|----------------|------------|
| 平台: 手机 🗸 🗋 文本 🗠 指标 🖩 表格 | 山 数据透视组件 ④ 环形图 |            |
| 0 0                     | ∠近期需要保养的设备     |            |
|                         | 设备保养项目         | 距下次保养时间(天) |
|                         |                |            |
|                         |                |            |
|                         | 叉车棍台-辊筒轴承座加油   | 20天20小时    |
|                         | 叉车棍台-链条润滑      | 0天20小时     |
|                         | 叉车棍台-减速机加油     | 14天20小时    |
|                         | 升降银台-减速机加油     | 17天20小时    |
|                         | 升降辊台-轴承座加油     | 21天20小时    |
|                         | 升降辊台-X架辊轮加油    | 0天20小时     |
|                         | 进料推扳机-减速机加油    | 13天20小时    |
|                         | 进料推扳机-轴承座加油    | 20天20小时    |
|                         | 进料推扳机-行走机构加油   | 0天20小时     |
|                         | 斜直辊台-减速机加油     | 15天20小时    |
|                         | 斜直報台-轴承座加油     | 17天20小时    |
|                         | 过度辊台1-减速机加油    | 17天20小时    |

## 3、在掌控 APP 提交数据

打开掌控 APP,找到该表格所在看板,点击提交保养,记录数据并提交,提交表单的数据 将更新到表格中。

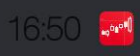

 $\leftarrow$ 

11.1K/s 🛠 🗑 📶 📶 🥱 🚳

近期需要保养的设备 - 详情

| 序号         | 599                 |
|------------|---------------------|
| 序号         | 1                   |
| 设备保养id     | 1                   |
| 设备保养管理id   | 1                   |
| 设备保养项目     | 叉车棍台-辊筒轴承座加油        |
| 距下次保养时间    | 20.845601851851853  |
| 距下次保养时间(天) | 20天20小时             |
| 所属工段       | 砂光工段                |
| 所属设备       | 叉车棍台                |
| 周期(天)      | 30.0                |
| 保养教程       | 2#油脂                |
| 上次仅关时间     | 2010 11 05 07.46.50 |
|            |                     |

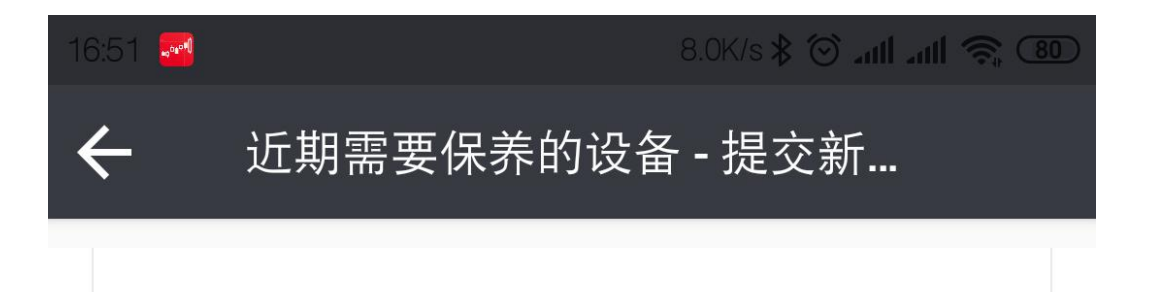

# 所属设备

周期(天)

# 保养教程

上次保养时间

责任人

润滑保养过期报警

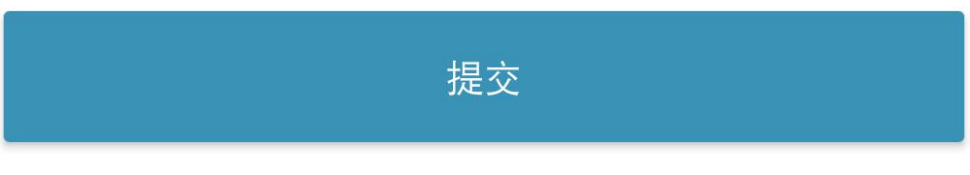

### 提交成功后,表格数据同步更新:

| 夷格公式        |          |                           |           |                             |            |              |       |                 |         |                 |
|-------------|----------|---------------------------|-----------|-----------------------------|------------|--------------|-------|-----------------|---------|-----------------|
| 2010 24 20  |          |                           |           |                             |            |              |       |                 |         |                 |
| AV16 = form | (近期需要保养的 | <mark>设</mark> 츕(AV) ,val | ue(设备保养管理 | <mark>lid(</mark> AV4) , 设备 | 保养管理id(AV4 | ())) 在AF     | PP中输入 | 的值              |         | 编辑              |
| AV6         | AV7      | AV8                       | AV9       | AV10                        | AV11       | AV12         | AV13  | AV14            | AV15    | AV16            |
| 距下次保养时间     | 距下次保养时间  | 所属工段                      | 所属设备      | 周期 (天)                      | 保养教程       | 上次保养时间       | 责任人   | 保养历史            | 润滑保养过期报 | 提交保养            |
| 示例          | 示例       | 示例                        | 示例        | 示例                          | 示例         | 示例           | 示例    | {"meta":"/v3/sl | 示例      | {"type":"Refere |
| 20.84560185 | 20天20小时  | 砂光工段                      | 叉车棍台      | 30.0                        | 2#油脂       | 2019-11-05 C | 莫德毅   | {"meta":"/v3/sl | 0       | {"type":"Refere |
| ).843078703 | 0天20小时   | 砂光工段                      | 叉车棍台      | 5.0                         | 废机油        | 2019-11-10 C | 莫德毅   | {"meta":"/v3/sl | 0       | {"type":"Refere |
| 14.84605324 | 14天20小时  | 砂光工段                      | 叉车棍台      | 45.0                        | 220齿轮油     | 2019-10-15 C | 莫德毅   | {"meta":"/v3/sl | 0       | {"type":"Refere |
| 17.84579861 | 17天20小时  | 砂光工段                      | 升降辊台      | 45.0                        | 220齿轮油     | 2019-10-18 C | 莫德毅   | {"meta":"/v3/sl | 0       | {"type":"Refere |
| 21.84307870 | 21天20小时  | 砂光工段                      | 升降辊台      | 30.0                        | 2#油脂       | 2019-11-06 C | 莫德毅   | {"meta":"/v3/sl | 0       | {"type":"Refere |
| 0.842986111 | 0天20小时   | 砂光工段                      | 升降辊台      | 5.0                         | 废机油        | 2019-11-10 C | 莫德毅   | {"meta":"/v3/sl | 0       | {"type":"Refere |
| 13.84782407 | 13天20小时  | 砂光工段                      | 进料推扳机     | 45.0                        | 220齿轮油     | 2019-10-14 C | 莫德毅   | {"meta":"/v3/sl | 0       | {"type":"Refere |
| 20.84552083 | 20天20小时  | 砂光工段                      | 进料推扳机     | 30.0                        | 2#油脂       | 2019-11-05 C | 莫徳毅   | {"meta":"/v3/sl | 0       | {"type":"Refere |
| ).843182870 | 0天20小时   | 砂光工段                      | 进料推扳机     | 5.0                         | 2#油脂       | 2019-11-10 0 | 莫德毅   | {"meta":"/v3/sl | 0       | {"type":"Refere |
| 15.8421875  | 15天20小时  | 砂光工段                      | 斜直辊台      | 45.0                        | 220齿轮油     | 2019-10-16 C | 莫德毅   | {"meta":"/v3/sl | 0       | {"type":"Refere |
| 17.84871527 | 17天20小时  | 砂光工段                      | 斜直辊台      | 30.0                        | 2#油脂       | 2019-11-02 C | 莫德毅   | {"meta":"/v3/sl | 0       | {"type":"Refere |
| 17.84569444 | 17天20小时  | 砂光工段                      | 过度辊台1     | 45.0                        | 220齿轮油     | 2019-10-18 C | 莫德毅   | {"meta":"/v3/sl | 0       | {"type":"Refere |
| 21.84298611 | 21天20小时  | 砂光工段                      | 过度辊台1     | 30.0                        | 2#油脂       | 2019-11-06 C | 莫德毅   | {"meta":"/v3/sl | 0       | {"type":"Refere |
| 6.852835648 | 6天20小时   | 砂光工段                      | 砂光机1      | 7.0                         | 46液压油      | 2019-11-14 C | 杨超武   | {"meta":"/v3/sl | 0       | {"type":"Refere |
| 14.84530092 | 14天20小时  | 砂光工段                      | 砂光机1      | 90.0                        | 2#油脂       | 2019-08-31 0 | 杨超武   | {"meta":"/v3/sl | 0       | {"type":"Refere |
| 14.84592592 | 14天20小时  | 砂光工段                      | 砂光机1      | 45.0                        | 220齿轮油     | 2019-10-15 C | 杨超武   | {"meta":"/v3/sl | 0       | {"type":"Refere |
| 17.84855324 | 17天20小时  | 砂光工段                      | 砂光机1      | 30.0                        | 2#油脂       | 2019-11-02 C | 杨超武   | {"meta":"/v3/sl | 0       | {"type":"Refere |
| 22.84939814 | 22天20小时  | 砂光工段                      | 砂光机1      | 30.0                        | 2#油脂       | 2019-11-07 C | 杨超武   | {"meta":"/v3/sl | 0       | {"type":"Refere |
| 17.84545138 | 17天20小时  | 砂光工段                      | 砂光机1      | 45.0                        | 220齿轮油     | 2019-10-18 C | 杨超武   | {"meta":"/v3/sl | 0       | {"type":"Refere |
| 22.84930555 | 22天20小时  | 砂光工段                      | 砂光机1      | 30.0                        | 2世油脂       | 2010-11-07.0 | 杨叔武   | /"moto"-"/v3/c  | 0       | ("type"-"Defere |

# [hour]

定义:返回时间值的小时数。小时数是介于 0 (12:00 A.M.) 到 23 (11:00 P.M.)之间的

### 整数。

### 概要

1 HOUR(数据列)--验证无效

2HOUR(code)--验证无效

3 HOUR()

### 参数说明

时间值,其中包含要查找的小时数。

code 非必需。code 是什么?

示例

1 hour()

#### 注意事项

- 1. 在编辑公式时,无需输入"="。
- 2. 公式输入需要使用半角字符,用全角字符会出现报错。
- 3. 公式计算支持数值型数据,不可使用百分数、分数、科学计数法、货币。
- 4. 该公式只适用于指标。

### 场景用例

| 表格公式              |                                                   |                                                                               |
|-------------------|---------------------------------------------------|-------------------------------------------------------------------------------|
| AH2 = hour()      |                                                   |                                                                               |
|                   |                                                   | 请选择日期: 2019-11-12                                                             |
| hour              |                                                   | ⊕ ⊖ Q ٿ                                                                       |
| 24<br>9.2         |                                                   |                                                                               |
| 14.4              |                                                   |                                                                               |
| 9.6               |                                                   |                                                                               |
| 0                 |                                                   |                                                                               |
| 00:00 01:00 02:00 | 0 03:00 04:00 05:00 06:00 07:00 08:00 09:00 10:00 | 11:00 12:00 13:00 14:00 15:00 16:00 17:00 18:00 19:00 20:00 21:00 22:00 23:00 |
|                   | AH1                                               | AH2                                                                           |
|                   | 时间                                                | 值                                                                             |
|                   | 2019-11-12T23:06:00+08:00                         | 23                                                                            |
|                   | 2019-11-12T23:05:00+08:00                         | 23                                                                            |
|                   | 2019-11-12T23:04:00+08:00                         | 23                                                                            |
|                   | 2019-11-12T23:03:00+08:00                         | 23                                                                            |
|                   | 2019-11-12T23:02:00+08:00                         | 23                                                                            |
|                   | 2019-11-12T23:01:00+08:00                         | 23                                                                            |
|                   | 2019-11-12T23:00:00+08:00                         | 23                                                                            |
|                   | 2019-11-12T22:59:00+08:00                         | 22                                                                            |
|                   | 2019-11-12T22:58:00+08:00                         | 22                                                                            |
|                   | 2019-11-12T22:57:00+08:00                         | 22                                                                            |
|                   | 2019-11-12T22:56:00+08:00                         | 22                                                                            |
|                   | 2019-11-12T22:55:00+08:00                         | 22                                                                            |
|                   | 2019-11-12T22:54:00+08:00                         | 22                                                                            |
|                   | 2019-11-12T22:53:00+08:00                         | 22                                                                            |
|                   | 2019-11-12T22:52:00+08:00                         | 22                                                                            |
|                   | 2010 11 12722:51:00-00:00                         | 22                                                                            |

[if]

定义:返回满足条件的值。根据指定的条件来判断其"真"(TRUE)、"假"(FALSE),

根据逻辑计算的真假值,从而返回相应的内容。

### 概要

if(条件,符合条件时返回的值,不符合条件时返回的值)

if(condition, A,B)

参数说明

给定一个条件 condition,如果一个值符合条件 (condition),那么它为 A,如果这个值 不符合条件,那么它为 B。

示例

在指标中:

1 if(AA>0,"正常","异常")

在表格中:

1 if(AA2>0,"正常","异常")

• 区别: 在指标中写公式只需要 code, 不需要加上数字 number, 在表格中需要加上; 如 AA 和 AA2, AA 代表指标的列名, AA2 代表表格 AA 中的第二列, 写公式时需 要带上。

函数用途

1. 对值和期待值进行逻辑比较;

- 2. 执行逻辑判断, 它可以根据逻辑表达式的真假;
- 3. 返回不同的结果,执行数值或公式的条件检测。

### 注意事项

- 1. 在编辑公式时,无需输入"="。
- 2. 公式输入需要使用半角字符,用全角字符会出现报错。
- 3. 公式计算支持数值型数据,不可使用百分数、分数、科学计数法、货币。
- 4. 该公式适用于表格和指标,可嵌套使用。

#### 场景用例

XXX 工厂现需要随时能够看到某机器的运行状态,已有设备数据,如何通过 if 公式来判断 机器运行状态,并通过看板展示出来

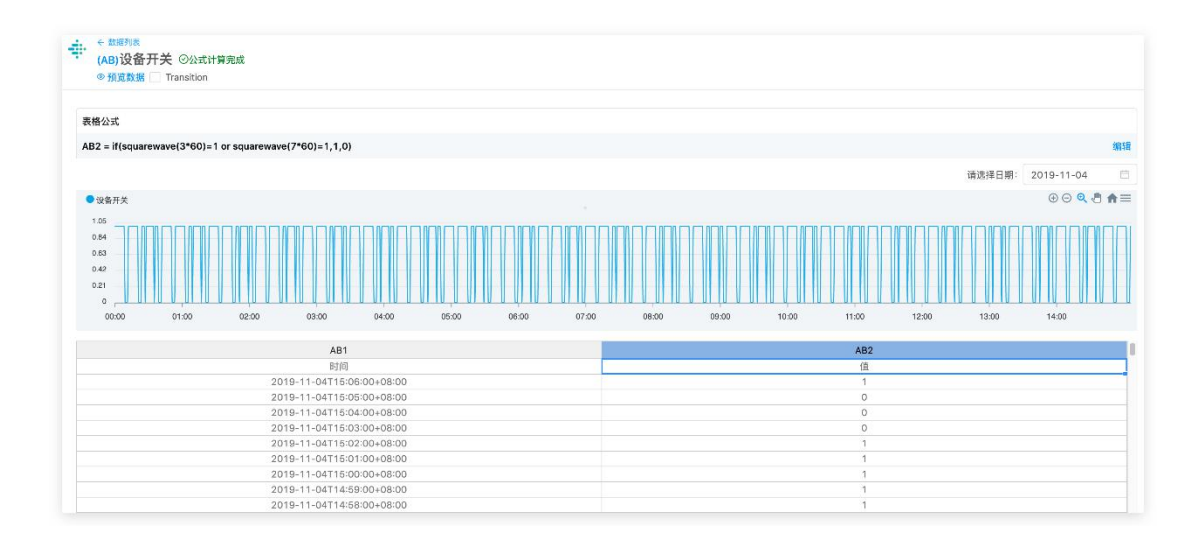

从设备接入的数据

应用实例分析:

0代表设备处于关机状态,不运行;1代表设备处于开机状态,运行。

如果值为 0, 则设备状态为"不运行", 否则设备状态为"运行"。

公式为:

1 if(AB=0,"不运行","运行")

| (AC)12 命状态: (2)公式计算完成                                                                                                    |                                                                                                    |
|----------------------------------------------------------------------------------------------------|----------------------------------------------------------------------------------------------------|
| () 發展教師 Transition                                                                                                    |                                                                                                    |
| · TRUGARDE                                                                                                    |                                                                                                    |
| なハゴ                                                                                                    |                                                                                                    |
|                                                                                                    |                                                                                                    |
| 2 = if(设备开关(AB) =0,"不运行","运行")                                                                                                    |                                                                                                    |
|                                                                                                    | <b>法进择日期</b> · 2019-11-04                                                                                                    |
|                                                                                                    | 16325+ C1ND                                                                                                    |
|                                                                                                    |                                                                                                    |
|                                                                                                    |                                                                                                    |
|                                                                                                    |                                                                                                    |
|                                                                                                    |                                                                                                    |
|                                                                                                    | -                                                                                                    |
| 哲无数                                                                                                    |                                                                                                    |
|                                                                                                    |                                                                                                    |
|                                                                                                    |                                                                                                    |
|                                                                                                    |                                                                                                    |
|                                                                                                    |                                                                                                    |
|                                                                                                    |                                                                                                    |
|                                                                                                    |                                                                                                    |
| AC1                                                                                                    | AC2                                                                                                    |
| AC1<br>时间                                                                                                    | ۸C2<br>                                                                                                    |
| AC1<br>时间<br>2019-11-04T151500+05:00                                                                                                    | AC2<br>管<br>进行                                                                                                    |
| AC1<br>时间<br>2019-11-04T151500+08:00<br>2019-11-04T1515100+08:00                                                                                                    | AC2<br>億<br>退行<br>退行                                                                                                    |
| AC1<br>时间<br>2019-11-047151500+08:00<br>2019-11-047151400+08:00<br>2019-11-0471514300+08:00<br>2019-11-0471513200+08:00                                                                                                    | AC2<br>笔<br>递行<br>运行<br>递行                                                                                                    |
| AC1<br>対対<br>2019-11-047151500+08:00<br>2019-11-04715151400+08:00<br>2019-11-0471513200+08:00<br>2019-11-0471512200+08:00<br>2019-11-0471512200+08:00                                                                                                    | AC2<br>管<br>运行<br>运行<br>运行<br>运行                                                                                                    |
| AC1<br>財同<br>2019-11-04T151500+08:00<br>2019-11-04T151400+08:00<br>2019-11-04T151300+08:00<br>2019-11-04T151200+08:00<br>2019-11-04T151130-08:00                                                                                                    | AC2<br>毫<br>运行<br>运行<br>运行<br>运行<br>运行                                                                                                    |
| AC1<br>File<br>2019-11-047151500-08:00<br>2019-11-047151500-08:00<br>2019-11-047151300-08:00<br>2019-11-047151300-08:00<br>2019-11-047151100-08:00<br>2019-11-0471511000-08:00                                                                                                    | AC2<br>電<br>適行<br>通行<br>通行<br>通行<br>通行<br>通行<br>通行                                                                                                    |
| AC1<br>時間<br>2019-11-04T15:15:00+08:00<br>2019-11-04T15:14:00+08:00<br>2019-11-04T15:200+08:00<br>2019-11-04T15:200+08:00<br>2019-11-04T15:11:00+08:00<br>2019-11-04T15:11:00+08:00<br>2019-11-04T15:09:00+08:00                                                                                                    | AC2<br>億<br>退行<br>退行<br>退行<br>退行<br>退行<br>退行<br>退行<br>退行                                                                                                    |
| AC1                                                                                                    | AC2<br>電<br>送行<br>运行<br>运行<br>运行<br>运行<br>运行<br>运行<br>运行                                                                                                    |
| AC1           Bin         2019-11-04715:15:00+08:00           2019-11-04715:13:00+08:00         2019-11-04715:13:00+08:00           2019-11-04715:12:00+08:00         2019-11-04715:10:00+08:00           2019-11-04715:10:00+08:00         2019-11-04715:10:00+08:00           2019-11-04715:10:00+08:00         2019-11-04715:00+08:00           2019-11-04715:00+08:00         2019-11-04715:00+08:00           2019-11-04715:08:00+08:00         2019-11-04715:08:00+08:00                                                                                                    | AC2<br>着<br>运行<br>运行<br>运行<br>运行<br>运行<br>运行<br>运行<br>运行<br>运行<br>运行                                                                                                    |
| AC1                                                                                                    | AC2<br>電<br>適行<br>適行<br>適行<br>適行<br>適行<br>適行<br>適行<br>適行<br>適行<br>適行<br>適行<br>適行                                                                                                    |
| AC1           Filin         2019-11-0471511500-08800           2019-11-0471511300-08800         2019-11-0471513200-08800           2019-11-047151200-08800         2019-11-047151200-08800           2019-11-0471511000-08800         2019-11-047151000-08800           2019-11-047151000-08800         2019-11-047151000-08800           2019-11-04715000-08800         2019-11-04715000-08800           2019-11-04715000-08800         2019-11-04715000-08800           2019-11-04715000-08800         2019-11-04715000-08800           2019-11-04715000-08800         2019-11-04715000-08800           2019-11-04715000-08800         2019-11-04715000-08800 | AC2<br><ul> <li>第</li> <li>第行</li> <li>第行</li> <li>第行</li> <li>第行</li> <li>第行</li> <li>第行</li> <li>第行</li> <li>第行</li> <li>第行</li> <li>第行</li> <li>第行</li> <li>第行</li> <li>第行</li> <li>第行</li> <li>第行</li> <li>第行</li> <li>第行</li> <li>第行</li> <li>第行</li> <li>第行</li> <li>第行</li> </ul> |

在看板中,选择该指标,即可通过看板实时展示设备状态。如下图:

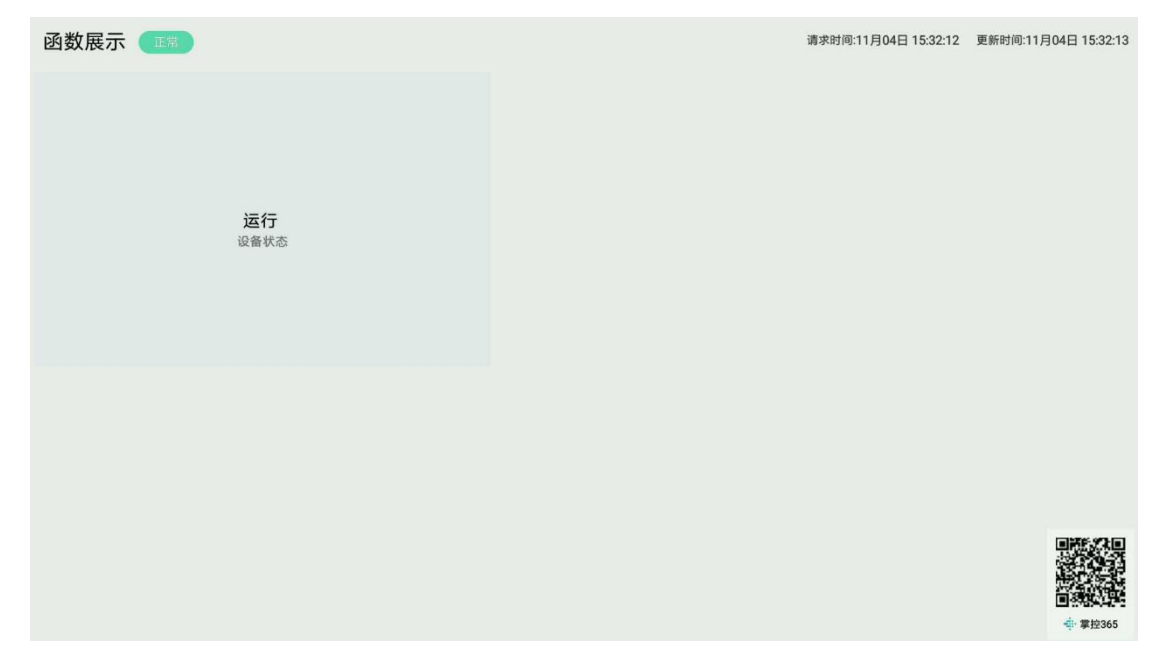

电视端生产设备监控

if 嵌套

【分成三段】if("值">0.96,"正常",if("值">0.94,"预警","异常"))

| 表格公式       |           |           |                   |                  |                 |                |                    |                |                     |      |      |                |       |
|------------|-----------|-----------|-------------------|------------------|-----------------|----------------|--------------------|----------------|---------------------|------|------|----------------|-------|
| A014 = if( | 总合格率(AO8) | >0.96,"正常 | t", if( 总合格率(AO8) | >0.94,"預營","异常") | )               |                |                    |                |                     |      |      |                |       |
| AO1        | AO2       | A03       | AO4               | A05              | A06             | A07            | A08                | AO9            | A010                | A011 | A012 | A013           | A014  |
| 序号         | 序号        | 批次数量      | 总投料量              | 总合格品             | 总不合格品           | 总产量            | 总合格率               | 总收率            | 总合格品收率              | 产品   | 反应酱  | MPC            | 设备状态  |
| 25         | A001:R1   | 8         | 83.330202768348   | 77.05637550512   | 2.3393536540493 | 79.39572915917 | 0.9705355227689977 | 0.952784542957 | 0.9247112444852481  | A001 | R1   | 4.127792275410 | 正常    |
| 24         | B001:R1   | 8         | 83.693182861703   | 74.81920064692   | 4.050181959087  | 78.86938260601 | 0.9486469676158068 | 0.942363283474 | 0.8939700712608162  | B001 | R1   | 4.127792275410 | 预營    |
| 23         | C001:R1   | 8         | 84.35939957708    | 76.534023701884  | 4.127792275410  | 80.66181597729 | 0.9488259441546316 | 0.956168682822 | 0.9072376532498873  | C001 | R1   | 4.279304968123 | 预整    |
| 22         | D001:R1   | 8         | 84.82379468523    | 76.74422322288   | 3.680033567558  | 80.42425679044 | 0.954242243392475  | 0.948133210603 | 0.9047487619207947  | D001 | R1   | 5.127043103858 | 预警    |
| 21         | E001:R1   | 8         | 81.770431855384   | 74.30765709036   | 4.2793049681234 | 78.58696205849 | 0.9455468839101012 | 0.961068203693 | 0.9087350452274099  | E001 | R1   | 5.127043103858 | 预整    |
| 20         | B001:R2   | 8         | 83.56107927208    | 74.123667352258  | 5.127043103858  | 79.25071045611 | 0.9353060297585952 | 0.948416549265 | 0.8870597172507183  | B001 | R2   | 3.412581584856 | 异常    |
| 19         | C001:R2   | 8         | 82.889924155239   | 76.104069339513  | 2.867051630258  | 78.97112096977 | 0.9636949356289873 | 0.952722804063 | 0.9181341413340336  | C001 | R2   | 3.905283120482 | 正常    |
| 18         | D001:R2   | 8         | 84.834680072393   | 74.770410288893  | 3.412581584856  | 78.18299187375 | 0.9563513559270354 | 0.921592346514 | 0.8813660902014147  | D001 | R2   | 3.905283120482 | 预整    |
| 17         | E001:R2   | 8         | 83.797563970708   | 74.729825084874  | 3.9052831204824 | 78.63510820535 | 0.9503366472099997 | 0.938393725059 | 0.8917899464356316  | E001 | R2   | 3.823874346151 | 预整    |
| 16         | A001:R2   | 8         | 85.14007821728    | 77.479169873150  | 3.417294998934  | 80.89646487208 | 0.9577571775931344 | 0.950157276877 | 0.9100199517719434  | A001 | R2   | 3.823874346151 | 预警    |
| 15         | C001:R3   | 8         | 84.370076181450   | 77.842590008526  | 3.823874346151  | 81.66646435467 | 0.9531769328283363 | 0.967955323153 | 0.9226326860380454  | C001 | R3   | 4.166556791109 | 预整    |
| 14         | D001:R3   | 8         | 84.123500696310   | 77.13553778413   | 3.614509648831  | 80.75004743296 | 0.9552382968959666 | 0.959898800746 | 0.9169320956173128  | D001 | R3   | 4.166556791109 | 预警    |
| 13         | E001:R3   | 8         | 83.22901722334    | 76.328704669778  | 4.1665567911094 | 80.49526146088 | 0.948238483663614  | 0.967153814214 | 0.9170924662602838  | E001 | R3   | 5.246644592540 | 预警    |
| 12         | A001:R3   | 8         | 83.13077012518    | 75.577360415000  | 3.7146118950523 | 79.29197231005 | 0.9531527368176997 | 0.953822179087 | 10.9091382204350201 | A001 | R3   | 5.246644592540 | 预警    |
| 11         | B001:R3   | 8         | 83.151140199736   | 73.240702194860  | 5.246644592540  | 78.48734678740 | 0.9331529882548869 | 0.943911852547 | 0.8808141658542394  | B001 | R3   | 4.667943652388 | 异常    |
| 10         | D001:R4   | 8         | 84.305764373053   | 75.92201190452   | 4.667943652388  | 80.58995555691 | 0.9420778480378666 | 0.955924617447 | 0.9005554064911466  | D001 | R4   | 3.675063629121 | 预警    |
| 9          | E001:R4   | 8         | 83.805747134364   | 75.60969129184   | 3.6750636291210 | 79.28475492097 | 0.9536472852468941 | 0.946053911957 | 0.9022017448353005  | E001 | R4   | 3.366582145874 | 预整    |
| 8          | A001:R4   | 8         | 83.561448153125   | 76.76392558846   | 2.919094189261  | 79.68301977772 | 0.9633661701400812 | 0.953585912389 | 0.9186524083186377  | A001 | R4   | 4.534452506304 | 正常    |
| 7          | B001:R4   | 8         | 83.484465465829   | 74.839659505208  | 3.366582145874  | 78.20624165108 | 0.9569525133186361 | 0.936775976401 | 0.8964501250336303  | B001 | R4   | 4.534452506304 | 预管    |
| 6          | C001:R4   | 8         | 81.874741221420   | 73.655548838854  | 4.534452506304  | 78.19000134515 | 0.9420072588784333 | 0.954995401252 | 0.8996126001749681  | C001 | R4   | 2.985746912257 | 预整    |
| 5          | E001:R5   | 8         | 82.627115494289   | 76.31897667741   | 2.985746912257  | 79.30472358967 | 0.9623509574573854 | 0.959790537467 | 0.9236553426905922  | E001 | R5   | 4.907259544269 | 正常    |
| 4          | A001:R5   | 8         | 84.395911213213   | 78.34023610814:  | 2.433300045196  | 80.77353615333 | 0.9698750338158085 | 0.957078784886 | 0.9282468188562473  | A001 | R5   | 4.907259544269 | 正常    |
| 3          | B001:R5   | 8         | 82.42499672914    | 73.112755735338  | 4.907259544269  | 78.02001527960 | 0.9371025559699876 | 0.946557699431 | 0.8870216395105297  | B001 | R5   | 4.151453896071 | 异常    |
| 2          | C001:R5   | 8         | 83.994279612460   | 76.58376982485   | 3.696994389212  | 80.28076421406 | 0.9539491878857261 | 0.955788472553 | 0.9117736371834052  | C001 | R5   | 4.151453896071 | 预整    |
| 1          | D001:R5   | 8         | 83.21872512173    | 74.487003631028  | 4.151453896071  | 78.63845752709 | 0.9472083503845277 | 0.944961093937 | 0.8950750389658786  | D001 | R5   |                | 10.95 |

分析表格需提前设置

[intsToFloat]

定义:根据给定的高低位整数,转换为其所对应的浮点数。

### 概要

1 intsToFloat(整数 或者 整数表达式, 整数 或者 整数表达式)

#### 参数说明

整数表达式:表示能够生成整数的表达式

高低位整数:给出一个 16 位的无符号整数。称这个二进制数的前 8 位为"高位",后 8 位为"低位"。

示例

1 intsToFloat(48512,0)

注意事项

如果其生成小数则取整,如果是非数字类型则整个表达式返回空。

#### 场景用例

| 表格公式            |              |       |                |          |       |       |       |       |       |       |       |        |                |              |
|-----------------|--------------|-------|----------------|----------|-------|-------|-------|-------|-------|-------|-------|--------|----------------|--------------|
| AW2 = intsToFle | oat(48512,0) |       |                |          |       |       |       |       |       |       |       |        |                | 编辑           |
|                 |              |       |                |          |       |       |       |       |       |       |       | 请选择日期: | 2019-11-14     |              |
| intstofloat     |              |       |                |          |       |       |       |       |       |       |       |        | ⊕ ⊖ <b>Q</b> ₹ | B <b>A</b> ≡ |
| 0.05            |              |       |                |          |       |       |       |       |       |       |       |        |                |              |
| 0.04            |              |       |                |          |       |       |       |       |       |       |       |        |                |              |
| 0.03            |              |       |                |          |       |       |       |       |       |       |       |        |                |              |
| 0.02            |              |       |                |          |       |       |       |       |       |       |       |        |                |              |
| 0.01            |              |       |                |          |       |       |       |       |       |       |       |        |                |              |
| ۰               |              |       |                |          |       |       |       |       |       |       |       |        |                |              |
| 00:00           | 01:00        | 02:00 | 03:00          | 04:00    | 05:00 | 06:00 | 07:00 | 08:00 | 09:00 | 10:00 | 11:00 | 12:00  | 13:00          |              |
|                 |              |       |                |          |       |       |       |       |       |       |       |        |                |              |
|                 |              |       | AW1            |          |       |       |       |       |       | AW    | 12    |        |                |              |
|                 |              |       | 时间             |          |       |       |       |       |       | Œ     | l .   |        |                |              |
|                 |              | 2019  | -11-14T14:11:  | 00+08:00 |       |       |       |       |       | -0.   | 06    |        |                |              |
|                 |              | 2019  | -11-14T14:10:  | 00+08:00 |       |       |       |       |       | -0.   | 06    |        |                |              |
|                 |              | 2019  | -11-14T14:09:  | 00+08:00 |       |       |       |       |       | -0.   | 06    |        |                |              |
|                 |              | 2019  | -11-14T14:08:  | 00+08:00 |       |       |       |       |       | -0,   | 06    |        |                |              |
|                 |              | 2019  | -11-14T14:07:0 | 00:80+00 |       |       |       |       |       | -0.   | 06    |        |                |              |
|                 |              | 2019  | -11-14T14:06:  | 00:80+00 |       |       |       |       |       | -0.   | 06    |        |                |              |
|                 |              | 2019  | -11-14T14:05:  | 00:80+00 |       |       |       |       |       | -0.4  | 06    |        |                |              |
|                 |              | 2019- | -11-14T14:04:0 | 00+08:00 |       |       |       |       |       | -0.0  | 06    |        |                |              |
|                 |              | 2019  | -11-14T14:03:  | 00+08:00 |       |       |       |       |       | -0.   | 06    |        |                |              |
|                 |              | 2019  | -11-14T14:02:  | 00:80+00 |       |       |       |       |       | -0.   | 06    |        |                |              |
|                 |              | 2019  | -11-14T14:01:0 | 00+08:00 |       |       |       |       |       | -0.   | 06    |        |                |              |
|                 |              | 2019  | -11-14T14:00:  | 00:80+00 |       |       |       |       |       | -0.0  | 06    |        |                |              |
|                 |              | 2019  | -11-14T13:59:  | 00+08:00 |       |       |       |       |       | -0.0  | 06    |        |                |              |
|                 |              | 2019- | -11-14T13:58:  | 00+08:00 |       |       |       |       |       | -0.   | 06    |        |                |              |
|                 |              | 2019- | -11-14T13:57:  | 00+08:00 |       |       |       |       |       | -0.0  | D6    |        |                |              |
|                 |              | 2019  | -11-14(13:56:  | 00:80+00 |       |       |       |       |       | -0.0  | 06    |        |                |              |
|                 |              | 2019- | -11-14(13:55)  | 00:00:00 |       |       |       |       |       | -0.   | 00    |        |                |              |
|                 |              | 2019- | -11-14(13:54:  | 00+08-00 |       |       |       |       |       | -0.1  | 00    |        |                |              |

# 【left】

定义:返回从字符串的第一个字符到指定个数的字符。

### 概要

1 left(数据列,取值长度)

参数说明

取值长度:从第一个字符到指定字符到个数,指出将返回多少个字符。

示例

1 left(AQ6,10)

### 注意事项

- 1. 在编辑公式时,无需输入"="。
- 2. 公式输入需要使用半角字符,用全角字符会出现报错。

- 3. 公式计算支持数值型数据,不可使用百分数、分数、科学计数法、货币。
- 4. 该公式适用于表格和指标。

### 场景用例

现工厂有《存货量统计表》,需要根据已有日期,提取出【年-月-日】格式的时间。从 左侧起 2 到 3 一共 10 个字符,所以公式为: left(AQ6,10)。计算结果如下:

| 78.X           |       |       |     |     |                     |              |                |            |      |
|----------------|-------|-------|-----|-----|---------------------|--------------|----------------|------------|------|
| left( 日 📰 (AQ6 | ),10) |       |     |     |                     |              |                |            |      |
| AQ1            | AQ2   | AQ3   | AQ4 | AQ5 | AQ6                 | AQ7          | AQ8            | AQ9        | AQ10 |
| 序号             | 市     | 区     | 仓   | 存货量 | 日期                  | 仓库存货总量 (sum) | 存货仓库数量 (count) | 日期         | 时间   |
| 59             | 深圳市   | 坪山新区  | B仓  | 529 | 2019-11-13T17:18:07 | 28010        | 59             | 2019-11-13 |      |
| 58             | 深圳市   | 福田区   | A仓  | 989 | 2019-11-13T17:18:07 | 27481        | 58             | 2019-11-13 |      |
| 57             | 深圳市   | 南山盐田区 | Dô  | 88  | 2019-11-13T17:18:07 | 26492        | 57             | 2019-11-13 |      |
| 56             | 深圳市   | 宝安区   | CÊ  | 757 | 2019-11-13T17:18:07 | 26404        | 56             | 2019-11-13 |      |
| 55             | 深圳市   | 光明新区  | B仓  | 643 | 2019-11-13T17:18:07 | 25647        | 55             | 2019-11-13 |      |
| 54             | 深圳市   | 龙华新区  | A仓  | 367 | 2019-11-13T17:18:07 | 25004        | 54             | 2019-11-13 |      |
| 53             | 深圳市   | 大鹏新区  | 口仓  | 889 | 2019-11-13T17:18:07 | 24637        | 53             | 2019-11-13 |      |
| 52             | 深圳市   | 龙岗区   | C仓  | 456 | 2019-11-13T17:18:07 | 23748        | 52             | 2019-11-13 |      |
| 51             | 深圳市   | 罗湖区   | B仓  | 9   | 2019-11-13T17:18:07 | 23292        | 51             | 2019-11-13 |      |
| 50             | 北京市   | 大兴区   | A仓  | 540 | 2019-11-13T17:18:07 | 23283        | 50             | 2019-11-13 |      |
| 49             | 北京市   | 延庆区   | D仓  | 226 | 2019-11-13T17:18:07 | 22743        | 49             | 2019-11-13 |      |
| 48             | 北京市   | 西城区   | C®  | 823 | 2019-11-13T17:18:07 | 22517        | 48             | 2019-11-13 |      |
| 47             | 北京市   | 东城区   | B仓  | 878 | 2019-11-13T17:18:07 | 21694        | 47             | 2019-11-13 |      |
| 46             | 北京市   | 順义区   | AC  | 326 | 2019-11-13T17:18:07 | 20816        | 46             | 2019-11-13 |      |
| 45             | 北京市   | 怀柔区   | Dô  | 494 | 2019-11-13T17:18:07 | 20490        | 45             | 2019-11-13 |      |
| 44             | 北京市   | 通州区   | C仓  | 555 | 2019-11-13T17:18:07 | 19996        | 44             | 2019-11-13 |      |
| 43             | 北京市   | 海淀区   | B仓  | 145 | 2019-11-13T17:18:07 | 19441        | 43             | 2019-11-13 |      |
| 42             | 北京市   | 石景山区  | AC  | 91  | 2019-11-13T17:18:07 | 19296        | 42             | 2019-11-13 |      |
| 41             | 北京市   | 房山区   | 口仓  | 693 | 2019-11-13T17:18:07 | 19205        | 41             | 2019-11-13 |      |
| 40             | 北京市   | 平谷区   | C仓  | 910 | 2019-11-13T17:18:07 | 18512        | 40             | 2019-11-13 |      |
| 39             | 北京市   | 朝阳区   | B仓  | 87  | 2019-11-13T17:18:07 | 17602        | 39             | 2019-11-13 |      |
| 38             | 北京市   | 丰台区   | A®  | 927 | 2019-11-13T17:18:07 | 17515        | 38             | 2019-11-13 |      |
| 37             | 北京市   | 昌平区   | D仓  | 52  | 2019-11-13T17:18:07 | 16588        | 37             | 2019-11-13 |      |
| 36             | 北京市   | 门头沟区  | C仓  | 824 | 2019-11-13T17:18:07 | 16536        | 36             | 2019-11-13 |      |
| 35             | 北京市   | 密云区   | B仓  | 233 | 2019-11-13T17:18:07 | 15712        | 35             | 2019-11-13 |      |
| 34             | 上海市   | 浦东新区  | AC  | 141 | 2019-11-13T17:18:07 | 15479        | 34             | 2019-11-13 |      |
| 33             | 上海市   | 杨浦区   | D仓  | 280 | 2019-11-13T17:18:07 | 15338        | 33             | 2019-11-13 |      |

### [match]

定义:返回与指定列当前行值最新相同项在目标列中的序号。

概要: match(搜索列,目标列)

参数说明

搜索列:当前表格中的指定序号列。

目标列:原表格中的指定序号列。

示例

1 match(AA1,AB2)

函数用途

1.确定列表中某个值的位置;

2.对某个输入值进行检验,确定这个值是否存在某个列表中;

3.判断某列表中是否存在重复数据。

#### 注意事项

- 1. 在编辑公式时,无需输入"="。
- 2. 公式输入需要使用半角字符,用全角字符会出现报错。
- 3. 公式计算支持数值型数据,不可使用百分数、分数、科学计数法、货币。
- 4. 该公式适用于表格和指标。
- 5. match 返回的是搜索项在表格中的序号(即位置),而不是该值本身。

要返回相应的值本身或与找到匹配值的行或列对应的其他值,请使用函数:

匹配列[match(搜索列,目标列)]

匹配项:需要返回的值所在的列匹配项和目标项在同一个表格内。

实例:需要用批号匹配,查找出该批号的菌种号等其他信息。

## 1 AC4[match(AD2,AC31)]

| 松式                      |                            |      |     |          |       |                   |      |      |
|-------------------------|----------------------------|------|-----|----------|-------|-------------------|------|------|
| 7 = <b>菌种号(AC4)</b> [ma | itch( 批号(AD2) , 批号(AC3) )] |      |     |          |       |                   |      |      |
| AD1                     | AD2                        | AD3  | AD4 | AD5      | AD6   | AD7               | AD8  | AD9  |
| 序号                      | 批号                         | pН   | 纏号  | 发酵产量>670 | 菌种OD  | 菌种号               | 出敗率  | 表单位置 |
| 9                       | 1906-536                   | 6.25 | 203 | 688.41   | 0.453 | ZK05-01E-20180203 | 1.81 | 43   |
| 8                       | 1906-522                   | 5.9  | 204 | 683.16   | 0.446 | ZK05-01E-20180203 | 1.88 | 56   |
| 7                       | 1906-563                   | 5.93 | 204 | 681.73   | 0.426 | ZK05-01E-20180203 | 1.86 | 21   |
| 6                       | 1906-548                   | 5.96 | 203 | 676.47   | 0.372 | ZK05-01E-20180203 | 1.83 | 34   |
| 5                       | 1906-517                   | 5.95 | 201 | 675.57   | 0.395 | ZK05-01E-20180203 | 1.83 | 61   |
| 4                       | 1906-533                   | 6.23 | 201 | 672.44   | 0.498 | ZK05-01E-20180203 | 1.8  | 46   |
| 3                       | 1906-532                   | 6.25 | 203 | 671.74   | 0.498 | ZK05-01E-20180203 | 1.81 | 47   |
| 2                       | 1906-531                   | 6.24 | 202 | 670.94   | 0.536 | ZK05-01E-20180203 | 1.77 | 48   |
| 1                       | 1906-560                   | 5.98 | 203 | 670.13   | 0.414 | ZK05-01E-20180203 | 1.89 | 24   |

场景用例

XXX 工厂现有《菌种单生产数据表》(数据量非常大),现需要利用 macth 函数找到

发酵产量大于 670 的所有菌种号。

| (AC)菌和<br>导入数据 | 中单生产数排 导出数据 关 | 居 ①没有关联<br>联表格 清除数1 | 文件 ② <b>完成</b><br>著 预览数据 提交 | 2表单   |      |       |             |             |             |             |             |            |             |          |         |
|----------------|---------------|---------------------|-----------------------------|-------|------|-------|-------------|-------------|-------------|-------------|-------------|------------|-------------|----------|---------|
| 表格公式           |               |                     |                             |       |      |       |             |             |             |             |             |            |             |          |         |
| AC2=           |               | 目标列                 |                             |       |      |       |             |             |             |             |             |            |             |          | 胡       |
| AC1            | AC2           | AC3                 | AC4                         | AC5   | AC6  | AC7   | AC8         | AC9         | AC10        | AC11        | AC12        | AC13       | AC14        | AC15     | AC10    |
| 序号             | 批次            | 批号                  | 菌种号                         | 菌种OD  | pН   | 罐号    | F1酵母膏批号     | FC1蔗糖批号     | F6磺酸二氢钾排    | F6碳酸氢二钾素    | F9硫酸镁批号     | F10消泡剂批号   | T2S片碱批号     | F1酵母膏添加量 | 进罐时     |
| 81             | 1.0           | 1906-497            | ZK05-01E-20                 | 0.413 | 5.93 | 202.0 | 2019022403E | 2.0190406E7 | 1.9041607E7 | 2.019042608 | 2.019022209 | C499ICD202 | 2.0190101E7 | 15.8     | 2019-05 |
| 80             | 2.0           | 1906-498            | ZK05-01E-20                 | 0.422 | 5.92 | 201.0 | 2019022403E | 2.0190406E7 | 1.9041607E7 | 2.019042608 | 2.019022209 | C499ICD202 | 2.0190101E7 | 15.8     | 2019-05 |
| 79             | 3.0           | 1906-499            | ZK05-01E-20                 | 0.394 | 5.92 | 204.0 | 2019022403E | 2.0190406E7 | 1.9041607E7 | 2.019042608 | 2.019022209 | C499ICD202 | 2.0190101E7 | 15.8     | 2019-05 |
| 78             | 4.0           | 1906-500            | ZK05-01E-20                 | 0.411 | 5.91 | 203   | 2019022403E | 2.0190406E7 | 1.9041607E7 | 2.019042608 | 2.019022209 | C499ICD202 | 2.0190101E7 | 15.8     | 2019-05 |
| 77             | 5.0           | 1906-501            | ZK05-01E-20                 | 0.382 | 5.96 | 202   | 20190227028 | 2.0190406E7 | 1.9041607E7 | 2.019042608 | 2.019022209 | C499ICD202 | 2.0190101E7 | 14.8     | 2019-05 |
| 76             | 6.0           | 1906-502            | ZK05-01E-20                 | 0.398 | 5.92 | 201   | 20190227028 | 2.0190406E7 | 2.019041607 | 2.019042608 | 2.019022209 | C499ICD202 | 2.0190402E7 | 14.8     | 2019-0  |
| 75             | 7.0           | 1906-503            | ZK05-01E-20                 | 0.406 | 5.9  | 204   | 2019022702E | 2.0190406E7 | 2.019041607 | 2.019042608 | 2.019022209 | C499ICD202 | 2.0190402E7 | 14.8     | 2019-0  |
| 74             | 8.0           | 1906-504            | ZK05-01E-20                 | 0.383 | 5.94 | 203   | 2019022702E | 2.0190406E7 | 2.019041607 | 2.019042608 | 2.019022209 | C499ICD202 | 2.0190402E7 | 14.8     | 2019-0  |
| 73             | 9.0           | 1906-505            | ZK05-01E-20                 | 0.4   | 5.98 | 202   | 2019022702E | 2.0190406E7 | 2.019041607 | 2.019042608 | 2.019022209 | C499ICD202 | 2.0190402E7 | 14.8     | 2019-0  |
| 72             | 10.0          | 1906-506            | ZK05-01E-20                 | 0.417 | 5.95 | 201   | 20190227028 | 2.0190406E7 | 2.019041607 | 2.019042608 | 2.019041609 | C499ICD202 | 2.0190402E7 | 14.8     | 2019-0  |
| 71             | 11            | 1906-507            | ZK05-01E-20                 | 0.380 | 5.94 | 204   | 2019022702E | 20190406    | 2019041607  | 2019042608  | 2019041609  | C499ICD202 | 20190402    | 14.8     | 2019-05 |
| 70             | 12.0          | 1906-508            | ZK05-01E-20                 | 0.390 | 5.98 | 203   | 2019022702E | 2.0190406E7 | 2.019041607 | 2.019042608 | 2.019041609 | C499ICD202 | 2.0190402E7 | 14.8     | 2019-0  |
| 69             | 13.0          | 1906-509            | ZK05-01E-20                 | 0.379 | 6.01 | 201   | 2019022702E | 2.0190406E7 | 2.019041607 | 2.019042608 | 2.019041609 | C499ICD202 | 2.0190402E7 | 14.8     | 2019-0  |
| 68             | 14.0          | 1906-510            | ZK05-01E-20                 | 0.418 | 5.97 | 204   | 2019022702E | 2.0190406E7 | 2.019041607 | 2.019042608 | 2.019041609 | C499ICD202 | 2.0190402E7 | 14.8     | 2019-05 |
| 67             | 15.0          | 1906-511            | ZK05-01E-20                 | 0.398 | 5.95 | 202   | 20190227026 | 2.0190406E7 | 2.019041607 | 2.019042608 | 2.019041609 | C499ICD202 | 2.0190402E7 | 14.8     | 2019-05 |
| 66             | 16.0          | 1906-512            | ZK05-01E-20                 | 0.417 | 5.94 | 203   | 2019022702E | 2.0190406E7 | 2.019041607 | 2.019042608 | 2.019041609 | C499ICD202 | 2.0190402E7 | 14.8     | 2019-0  |
| 65             | 17.0          | 1906-513            | ZK05-01E-20                 | 0.409 | 5.99 | 201   | 2019022702E | 2.0190406E7 | 2.019041607 | 2.019042608 | 2.019041609 | C499ICD202 | 2.0190402E7 | 14.8     | 2019-0  |
| 64             | 18.0          | 1906-514            | ZK05-01E-20                 | 0.403 | 5.91 | 204   | 2019022702E | 2.0190406E7 | 2.019041607 | 2.019042608 | 2.019041609 | C499ICD202 | 2.0190402E7 | 14.8     | 2019-0  |
| 63             | 19.0          | 1906-515            | ZK05-01E-20                 | 0.389 | 5.90 | 202   | 20190227028 | 2.0190406E7 | 2.019041607 | 2.019042608 | 2.019041609 | C499ICD202 | 2.0190402E7 | 14.8     | 2019-0  |
| 62             | 20.0          | 1906-516            | ZK05-01E-20                 | 0.402 | 5.93 | 203   | 20190227028 | 2.0190406E7 | 2.019041607 | 2.019042608 | 2.019041609 | C499ICD202 | 2.0190402E7 | 14.8     | 2019-0  |
| 61             | 21.0          | 1906-517            | ZK05-01E-20                 | 0.395 | 5.95 | 201   | 20190227028 | 2.0190406E7 | 2.019041607 | 2.019042608 | 2.019041609 | C499ICD202 | 2.0190402E7 | 14.8     | 2019-0  |
| 60             | 22.0          | 1906-518            | ZK05-01E-20                 | 0.406 | 5.92 | 204   | 2019022702E | 2.0190406E7 | 2.019041607 | 2.019042608 | 2.019041609 | C499ICD202 | 2.0190402E7 | 14.8     | 2019-0  |
| 59             | 23.0          | 1906-519            | ZK05-01E-20                 | 0.391 | 5.93 | 202   | 20190227028 | 2.0190507E7 | 2.019041607 | 2.019042608 | 2.019041609 | C499ICD202 | 2.0190402E7 | 14.8     | 2019-0  |
| 58             | 24.0          | 1906-520            | ZK05-01E-20                 | 0.422 | 5.89 | 203   | 20190227028 | 2.0190507E7 | 2.019041607 | 2.019042608 | 2.019041609 | C499ICD202 | 2.0190402E7 | 14.8     | 2019-0  |
| 57             | 25            | 1906-521            | ZK05-01E-20                 | 0.417 | 5.92 | 201   | 20190227028 | 20190507    | 2019041607  | 2019042608  | 2019041609  | C499ICD202 | 20190402    | 14.8     | 2019-0  |
| 56             | 26.0          | 1906-522            | ZK05-01E-20                 | 0.446 | 5.9  | 204   | 2019022702E | 2.0190507E7 | 2.019041607 | 2.019042608 | 2.019041609 | C499ICD202 | 2.0190402E7 | 14.8     | 2019-0  |
| 55             | 27.0          | 1906-523            | ZK05-01E-20                 | 0.524 | 6.00 | 202   | 2019022702E | 2.0190507E7 | 2.019041607 | 2.019042608 | 2.019041609 | C499ICD202 | 2.0190402E7 | 14.8     | 2019-0  |
| 54             | 28.0          | 1906-524            | ZK05-01E-20                 | 0.443 | 6.13 | 203   | 20190227028 | 2.0190507E7 | 2.019041607 | 2.019042608 | 2.019041609 | C499ICD202 | 2.0190402E7 | 14.8     | 2019-0  |
| 6.3            | 20.0          | 1008-525            | 7805-015-20                 | 0.400 | R 19 | 201   | 20100227025 | 2 010050757 | 2.010041607 | 2 010042609 | 2.010041600 | C400/CD202 | 2 010040257 | 110      | 2010.0  |

现有《菌种单生产数据表》

应用实例分析:

## 确定一列数据不重复的值,如批号,作为目标项和搜索项,确定批号在表格中的位置。

| (AD)菌种单生产<br>导入数据 导出数据 | 数据 ①沒有关联文件 ②完<br>关联表格 清除数据 預范数: | <b>成</b><br>据 提交表单 |     | S #      | 包新列名称成功 |     |     |      |
|------------------------|---------------------------------|--------------------|-----|----------|---------|-----|-----|------|
| 各公式                    |                                 |                    |     |          |         |     |     |      |
| 9=                     |                                 |                    |     |          |         |     |     |      |
| AD1                    | AD2                             | AD3                | AD4 | AD5      | AD6     | AD7 | AD8 | AD9  |
| 序号                     | 批号                              | pН                 | 罐号  | 发酵产量>670 | 菌种OD    | 菌种号 | 出胶率 | 表单位置 |
| 9                      | 1906-536                        |                    |     | 688.41   |         |     |     |      |
| 8                      | 1906-522                        |                    |     | 683.16   |         |     |     |      |
| 7                      | 1906-563                        |                    |     | 681.73   |         |     |     |      |
| 6                      | 1906-548                        |                    |     | 676.47   |         |     |     |      |
| 5                      | 1906-517                        |                    |     | 675.57   |         |     |     |      |
| 4                      | 1906-533                        |                    |     | 672.44   |         |     |     |      |
| 3                      | 1906-532                        |                    |     | 671.74   |         |     |     |      |
| 2                      | 1906-531                        |                    |     | 670.94   |         |     |     |      |
| 1                      | 1906-560                        |                    |     | 670.13   |         |     |     |      |

### 根据批号(搜索列),查找菌种所在表单的位置

### 搜索项: AD2

目标项: AC3

公式为:

# 1 match(AD2,AC3)

| D) 菌种甲生产<br>X数据 导出数据 | 数据 ①没有关联文件 ②公:<br>关联表格 清除数据 预览数 | 式计算完成<br>据 提交表单 |     |          |      |     |     |      |
|----------------------|---------------------------------|-----------------|-----|----------|------|-----|-----|------|
|                      |                                 |                 |     |          |      |     |     |      |
| э <b>с</b>           |                                 |                 |     |          |      |     |     |      |
| match( III + (AD)    | 2), 115 (AC3))                  |                 |     |          |      |     |     |      |
| AD1                  | AD2                             | AD3             | AD4 | AD5      | AD6  | AD7 | AD8 | AD9  |
| 序号                   | 批号                              | pН              | 罐号  | 发酵产量>670 | 菌种OD | 菌种号 | 出胶率 | 表单位置 |
| 9                    | 1906-536                        |                 |     | 688.41   |      |     |     | 43   |
| 8                    | 1906-522                        |                 |     | 683.16   |      |     |     | 56   |
| 7                    | 1906-563                        |                 |     | 681.73   |      |     |     | 21   |
| 6                    | 1906-548                        |                 |     | 676.47   |      |     |     | 34   |
| 5                    | 1906-517                        |                 |     | 675.57   |      |     |     | 61   |
| 4                    | 1906-533                        |                 |     | 672.44   |      |     |     | 46   |
| 3                    | 1906-532                        |                 |     | 671.74   |      |     |     | 47   |
| 2                    | 1906-531                        |                 |     | 670.94   |      |     |     | 48   |
|                      |                                 |                 |     |          |      |     |     |      |

快速查找到该批号的位置

[maxif]

定义: 获取表单某列的经过过滤的最大值。

### 概要

1 maxif(数据列,过滤条件)

2 maxif(code\_number,conditionExpr)

#### 参数说明

数据列(code\_number): 需要获取最大值的列代码。如: AQ5

过滤条件 (conditionExpr): 要过滤的条件表达式。如: AQ2=AS2

## 示例

1 maxif(AQ5,AQ2=AS2)

### 注意事项

- 1. 在编辑公式时,无需输入"="。
- 2. 公式输入需要使用半角字符,用全角字符会出现报错。
- 3. 公式计算支持数值型数据,不可使用百分数、分数、科学计数法、货币。
- 4. 该公式适用于表格和指标。

### 场景用例

现工厂有《存货量统计表》, 需要根据统计数据计算出 XX 市仓库的最大存货量。

| 8公式 |     |       |     |     |                          |
|-----|-----|-------|-----|-----|--------------------------|
| 2=  |     |       |     |     |                          |
| AQ1 | AQ2 | AQ3   | AQ4 | AQ5 | AQ6                      |
| 序号  | 市   | R R   | 仓   | 存货量 | 日期                       |
| 59  | 深圳市 | 坪山新区  | B仓  | 988 | 2019-11-13T16:48:05+08:0 |
| 58  | 深圳市 | 福田区   | A仓  | 679 | 2019-11-13T16:48:05+08:0 |
| 57  | 深圳市 | 南山盐田区 | D仓  | 632 | 2019-11-13T16:48:05+08:0 |
| 56  | 深圳市 | 宝安区   | CÊ  | 962 | 2019-11-13T16:48:05+08:0 |
| 55  | 深圳市 | 光明新区  | B仓  | 979 | 2019-11-13T16:48:05+08:  |
| 54  | 深圳市 | 龙华新区  | AB  | 331 | 2019-11-13T16:48:05+08:  |
| 53  | 深圳市 | 大勝新区  | D仓  | 881 | 2019-11-13T16:48:05+08:  |
| 52  | 深圳市 | 龙岗区   | C仓  | 660 | 2019-11-13T16:48:05+08:  |
| 51  | 深圳市 | 罗湖区   | B   | 297 | 2019-11-13T16:48:05+08   |
| 50  | 北京市 | 大兴区   | A仓  | 463 | 2019-11-13T16:48:05+08:  |
| 49  | 北京市 | 延庆区   | D仓  | 462 | 2019-11-13T16:48:05+08   |
| 48  | 北京市 | 西城区   | C仓  | 112 | 2019-11-13T16:48:05+08   |
| 47  | 北京市 | 东城区   | B仓  | 320 | 2019-11-13T16:48:05+08   |
| 46  | 北京市 | 順义区   | AB  | 223 | 2019-11-13T16:48:05+08   |
| 45  | 北京市 | 怀柔区   | D仓  | 92  | 2019-11-13T16:48:05+08   |
| 44  | 北京市 | 通州区   | C仓  | 320 | 2019-11-13T16:48:05+08   |
| 43  | 北京市 | 海淀区   | B®  | 819 | 2019-11-13T16:48:05+08   |
| 42  | 北京市 | 石景山区  | Aû  | 876 | 2019-11-13T16:48:05+08:  |
| 41  | 北京市 | 房山区   | D仓  | 75  | 2019-11-13T16:48:05+08:  |
| 40  | 北京市 | 平谷区   | C仓  | 365 | 2019-11-13T16:48:05+08:  |
| 39  | 北京市 | 朝阳区   | B仓  | 756 | 2019-11-13T16:48:05+08:  |
| 38  | 北京市 | 丰台区   | AB  | 616 | 2019-11-13T16:48:05+08:  |
| 37  | 北京市 | 昌平区   | Dô  | 342 | 2019-11-13T16:48:05+08:  |
| 36  | 北京市 | 门头沟区  | C仓  | 548 | 2019-11-13T16:48:05+08   |
| 35  | 北京市 | 密云区   | B®  | 468 | 2019-11-13T16:48:05+08:  |
| 34  | 上海市 | 浦东新区  | A12 | 553 | 2019-11-13T16:48:05+08:/ |
| 33  | 上海市 | 杨浦区   | D仓  | 323 | 2019-11-13T16:48:05+08:  |

分析表格

设定条件为市(分析表格的上海市对应当前表格的上海市),统计数据为存货量(AQ5),

因此上海市最大的存储量用公式:maxif(AQ5,AQ2=AS2)。

| (AS)XXXX工厂存货量分析表 ①没有关联文件<br>导入数据 导出数据 清除数据 预览数据 提交表单 | : ◎公式计算完成 |              |  |  |  |  |  |  |  |
|------------------------------------------------------|-----------|--------------|--|--|--|--|--|--|--|
| 格公式                                                  |           |              |  |  |  |  |  |  |  |
| AS5 = maxif( 存货量(AQ5) , 市(AQ2) = 市(AS2) )            |           |              |  |  |  |  |  |  |  |
| AS1                                                  | AS2       | AS5          |  |  |  |  |  |  |  |
| 序号                                                   | 市         | 最大存货量(maxif) |  |  |  |  |  |  |  |
| 6                                                    | 上海市       | 884          |  |  |  |  |  |  |  |
| 5                                                    | 北京市       | 956          |  |  |  |  |  |  |  |
| 4                                                    | 深圳市       | 988          |  |  |  |  |  |  |  |
| 3                                                    |           |              |  |  |  |  |  |  |  |
|                                                      |           |              |  |  |  |  |  |  |  |

# [minif]

定义: 获取表单某列的经过过滤的最小值。

## 概要

<sup>1</sup> maxif(数据列,过滤条件)

2 maxif(ID,conditionExpr)

#### 参数说明

数据列 (ID): 需要获取最大值的列代码。如: AQ5

过滤条件 (conditionExpr): 要过滤的条件表达式。如: AQ2=AS2

示例

1 minif(AQ5,AQ2=AS2)

#### 注意事项

- 1. 在编辑公式时,无需输入"="。
- 2. 公式输入需要使用半角字符,用全角字符会出现报错。
- 3. 公式计算支持数值型数据,不可使用百分数、分数、科学计数法、货币。
- 4. 该公式适用于表格和指标。

场景用例

现有工厂《存货量统计表》, 需要根据统计数据计算出 XX 市仓库的最大存货量。

设定条件为市(分析表格的上海市对应当前表格的上海市),统计数据为存货量(AQ5), 因此上海市最大的存储量用公式:minif(AQ5,AQ2=AS2)。

| (AS)XXXX工厂存货量分析表 ①没有关联文件<br>导入数据 导出数据 清除数据 预览数据 提交表单 | ◎公式计算完成 |               |              |
|------------------------------------------------------|---------|---------------|--------------|
| 格公式                                                  |         |               |              |
| 6 = minif(AQ5,AQ2=AS2)                               |         |               | 50 S         |
| AS1                                                  | AS2     | AS5           | AS6          |
| 序号                                                   | 市       | 最大存货量 (maxif) | 最低产量 (minif) |
| 6                                                    | 上海市     | 884           | 3            |
| 5                                                    | 北京市     | 956           | 75           |
| 4                                                    | 深圳市     | 988           | 10           |
| 3                                                    |         |               |              |
|                                                      |         |               |              |

# [minute]

定义:返回时间值的分钟数。分钟数是介于 0 (XX:00 A.M.) 到 59 (XX:59 A.M.) 之间的整数。

## 概要

```
1 minute(数据列)
```

```
2 minute(code)
```

3 minute( )

## 参数说明

时间值,其中包含要查找的分钟数。

code 非必需。

# 示例

1 minute( )

### 注意事项

- 1. 在编辑公式时,无需输入"="。
- 2. 公式输入需要使用半角字符,用全角字符会出现报错。
- 3. 公式计算支持数值型数据,不可使用百分数、分数、科学计数法、货币。
- 4. 该公式只适用于指标。

## [mod]

定义:求余函数,即是两个数值表达式作除法运算后的余数。

### 概要

1 mod(数据列或数值,数据列或数值)

2 mod(expr1,expr2)

#### 参数说明

expr1: 生成除数的表达式, 如: AB1

expr2: 生成被除数的表达式, 如: 3.3

示例

1 mod(AB1, AB3)

2 mod(AB1,3)

### 注意事项

1. 在编辑公式时,无需输入"="。

- 2. 公式输入需要使用半角字符,用全角字符会出现报错。
- 3. 公式计算支持数值型数据,不可使用百分数、分数、科学计数法、货币。
- 4. 该公式适用于表格和指标。

### 场景用例

除数为数据列, 被除数为数值:

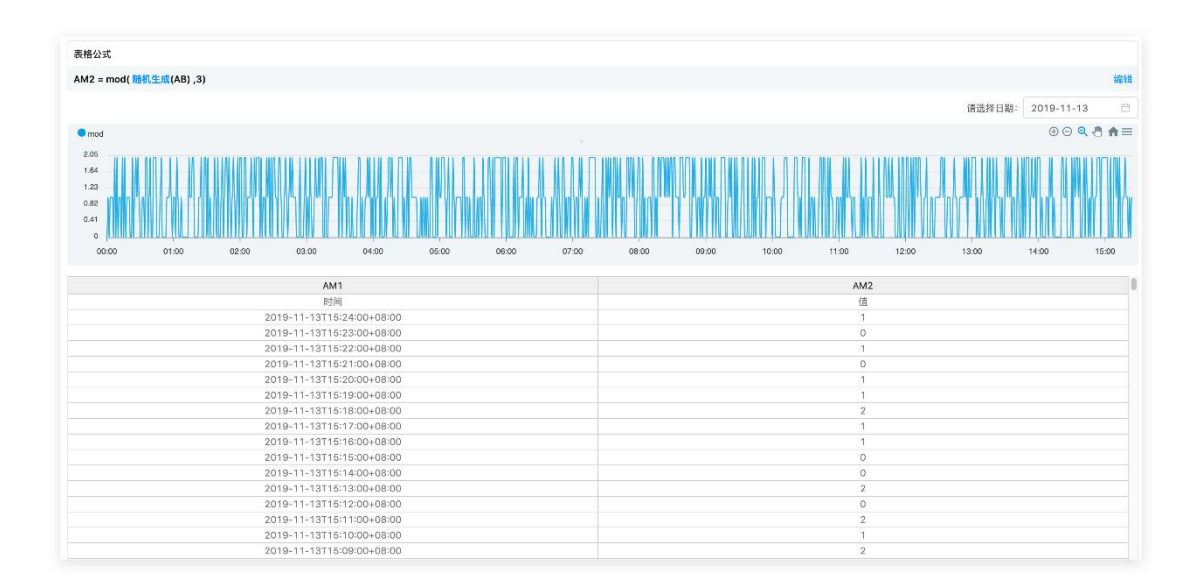

除数、被除数均为数据列:

| 表格公式     |                                |        |        |               |      |      |       |              |              |              |
|----------|--------------------------------|--------|--------|---------------|------|------|-------|--------------|--------------|--------------|
| AA81 = r | mod(aa77, <mark>pick</mark> () | AA80)) |        |               |      |      |       |              |              |              |
| AA75     | AA76                           | AA77   | AA78   | AA79          | AA80 | AA81 | AA82  | AA83         | AA84         | AA85         |
| 酰-批次数    | 日期                             | 当批产量   | maxif  | 未命名           | pick | mod  | 未命名   | submituser() | submitTime() | dayofweek(AA |
|          | 2019-05-27                     | 297.06 | 311.87 | 2019-05-27 C  | 05   | 2    | -0.06 | leep         | 2019-11-08T  | 5            |
|          | 2019-05-27                     | 221.36 | 311.87 | 2019-05-27 7  | 05   | 1    | -0.06 | leep         | 2019-11-08T  | 5            |
|          | 2019-05-28                     | 310.22 | 311.87 | 2019-05-27 7  | 05   | 0    | -0.06 | leep         | 2019-11-08T  | 5            |
|          | 2019-05-28                     | 0.0    | 311.87 | 2019-05-27 7  | 05   | 0    | -0.06 | leep         | 2019-11-08T  | 5            |
|          |                                | 0.0    | 311.87 | 2019-05-27 7  |      |      | -0.06 | leep         | 2019-11-08T  | 5            |
|          | 2019-05-28                     | 267.71 | 311.87 | 2019-05-27 7  | 05   | 2    | -0.06 | leep         | 2019-11-08T  | 5            |
|          | 2019-05-29                     | 267.51 | 311.87 | 2019-05-27 7  | 05   | 2    | -0.06 | leep         | 2019-11-08T  | 5            |
|          | 2019-05-29                     | 229.52 | 311.87 | 2019-05-27 7  | 05   | 4    | -0.06 | leep         | 2019-11-08T  | 5            |
|          | 2019-05-29                     | 0.0    | 311.87 | 7:45          | 05   | 0    | -0.06 | leep         | 2019-11-08T  | 5            |
|          | 2019-05-30                     | 289.96 | 311.87 | 2012-4-21     | 05   | 4    | -0.06 | leep         | 2019-11-08T  | 5            |
|          | 2019-05-30                     | 246.93 | 311.87 | 0.75          | 05   | 1    | -0.06 | leep         | 2019-11-08T  | 5            |
|          | 2019-05-31                     | 263.88 | 311.87 | 2011-7-18 7:4 | 05   | 3    | -0.06 | leep         | 2019-11-08T  | 5            |
|          | 2019-05-31                     | 236.97 | 311.87 | 2012-4-21     | 05   | 1    | -0.06 | leep         | 2019-11-08T  | 5            |
|          | 2019-05-31                     | 217.42 | 311.87 | 0.75          | 05   | 2    | -0.06 | leep         | 2019-11-08T  | 5            |
|          | 2019-06-01                     | 283.89 | 311.87 | 2011-7-18 7:4 | 06   | 1    | -0.06 | leep         | 2019-11-08T  | 5            |
|          | 2019-06-01                     | 283.73 | 311.87 | 2012-4-21     | 06   | 1    | -0.06 | leep         | 2019-11-08T  | 5            |
|          | 2019-06-01                     | 258.74 | 311.87 | 0.75          | 06   | 0    | -0.06 | leep         | 2019-11-08T  | 5            |
|          | 2019-06-02                     | 282.43 | 311.87 | 2011-7-18 7:4 | 06   | 0    | -0.06 | leep         | 2019-11-08T  | 5            |
|          | 2019-06-02                     | 237.8  | 311.87 | 2012-4-21     | 06   | 3    | -0.06 | leep         | 2019-11-08T  | 5            |

# [now]

定义: 以日期值格式返回当前日期和时间。

示例

1 now( )

### 注意事项

- 1. 在编辑公式时,无需输入"="。
- 2. 公式输入需要使用半角字符,用全角字符会出现报错。
- 3. 该公式适用于表格和指标。
- 4. NOW 是可变函数, 定期都会使其更新, 因此可能会改变电子表格计算的结果。
- 5. 系统中 now()函数会在没有计算更新时每隔三个小时刷新一次

### 场景用例

## 在目标列输入公式 now(), 生成当前日期和时间。(每 3 小时更新一次时间)

| t   |         |         |             |              |                           |  |  |  |
|-----|---------|---------|-------------|--------------|---------------------------|--|--|--|
| w0  |         |         |             |              |                           |  |  |  |
| AR1 | AR2     | AR3     | AR4         | AR5          | AR6                       |  |  |  |
| 译音  | 各类平均生产量 | 李度目标生产量 | floor(向下取整) | index (向上取题) | now(当前日期和时间)              |  |  |  |
| 23  | 123.213 | 345.325 | 123         | 346          | 2019-10-11T14:44:00+08:00 |  |  |  |
| 22  | 123.214 | 345.326 | 123         | 346          | 2019-10-11T14:44:00+08:00 |  |  |  |
| 21  | 123.215 | 345.327 | 123         | 346          | 2019-10-11T14:44:00+08:00 |  |  |  |
| 20  | 123.216 | 345.328 | 123         | 346          | 2019-10-11T14:44:00+08:00 |  |  |  |
| 19  | 123.217 | 345.329 | 123         | 346          | 2019-10-11T14:44:00+08:00 |  |  |  |
| 18  | 123.218 | 345.33  | 123         | 346          | 2019-10-11714:44:00+08:00 |  |  |  |
| 17  | 123.219 | 345.331 | 123         | 346          | 2019-10-11T14:44:00+08:00 |  |  |  |
| 16  | 123.22  | 345.332 | 123         | 346          | 2019-10-11T14:44:00+08:00 |  |  |  |
| 15  | 123.221 | 345.333 | 123         | 346          | 2019-10-11T14:44:00+08:00 |  |  |  |
| 14  | 123.222 | 345.334 | 123         | 346          | 2019-10-11T14:44:00+08:00 |  |  |  |
| 13  | 123.223 | 345.335 | 123         | 346          | 2019-10-11T14:44:00+08:00 |  |  |  |
| 12  | 123.224 | 345.336 | 123         | 346          | 2019-10-11T14:44:00+08:00 |  |  |  |
| 11  | 123.225 | 345.337 | 123         | 346          | 2019-10-11T14:44:00+08:00 |  |  |  |
| 10  | 123.226 | 345.338 | 123         | 346          | 2019-10-11T14:44:00+08:00 |  |  |  |
| 9   | 123.227 | 345.339 | 123         | 346          | 2019-10-11T14:44:00+08:00 |  |  |  |
| 8   | 123.228 | 345.34  | 123         | 346          | 2019-10-11714:44:00+08:00 |  |  |  |
| 7   | 123.229 | 345.341 | 123         | 346          | 2019-10-11T14:44:00+08:00 |  |  |  |
| 6   | 123.23  | 345.342 | 123         | 346          | 2019-10-11T14:44:00+08:00 |  |  |  |
| 5   | 123.231 | 345.343 | 123         | 346          | 2019-10-11T14:44:00+08:00 |  |  |  |
| 4   | 123.232 | 345.344 | 123         | 346          | 2019-10-11T14:44:00+08:00 |  |  |  |
| 3   | 123.233 | 345.345 | 123         | 348          | 2019-10-11714:44:00+08:00 |  |  |  |
| 2   | 123.234 | 345.346 | 123         | 348          | 2019-10-11T14:44:00+08:00 |  |  |  |
| 1   |         |         | 0           | 0            | 2019-10-11T14:44:00+08:00 |  |  |  |

# [pick]

### 定义:根据拆字符提取文本中的片段。

### 概要

1 pick(数据列,拆字符,int)

2 pick(code\_number, 文本, INT)

参数说明

数据列:表示目标表格列的代号,如:AB1。

拆字符: 文本, 如: "-"。

INT: 表示取第几个字符片段, 整数。

### 示例

1 pick(AB1, "-", 1)

2// 当 AB1 为"2019-06-10",当前值为: 2019

3// 当 AB1 为"2018-07-10",当前值为: 2018

#### 注意事项

1. 在编辑公式时,无需输入"="。

- 2. 公式输入需要使用半角字符,用全角字符会出现报错。
- 3. 公式计算支持数值型数据,不可使用百分数、分数、科学计数法、货币。
- 4. 该公式适用于表格和指标。

场景用例

现工厂有《存货量统计表》,需要根据已有日期,提取出小时数。

日期(AO10)是以":"为拆字符,小时数在第一个片段,公式为 pick(AQ10,":",1)

计算结果如下:

| (格公式                  |     |       |     |     |                           |             |               |            |          |          |
|-----------------------|-----|-------|-----|-----|---------------------------|-------------|---------------|------------|----------|----------|
| 0011 = gick(A010.**1) |     |       |     |     |                           |             |               |            |          |          |
| AQ1                   | AQ2 | AQ3   | AQ4 | AQ5 | AQ6                       | AQ7         | AQ8           | AQ9        | AQ10     | AQ11     |
| 序号                    | 市   | X     | 8   | 存货量 | 日期                        | 仓库存货总量 (sum | )存货仓库数量 (cour | 日期         | 时(日)     | 时 (pick) |
| 59                    | 深圳市 | 坪山新区  | B仓  | 848 | 2019-11-13T17:38:20+08:00 | 30225       | 59            | 2019-11-13 | 17:38:20 | 17       |
| 58                    | 深圳市 | 福田区   | AC  | 682 | 2019-11-13T17:38:20+08:00 | 29377       | 58            | 2019-11-13 | 17:38:20 | 17       |
| 57                    | 深圳市 | 南山盐田区 | D仓  | 654 | 2019-11-13T17:38:20+08:00 | 28695       | 57            | 2019-11-13 | 17:38:20 | 17       |
| 56                    | 深圳市 | 宝安区   | C仓  | 953 | 2019-11-13T17:38:20+08:00 | 28041       | 56            | 2019-11-13 | 17:38:20 | 17       |
| 55                    | 深圳市 | 光明新区  | B仓  | 276 | 2019-11-13T17:38:20+08:00 | 27088       | 55            | 2019-11-13 | 17:38:20 | 17       |
| 54                    | 深圳市 | 龙华新区  | A仓  | 165 | 2019-11-13T17:38:20+08:00 | 26812       | 54            | 2019-11-13 | 17:38:20 | 17       |
| 53                    | 深圳市 | 大鹏新区  | D仓  | 117 | 2019-11-13T17:38:20+08:00 | 26647       | 53            | 2019-11-13 | 17:38:20 | 17       |
| 52                    | 深圳市 | 龙岗区   | CÊ  | 930 | 2019-11-13T17:38:20+08:00 | 26530       | 52            | 2019-11-13 | 17:38:20 | 17       |
| 51                    | 深圳市 | 罗湖区   | B仓  | 922 | 2019-11-13T17:38:20+08:00 | 25600       | 51            | 2019-11-13 | 17:38:20 | 17       |
| 50                    | 北京市 | 大兴区   | A仓  | 288 | 2019-11-13T17:38:20+08:00 | 24678       | 50            | 2019-11-13 | 17:38:20 | 17       |
| 49                    | 北京市 | 延庆区   | D仓  | 536 | 2019-11-13T17:38:20+08:00 | 24390       | 49            | 2019-11-13 | 17:38:20 | 17       |
| 48                    | 北京市 | 西城区   | C仓  | 961 | 2019-11-13T17:38:20+08:00 | 23854       | 48            | 2019-11-13 | 17:38:20 | 17       |
| 47                    | 北京市 | 东城区   | B仓  | 629 | 2019-11-13T17:38:20+08:00 | 22893       | 47            | 2019-11-13 | 17:38:20 | 17       |
| 46                    | 北京市 | 顺义区   | AC  | 188 | 2019-11-13T17:38:20+08:00 | 22264       | 46            | 2019-11-13 | 17:38:20 | 17       |
| 45                    | 北京市 | 怀柔区   | D仓  | 803 | 2019-11-13T17:38:20+08:00 | 22076       | 45            | 2019-11-13 | 17:38:20 | 17       |
| 44                    | 北京市 | 通州区   | C®  | 433 | 2019-11-13T17:38:20+08:00 | 21273       | 44            | 2019-11-13 | 17:38:20 | 17       |
| 43                    | 北京市 | 海淀区   | B仓  | 433 | 2019-11-13T17:38:20+08:00 | 20840       | 43            | 2019-11-13 | 17:38:20 | 17       |
| 42                    | 北京市 | 石景山区  | A仓  | 780 | 2019-11-13T17:38:20+08:00 | 20407       | 42            | 2019-11-13 | 17:38:20 | 17       |
| 41                    | 北京市 | 房山区   | D仓  | 825 | 2019-11-13T17:38:20+08:00 | 19627       | 41            | 2019-11-13 | 17:38:20 | 17       |
| 40                    | 北京市 | 平谷区   | C仓  | 665 | 2019-11-13T17:38:20+08:00 | 18802       | 40            | 2019-11-13 | 17:38:20 | 17       |
| 39                    | 北京市 | 朝阳区   | B仓  | 414 | 2019-11-13T17:38:20+08:00 | 18137       | 39            | 2019-11-13 | 17:38:20 | 17       |
| 38                    | 北京市 | 丰台区   | A仓  | 507 | 2019-11-13T17:38:20+08:00 | 17723       | 38            | 2019-11-13 | 17:38:20 | 17       |
| 37                    | 北京市 | 昌平区   | D仓  | 498 | 2019-11-13T17:38:20+08:00 | 17216       | 37            | 2019-11-13 | 17:38:20 | 17       |
| 36                    | 北京市 | 门头沟区  | C仓  | 851 | 2019-11-13T17:38:20+08:00 | 16718       | 36            | 2019-11-13 | 17:38:20 | 17       |
| 35                    | 北京市 | 密云区   | B仓  | 624 | 2019-11-13T17:38:20+08:00 | 15867       | 35            | 2019-11-13 | 17:38:20 | 17       |
| 34                    | 上海市 | 浦东新区  | AÊ  | 433 | 2019-11-13T17:38:20+08:00 | 15243       | 34            | 2019-11-13 | 17:38:20 | 17       |
| 33                    | 上海市 | 杨浦区   | D仓  | 26  | 2019-11-13T17:38:20+08:00 | 14810       | 33            | 2019-11-13 | 17:38:20 | 17       |
| 32                    | 上海市 | 의미교   | C仓  | 545 | 2019-11-13T17:38:20+08:00 | 14784       | 32            | 2019-11-13 | 17:38:20 | 17       |
| 31                    | 上海市 | 闸北区   | B仓  | 255 | 2019-11-13T17:38:20+08:00 | 14239       | 31            | 2019-11-13 | 17:38:20 | 17       |

# [quartileif]

定义: 计算 X 分位数。

### 概要

1 quartileif(数据列,分位数,过滤条件)

2 quartileif(ID, INT, Condition)

## 参数说明

数据列(ID):表示目标表格列的代号,如:AB1

分位数(INT) : 1~3 的整数, 分别表示 1/4, 1/2, 3/4 分位数

过滤条件 (Condition): 过滤 ID 的数据条件。如: AB1 = AD3, AB1 = 13, AB1 < 100.9

示例

1 quartileif(AO4, 1, AP2=AO3)

函数用途:通常用于在销售额和测量数据中对总体进行分组。

场景用例

现工厂需要根据刨花厚度检测表, 计算出每个刨片机产出厚度的四分位数, 用于后续分

析。刨花厚度检测表如下:

| 格公式 | 23式                      |       |                    |                    |                    |                    |                   |  |  |  |
|-----|--------------------------|-------|--------------------|--------------------|--------------------|--------------------|-------------------|--|--|--|
| 03= |                          |       |                    |                    |                    |                    |                   |  |  |  |
| AO1 | AO2                      | AO3   | AO4                | A05                | AO6                | AO7                | AOB               |  |  |  |
| 序号  | 当前时间                     | 取样位置  | 厚度1                | 厚度2                | 厚度3                | 厚度4                | 厚度5               |  |  |  |
| 30  | 2019-11-13T15:46:33+08:C | 1#刨片机 | 1.7800304256769497 | 1.1105519761852525 | 1.3463093271279183 | 1.1635775651375453 | 1.35274458087261  |  |  |  |
| 29  | 2019-11-13T15:46:33+08:C | 1#刨片机 | 1.1495220436812479 | 1.7681762557635148 | 1.0170022353264199 | 1.1381870746805165 | 1.991946909342294 |  |  |  |
| 28  | 2019-11-13T15:46:33+08:0 | 1#刨片机 | 1.9638468342735282 | 1.676156725164367  | 1.1674893586896151 | 1.436225984696423  | 1.214954099749293 |  |  |  |
| 27  | 2019-11-13T15:46:33+08:C | 5#刨片机 | 1.737765281719824  | 1.7271654122888411 | 1.960372756711195  | 1.8381635541794523 | 1.25589125010077  |  |  |  |
| 26  | 2019-11-13T15:46:33+08:0 | 5#刨片机 | 1.4490615477830984 | 1.905495952703944  | 1.093426271977474  | 1.3550215162028767 | 1.70625280732561  |  |  |  |
| 25  | 2019-11-13T15:46:33+08:C | 5#刨片机 | 1.8666669958449287 | 1.4463656426188427 | 1.079825011706372  | 1.1850394733655762 | 1.357217361168434 |  |  |  |
| 24  | 2019-11-13T15:46:33+08:C | 5#刨片机 | 1.8243129034487413 | 1.0646708481894063 | 1.6416742732717078 | 1.7902850831109345 | 1.83708554485944  |  |  |  |
| 23  | 2019-11-13T15:46:33+08:C | 4#刨片机 | 1.6300458540961724 | 1.1304712790208662 | 1.0174364462694274 | 1.0635572710065082 | 1.19956826486292  |  |  |  |
| 22  | 2019-11-13T15:46:33+08:C | 4#刨片机 | 1.155260929659098  | 1.2486487064978373 | 1.8945417849979513 | 1.2449854260819317 | 1.57439188211489  |  |  |  |
| 21  | 2019-11-13T15:46:33+08:0 | 4#创片机 | 1.453572931013598  | 1.0784170676523146 | 1.1065434896193747 | 1.437257639413546  | 1.73234769741166  |  |  |  |
| 20  | 2019-11-13T15:46:33+08:0 | 1#刨片机 | 1.6269981785047491 | 1.417303928029734  | 1.75428411937071   | 1.7351442493159077 | 1.907494099231483 |  |  |  |
| 19  | 2019-11-13T15:46:33+08:C | 1#刨片机 | 1.1181857830826405 | 1.5194751169192666 | 1.1519754359746703 | 1.553490867100237  | 1.69347683870588  |  |  |  |
| 18  | 2019-11-13T15:46:33+08:C | 1#刨片机 | 1.8178000531567065 | 1.5719711672897163 | 1.0887375109128876 | 1.7334368853454296 | 1.54486611282396  |  |  |  |
| 17  | 2019-11-13T15:46:33+08:0 | 2#刨片机 | 1.355186263185028  | 1.5467425353133941 | 1.0278481330942413 | 1.9362215393138642 | 1.10432254844358  |  |  |  |
| 16  | 2019-11-13T15:46:33+08:0 | 2#刨片机 | 1.6802779156555312 | 1.1208365043729884 | 1.1878247748691977 | 1.9240287073442521 | 1.68797873163231  |  |  |  |
| 15  | 2019-11-13T15:46:33+08:0 | 2#刨片机 | 1.6428820446477648 | 1.537344187508673  | 1.3041447514514646 | 1.0912974227298808 | 1.35992903551257  |  |  |  |
| 14  | 2019-11-13T15:46:33+08:C | 2#创片机 | 1.3466814094042512 | 1.499166431449623  | 1.5173163808600707 | 1.811583697013334  | 1.392293822855170 |  |  |  |
| 13  | 2019-11-13T15:46:33+08:C | 2#刨片机 | 1.5194496126646568 | 1.1871422512274608 | 1.1251549573123647 | 1.5881766473789982 | 1.16296178054126  |  |  |  |
| 12  | 2019-11-13T15:46:33+08:0 | 2#刨片机 | 1.5792934928034215 | 1.6284753524197346 | 1.0188984400949606 | 1.0246569924663007 | 1.25677607675152  |  |  |  |
| 11  | 2019-11-13T15:46:33+08:0 | 2#刨片机 | 1.190750843158302  | 1.6658004128311727 | 1.0590035885391655 | 1.4848441805957375 | 1.081942128952134 |  |  |  |
| 10  | 2019-11-13T15:46:33+08:C | 2#創片机 | 1.407111374734245  | 1.2791738462523492 | 1.986273415646577  | 1.8840024699770186 | 1.87204680731583  |  |  |  |
| 9   | 2019-11-13T15:46:33+08:C | 3#刨片机 | 1.2061018108897956 | 1.9010451685084355 | 1.0876976404921317 | 1.6329055032971724 | 1.36188919599461  |  |  |  |
| 8   | 2019-11-13T15:46:33+08:C | 3#刨片机 | 1.4382210479585247 | 1.4153128860308317 | 1.0263629582392564 | 1.5097310645493431 | 1.75293125124632  |  |  |  |
| 7   | 2019-11-13T15:46:33+08:C | 3#刨片机 | 1.7348227741979687 | 1.848626071508392  | 1.765462997435381  | 1.1760928130758925 | 1.45124304845471  |  |  |  |
| 6   | 2019-11-13T15:46:33+08:C | 3#刨片机 | 1.8347450794971645 | 1.0784057056020502 | 1.582733575628683  | 1.3171554157802405 | 1.64244000212447  |  |  |  |
| 5   | 2019-11-13T15:46:33+08:0 | 1#刨片机 | 1.4715194303811912 | 1.0009048121144766 | 1.5281010836522584 | 1.9605142251671173 | 1.940149612636866 |  |  |  |
| 4   | 2019-11-13T15:46:33+08:0 | 1#刨片机 | 1.6646326381642025 | 1.8500093835904245 | 1.604541297994781  | 1.2083450174809052 | 1.71934081103270  |  |  |  |
| 3   | 2019-11-13T15:46:33+08:C | 1#刨片机 | 1.3825585717889386 | 1.7706729947968327 | 1.3605262575513581 | 1.766142138236125  | 1.62343926289495  |  |  |  |
| 2   | 2019-11-13T15:46:33+08:0 | 3#側片机 | 1.5919100740533179 | 1 8191963695173072 | 1.947376340836     | 1.4730536240861074 | 1 59795572627093  |  |  |  |

分析表格

运用分析:

计算出每个刨片机的产出厚度,刨片机为对应条件,所以 condition 为 AP2=AO3;

四分位 (1/4) 数表示为 1;

以厚度 1 (AO4) 的数据为分析数据,所以公式为:quartileif(AO4, 1, AP2=AO3), 计算结果如下:

| (AF)的化学及力可交付Unitili Ox在木体文件 Oxatify表示<br>与入語 号出版 清除政策 消费发展 雪波 電波 音響 一 |                         |                                          |                                         |                                         |  |  |  |  |
|-----------------------------------------------------------------------|-------------------------|------------------------------------------|-----------------------------------------|-----------------------------------------|--|--|--|--|
|                                                                       |                         |                                          |                                         |                                         |  |  |  |  |
| 公式                                                                    |                         |                                          |                                         |                                         |  |  |  |  |
| = quartileif( 厚度1(AO4) , 1, 取样位置(AF                                   | 22) = 取样位置(AO3))        |                                          |                                         |                                         |  |  |  |  |
| AP1                                                                   | AP2                     | AP3                                      | AP4                                     | AP5                                     |  |  |  |  |
| 序号                                                                    | 取样位置                    | 1/4                                      | 1/2                                     | 3/4                                     |  |  |  |  |
|                                                                       | 1#创片机                   | 1.3825585717889386                       | 1.6269981785047491                      | 1.7800304256769497                      |  |  |  |  |
| 6                                                                     |                         | 1 2520600407208227                       | 1 4632804936994508                      | 1 5951906307645074                      |  |  |  |  |
| 6<br>5                                                                | 2#刨片机                   | 1.3530000457356337                       | 1.400200400004000                       |                                         |  |  |  |  |
| 6<br>5<br>4                                                           | 2#刨片机<br>3#刨片机          | 1.4708115545305618                       | 1.5802465741499958                      | 1.699094599161806                       |  |  |  |  |
| 6<br>5<br>4<br>3                                                      | 2#刨片机<br>3#刨片机<br>4#刨片机 | 1.4708115545305618<br>1.3044169303363482 | 1.5802465741499958<br>1.453572931013598 | 1.699094599161806<br>1.5418093925548852 |  |  |  |  |

[random]

定义: 生成 0-1 之间的随机数。

概要

1 random()

示例

1 random()

注意事项

- 1. 在编辑公式时,无需输入"="。
- 2. 公式输入需要使用半角字符,用全角字符会出现报错。
- 3. 公式计算支持数值型数据,不可使用百分数、分数、科学计数法、货币。
- 4. 该公式适用于表格和指标。

示例

| 表情公式                                                                                                  |                    |  |  |  |  |  |
|----------------------------------------------------------------------------------------------------|--------------------|--|--|--|--|--|
| AB2 = random()                                                                                        | 编辑                 |  |  |  |  |  |
| · 建筑相目期:                                                                                              | 2019-11-13         |  |  |  |  |  |
|                                                                                                    |                    |  |  |  |  |  |
| ●融水生成                                                                                                 | ⊕ ⊖ Q ₹" ⋒≡        |  |  |  |  |  |
| 1.06                                                                                                  |                    |  |  |  |  |  |
|                                                                                                    |                    |  |  |  |  |  |
| 00:00 01:00 02:00 05:00 04:00 05:00 05:00 05:00 05:00 05:00 05:00 05:00 11:00 11:00 12:00 13:00 14:00 | 15:00 16:00        |  |  |  |  |  |
| AR1 AR2                                                                                               |                    |  |  |  |  |  |
|                                                                                                    |                    |  |  |  |  |  |
| 2019-11-13T16:24:00+08:00 0.04855216736479551                                                         |                    |  |  |  |  |  |
| 2019-11-13T16:23:00+08:00 0.4769106661796283                                                          |                    |  |  |  |  |  |
| 2019-11-13T16:22:00+08:00 0.5073101193665805                                                          |                    |  |  |  |  |  |
| 2019-11-13T16:21:00+08:00 0.7537777920103986                                                          |                    |  |  |  |  |  |
| 2019-11-13T16:20:00+08:00 0.20534786435938945                                                         |                    |  |  |  |  |  |
| 2019-11-13T16:19:00+08:00 0.7749201484980606                                                          |                    |  |  |  |  |  |
| 2019-11-13T16:18:00+08:00 0.930779735029004                                                           |                    |  |  |  |  |  |
| 2019-11-13T16:17:00+08:00 0.33003475443887886                                                         |                    |  |  |  |  |  |
| 2019-11-13T16:16:00+08:00 0.6481493572084177                                                          | 0.6481493572084177 |  |  |  |  |  |
| 2019-11-13T16:15:00+08:00 0.7617584102885866                                                          |                    |  |  |  |  |  |
| 2019-11-13T16:14:00+08:00 0.12016656678613846                                                         |                    |  |  |  |  |  |
| 2019-11-13T16:13:00+08:00 0.08589596015841228                                                         |                    |  |  |  |  |  |
| 2019-11-13T16:12:00+08:00 0.7461223899428318                                                          |                    |  |  |  |  |  |
| 2019-11-13T16:11:00+08:00 0.14978135826014893                                                         |                    |  |  |  |  |  |
| 2019-11-13T16:10:00+08:00 0.05894010165159724                                                         |                    |  |  |  |  |  |
| 2019-11-13T16:09:00+08:00 0.517304461736759                                                           |                    |  |  |  |  |  |
| 2019-11-13T16:08:00+08:00 0.9885881340008125                                                          |                    |  |  |  |  |  |

# [right]

定义:返回从字符串右边取出的指定数量的字符。

### 概要

1 right(数据列,取值长度)

## 参数说明

数据列 (code\_number) : 需要获取最大值的列代码。

取值长度:从第一个字符到指定字符到个数,指出将返回多少个字符。

# 示例

# 1 right(AQ6,9)

## 注意事项

- 1. 在编辑公式时,无需输入"="。
- 2. 公式输入需要使用半角字符,用全角字符会出现报错。
- 3. 公式计算支持数值型数据,不可使用百分数、分数、科学计数法、货币。
- 4. 该公式适用于表格和指标。

场景用例

现工厂有《存货量统计表》,需要根据已有日期,提取出【时:分:秒】格式的时间。从 左侧起 2 到 3 一共 9 个字符,所以公式为:right(AQ6,9)。计算结果如下:

| 式                                                                     |     |       |     |     |                     |              |                |            |          |
|-----------------------------------------------------------------------|-----|-------|-----|-----|---------------------|--------------|----------------|------------|----------|
| ) = right ( Ξμβ(46, 80, 80, 80, 10, 10, 10, 10, 10, 10, 10, 10, 10, 1 |     |       |     |     |                     |              |                |            |          |
| AQ1                                                                   | AQ2 | AQ3   | AQ4 | AQ5 | AQ6                 | AQ7          | AQ8            | AQ9        | AQ10     |
| 序号                                                                    | 市   | ×     | 仓   | 存货量 | 日期                  | 仓库存货总量 (sum) | 存货仓库数量 (count) | 日期         | 时间       |
| 59                                                                    | 深圳市 | 坪山新区  | B仓  | 599 | 2019-11-13T17:35:01 | 26918        | 59             | 2019-11-13 | 17:35:01 |
| 58                                                                    | 深圳市 | 福田区   | A仓  | 80  | 2019-11-13T17:35:01 | 26319        | 58             | 2019-11-13 | 17:35:01 |
| 57                                                                    | 深圳市 | 南山盐田区 | D仓  | 169 | 2019-11-13T17:35:01 | 26239        | 57             | 2019-11-13 | 17:35:01 |
| 56                                                                    | 深圳市 | 宝安区   | C仓  | 429 | 2019-11-13T17:35:01 | 26070        | 56             | 2019-11-13 | 17:35:01 |
| 55                                                                    | 深圳市 | 光明新区  | B仓  | 574 | 2019-11-13T17:35:01 | 25641        | 55             | 2019-11-13 | 17:35:01 |
| 54                                                                    | 深圳市 | 龙华新区  | A®  | 187 | 2019-11-13T17:35:01 | 25067        | 54             | 2019-11-13 | 17:35:01 |
| 53                                                                    | 深圳市 | 大膨新区  | D仓  | 642 | 2019-11-13T17:35:01 | 24880        | 53             | 2019-11-13 | 17:35:01 |
| 52                                                                    | 深圳市 | 龙岗区   | C仓  | 760 | 2019-11-13T17:35:01 | 24238        | 52             | 2019-11-13 | 17:35:01 |
| 51                                                                    | 深圳市 | 罗湖区   | B仓  | 765 | 2019-11-13T17:35:01 | 23478        | 51             | 2019-11-13 | 17:35:01 |
| 50                                                                    | 北京市 | 大兴区   | A仓  | 717 | 2019-11-13T17:35:01 | 22713        | 50             | 2019-11-13 | 17:35:01 |
| 49                                                                    | 北京市 | 延庆区   | D仓  | 745 | 2019-11-13T17:35:01 | 21996        | 49             | 2019-11-13 | 17:35:01 |
| 48                                                                    | 北京市 | 西城区   | C仓  | 486 | 2019-11-13T17:35:01 | 21251        | 48             | 2019-11-13 | 17:35:01 |
| 47                                                                    | 北京市 | 东城区   | B仓  | 10  | 2019-11-13T17:35:01 | 20765        | 47             | 2019-11-13 | 17:35:01 |
| 46                                                                    | 北京市 | 顺义区   | A仓  | 451 | 2019-11-13T17:35:01 | 20755        | 46             | 2019-11-13 | 17:35:01 |
| 45                                                                    | 北京市 | 怀柔区   | D仓  | 980 | 2019-11-13T17:35:01 | 20304        | 45             | 2019-11-13 | 17:35:01 |
| 44                                                                    | 北京市 | 通州区   | C仓  | 13  | 2019-11-13T17:35:01 | 19324        | 44             | 2019-11-13 | 17:35:01 |
| 43                                                                    | 北京市 | 海淀区   | B仓  | 644 | 2019-11-13T17:35:01 | 19311        | 43             | 2019-11-13 | 17:35:01 |
| 42                                                                    | 北京市 | 石景山区  | A仓  | 343 | 2019-11-13T17:35:01 | 18667        | 42             | 2019-11-13 | 17:35:01 |
| 41                                                                    | 北京市 | 房山区   | D仓  | 994 | 2019-11-13T17:35:01 | 18324        | 41             | 2019-11-13 | 17:35:01 |
| 40                                                                    | 北京市 | 平谷区   | C仓  | 187 | 2019-11-13T17:35:01 | 17330        | 40             | 2019-11-13 | 17:35:01 |
| 39                                                                    | 北京市 | 朝阳区   | B仓  | 95  | 2019-11-13T17:35:01 | 17143        | 39             | 2019-11-13 | 17:35:01 |
| 38                                                                    | 北京市 | 丰台区   | A仓  | 400 | 2019-11-13T17:35:01 | 17048        | 38             | 2019-11-13 | 17:35:01 |
| 37                                                                    | 北京市 | 昌平区   | D仓  | 670 | 2019-11-13T17:35:01 | 16648        | 37             | 2019-11-13 | 17:35:01 |
| 36                                                                    | 北京市 | 门头沟区  | C仓  | 182 | 2019-11-13T17:35:01 | 15978        | 36             | 2019-11-13 | 17:35:01 |
| 35                                                                    | 北京市 | 密云区   | B仓  | 281 | 2019-11-13T17:35:01 | 15796        | 35             | 2019-11-13 | 17:35:01 |
| 34                                                                    | 上海市 | 浦东新区  | AC  | 822 | 2019-11-13T17:35:01 | 15515        | 34             | 2019-11-13 | 17:35:01 |
| 33                                                                    | 上海市 | 杨浦区   | DÊ  | 429 | 2019-11-13T17:35:01 | 14693        | 33             | 2019-11-13 | 17:35:01 |

## [squarewave]

定义:根据给定的时间周期生成0,1的时序数据。

概要

1 squarewave(周期)

### 参数说明

周期: 秒, 比如 60

### 示例

1 squarewave(60) //每分钟改变一次的 0, 1 方波

### 注意事项

- 1. 在编辑公式时,无需输入"="。
- 2. 公式输入需要使用半角字符,用全角字符会出现报错。
- 3. 公式计算支持数值型数据,不可使用百分数、分数、科学计数法、货币。
- 4. 该公式适用于表格和指标。
- 5. 周期最短为 60s, 不足 60s, 按照 60s 的周期进行计算。
- 6. 周期值不是 60 的倍数时,将向上取整计算。

### 场景用例

每 180s 生成 0 或者 1:

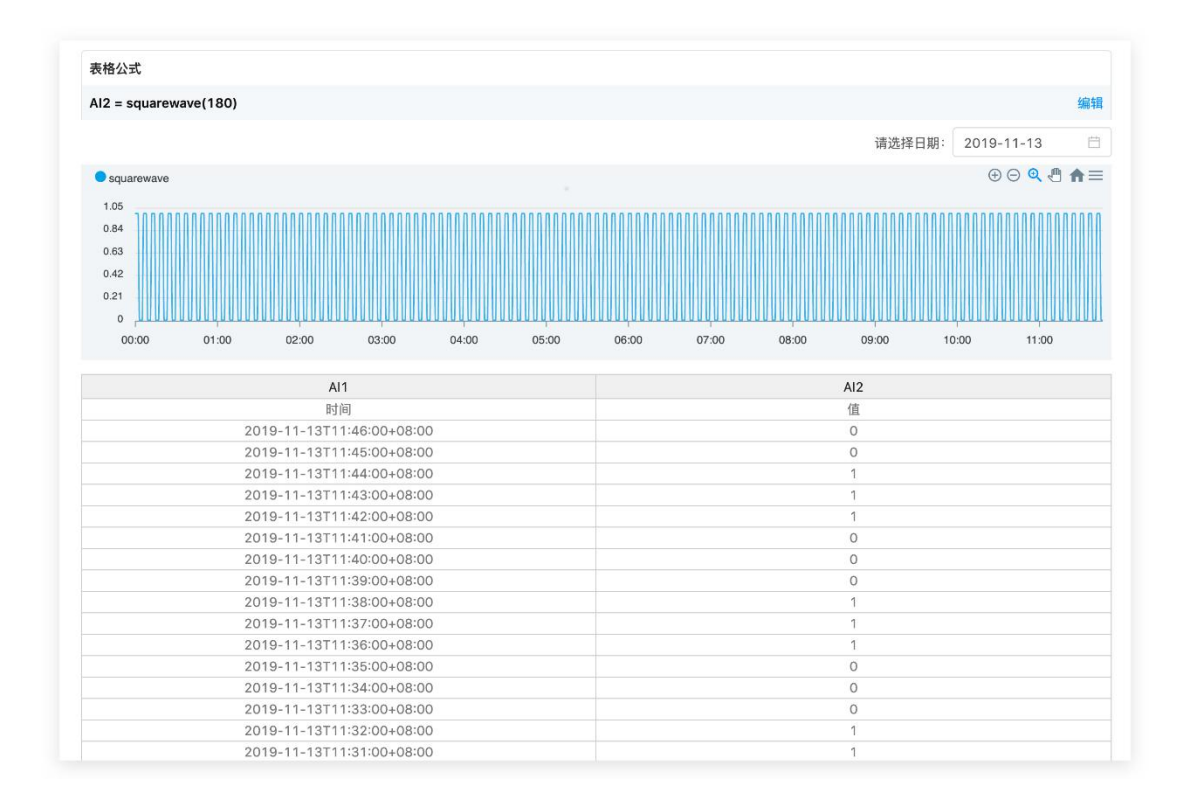

### [submitTime]

定义:数据提交/上报的时间。

概要

1 submitTime()

示例

1 submitTime()

函数用途:记录用户在手机端提交操作的时间。

## 注意事项

1. 在编辑公式时,无需输入"="。

- 2. 公式输入需要使用半角字符,用全角字符会出现报错。
- 3. 公式计算支持数值型数据,不可使用百分数、分数、科学计数法、货币。
- 4. 该公式只针对普通表格或者普通指标。

## 场景用例

| 積格公式            |                           |     |         |      |     |
|-----------------|---------------------------|-----|---------|------|-----|
| D2 = submittime | e()                       |     |         |      | 编辑  |
| VD1             | VD2                       | VD3 | VD4     | VD5  | VD6 |
| 序号              | 提交时间                      | 提交人 | 巡检提交表序号 | 是否解决 | 备注  |
| 6               | 2018-11-08T11:10:00+08:00 | 黄   | 3       |      |     |
| 5               | 2018-11-08T11:09:51+08:00 | 黄言言 | 3       |      |     |
| 4               | 2018-11-07T19:19:44+08:00 | dk  | 5       | 已解决  |     |
| 3               | 2018-11-07T18:14:10+08:00 | dk  | 3       | 已解决  |     |
| 2               | 2018-11-07T18:11:25+08:00 | dk  | 1       | 已解决  |     |
| 1               | 2018-11-07T18:11:14+08:00 | dk  | 1       | 已解决  |     |

# [submitUser]

定义:数据提交的用户。

概要

1 submitUser()

示例

1 submitUser()

函数用途:记录在手机端对数据的提交的用户。
### 注意事项

- 1. 在编辑公式时,无需输入"="。
- 2. 公式输入需要使用半角字符,用全角字符会出现报错。
- 3. 公式计算支持数值型数据,不可使用百分数、分数、科学计数法、货币。
- 4. 该公式只适用于普通表格。

## 场景用例

| 表格公式             |                           |     |         |      |     |
|------------------|---------------------------|-----|---------|------|-----|
| VD3 = submituser | 0                         |     |         |      | 编   |
| VD1              | VD2                       | VD3 | VD4     | VD5  | VD6 |
| 序号               | 提交时间                      | 提交人 | 巡检提交表序号 | 是否解决 | 备注  |
| 6                | 2018-11-08T11:10:00+08:00 | 黄青二 | 3       |      |     |
| 5                | 2018-11-08T11:09:51+08:00 | 黄   | 3       |      |     |
| 4                | 2018-11-07T19:19:44+08:00 | dk  | 5       | 已解决  |     |
| 3                | 2018-11-07T18:14:10+08:00 | dk  | 3       | 已解决  |     |
| 2                | 2018-11-07T18:11:25+08:00 | dk  | 1       | 已解决  |     |
| 1                | 2018-11-07T18:11:14+08:00 | dk  | 1       | 已解决  |     |

## [stdevs]

定义: 计算标准差。标准差可以测量值在平均值附近分布的范围大小。

## 概要

## 1 stdevs(数据列)

2 stdevs(数据列 1..n)

## 示例

1 stdevs(AA2)

2 stdevs(AA2..4)

### 注意事项

1.在编辑公式时,无需输入"="。

2.公式输入需要使用半角字符,用全角字符会出现报错。

3.公式计算支持数值型数据,不可使用数组、百分数、分数、科学计数法、货币。

4.数据或引用中的空白单元格、逻辑值、文本或错误值将被忽略。

5.该公式只适用于表格。

## 场景用例一:对当前表格数据做运算

对列数据做运算在当前表格 (DG) 使用公式 stedevs 时,对列 DG3 (强度) 计算其标准差,新建列,输入公式: stdevs(DG3) 可得到计算结果如下:

| (DG)stdevs ②売格计算完成                                                  |          |                    |
|---------------------------------------------------------------------|----------|--------------------|
| IN A MARKER IN LIGHT OF THE AND AND AND AND AND AND AND AND AND AND |          |                    |
| 守八畝橋 守山鉄橋 回步介部祝僧 周际截播 周围数播 藻类液率                                     |          |                    |
|                                                                     |          |                    |
| 表格公式                                                                |          |                    |
|                                                                     |          |                    |
| DG8 = stdevs(强度(DG3))                                               |          | 编辑                 |
| DG1                                                                 | DG3      | DG8                |
| 序号                                                                  | 强度       | 强度的标准偏差            |
| 乌鲁木齐                                                                | 2871.11  | 4033.7736017193347 |
| 银川                                                                  | 1664.8   | 4272.8768381234    |
| 西宁                                                                  | 1436.77  | 4445.8530750041455 |
| 兰州                                                                  | 3244.08  | 4572.27878371132   |
| 西安                                                                  | .8360.33 | 4962.07247180349   |
| 拉萨                                                                  | 461.42   | 5511.917836231475  |
| 昆明                                                                  | 4882.51  | 5456.002177226472  |
| 贵阳                                                                  | 2835.74  | 7287.251568077638  |
| 成都                                                                  | 13141.47 | 0                  |

对行数据做运算在当前表格(DI)使用公式 stedevs 时,需对每行第 3 列到第 5 列的 数据计算其标准差。

新建列, 输入公式:

1 stdevs(DI3..5)

该公式只适用于当前表格,不可引用其他表格数据。

| ← 数据列表                                         |                                   |                                 |                                 |                                |                                                       |
|------------------------------------------------|-----------------------------------|---------------------------------|---------------------------------|--------------------------------|-------------------------------------------------------|
| (DI)强度标准差 ②表格计算9                               | 毛成                                |                                 |                                 |                                |                                                       |
| 导入数据 导出数据 同步外部表                                | 恪 清除数据 预览数据 提交表单                  |                                 |                                 |                                |                                                       |
|                                                |                                   |                                 |                                 |                                |                                                       |
| <sup>長</sup> 格公式                               |                                   |                                 |                                 |                                |                                                       |
|                                                |                                   |                                 |                                 |                                |                                                       |
|                                                |                                   |                                 |                                 |                                |                                                       |
| DI6 = stdevs(强度1(DI3)5)                        |                                   |                                 |                                 |                                |                                                       |
| DI6 = stdevs(强度1(DI3)5)<br>DI1                 | DI2                               | DI3                             | DI4                             | D15                            | Di6                                                   |
| DI6 = stdevs(强度1(DI3)5)<br>DI1<br>序号           | DI2<br>时间                         | DI3<br>强度1                      | DI4<br>强度2                      | DI5<br>强度3                     | DI6<br>标准差                                            |
| DI6 = stdevs(强度1(DI3)5)<br>DI1<br>序号<br>3      | DI2<br>时间<br>2020-3-1             | DI3<br>强度1<br>2871.11           | DI4<br>强度2<br>461.42            | DI5<br>强度3<br>1664.8           | DH6<br>标准差<br>1204.8452968880833                      |
| DI6 = stdevs(强度1(DI3)5)<br>DI1<br>序号<br>3<br>2 | DV2<br>时间<br>2020-3-1<br>2020-3-2 | D13<br>强度1<br>2871.11<br>1664.8 | DI4<br>强度2<br>461.42<br>8360.33 | DI5<br>强度3<br>1664.8<br>461.42 | D16<br>标准差<br>1204.8452968880833<br>4255.800445537047 |

## 场景用例二:引用其他表格数据做运算

在当前表格(DH) 使用公式 stedevs 时, 需计算 其他表格数据(DG3) 的标准差, 新建列, 输入公式:

1 stdevs(DG3)

| (DH)各地强度标准差 ②表格计算完成<br>导入数据 导出数据 同步外部表格 清除数据 预定数据 描交表单                                                            |                                                                                                    | 式更新成功,计算任务已经创建,您可以继续修改其他公式                                                                                                    | 式,结果会在计算完成之后更新。    |   |
|----------------------------------------------------------------------------------------------------|----------------------------------------------------------------------------------------------------|----------------------------------------------------------------------------------------------------|--------------------|---|
| 表格公式                                                                                                    |                                                                                                    |                                                                                                    |                    |   |
| DH2 = stdevs(@(DG3))                                                                                              |                                                                                                    |                                                                                                    |                    | 编 |
| DH1                                                                                                    |                                                                                                    |                                                                                                    | DH2                |   |
| 序号                                                                                                    |                                                                                                    |                                                                                                    | 各地强度标准差            |   |
| 3                                                                                                    |                                                                                                    |                                                                                                    | 4033.7736017193347 |   |
| 2                                                                                                    |                                                                                                    |                                                                                                    | 4033.7736017193347 |   |
| 1                                                                                                    |                                                                                                    |                                                                                                    | 4033.7736017193347 |   |
| 総入名称, code統由 Q. 各計場合施進者(DH)                                                                                       | stdevs(DG)<br>列公式                                                                                                    |                                                                                                    | ×                  |   |
| stdevs(DG)                                                                                                    | 请选择列                                                                                                    |                                                                                                    |                    |   |
| stdews(DDD)<br>维为变(DF)                                                                                            | 请选择列<br>D61 D63                                                                                                    | D68 D69 D610                                                                                                    |                    |   |
| stdevs(D0)<br>维为空(DP)<br>KP[[[形](DA)                                                                              | 请选择列<br>DG1 DG3<br>序号 强度                                                                                                    | D68 D69 D610<br>張度的報道信葉 過度超过2000時 未命名                                                                                                    |                    |   |
| 1149v2(DD)<br>1149v2(DD)<br>(2)59(DP)<br>KP[[[2](DA)<br>5115512(DDA)                                              | 请选择列<br>DG1 DG3<br>序号 强度<br>乌雷木齐 2871.11                                                                                                    | DG8         DG9         DG10           强度的测波描述         强度相测2000时 未奇名           4033.773601         4128.6081334                                                                                                    |                    |   |
| stitevr(DO)<br>태가운(DP)<br>KPI[IB/[DA)<br>Site Site Competence(CZ)                                                 | 博逸探列<br>DG1 DG3<br>水号 温度<br>乌意水齐 2871.11<br>限川 1664.8                                                                                          | D06         D09         D010           執意的兩面合         機麼能过2000時,未命告           4033.773801         4122.6081334         4126.6081334           4272.876838         4307.3711361         4307.3711361                                                                                                    |                    |   |
| stdevatDo)<br>stdevatDo)<br>xP/IEB/IDA)<br>Sist SiteCompetence(C2)<br>DCM道面(CY)                                   | 講道林列           D61         D63           床号         過度           乌雪木卉         2871.11           银川         1664.8           百宁         1436.77 | DG8         DG9         DD10           發露的彩展改集         國國國王2000所未希書           4033.7736011478.40813344726.4081334           4272.8796384         2497.3711346137.371136           445.85307564307.37113614397.371136                                                                                                    |                    |   |
| statwar(DG)<br>電力空(DF)<br>KPUE(JCGA)<br>Stat SitaCompetence(CZ)<br>DCH規模(CX)                                      |                                                                                                    | DD8         DD9           NBFWLXD2D         NBFWL20000         ND6           4723,77360114         RABENL20000         ND6           472,7236114         RAD7,3711301         RAD7,3711301           474,8325747         RAD7,3711301         RAD7,3711301           472,7237131         RAD7,3711301         RAD7,3711301                                                                                                    |                    |   |
| 4 (149×10/05)<br>4 法分子(10月)<br>KP(15(4))(DA)<br>StatiSiteCompetence(CZ)<br>DCM開展(CY)<br>DCM開展(CX)<br>回転数期(14)(CX) |                                                                                                    | D08         D09         D010           紙町外紙品集         福田東田2000月、米市県         403.3773001147124.0681334         4734.0681334           4073.773001147124.0681344         4734.0681334         4734.07371164         4737.371164           4054.0730714104         4707.3771164         4737.371164         4737.371164           4057.2787014         4707.3771164         4737.3771164         4737.3771164           4052.2787014         410.020186         5001171.556.000117         56001177                                                                                                    |                    |   |
|                                                                                                    |                                                                                                    | DOB         DO9         D010           N879/NARSE         WREWILDCOOK NE65         A           4023.77504 (1720 Area data 34 4 748.601 35)         4272.479438 (1407.271 136.400.7371 364         A           4424.835707 (1407.0371 136.400.7371 136.400.7371 136.400.7371 136.400.7371 136.400.7371 136.400.7371 136.400.7371 136.400.7371 136.400.7371 136.400.7371 136.400.731 156.400.731 156.400.731 176.400.731 176.400. |                    |   |

需注意:引用其他表格数据做计算时,计算范围为该表格整列的数据,计算结果一致,如下:

[stdevsif]

## 定义:

计算符合条件数值的标准差。

标准差可以测量值在平均值附近分布的范围大小。

### 概要

1 stdevsif(数据列,设定条件)

## 示例

1 stdevsif(AA2,condition)

## 注意事项

1.在编辑公式时,无需输入"="。

2.公式输入需要使用半角字符,用全角字符会出现报错。

3.公式计算支持数值型数据,不可使用数组、百分数、分数、科学计数法、货币。

4.数据或引用中的空白单元格、逻辑值、文本或错误值将被忽略。

5.该公式只适用于表格。

## 场景用例一:对当前表格数据做运算

对列 DG3 (强度) 中, 强度超过 2000 的数据计算其标准差, 新建列, 输入公式:

1 stdevsif(DG3,DG3>2000)

可得到计算结果如下:

| ◆ 健康利表<br>(DG)stdevs ②素格计算完成<br>导入数据 导出数据 同步外部表格 清除数据 预览数据 | 1 提交表单   |                    |                   |
|------------------------------------------------------------|----------|--------------------|-------------------|
| 表格公式                                                       |          |                    |                   |
| DG9 = stdevsif(强度(DG3),强度(DG3)>2000)                       |          |                    | 編編                |
| DG1                                                        | DG3      | DG8                | DG9               |
| 序号                                                         | 强度       | 强度的标准偏差            | 强度超过2000的标准偏差     |
| 乌鲁木齐                                                       | 2871.11  | 4033.7736017193347 | 4126.608133073295 |
| 银川                                                         | 1664.8   | 4272.8768381234    | 4307.371136566943 |
| 西宁                                                         | 1436.77  | 4445.8530750041455 | 4307.371136566943 |
| 兰州                                                         | 3244.08  | 4572.27878371132   | 4307.371136566943 |
| 西安                                                         | 8360.33  | 4962.07247180349   | 4510.020185353017 |
| 拉萨                                                         | 461.42   | 5511.917836231475  | 5456.002177226472 |
| 昆明                                                         | 4882.51  | 5456.002177226472  | 5456.002177226472 |
| 贵阳                                                         | 2835.74  | 7287.251568077638  | 7287.251568077638 |
| 成都                                                         | 13141.47 | 0                  | 0                 |

## 场景用例二:引用其他表格数据做运算

在当前表格(DH)使用公式 stedevsif 时,需计算其他表格数据(DG3)中强度超过 2000 的数据标准差。

新建列, 输入公式:

1 stdevsif(DG3,DG3>2000)

需注意:引用其他表格数据做计算时,计算范围为该表格整列的数据,计算结果一致,如 下:

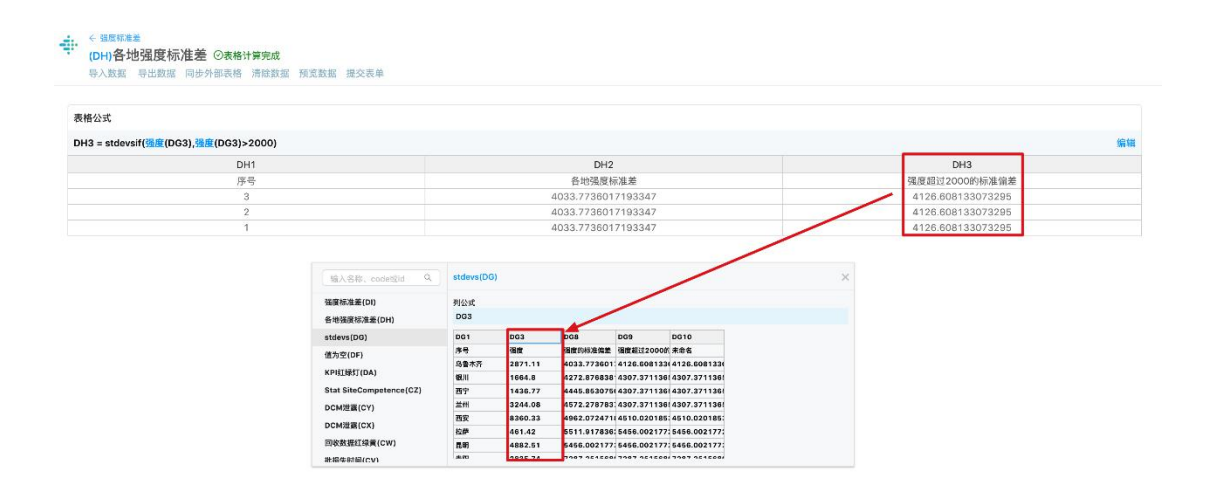

[sum]

定义:

返回与求和列当前行之前所有值的和。

返回当前表格数据列与数据列当前行所有值的和

概要

1 sum(数据列)

2 sum(code\_number)

3 sum(数据列:数据列)

4 sum(数据列..code\_number)

示例

1 sum(AQ5)

2 sum(AQ1:AQ5)

3 sum(AQ1..5)

注意事项

- 1. 在编辑公式时,无需输入"="。
- 2. 公式输入需要使用半角字符,用全角字符会出现报错。
- 3. 公式计算支持数值型数据,不可使用百分数、分数、科学计数法、货币。
- 4. 该公式适用于表格和指标。

- 5. 如果参数中有错误值,将会导致错误。
- 6. 求和结果显示的是累计到当前行数值之和,而非求和列所有数据之和。
- 7. 数组或引用中的空白单元格、逻辑值、文本将被忽略。

## 场景用例

现工厂有《存货量统计表》,需要根据统计数据计算出目前 XX 市仓库的存货总量。使用公式对该列【存货量】 (AQ5) 进行求和,公式如下: sum(AQ5)

|                      | 古 7贝见数酒 加工X农业 |       |     |     |                          |              |
|----------------------|---------------|-------|-----|-----|--------------------------|--------------|
|                      |               |       |     |     |                          |              |
| 各公式                  |               |       |     |     |                          |              |
| ?7 = sum( 存货量(AQ5) ) |               |       |     |     |                          |              |
| AQ1                  | AQ2           | AQ3   | AQ4 | AQ5 | AQ6                      | AQ7          |
| 序号                   | 市             | X     | 仓   | 存货量 | 日期                       | 仓库存货总量 (sum) |
| 59                   | 深圳市           | 坪山新区  | B仓  | 753 | 2019-11-13T17:08:04+08:0 | 29317        |
| 58                   | 深圳市           | 福田区   | A仓  | 401 | 2019-11-13T17:08:04+08:0 | 28564        |
| 57                   | 深圳市           | 南山盐田区 | D仓  | 872 | 2019-11-13T17:08:04+08:0 | 28163        |
| 56                   | 深圳市           | 宝安区   | C仓  | 375 | 2019-11-13T17:08:04+08:0 | 27291        |
| 55                   | 深圳市           | 光明新区  | B仓  | 570 | 2019-11-13T17:08:04+08:0 | 26916        |
| 54                   | 深圳市           | 龙华新区  | A仓  | 760 | 2019-11-13T17:08:04+08:0 | 26346        |
| 53                   | 深圳市           | 大鹏新区  | D仓  | 811 | 2019-11-13T17:08:04+08:0 | 25586        |
| 52                   | 深圳市           | 龙岗区   | C仓  | 116 | 2019-11-13T17:08:04+08:0 | 24775        |
| 51                   | 深圳市           | 罗湖区   | B仓  | 383 | 2019-11-13T17:08:04+08:0 | 24659        |
| 50                   | 北京市           | 大兴区   | A仓  | 753 | 2019-11-13T17:08:04+08:0 | 24276        |
| 49                   | 北京市           | 延庆区   | D仓  | 553 | 2019-11-13T17:08:04+08:0 | 23523        |
| 48                   | 北京市           | 西城区   | C仓  | 517 | 2019-11-13T17:08:04+08:0 | 22970        |
| 47                   | 北京市           | 东城区   | B仓  | 745 | 2019-11-13T17:08:04+08:0 | 22453        |
| 46                   | 北京市           | 顺义区   | A仓  | 763 | 2019-11-13T17:08:04+08:0 | 21708        |
| 45                   | 北京市           | 怀柔区   | D仓  | 904 | 2019-11-13T17:08:04+08:0 | 20945        |
| 44                   | 北京市           | 通州区   | C仓  | 844 | 2019-11-13T17:08:04+08:0 | 20041        |
| 43                   | 北京市           | 海淀区   | B仓  | 214 | 2019-11-13T17:08:04+08:0 | 19197        |
| 42                   | 北京市           | 石景山区  | A仓  | 113 | 2019-11-13T17:08:04+08:0 | 18983        |
| 41                   | 北京市           | 房山区   | D€  | 575 | 2019-11-13T17:08:04+08:0 | 18870        |
| 40                   | 北京市           | 平谷区   | C仓  | 868 | 2019-11-13T17:08:04+08:0 | 18295        |
| 39                   | 北京市           | 朝阳区   | B仓  | 127 | 2019-11-13T17:08:04+08:0 | 17427        |
| 38                   | 北京市           | 丰台区   | A仓  | 439 | 2019-11-13T17:08:04+08:0 | 17300        |
| 37                   | 北京市           | 昌平区   | D仓  | 668 | 2019-11-13T17:08:04+08:0 | 16861        |
| 36                   | 北京市           | 门头沟区  | C仓  | 287 | 2019-11-13T17:08:04+08:0 | 16193        |
| 35                   | 北京市           | 密云区   | B仓  | 10  | 2019-11-13T17:08:04+08:0 | 15906        |
| 34                   | 上海市           | 浦东新区  | A仓  | 204 | 2019-11-13T17:08:04+08:0 | 15896        |
| 33                   | 上海市           | 杨浦区   | D食  | 130 | 2019-11-13T17:08:04+08:0 | 15692        |

## [sumif]

定义: sumif 函数是在表格中,对符合给定条件的计数列,进行求和运算的函数公式。

## 概要

sumtif(求和列,条件);

## sumif(code\_number,condition)

## 参数说明

求和列 (code\_number) : 需要进行求和的列, 如: AA1、AD12;

条件 (condition): 对求和列的数值进行限制、筛选, 如: AA1>90、AB2<60、AC1=AD3.

示例

1 sumif(AH2,AI2=AH2)

#### 注意事项

- 1. 在编辑公式时,无需输入"="。
- 2. 公式输入需要使用半角字符,用全角字符会出现报错。
- 3. 公式计算支持数值型数据,不可使用百分数、分数、科学计数法、货币。
- 4. 该公式只适用于表格。
- 5. 条件与求和列需一致, 否则会出错。求和列必须在条件中。

场景用例

基于表格《XXXX 全国发货量统计》(AH)

| :   |       |        |                     |                     |         |         |      |
|-----|-------|--------|---------------------|---------------------|---------|---------|------|
|     |       |        |                     |                     |         |         |      |
| AH1 | AH2   | AH3    | AH4                 | AH6                 | AH7     | AH8     | AH9  |
| 序号  | 发货区   | 发货量    | 开始日期                | 结束日期                | 月份      | 周       | 合格产品 |
| 19  | 上海发货区 | 1500.0 | 2019-02-12 00:00:00 | 2019-02-12 00:00:00 | 2019-02 | 2019-07 | 1470 |
| 18  | 北京发货区 | 1525.0 | 2019-02-12 00:00:00 | 2019-02-13 00:00:00 | 2019-02 | 2019-07 | 1495 |
| 17  | 广州发货区 | 1500.0 | 2019-02-13 00:00:00 | 2019-02-13 00:00:00 | 2019-02 | 2019-07 | 1470 |
| 16  | 深圳发货区 | 1675.0 | 2019-02-13 00:00:00 | 2019-02-13 00:00:00 | 2019-02 | 2019-07 | 1645 |
| 15  | 成都发货区 | 1225.0 | 2019-02-13 00:00:00 | 2019-02-13 00:00:00 | 2019-02 | 2019-07 | 1195 |
| 14  | 上海发货区 | 1200.0 | 2019-02-13 00:00:00 | 2019-02-13 00:00:00 | 2019-02 | 2019-07 | 1170 |
| 13  | 北京发货区 | 1675.0 | 2019-02-14 00:00:00 | 2019-02-14 00:00:00 | 2019-02 | 2019-07 | 1645 |
| 12  | 广州发货区 | 1520.0 | 2019-02-14 00:00:00 | 2019-02-14 00:00:00 | 2019-02 | 2019-07 | 1490 |
| 11  | 深圳发货区 | 1520.0 | 2019-02-14 00:00:00 | 2019-02-14 00:00:00 | 2019-02 | 2019-07 | 1490 |
| 10  | 成都发货区 | 1725.0 | 2019-02-15 00:00:00 | 2019-02-15 00:00:00 | 2019-02 | 2019-07 | 1695 |
| 9   | 上海发货区 | 1625.0 | 2019-02-15 00:00:00 | 2019-02-15 00:00:00 | 2019-02 | 2019-07 | 1595 |
| 8   | 北京发货区 | 1650.0 | 2019-02-15 00:00:00 | 2019-02-15 00:00:00 | 2019-02 | 2019-07 | 1620 |
| 7   | 广州发货区 | 1650.0 | 2019-02-15 00:00:00 | 2019-02-15 00:00:00 | 2019-02 | 2019-07 | 1620 |
| 6   | 深圳发货区 | 2000.0 | 2019-02-15 00:00:00 | 2019-02-15 00:00:00 | 2019-02 | 2019-07 | 1970 |
| 5   | 上海发货区 | 2025.0 | 2019-02-15 00:00:00 | 2019-02-16 00:00:00 | 2019-02 | 2019-07 | 1995 |
| 4   | 北京发货区 | 2025.0 | 2019-02-16 00:00:00 | 2019-02-16 00:00:00 | 2019-02 | 2019-07 | 1995 |
| 3   | 广州发货区 | 2025.0 | 2019-02-16 00:00:00 | 2019-02-16 00:00:00 | 2019-02 | 2019-07 | 1995 |
| 2   | 深圳发货区 | 2025.0 | 2019-02-16 00:00:00 | 2019-02-16 00:00:00 | 2019-02 | 2019-08 | 1995 |
| 1   | 成都发帝区 | 2025.0 | 2019-02-16 00:00:00 | 2019-02-17 00:00:00 | 2019-02 | 2019-08 | 1005 |

统计表格

## 需要计算出北京、上海、广州、深圳、成都各个区域的发货量总数:

基于《XXX 全国发货量统计》AH 的数据,在新建表格 AI 中,使用 sumif 公式计算:

| ◆ 数据则表<br>(A) X 200 各区发货量分析 ③没有关联文件 ④<br>导入数据 导出数据 清除数据 描文表单 | 2公式计算完成 |       |       |
|--------------------------------------------------------------|---------|-------|-------|
| 表格公式                                                         |         |       |       |
| A14=                                                         |         |       | 编辑    |
| Al1                                                          | AI2     | AI3   | AI4   |
| 序号                                                           | 发货区     | 发货区数量 | 各区发货量 |
| 5                                                            | 上海发货区   | 4     |       |
| 4                                                            | 北京发货区   | 4     |       |
| 3                                                            | 广州发货区   | 4     |       |
| 2                                                            | 深圳发货区   | 4     |       |
|                                                              |         |       |       |

需要求和的项

使用公式: sumif(AH3,AH2=Al2),对 AH3(求和列)设定条件:使发货区的名称一

致(AI2=AH2),即可计算出各个发货区的总数。结果如下:

| (AI)XXXIIT 各区发货量分析 ①没有关取文件 @<br>导入数据 导出数据 清除数据 预览数据 进交表单                  | 2公式计算完成                                        |                                            |                                              |
|---------------------------------------------------------------------------|------------------------------------------------|--------------------------------------------|----------------------------------------------|
| 各公式                                                                       | ,                                              |                                            |                                              |
|                                                                           |                                                |                                            |                                              |
| 4 = sumif(发货量(AH3),发货区(AH2) = 发货区(AI2))                                   |                                                | 10                                         |                                              |
| 4 = <mark>sumif(发货量(AH3),发货区(AH2) = 发货区(AI2))</mark><br>Al1<br>亦日         | AI2                                            | AI3                                        | Al4                                          |
| i = <mark>sumif( 发货量(AH3) , 发货区(AH2) = 发货区(AI2) )</mark><br>Al1<br>序号     | Al2<br>发货区                                     | Al3<br>发货区数量                               | Al4<br>各区发货量                                 |
| 1 = <mark>sumif(发供量(AH3),发授区(AH2) = 发供区(AI2) )</mark><br>Al1<br>序号<br>5   | AI2<br>发货区<br>上海发货区                            | AI3<br>发货区数量<br>4                          | Al4<br>各区发货量<br>6350                         |
| = sumif(发货量(AH3),发货区(AH2) = 发货区(AH2) )<br>Al1<br>序号<br>5<br>4             | A/2<br>发货区<br>上海发货区<br>北京发货区                   | A/3<br>发货区数量<br>4<br>4                     | Al4<br>各区发货量<br>6350<br>6875                 |
| = sumif( 波然圖(AH3), 发現区(AH2) = 波開区(AI2) )<br>Al1<br>序号<br>5<br>4<br>3      | A/2<br>发货区<br>上海发预区<br>龙市发预区<br>广州发班区          | AI3<br>发货区数型<br>4<br>4                     | A14<br>各区发发型<br>6350<br>6875<br>6695         |
| = Sumif( 发供面(AH3), 发推区(AH2) = 发推区(AI2) =<br>Al1<br>序号<br>5<br>4<br>3<br>2 | A12<br>发导区<br>上海发展区<br>无示发型区<br>广州发展区<br>深圳发展区 | AI3<br>发放区数量<br>4<br>4<br>4<br>4<br>4<br>4 | Aid<br>各区发世里<br>6350<br>6875<br>6695<br>7220 |

利用公式计算结果

## [valueat]

定义:将【数据项】视为【数组】,并获取指定位置的值。

### 概要: valueat(目标列, 位置)

## 参数说明

- 目标列
- 指定从那个【数据项】中获取数据
- 位置
- 一个从1到数组长度的数字,用于指定需要获取数据的位置信息

示例

在表格中:

1 valueat(AB1, 10)

## 函数用途

1. 将【数据项】视为【数组】,并获取指定位置的值。

### 注意事项

- 1. 如果【数据项】不能被视为【数组】,则公式取值为【空值】
- 2. 如果位置超过【数组】的长度,则公式取值为【空值】

### 场景用例

## 我们需要在当前表中,获取第二列(可以被视为【数组】)的第2位置的数据

# ← 数据列表

(GBS)valueAt\_formula ②表格计算完成

导入数据 导出数据 同步外部表格 清除数据 预览数据 提交表单

#### 表格公式

| GBS3 = valueAt(valueAt_data(GBS2) | ,2)              |             |
|-----------------------------------|------------------|-------------|
| GBS1                              | GBS2             | GBS3        |
| 序号                                | valueAt_data     | valueAt_fml |
| 4                                 | 0                |             |
| 3                                 | [0,3,1,6]        | 3           |
| 2                                 | [1,2,3,4,5]      | 2           |
| 1                                 | [11,22,33,44,55] | 22          |

## [upper]

定义:将文本中的小写字母转换为大写字母。

语法: upper(数据列)

### 参数说明

数据列:表格中的一列数据。由表格 code 与所在的列数组成,如 BX2.

示例

BX3=upper(BX2)

如果 BX2 中的值为小写字母,则 BX3 将返回 BX2 中的大写字母;

如果 BX2 中的值不是小写字母,则 BX 将返回 BX2 原本的内容。

### 注意事项

- 1. 在编辑公式时,无需输入"="。
- 2. 公式输入需要使用半角字符,用全角字符会出现报错。
- 3. 公式计算支持文本,无法转换数字、百分数、分数、科学计数法、货币、字符。
- 4. 该公式只针对普通表格,不适用于指标。

### 场景用例

在表格《信息统计表》(BX)中, 需要将 BX2 中的小写字母转化为大写字母。

# ••• (BX)信息统计表 ②表格计算完成

导入数据 导出数据 同步外部表格 清除数据 预览数据 提交表单

| 表格公式 |                  |
|------|------------------|
| BX2= | 编辑               |
| BX1  | BX2              |
| 序号   | 产品名称小写字母         |
| 3    | Fiskars 剪刀, 蓝色   |
| 2    | GlobeWeis        |
| 1    | Cardinal20120234 |

新建一列,选中该列数据,点击表格上方编辑按钮,输入公式 upper(BX2);点击确认, 计算结果如下:

| • (BX)信息统计表 ②表格计算完成                               | 1                                                       |                                                       |
|---------------------------------------------------|---------------------------------------------------------|-------------------------------------------------------|
| 入数据 导出数据 同步外部表格 清除                                | 涂数据 预览数据 提交表单                                           |                                                       |
| 表格公式                                              |                                                         |                                                       |
|                                                   |                                                         |                                                       |
| BX3 = upper(产品名称小写字母(BX                           | (2))                                                    | 编辑                                                    |
| BX3 = upper(产品名称-小写字母(BX<br>BX1                   | (2))<br>BX2                                             | 编辑<br>BX3                                             |
| BX3 = upper(产品名称-小写字母(BX<br>BX1<br>序号             | 2))<br>BX2<br>产品名称-小写字母                                 | 编辑<br>BX3<br>产品名称-大写字母                                |
| <b>BX3 = upper(产品名称-小写字母(BX</b><br>BX1<br>序号<br>3 | 22))<br>BX2<br>产品名称小写字母<br>Fiskars 剪刀, 蓝色               | 编辑<br>BX3<br>产品名称-大写字母<br>FISKARS 剪刀, 蓝色              |
| BX3 = upper(产品名称-小写字母(BX<br>BX1<br>序号<br>3<br>2   | 22))<br>BX2<br>产品名称-小写字母<br>Fiskars 剪刀, 蓝色<br>GlobeWeis | 编辑<br>BX3<br>产品名称-大写字母<br>FISKARS 剪刀, 蓝色<br>GLOBEWEIS |

## [lower]

定义:将文本中的大写字母转换为小写字母。

语法: lower(数据列)

参数说明

数据列:表格中的一列数据。由表格 code 与所在的列数组成,如 BX2.

示例

BX4=lower(BX3)

如果 BX3 中的值为大写字母,则 BX4 将返回 BX3 中的小写字母;

如果 BX3 中的值不是大写字母,则 BX4 将返回 BX3 原本的内容。

### 注意事项

- 1. 在编辑公式时,无需输入"="。
- 2. 公式输入需要使用半角字符,用全角字符会出现报错。
- 3. 公式计算支持文本,无法转换数字、百分数、分数、科学计数法、货币、字符。
- 4. 该公式只针对普通表格,不适用于指标。

### 场景用例

在表格《信息统计表》(BX)中, 需要将 BX3 中的小写字母转化为大写字母。

## ● (BX)信息统计表 ②表格计算完成

#### 导入数据 导出数据 同步外部表格 清除数据 预览数据 提交表单

| 表格公式 |                  |                  |
|------|------------------|------------------|
| BX2= |                  | 编辑               |
| BX1  | BX2              | BX3              |
| 序号   | 产品名称小写字母         | 产品名称大写字母         |
| 3    | Fiskars 剪刀, 蓝色   | FISKARS 剪刀, 蓝色   |
| 2    | GlobeWeis        | GLOBEWEIS        |
| 1    | Cardinal20120234 | CARDINAL20120234 |

## 新建一列,选中该列数据,点击表格上方编辑按钮,输入公式 lower(BX3);点击确认,

计算结果如下:

## • (BX)信息统计表 ⊙表格计算完成

导入数据 导出数据 同步外部表格 清除数据 预览数据 提交表单

| 表格公式                           |                  |                  |                  |  |  |  |  |  |  |
|--------------------------------|------------------|------------------|------------------|--|--|--|--|--|--|
| BX4 = lower(产品名称-大写字母(BX3)) 编辑 |                  |                  |                  |  |  |  |  |  |  |
| BX1                            | BX2              | BX3              | BX4              |  |  |  |  |  |  |
| 序号                             | 产品名称小写字母         | 产品名称-大写字母        | 产品名称-全部小写        |  |  |  |  |  |  |
| 3                              | Fiskars 剪刀, 蓝色   | FISKARS 剪刀, 蓝色   | fiskars 剪刀, 蓝色   |  |  |  |  |  |  |
| 2                              | GlobeWeis        | GLOBEWEIS        | globeweis        |  |  |  |  |  |  |
| 1                              | Cardinal20120234 | CARDINAL20120234 | cardinal20120234 |  |  |  |  |  |  |

## [math.bit]

定义:获取该数据的第2个 bit 位的数字,返回的值为0或1。

语法: math.bit(数据列,2)

### 参数说明

数据列:表格中的一列数据。由表格 code 与所在的列数组成,如 AA2.

### 示例

AA3=math.bit(AA2,2)

### 注意事项

- 1. 在编辑公式时,无需输入"="。
- 2. 公式输入需要使用半角字符,用全角字符会出现报错。
- 3. 公式计算支持数字,无法计算数字、百分数、分数、科学计数法、货币、字符。
- 4. 若数据列中的值不是数字,则返回空值。
- 5. 该公式只针对普通表格,不适用于指标。

### 场景用例

在表格《信息统计表》(BY)中,需要获取产品序列号(BY2)的第2个 bit 位的数字。

新建一列,选中该列数据,点击表格上方编辑按钮,输入公式 math.bit(BY2,2);点击 确认,计算结果如下:

| (BY)信息统计表 ⑦表格计算完成                                        |                                           |                                 |
|----------------------------------------------------------|-------------------------------------------|---------------------------------|
| 入数据 导出数据 同步外部表格 清除数据 预览数据                                | <b>器 提交表单</b>                             |                                 |
| 表格公式                                                     |                                           |                                 |
|                                                          |                                           |                                 |
| BY3 = math.bit(产品序列号(BY2),2)                             |                                           | 编辑                              |
| BY3 = math.bit(产品序列号(BY2),2)<br>BY1                      | BY2                                       | 编辑<br>BY3                       |
| BY3 = math.bit(产品序列号(BY2),2)<br>BY1<br>序号                | BY2<br>产品序列号                              | 编辑<br>BY3<br>math.bit           |
| BY3 = math.bit(产品序列号(BY2),2)<br>BY1<br>序号<br>4           | BY2<br>产品序列号<br>34567                     | 编年<br>BY3<br>math.bit<br>1      |
| BY3 = math.bit(产品序列号(BY2),2)<br>BY1<br>序号<br>4<br>3      | <b>BY2</b><br>产品序列号<br>34567<br>123456    | 編<br>BY3<br>math.bit<br>1<br>0  |
| BY3 = math.bit(产品序列号(BY2),2)<br>BY1<br>序号<br>4<br>3<br>2 | BY2<br>产品序列号<br>34567<br>123456<br>C12345 | 编辑<br>BY3<br>math.bit<br>1<br>0 |

【trim】

定义:使用 trim 函数可以移除字符串两侧的空白字符。

语法: trim(数据列)

参数说明

数据列:表格中的一列数据。由表格 code 与所在的列数组成,如 AA2.

示例

AA3=trim(AA2)

注意事项

1. 在编辑公式时,无需输入"="。

- 2. 公式输入需要使用半角字符,用全角字符会出现报错。
- 3. 公式计算支持文本,无法转换数字、百分数、分数、科学计数法、货币、字符。

4. 该公式只针对普通表格,不适用于指标。

## 场景用例

在表格《信息统计表》(BY)中, 需要将 BY4 中的含有空格的数字转化为不含空格的数

字。

| 据 导出数据 同步外部           | <b>都表格 清除数据 预览数据 提交表单</b> |          |         |
|-----------------------|---------------------------|----------|---------|
| 長格公式                  |                           |          |         |
| W4 = concat(math.bit( | BY3),"12345")             |          |         |
| BY1                   | BY2                       | BY3      | BY4     |
| 序号                    | 产品序列号                     | math.bit | 含有空格的数据 |
| 4                     | 34567                     |          | 12345   |
| 3                     | 123456                    |          | 12345   |
| 2                     | C12345                    |          | 12345   |
|                       | 400                       |          | 12245   |

新建一列,选中该列数据,点击表格上方编辑按钮,输入公式 trim(BY4);点击确认,

计算结果如下:

•••• (BY)信息统计表 ②表格计算完成

导入数据 导出数据 同步外部表格 清除数据 预览数据 提交表单

| 公式          |           |          |         |       |
|-------------|-----------|----------|---------|-------|
| = trim(含有空格 | 的数据(BY4)) |          |         |       |
| BY1         | BY2       | BY3      | BY4     | BY5   |
| 序号          | 产品序列号     | math.bit | 含有空格的数据 | trim  |
| 4           | 34567     |          | 12345   | 12345 |
| 3           | 123456    |          | 12345   | 12345 |
| 2           | C12345    |          | 12345   | 12345 |
| 1           | ABC       |          | 12345   | 12345 |

计算后移除了BY4两侧的空白字符

共 4 条数据 < 1 > 30 条/页>

[replace]

定义:使用其他文本,替换数据列中第一个指定的文本。

概要: replace(AA2,"需要替换的文本","替换的内容")

参数说明

AA2: 需要被替换的数据列。

示例

将 FP2 列中的第一个"悉息",替换为"ThingWoks":

新建一列 (FP3) , 输入公式: replace(FP2, "悉息", "ThingWorks")

| = replace(季度(FP2),"悉 | 息","ThingWorks") | 将FP2列中的第一个"悉息",替    | 换成"ThingWorks"编辑 |
|----------------------|------------------|---------------------|------------------|
| FP1                  | FP2              | FP3                 | FP4              |
| 序号                   | 季度               | replace             | 未命名              |
| 4                    | 悉息掌控             | ThingWorks掌控        |                  |
| 3                    | 悉息掌控             | ThingWorks掌控        |                  |
| 2                    | 悉息掌控、悉息          | 控 ThingWorks掌控、悉息掌控 |                  |
| 1                    | 悉息掌控、悉息          | 控 ThingWorks掌控、悉息掌控 |                  |

函数用途:可快速替换表格内第一个指定的字符。

### 注意事项

- 1. 在编辑公式时,无需输入"="。
- 2. 公式输入需要使用半角字符;
- 3. 该公式支持嵌套使用;
- 4. 公式计算支持数值型数据,不可使用百分数、分数、科学计数法、货币;
- 5. 该公式适用于表格。

[replaceall]

定义:使用其他文本,替换数据列中所有指定的文本。

概要: replaceall(AA2," 需要替换的文本"," 替换的内容")

### 参数说明

AA2: 需要被替换的数据列。

示例

将 FP2 列中,所有的"悉息",替换为"ThingWorks":

新建一列 (FP4) , 输入公式: replaceall(FP2, "悉息", "ThingWorks")

| 表格公式                            |                        | 山市 低大协"平白" 转换式"   |                           |  |  |  |  |  |
|---------------------------------|------------------------|-------------------|---------------------------|--|--|--|--|--|
| FP4 = replaceall(季度(FP2),"悉息"," | 行 FP2タ<br>ThingWorks") | 将FPZ列中,所有的态息,     |                           |  |  |  |  |  |
| FP1                             | FP2                    | FP3               | FP4                       |  |  |  |  |  |
| 序号                              | 季度                     | replace           | replaceall                |  |  |  |  |  |
| 4                               | 悉息掌控                   | ThingWorks掌控      | ThingWorks掌控              |  |  |  |  |  |
| 3                               | 悉息掌控                   | ThingWorks掌控      | ThingWorks掌控              |  |  |  |  |  |
| 2                               | 悉息掌控、悉息掌控              | ThingWorks掌控、悉息掌控 | ThingWorks掌控、ThingWorks掌控 |  |  |  |  |  |
| 1                               | 悉息掌控、悉息掌控              | ThingWorks掌控、悉息掌控 | ThingWorks掌控、ThingWorks掌控 |  |  |  |  |  |

### 函数用途:可快速替换表格内的所有指定字符。

#### 注意事项

- 1. 注意事项在编辑公式时,无需输入"="。
- 2. 公式输入需要使用半角字符;
- 3. 该公式支持嵌套使用;
- 4. 公式计算支持数值型数据,不可使用百分数、分数、科学计数法、货币;
- 5. 该公式适用于表格。

## 七、APP 下载与个人设置

【APP 下载-设置手机看板】

在编辑看板中,选择展示平台为手机,可以设置数据在手机中的展示形式:

| 并 ∠ 开机率日报分析看板      | ź                  |
|--------------------|--------------------|
| 平台: 手机 🗸 🖹 文本 🗠 指标 | 田表格                |
| ₩ 开机率              | 79.38 <sup>×</sup> |
| 产品生产数据             |                    |
| ■ 箱数               | =                  |
|                    |                    |
| 应 设备状态             | 透行                 |
| ⊯ 设备开关             | 1                  |
| ≥ 日停机时间            | 17820              |
| ≥ 开机率              | 79.38              |
| 三 日停机时间            | 17820              |
| 2019-08报表          |                    |
| ● 芯层密度左 ● 累计比率     | =                  |
|                    | 50%<br>2<br>0%     |
| ∠ 开机率日报            | =                  |

设置手机中看板的展示

在手机中下载并登录掌控 APP,即可查看创建的看板。

iOS 下载:

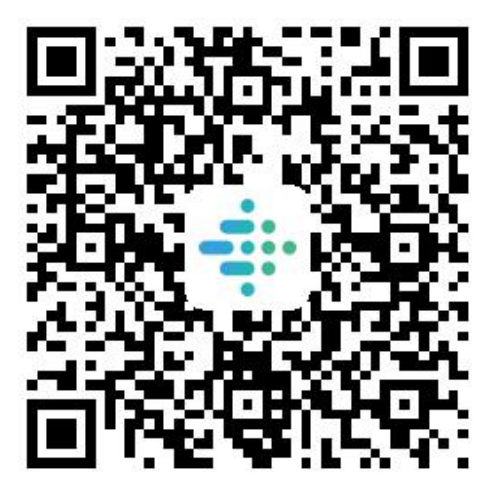

扫描二维码下载

安卓下载: <u>https://fir.im/iron</u>

【APP 下载-设置电视看板】

在平台上设置电视看板

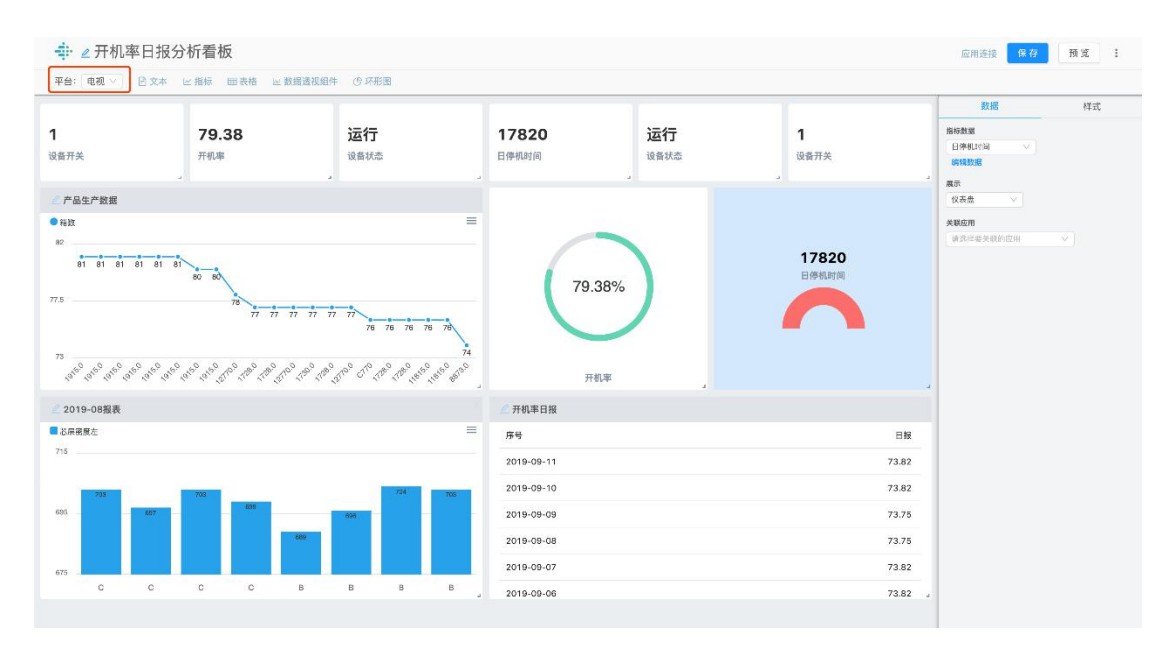

## 在编辑看板中,选择展示平台为电视,可以设置数据在智能电视中的展示形式:

设置电视的看板展示

安卓系统版本要求: 推荐使用 android 6.0 以上的安卓电视。

#### 网络环境

公有云:能正常访问公网的网络的环境即可。

私有云:所有客户端应该和服务器的网段一致。

电视 APP 安卓系统安装:

方法一: 直接在智能电视的浏览器中下载:

在电视浏览器中输入下载地址: https://fir.im/zk365tv,点击下载。

## 方法二:使用U盘下载。

将 APK 下载到 U 盘后,把 U 盘插入电视机上的 USB 接口。

本地化服务器设置:

方法一:掌控 APP-设置-服务器设置-输入地址:

| Б | 立用设置 |       |                           |
|---|------|-------|---------------------------|
|   | 退出登陆 | 设置服务器 |                           |
|   |      |       |                           |
|   |      |       |                           |
|   |      |       |                           |
|   |      |       |                           |
|   |      |       |                           |
|   |      |       | Powered By 攀控, 版本:v-1.8.4 |

设置-设置服务器

服务器地址: <u>http://api.zhangkong365.com</u>

| 配置服务器 |      |    |     |              |         |       |         |                 |     |     |    |       |      |   |
|-------|------|----|-----|--------------|---------|-------|---------|-----------------|-----|-----|----|-------|------|---|
|       |      | 服务 | 器地址 | : http://api | .zhangl | kong: | 365.com |                 |     |     |    |       |      |   |
|       |      |    |     |              |         |       |         | j               | 返回  |     | 确定 |       |      |   |
|       |      |    |     | ◎ 按住语        | 音键      | 说话    | 5,支持    | <sub>打汉字、</sub> | 、字母 | 、数字 |    |       |      |   |
|       | 1    | 2  | 3   | a            |         | b     | С       | d               | е   | f   | g  | a     | ė    |   |
|       | 4    | 5  | 6   | ł            |         | i     | j       | k               |     | m   | n  | 中/英   | ×    |   |
|       | 7    | 8  | 9   | c            |         | р     | q       | r               | S   | t   | u  | 123_! | 白む   |   |
|       | .com | 0  | @   | V            |         | w     | x       | у               | z   | +   | +  | 1     | JENG | Ð |

服务器设置

方法二: 掌控 APP-登录界面-服务器设置-输入地址:

## http://api.zhangkong365.com

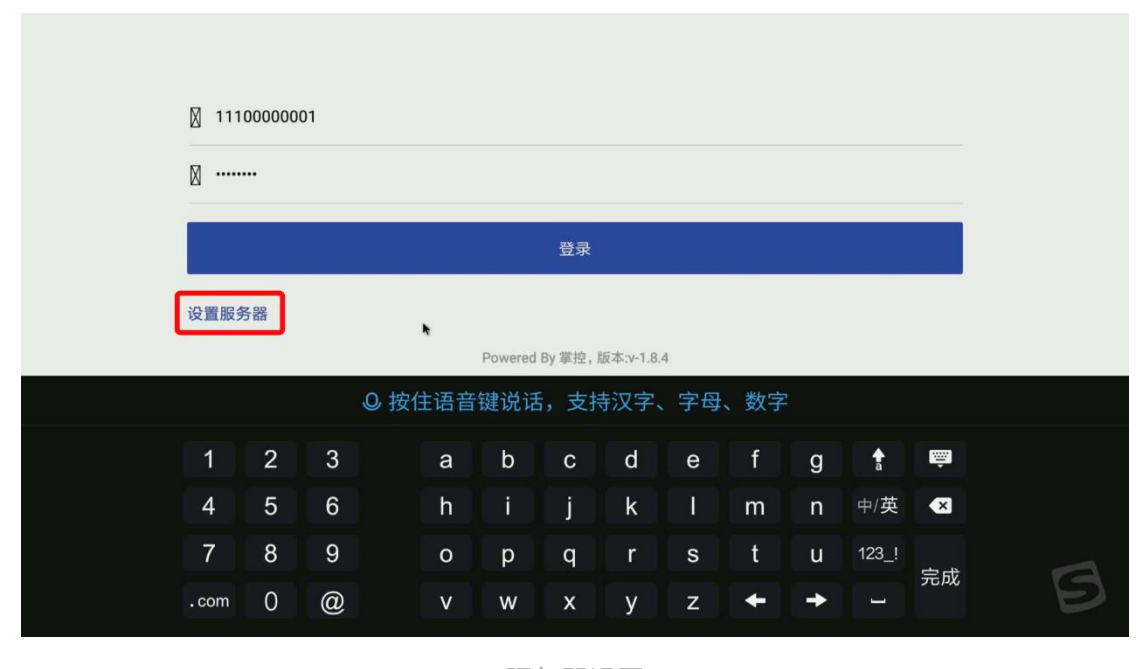

服务器设置

账号密码登录

| 🛛 111 | 000000        | 01 |      |     |         |           |           |     |     |   |            |       |   |
|-------|---------------|----|------|-----|---------|-----------|-----------|-----|-----|---|------------|-------|---|
| ⊠     |               |    |      |     |         |           |           |     |     |   |            |       |   |
|       |               |    |      |     |         | 登录        |           |     |     |   |            |       |   |
| 设置服务  | <b></b><br>子器 |    |      | ×   | Powered | d By 掌控,) | 版本:v-1.8. | 4   |     |   |            |       |   |
|       |               |    | ❷ 按信 | 主语音 | 键说词     | 舌,支持      | 寺汉字、      | 、字母 | 、数字 |   |            |       |   |
| 1     | 2             | 3  |      | а   | b       | С         | d         | е   | f   | g | <b>≜</b> a | ÷     |   |
| 4     | 5             | 6  |      | h   | i       | j         | k         | 1   | m   | n | 中/英        | ×     |   |
| 7     | 8             | 9  |      | 0   | р       | q         | r         | S   | t   | u | 123_!      | 完成    | A |
| .com  | 0             | @  |      | ۷   | w       | х         | у         | z   | +   | + | L          | 98120 | Ð |

账号密码登录

输入掌控账号密码,登录成功,即可查看创建的看板。

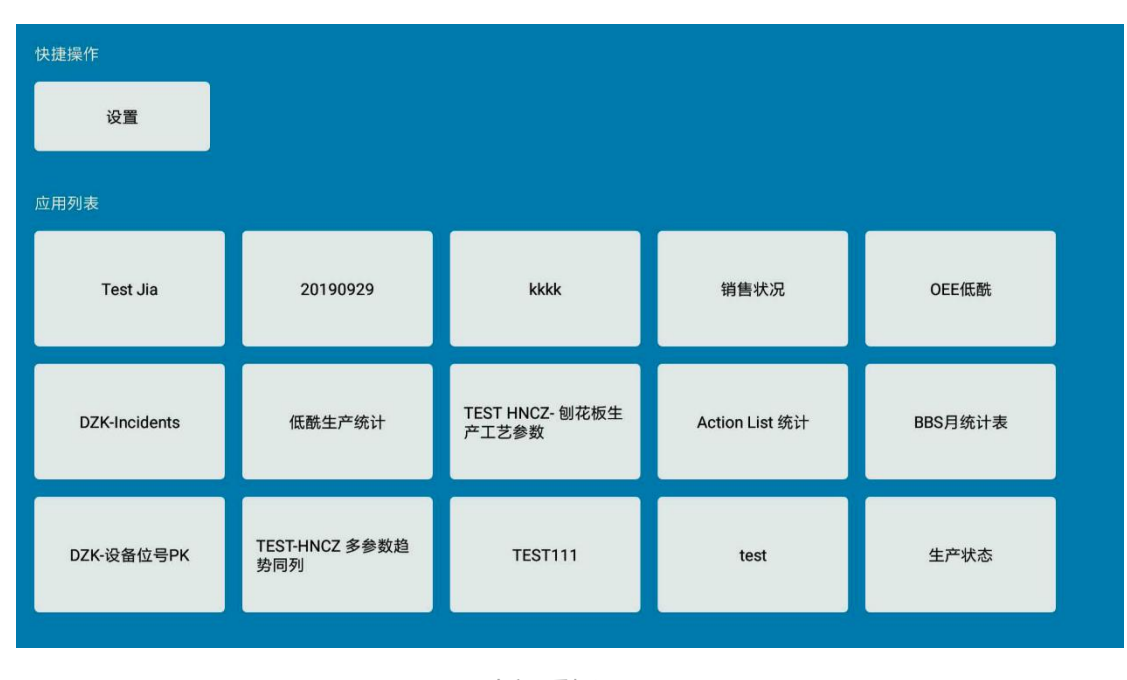

电视看板界面

选择要展示的看板, 屏幕实时更新显示图表信息。

• 右上角为数据更新时间

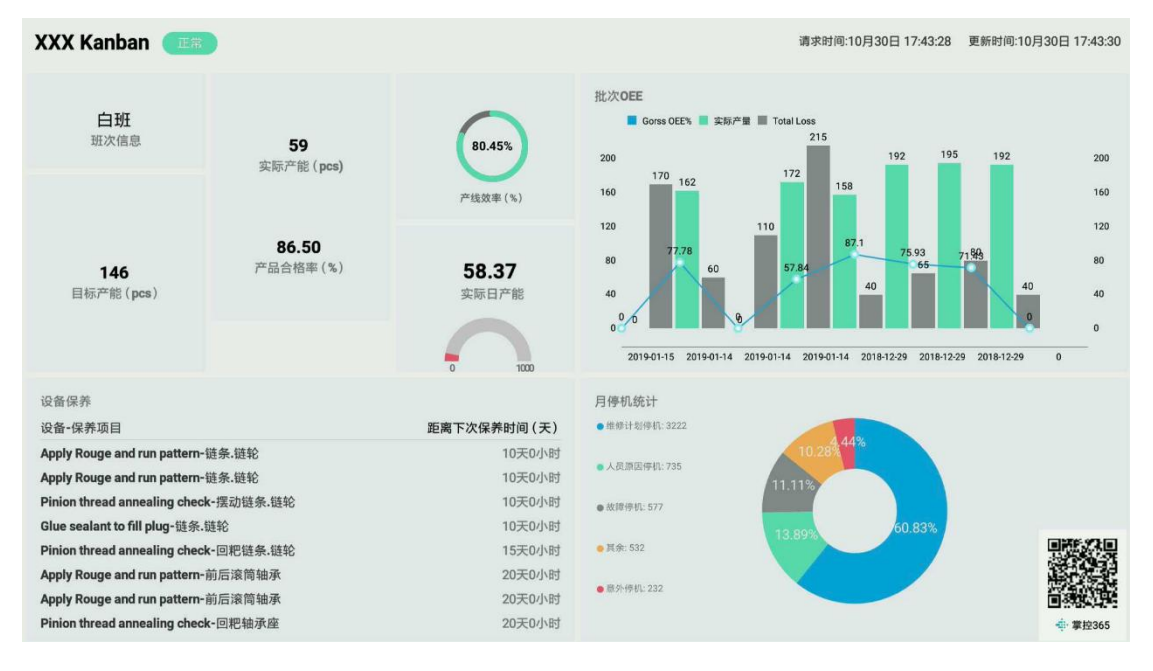

电视看板

## 关于样式处理

图表样式失效/图表样式不显示

查阅《手机与 TV 中看板支持的图表类型》,确认该图表样式支持。

检查看板展示平台是否选择为【电视】。

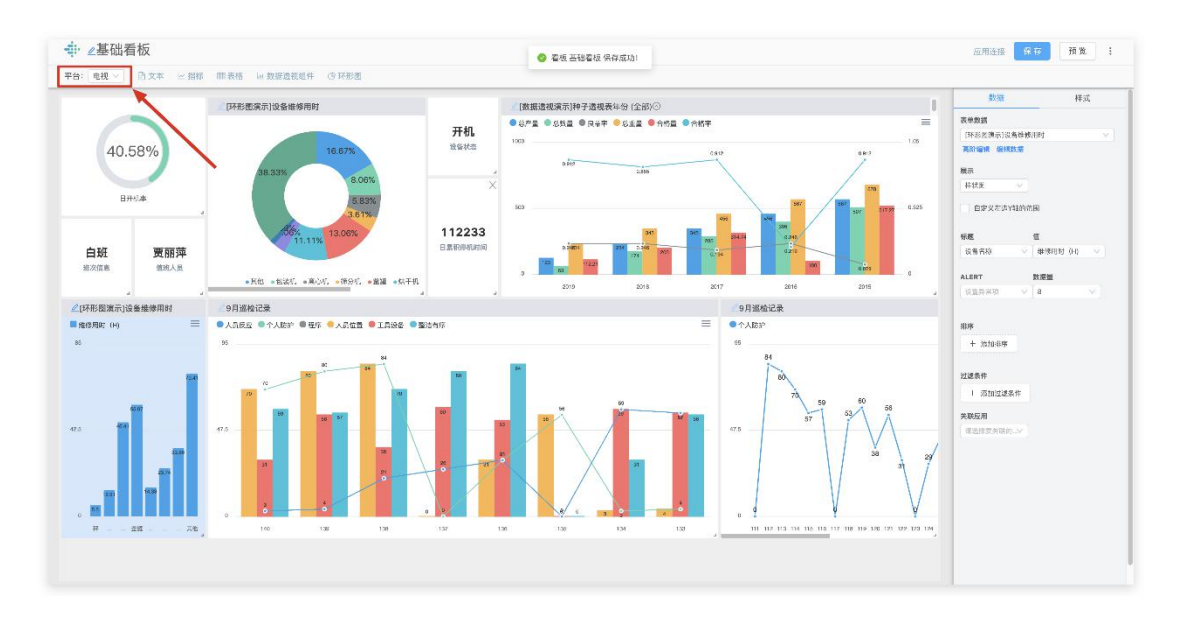

设置电视中看板的展示

# 手机与TV中看板支持的图表类型

| 组件及 | 及样式 | 手机<br>APP(android) | 手机<br>APP(iOS)  | TV      |
|-----|-----|--------------------|-----------------|---------|
| 文   | 本   | 支持                 | 支持              | 支持      |
|     | 混合图 | 支持                 | 支持              | 支持      |
|     | 堆叠图 | 支持                 | 支持              | 不支持     |
|     | 柏拉图 | 支持                 | 支持              | 不支持     |
|     | 柱状图 | 支持                 | 支持              | 支持      |
| 表格  | 折线图 | 支持                 | 支持              | 支持      |
|     | 状态图 | 支持 支持              |                 | 不支持     |
|     | 列表  | 支持                 | 支持              | 支持      |
|     | 箱线图 | 支持                 | 支持              | 不支持     |
|     | 信号图 | 支持                 | 支持              | 不支持     |
| 环刑  | 影图  | 支持                 | 支持              | 不支持     |
| 数据过 | 透视表 | 不支持                | 支持              | 支持      |
| 指   | 标   | 支持(无样式)            | 支持(无样式)         | 支持(有样式) |
| 自云  | 力化  | 不支持预览<br>支持接收通知    | 不支持预览<br>支持接收通知 | 不支持     |

## 八、常见问题集锦

## 1、掌控账号权限与团队成员权限区别

租户账号与普通账号的区别:

| 租户账号(管理员)与普通用户的权限区别 |                     |              |  |  |  |
|---------------------|---------------------|--------------|--|--|--|
| 操作                  | 用户账号                | 租户账号(管理员)    |  |  |  |
| 创建用户                |                     |              |  |  |  |
| 设置单点登录/外观           |                     |              |  |  |  |
| 查看数据用量              |                     |              |  |  |  |
| 创建团队                | <ul><li>✓</li></ul> | $\checkmark$ |  |  |  |
| 修改密码                | <ul><li>✓</li></ul> | $\checkmark$ |  |  |  |

## 团队成员的操作权限区别:

|               |       | 团队成员的权限区别    |        |           |
|---------------|-------|--------------|--------|-----------|
| 操作            | 仅查看权限 | 仅编辑数据        | 可编辑全部  | 可分享/团队创建人 |
| 复制看板主题        |       | $\checkmark$ |        |           |
| 创建指标/表格/自动化   |       | $\checkmark$ |        |           |
| 编辑指标/表格/自动化   |       |              |        |           |
| 导出表格          |       |              |        |           |
| 创建看板/模板/实例    |       |              |        |           |
| 编辑看板/模板/实例    |       |              |        |           |
| 分享指标/表格/看板/模板 |       |              |        |           |
| 添加团队成员        |       |              |        |           |
| 删除团队          |       | 暂不支持         | 删除团队   |           |
| 删除同步的外部表格     |       | 仅创建。         | 人可删除   |           |
| 删除指标/表格/看板    |       | 仅创建)         | 人可删除   |           |
| 删除模板/实例       |       | 暂不支持删除       | 余模板和实例 |           |
| 创建连接          |       |              |        |           |
| 编辑/断开连接       |       |              |        |           |
| 创建/删除通道       |       |              |        |           |
| 自定义数据格式       |       |              |        |           |
| 创建/删除绑定       |       |              |        |           |

315

2、"我的"界面看板无法编辑

如果看板在【我的】位置里,看板不可编辑,需找到看板所在的团队,进入编辑界面。 (创建人无法编辑【我的】里的看板,显示复制到本地)

正确操作路径:

| 第1      | 步: | 找到看板所在团队 |
|---------|----|----------|
| <u></u> | ~  |          |

| 5学程<br>GWORKS |                                       |                        |                    |                          |                       |                | (文档中心) 月 |
|---------------|---------------------------------------|------------------------|--------------------|--------------------------|-----------------------|----------------|----------|
|               | 現的                                    | 我的                     |                    |                          |                       | 创建 品 数据分享      |          |
|               | 田 曹板                                  | 5000 5                 |                    |                          |                       | _              |          |
|               | Ⅲ 表格                                  | 掌控365 智能看板DEM0         | 0 (28) 1 找到看板角     | f在的团队                    |                       | 空看全部           |          |
|               | ビ 損極                                  | 💱 Test Jia             | ₩ 20190929         | III kkkk                 | 田 销售状况                | III OEE低跌      |          |
|               | & 自动化                                 | 激光表-001                | 333                | 323                      | 223                   | 332            |          |
|               | ····································· | 10-23 17:28 重新 📩       | 09-29 10:11 勤新     | 09-19 14:30 更好           | 09-19 14:30 夏新        | 09-19 14:30 更新 |          |
|               | 6、雪板演示(印に人)                           |                        |                    |                          |                       |                |          |
|               | 和, <b>场最演示</b> (品用人)                  | dzk-test (11)          |                    |                          |                       | 查看全部           |          |
|               | 条 国际A(印显人)                            | SE 【安全管理】中<br>国区BBS月统计 | 田 【生产管理】低<br>爵生产统计 | 🗄 empty rows             | III test Plato        | BB DSM-ZJ      |          |
|               | み、数据分析专用(出社へ)                         | 影动-001                 | 测试-001             | 483                      | zah                   | 222            |          |
|               | 泉 掌控365 智能看板DE                        | 09-30 11:50 亜純 😭       | 09-80 11:47 🖬 si   | 09-19 14:30 <b>2</b> \$i | 09-19 17:52 聖部        | 09-19 14:30 要約 |          |
|               | MO                                    | 进入团队,编辑看板              |                    |                          |                       |                |          |
|               | & dzk-test                            | 贾丽萍测试 (4)              |                    |                          |                       |                |          |
|               | み、 置服萍頑试                              | 88 箱线图                 | corning test       | ※ 设备故障及推护<br>副本          | 田 【设备管理】设 🖉<br>各故障及维护 |                |          |
|               | 十 西州团队                                | 服治£ 001                | aab                | 東京-001                   | 824                   |                |          |
|               |                                       | 10-23 14:56 更新         | 10-17 10:30 更好     | 09-30 12:17 更新           | 09-30 12:18 更新        |                |          |
|               |                                       | 看板演示(创建人)(3)           |                    |                          |                       |                |          |
|               |                                       | EB 有机肥生产               | 8 高级看板             | 88 基础看板                  |                       |                |          |
|               |                                       | #SC-001                | 测试-001             | 東記-001                   |                       |                |          |
|               |                                       |                        | 10.10.10.00        | 10.10.10.10.00           |                       |                |          |

## 看板所在团队

## 第2步:在团队里点击看板,进入编辑界面,看板为可编辑状态

| 班次良品率分析                                             |                                         |
|-----------------------------------------------------|-----------------------------------------|
| ● W次产版<br>125                                       |                                         |
| 100 308 100 100 101 101 102 100 100 101 101 100 100 | 0.00.00.00.00.00.00.00.00.00.00.00.00.0 |
| 72.6                                                |                                         |
|                                                     |                                         |
|                                                     |                                         |
| *                                                   |                                         |

### 进入编辑页面

### 3、看板中如何避免滚动条出现

看板显示避免出现滚动条:在看板编辑中,处于分隔线以上的组件,会显示在首屏。

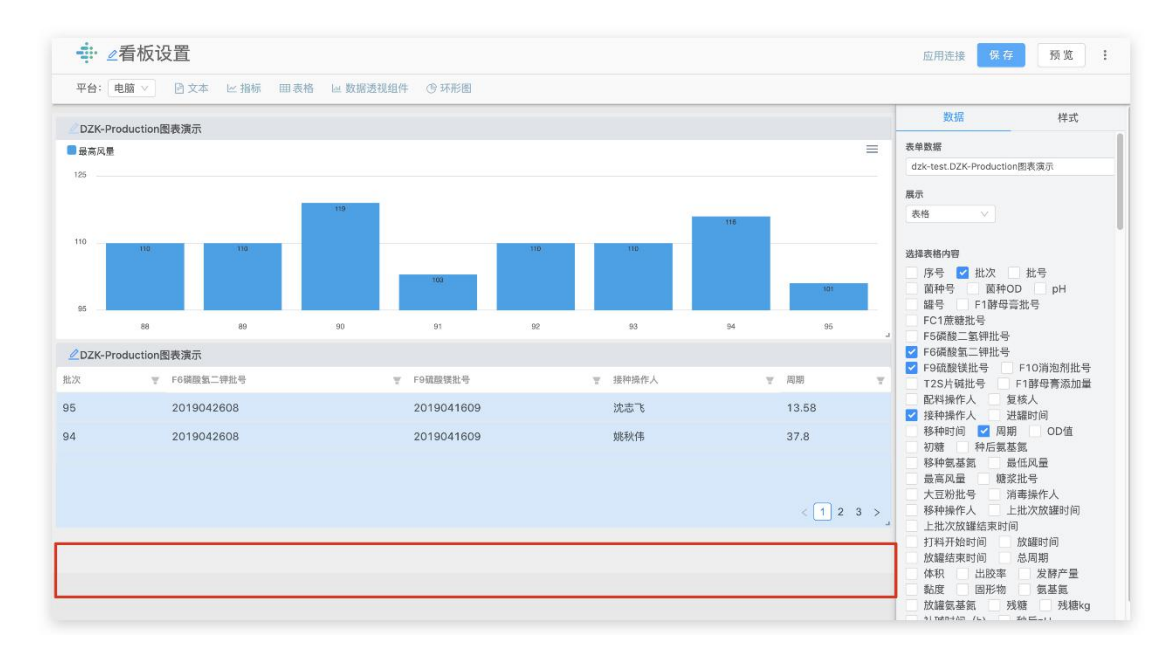

避免出现滚动条

若组件添加超过看板首屏分隔线,则显示界面右侧出现滚动条。当前屏幕显示看板首屏

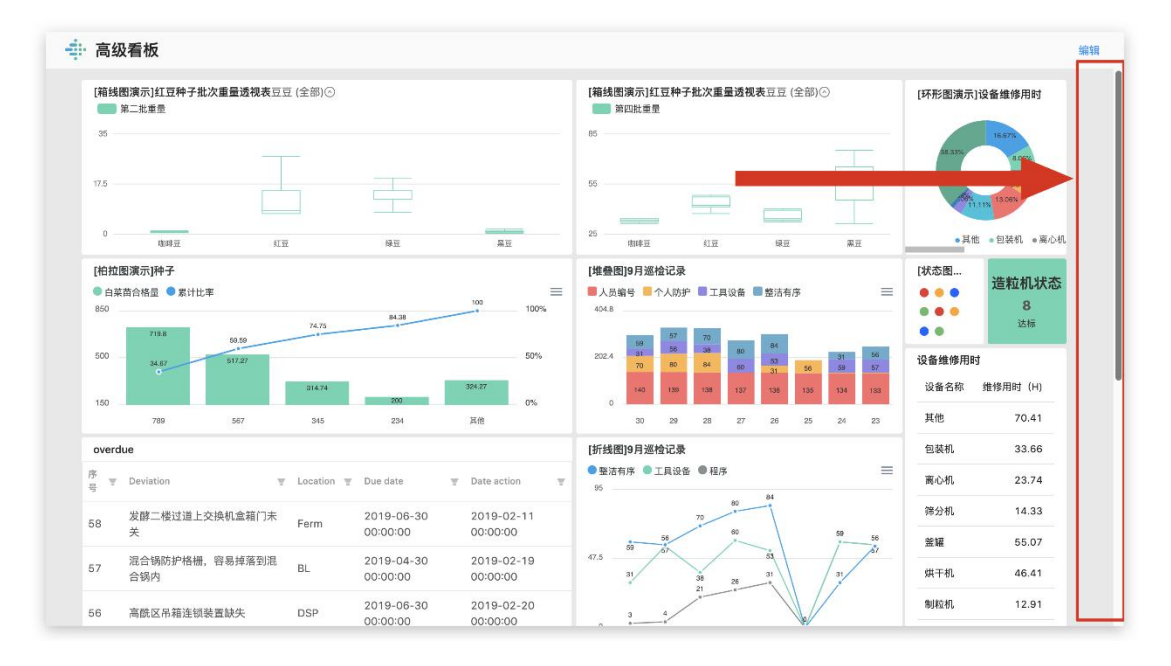

的数据图表,完整显示需拖动滚动条。

完整显示需拖动滚动条

若要避免滚动条出现,可调整组件大小,放置在看板首屏分隔线内。图表显示如何避免 出现滚动条:当图表中数据过多,或者图表尺寸过小时,图表显示也会出现滚动条。

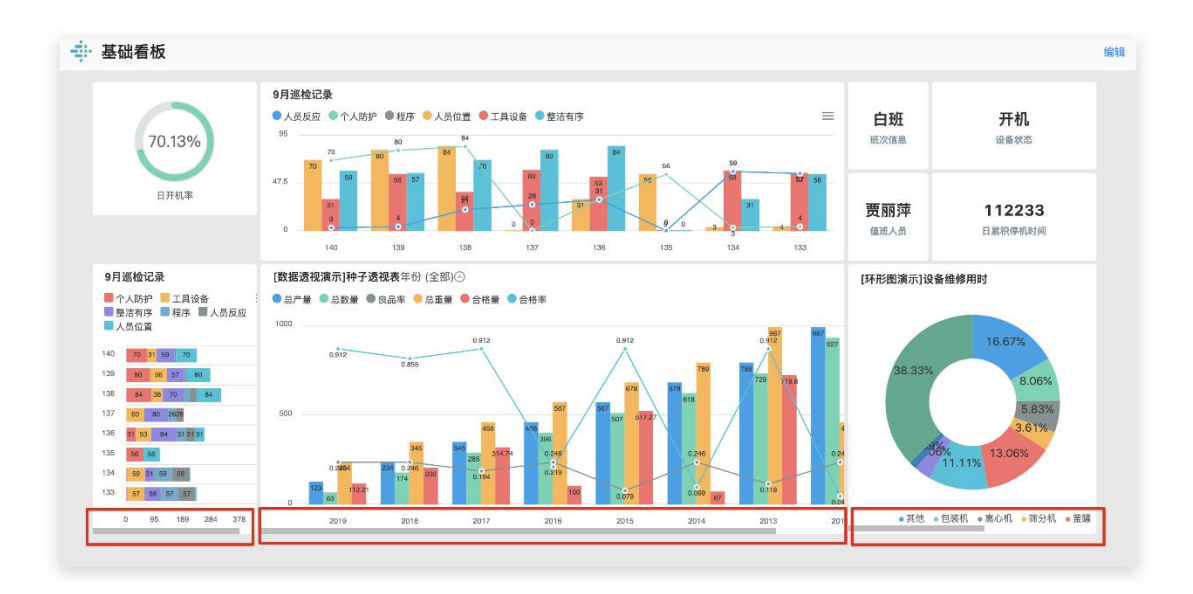

图表显示滚动条

若要避免滚动条出现,可调整图表大小,以显示更多数据;或者调整显示的数据量。

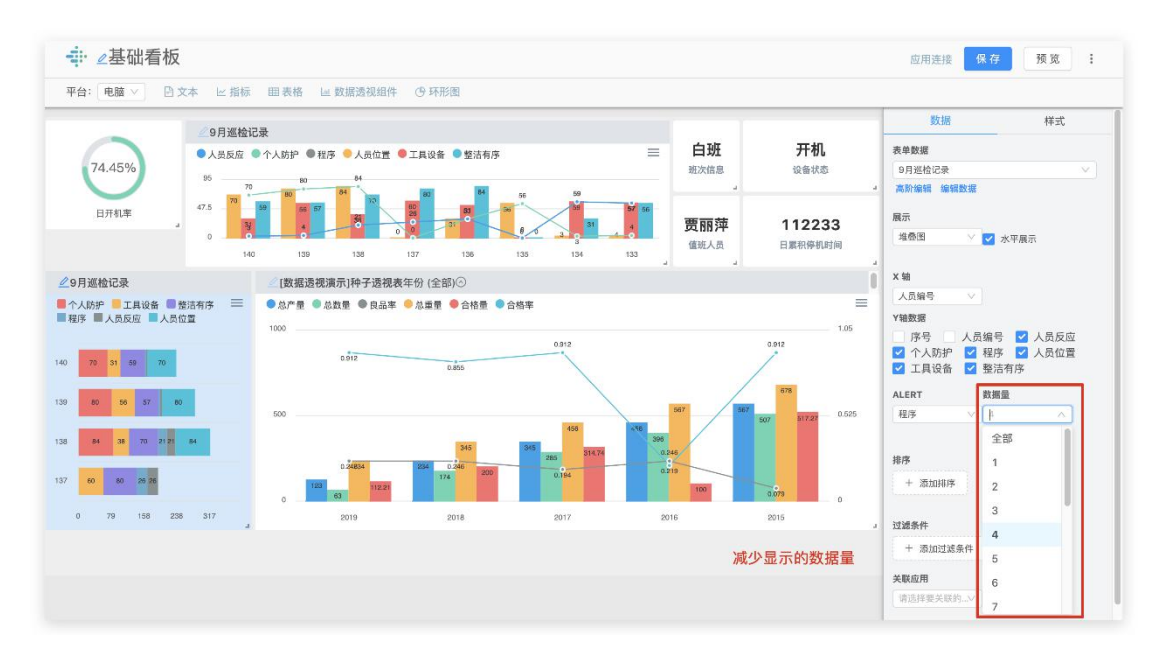

4、如何使用排序和过滤条件

【排序设置】

排序是通过一定的方法,将一组"无序"的数据按顺序排列。排序方式分为:降序和升序。

| -∰i ∠Test Jia                            | 应用连接 保存     | ME      |
|------------------------------------------|-------------|---------|
| 〒台: 1000 ℃ 白文本 に指移 回義施送規範律 ①月形出          | 点击【保存】 🕄    | 0       |
| /%7838.8446                              | 数据          | 样式      |
|                                          | 我戏举弄        |         |
| 18                                       | 延次良星率分析     |         |
|                                          | 有16编辑 编辑数据  |         |
|                                          | 展示          |         |
|                                          | (Without V  |         |
| 0. 100 100 101 101 101 101 101 101 101 1 | 日本文石が始めた時   |         |
| 1 2 2 2 2 1 1 1 2 2 2 2 2 2 2 2 2 2 2 2  |             |         |
|                                          | 46.20 M     |         |
|                                          | 新次 V 新2     | (产能 ) ~ |
| 725                                      | ALERT NO    |         |
|                                          | (22757 V 2  | v 1/    |
|                                          |             |         |
|                                          | 相序          |         |
| 选中表格,点击【添加排序】(                           | + x5/c43/*  |         |
| · · · · · · · · · · · · · · · · · · ·    |             |         |
| 这样排步刘代邦步力式。                              | 3 私次产能 ∨ 降日 | × ×     |
| **************************************   | 31次数率 ∨ №8  | в 🗸 х   |
|                                          |             |         |
|                                          | 过滤条件        |         |
|                                          | 500225-7    |         |
|                                          | ANGE        |         |
|                                          | 家大学事業取得人用   |         |
|                                          |             |         |

## 设置排序

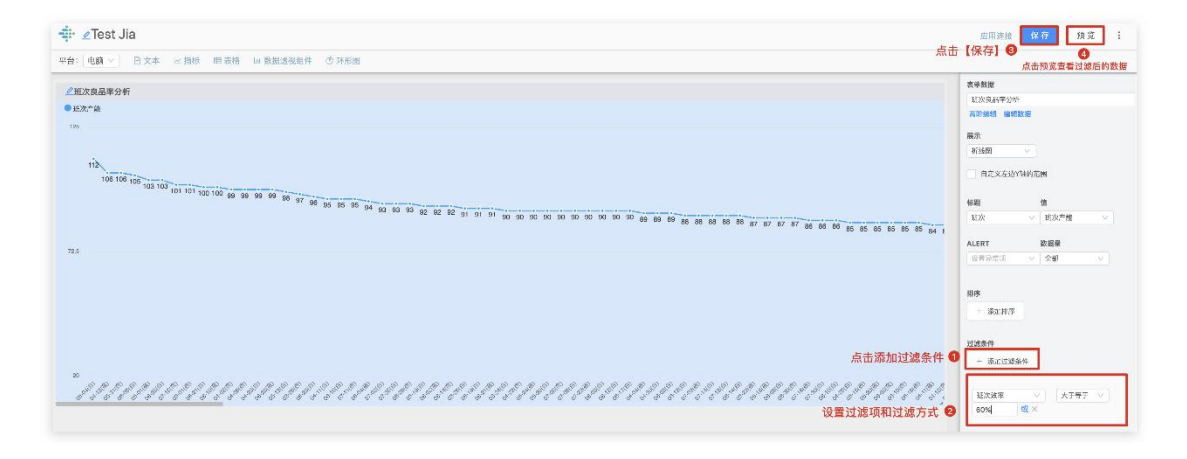

## 设置过滤

## 【使用排序和过滤条件】

- 1、选中表格,在右侧数据栏中,添加排序;
- 2、选择排序列和排序方式;
- 3、点击【保存】,预览可看到排序后的图表。
- 设置排序后需要点击保存,才能在预览中看到更新后的数据。

#### 选择关联数据

#### 当前选择的Excel: 20180715-2080701.xls

| <b>2. 配置同步选项</b><br>选择要上传的Sheet Sheet | • 1        | ✓ 数据唯一标    | i识列(用于后续数据更新)       | ● 2<br>请选择不含重复f | 直的列へ       |
|---------------------------------------|------------|------------|---------------------|-----------------|------------|
| 实际结束时间                                | 任务         | 类型         | 混合机                 | 实际结束时间          |            |
| 43283.368483796294                    | 1292010592 | Production | 混合机3 Mixer 3 Runing | 任务              | 물고드        |
| 43283.3758912037                      | 1292010601 | Production | 混合机2 Mixer 2 Runing | 混合机             | 12         |
| 43283.38179398148                     | 1292010600 | Production | 混合机2 Mixer 2 Runing | 物料              | 24         |
| 43283.3858912037                      | 1292010593 | Production | 混合机3 Mixer 3 Runing | 名称              | 17.<br>27. |
| 43283.39295138889                     | 1292010565 | Production | 混合机4 Mixer 4 Runing | 批记录             | 言音         |
| 43283.39630787037                     | 1292010561 | Production | 混合机2 Mixer 2 Runing | 单位规格            | く、、、、、」、前り |
| 43283.40081018519                     | 1292010604 | Production | 混合机3 Mixer 3 Runing | VS03425120      | 2%肉种鸡产     |
| 43283.40408564815                     | 1292010552 | Production | 混合机1 Mixer 1 Runing | VS05454120      | 0.1%生长服    |
| 43283.410208333335                    | 1292010562 | Production | 混合机2 Mixer 2 Runing | VS03847120      | 8% 仔猪前期    |
|                                       |            |            |                     |                 | • 确定       |

## 过滤条件设置

- 1、过滤是什么:对表中数据按一定条件进行筛选。
- 2、如何设置过滤
  - 1) 选中表格, 点击添加过滤条件;
  - 2) 选择排过滤列和过滤方式;
  - 3) 点击【保存】,预览可看到过滤后的图表。
  - 设置排序后需要点击保存,才能在预览中看到更新后的数据。

| ‡- ∉Test Jia                                                                                                    | 应用连接 保存 预复        |
|----------------------------------------------------------------------------------------------------|-------------------|
| 平台: 电路 ◇ 白文本 ビ 撤線 開表橋 は 数据通数矩件 ① 环形圏                                                                                                    | 点击【保存】 🔮 🛛 🥝      |
| @@283.84%                                                                                                    | 数据 样式             |
| e izzna                                                                                                    | 丧华政班              |
| No. Contraction of the second second s | 延次良星率分析           |
|                                                                                                    | <b>高限编辑 编辑数据</b>  |
|                                                                                                    | 展示                |
| 112                                                                                                    | 9(15(R) ~         |
| 100 100 100 100 100 100 100 100 100 100                                                                                                    | <b>BTYSWYWWDE</b> |
| 1 3 3 3 1 1 1 1 7 96 10 16 16 10 11 10 10 10 10 10 10 10 10 10 10 10                                                                                                    |                   |
| 1 47 47 47 40 50 50 50 50 50 50 50 50 50 50 50 50 50                                                                                                    | 428 11            |
|                                                                                                    | 新次   一            |
| 725                                                                                                    | ALERT NEW         |
|                                                                                                    |                   |
|                                                                                                    |                   |
|                                                                                                    | 和序                |
| 选中表格,点击【添加排序】                                                                                                    | *.ftal5: + 0      |
| 这段社会到37社会 <del>之中</del>                                                                                                    |                   |
| 选择相争刘和相夺力式                                                                                                    | 3 紅次产能 V 降序 V     |
| **************************************                                                                                                    | 和次效率 マ 隆序 マ       |
| 」 いちちょうちょうちょうちょうちょうちょうとも とうちょうちょうちょうちょうちょうちょうちょうちょうちょうちょうちょうちょうちょう                                                                                                    |                   |
|                                                                                                    | 过速条件              |
|                                                                                                    | 1 5002235.4       |
|                                                                                                    | 2 B 0 B           |
|                                                                                                    | 读点洋菜关联的应用         |
|                                                                                                    |                   |

3、或与和的条件设置

或 (OR) : 满足其中一项条件

在同一条件设置框内点击【或】字,可添加另一条件,多个条件满足其中一个即可过滤。

|                                                  | 应用连接             | 保存 预览 :           |
|--------------------------------------------------|------------------|-------------------|
| 平台: 电频 ◇ 日文本 ※指标 田辰格 山袋批送税能件 の不能激                | 【保存】 🛛           | 4<br>東击预览宣看过滤后的数据 |
|                                                  | 表单数提             |                   |
| 2 加以限定年少有                                        | 虹次良品学分析          |                   |
| ● £然**œ                                          | WITH MALE SAME   | e                 |
| 125.                                             | 展示               |                   |
|                                                  | 871652           |                   |
| 12<br>10 10 10 10 10 10 10 10 10 10 10 10 10 1   | 自定义左边YN          | N/GM              |
| 100 100 100 100 90 99 99 90 80 97 90 95 85 85 35 | 标题               | 8                 |
|                                                  | 10次              | ▽ 助攻声徳 ──         |
| ······································           |                  |                   |
| 72.5                                             | ALERT            | 2014<br>2014      |
|                                                  | 102 PE 24/24, 50 | V 2580 V          |
|                                                  | 和序               |                   |
|                                                  | - 添加井厚           |                   |
|                                                  |                  |                   |
|                                                  | 过滤条件             | _                 |
| 点。 一個 一個 一個 一個 一個 一個 一個 一個 一個 一個 一個 一個 一個        | - 派加过湖条州         |                   |
| *                                                |                  |                   |
|                                                  | 延次效率             | × 大丁号子 ×          |
|                                                  | 60%              | l×                |

和 (AND) : 满足所有条件

再次点击添加过滤条件,新建一个过滤条件,则满足所有条件的数据才会被过滤。

| tir ∠Test Jia                                     | 四用注题 【 17 預 数 1                                                    |
|---------------------------------------------------|--------------------------------------------------------------------|
| 平台: 東語 > ビス本 と 田板 国 素格 回 謝婚薄弱無件 (多) 承認適           |                                                                    |
| /12/939046                                        | 表年数据                                                               |
|                                                   | 延次良品率分析                                                            |
|                                                   | 有於編輯 编辑数据                                                          |
| 126                                               | 展示                                                                 |
|                                                   | 新续图                                                                |
|                                                   | 自主义左边Y目的石图                                                         |
| 9 96 95 95 94 93 10 98 10 92 10 91 10 10 10 10    | fr:82 19                                                           |
| 9 9 9 9 8 00 00 00 00 00 00 00 00 00 00 00 00 0   | ▲E次 > ● ● ● ● ● ● ● ● ● ● ● ● ● ● ● ● ● ●                          |
|                                                   | ALERT 按据量                                                          |
| <i>as</i>                                         |                                                                    |
| 点击源加过越来行                                          |                                                                    |
| <sup>**</sup> /////////////////////////////////// | 经次效单 ↓ 大干≒干 ↓<br>60%                                               |
|                                                   | 本井         大井            100         成 ×           或 (04):法足具中一次多介 |
|                                                   |                                                                    |
|                                                   | AND A CONTRACT STATES                                              |

4、动态过滤与静态过滤

动态过滤的数据是随时间变化的。

## 例如设置过滤条件为【今天】,看板的数据展示的是当日的数据,随时间变化。

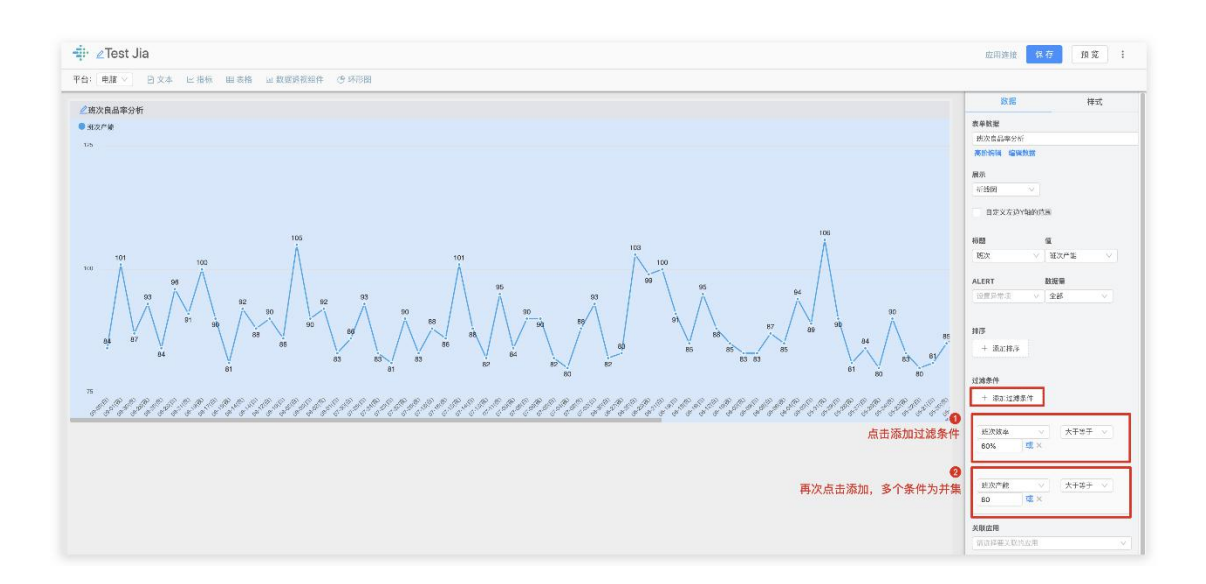

动态过滤条件说明:

今天: 过滤当日的数据;

本周、本月、本季度、本半年、今年同

- ZTest Jia 应用连接 伊克 报览 1 表单数高 把次表品率分析 高阶级转 编辑数 ∠ 班次良品率分析
 ● 31次产能 125 展示 纤线图 自定义在法Y轴的路国 #題 値 |形次 ∨ |形次产量 ALERT 数据量 全日3 □#### ①点击添加过滤条件 1830(2)2844 超次結束 今天 3 R **④** 即由用

过滤条件选择【时间】-"值"选择【自定义】-设置【起始时间】与【终止时间】,如

- 上周: 【本周初】——【-1】
- 上两周: 【本周初】——【-2】
- 上月: 【本月初】——【-1】
- 上2月: 【本月初】——【-2】

静态过滤不受时间变化,如大于、等于、小于、指定日期。如:
| -∰i ∠Test Jia                        | 应用连接 保存 预度 i                                                                                                    |
|--------------------------------------|----------------------------------------------------------------------------------------------------|
| #44:1044 ✓ 日文本 ビ揚線 開長橋 単数認識総議件 ◎ 牙形道 |                                                                                                    |
|                                      | 도부분           보기의 소리 아이           보기의 소리 아이           제품           가격           가격           가격           가격           가격           가격           가격           가격           가격           가격           가격           가격           가격           가격           가격           가격           가격           가격           가격           가격           가격           가격 |

注意事项:设置排序和过滤条件后需要点击保存,才能在预览中看到更新后的数据。

## 5、一级表格更新后没有刷新二级表格

【该 SOP 使用的范围】当表格的计算被取消时/公式计算错误时。

【流程】

第1步:在当前表格上添加一列

| ÷ | ← 数据列表<br>(AF) Tea | ☆ 数据列表<br>(AF) Teams_Quality_Raw_Data<br>导入数据 导出数据 关联表格 清除数据 |      | w_Data | Quality_ | Raw_Data.xlsx [QualityRecord#qBatch] × | ◎公式计算已经取消 |  |  |
|---|--------------------|--------------------------------------------------------------|------|--------|----------|----------------------------------------|-----------|--|--|
|   | 导入数据               | 导出数据                                                         | 关联表格 | 清除数据   | 预览数据     | 提交表单                                   | 当公式被取消    |  |  |
| 表 | 格公式                |                                                              |      |        |          |                                        |           |  |  |

| AF1 AF2 AF3 AF4 AF5 AF6 AF7 AF8                               |       |          |          |           |             |          |        |       |     |     |
|---------------------------------------------------------------|-------|----------|----------|-----------|-------------|----------|--------|-------|-----|-----|
|                                                               | 9     | AF9      | AF8      | AF7       | AF6         | AF5      | AF4    | AF3   | AF2 | AF1 |
| 序号 ID qCode qBatch qReactor qBatchStart qBatchEnd qA30+1st qA | )-1st | qA30-1st | qA30+1st | qBatchEnd | qBatchStart | qReactor | qBatch | qCode | ID  | 序号  |

## 第2步:修改新建列的公式为:1

| <ul><li>&lt; 数据列表</li><li>(AF) 无材</li></ul> | <b>示题</b> ①没有关耳 | 送文件 ②公式计    | 算完成        |             |              |           |             |     | , second second s |
|---------------------------------------------|-----------------|-------------|------------|-------------|--------------|-----------|-------------|-----|----------------------------------------------------------------------------------------------------|
| 导入数据<br>長格公式                                | 导出数据 清除         | 数据 预览数据     | 提交表単       |             |              |           |             | 数据依 | 数据依赖列表                                                                                                    |
| \F53=                                       | 4547            | 4540        | 4540       | 4550        | 4554         | 4550      | 编辑          | 赖   |                                                                                                    |
| AF46                                        | AF47            | AF48        | AF49       | AF50        | AF5 I        | AF52      | 添加—列        |     |                                                                                                    |
| day of week                                 | ProductIndex    | YTD-M-Index | 结束日期       | qNonQ1Volum | qVolumeCorre | qNonQ1Tag | qQ 73w3H 23 |     |                                                                                                    |
| 5                                           | P6310R2         | 201909      | 2019-08-30 | 0           | 51           |           | 删除当前列       |     |                                                                                                    |
| 6                                           | P4612R3         | 201909      | 2019-08-31 | 0           | 51           |           | 34000       |     |                                                                                                    |

第3步:等待计算完成 (结果应该为1)

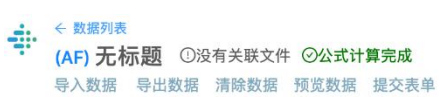

| 表格公式<br>AF53= |              |             |            |             |              |           | 编辑      | 数据依赖 | 数据依赖列表 |
|---------------|--------------|-------------|------------|-------------|--------------|-----------|---------|------|--------|
| AF46          | AF47         | AF48        | AF49       | AF50        | AF51         | AF52      | ALES    |      |        |
| day of week   | ProductIndex | YTD-M-Index | 结束日期       | qNonQ1Volum | qVolumeCorre | qNonQ1Tag | qQ 添加一列 |      |        |
| 5             | P6310R2      | 201909      | 2019-08-30 | 0           | 51           |           | 删除当前列   |      |        |
| 6             | P4612R3      | 201909      | 2019-08-31 | 0           | 51           |           | 34000   |      |        |

### 第4步:删除该列

| ÷ | ← 数据列表  |     |    |       |      |      |
|---|---------|-----|----|-------|------|------|
|   | (AF) 无林 | 示题  | ①没 | 有关联文件 | ⊙公式计 | 算完成  |
|   | 导入数据    | 导出数 | 据  | 清除数据  | 预览数据 | 提交表单 |

| 表格公式         |             |            |             |               |           |           |                   |
|--------------|-------------|------------|-------------|---------------|-----------|-----------|-------------------|
| AF54 = 1     |             |            |             |               |           |           | 编辑                |
| AF47         | AF48        | AF49       | AF50        | AF51          | AF52 等    | 诗公式计算     | 完成 <sup>-54</sup> |
| ProductIndex | YTD-M-Index | 结束日期       | qNonQ1Volum | qVolumeCorrec | qNonQ1Tag | qQ1Volume | 未命名               |
| P6310R2      | 201909      | 2019-08-30 | 0           | 51            |           | 33396     | 1                 |
| P4612R3      | 201909      | 2019-08-31 | 0           | 51            |           | 34000     | 1                 |
| P2240R2      | 201909      | 2019-08-31 | 0           | 51            |           | 32643     | 1                 |
| P4900R1      | 201909      | 2019-08-31 | 0           | 51            |           | 27530     | 1                 |
| P4900R3      | 201909      | 2019-08-31 | 0           | 51            |           | 34301     | 1                 |
| P4600R2      | 201909      | 2019-09-01 | 0           | 51            |           | 34055     | 1                 |
| P6701SR1     | 201909      | 2019-09-01 | 0           | 51            |           | 20085     | 1                 |
| P4900R3      | 201909      | 2019-09-01 | 0           | 51            |           | 34409     | 1                 |
| P2244R2      | 201909      | 2019-09-02 | 0           | 51            |           | 32312     | 1                 |

## 6、避免导入数据出现空白行

Excel 数据文件在编辑查看时,数据下方本身有较多空白行,导入时未被过滤掉,因此导入后会生成空白行。

在 Excel 本地文件里,把数据复制粘贴到新的 sheet 中,直接保存导入,避免 Excel 自动生成过多空白行。

或者在导入表格后,选中多余空白行,右键删除选中行。

新建

| 和例 <b>》但不过1047日的5011</b> 0.249天歌又同" 0.243.<br>导入数据 导出数据 关联表格 清除数据 预览数据 | 147500<br>提交表单 |        |      |
|------------------------------------------------------------------------|----------------|--------|------|
| 公式                                                                     |                |        |      |
| 4 = pick(AM3,"E",1)                                                    |                |        |      |
| AM1                                                                    | AM2            | AM3    | AM4  |
| 序号                                                                     | 遗粒机型号规格        | 单位耗能   | 单位耗能 |
| 11                                                                     | DZ-20-30       | 1.E+10 | 1.   |
| 10                                                                     | DZ-30-45       | 1.E+10 | 1.   |
| 9                                                                      | DZ-40-55       | 1.E+10 | 1.   |
| 8                                                                      | DZ-50-65       | 1.E+10 | 1.   |
| 7                                                                      | DZ-60-75       | 1.E+10 | 1.   |
| 6                                                                      | DZ=70-85       | 1.E+10 | 1.   |
| 5                                                                      | DZ-80-95       | 1.E+10 | 1.   |
| 4                                                                      | DZ-90-105      | 1.E+10 | 1.   |
| 3                                                                      | DZ-100-115     | 1.E+10 | 1.   |
| 2                                                                      | DZ-50-65       | 1.E+10 | 1.   |
|                                                                        | D7 60 75       | 1 5+10 | 1    |

### 九、常见应用场景

1、将 ROW DATA 按照某一项聚合成新的表单

row data 为上传的表格"产品生产数据(AG)",包含了 2018 年 12 月-2019 年 2 月 的生产数据。AE 是系统自动为表格分配的 code:

| 長格公式 |               |        |                     |                     |        |         |      |        |             |         |        |
|------|---------------|--------|---------------------|---------------------|--------|---------|------|--------|-------------|---------|--------|
| G5=  |               |        |                     |                     |        |         |      |        |             |         | 錫      |
| AG1  | AG2           | AG3    | AG4                 | AG5                 | AG6    | AG7     | AG8  | AG9    | AG10        | AG11    | AG12   |
| 序号   | 批次            | 开始时间班次 | 开始时间                | 结束时间                | 结束时间班次 | 产品CODE  | 箱数   | 实际产量   | 批生产时间 (小)   | 月份      | 周      |
| 70   | C770185207    | 夜      | 2018-12-28 23:49:59 | 2018-12-29 03:50:00 | 夜      | 12770.0 | 77.0 | 1925.0 | 4.000277777 | 2018-12 | 2018-5 |
| 69   | C770185208    | 夜      | 2018-12-29 03:50:00 | 2018-12-29 08:30:00 | 夜      | 12770.0 | 78.0 | 1950.0 | 4.666666666 | 2018-12 | 2018-5 |
| 68   | 1.728185206E9 | 早      | 2018-12-29 08:30:00 | 2018-12-29 13:00:00 | 早      | 1728.0  | 77.0 | 1925.0 | 4.5         | 2018-12 | 2018-5 |
| 67   | B742185210    | 早      | 2018-12-29 13:00:00 | 2018-12-29 18:10:00 | 早      | B742    | 63.0 | 1575.0 | 5.166666666 | 2018-12 | 2018-5 |
| 66   | J598185132    | 早      | 2019-01-14 08:30:00 | 2019-01-14 17:00:00 | 早      | J598    | 69.0 | 1725.0 | 8.5         | 2019-01 | 2019-0 |
| 65   | 1.731185226E9 | 早      | 2019-01-14 17:00:00 | 2019-01-14 23:30:00 | 夜      | 1731.0  | 66.0 | 1650.0 | 6.5         | 2019-01 | 2019-0 |
| 64   | K751185217    | 夜      | 2019-01-14 23:30:00 | 2019-01-15 04:00:00 | 夜      | K751    | 65.0 | 1625.0 | 4.5         | 2019-01 | 2019-0 |
| 63   | K751185218    | 夜      | 2019-01-15 04:00:00 | 2019-01-15 10:10:00 | 早      | K751    | 64.0 | 1600.0 | 6.166666666 | 2019-01 | 2019-0 |
| 62   | K751185219    | 早      | 2019-01-15 10:10:00 | 2019-01-15 16:35:00 | 早      | K751    | 65.0 | 1625.0 | 6.416666666 | 2019-01 | 2019-0 |
| 61   | K751190220    | 早      | 2019-01-15 16:35:00 | 2019-01-16 00:39:59 | 夜      | K751    | 64.0 | 1600.0 | 8.083055555 | 2019-01 | 2019-0 |
| 60   | K751190330    | 夜      | 2019-01-16 00:39:59 | 2019-01-16 05:30:00 | 夜      | K751    | 64.0 | 1600.0 | 4.833611111 | 2019-01 | 2019-0 |
| 59   | K751190331    | 夜      | 2019-01-16 05:30:00 | 2019-01-16 11:05:00 | 早      | K751    | 64.0 | 1600.0 | 5.583333333 | 2019-01 | 2019-0 |
| 58   | K751190334    | 早      | 2019-01-16 11:05:00 | 2019-01-16 20:30:00 | 早      | K751    | 65.0 | 1625.0 | 9.416666666 | 2019-01 | 2019-0 |
| 57   | B742190301    | 夜      | 2019-01-16 20:30:00 | 2019-01-17 01:10:00 | 夜      | B742    | 62.0 | 1240.0 | 4.666666666 | 2019-01 | 2019-0 |
| 56   | B742190302    | 夜      | 2019-01-17 01:10:00 | 2019-01-17 06:15:00 | 夜      | B742    | 62.0 | 1240.0 | 5.083333333 | 2019-01 | 2019-0 |
| 55   | B742190303    | 夜      | 2019-01-17 06:15:00 | 2019-01-17 20:30:00 | 早      | B742    | 63.0 | 1260.0 | 14.25       | 2019-01 | 2019-0 |
| 54   | B742190304    | 夜      | 2019-01-17 20:30:00 | 2019-01-18 03:00:00 | 夜      | B742    | 62.0 | 1240.0 | 6.5         | 2019-01 | 2019-0 |
| 53   | B742190342    | 夜      | 2019-01-18 03:00:00 | 2019-01-18 08:30:00 | 夜      | B742    | 62.0 | 1240.0 | 5.5         | 2019-01 | 2019-0 |
| 52   | A223190328    | 早      | 2019-01-18 08:30:00 | 2019-01-18 13:50:00 | 早      | A223    | 69.0 | 1725.0 | 5.333333333 | 2019-01 | 2019-0 |
| 51   | K751190336    | 早      | 2019-01-18 13:50:00 | 2019-01-18 20:30:00 | 早      | K751    | 64.0 | 1600.0 | 6.66666666  | 2019-01 | 2019-0 |
| 50   | K751190337    | 夜      | 2019-01-18 20:30:00 | 2019-01-19 08:30:00 | 夜      | K751    | 65.0 | 1625.0 | 12.0        | 2019-01 | 2019-0 |
| 49   | A223190329    | 早      | 2019-01-19 08:30:00 | 2019-01-19 14:55:00 | 早      | A223    | 69.0 | 1725.0 | 6.416666666 | 2019-01 | 2019-0 |
| 48   | 1.731190311E9 | 早      | 2019-01-19 14:55:00 | 2019-01-19 20:30:00 | 早      | 1731.0  | 66.0 | 1650.0 | 5.583333333 | 2019-01 | 2019-0 |
| 47   | 1.731190312E9 | 夜      | 2019-01-19 20:30:00 | 2019-01-20 02:30:00 | 夜      | 1731.0  | 67.0 | 1675.0 | 6.0         | 2019-01 | 2019-0 |
| 46   | 1.731190313E9 | 夜      | 2019-01-20 02:30:00 | 2019-01-20 06:00:00 | 夜      | 1731.0  | 66.0 | 1650.0 | 3.5         | 2019-01 | 2019-0 |
| 45   | 1.731190314E9 | 夜      | 2019-01-20 06:00:00 | 2019-01-20 10:40:00 | 早      | 1731.0  | 67.0 | 1675.0 | 4.666666666 | 2019-01 | 2019-0 |
| 44   | 1.731190315E9 | 早      | 2019-01-20 10:40:00 | 2019-01-20 14:30:00 | 早      | 1731.0  | 67.0 | 1675.0 | 3.833333333 | 2019-01 | 2019-0 |
| 43   | 1.731190316E9 | 早      | 2019-01-20 14:30:00 | 2019-01-20 18:20:00 | 早      | 1731.0  | 67.0 | 1675.0 | 3.833333333 | 2019-01 | 2019-0 |

新建一个表格,命名为"产品生产数据-周",即按周聚合成新的表格。该表格的 code 为 AH。

编辑列 AH1 的公式: AH1 = AG12

即列 AH1 中的值,等于表格 AG 中,列 AG12 的值,并做去重处理。

保存后, 表格刷新, AH1 即显示"产品生产数据 (AG)"中所有的周:

| ◆ ☆ 数期列表<br>产品生产数据-周 (AH)<br>导入数据 导出数据 清除数据 预览数据 提交表单 | AH1修改成功 |    |
|-------------------------------------------------------|---------|----|
| 表格公式                                                  |         |    |
| AH1 = AG12                                            |         | 编辑 |
|                                                       | AH1     |    |
|                                                       | 序号      |    |
|                                                       | 2018-52 |    |
|                                                       | 2019-03 |    |
|                                                       | 2019-04 |    |
|                                                       | 2019-05 |    |
|                                                       | 2019-07 |    |
|                                                       | 2019-08 |    |

a. 将 row data 按照某一项聚合成新的表单,比如按周(需要排除掉某些特定记录)

如果需要在新的统计表格"产品生产数据-周(AH)"中,排除掉 AG 中某些特定的值,比如,

按周聚合时,只统计实际产量大于1800的批次。

编辑列 AH1 的公式: AH1 = if(AG9>1800,AG12,NULL)

列 AG9 是实际产量。公式的含义为,显示列 AG9>1800 时,对列 AG12 的值的聚合。

即只统计 AG9>1800 的行:

| 导入数据 导出数据 清除数据 预览数据 提交表单           |    |
|------------------------------------|----|
| 表格公式                               |    |
| AH1 = if(AG9>1800, 🗮 (AG12) ,NULL) | 编辑 |
| AH1                                |    |
| 序号                                 |    |
| 2018-52                            |    |
| 2019-04                            |    |
| 2019-05                            |    |
| 2019-07                            |    |
| 2019-08                            |    |
| 2019-00                            |    |

2、新表单按照某一聚合成新的表单

在新的表格"产品生产数据-周(AH)",统计表格"产品生产数据(AG)"中,每一周, 批次的数量。

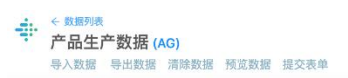

| 表格公式 |               |        |               |               |        |         |      |        |              |         |         |
|------|---------------|--------|---------------|---------------|--------|---------|------|--------|--------------|---------|---------|
| \G2= |               |        |               |               |        |         |      |        |              |         | 编辑      |
| AG1  | AG2           | AG3    | AG4           | AG5           | AG6    | AG7     | AG8  | AG9    | AG10         | AG11    | AG12    |
| 序号   | 批次            | 开始时间班次 | 开始时间          | 结束时间          | 结束时间班次 | 产品CODE  | 箱数   | 实际产量   | 批生产时间 (小时    | 月份      | 周       |
| 70   | C770185207    | 夜      | 2018-12-28 23 | 2018-12-29 03 | 夜      | 12770.0 | 77.0 | 1925.0 | 4.0002777777 | 2018-12 | 2018-52 |
| 69   | C770185208    | 夜      | 2018-12-29 03 | 2018-12-29 08 | 夜      | 12770.0 | 78.0 | 1950.0 | 4.6666666666 | 2018-12 | 2018-52 |
| 68   | 1.728185206E9 | 早      | 2018-12-29 08 | 2018-12-29 13 | 早      | 1728.0  | 77.0 | 1925.0 | 4.5          | 2018-12 | 2018-52 |
| 67   | B742185210    | 早      | 2018-12-29 13 | 2018-12-29 18 | 早      | B742    | 63.0 | 1575.0 | 5.1666666666 | 2018-12 | 2018-52 |
| 66   | J598185132    | 早      | 2019-01-14 08 | 2019-01-14 17 | 早      | J598    | 69.0 | 1725.0 | 8.5          | 2019-01 | 2019-03 |
| 65   | 1.731185226E9 | 早      | 2019-01-14 17 | 2019-01-14 23 | 夜      | 1731.0  | 66.0 | 1650.0 | 6.5          | 2019-01 | 2019-03 |
| 64   | K751185217    | 夜      | 2019-01-14 23 | 2019-01-15 04 | 夜      | K751    | 65.0 | 1625.0 | 4.5          | 2019-01 | 2019-03 |
| 63   | K751185218    | 夜      | 2019-01-15 04 | 2019-01-15 10 | 早      | K751    | 64.0 | 1600.0 | 6.1666666666 | 2019-01 | 2019-03 |
| 62   | K751185219    | 早      | 2019-01-15 10 | 2019-01-15 16 | 早      | K751    | 65.0 | 1625.0 | 6.4166666666 | 2019-01 | 2019-03 |
| 61   | K751190220    | 旦      | 2019-01-15 16 | 2019-01-16.00 | to     | K751    | 64.0 | 1600.0 | 8 0830555555 | 2019-01 | 2019-03 |

在新的表格"产品生产数据-周(AH)"新建一列,将列 AH2 命名为"批次数量"。

编辑列 AH2 的公式为: AH2 = countif(AG2,AG12=AH1)

即对批次的列(AG2)做计数。计数条件为AG12=AH1,即新表格(AH)中的周,与原

### 始表格(AG)中相匹配的周:

| 編組   |
|------|
| AH2  |
| 批次数量 |
| 4    |
| 20   |
| 14   |
| 2    |
| 17   |
| 13   |
|      |

### 3、拆分表单里的实间

### 将表格中的开始时间,转换成年:

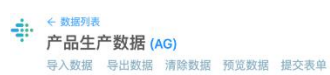

| 表格公式 |               |        |                     |                     |        |         |      |        |              |         |         |
|------|---------------|--------|---------------------|---------------------|--------|---------|------|--------|--------------|---------|---------|
| AG5= |               |        |                     |                     |        |         |      |        |              |         | 编辑      |
| AG1  | AG2           | AG3    | AG4                 | AG5                 | AG6    | AG7     | AG8  | AG9    | AG10         | AG11    | AG12    |
| 序号   | 批次            | 开始时间班次 | 开始时间                | 结束时间                | 结束时间班次 | 产品CODE  | 箱数   | 实际产量   | 批生产时间 (小)    | 月份      | 周       |
| 70   | C770185207    | 夜      | 2018-12-28 23:49:59 | 2018-12-29 03:50:00 | 夜      | 12770.0 | 77.0 | 1925.0 | 4.000277777  | 2018-12 | 2018-52 |
| 69   | C770185208    | 夜      | 2018-12-29 03:50:00 | 2018-12-29 08:30:00 | 夜      | 12770.0 | 78.0 | 1950.0 | 4.666666666  | 2018-12 | 2018-52 |
| 68   | 1.728185206E9 | 早      | 2018-12-29 08:30:00 | 2018-12-29 13:00:00 | 早      | 1728.0  | 77.0 | 1925.0 | 4.5          | 2018-12 | 2018-52 |
| 67   | B742185210    | 早      | 2018-12-29 13:00:00 | 2018-12-29 18:10:00 | 早      | B742    | 63.0 | 1575.0 | 5.166666666  | 2018-12 | 2018-52 |
| 66   | J598185132    | 早      | 2019-01-14 08:30:00 | 2019-01-14 17:00:00 | 早      | J598    | 69.0 | 1725.0 | 8.5          | 2019-01 | 2019-03 |
| 65   | 1.731185226E9 | 早      | 2019-01-14 17:00:00 | 2019-01-14 23:30:00 | 夜      | 1731.0  | 66.0 | 1650.0 | 6.5          | 2019-01 | 2019-03 |
| 64   | K751185217    | 夜      | 2019-01-14 23:30:00 | 2019-01-15 04:00:00 | 夜      | K751    | 65.0 | 1625.0 | 4.5          | 2019-01 | 2019-03 |
| 63   | K751185218    | 夜      | 2019-01-15 04:00:00 | 2019-01-15 10:10:00 | 早      | K751    | 64.0 | 1600.0 | 6.166666666  | 2019-01 | 2019-03 |
| 62   | K751185219    | 早      | 2019-01-15 10:10:00 | 2019-01-15 16:35:00 | 早      | K751    | 65.0 | 1625.0 | 6.416666666  | 2019-01 | 2019-03 |
| 61   | K751190220    | 早      | 2019-01-15 16:35:00 | 2019-01-16 00:39:59 | 夜      | K751    | 64.0 | 1600.0 | 8.083055555  | 2019-01 | 2019-03 |
| 60   | K751190330    | 夜      | 2019-01-16 00:39:59 | 2019-01-16 05:30:00 | 夜      | K751    | 64.0 | 1600.0 | 4.833611111  | 2019-01 | 2019-03 |
| 59   | K751190331    | 夜      | 2019-01-16 05:30:00 | 2019-01-16 11:05:00 | 早      | K751    | 64.0 | 1600.0 | 5.583333333  | 2019-01 | 2019-03 |
| 58   | K751190334    | 早      | 2019-01-16 11:05:00 | 2019-01-16 20:30:00 | 早      | K751    | 65.0 | 1625.0 | 9.416666666  | 2019-01 | 2019-03 |
| 57   | B742190301    | 夜      | 2019-01-16 20:30:00 | 2019-01-17 01:10:00 | 夜      | B742    | 62.0 | 1240.0 | 4.666666666  | 2019-01 | 2019-03 |
| 56   | B742190302    | 夜      | 2019-01-17 01:10:00 | 2019-01-17 06:15:00 | 夜      | B742    | 62.0 | 1240.0 | 5.083333333  | 2019-01 | 2019-03 |
| 55   | B742190303    | 夜      | 2019-01-17 06:15:00 | 2019-01-17 20:30:00 | 早      | B742    | 63.0 | 1260.0 | 14.25        | 2019-01 | 2019-03 |
| 54   | B742190304    | 夜      | 2019-01-17 20:30:00 | 2019-01-18 03:00:00 | 夜      | B742    | 62.0 | 1240.0 | 6.5          | 2019-01 | 2019-03 |
| 53   | B742190342    | 夜      | 2019-01-18 03:00:00 | 2019-01-18 08:30:00 | 夜      | B742    | 62.0 | 1240.0 | 5.5          | 2019-01 | 2019-03 |
| 52   | 4223100328    | Ę      | 2010 01 18 08:20:00 | 2010-01-18 13:50:00 | ₽      | A223    | 60.0 | 1725.0 | 6 3333333333 | 2010-01 | 2010-03 |

在表格中,新建一列,命名为年(AG13)。输入公式: AG13 =

dateformat(date(AG4),"yyyy")。

即,将开始时间的列 AG4,转换成日期值[函数 date(AG4)],只显示年:

| ÷ | ←数据列表<br>产品生; | 产数据( | AG)  |      |      |
|---|---------------|------|------|------|------|
|   | 导入数据          | 导出数据 | 清除数据 | 预览数据 | 提交表单 |

| AG13 : | = dateformat(date( | 开始时间(AG4)) | ,"уууу")            |                     |        |         |      |        |             |         | 编    |
|--------|--------------------|------------|---------------------|---------------------|--------|---------|------|--------|-------------|---------|------|
| AG1    | AG2                | AG3        | AG4                 | AG5                 | AG6    | AG7     | AG8  | AG9    | AG10        | AG12    | AG13 |
| 序号     | 批次                 | 开始时间班次     | 开始时间                | 结束时间                | 结束时间班次 | 产品CODE  | 箱数   | 实际产量   | 批生产时间 (小)   | 周       | 年    |
| 70     | C770185207         | 夜          | 2018-12-28 23:49:59 | 2018-12-29 03:50:00 | 夜      | 12770.0 | 77.0 | 1925.0 | 4.000277777 | 2018-52 | 2018 |
| 69     | C770185208         | 夜          | 2018-12-29 03:50:00 | 2018-12-29 08:30:00 | 夜      | 12770.0 | 78.0 | 1950.0 | 4.666666666 | 2018-52 | 2018 |
| 68     | 1.728185206E9      | 早          | 2018-12-29 08:30:00 | 2018-12-29 13:00:00 | 早      | 1728.0  | 77.0 | 1925.0 | 4.5         | 2018-52 | 2018 |
| 67     | B742185210         | 早          | 2018-12-29 13:00:00 | 2018-12-29 18:10:00 | 早      | B742    | 63.0 | 1575.0 | 5.166666666 | 2018-52 | 2018 |
| 66     | J598185132         | 早          | 2019-01-14 08:30:00 | 2019-01-14 17:00:00 | 早      | J598    | 69.0 | 1725.0 | 8.5         | 2019-03 | 2019 |
| 65     | 1.731185226E9      | 早          | 2019-01-14 17:00:00 | 2019-01-14 23:30:00 | 夜      | 1731.0  | 66.0 | 1650.0 | 6.5         | 2019-03 | 2019 |
| 64     | K751185217         | 夜          | 2019-01-14 23:30:00 | 2019-01-15 04:00:00 | 夜      | K751    | 65.0 | 1625.0 | 4.5         | 2019-03 | 2019 |
| 63     | K751185218         | 夜          | 2019-01-15 04:00:00 | 2019-01-15 10:10:00 | 早      | K751    | 64.0 | 1600.0 | 6.166666666 | 2019-03 | 2019 |
| 62     | K751185219         | 早          | 2019-01-15 10:10:00 | 2019-01-15 16:35:00 | 早      | K751    | 65.0 | 1625.0 | 6.416666666 | 2019-03 | 2019 |
| 61     | K751190220         | 早          | 2019-01-15 16:35:00 | 2019-01-16 00:39:59 | 夜      | K751    | 64.0 | 1600.0 | 8.083055555 | 2019-03 | 2019 |
| 60     | K751190330         | 夜          | 2019-01-16 00:39:59 | 2019-01-16 05:30:00 | 夜      | K751    | 64.0 | 1600.0 | 4.833611111 | 2019-03 | 2019 |
| 59     | K751190331         | 夜          | 2019-01-16 05:30:00 | 2019-01-16 11:05:00 | 早      | K751    | 64.0 | 1600.0 | 5.583333333 | 2019-03 | 2019 |
| 58     | K751190334         | 早          | 2019-01-16 11:05:00 | 2019-01-16 20:30:00 | 早      | K751    | 65.0 | 1625.0 | 9.416666666 | 2019-03 | 2019 |
| 57     | B742190301         | 夜          | 2019-01-16 20:30:00 | 2019-01-17 01:10:00 | 夜      | B742    | 62.0 | 1240.0 | 4.666666666 | 2019-03 | 2019 |
| 56     | B742190302         | 夜          | 2019-01-17 01:10:00 | 2019-01-17 06:15:00 | 夜      | B742    | 62.0 | 1240.0 | 5.083333333 | 2019-03 | 2019 |
| 55     | B742190303         | 夜          | 2019-01-17 06:15:00 | 2019-01-17 20:30:00 | 早      | B742    | 63.0 | 1260.0 | 14.25       | 2019-03 | 2019 |
| 54     | B742190304         | 夜          | 2019-01-17 20:30:00 | 2019-01-18 03:00:00 | 夜      | B742    | 62.0 | 1240.0 | 6.5         | 2019-03 | 2019 |
| 53     | B742190342         | 夜          | 2019-01-18 03:00:00 | 2019-01-18 08:30:00 | 夜      | B742    | 62.0 | 1240.0 | 5.5         | 2019-03 | 2019 |
| 52     | A223190328         | 早          | 2019-01-18 08:30:00 | 2019-01-18 13:50:00 | 早      | A223    | 69.0 | 1725.0 | 5.333333333 | 2019-03 | 2019 |
| 51     | K751190336         | 早          | 2019-01-18 13:50:00 | 2019-01-18 20:30:00 | 早      | K751    | 64.0 | 1600.0 | 6.666666666 | 2019-03 | 2019 |
| 50     | K751190337         | 夜          | 2019-01-18 20:30:00 | 2019-01-19 08:30:00 | 夜      | K751    | 65.0 | 1625.0 | 12.0        | 2019-03 | 2019 |
| 49     | A223190329         | 早          | 2019-01-19 08:30:00 | 2019-01-19 14:55:00 | 早      | A223    | 69.0 | 1725.0 | 6.416666666 | 2019-03 | 2019 |
| 48     | 1.731190311E9      | 早          | 2019-01-19 14:55:00 | 2019-01-19 20:30:00 | 早      | 1731.0  | 66.0 | 1650.0 | 5.583333333 | 2019-03 | 2019 |
| 47     | 1.731190312E9      | 夜          | 2019-01-19 20:30:00 | 2019-01-20 02:30:00 | 夜      | 1731.0  | 67.0 | 1675.0 | 6.0         | 2019-03 | 2019 |
| 46     | 1.731190313E9      | 夜          | 2019-01-20 02:30:00 | 2019-01-20 06:00:00 | 夜      | 1731.0  | 66.0 | 1650.0 | 3.5         | 2019-04 | 2019 |

同理,可以使用以下公式,将时间拆分。将表单里的时间拆分成年月: dateformat(date(AG4),"yyyy-mm")

将表单里的时间拆分成年月日: dateformat(date(AG4),"yyyy-mm-dd")

将表单里的时间拆分成年周: dateformat(date(AG4),"yyyy-ww")

4、小时/天的加减

【小时的加减】

时间加减的原理为:使用 date 函数,将时间转换为时间值,进行计算。

例如,将开始时间,全部+2小时:AG17 = date(AG4)+3600\*2

即,将开始时间,转换为日期值,再加上2小时对应的秒数 (3600 秒\*2)。

计算的结果,以时间值的格式显示:

| 4. | ← 数据列表 |      |      |      |      |
|----|--------|------|------|------|------|
|    | 产品生    | 产数据( | AG)  |      |      |
|    | 导入数据   | 导出数据 | 清除数据 | 预览数据 | 提交表单 |

| 表格公:   | 式                             |           |                     |                     |        |         |      |        |         |      |         |                           |
|--------|-------------------------------|-----------|---------------------|---------------------|--------|---------|------|--------|---------|------|---------|---------------------------|
| AG17 : | = DATE( <mark>开始时间(</mark> AC | 94))+3600 | *2                  |                     |        |         |      |        |         |      |         | 编辑                        |
| AG1    | AG2                           | AG3       | AG4                 | AG5                 | AG6    | AG7     | AG8  | AG9    | AG12    | AG13 | AG14    | AG17                      |
| 序号     | 批次                            | 开始时间现     | 开始时间                | 结束时间                | 结束时间班次 | 产品CODE  | 箱数   | 实际产量   | 周       | 年    | 年月      | 开始时间+2小时                  |
| 70     | C770185207                    | 夜         | 2018-12-28 23:49:59 | 2018-12-29 03:50:00 | 夜      | 12770.0 | 77.0 | 1925.0 | 2018-52 | 2018 | 2018-12 | 2018-12-29T01:49:59+08:0  |
| 69     | C770185208                    | 夜         | 2018-12-29 03:50:00 | 2018-12-29 08:30:00 | 夜      | 12770.0 | 78.0 | 1950.0 | 2018-52 | 2018 | 2018-12 | 2018-12-29T05:50:00+08:0  |
| 68     | 1.728185206E9                 | 早         | 2018-12-29 08:30:00 | 2018-12-29 13:00:00 | 早      | 1728.0  | 77.0 | 1925.0 | 2018-52 | 2018 | 2018-12 | 2018-12-29T10:30:00+08:0  |
| 67     | B742185210                    | 早         | 2018-12-29 13:00:00 | 2018-12-29 18:10:00 | 早      | B742    | 63.0 | 1575.0 | 2018-52 | 2018 | 2018-12 | 2018-12-29T15:00:00+08:0  |
| 66     | J598185132                    | 早         | 2019-01-14 08:30:00 | 2019-01-14 17:00:00 | 부      | J598    | 69.0 | 1725.0 | 2019-03 | 2019 | 2019-01 | 2019-01-14T10:30:00+08:0  |
| 65     | 1.731185226E9                 | 早         | 2019-01-14 17:00:00 | 2019-01-14 23:30:00 | 夜      | 1731.0  | 66.0 | 1650.0 | 2019-03 | 2019 | 2019-01 | 2019-01-14T19:00:00+08:0  |
| 64     | K751185217                    | 夜         | 2019-01-14 23:30:00 | 2019-01-15 04:00:00 | 夜      | K751    | 65.0 | 1625.0 | 2019-03 | 2019 | 2019-01 | 2019-01-15T01:30:00+08:0  |
| 63     | K751185218                    | 夜         | 2019-01-15 04:00:00 | 2019-01-15 10:10:00 | 早      | K751    | 64.0 | 1600.0 | 2019-03 | 2019 | 2019-01 | 2019-01-15T06:00:00+08:0  |
| 62     | K751185219                    | 早         | 2019-01-15 10:10:00 | 2019-01-15 16:35:00 | 早      | K751    | 65.0 | 1625.0 | 2019-03 | 2019 | 2019-01 | 2019-01-15T12:10:00+08:0  |
| 61     | K751190220                    | 早         | 2019-01-15 16:35:00 | 2019-01-16 00:39:59 | 夜      | K751    | 64.0 | 1600.0 | 2019-03 | 2019 | 2019-01 | 2019-01-15T18:35:00+08:0  |
| 60     | K751190330                    | 夜         | 2019-01-16 00:39:59 | 2019-01-16 05:30:00 | 夜      | K751    | 64.0 | 1600.0 | 2019-03 | 2019 | 2019-01 | 2019-01-16T02:39:59+08:0  |
| 59     | K751190331                    | 夜         | 2019-01-16 05:30:00 | 2019-01-16 11:05:00 | 早      | K751    | 64.0 | 1600.0 | 2019-03 | 2019 | 2019-01 | 2019-01-16T07:30:00+08:0  |
| 58     | K751190334                    | 早         | 2019-01-16 11:05:00 | 2019-01-16 20:30:00 | 早      | K751    | 65.0 | 1625.0 | 2019-03 | 2019 | 2019-01 | 2019-01-16T13:05:00+08:0  |
| 57     | B742190301                    | 夜         | 2019-01-16 20:30:00 | 2019-01-17 01:10:00 | 夜      | B742    | 62.0 | 1240.0 | 2019-03 | 2019 | 2019-01 | 2019-01-16T22:30:00+08:0  |
| 56     | B742190302                    | 夜         | 2019-01-17 01:10:00 | 2019-01-17 06:15:00 | 夜      | B742    | 62.0 | 1240.0 | 2019-03 | 2019 | 2019-01 | 2019-01-17T03:10:00+08:0  |
| 55     | B742190303                    | 夜         | 2019-01-17 06:15:00 | 2019-01-17 20:30:00 | 早      | B742    | 63.0 | 1260.0 | 2019-03 | 2019 | 2019-01 | 2019-01-17T08:15:00+08:0  |
| 54     | B742190304                    | 夜         | 2019-01-17 20:30:00 | 2019-01-18 03:00:00 | 夜      | B742    | 62.0 | 1240.0 | 2019-03 | 2019 | 2019-01 | 2019-01-17T22:30:00+08:0  |
| 53     | B742190342                    | 夜         | 2019-01-18 03:00:00 | 2019-01-18 08:30:00 | 夜      | B742    | 62.0 | 1240.0 | 2019-03 | 2019 | 2019-01 | 2019-01-18T05:00:00+08:0  |
| 52     | A223190328                    | 早         | 2019-01-18 08:30:00 | 2019-01-18 13:50:00 | 早      | A223    | 69.0 | 1725.0 | 2019-03 | 2019 | 2019-01 | 2019-01-18T10:30:00+08:0  |
| 51     | K751190336                    | 早         | 2019-01-18 13:50:00 | 2019-01-18 20:30:00 | 早      | K751    | 64.0 | 1600.0 | 2019-03 | 2019 | 2019-01 | 2019-01-18T15:50:00+08:0  |
| 50     | K751190337                    | 夜         | 2019-01-18 20:30:00 | 2019-01-19 08:30:00 | 夜      | K751    | 65.0 | 1625.0 | 2019-03 | 2019 | 2019-01 | 2019-01-18T22:30:00+08:0  |
| 49     | A223190329                    | 早         | 2019-01-19 08:30:00 | 2019-01-19 14:55:00 | 早      | A223    | 69.0 | 1725.0 | 2019-03 | 2019 | 2019-01 | 2019-01-19T10:30:00+08:0  |
| 48     | 1.731190311E9                 | 早         | 2019-01-19 14:55:00 | 2019-01-19 20:30:00 | 早      | 1731.0  | 66.0 | 1650.0 | 2019-03 | 2019 | 2019-01 | 2019-01-19T16:55:00+08:0  |
| 47     | 1.731190312E9                 | 夜         | 2019-01-19 20:30:00 | 2019-01-20 02:30:00 | 夜      | 1731.0  | 67.0 | 1675.0 | 2019-03 | 2019 | 2019-01 | 2019-01-19T22:30:00+08:0  |
| 46     | 1.731190313E9                 | 夜         | 2019-01-20 02:30:00 | 2019-01-20 06:00:00 | 夜      | 1731.0  | 66.0 | 1650.0 | 2019-04 | 2019 | 2019-01 | 2019-01-20T04:30:00+08:0  |
| 45     | 1.731190314E9                 | 夜         | 2019-01-20 06:00:00 | 2019-01-20 10:40:00 | 早      | 1731.0  | 67.0 | 1675.0 | 2019-04 | 2019 | 2019-01 | 2019-01-20T08:00:00+08:0  |
| 44     | 1.731190315E9                 | 早         | 2019-01-20 10:40:00 | 2019-01-20 14:30:00 | 早      | 1731.0  | 67.0 | 1675.0 | 2019-04 | 2019 | 2019-01 | 2019-01-20T12:40:00+08:00 |

例 如 , 计 算 生 产 时 间 , 即 结 束 时 间 减 去 开 始 时 间 : AG19 =

(date(AG5)-date(AG4))/3600。

即,将结束时间和开始时间,转换为日期值,相减后得出以秒为单位的生产时间。再将 生产时间除以 3600,转换为小时:

| 表格公式         |                    |              |                                         |                                       |         |       |              |          |      |          |                    |                       |                                         |
|--------------|--------------------|--------------|-----------------------------------------|---------------------------------------|---------|-------|--------------|----------|------|----------|--------------------|-----------------------|-----------------------------------------|
| AG19 = (date | (結束时间(AG5))-date(开 | (AG4) ))/360 | 10                                      |                                       |         |       |              |          |      |          |                    |                       | 编结                                      |
| ACA          | 407                | 109          | 404 405                                 | 108                                   | 107     | 109   | 100          | 4010     | 4049 | 4014     | 1017               | 4019                  | 4010                                    |
| 12 P         | 11/2               | HG3          | 7434 AGO<br>#608160 (sa8160             | 54 40 RT 60 34 20                     | #3000F  | 45.89 | <b>水田</b> 戸屋 | 74051Z   | 4613 | 4014     | #3697(01+2)/14tt   | 开始时间+1平               | 在沙时间                                    |
| 70           | 0770195207         | 20120200     | 2018-12-28 23:49:59 2018-12-29 03:50:00 | 207                                   | 12770.0 | 77.0  | 1026.0       | 2010-52  | 2019 | 2018-12  | 2018-12-20101-40-6 | C 2018-12-20T23-40-E  | 4 00032272777777777                     |
| 69           | C770185208         | 15.          | 2018-12-20 23:40:00 2018-12-20 08:30:00 | 10.                                   | 12770.0 | 78.0  | 1950.0       | 2018-52  | 2018 | 2018-12  | 2018-12-20101:40:0 | C 2018-12-20123:40:0  | 4.66666666666666666                     |
| 68           | 1 72818520659      | 2            | 2018-12-29 08:30:00 2018-12-29 13:00:00 | 2                                     | 1728.0  | 77.0  | 1925.0       | 2018-52  | 2018 | 2018-12  | 2018-12-29710:30:0 | C 2018-12-30T08:30:0  | 4.5                                     |
| 67           | B742185210         | 2            | 2018-12-29 13:00:00 2018-12-29 18:10:00 | -                                     | B742    | 63.0  | 1575.0       | 2018-52  | 2018 | 2018-12  | 2018-12-29715:00:0 | 2018-12-30713:00:0    | 5 166666666666666                       |
| 66           | 1598185192         | 8            | 2019-01-14 08:30:00 2019-01-14 17:00:00 |                                       | 159.8   | 69.0  | 1725.0       | 2019-03  | 2019 | 2019-01  | 2019-01-14T10:30:0 | C 2019-01-15T08:30:0  | 8.5                                     |
| 65           | 1 73118522659      | 12           | 2019-01-14 17:00:00 2019-01-14 23:30:00 | 10                                    | 1731.0  | 66.0  | 1650.0       | 2019-03  | 2019 | 2019-01  | 2019-01-14T19:00:0 | C 2019-01-15T17:00:0  | 6.5                                     |
| 64           | K751185217         | 10           | 2019-01-14 23:30:00 2019-01-15 04:00:00 | ia.                                   | K751    | 65.0  | 1625.0       | 2019-03  | 2019 | 2019-01  | 2019-01-15101:30:0 | 2019-01-15T23:30:D    | 4.5                                     |
| 63           | K751185218         | 72           | 2019-01-15 04:00:00 2019-01-15 10:10:00 | 8                                     | K751    | 64.0  | 1600.0       | 2019-02  | 2019 | 2019-01  | 2019-01-15T08:00:0 | C 2019-01-16T04:00:0  | 6 1666666666666666                      |
| 62           | K751185219         | 8            | 2019-01-15 10:10:00 2019-01-15 16:35:00 |                                       | K751    | 65.0  | 1625.0       | 2019-03  | 2019 | 2019-01  | 2019-01-15712:10:0 | 2019-01-16T10:10:0    | 6 4166666666666666                      |
| 61           | K751190220         | -            | 2019-01-15 16:35:00 2019-01-16 00:39:59 | in                                    | K751    | 64.0  | 1600.0       | 2019-03  | 2019 | 2019-01  | 2019-01-15T18:35:0 | 2019-01-16716:35:0    | 8.083055555555555                       |
| 60           | K751190330         | 75           | 2019-01-16 00:39:59 2019-01-16 05:30:00 | 20                                    | K751    | 64.0  | 1600.0       | 2019-03  | 2019 | 2019-01  | 2019-01-16T02:39:5 | 9 2019-01-17T00:39:5  | 4.8336111111111111                      |
| 59           | K751190331         | 76           | 2019-01-16 05:30:00 2019-01-16 11:05:00 | 8                                     | K751    | 64.0  | 1600.0       | 2019-03  | 2019 | 2019-01  | 2019-01-16T07:30:0 | 2019-01-17105:30:0    | 5 58333333333333333                     |
| 58           | K751190334         | 9            | 2019-01-16 11:05:00 2019-01-16 20:30:00 |                                       | K751    | 65.0  | 1625.0       | 2019-03  | 2019 | 2010-01  | 2019-01-16713:05:0 | 2019-01-17711:05:0    | 9.416666666666666                       |
| 57           | 8742190301         | 725          | 2019-01-16 20:30:00 2019-01-17 01:10:00 | 10                                    | B742    | 62.0  | 1240.0       | 2019-03  | 2010 | 2010-01  | 2019-01-16722:30:0 | 02018-01-17720:30:0   | 4 665866666666666                       |
| 56           | B742190302         | 747          | 2019-01-17 01:10:00 2019-01-17 06:15:00 | 20                                    | B742    | 82.0  | 1240.0       | 2019-03  | 2019 | 2019-01  | 2019-01-17703:10:0 | C 2019-01-18T01:10:0  | 5 089393333333333                       |
| 55           | B742190302         | 78           | 2019-01-17 06:15:00 2019-01-17 20:30:00 | i i i i i i i i i i i i i i i i i i i | B742    | 63.0  | 1260.0       | 2010-03  | 2019 | 2010-01  | 2019-01-17108:15:0 | C 2019-01-18T06:15:0  | 14.25                                   |
| 54           | 8742190304         | 20           | 2019-01-17 20:30:00 2018-01-18 03:00:00 | 229                                   | B742    | 62.0  | 1240.0       | 2010-03  | 2019 | 2010-01  | 2019-01-17722:30:0 | C 2019-01-18T20:30:0  | 6.5                                     |
| 62           | 8742100342         | 721          | 2019-01-18 03:00:00 2019-01-18 08:30:00 | 227                                   | 0742    | 82.0  | 1240.0       | 2019-03  | 2019 | 2010-01  | 2019-01-18705:00:0 | C 2018-01-19T02:00:0  | 6.6                                     |
| 53           | 6222100220         | 12           | 2010 01 18 08:20:00 2010 01 18 13:50:00 | 1X                                    | 6792    | 69.0  | 1735.0       | 2010-02  | 2010 | 2010-01  | 2010 01 10103000   | 2010-01-10109/20:0    | E 000000000000000                       |
| 51           | K751190326         | +            | 2019-01-18 13:50:00 2019-01-18 13:30:00 | -                                     | K751    | 64.0  | 1600.0       | 2010-03  | 2010 | 2010-01  | 2019-01-18115:50:0 | 2019-01-19108-50-0    | 6 RERRERRERRER                          |
| 50           | K751100330         |              | 2019-01-18 20:20:00 2019-01-18 08:20:00 | 121                                   | K761    | 65.0  | 1625.0       | 2010-03  | 2010 | 2010-01  | 2010-01-10110-00-0 | C 2018-01-19T20-20-0  | 12                                      |
| 49           | 4223100337         | 12           | 2019-01-19 20:30:00 2019-01-19 08:30:00 | 8                                     | 6223    | 69.0  | 1725.0       | 2010-03  | 2010 | 2010-01  | 2019-01-10122:30:0 | 0 2010-01-20108:20:0  | 0 410000000000007                       |
| 40           | 1 72110021150      |              | 2010 01 10 14:55:00 2010 01 10 20:20:00 |                                       | 1721.0  | 00.0  | 1050.0       | 2010-03  | 2010 | 2010-01  | 2010-01-10110:30:0 | 0 2010-01-20108-50-0  | E F000000000000000000000000000000000000 |
| 40           | 1.73110031120      | *            | 2018-01-19 14:35:00 2018-01-19 20:30:00 |                                       | 1731.0  | 67.0  | 1675.0       | 2010-03  | 2018 | 2010-01  | 2019-01-19110-30-0 | C 2019-01-20174-38-0  | e 0.00000000000000000000000000000000000 |
| 42           | 1.73110031209      | 12.          | 2019-01-10 10:30:00 2019-01-20 02:30:00 | 50.<br>107                            | 1731.0  | 88.0  | 1650.0       | 2010-04  | 2010 | 2010-01  | 2019-01-10122/30/0 | 2018-01-20120-30-0    |                                         |
| 40           | 1.731100313E0      | 15.          | 2010-01-20 02:30:00 2010-01-20 00:00:00 | 84                                    | 1731.0  | 67.0  | 1030.0       | 2018-04  | 2018 | 2010-01  | 2010-01-20104:30:0 | 0 2010-01-21102:30:0  | 0.0<br>x 000000000000000                |
| 40           | 1.731100314E0      | 18           | 2010-01-20 06:00:00 2010-01-20 10:40:00 |                                       | 1731.0  | 67.0  | 1675.0       | 2010-04  | 2018 | 2019-01  | 2010-01-20108-00-0 | 02018-01-21108-00-0   | 4.0000000000000000000000000000000000000 |
| 44           | 1.73119031869      |              | 2019-01-20 10:40:00 2019-01-20 14:30:00 |                                       | 1731.0  | 67.0  | 1675.0       | 2019-04  | 2019 | 2019-01  | 2019-01-20112-40-0 | C 2018-01-21110-40-0  | 0.0000000000000000000000000000000000000 |
| 43           | 1.73119031069      | -            | 2018-01-20 14:30:00 2018-01-20 18:20:00 |                                       | 1731.0  | 88.0  | 1650.0       | 2019-04  | 2013 | 2013-01  | 2018-01-20110-30-0 | 0 2010-01-21114:30:0  | 2 222222222222222222222                 |
| 42           | 1.73119032069      |              | 2010-01-20 18:20:00 2010-01-21 01:40:00 | 4X.<br>115                            | 1731.0  | 00.0  | 1630.0       | 2019-04  | 2019 | 2010-01  | 2015-01-20120-20-0 | 02010-01-21118-20-0   | 1.0000000000000000000000000000000000000 |
| 41           | 1.73119032769      | 150          | 2019-01-2101:40:00 2019-01-2105:45:00   | 82                                    | 1731.0  | 67.0  | 1675.0       | 2019-04  | 2019 | 2019-01  | 2019-01-21103-40-0 | 02018-01-22101:40:0   | 4.003333333333333333                    |
| 40           | 1.73119034309      | 1%           | 2019-01-21 08:45:00 2019-01-21 13:20:00 | *                                     | 1731.0  | 67.0  | 1675.0       | 2019-04  | 2019 | 2019-01  | 2019-01-21107-46-0 | 0 2019-01-22105-46-0  | 7.003333333333333333                    |
| 39           | 1.730190344E9      | Ψ<br>19      | 2019-01-21 13:20:00 2019-01-21 23:00:00 | (文)                                   | 1730.0  | 67.0  | 1675.0       | 2019-04  | 2019 | 2019-01  | 2019-01-21115-20-0 | 02019-01-22113:20:0   | 9.00000000000000000                     |
| - 38         | 1.730190345E9      | 12           | 2019-01-21 25:00:00 2019-01-22 10:40:00 | #                                     | 1730.0  | 08.0  | 1700.0       | 2019-04  | 2019 | 2019-01  | 2019-01-22101:00:0 | 0 2018-01-22123:00:0  | 11.000000000000000000000000000000000000 |
| 37           | 1.730190346E9      | ¥            | 2019-01-22 10:40:00 2019-01-22 14:39:59 | +<br>*                                | 1730.0  | /7.0  | 1925.0       | 2019-04  | 2019 | 2019-01  | 2019-01-22112:40:0 | 0 2019-01-23110:40:0  | 3.999722222222222                       |
| 30           | 1.730190347E9      | Ψ.<br>       | 2019-01-22 14:39:59 2019-01-22 23:30:00 | 12                                    | 1730.0  | 07.0  | 10/0.0       | 2019-04  | 2019 | 2019-01  | 2019-01-22116:39:5 | 2019-01-23114:39:5    | 0.03301111111111                        |
| 35           | 1.720190353E9      | 使            | 2019-01-22 23-30-00 2019-01-23 04:55:00 | 牧                                     | 1728.0  | 76.0  | 1900.0       | 2019-04  | 2019 | 2019-01  | 2019-01-23101:30:0 | 0 2018-01-23123:30:0  | 0.4100000000000000000000000000000000000 |
| 34           | 1.72819035469      | 伐            | 2019-01-23 04:55:00 2019-01-23 13:25:00 | 7                                     | 1728.0  | 76.0  | 1900.0       | 2019-04  | 2019 | 2019-01  | 2019-01-23106:55:0 | 2019-01-24104:55:0    | 0.5                                     |
| - 33         | 0770185209         | ¥            | 2019-01-23 13:25:00 2019-01-23 17:25:00 | 4                                     | 0/70    | 76.0  | 1900.0       | 2019-04  | 2019 | 2019-01  | 2019-01-23115:25:0 | 0 2019-01-24T13:25:0  | 4                                       |
| 32           | 6.873190363E9      | Ŧ            | 2019-01-27 08:30:00 2019-01-28 08:30:00 | -                                     | 8873.0  | 74.0  | 1480.0       | 2019-05  | 2019 | 2019-01  | 2019-01-27110:30:0 | 2019-01-28108:30:0    | 24                                      |
| 31           | CZZD190361         |              | 2019-01-28 DE30DD 2019-01-28 20:30:00   | -                                     | 12/70.0 | 77.0  | 1925.0       | 20110-05 | 2010 | 20110-01 | 2019-01-29T10:30:0 | C 20139-01-20T08/30'0 | 12                                      |

【天的加减】

### 将开始时间, 全部+1天: AG18 = date(AG4)+86400

## 即,将开始时间,转换为日期值,再加上1天对应的秒数(86400秒)。

| 4. | ← 数据列表 |       |      |      |      |
|----|--------|-------|------|------|------|
|    | 产品生i   | 产数据(/ | AG)  |      |      |
|    | 导入数据   | 导出数据  | 清险数据 | 预览数据 | 提夺夷单 |

| 表格公式   | đ               |           |                     |                     |        |      |      |        |        |      |         |             |                           |
|--------|-----------------|-----------|---------------------|---------------------|--------|------|------|--------|--------|------|---------|-------------|---------------------------|
| AG18 = | = DATE( 开始时间(AG | 34))+8640 | 00                  |                     |        |      |      |        |        |      |         |             | 编辑                        |
| AG1    | AG2             | AG3       | AG4                 | AG5                 | AG6    | AG7  | AG8  | AG9    | AG12   | AG13 | AG14    | AG17        | AG18                      |
| 序号     | 批次              | 开始时间现     | 开始时间                | 结束时间                | 结束时间班次 | 产品(  | 箱数   | 实际产量   | 周      | 年    | 年月      | 开始时间+2小时    | 开始时间+1天                   |
| 70     | C770185207      | 夜         | 2018-12-28 23:49:59 | 2018-12-29 03:50:00 | 夜      | 1275 | 77.0 | 1925.0 | 2018-5 | 2018 | 2018-12 | 2018-12-29T | 2018-12-29T23:49:59+08:00 |
| 69     | C770185208      | 夜         | 2018-12-29 03:50:00 | 2018-12-29 08:30:00 | 夜      | 1277 | 78.0 | 1950.0 | 2018-5 | 2018 | 2018-12 | 2018-12-29T | 2018-12-30T03:50:00+08:00 |
| 68     | 1.728185206E9   | 早         | 2018-12-29 08:30:00 | 2018-12-29 13:00:00 | 早      | 1728 | 77.0 | 1925.0 | 2018-5 | 2018 | 2018-12 | 2018-12-29T | 2018-12-30T08:30:00+08:00 |
| 67     | B742185210      | 早         | 2018-12-29 13:00:00 | 2018-12-29 18:10:00 | 早      | B742 | 63.0 | 1575.0 | 2018-5 | 2018 | 2018-12 | 2018-12-29T | 2018-12-30T13:00:00+08:00 |
| 66     | J598185132      | 早         | 2019-01-14 08:30:00 | 2019-01-14 17:00:00 | 早      | J598 | 69.0 | 1725.0 | 2019-0 | 2019 | 2019-01 | 2019-01-14T | 2019-01-15T08:30:00+08:00 |
| 65     | 1.731185226E9   | 早         | 2019-01-14 17:00:00 | 2019-01-14 23:30:00 | 夜      | 1731 | 66.0 | 1650.0 | 2019-0 | 2019 | 2019-01 | 2019-01-14T | 2019-01-15T17:00:00+08:00 |
| 64     | K751185217      | 夜         | 2019-01-14 23:30:00 | 2019-01-15 04:00:00 | 夜      | K75* | 65.0 | 1625.0 | 2019-0 | 2019 | 2019-01 | 2019-01-15T | 2019-01-15T23:30:00+08:00 |
| 63     | K751185218      | 夜         | 2019-01-15 04:00:00 | 2019-01-15 10:10:00 | 早      | K751 | 64.0 | 1600.0 | 2019-0 | 2019 | 2019-01 | 2019-01-15T | 2019-01-16T04:00:00+08:00 |
| 62     | K751185219      | 早         | 2019-01-15 10:10:00 | 2019-01-15 16:35:00 | 早      | K75' | 65.0 | 1625.0 | 2019-0 | 2019 | 2019-01 | 2019-01-15T | 2019-01-16T10:10:00+08:00 |
| 61     | K751190220      | 早         | 2019-01-15 16:35:00 | 2019-01-16 00:39:59 | 夜      | K75* | 64.0 | 1600.0 | 2019-0 | 2019 | 2019-01 | 2019-01-15T | 2019-01-16T16:35:00+08:00 |
| 60     | K751190330      | 夜         | 2019-01-16 00:39:59 | 2019-01-16 05:30:00 | 夜      | K751 | 64.0 | 1600.0 | 2019-0 | 2019 | 2019-01 | 2019-01-16T | 2019-01-17T00:39:59+08:00 |
| 59     | K751190331      | 夜         | 2019-01-16 05:30:00 | 2019-01-16 11:05:00 | 早      | K751 | 64.0 | 1600.0 | 2019-0 | 2019 | 2019-01 | 2019-01-16T | 2019-01-17T05:30:00+08:00 |
| 58     | K751190334      | 早         | 2019-01-16 11:05:00 | 2019-01-16 20:30:00 | 早      | K751 | 65.0 | 1625.0 | 2019-0 | 2019 | 2019-01 | 2019-01-16T | 2019-01-17T11:05:00+08:00 |
| 57     | B742190301      | 夜         | 2019-01-16 20:30:00 | 2019-01-17 01:10:00 | 夜      | B742 | 62.0 | 1240.0 | 2019-0 | 2019 | 2019-01 | 2019-01-16T | 2019-01-17T20:30:00+08:00 |
| 56     | B742190302      | 夜         | 2019-01-17 01:10:00 | 2019-01-17 06:15:00 | 夜      | B742 | 62.0 | 1240.0 | 2019-0 | 2019 | 2019-01 | 2019-01-17T | 2019-01-18T01:10:00+08:00 |
| 55     | B742190303      | 夜         | 2019-01-17 06:15:00 | 2019-01-17 20:30:00 | 早      | B742 | 63.0 | 1260.0 | 2019-0 | 2019 | 2019-01 | 2019-01-17T | 2019-01-18T06:15:00+08:00 |
| 54     | B742190304      | 夜         | 2019-01-17 20:30:00 | 2019-01-18 03:00:00 | 夜      | B742 | 62.0 | 1240.0 | 2019-0 | 2019 | 2019-01 | 2019-01-17T | 2019-01-18T20:30:00+08:00 |
| 53     | B742190342      | 夜         | 2019-01-18 03:00:00 | 2019-01-18 08:30:00 | 夜      | B742 | 62.0 | 1240.0 | 2019-0 | 2019 | 2019-01 | 2019-01-18T | 2019-01-19T03:00:00+08:00 |

5、小时/天/周/年的偏移

【小时的偏移】时间的偏移,原理为:使用 date 函数,将时间转换为时间值,进行计算。再将计算的结果,使用 dateformat 函数,转换为字符串的格式。

例如, 计算开始时间之前的 1 个小时: AG20 = dateformat(date(AG4)-3600)

即,将开始时间,转换为日期值,再减去1小时对应的秒数(3600秒)。

再将计算的结果,转换为字符串的格式显示:

| 表格公式         |                     |             |                     |                     |       |         |      |        |         |      |         |              |         |                     |
|--------------|---------------------|-------------|---------------------|---------------------|-------|---------|------|--------|---------|------|---------|--------------|---------|---------------------|
| AG20 = datef | ormat(date( 开始时间(AG | (4) )-3600) |                     |                     |       |         |      |        |         |      |         |              |         | 编辑                  |
| AG1          | AG2                 | AG3         | AG4                 | AG5                 | AG6   | AG7     | AG8  | AG9    | AG12    | AG13 | AG14    | AG17         | AG18 AG | AG20                |
| 序号           | 批次                  | 开始时间到       | 开始时间                | 结束时间                | 结束时间到 | 产品CODE  | 箱数   | 实际产量   | 周       | 年    | 年月      | 开始时间+2小时     | 开始时生    | 开始时间-1小时            |
| 70           | C770185207          | 夜           | 2018-12-28 23:49:59 | 2018-12-29 03:50:00 | 夜     | 12770.0 | 77.0 | 1925.0 | 2018-52 | 2018 | 2018-12 | 2018-12-29T0 | 2018-4. | 2018-12-28 22:49:59 |
| 69           | C770185208          | 夜           | 2018-12-29 03:50:00 | 2018-12-29 08:30:00 | 夜     | 12770.0 | 78.0 | 1950.0 | 2018-52 | 2018 | 2018-12 | 2018-12-29T0 | 2018 4. | 2018-12-29 02:50:00 |
| 68           | 1.728185206E9       | 早           | 2018-12-29 08:30:00 | 2018-12-29 13:00:00 | 早     | 1728.0  | 77.0 | 1925.0 | 2018-52 | 2018 | 2018-12 | 2018-12-29T1 | 2018-4. | 2018-12-29 07:30:00 |
| 67           | B742185210          | 早           | 2018-12-29 13:00:00 | 2018-12-29 18:10:00 | 早     | B742    | 63.0 | 1575.0 | 2018-52 | 2018 | 2018-12 | 2018-12-29T1 | 2018-5. | 2018-12-29 12:00:00 |
| 66           | J598185132          | 早           | 2019-01-14 08:30:00 | 2019-01-14 17:00:00 | 早     | J598    | 69.0 | 1725.0 | 2019-03 | 2019 | 2019-01 | 2019-01-14T1 | 2019-8. | 2019-01-14 07:30:00 |
| 65           | 1.731185226E9       | 早           | 2019-01-14 17:00:00 | 2019-01-14 23:30:00 | 夜     | 1731.0  | 66.0 | 1650.0 | 2019-03 | 2019 | 2019-01 | 2019-01-14T1 | 2019 6. | 2019-01-14 16:00:00 |
| 64           | K751185217          | 夜           | 2019-01-14 23:30:00 | 2019-01-15 04:00:00 | 夜     | K751    | 65.0 | 1625.0 | 2019-03 | 2019 | 2019-01 | 2019-01-15T0 | 2019 4. | 2019-01-14 22:30:00 |
| 63           | K751185218          | 夜           | 2019-01-15 04:00:00 | 2019-01-15 10:10:00 | 早     | K751    | 64.0 | 1600.0 | 2019-03 | 2019 | 2019-01 | 2019-01-15T0 | 2019 6. | 2019-01-15 03:00:00 |
| 62           | K751185219          | 早           | 2019-01-15 10:10:00 | 2019-01-15 16:35:00 | 早     | K751    | 65.0 | 1625.0 | 2019-03 | 2019 | 2019-01 | 2019-01-15T1 | 2019-6. | 2019-01-15 09:10:00 |
| 61           | K751190220          | 早           | 2019-01-15 16:35:00 | 2019-01-16 00:39:59 | 夜     | K751    | 64.0 | 1600.0 | 2019-03 | 2019 | 2019-01 | 2019-01-15T1 | 2019-8. | 2019-01-15 15:35:00 |
| 60           | K751190330          | 夜           | 2019-01-16 00:39:59 | 2019-01-16 05:30:00 | 夜     | K751    | 64.0 | 1600.0 | 2019-03 | 2019 | 2019-01 | 2019-01-16T0 | 2019 4. | 2019-01-15 23:39:59 |
| 59           | K751190331          | 夜           | 2019-01-16 05:30:00 | 2019-01-16 11:05:00 | 早     | K751    | 64.0 | 1600.0 | 2019-03 | 2019 | 2019-01 | 2019-01-16T0 | 2019-5. | 2019-01-16 04:30:00 |
| 58           | K751190334          | 阜           | 2019-01-16 11:05:00 | 2019-01-16 20:30:00 | 早     | K751    | 65.0 | 1625.0 | 2019-03 | 2019 | 2019-01 | 2019-01-16T1 | 2019-9. | 2019-01-16 10:05:00 |
| 57           | B742190301          | 夜           | 2019-01-16 20:30:00 | 2019-01-17 01:10:00 | 夜     | B742    | 62.0 | 1240.0 | 2019-03 | 2019 | 2019-01 | 2019-01-16T2 | 2019 4. | 2019-01-16 19:30:00 |
| 56           | B742190302          | 夜           | 2019-01-17 01:10:00 | 2019-01-17 06:15:00 | 夜     | B742    | 62.0 | 1240.0 | 2019-03 | 2019 | 2019-01 | 2019-01-17T0 | 2019-5. | 2019-01-17 00:10:00 |
| 55           | B742190303          | 夜           | 2019-01-17 06:15:00 | 2019-01-17 20:30:00 | 早     | B742    | 63.0 | 1260.0 | 2019-03 | 2019 | 2019-01 | 2019-01-17T0 | 2019-14 | 2019-01-17 05:15:00 |
| 54           | B742190304          | 夜           | 2019-01-17 20:30:00 | 2019-01-18 03:00:00 | 夜     | B742    | 62.0 | 1240.0 | 2019-03 | 2019 | 2019-01 | 2019-01-17T2 | 2019-6. | 2019-01-17 19:30:00 |
| 53           | B742190342          | 夜           | 2019-01-18 03:00:00 | 2019-01-18 08:30:00 | 夜     | B742    | 62.0 | 1240.0 | 2019-03 | 2019 | 2019-01 | 2019-01-18T0 | 2019-5. | 2019-01-18 02:00:00 |
| 52           | A223190328          | 早           | 2019-01-18 08:30:00 | 2019-01-18 13:50:00 | 早     | A223    | 69.0 | 1725.0 | 2019-03 | 2019 | 2019-01 | 2019-01-18T1 | 2019 5. | 2019-01-18 07:30:00 |

【天的偏移】天的偏移,也可使用 date 和 dateformat 函数:

AG21 = dateformat(date(AG14)-86400,"yyyy-mm-dd")

即,将开始时间,转换为日期值,再减去1天对应的秒数(86400秒)。

再将计算的结果,转换为字符串"yyyy-mm-dd"的格式显示:

| 5.格公 | 式                |             |                       |                |        |         |      |        |         |      |            |               |                 |               |          |            |
|------|------------------|-------------|-----------------------|----------------|--------|---------|------|--------|---------|------|------------|---------------|-----------------|---------------|----------|------------|
| G21  | = dateformat(dat | te(年月日(AG14 | l) )-86400,"yyyy-mm-d | id")           |        |         |      |        |         |      |            | _             |                 |               |          | 编辑         |
| AG1  | AG2              | AG3         | AG4                   | AG5            | AG6    | AG7     | AG8  | AG9    | AG12    | AG13 | AG14       | AG17          | AG18            | AG19          | AG20     | AG21       |
| 序号   | 批次               | 开始时间班次      | 开始时间                  | 结束时间           | 结束时间班次 | 产品CODE  | 箱数   | 实际产量   | 因       | 年    | 年月日        | 开始时间+2小时      | 开始时间+1天         | 生产时间          | 开始时间     | 日期之前的一步    |
| 70   | C770185207       | 夜           | 2018-12-28 23:49:59   | 2018-12-29 03: | 夜      | 12770.0 | 77.0 | 1925.0 | 2018-52 | 2018 | 2018-12-28 | 2018-12-29T01 | 2018-12-29T23   | 1.0002777777  | 7 2018-1 | 2018-12-27 |
| 69   | C770185208       | 夜           | 2018-12-29 03:50:00   | 2018-12-29 08: | 夜      | 12770.0 | 78.0 | 1950.0 | 2018-52 | 2018 | 2018-12-29 | 2018-12-29T05 | 2018-12-30T03   | 4.6666666666  | 6 2018-1 | 2018-12-28 |
| 68   | 1.7281852068     | 早           | 2018-12-29 08:30:00   | 2018-12-29 13: | 早      | 1728.0  | 77.0 | 1925.0 | 2018-52 | 2018 | 2018-12-29 | 2018-12-29T10 | 2018-12-30108   | 4.5           | 2018-1   | 2018-12-28 |
| 67   | B742185210       | 早           | 2018-12-29 13:00:00   | 2018-12-29 18: | 早      | B742    | 63.0 | 1575.0 | 2018-52 | 2018 | 2018-12-29 | 2018-12-29T15 | 2018-12-30T13   | 5.1666666666  | 6 2018-1 | 2018-12-28 |
| 66   | J598185132       | 早           | 2019-01-14 08:30:00   | 2019-01-14 17: | 早      | J598    | 69.0 | 1725.0 | 2019-03 | 2019 | 2019-01-14 | 2019-01-14T10 | 2019-01-15T08   | 8.5           | 2019-0   | 2019-01-13 |
| 65   | 1.7311852268     | 早           | 2019-01-14 17:00:00   | 2019-01-14 23: | 夜      | 1731.0  | 66.0 | 1650.0 | 2019-03 | 2019 | 2019-01-14 | 2019-01-14T19 | 2019-01-15T17   | 6.5           | 2019-0   | 2019-01-13 |
| 64   | K751185217       | 夜           | 2019-01-14 23:30:00   | 2019-01-15 04: | 夜      | K751    | 65.0 | 1625.0 | 2019-03 | 2019 | 2019-01-14 | 2019-01-15T01 | 2019-01-15T23   | 4.5           | 2019-0   | 2019-01-13 |
| 63   | K751185218       | 夜           | 2019-01-15 04:00:00   | 2019-01-15 10: | 早      | K751    | 64.0 | 1600.0 | 2019-03 | 2019 | 2019-01-15 | 2019-01-15T06 | 2019-01-16T04   | 3.1666666666  | 6 2019-0 | 2019-01-14 |
| 62   | K751185219       | 4           | 2019-01-15 10:10:00   | 2019-01-15 16: | 4      | K751    | 65.0 | 1625.0 | 2019-03 | 2019 | 2019-01-15 | 2019-01-15T12 | 2019-01-16T10   | 6.4166666666  | 6 2019-0 | 2019-01-14 |
| 61   | K751190220       | 早           | 2019-01-15 16:35:00   | 2019-01-16 00: | 夜      | K751    | 64.0 | 1600.0 | 2019-03 | 2019 | 2019-01-15 | 2019-01-15T18 | 2019-01-16T16   | 8.0830555555  | 5 2019-0 | 2019-01-14 |
| 60   | K751190330       | 夜           | 2019-01-16 00:39:59   | 2019-01-16 05: | 夜      | K751    | 64.0 | 1600.0 | 2019-03 | 2019 | 2019-01-16 | 2019-01-16T02 | 2019-01-17T00 - | 4.8336111111  | 1 2019-0 | 2019-01-15 |
| 59   | K751190331       | 夜           | 2019-01-16 05:30:00   | 2019-01-16 11: | 早      | K751    | 64.0 | 1600.0 | 2019-03 | 2019 | 2019-01-16 | 2019-01-16T07 | 2019-01-17105 5 | 5.5833333333  | 3 2019-0 | 2019-01-15 |
| 58   | K751190334       | 早           | 2019-01-16 11:05:00   | 2019-01-16 20: | 早      | K751    | 65.0 | 1625.0 | 2019-03 | 2019 | 2019-01-16 | 2019-01-16T13 | 2019-01-17T11 5 | 9.4166666666  | 6 2019-0 | 2019-01-15 |
| 57   | B742190301       | 夜           | 2019-01-16 20:30:00   | 2019-01-17 01: | 夜      | B742    | 62.0 | 1240.0 | 2019-03 | 2019 | 2019-01-16 | 2019-01-16T22 | 2019-01-17T20 - | 1.6666666666  | 6 2019-0 | 2019-01-15 |
| 56   | B742190302       | 夜           | 2019-01-17 01:10:00   | 2019-01-17 06: | 夜      | B742    | 62.0 | 1240.0 | 2019-03 | 2019 | 2019-01-17 | 2019-01-17T03 | 2019-01-18T01 5 | 5.0833333333  | 3 2019-0 | 2019-01-16 |
| 55   | B742190303       | 夜           | 2019-01-17 06:15:00   | 2019-01-17 20: | 早      | B742    | 63.0 | 1260.0 | 2019-03 | 2019 | 2019-01-17 | 2019-01-17T08 | 2019-01-18T06   | 14.25         | 2019-0   | 2019-01-16 |
| 54   | B742190304       | 夜           | 2019-01-17 20:30:00   | 2019-01-18 03: | 夜      | B742    | 62.0 | 1240.0 | 2019-03 | 2019 | 2019-01-17 | 2019-01-17T22 | 2019-01-18T20   | 6.5           | 2019-0   | 2019-01-16 |
| 53   | B742190342       | 夜           | 2019-01-18 03:00:00   | 2019-01-18 08: | 夜      | B742    | 62.0 | 1240.0 | 2019-03 | 2019 | 2019-01-18 | 2019-01-18T05 | 2019-01-19T03   | 5.5           | 2019-0   | 2019-01-17 |
| 52   | A223190328       | 早           | 2019-01-18 08:30:00   | 2019-01-18 13: | 早      | A223    | 69.0 | 1725.0 | 2019-03 | 2019 | 2019-01-18 | 2019-01-18T10 | 2019-01-19T08   | 5.33333333333 | 3 2019-0 | 2019-01-13 |
| 51   | K751190336       | 早           | 2019-01-18 13:50:00   | 2019-01-18 20: | 早      | K751    | 64.0 | 1600.0 | 2019-03 | 2019 | 2019-01-18 | 2019-01-18T15 | 2019-01-19T13   | 6.6666666666  | 6 2019-0 | 2019-01-17 |
| 50   | K751190337       | 夜           | 2019-01-18 20:30:00   | 2019-01-19 08: | 夜      | K751    | 65.0 | 1625.0 | 2019-03 | 2019 | 2019-01-18 | 2019-01-18T22 | 2019-01-19T20   | 12            | 2019-0   | 2019-01-12 |
| 49   | A223190329       | 早           | 2019-01-19 08:30:00   | 2019-01-19 14: | 早      | A223    | 69.0 | 1725.0 | 2019-03 | 2019 | 2019-01-19 | 2019-01-19T10 | 2019-01-20708   | 3.4166666666  | 6 2019-0 | 2019-01-18 |
| 48   | 1.7311903118     | 早           | 2019-01-19 14:55:00   | 2019-01-19 20: | 早      | 1731.0  | 66.0 | 1650.0 | 2019-03 | 2019 | 2019-01-19 | 2019-01-19T16 | 2019-01-20T14   | 5.5833333333  | 3 2019-0 | 2019-01-18 |
| 47   | 1.7311903128     | 夜           | 2019-01-19 20:30:00   | 2019-01-20 02: | 夜      | 1731.0  | 67.0 | 1675.0 | 2019-03 | 2019 | 2019-01-19 | 2019-01-19T22 | 2019-01-20T20   | 6             | 2019-0   | 2019-01-18 |
| 46   | 1.7311903138     | 夜           | 2019-01-20 02:30:00   | 2019-01-20 06: | 夜      | 1731.0  | 66.0 | 1650.0 | 2019-04 | 2019 | 2019-01-20 | 2019-01-20T04 | 2019-01-21T02   | 3.5           | 2019-0   | 2019-01-19 |

【周的偏移】周的偏移,也可使用 date 和 dateformat 函数:

AH4 = dateformat(date(AH1,"yyyy-ww")-86400\*7,"yyyy-ww")

即,使用 date(AH1, "yyyy-ww"),将 AH1 中的时间,转换为日期值。其中,需要 在 date 函数中注明,当前的列使用的日期格式为:年-周"yyyy-ww"。

然后,将日期值减去对应的秒数 (86400\*7 秒)。再将计算的结果,使用 dateformat 函数转换为字符串 "yyyy-ww"的格式显示:

|                                                  | 提交表单                  |       |         |
|--------------------------------------------------|-----------------------|-------|---------|
| 表格公式<br>AH4 = dateformat(date( 序号(AH1) ,"yyyy-ww | ")-86400*7."yyyy-ww") |       | 编辑      |
| AH1                                              | AH2                   | AH3   | AH4     |
| 序号                                               | 总批次                   | 总产量   | 之前1周    |
| 2018-52                                          | 4                     | 7375  | 2018-51 |
| 2019-04                                          | 14                    | 24350 | 2019-03 |
| 2019-05                                          | 2                     | 3405  | 2019-04 |
| 2019-07                                          | 17                    | 28065 | 2019-06 |
| 2019-08                                          | 13                    | 21975 | 2019-07 |

【年的偏移】年的偏移,首先使用 date 和 dateformat 函数,将日期转换为年; 再将 年的数字做加减运算。

例如,之前1年的计算:AT4 = dateformat(date(AT2),"yyyy")-1

即,使用 date(AT2),将 AT2 中的时间,转换为日期值。再使用 dateformat 函数将

### 日期值转换为年的字符串。然后进行减法运算:

| <br>← 数据列表     |
|----------------|
| rowdata 月 (AT) |

| 导入数据 导出数 | 据 清除数据 | 预览数据 | 提交表单 |  |
|----------|--------|------|------|--|

| 表格公式 |                     |         |      |
|------|---------------------|---------|------|
| AT2= |                     |         | 编辑   |
| AT1  | AT2                 | AT3     | AT4  |
| 序号   | 日期                  | 月       | 之前1年 |
| 26   | 2019-12-01 00:00:00 | 2019-12 | 2018 |
| 25   | 2019-11-01 00:00:00 | 2019-11 | 2018 |
| 24   | 2019-10-01 00:00:00 | 2019-10 | 2018 |
| 23   | 2019-09-01 00:00:00 | 2019-09 | 2018 |
| 22   | 2019-08-01 00:00:00 | 2019-08 | 2018 |
| 21   | 2019-07-01 00:00:00 | 2019-07 | 2018 |
| 20   | 2019-06-01 00:00:00 | 2019-06 | 2018 |
| 19   | 2019-05-01 00:00:00 | 2019-05 | 2018 |
| 18   | 2019-04-01 00:00:00 | 2019-04 | 2018 |
| 17   | 2019-03-01 00:00:00 | 2019-03 | 2018 |
| 16   | 2019-02-01 00:00:00 | 2019-02 | 2018 |
| 15   | 2019-01-01 00:00:00 | 2019-01 | 2018 |
| 14   | 2018-12-01 00:00:00 | 2018-12 | 2017 |
| 13   | 2018-11-01 00:00:00 | 2018-11 | 2017 |
| 12   | 2018-10-01 00:00:00 | 2018-10 | 2017 |
| 11   | 2018-09-01 00:00:00 | 2018-09 | 2017 |
| 10   | 2018-08-01 00:00:00 | 2018-08 | 2017 |
| 9    | 2018-07-01 00:00:00 | 2018-07 | 2017 |
| 8    | 2018-06-01 00:00:00 | 2018-06 | 2017 |
| 7    | 2018-05-01 00:00:00 | 2018-05 | 2017 |
| 6    | 2018-04-01 00:00:00 | 2018-04 | 2017 |
| 5    | 2018-03-01 00:00:00 | 2018-03 | 2017 |

### 6、求14位数、中位数、3/4位数

使用 quartileif 函数, 计算 1/4 位数, 中位数, 3/4 位数

1 quartileif(ID, INT, Condition)

- ID, 表示目标表格列的 code, 如 AB1
- INT, 1~3 的整数, 分别表示 1/4, 1/2, 3/4 分位数
- Condition, 过滤 ID 的数据条件。如: AB1 = AD3, AB1 = 13, AB1 < 100.9

1/4 位数的公式为: quartileif(AB1, 1, AB1>0)

中位数的公式为: quartileif(AB1, 2, AB1>0)

3/4 位数的公式为: quartileif(AB1, 3, AB1>0)

例如, 计算下表中, 列**实际产量(AG9)**的 1/4 位数, 中位数, 3/4 位数:

| \$<br>← 数据列表<br>产品生; | 产数据( | AG)  |      |      |
|----------------------|------|------|------|------|
| 导入数据                 | 导出数据 | 清除数据 | 预览数据 | 提交表单 |

| 衣  | <b>哈公式</b>          |              |         |         |      |        |         |      |            |             |             |              |              |            |         |
|----|---------------------|--------------|---------|---------|------|--------|---------|------|------------|-------------|-------------|--------------|--------------|------------|---------|
| AG | 9=                  |              |         |         |      |        |         |      |            |             |             |              |              |            | 编辑      |
|    | AG4                 | AG5          | AG6     | AG7     | AG8  | AG9    | AG12    | AG13 | AG14       | AG17        | AG18        | AG19         | AG20         | AG21       | AG22    |
| 欧  | 开始时间                | 结束时间         | 结束时间班次  | 产品CODE  | 箱数   | 实际产量   | 周       | 年    | 年月日        | 开始时间+2小时    | 开始时间+1天     | 生产时间         | 开始时间-1小时     | 日期之前的一天    | 之前一周    |
|    | 2018-12-28 23:49:59 | 2018-12-29 0 | 夜       | 12770.0 | 77.0 | 1925.0 | 2018-52 | 2018 | 2018-12-28 | 2018-12-29T | 2018-12-29T | 4.000277777  | 2018-12-28 2 | 2018-12-27 | 2018-51 |
|    | 2018-12-29 03:50:00 | 2018-12-29 0 | 夜       | 12770.0 | 78.0 | 1950.0 | 2018-52 | 2018 | 2018-12-29 | 2018-12-29T | 2018-12-30T | 4.666666666  | 2018-12-29 0 | 2018-12-28 | 2018-51 |
|    | 2018-12-29 08:30:00 | 2018-12-29 1 | 무       | 1728.0  | 77.0 | 1925.0 | 2018-52 | 2018 | 2018-12-29 | 2018-12-29T | 2018-12-30T | 4.5          | 2018-12-29 0 | 2018-12-28 | 2018-51 |
|    | 2018-12-29 13:00:00 | 2018-12-29 1 | 早       | B742    | 63.0 | 1575.0 | 2018-52 | 2018 | 2018-12-29 | 2018-12-29T | 2018-12-30T | 5.166666666  | 2018-12-29 1 | 2018-12-28 | 2018-51 |
|    | 2019-01-14 08:30:00 | 2019-01-14 1 | 早       | J598    | 69.0 | 1725.0 | 2019-03 | 2019 | 2019-01-14 | 2019-01-14T | 2019-01-15T | 8.5          | 2019-01-14 0 | 2019-01-13 | 2019-02 |
|    | 2019-01-14 17:00:00 | 2019-01-14 2 | 夜       | 1731.0  | 66.0 | 1650.0 | 2019-03 | 2019 | 2019-01-14 | 2019-01-14T | 2019-01-15T | 6.5          | 2019-01-14 1 | 2019-01-13 | 2019-02 |
|    | 2019-01-14 23:30:00 | 2019-01-15 0 | 夜       | K751    | 65.0 | 1625.0 | 2019-03 | 2019 | 2019-01-14 | 2019-01-15T | 2019-01-15T | 4.5          | 2019-01-142  | 2019-01-13 | 2019-02 |
|    | 2019-01-15 04:00:00 | 2019-01-15 1 | 早       | K751    | 64.0 | 1600.0 | 2019-03 | 2019 | 2019-01-15 | 2019-01-15T | 2019-01-16T | 6.166666666  | 2019-01-15 0 | 2019-01-14 | 2019-02 |
|    | 2019-01-15 10:10:00 | 2019-01-15 1 | 早       | K751    | 65.0 | 1625.0 | 2019-03 | 2019 | 2019-01-15 | 2019-01-15T | 2019-01-16T | 6.416666666  | 2019-01-15 0 | 2019-01-14 | 2019-02 |
|    | 2019-01-15 16:35:00 | 2019-01-16 0 | 夜       | K751    | 64.0 | 1600.0 | 2019-03 | 2019 | 2019-01-15 | 2019-01-15T | 2019-01-16T | 8.083055555  | 2019-01-15 1 | 2019-01-14 | 2019-02 |
|    | 2019-01-16 00:39:59 | 2019-01-16 0 | 夜       | K751    | 64.0 | 1600.0 | 2019-03 | 2019 | 2019-01-16 | 2019-01-16T | 2019-01-17T | 4.833611111  | 2019-01-15 2 | 2019-01-15 | 2019-02 |
|    | 2019-01-16 05:30:00 | 2019-01-16 1 | 早       | K751    | 64.0 | 1600.0 | 2019-03 | 2019 | 2019-01-16 | 2019-01-16T | 2019-01-17T | 5.583333333  | 2019-01-16 0 | 2019-01-15 | 2019-02 |
|    | 2019-01-16 11:05:00 | 2019-01-16 2 | 早       | K751    | 65.0 | 1625.0 | 2019-03 | 2019 | 2019-01-16 | 2019-01-16T | 2019-01-17T | 9.416666666  | 2019-01-16 1 | 2019-01-15 | 2019-02 |
|    | 2019-01-16 20:30:00 | 2019-01-17 0 | 夜       | B742    | 62.0 | 1240.0 | 2019-03 | 2019 | 2019-01-16 | 2019-01-16T | 2019-01-17T | 4.666666666  | 2019-01-16 1 | 2019-01-15 | 2019-02 |
|    | 2019-01-17 01:10:00 | 2019-01-17 0 | 夜       | B742    | 62.0 | 1240.0 | 2019-03 | 2019 | 2019-01-17 | 2019-01-17T | 2019-01-18T | 5.083333333  | 2019-01-17 0 | 2019-01-16 | 2019-02 |
|    | 2019-01-17 06:15:00 | 2019-01-17 2 | 早       | B742    | 63.0 | 1260.0 | 2019-03 | 2019 | 2019-01-17 | 2019-01-17T | 2019-01-18T | 14.25        | 2019-01-17 0 | 2019-01-16 | 2019-02 |
|    | 2019-01-17 20:30:00 | 2019-01-18 0 | 夜       | B742    | 62.0 | 1240.0 | 2019-03 | 2019 | 2019-01-17 | 2019-01-17T | 2019-01-18T | 6.5          | 2019-01-17 1 | 2019-01-16 | 2019-02 |
|    | 2019-01-18 03:00:00 | 2019-01-18 0 | 夜       | B742    | 62.0 | 1240.0 | 2019-03 | 2019 | 2019-01-18 | 2019-01-18T | 2019-01-19T | 5.5          | 2019-01-18 0 | 2019-01-17 | 2019-02 |
|    | 2019-01-18 08:30:00 | 2019-01-18 1 | 早       | A223    | 69.0 | 1725.0 | 2019-03 | 2019 | 2019-01-18 | 2019-01-18T | 2019-01-19T | 5.3333333333 | 2019-01-18 0 | 2019-01-17 | 2019-02 |
|    | 2019-01-18 13:50:00 | 2019-01-18 2 | 早       | K751    | 64.0 | 1600.0 | 2019-03 | 2019 | 2019-01-18 | 2019-01-18T | 2019-01-19T | 6.666666666  | 2019-01-18 1 | 2019-01-17 | 2019-02 |
|    | 2019-01-18 20:30:00 | 2019-01-19 0 | 夜       | K751    | 65.0 | 1625.0 | 2019-03 | 2019 | 2019-01-18 | 2019-01-18T | 2019-01-19T | 12           | 2019-01-18 1 | 2019-01-17 | 2019-02 |
|    | 2019-01-19 08:30:00 | 2019-01-19 1 | 早       | A223    | 69.0 | 1725.0 | 2019-03 | 2019 | 2019-01-19 | 2019-01-19T | 2019-01-20T | 6.416666666  | 2019-01-19 0 | 2019-01-18 | 2019-02 |
|    | 2019-01-19 14:55:00 | 2019-01-19 2 | 早       | 1731.0  | 66.0 | 1650.0 | 2019-03 | 2019 | 2019-01-19 | 2019-01-19T | 2019-01-20T | 5.583333333  | 2019-01-19 1 | 2019-01-18 | 2019-02 |
|    | 2019-01-19 20:30:00 | 2019-01-20 0 | 夜       | 1731.0  | 67.0 | 1675.0 | 2019-03 | 2019 | 2019-01-19 | 2019-01-19T | 2019-01-20T | 6            | 2019-01-19 1 | 2019-01-18 | 2019-02 |
|    | 2019-01-20 02:30:00 | 2019-01-20 0 | 夜       | 1731.0  | 66.0 | 1650.0 | 2019-04 | 2019 | 2019-01-20 | 2019-01-20T | 2019-01-21T | 3.5          | 2019-01-20 0 | 2019-01-19 | 2019-03 |
|    | 2019-01-20 06:00:00 | 2019-01-20 1 | 早       | 1731.0  | 67.0 | 1675.0 | 2019-04 | 2019 | 2019-01-20 | 2019-01-20T | 2019-01-21T | 4.666666666  | 2019-01-20 0 | 2019-01-19 | 2019-03 |
|    | 2019-01-20 10:40:00 | 2019-01-20 1 | 早       | 1731.0  | 67.0 | 1675.0 | 2019-04 | 2019 | 2019-01-20 | 2019-01-20T | 2019-01-21T | 3.833333333  | 2019-01-200  | 2019-01-19 | 2019-03 |
|    | 2019-01-20 14:30:00 | 2019-01-20 1 | 早       | 1731.0  | 67.0 | 1675.0 | 2019-04 | 2019 | 2019-01-20 | 2019-01-20T | 2019-01-21T | 3.833333333  | 2019-01-20 1 | 2019-01-19 | 2019-03 |
|    | 2019-01-20 18:20:00 | 2019-01-210  | 夜       | 1731.0  | 66.0 | 1650.0 | 2019-04 | 2019 | 2019-01-20 | 2019-01-20T | 2019-01-21T | 7.3333333333 | 2019-01-20 1 | 2019-01-19 | 2019-03 |
|    | 2019-01-21 01:40:00 | 2019-01-21 0 | 夜       | 1731.0  | 67.0 | 1675.0 | 2019-04 | 2019 | 2019-01-21 | 2019-01-21T | 2019-01-22T | 4.083333333  | 2019-01-21 0 | 2019-01-20 | 2019-03 |
|    | 2019-01-21 05:45:00 | 2019-01-21 1 | 早       | 1731.0  | 67.0 | 1675.0 | 2019-04 | 2019 | 2019-01-21 | 2019-01-21T | 2019-01-22T | 7.583333333  | 2019-01-21 0 | 2019-01-20 | 2019-03 |
|    | 2019-01-21 13:20:00 | 2019-01-21 2 | 夜       | 1730.0  | 67.0 | 1675.0 | 2019-04 | 2019 | 2019-01-21 | 2019-01-21T | 2019-01-22T | 9.666666666  | 2019-01-21 1 | 2019-01-20 | 2019-03 |
|    | 2019-01-21 23:00:00 | 2019-01-22 1 | 早       | 1730.0  | 68.0 | 1700.0 | 2019-04 | 2019 | 2019-01-21 | 2019-01-22T | 2019-01-22T | 11.66666666  | 2019-01-21 2 | 2019-01-20 | 2019-03 |
|    | 2019-01-22 10:40:00 | 2019-01-22 1 | 早       | 1730.0  | 77.0 | 1925.0 | 2019-04 | 2019 | 2019-01-22 | 2019-01-22T | 2019-01-23T | 3.999722222  | 2019-01-22 0 | 2019-01-21 | 2019-03 |
|    | 2019-01-22 14:39:59 | 2019-01-22 2 | 夜       | 1730.0  | 67.0 | 1675.0 | 2019-04 | 2019 | 2019-01-22 | 2019-01-22T | 2019-01-23T | 8.833611111  | 2019-01-22 1 | 2019-01-21 | 2019-03 |
|    | 2019-01-22 23:30:00 | 2019-01-23 0 | 夜       | 1728.0  | 76.0 | 1900.0 | 2019-04 | 2019 | 2019-01-22 | 2019-01-23T | 2019-01-23T | 5.416666666  | 2019-01-22 2 | 2019-01-21 | 2019-03 |
|    | 2019-01-23 04:55:00 | 2019-01-23 1 | 早       | 1728.0  | 76.0 | 1900.0 | 2019-04 | 2019 | 2019-01-23 | 2019-01-23T | 2019-01-24T | 8.5          | 2019-01-23 0 | 2019-01-22 | 2019-03 |
|    | 2019-01-23 13:25:00 | 2019-01-23 1 | 早       | C770    | 76.0 | 1900.0 | 2019-04 | 2019 | 2019-01-23 | 2019-01-23T | 2019-01-24T | 4            | 2019-01-23 1 | 2019-01-22 | 2019-03 |
|    | 2019-01-27 08:30:00 | 2019-01-28 0 | 早       | 8873.0  | 74.0 | 1480.0 | 2019-05 | 2019 | 2019-01-27 | 2019-01-27T | 2019-01-28T | 24           | 2019-01-27 0 | 2019-01-26 | 2019-04 |
|    | 2019-01-28 08:30:00 | 2019-01-28 2 | 早       | 12770.0 | 77.0 | 1925.0 | 2019-05 | 2019 | 2019-01-28 | 2019-01-28T | 2019-01-29T | 12           | 2019-01-28 0 | 2019-01-27 | 2019-04 |
|    | 2019-02-12 20:30:00 | 2019-02-13 0 | 夜       | 8872.0  | 60.0 | 1500.0 | 2019-07 | 2019 | 2019-02-12 | 2019-02-12T | 2019-02-13T | 6.66666666   | 2019-02-12 1 | 2019-02-11 | 2019-06 |
|    | 2019-02-13 03:10:00 | 2019-02-13 1 | 阜       | 8872.0  | 61.0 | 1525.0 | 2019-07 | 2019 | 2019-02-13 | 2019-02-13T | 2019-02-14T | 7            | 2019-02-13 0 | 2019-02-12 | 2019-06 |
|    | 2019-02-13 10:10:00 | 2019-02-13 2 | <u></u> | 8872.0  | 60.0 | 1500.0 | 2019-07 | 2019 | 2019-02-13 | 2019-02-13T | 2019-02-14T | 10 33333333  | 2019-02-13 0 | 2019-02-12 | 2019-06 |

新建一个表格,命名为"实际产量四分位数"(AJ);新建3列,分别命名为1/4位数,中

位数, 3/4 位数。

在公式中输入 quartileif 函数进行计算:

1/4 位数 (AJ2)

1 AJ2 = quartileif(AG9, 1, AG9 > 0)

中位数 (AJ3)

1 AJ3 = quartileif(AG9, 2, AG9>0)

3/4 位数 (AJ4)

1 AJ2 = quartileif(AG9, 3, AG9>0)

即,统计表格产品**生产数据(AG)**中,列**实际产量(AG9)**的四分位数, 且条件为 AG9 的数值 大于 0:

| ◆ 数据列表     文际产量四分位数 (AJ)     号入数据 导出数据 清除数据 预览参 | 如据 提交表单                 |      |      |
|-------------------------------------------------|-------------------------|------|------|
| 表格公式                                            |                         |      |      |
| AJ2 = quartileif( 实际产量(AG9) , 1, 实际             | <sup>≄</sup> 量(AG9) >0) |      | 编辑   |
| AJ1                                             | AJ2                     | AJ3  | AJ4  |
| 序号                                              | 1/4                     | 1/2  | 3/4  |
| 1                                               | 1600                    | 1675 | 1900 |

计算结果

## 7、表单里求平均值

平均值的计算方法为:总量/总数量。例如,计算表格"产品生产数据"(AG)中,计 算每周的批次平均产量。

336

1 AH5 = AH3/AH2

批次平均产量=总产量/总批次:

1 AH3 = sumif(AG9, AG12 = AH1)

计算每周的总产量:

1AH2 = countif(AG2,AG12=AH1)

计算每周的总批次:

| 1 AH1 = AG12 | 2 |
|--------------|---|
|--------------|---|

周聚合:

| 创建新的表格 | "产品生产数据-周" | (AH), 将表格" | 产品生产数据" | (AG)中的数据按 |  |
|--------|------------|------------|---------|-----------|--|
|        |            |            |         |           |  |

| 音公式 |               |        |                     |                     |        |         |      |        |              |         |         |
|-----|---------------|--------|---------------------|---------------------|--------|---------|------|--------|--------------|---------|---------|
| 5=  |               |        |                     |                     |        |         |      |        |              |         | 编       |
| AG1 | AG2           | AG3    | AG4                 | AG5                 | AG6    | AG7     | AG8  | AG9    | AG10         | AG11    | AG12    |
| 序号  | 批次            | 开始时间班次 | 开始时间                | 结束时间                | 结束时间班次 | 产品CODE  | 箱数   | 实际产量   | 批生产时间 (小)    | 月份      | 周       |
| 70  | C770185207    | 夜      | 2018-12-28 23:49:59 | 2018-12-29 03:50:00 | 夜      | 12770.0 | 77.0 | 1925.0 | 4.000277777  | 2018-12 | 2018-52 |
| 69  | C770185208    | 夜      | 2018-12-29 03:50:00 | 2018-12-29 08:30:00 | 夜      | 12770.0 | 78.0 | 1950.0 | 4.666666666  | 2018-12 | 2018-52 |
| 68  | 1.728185206E9 | 早      | 2018-12-29 08:30:00 | 2018-12-29 13:00:00 | 早      | 1728.0  | 77.0 | 1925.0 | 4.5          | 2018-12 | 2018-52 |
| 67  | B742185210    | 早      | 2018-12-29 13:00:00 | 2018-12-29 18:10:00 | 早      | B742    | 63.0 | 1575.0 | 5.166666666  | 2018-12 | 2018-52 |
| 66  | J598185132    | 早      | 2019-01-14 08:30:00 | 2019-01-14 17:00:00 | 早      | J598    | 69.0 | 1725.0 | 8.5          | 2019-01 | 2019-03 |
| 65  | 1.731185226E9 | 早      | 2019-01-14 17:00:00 | 2019-01-14 23:30:00 | 夜      | 1731.0  | 66.0 | 1650.0 | 6.5          | 2019-01 | 2019-03 |
| 64  | K751185217    | 夜      | 2019-01-14 23:30:00 | 2019-01-15 04:00:00 | 夜      | K751    | 65.0 | 1625.0 | 4.5          | 2019-01 | 2019-03 |
| 63  | K751185218    | 夜      | 2019-01-15 04:00:00 | 2019-01-15 10:10:00 | 早      | K751    | 64.0 | 1600.0 | 6.166666666  | 2019-01 | 2019-03 |
| 62  | K751185219    | 早      | 2019-01-15 10:10:00 | 2019-01-15 16:35:00 | 早      | K751    | 65.0 | 1625.0 | 6.416666666  | 2019-01 | 2019-03 |
| 61  | K751190220    | 早      | 2019-01-15 16:35:00 | 2019-01-16 00:39:59 | 夜      | K751    | 64.0 | 1600.0 | 8.083055555  | 2019-01 | 2019-03 |
| 60  | K751190330    | 夜      | 2019-01-16 00:39:59 | 2019-01-16 05:30:00 | 夜      | K751    | 64.0 | 1600.0 | 4.833611111  | 2019-01 | 2019-03 |
| 59  | K751190331    | 夜      | 2019-01-16 05:30:00 | 2019-01-16 11:05:00 | 早      | K751    | 64.0 | 1600.0 | 5.583333333  | 2019-01 | 2019-03 |
| 58  | K751190334    | 早      | 2019-01-16 11:05:00 | 2019-01-16 20:30:00 | 早      | K751    | 65.0 | 1625.0 | 9.416666666  | 2019-01 | 2019-03 |
| 57  | B742190301    | 夜      | 2019-01-16 20:30:00 | 2019-01-17 01:10:00 | 夜      | B742    | 62.0 | 1240.0 | 4.666666666  | 2019-01 | 2019-03 |
| 56  | B742190302    | 夜      | 2019-01-17 01:10:00 | 2019-01-17 06:15:00 | 夜      | B742    | 62.0 | 1240.0 | 5.083333333  | 2019-01 | 2019-03 |
| 55  | B742190303    | 夜      | 2019-01-17 06:15:00 | 2019-01-17 20:30:00 | 早      | B742    | 63.0 | 1260.0 | 14.25        | 2019-01 | 2019-03 |
| 54  | B742190304    | 夜      | 2019-01-17 20:30:00 | 2019-01-18 03:00:00 | 夜      | B742    | 62.0 | 1240.0 | 6.5          | 2019-01 | 2019-03 |
| 53  | B742190342    | 夜      | 2019-01-18 03:00:00 | 2019-01-18 08:30:00 | 夜      | B742    | 62.0 | 1240.0 | 5.5          | 2019-01 | 2019-03 |
| 52  | A223190328    | 早      | 2019-01-18 08:30:00 | 2019-01-18 13:50:00 | 早      | A223    | 69.0 | 1725.0 | 5.3333333333 | 2019-01 | 2019-03 |
| 51  | K751190336    | 早      | 2019-01-18 13:50:00 | 2019-01-18 20:30:00 | 早      | K751    | 64.0 | 1600.0 | 6.666666666  | 2019-01 | 2019-03 |
| 50  | K751190337    | 夜      | 2019-01-18 20:30:00 | 2019-01-19 08:30:00 | 夜      | K751    | 65.0 | 1625.0 | 12.0         | 2019-01 | 2019-03 |
| 49  | A223190329    | 早      | 2019-01-19 08:30:00 | 2019-01-19 14:55:00 | 早      | A223    | 69.0 | 1725.0 | 6.416666666  | 2019-01 | 2019-03 |
| 48  | 1.731190311E9 | 早      | 2019-01-19 14:55:00 | 2019-01-19 20:30:00 | 早      | 1731.0  | 66.0 | 1650.0 | 5.583333333  | 2019-01 | 2019-03 |
| 47  | 1.731190312E9 | 夜      | 2019-01-19 20:30:00 | 2019-01-20 02:30:00 | 夜      | 1731.0  | 67.0 | 1675.0 | 6.0          | 2019-01 | 2019-03 |
| 46  | 1.731190313E9 | 夜      | 2019-01-20 02:30:00 | 2019-01-20 06:00:00 | 夜      | 1731.0  | 66.0 | 1650.0 | 3.5          | 2019-01 | 2019-04 |
| 45  | 1.731190314E9 | 夜      | 2019-01-20 06:00:00 | 2019-01-20 10:40:00 | 早      | 1731.0  | 67.0 | 1675.0 | 4.666666666  | 2019-01 | 2019-04 |
| 44  | 1.731190315E9 | 早      | 2019-01-20 10:40:00 | 2019-01-20 14:30:00 | 早      | 1731.0  | 67.0 | 1675.0 | 3.833333333  | 2019-01 | 2019-04 |
| 43  | 1 731190316E9 | 8      | 2010-01-20 14:20:00 | 2010-01-20 18:20:00 | 8      | 1721.0  | 67.0 | 1675.0 | 0 000000000  | 2010.01 | 2010.04 |

导入数据 导出数据 清除数据 预览数据 提交表单

| 4. | ← 数据列表 |       |        |      |     |
|----|--------|-------|--------|------|-----|
|    | 产品生    | 产数据-厂 | 刮 (AH) |      |     |
|    | 导入数据   | 导出数据  | 清除数据   | 预览数据 | 提交表 |

| 表格公式                      |     |       |         |                    |
|---------------------------|-----|-------|---------|--------------------|
| AH5 = 总产量(AH3) / 总批次(AH2) |     |       |         | 编辑                 |
| AH1                       | AH2 | AH3   | AH4     | AH5                |
| 序号                        | 总批次 | 总产量   | 之前1周    | 批次平均产量             |
| 2018-52                   | 4   | 7375  | 2018-51 | 1843.75            |
| 2019-04                   | 14  | 24350 | 2019-03 | 1739.2857142857142 |
| 2019-05                   | 2   | 3405  | 2019-04 | 1702.5             |
| 2019-07                   | 17  | 28065 | 2019-06 | 1650.8823529411766 |
| 2019-08                   | 13  | 21975 | 2019-07 | 1690.3846153846155 |

### 计算结果

即,使用 sumif 函数计算总和,使用 countif 函数计算合计数量,再相除,得到平均值。

8、MPC 的动态计算

举例: MPC 对产品质量的控制。

在表格"不合格产品 MPC" (AU)中,展示产品的批次 (AU1),和每个批次中的不合 格产品数量 (AU2)。

每个批次之和之前的 2 个批次中,最小的值,作为最差质量的标准; MPC 即为[历史最差质量的标准]中的最大值。如果该批次的不合格产量,小于 MPC,则这个批次为不合格的批次。

新建一列,命名为"近3批达到的最小值"(AU3):

AU3 = if(AU2 < = AU2[index-1] and

AU2<=AU2[index-2] ,AU2,if(AU2[index-1]<=AU2[index-2],AU2[index-1],AU2[index-2]))

公式的含义为:比较AU2中,当前的值,和之前的2个值:AU2[index-1], AU2[index-2], 并在 AU3 中显示这 3 个数值中,最小的值。

如第 20 批的近 3 批达到的最小值[3],即为第 20 批和之前 2 个批次中,列 AU2 的最小值[3]:

| (AU2) [index-2] , 不合格产量(AU2<br>U2<br>終产量 | :),IF(不合格产量(AU2)[index-1]<= 不合格产量(AU2) |
|------------------------------------------|----------------------------------------|
| U2<br>格产量                                | AU 2                                   |
| 格产量                                      | AUS                                    |
| 1147                                     | 近3批达到的最小值                              |
| 10                                       | 6                                      |
| 6                                        | 6                                      |
| 15                                       | 15                                     |
| 16                                       | 3                                      |
| 21                                       | 3                                      |
| 3                                        | 3                                      |
| 9                                        | 6                                      |
| 6                                        | 3                                      |
| 8                                        | 3                                      |
| 3                                        | 3                                      |
| 6                                        | 2                                      |
| 6                                        | 2                                      |
| 2                                        | 2                                      |
| 30                                       | 4                                      |
| 7                                        | 4                                      |
| 4                                        | 4                                      |
| 18                                       | 4                                      |
| 4                                        | 2                                      |
| 30                                       | 2                                      |
| 2                                        | 2                                      |
| 11                                       | 6                                      |
| 8                                        | 3                                      |
| 6                                        | 3                                      |
|                                          |                                        |
| 11<br>8<br>6                             |                                        |

新建一列,命名为"MPC"(AU4):

AU4 = maxif(AU3,AU3>0)

即, 计算 AU3 中, 每个值和之前所有的值之中, 最大的值。

如第 20 批的 MPC 的值[6],即为第 20 批和第 20 批之前所有的批次中,列 AU3 的最大值[6]:

| ÷ | < 数据列表<br>不合格; | <sup>产</sup> 品MP( | C (AU) |      |      |  |
|---|----------------|-------------------|--------|------|------|--|
|   | 导入数据           | 导出数据              | 清除数据   | 预览数据 | 提交表单 |  |

| 表格公式                              |       |           |     |
|-----------------------------------|-------|-----------|-----|
| AU4 = maxif( 近3批达到的最小值(AU3) ,1=1) |       |           | 编辑  |
| AU1                               | AU2   | AU3       | AU4 |
| 序号                                | 不合格产量 | 近3批达到的最小值 | MPC |
| 25                                | 10    | 6         | 15  |
| 24                                | 6     | 6         | 15  |
| 23                                | 15    | 15        | 15  |
| 22                                | 16    | 3         | 6   |
| 21                                | 21    | 3         | 6   |
| 20                                | 3     | 3         | 6   |
| 19                                | 9     | 6         | 6   |
| 18                                | 6     | 3         | 6   |
| 17                                | 8     | 3         | 6   |
| 16                                | 3     | 3         | 6   |
| 15                                | 6     | 2         | 6   |
| 14                                | 6     | 2         | 6   |
| 13                                | 2     | 2         | 6   |
| 12                                | 30    | 4         | 6   |
| 11                                | 7     | 4         | 6   |
| 10                                | 4     | 4         | 6   |
| 9                                 | 18    | 4         | 6   |
| 8                                 | 4     | 2         | 6   |
| 7                                 | 30    | 2         | 6   |
| 6                                 | 2     | 2         | 6   |
| 5                                 | 11    | 6         | 6   |
| 4                                 | 8     | 3         | 3   |
| 3                                 | 6     | 3         | 3   |
| 2                                 | 3     |           |     |
| 1                                 | 4     |           |     |

计算示例

# 9、周目标值合并到包含有周实际表格中

在表格"产品生产数据-周"(AH),按周统计实际的产量:

| 导入数据 导出数据 清除数据 预览数据 提交表单                     |      |       |
|----------------------------------------------|------|-------|
|                                              |      |       |
| 表悟公式                                         |      |       |
| AH2 = countif( 批次(AG2) , 周(AG12) = 序号(AH1) ) |      |       |
| AH1                                          | AH2  | AH3   |
| 序号                                           | 总批次  | 周总产量  |
| 2018-52                                      | 4    | 7375  |
| 2019-03                                      | 20   | 30870 |
|                                              | 14   | 24350 |
| 2019-04                                      |      | 3405  |
| 2019-04<br>2019-05                           | 2    |       |
| 2019-04<br>2019-05<br>2019-07                | 2 17 | 28065 |

在表格"目标产量-周" (AH)中,展示的是从 2019 年第 1 周到 2019 年第 10 周的每

周目标产量:

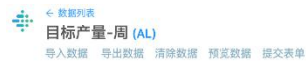

| 转公式 |         |       |
|-----|---------|-------|
| L2= |         | 編     |
| AL1 | AL2     | AL3   |
| 序号  | 周       | 周目标产量 |
| 10  | 2019-10 | 29000 |
| 9   | 2019-09 | 28000 |
| 8   | 2019-08 | 25000 |
| 7   | 2019-07 | 20000 |
| 6   | 2019-06 | 26000 |
| Б   | 2019-05 | 30000 |
| 4   | 2019-04 | 27000 |
| 3   | 2019-03 | 32000 |
| 2   | 2019-02 | 30000 |
| 1   | 2019-01 | 25000 |

现在将表格 AL 中的周目标产量合并到表格 AH 中, 需要:

在表格 AH 中新建一列, 命名为"周目标产量" (AH4);

使用 match 函数,对周进行匹配;

AH4 = AL3[match(AH1, AL2)]

即需要在 AL2 中, 搜索与 AH1 中相匹配的周; 再将 AL2 中相匹配的周, 在 AL3 中对

应的周目标产量,展示在列 AH4 中:

← 数据列表

| 产品生产数据-周 (AH)<br>导入数据 导出数据 清除数据 預览数据 提交表     | Ф   |       |       |
|----------------------------------------------|-----|-------|-------|
| 表格公式                                         |     |       |       |
| AH2 = countif( 批次(AG2) , 周(AG12) = 序号(AH1) ) |     |       | 編朝    |
| AH1                                          | AH2 | AH3   | AH4   |
| 序号                                           | 总批次 | 周总产量  | 周目标产量 |
| 2018-52                                      | 4   | 7375  |       |
| 2019-03                                      | 20  | 30870 | 32000 |
| 2019-04                                      | 14  | 24350 | 27000 |
| 2019-05                                      | 2   | 3405  | 30000 |
| 2019-07                                      | 17  | 28065 | 20000 |
| 2019-08                                      | 13  | 21975 | 25000 |

操作完成后,2019年第3、4、5、7、8周的周目标产量显示在了表格AH中;由于在 表格AL中,没有2018年第52周的值,因此在AH中,该周的周目标产量为空。

10、订单查询和修改、提交订单记录

### 【使用场景】

在看板中点击表格中的某一条数据,可查看该条数据相关的其他数据详情;在详情数据 列表中,可修改原数据或提交新的数据。 提示:请使用本文档中的设置查询、编辑、提交方式替代原功能【在表格中写 form 函数生成提交按钮、使用 findall 函数查询相关数据】,使用 form、findall 函数将不再生效。

## 【具体案例】

在看板【订单查询】中,点击【订单 ID】为 CN-2017-4497740 的数据;

| 可申D       ● 税利       ● 产品称       ● 销售額       ● 放洗       ● 品本次       ○ 読み       ○ 読み         CN-2017-4497740       办公用品       Stockwell 橡皮筋、整ね       154.28       命用       ○       ○       ○       ○       ○       ○       ○       ○       ○       ○       ○       ○       ○       ○       ○       ○       ○       ○       ○       ○       ○       ○       ○       ○       ○       ○       ○       ○       ○       ○       ○       ○       ○       ○       ○       ○       ○       ○       ○       ○       ○       ○       ○       ○       ○       ○       ○       ○       ○       ○       ○       ○       ○       ○       ○       ○       ○       ○       ○       ○       ○       ○       ○       ○       ○       ○       ○       ○       ○       ○       ○       ○       ○       ○       ○       ○       ○       ○       ○       ○       ○       ○       ○       ○       ○       ○       ○       ○       ○       ○       ○       ○       ○       ○       ○       ○       ○       ○       ○       ○       ○ | 订单管理 品          |   |      |   |                     |   |          |    |          |   |      |         |
|----------------------------------------------------------------------------------------------------|-----------------|---|------|---|---------------------|---|----------|----|----------|---|------|---------|
| CN-2017-4497740         办公用品         Stockwell 橡皮筋 整色         154.28         前用           CN-2017-4497739         办公用品         Green Bar 计划信息表 多色         588         前明           CN-2017-4497738         FLA         SAFCO 扶手柄 可调         8659.84         前明           CN-2017-4497737         办公用品         Ibico 订书机 实惠         479.92         前明           CN-2017-4497736         技术         柯尼卡 打印机 红色         11129.58         前明           CN-2018-2975416         办公用品         Kitchen Ald 搅拌机 風色         1375.92         万兰           US-2019-3017568         办公用品         Kitenut 开信刀 工业         321.22         宋良                                                                                                    | 订单 ID           | Ψ | 类别   | Ψ | 产品名称                | Ψ | 销售额      | Ŧ  | 负责人      | Ŧ | 是否发货 | 记录人员    |
| CN-2017-4497739       办公用品       Green Bar 计划值急表,多色       588       前用         CN-2017-4497738       R具       SAFCO 扶手柄 可調       6659.84       前用         CN-2017-4497737       办公用品       Ibico T+ML 实惠       479.92       前用         CN-2017-4497736       技术       利尼卡 打印机, 红色       1129.68       前用         CN-2018-2975416       办公用品       KitchenAid 預并肌 風色       1375.92       万兰         US-2019-3017568       办公用品       KitchenAid 預并肌 風色       121.22       来良                                                                                                    | CN-2017-4497740 |   | 办公用品 |   | Stockwell 橡皮筋, 整包   |   | 154.28   |    | 俞明       |   |      |         |
| CN-2017-4497738         CR         SAFCO 技手柄, 可到         8659.84         俞胡           CN-2017-4497737         办公用品         Ibico 订书机, 实惠         479.92         俞胡           CN-2017-4497736         技术         柯尼卡 打印机, 红色         11129.68         俞胡           CN-2018-2975416         办公用品         KitchenAld 提择机, 晶色         1375.92         万兰           US-2019-3017568         办公用品         Kitenerut 开信刀, 工业         321.22         宋良                                                                                                    | CN-2017-4497739 | K | 办公用品 |   | Green Bar 计划信息表, 多色 |   | 588      |    | 俞明       |   |      |         |
| CN-2017-4497737       办       相晶       lbico 订书机 实惠       479.92       會胡         CN-2017-4497736       技术       相局卡 打印机 红色       11129.58       倚胡         CN-2018-2975416       办公用晶       KitchenAid 搅拌机 黑色       1375.92       万兰         US-2019-3017568       办公用晶       Kitencut 开信刀, 工业       321.22       宋良                                                                                                    | CN-2017-4497738 |   | 東具   |   | SAFCO 扶手椅, 可调       |   | 8659.84  |    | 俞明       |   |      |         |
| CN-2017-4497736       技术       柯尼卡打印机, 红色       11129.58       俞明         CN-2018-2975416       办公用品       KitchenAid 提择机, 扁色       1375.92       万兰         US-2019-3017568       办公用品       KitchenAid 提择机, 扁色       321.22       宋良         LK-2018-3017568       办公用品       KitchenAid 提择机, 扁色       321.22       宋良                                                                                                    | CN-2017-4497737 |   | 办公用品 |   | lbico 订书机, 实惠       |   | 479.92   |    | 俞明       |   |      |         |
| CN-2018-2975416     办公用品     KitchenAld 搅拌机, 扁色     1375.92     万兰       US-2019-3017568     办公用品     Kitencut 开信刀, 工业     321.22     宋良       点击表格中某条需要查询的数据     <1 2                                                                                                    | CN-2017-4497736 |   | 技术   |   | 柯尼卡 打印机, 红色         |   | 11129.58 |    | 俞明       |   |      |         |
| US-2019-3017568 办公用品 Kleencut 开信刀, 工业 321.22 宋良<br>点击表格中某条需要查询的数据 < 1 2 >                                                                                                    | CN-2018-2975416 |   | 办公用品 |   | KitchenAid 搅拌机, 黑色  |   | 1375.92  |    | 万兰       |   |      |         |
| ▲<br>点击表格中某条需要查询的数据       < 1 2 >                                                                                                    | US-2019-3017568 |   | 办公用品 |   | Kleencut 开信刀, 工业    |   | 321.22   |    | 宋良       |   |      |         |
|                                                                                                    |                 |   |      |   | 、<br>点击表格中某条需       | 腰 | 查询的      | 数排 | <b>者</b> |   |      | < 1 2 ; |
|                                                                                                    |                 |   |      |   |                     |   |          |    |          |   |      |         |
|                                                                                                    |                 |   |      |   |                     |   |          |    |          |   |      |         |

点击后跳转到【订单记录】的看板页面,在该页面中,显示了所有与【订单 ID】为

CN-2017-4497740 相关的各项数据;

| •             | 97740 × ] |                   | 🛛 编辑 | 土 分享链接 | 复制看板主题到 > | )[x] |
|---------------|-----------|-------------------|------|--------|-----------|------|
|               | 订单管理      | 编辑                |      |        |           |      |
|               | 订单 ID     | CN-2017-4497740   |      |        |           |      |
|               | 类别        | 办公用品              |      |        |           |      |
|               | 产品名称      | Stockwell 橡皮筋, 整包 |      |        |           |      |
| 可以在另一个看板中,    | 销售额       | 154.28            |      |        |           |      |
| 杏询到关于该订单的其他数据 | 负责人       | 俞明                |      |        |           |      |
|               | 是否发货      |                   |      |        |           |      |
|               | 记录人员      |                   |      |        |           |      |
|               |           |                   |      |        |           |      |
|               |           |                   |      |        |           |      |
|               |           |                   |      |        |           |      |
|               |           | ↑ 提交记录            |      |        |           |      |
|               |           |                   |      |        |           |      |
|               |           |                   |      |        |           |      |
|               |           |                   |      |        |           |      |
|               |           |                   |      |        |           |      |
|               |           |                   |      |        |           |      |

在该表单详情中,可以修改数据,例如:点击右上角"编辑",将【是否发货】这一项 改为"是",点击提交后修改成功;

| 编辑 X                       | ▲ 分享链接   复制看板主题到 ∨ |
|----------------------------|--------------------|
| <br>订单 ID: CN-2017-4497740 |                    |
| <b>类别</b> : 办公用品           |                    |
| 产品名称: Stockwell 橡皮筋, 整包    |                    |
| 销售额: 154.28                |                    |
| 负责人: 俞明                    |                    |
| 是否发货: 💿 是  🔿 否             |                    |
| 记录人员:                      |                    |
| 提交 取消                      |                    |
| 可以修成、填与衣丰甲的各坝数据            |                    |

可以提交一项新的记录,填写提交项后,点击提交按钮即提交成功。

| □ 订单查询 > <b>订单详情数据</b> 良订单:<<br> | re acre<br>X    | ▲ 分享链接 复制看板主题到 ∨ ○ |
|----------------------------------|-----------------|--------------------|
| 订单 ID:                           | CN-2017-4497740 |                    |
| 类别:                              | 家具              |                    |
| 产品名称:                            | 椅子              |                    |
| 销售额:                             | 234             |                    |
| 负责人:                             | 俞明              |                    |
| 是否发货:                            | ○ 是 ● 否         |                    |
| 记录人员:                            | 俞明              |                    |
|                                  | 提交取消            |                    |
|                                  |                 |                    |

# 提交后的数据同步更新在掌控目标表格和所在看板中。

| り半貫連 而          |      | 新提父                 | 的数据     |          |                                             |      |           |
|-----------------|------|---------------------|---------|----------|---------------------------------------------|------|-----------|
| 订单 ID           | ▼ 类别 | ▼ 产品名称              | Ψ       | 销售额      | 了 负责人 · · · · · · · · · · · · · · · · · · · | 是否发货 | ▼ 记录人员    |
| CN-2017-4497740 | 家具   | 椅子 🚽                |         | 234      | 俞明                                          | 否    | 俞明        |
| CN-2017-4497740 | 办公用品 | Stockwell 橡皮筋, 整包   |         | 154.28   | 俞明                                          | 是 🚽  | - 修改原来的数据 |
| CN-2017-4497739 | 办公用品 | Green Bar 计划信息表, 多色 | •       | 588      | 俞明                                          |      |           |
| CN-2017-4497738 | 家具   | SAFCO 扶手椅, 可调       |         | 8659.84  | 俞明                                          |      |           |
| CN-2017-4497737 | 办公用品 | Ibico 订书机, 实惠       |         | 479.92   | 俞明                                          |      |           |
| CN-2017-4497736 | 技术   | 柯尼卡 打印机, 红色         |         | 11129.58 | 俞明                                          |      |           |
| CN-2018-2975416 | 办公用品 | KitchenAid 搅拌机, 黑色  |         | 1375.92  | 万兰                                          |      |           |
|                 |      |                     |         |          |                                             |      |           |
|                 |      | 网络小学生               | 辛斤 七旦 ズ | 动粉捉      |                                             |      |           |
|                 |      | NUNUISCXTH          | 利定つ     | くロリ安火が古  |                                             |      |           |
|                 |      |                     |         |          |                                             |      |           |
|                 |      |                     |         |          |                                             |      |           |
|                 |      |                     |         |          |                                             |      |           |

# 在看板中配置查询目标与查询条件

- 1、设置查询目标
  - 在掌控中导入需要查询、编辑的数据表格,如【订单管理】;

#### · (AF)订单管理 ⊙表格计算完成 新建表格 : 导入数据 导出数据 同步外部表格 清除数据 预览数据 提交表单 表格没有数据依赖 数据依赖 表格公式 AF2= 编辑 同步的外部表格 AF2 AF3 AF4 AF5 AF7 AF8 AF1 AF6 序号 订单 ID 类别 产品名称 销售额 负责人 是否发货 记录人员 Stockwell 橡皮脂 CN-2017-4497 CN-2017-4497740 办公用品 154.28 俞明 CN-2017-4497 CN-2017-4497739 办公用品 Green Bar 计划化 588 俞明 8659.84 CN-2017-4497 CN-2017-4497738 家具 SAFCO 扶手椅, 俞明 CN-2017-449 CN-2017-4497737 办公用品 Ibico 订书机, 实 479.92 俞明 技术 柯尼卡打印机, 纟11129.580000 CN-2017-4497 CN-2017-4497736 俞明 CN-2018-2975 CN-2018-2975416 KitchenAid 搅拌 1375.92 万兰 US-2019-3017 US-2019-3017568 办公用品 Kleencut 开信刀 321.216 宋良 CN-2019-1973 CN-2019-1973789 办公用品 Cardinal 孔加固; 31.92 许安 CN-2019-1973 CN-2019-1973790 GlobeWeis 搭扣 125,43999999 办公用品 许安 US-2019-1357 US-2019-1357144 办公用品 Fiskars 剪刀, 蓝 129.696 谢雯 共10条数据 < 1 > 30条/页 >

## • 如有需要提交的选项,可点击表格上方"提交表单"进行设置、更改;

| 表格公式        |                 |      |               |              |     |      |      | 依赖 |  |
|-------------|-----------------|------|---------------|--------------|-----|------|------|----|--|
| AF2=        |                 |      |               |              |     |      | 编辑   |    |  |
| AF1         | AF2             | AF3  | AF4           | AF5          | AF6 | AF7  | AF8  | 同步 |  |
| 序号          | 订单 ID           | 类别   | 产品名称          | 销售额          | 负责人 | 是否发货 | 记录人员 | 的  |  |
| CN-2017-449 | CN-2017-4497740 | 办公用品 | Stockwell 橡皮角 | 154.28       | 俞明  |      |      | 部  |  |
| CN-2017-449 | CN-2017-4497739 | 办公用品 | Green Bar 计划( | 588          | 俞明  |      |      | 表格 |  |
| CN-2017-449 | CN-2017-4497738 | 家具   | SAFCO 扶手椅,    | 8659.84      | 俞明  |      |      |    |  |
| CN-2017-449 | CN-2017-4497737 | 办公用品 | lbico 订书机, 实  | 479.92       | 俞明  |      |      |    |  |
| CN-2017-449 | CN-2017-4497736 | 技术   | 柯尼卡 打印机, 纟    | 11129.580000 | 俞明  |      |      |    |  |
| CN-2018-297 | CN-2018-2975416 | 办公用品 | KitchenAid 搅拌 | 1375.92      | 万兰  |      |      |    |  |
| JS-2019-301 | US-2019-3017568 | 办公用品 | Kleencut 开信刀  | 321.216      | 宋良  |      |      |    |  |
| CN-2019-197 | CN-2019-1973789 | 办公用品 | Cardinal 孔加固  | 31.92        | 许安  |      |      |    |  |
| CN-2019-197 | CN-2019-1973790 | 办公用品 | GlobeWeis 搭扣  | 125.43999999 | 许安  |      |      |    |  |
| JS-2019-135 | US-2019-1357144 | 办公用品 | Fiskars 剪刀, 蓝 | 129.696      | 谢雯  |      |      |    |  |

| ÷ ← 返回<br>编辑表单 |                            |                                   | 保存                       |
|----------------|----------------------------|-----------------------------------|--------------------------|
|                | 订单管理                       | 编辑样式                              |                          |
|                | 类別 产品名称 销售额 负责人 是 ○ 否 记录人员 | 选择样式<br>文本 単选组<br>+ 添加选项<br>是<br> | 】;<br>选项的样式;<br>项改为单选样式。 |

• 创建查询的目标看板,命名为【订单详情数据】。在该看板中用【表格】组件中的

# **表单详情**展示数据;

|                                                                        |                                                                                                    | 预览模式: 电脑 🗸                                                            | 应用连接 保存 预览 :                                                                                                    |
|------------------------------------------------------------------------|----------------------------------------------------------------------------------------------------|-----------------------------------------------------------------------|----------------------------------------------------------------------------------------------------|
| ビ     田     山     〇     日       指标     表格     透视表     环形图     文本     1 | □ □ □ □ □ □ ↑ □<br>3H 视频 PDF 嵌入 提交 查询                                                                                                    |                                                                       | 数据 样式                                                                                                    |
|                                                                        | ②订单管理            订单 ID         CN-2017-4497740           类別         办公用品           产品名称         Stockwell 橡皮筋, 整包           销售额         154.28           负责人         俞明           是否发货            记录人员 | 勾选需要显示的内容;<br>为勾选的选项将不展示在表格中<br>● ● ● ● ● ● ● ● ● ● ● ● ● ● ● ● ● ● ● | 表单数据       订单管理     ✓       高阶编辑 编辑数据        展示        麦申详情     ✓       序号     ご 订单 ID        学 产品名称     ✓        「2) 产品名称     ✓        現金         建交设置         「     可编辑        排序         十         近述条件 |
|                                                                        |                                                                                                    |                                                                       | + 添加过滤条件<br>③ 输入查询参数的格式:(参数标题)<br>关联署板                                                                                                    |

## 2、设置查询条件

在查询目标中设置过滤条件。如:在目标看板【订单详情数据】的表单详情中,添加过滤参数:订单 ID={订单}

# 注意:参数名称可自定义,需加上{},如{日期}、{订单}

|                                                                                                    | 预览模式: 电脑 🗸 应用连接 保存 预览 :                                                                                                    |
|----------------------------------------------------------------------------------------------------|----------------------------------------------------------------------------------------------------|
| ビ 田田 辿 (ひ) ピ ピ にゅ 2 区 ↑ 12<br>指标 表格 透視表 环形圏 文本 圏片 視频 PDF 嵌入 提交 童询                                                                                                    | 数据 样式                                                                                                    |
| ✓订单管理         订单ID       CN-2017-4497740         类別       办公用品         产品名称       Stockwell 橡皮筋, 整包         销售额       154.28         负责人       命明         是否发货       记录人员 | <ul> <li>逸得風示内容</li> <li>序号 ② 订单 ID ③ 类别</li> <li>○ 产品名称 ② 销售额 ② 负责人</li> <li>② 是否发货 ② 记录人员</li> <li>提交设置</li> <li>④ 可编辑</li> <li> <i>跨序</i> <ul> <li>+ 添加財序</li> <li>&gt;过速条件</li> <li>+ 添加过速条件</li> <li>● 输入查询参数的格式:(参数标题)</li> </ul> </li> </ul> |
|                                                                                                    | 订单ID     >     等于     ∨       (订单)     或×       关联電板       请选择要关联的看板     >       带参数旗转                                                                                                    |

新建看板,在当前看板中展示需要查询数据。例如,新建【订单查询】看板,在看
 板中添加表格,用于展示需要查询的数据,如步骤1导入的【订单管理】表格。

| 2014年回し       文 死別       文 声品な際       文 前先期       文 四人       文 正の人       2017-4497740       ○       かの用品       Stockweil 権皮筋、整包       154.28       前明       ご家人の       二の17-4497740       ○       かの用品       Stockweil 権皮筋、整包       588       前明       周期       周期       周期       周期       周期       周期       周期       周期       周期       2017-4497730       ○       約2       Stockweil 権皮筋、変色       588       前明       周期       周期       回目       第       第 | └─ Ⅲ 山<br>指标 表格 透視表                                                                   | 日         日           环形图         文本                                                                 | □ □ □ □ □<br>图片 视频 PDF 嵌入                                                          | ↑ [c]<br>提交 查询                                                                                     |                              |        |           | 数据 样式                                                                                                    |
|----------------------------------------------------------------------------------------------------|---------------------------------------------------------------------------------------|----------------------------------------------------------------------------------------------------|------------------------------------------------------------------------------------|----------------------------------------------------------------------------------------------------|------------------------------|--------|-----------|----------------------------------------------------------------------------------------------------|
| I-2017-4497736 技术 柯尼卡打印机,紅色 11129.58 前明                                                                                                    | ✓订単管理<br>単 ID<br>N-2017-4497740<br>N-2017-4497739<br>N-2017-4497738<br>N-2017-4497737 | <ul> <li>・ 类別</li> <li>・ 类別</li> <li>・ 炎の用品</li> <li>・ 水の用品</li> <li>・ 家具</li> <li>・ かの用品</li> </ul> | 产品名称<br>Stockwell 橡皮筋, 整包<br>Green Bar 计划信息表, 多色<br>SAFCO 扶手椅, 可调<br>Ibico 订书机, 实惠 | <ul> <li>朝無額</li> <li>朝無額</li> <li>154.28</li> <li>588</li> <li>8659.84</li> <li>479.92</li> </ul> | <u>负责人</u><br>前明<br>前明<br>前明 | 〒 是否发货 | 记录人员      | 表单数据<br>订单管理<br>高阶编辑 编辑数据<br>展示<br>表格<br>选择表格内容<br>序号 ④ 订单 D ● 类別<br>序号 ④ 订单 D ● 类別<br>○ 产品名称 ○ 销售额 ○ 负责人<br>○ 是否发货 ● 记录人员 |
|                                                                                                    | N-2017-4497736                                                                        | f2A                                                                                                  | 利尼卡打印机。其巴                                                                          | 11129.58                                                                                           | 801893                       |        | < 1 2 > " | 数据量<br>8<br>掃序<br>+ 添加排序                                                                                                   |

 对该表格设置【关联看板】,选择查询目标所在看板【订单详情数据】(即步骤1 所创建的看板) • 勾选"带参数跳转",设置【参数名称】与【条件列】

注意:【设置参数】输入的值应与查询目标中添加的参数相对应。例如,看板【订单详 情数据】添加的过滤参数{**订单**},与当前看板【订单查询】设置的参数名称"**订单**"是一致 的。

| └─ 目目 山山<br>指标 表格 透视表                                                                     | ● ■<br>环形图 文本                                                                                        | □ □ □ □ □ 图片 视频 PDF 嵌入                                                                            | ↑ C                                                       |                                                                                                    |                                      | 数据 样式                                                                                                    |
|-------------------------------------------------------------------------------------------|----------------------------------------------------------------------------------------------------|---------------------------------------------------------------------------------------------------|-----------------------------------------------------------|----------------------------------------------------------------------------------------------------|--------------------------------------|----------------------------------------------------------------------------------------------------|
| ✔打单管理<br>订单ID<br>CN-2017-4497740<br>CN-2017-4497739<br>CN-2017-4497738<br>CN-2017-4497736 | <ul> <li>美別</li> <li>美別</li> <li>か公用品</li> <li>か公用品</li> <li>家員</li> <li>办公用品</li> <li>技米</li> </ul> | 产品会称<br>Stockwell 権皮筋, 整包<br>Green Bar 计划信息表, 多色<br>SAFCO 扶手椅, 可调<br>Ibico 订书机, 实惠<br>柯尼卡 打印机, 红色 | ▼ 销售额 ▼<br>154,28<br>588<br>8659.84<br>479.92<br>11129.58 | <ul> <li>① 页页人 ▼</li> <li>俞明</li> <li>俞明</li> <li>俞明</li> <li>俞明</li> <li>俞明</li> <li>俞明</li> <li>俞明</li> <li>俞明</li> </ul> | 是百发货 记录人员                            | ※詳教稿内容<br>序号 ② 订单 ID ② 类别<br>② 产品名称 ② 销售额 ② 负责人<br>② 是否发货 ② 记录人员<br>数据量<br>8<br>指序<br>+ 添加排序<br>过速条件<br>+ 添加过滤条件 |
|                                                                                           |                                                                                                    |                                                                                                   |                                                           |                                                                                                    | < 1 2 >                              | 輸入查询參数的格式: (參数标题)                                                                                                |
|                                                                                           |                                                                                                    |                                                                                                   |                                                           |                                                                                                    | 查询的目标看板 🗲                            | <ul> <li>关联看板</li> <li>订单详情数据</li> <li>☑ 带参数路转</li> <li>设置参数</li> </ul>                                          |
|                                                                                           |                                                                                                    | "设置参数": 输入的值<br>"选择条件列": 从当前                                                                      | ,即为查询的参数<br>表格中选择一列, <sup>。</sup>                         | ,设置参数时不<br>每一行的值,即                                                                                                    | <sup>、</sup> 带大括号。如:订单;<br>D为一个查询条件。 | 订单<br>选择条件列<br>订单 ID                                                                                             |

## 在看板中查看、修改、提交数据

在看板中查看数据详情

保存并预览看板,点击需要查询的某项数据,跳转后,查询条件会被带入查询结果界面。

如在当前看板【订单查询】中,点击表格中【订单号为 CN-2017-4497740】的数据,则跳转到【订单详情数据】看板页。

| :≡ 订单查询 > <b>订单详情数据</b> | 740 ×   |                   | 区 编辑 土 务 | 字链接 | 复制看板主題到 > ※ |
|-------------------------|---------|-------------------|----------|-----|-------------|
|                         | 订单管理    | 编辑                |          |     |             |
|                         | ▶ 订单 ID | CN-2017-4497740   |          |     |             |
|                         | 类别      | 办公用品              |          |     |             |
|                         | 产品名称    | Stockwell 橡皮筋, 整包 |          |     |             |
|                         | 销售额     | 154.28            |          |     |             |
|                         | 负责人     | 俞明                |          |     |             |
|                         | 是否发货    |                   |          |     |             |
|                         | 记录人员    |                   |          |     |             |
|                         |         |                   |          |     |             |
|                         |         |                   |          |     |             |
|                         |         |                   |          |     |             |
|                         |         |                   |          |     |             |
|                         |         |                   |          |     |             |
|                         |         |                   |          |     |             |
|                         |         |                   |          |     |             |

在看板中修改数据

点击表单详情右上角"编辑"按钮,可在弹窗中输入、修改、删除每一项的值。

例如:点击右上角"编辑",将【是否发货】这一项改为"是",点击提交;

修改后的值在原始表格和所在看板中同步更新。

|        | P2 (648<br>X      | 上 分享链接 | 复制看板主题到 > 🛛 🗙 |
|--------|-------------------|--------|---------------|
| 汀单 ID: | CN-2017-4497740   |        |               |
| 类别:    | 办公用品              |        |               |
| 产品名称:  | Stockwell 橡皮筋, 整包 |        |               |
| 销售额:   | 154.28            |        |               |
| 负责人:   | 俞明                |        |               |
| 是否发货:  | ● 是 ○ 否           |        |               |
| 记录人员:  |                   |        |               |
|        | 捉交取消              |        |               |
|        |                   |        |               |

| 订单 IDCN-2017-4497740类別办公用品产品名称Stockwell 橡皮筋, 整包销售額154.28负责人前明星否发货是记录人员                                                                                                    | 订单管理  | 编辑                |  |  |
|----------------------------------------------------------------------------------------------------|-------|-------------------|--|--|
| <ul> <li>         契利         か公用品         产品名称         Stockwell 橡皮筋, 整包         销售额         154.28         负责人         命明         是否发放         是         记录人员         </li> </ul> | 订单 ID | CN-2017-4497740   |  |  |
| 产品名称       Stockwell 橡皮筋, 整包         销售额       154.28         负责人       俞明         是否发货       是         记录人员                                                                       | 类别    | 办公用品              |  |  |
| 销售額     154.28       负责人     俞明       是否发货     是       记录人员                                                                                                    | 产品名称  | Stockwell 橡皮筋, 整包 |  |  |
| 负责人     俞明       是否发货     是       记录人员                                                                                                    | 销售额   | 154.28            |  |  |
| 是否发货 是<br>记录人员                                                                                                    | 负责人   | 俞明                |  |  |
| 记录人员                                                                                                    | 是否发货  | 是                 |  |  |
|                                                                                                    | 记录人员  |                   |  |  |
|                                                                                                    |       |                   |  |  |
|                                                                                                    |       |                   |  |  |
|                                                                                                    |       |                   |  |  |
|                                                                                                    |       |                   |  |  |
|                                                                                                    |       |                   |  |  |

在看板中提交新的数据

1、设置提交选项

# 在看板中点击添加【提交】组件,选择提交数据的目标表格。

| ┙┘┘┘┘┘┘┘┘┘┘┘┘┘                                                                                                    | 14 - 17                                                           | 预览模式: 电脑、 | 应用连接 保存                                                     | 预览: |
|----------------------------------------------------------------------------------------------------|-------------------------------------------------------------------|-----------|-------------------------------------------------------------|-----|
| ビ 田 山 ○ □ □ □     □     □     □     □     □     □     □     □     □     □     □     □     □     □     □     □     □     □     □     □     □     □     □     □     □     □     □     □     □     □     □     □     □     □     □     □     □     □     □     □     □     □     □     □     □     □     □     □     □     □     □     □     □     □     □     □     □     □     □     □     □     □     □     □     □     □     □     □     □     □     □     □     □     □     □     □     □     □     □     □     □     □     □     □     □     □     □     □     □     □     □     □     □     □     □     □     □     □     □     □     □     □     □     □     □     □     □     □     □     □     □     □     □     □     □     □     □     □     □     □     □     □     □     □     □     □     □     □     □     □     □     □     □     □     □     □     □     □     □     □     □     □     □     □     □     □     □     □     □     □     □     □     □     □     □     □     □     □     □     □     □     □     □     □     □     □     □     □     □     □     □     □     □     □     □     □     □     □     □     □     □     □     □     □     □     □     □     □     □     □     □     □     □     □     □     □     □     □     □     □     □     □     □     □     □     □     □     □     □     □     □     □     □     □     □     □     □     □     □     □     □     □     □     □     □     □     □     □     □     □     □     □     □     □     □     □     □     □     □     □     □     □     □     □     □     □     □     □     □     □     □     □     □     □     □     □     □     □     □     □     □     □     □     □     □     □     □     □     □     □     □     □     □     □     □     □     □     □     □     □     □     □     □     □     □     □     □     □     □     □     □     □     □     □     □     □     □     □     □     □     □     □     □     □     □     □     □     □     □     □     □     □     □     □     □     □     □     □     □     □     □     □     □     □     □     □     □     □     □     □     □     □     □     □     □     □     □ |                                                                   |           | 数据                                                          | 样式  |
|                                                                                                    | ▲订单管理<br>订单 ID CN-2017-4497740                                    | 0         | 选择提交的目标表格<br>订单管理<br>编辑数据                                   | ×)  |
|                                                                                                    | 炎別     办公用品       产品各称     Stockwell 橡皮筋, 整包       初告額     154.28 |           | 设置握交项<br>订单 ID<br>类别                                        |     |
|                                                                                                    | 负责人         俞明           是否发货         是           记录人员            |           | <ul> <li>         前告額         <ul> <li></li></ul></li></ul> |     |
|                                                                                                    |                                                                   |           | 提交按钮标题<br>显交                                                |     |
|                                                                                                    |                                                                   |           | 小标题                                                         | v   |

勾选需要提交的选项,在提交时,只显示已勾选的选项。

| ▲订单详情数据                               |                                                                                                    | 预览模式: 电脑 ✓ 应用连接 保存 预览 : |
|---------------------------------------|----------------------------------------------------------------------------------------------------|-------------------------|
| 上 田 山 ○ □ □<br>指标 表格 透視表 环形图 文本 图片 祝顔 | ▶ ▶ ↑ R<br>PDF 嵌入 提交 查询                                                                                                    | 数据 样式                   |
| 加藤 表描 建铁表 环花圈 文本 副片 视频                | PDF 取入 提交 查询           17单管理           17単10         CN-2017-4497740           火労         办公用品           产品名称         Stockwell 橡皮筋 整包           背詹顿         154-28           负责人         俞明           星石发货         星           记录人员 |                         |
|                                       |                                                                                                    | <b>建交路钮标题</b><br>进交     |

可设置默认提交内容, 若不设置, 则所有提交项需要手动输入。

勾选提交项后,可在输入框内设置自动提交的文本或参数;

- 在输入框输入文本,则在提交时,显示的是输入的文本,无需手动再次输入;
- 在输入框输入{参数},自动过滤条件中的参数值;

| ● ● 「单详情数据                              |                                                 | 預览模式: 电脑 >                       | 应用连接 保存 预览 :                                                                                                    |
|-----------------------------------------|-------------------------------------------------|----------------------------------|----------------------------------------------------------------------------------------------------|
| ビ 田 山 (P) 日 口<br>指标 表格 透視表 环形图 文本 图片 視频 | <ul> <li>□ ↑ □</li> <li>PDF 嵌入 提交 查询</li> </ul> |                                  | 数据 样式                                                                                                    |
|                                         | ∠订单管理                                           |                                  | 选择提交的目标表格                                                                                                    |
|                                         | 订单 ID CN-2017-4497740                           |                                  | 編輯数据                                                                                                    |
|                                         | 类别 办公用品                                         |                                  | 设置规交顶                                                                                                    |
|                                         | 产品名称 Stockwell 橡皮筋, 整包                          | 在输入框输入{参数},<br>提交时显示的是过滤条件中的参数值; | ✓ 订单 ID<br>(订单) ◎                                                                                                    |
|                                         | 销售额 154.28                                      |                                  | 类别                                                                                                    |
|                                         | 负责人 俞明                                          |                                  | 产品名称                                                                                                    |
|                                         | 是否发货 是                                          |                                  | ☑ 销售额                                                                                                    |
|                                         | 记录人员                                            | 在输入框输入文本,则在提交时,                  | ☑ 负责人                                                                                                    |
|                                         | <u>^</u>                                        | 显示的是输入的又本,尤需于动再次输入;              | 元余 ◎ ○   ど この   ど この   ど この   この   この |
|                                         | a                                               |                                  | 记录人员                                                                                                    |
|                                         |                                                 |                                  | 提交                                                                                                    |
|                                         |                                                 |                                  |                                                                                                    |

可自定义按钮的标题名称,并对按钮标题设置样式。

|                                           |                                                                                                    | 预览模式: 电脑 > 应用连接 保存 预览 :                                                                                                    |
|-------------------------------------------|----------------------------------------------------------------------------------------------------|----------------------------------------------------------------------------------------------------|
| 上 田 山 (P) 戸 □ □<br>指标 表格 透視表 环形图 文本 图片 视频 | □ ↑ E<br>PDF 嵌入 提交 查询                                                                                                    | 数据 样式                                                                                                    |
|                                           | 丁丁華智選           丁丁華10         CN-2017-4497740           类別         办公用品           产品名称         Stockwell 橡皮筋, 整包           臀醬额         154.28           负责人         前明           星玉发货         星 | <ul> <li>② 负责人<br/>尤茶</li> <li>● 是否发货</li> <li>● 是 ○ 否</li> <li>□ 记录人员</li> <li>超文订单记录</li> <li>次本样式</li> <li>小标纸</li> </ul> |
|                                           | 1.080 GA                                                                                                    | 常景顕色<br>・<br>・<br>水平対齐<br><u> 主 主 三</u><br>重直対齐<br><u> 下 ・</u> ・<br>提文純特看板<br>丁単详情数据                                         |

# 2、在看板中提交

保存后,可在看板预览页点击需要记录的数据;

| 📫 🗉 订单查 | ī询              |      |                     |          |         | ß | 编辑   | 土 分 | 冥链接 | 复     | 制看板主 | E题到 > | X |
|---------|-----------------|------|---------------------|----------|---------|---|------|-----|-----|-------|------|-------|---|
|         | 订单管理 品          | 光知 👻 | 产品之数                | 结佛题      | <br>负责人 |   | 果恋爱俗 |     | - 1 | 2录人员  | 0    |       |   |
| 1       | CN-2017-4497740 | 办公用品 | Stockwell 橡皮筋, 整包   | 154.28   | 俞明      |   | 是    |     |     |       |      |       |   |
|         | CN-2017-4497739 | 办公用品 | Green Bar 计划信息表, 多色 | 588      | 俞明      |   |      |     |     |       |      |       |   |
|         | CN-2017-4497738 | 家具   | SAFCO 扶手椅, 可调       | 8659.84  | 俞明      |   |      |     |     |       |      |       |   |
|         | CN-2017-4497737 | 办公用品 | lbico 订书机, 实愿       | 479.92   | 俞明      |   |      |     |     |       |      |       |   |
|         | CN-2017-4497736 | 技术   | 构尼卡 打印机, 红色         | 11129.58 | 前明      |   |      |     |     |       |      |       |   |
|         | CN-2018-2975416 | 办公用品 | KitchenAid 搅拌机, 黑色  | 1375.92  | 万兰      |   |      |     |     |       |      |       |   |
|         | US-2019-3017568 | 办公用品 | Kleencut 开信刀, 工业    | 321.22   | 宋良      |   |      |     |     |       |      |       |   |
|         |                 |      |                     |          |         |   |      |     |     | < 1 2 | >    |       |   |
|         |                 |      |                     |          |         |   |      |     |     |       |      |       |   |
|         |                 |      |                     |          |         |   |      |     |     |       |      |       |   |
|         |                 |      |                     |          |         |   |      |     |     |       |      |       |   |
|         |                 |      |                     |          |         |   |      |     |     |       |      |       |   |

跳转后可查看该条数据的详情,在该看板中点击提交按钮。

| 订单查询 > 订单详情数据 页订单:CN-2017-4497740 × |       |                   | ☑ 编辑 | 土 分享链接 | 复制看板主题到 > | ) X |
|-------------------------------------|-------|-------------------|------|--------|-----------|-----|
|                                     | 订单管理  | 编辑                |      |        |           |     |
|                                     | 订单 ID | CN-2017-4497740   |      |        |           |     |
|                                     | 类别    | 办公用品              |      |        |           |     |
|                                     | 产品名称  | Stockwell 橡皮筋, 整包 |      |        |           |     |
|                                     | 销售额   | 154.28            |      |        |           |     |
|                                     | 负责人   | 俞明                |      |        |           |     |
|                                     | 是否发货  | 是                 |      |        |           |     |
|                                     | 记录人员  |                   |      |        |           |     |
|                                     |       |                   |      |        |           |     |
|                                     |       |                   |      |        |           |     |
|                                     |       |                   |      |        |           |     |
|                                     |       | ↑ 提交订单记录          |      |        |           |     |
|                                     |       |                   |      |        |           |     |
|                                     |       |                   |      |        |           |     |

输入需要提交的数值, 默认项则自动显示预设的文本或参数值。点击"提交"后, 数据

提交成功。

| 0                        |           | 区 编辑 L 分享链接 | 复制看板主题到 > 🛛 兴 |
|--------------------------|-----------|-------------|---------------|
| 订单管理                     | 编辑        |             |               |
| 27# 15 Chi 201<br>提交订单记录 | X 4407740 |             |               |
| 订单ID: CN-2017-4497740    |           |             |               |
| 销售额: 234                 |           |             |               |
| <b>负责人:</b> 尤茶           |           |             |               |
| 是否发货: 🔵 是 💿 否            |           |             |               |
| 提交取消                     |           |             |               |
|                          |           |             |               |
|                          |           |             |               |
|                          |           |             |               |

提交成功后,提交的数据在目标表格上方新增一行数据(同步显示在看板中):

### 

### 导入数据 导出数据 同步外部表格 清除数据 预览数据 提交表单

新建表格

表格没有数据依赖

|              |                    |      |                   |                  |     |      | 编辑   |
|--------------|--------------------|------|-------------------|------------------|-----|------|------|
| AF1          | AF2                | AF3  | AF4               | AF5              | AF6 | AF7  | AF8  |
| 序号           | 订单 ID              | 类别   | 产品名称              | 销售额              | 负责人 | 是否发货 | 记录人员 |
| 23           | CN-2017-4497740    |      |                   | 234              | 尤茶  | 否    |      |
| N-2017-44977 | 40 CN-2017-4497740 | 办公用品 | Stockwell 橡皮筋, 整  | 154.28           | 俞明  | 是    |      |
| N-2017-44977 | 39 CN-2017-4497739 | 办公用品 | Green Bar 计划信息    | 588              | 俞明  |      |      |
| N-2017-44977 | 38 CN-2017-4497738 | 家具   | SAFCO 扶手椅, 可调     | 8659.84          | 俞明  |      |      |
| N-2017-44977 | 37 CN-2017-4497737 | 办公用品 | Ibico 订书机, 实惠     | 479.92           | 俞明  |      |      |
| N-2017-44977 | 36 CN-2017-4497736 | 技术   | 柯尼卡 打印机, 红色       | 11129.580000000  | 俞明  |      |      |
| N-2018-29754 | 16 CN-2018-2975416 | 办公用品 | KitchenAid 搅拌机, 非 | 1375.92          | 万兰  |      |      |
| S-2019-30175 | 68 US-2019-3017568 | 办公用品 | Kleencut 开信刀, 工)  | 321.216          | 宋良  |      |      |
| N-2019-19737 | 85 CN-2019-1973785 | 办公用品 | Cardinal 孔加固材料    | 31.92            | 许安  |      |      |
| N-2019-19737 | 90 CN-2019-1973790 | 办公用品 | GlobeWeis 搭扣信封    | 125.439999999999 | 许安  |      |      |
| S-2019-13571 | 44 US-2019-1357144 | 办公用品 | Fiskars 剪刀, 蓝色    | 129.696          | 谢雯  |      |      |

共11条数据 < 1 > 30条/页>

| 🔹 🗉 🏻 | 「单查询 |
|-------|------|
|-------|------|

区 编辑 は 分享链接 复制看板主題到 > ※

| CN-2017-4497740 |          |                       | 234      | <b>光</b> 莽 | 否     |         |
|-----------------|----------|-----------------------|----------|------------|-------|---------|
| CN-2017-4497740 | <br>办公用品 | <br>Stockwell 橡皮筋, 整包 | 154.28   | <br>俞明     | <br>是 | <br>    |
| CN-2017-4497739 | 办公用品     | Green Bar 计划信息表, 多色   | 588      | 俞明         |       |         |
| CN-2017-4497738 | 家具       | SAFCO 扶手椅, 可调         | 8659.84  | 俞明         |       |         |
| CN-2017-4497737 | 办公用品     | lbico 订书机, 实惠         | 479.92   | 俞明         |       |         |
| CN-2017-4497736 | 技术       | 柯尼卡 打印机, 红色           | 11129.58 | 俞明         |       |         |
| CN-2018-2975416 | 办公用品     | KitchenAid 搅拌机, 黑色    | 1375.92  | 万兰         |       |         |
|                 |          |                       |          |            |       | < 1 2 > |
|                 |          |                       |          |            |       |         |

# 十、硬件基本操作

1、硬件接入原理

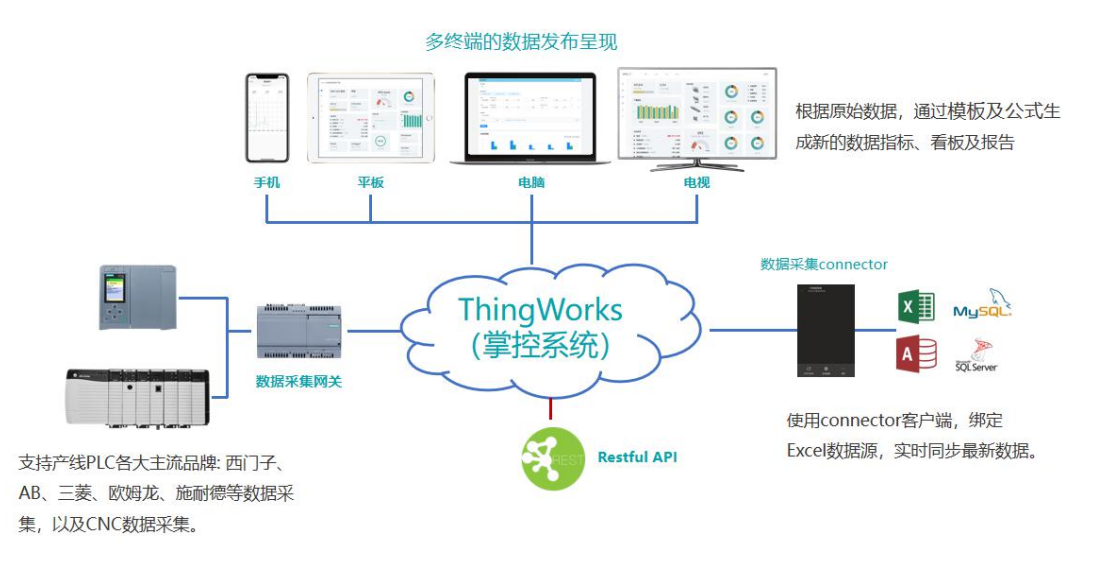

硬件接入原理

### 接入设备类型:

- 1. 西门子系列 PLC,包含 S7-300, S7-400, S7-1200, S7-1500, S7-200 等
- 2. Rockwell 系列 PLC,包含 CompactLogixL3x、L4x, ControlLogixL72、L63 等
- 3. Modbus 通讯协议
  - a) 支持 Modbus/RTU 的仪表数据都可以接入,例如温控仪表,智能电表,燃气表, PLC 等
  - b) 支持 Modbus/TCP 的设备数据都可以接入,例如各类智能仪表,PLC,机器人等
- OPC-UA 通讯协议,支持 OPC-UA 协议的各种智能仪表设备或软件系统,例如 ABB 机器人,西门子 WINCC 组态软件系统等
- 5. 主流的 CNC 机床,例如西门子 828,840,发那科 30i,32i 等主流数控系统
- 6. 三菱系列 PLC,包含 Q 系列 PLC,L 系列 PLC,FX 系列 PLC
- 7. Omron 系列 PLC, 包含 Cj1, Cs (需要有以太网口模块) 等系列 PLC
- 8. 其它非标设备
  - a) 例如 Fanuc 机器人,通过以太网通讯,读取机器人内部寄存器的状态值。
  - b) 例如 Balluf 传感器,通过以太网通讯,读取传感器的状态。

c) 提供通讯协议及接口,可定制开发通讯读取数据的驱动。

THINGWORKS 网关通常使用西门子旗下 SIMATIC IOT 系列设备。(其他品牌也均可)

SIMATIC IOT 系列设备提供稳健、紧凑和灵活的解决方案,侧重于 IOT 环境,是 SIMATIC IPC 产品低功耗范围的完美补充。

2、安装与链接设备

【西门子系列 PLC、Rockwell 系列 PLC、Modbus 通讯协议】

掌控系统的 Gateway 已经集成了配置功能,只需要在网页端配置,即可实现数据接入。

## 使用简单,不会编程的人员可以使用。

| ← → C ▲ 不安全   gatew           | vay.thingworks.cn/?mo | dule=&confirm=1&g | et=a%3A4%3A | %7Bs%3A  | 6%3A*module*%3 | Bs%3A16%3A*gateway | _plc_list"%3Bs%3A9%3A*g  | gatewayid"%3Bs%3A1%3A | N°1 🖈 💌 🛪 🖯 |
|-------------------------------|-----------------------|-------------------|-------------|----------|----------------|--------------------|--------------------------|-----------------------|-------------|
| 🔢 应用 🖸 勝讯企业邮箱 💠 看板            | —悉思維控 🥉 Index of      | /raspbia 🔶 恶息拳    | 空 😸 百度一下。   | 你就知道     | Hicrosoft Team | 5 🖸 腾讯企业邮箱 - 收     | ③ mc相关Package            | S WinCC, Excel, V 🧐   | WinCC数据库中压  |
| Dashboard 退出                  |                       |                   |             |          |                |                    |                          |                       |             |
| <ul> <li>Dashboard</li> </ul> | SIMATIC               |                   |             |          |                |                    |                          |                       | ☞ 新増        |
| 设备                            | ■ 网关<br>gateway       | 192.16            | P地址 马       |          |                |                    |                          |                       |             |
| ◎ N-R 工业网关                    | PLC_ID                | IP 銷              | 🗆 Rack      | Slot     | 描述             | 总共上报的指标数           | t                        | 操作                    |             |
|                               | 1 19                  | 92.168.230.90 10  | 02 0        | 1        | s7-1200 plc    | 1                  | 进入                       | 修改制除所有指标              | 删除          |
|                               |                       |                   |             |          |                |                    |                          |                       |             |
|                               | Allen Bradle          | у                 |             |          |                |                    |                          |                       | ☞ 新増        |
|                               | AB_PLC_ID             | IP                | 端口          | Slot     | 描述             | 总共上报的指标数           |                          | 操作                    |             |
|                               | 29                    | 192.168.230.12    | 0           | 1        | ab plc         | ī                  | 进入                       | <b>影改</b> 删除所有指标      | 删除          |
|                               | MODBUS                |                   |             |          |                |                    |                          |                       | ☞ 新増        |
|                               | Id clienttype         | tcpHost           | tcpPort ser | rialPort | serialType     | serialBaudrate se  | erialDatabits serialStop | obits serialParity    | 操作          |
| <                             | 41 tcp                | 192.168.230.13    | 502 X3      | 0 COM    | RTU-BUFFERD    | 115200             | 8 1                      | none                  | 进入删除        |

| ⑦ Dashboard |       |                               |
|-------------|-------|-------------------------------|
| 设备          |       |                               |
| ◎ N-R 工业网关  |       | 新增PLC                         |
|             | PLCIT | Ht如: 192.168.230.90           |
|             |       | 请输入需要连接的PLC下的IP               |
|             | 端口    | Hdg1: 102                     |
|             |       |                               |
|             | Kack  | EC2UL: 0<br>清输入需要连接的PLC下的Rack |
|             | Slot  | Hơặn: 1                       |
|             |       | 请输入需要连接的PLC下的Slot             |
|             | 描述    | Neg Janath Directo            |
|             |       | 该时任近面还信息                      |
|             |       | ● 開設         ● 開設             |
|             |       |                               |

| ■ Dashboard 退出                |                 |                                                  |                             |      |                |
|-------------------------------|-----------------|--------------------------------------------------|-----------------------------|------|----------------|
| <ul> <li>Dashboard</li> </ul> |                 |                                                  |                             |      |                |
| 设备                            |                 |                                                  |                             |      |                |
| ◎ N-R <u>工业</u> 网关            | 指标              |                                                  |                             |      | ☞ 导出 ☞ 导入 ☞ 新譜 |
|                               | ■ 网关<br>gateway | PLC 192.168.230.216                              | P地址编口<br>192.168.230.90:102 | ÷    |                |
|                               | 指标ID            | 指标地址/掌控ID                                        | 指标名                         | 指标单位 | 操作             |
|                               | 16261           | DB3,INT0<br>A482E3A9-A9E6-4ADC-A3C2-32AF12C9F050 | 温度                          | °C   | 修改 删除          |
|                               |                 |                                                  |                             |      |                |
| ■ Dashboard 退出                |                 |                                                  |                             |      |                |
| <ul> <li>Dashboard</li> </ul> |                 |                                                  |                             |      |                |
| 设备                            |                 |                                                  |                             |      |                |
| ◎ N-R 工业网关                    |                 | 1                                                | 新增指标                        |      |                |
|                               | 指标PLC的地址        |                                                  |                             |      |                |
|                               |                 | 比如: DB3,INT0                                     |                             |      |                |
|                               | 指标命名            |                                                  |                             |      |                |
|                               |                 | 比如: 铺装-含水率                                       |                             |      |                |
|                               | 指标单位            | 日本日: %                                           |                             |      |                |
|                               | File input      | 选择文件】未选择任何文件                                     |                             |      |                |
|                               |                 | ◎提                                               | ⊘取消                         |      |                |

如上图所示, 进入 gataway.thingworks.cn 网关配置页面, 可对西门子, AB, Modbus

三类设备数据进行如下操作

- A. 新增连接设备,在相应的设备类型中选择入 Simatic / AB /Modbus
- B. 修改设备连接参数
- C. 在设备中新增数据读取的指标
- D. 修改数据读取指标的参数

【OPC-UA 通讯协议、主流的 CNC 机床、三菱系列 PLC 、Omron 系列 PLC】

需要在网关中进行数据接入的编程及相应的配置。需要具有一定编程基础的电气工程师

### 或者软件工程师可以使用。

新建文本文档 (3).txt - 记事本
 文件(F) 编辑(E) 格式(O) 查看(V) 帮助(H)
 OPC UA 服务器地址: opc.tcp://192.168.179.137:62640/IntegrationObjects/ServerSimulator

OPC UA 数据地址: ns=2;s=Tag1;DataType=int16

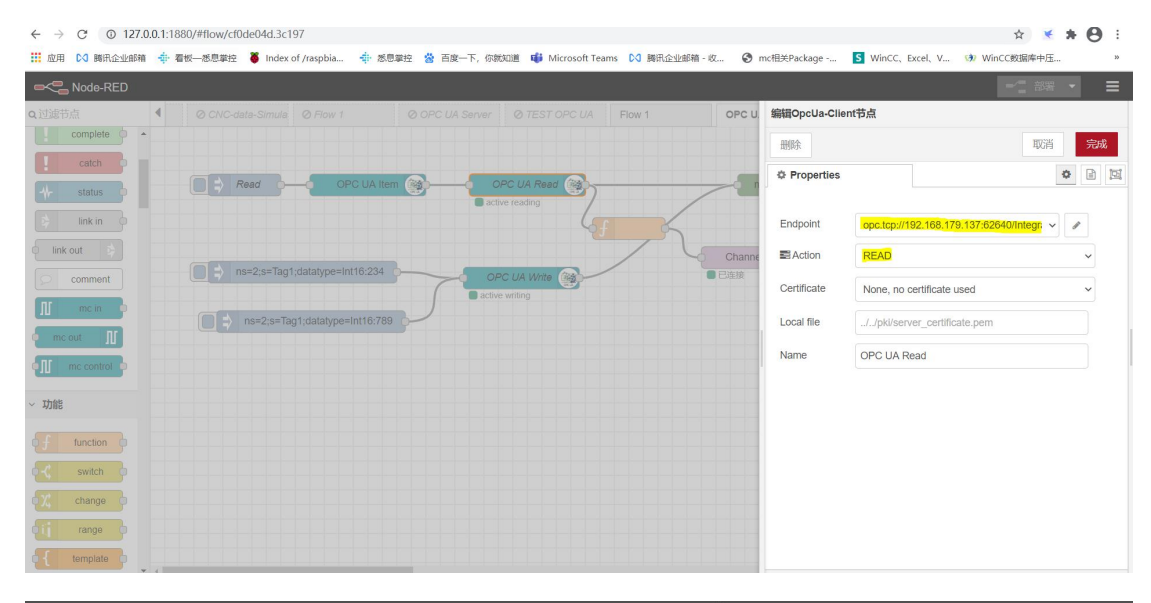

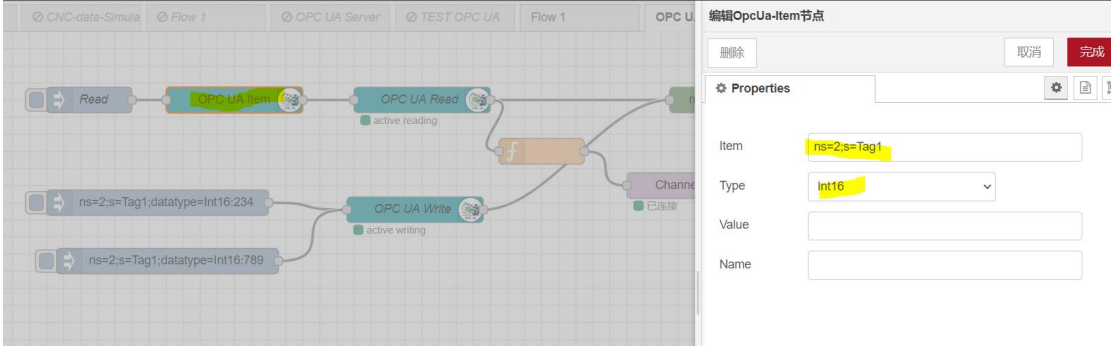

| $\leftrightarrow$ $\rightarrow$ C $\stackrel{\circ}{\bullet}$ console.zhangkong36 | 5.com/workspaces/41C4331B-EC37-4D  | 2B-9CAC-81DB76514402/co                                  | onnections/5f3e027f1fde321677a5f83 | 8d/channels | Q 🕁                          |
|-----------------------------------------------------------------------------------|------------------------------------|----------------------------------------------------------|------------------------------------|-------------|------------------------------|
| 👖 应用 🖸 腾讯企业邮箱 💠 看板—恶息掌                                                            | 控 🍍 Index of /raspbia 💠 悉息掌控       | 😸 百度一下,你就知道 📫 M                                          | Microsoft Teams 🖸 腾讯企业邮箱 - 收       |             | S WinCC、Excel、V (3) WinCC数据属 |
| • 我的 > 连接 > 123                                                                   |                                    |                                                          |                                    |             |                              |
| 连接 5                                                                              | MQTT通道                             |                                                          |                                    |             |                              |
| MQTT<br>123 ····                                                                  | 名称                                 | 通道连接信息                                                   | Х                                  | 操作          | 纲定的蒙拉数据                      |
|                                                                                   | 📓 Channel/5f3e027f1fde321677a5f83c | 请将以下                                                     | 服务端信息写进客户端                         |             | ビ api新建铁牛网关(FCK)             |
| HTTP                                                                              |                                    | 连接合称<br>123                                              |                                    |             | ビ 无标题0(FCO)                  |
| ● 新人作品                                                                            |                                    | Host                                                     | Client<br>MOTT Client              |             | ビ 无标题1(FCP)                  |
| Demo     Demo1                                                                    |                                    | #JIEIM                                                   | marrenen                           |             | ビ 无标题2(FCQ)                  |
| 已失效连接 0                                                                           | Channel/5f3e027f1fde321677a5f83c   | iothub.aliyun.zhangkong365<br>om ①                       | 5.C 1883 ①                         |             | ビ OPC UA 读取值(FDB)            |
|                                                                                   | Channel/5f3e027f1fde321677a5f83c   | 用户名 Username<br>123 ①                                    | 密码 Password<br>123 0               |             |                              |
|                                                                                   |                                    | 透過名称<br>Channel/5f3e027f1fde32167<br>a5f83d/OPCUAread [] | 数研究所向<br>7 上38 CI                  |             |                              |
|                                                                                   |                                    |                                                          |                                    |             |                              |

| - | 我的 | > | 连接 | > | 123 | > | Channel/5f3e027f1fde321677a5f83d/OPCUAread |
|---|----|---|----|---|-----|---|--------------------------------------------|
|---|----|---|----|---|-----|---|--------------------------------------------|

|                                                                                                    |                                                 |                                        | 目 查看通道连接信息                    |
|----------------------------------------------------------------------------------------------------|-------------------------------------------------|----------------------------------------|-------------------------------|
| 上报数据                                                                                                    | ▲ 満除 数据预览                                       |                                        |                               |
| - (                                                                                                    | * ts<br>1612109365771                           | indicators<br>234                      |                               |
| "ts": 1612109365771<br>"indicators": 234<br>}                                                                 |                                                 |                                        |                               |
|                                                                                                    | 设置数据结构                                          |                                        | 请使用JSON PATH建义值               |
|                                                                                                    | 値                                               | 列名                                     |                               |
|                                                                                                    | \$.ts                                           | ts                                     |                               |
|                                                                                                    | 值2                                              | 列名                                     |                               |
|                                                                                                    | \$.indicators                                   | indicators                             | +                             |
| C A concele therefore 265 com/indic                                                                           | 保存<br>ator://230/5088.6650.45/CD_828.8640467201 | 5D1 (odii:                             |                               |
| <ul> <li>○ ■ CONSIDE_ININGCONSULATION (CONSIDERED IN INCIDENT)</li> <li>○ 時讯企业邮箱 ◆ 看板―悉息掌控 ● Index</li> </ul> | :of /raspbia 💠 悉思攀控 🆀 百度一下,你就知道                 | 道 📫 Microsoft Teams 🚺 腾讯企业邮箱 - 收 📀 mc相 | 送Package <mark>S</mark> WinCC |
|                                                                                                    |                                                 |                                        |                               |
| EDB)OPC UA 读取值 ②表格计算完成<br>◎ 预览数据 导出数据                                                                         |                                                 |                                        |                               |
| <ul> <li>DB)OPC UA 读取值 ②素格计算完成</li> <li>● 预洗款据 导出数据</li> <li>3公式</li> </ul>                                   |                                                 |                                        |                               |
| DB)OPC UA 读取值 ②表指计算先或           ● 预顶数据 导出数据           S公式           32=                                       |                                                 |                                        |                               |
| DBJOPC UA 读取值 ②表指计算完成       : ● 预洗款据 导出数据       验式       32=       IC总数据 原始数据                                 |                                                 | 3                                      | ·                             |

### 获取 OPCUA 的连接信息

- A. 对读取的 OPCUA 连接进行参数设置
- B. 对从 OPCUA 服务器中读取的变量进行配置
- C. 在掌控端上新建 OPCUA 数据上报通道
- D. 配置数据上传到掌控云端的 MQTT 连接

# 【其它非标设备】

需要根据客户的通讯协议进行非标定制化开发。

非标定制化开发,需要由悉息掌控技术人员对设备数据进行采集,用户提供对应的数据

接口,协议,数据地址等必要信息即可。